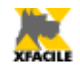

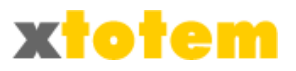

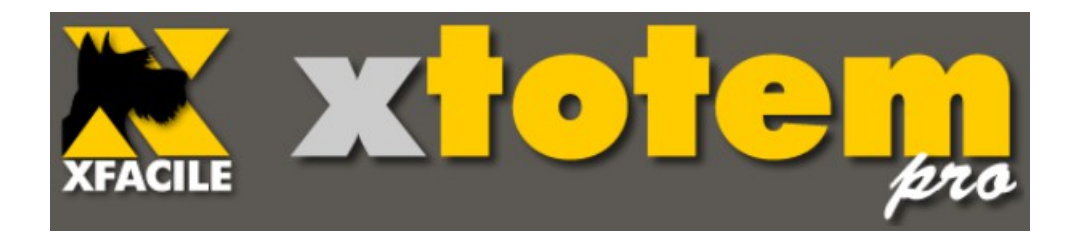

# Manuale operativo

Versione 8

www.xfacile.it - email: info@xfacile.it

xTotem è in continua evoluzione, ci riserviamo quindi la facoltà di modificare le caratteristiche del prodotto in ogni momento e senza preavviso.

Si prega di comunicare a <u>info@xfacile.it</u> eventuali errori di questo manuale, suggerimenti o richieste.

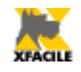

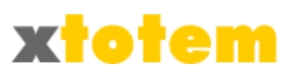

# Sommario

| Sommario                                             | 2  |
|------------------------------------------------------|----|
| Presentazione                                        | 13 |
| Logica di funzionamento                              | 14 |
| Visualizzazione del sito                             | 14 |
| Gestione                                             | 14 |
| Struttura delle pagine del sito                      | 16 |
| Caratteristiche                                      | 17 |
| Test                                                 |    |
| Caratteristiche tecniche                             | 19 |
| Garanzie                                             | 19 |
| Aggiornamenti tramite il sito                        | 20 |
| Il sistema di aiuto                                  | 22 |
| Personalizzazione della colonna di sinistra          | 23 |
| Larghezza                                            | 23 |
| Pulsanti di comando                                  | 23 |
| Aree                                                 | 24 |
| Cosa sono le Aree                                    | 24 |
| Gestione Aree                                        | 24 |
| Area predefinita                                     | 25 |
| Eliminazione di un'Area                              | 25 |
| Creazione di una nuova Area                          | 26 |
| Duplicazione di un'Area                              | 27 |
| Copia di un'Area                                     | 28 |
| Sistema di navigazione                               | 29 |
| Procedure guidate / Aggiornamento dal sito           | 40 |
| Immagini e allegati                                  | 40 |
| News                                                 | 40 |
| Pagine                                               | 40 |
| Email                                                | 40 |
| Attivazione della funzione di aggiornamento dal Sito | 41 |
| Aggiornamento dal Sito - Prima volta                 | 42 |
| Per aggiornare il Sito - Facile                      | 43 |
| Fotografie, Show, Allegati                           | 45 |
| Inserire una nuova immagine                          | 45 |
| Più immagini                                         | 45 |
| Singola immagine                                     | 47 |
| News                                                 | 49 |
| Nuova Notizia                                        | 49 |
| Modifica di una Notizia                              | 52 |
| Riordinare le Notizie                                | 54 |
| Modificare la visibilità di una Notizia              | 56 |
| Eliminare una Notizia                                | 56 |
| Pagine e pulsanti                                    | 58 |

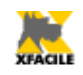

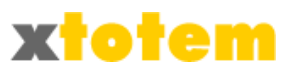

| Modificare il contenuto di una pagina                                                         | .58 |
|-----------------------------------------------------------------------------------------------|-----|
| Modificare la visibilità di una pagina                                                        | .60 |
| Email                                                                                         | .62 |
| Inviare un'Email                                                                              | .62 |
| Avviare XTOTEM                                                                                | .65 |
| Pagine e Pulsanti                                                                             | .67 |
| Pulsanti Principali e Pulsanti Dipendenti                                                     | .67 |
| Barra superiore                                                                               | .67 |
| Barra laterale                                                                                | .67 |
| Informazioni                                                                                  | .68 |
| Visualizzazione manuale e automatica                                                          | 69  |
| Date di embargo                                                                               | .70 |
| Operatività                                                                                   | .71 |
| Inserimento o eliminazione di un Pulsante Principale                                          | .71 |
| Inserimento o eliminazione di un Pulsante Dipendente                                          | .73 |
| Modifica di Pulsanti e Pagine (Principali e Dipendenti)                                       | .73 |
| Testo e immagini                                                                              | .74 |
| Comportamento e Stile – Pagine Principali e Dipendenti - Contenitori                          | .74 |
| Azione al clic sul Pulsante: quale pagina compare quando il navigatore clicca sul<br>Pulsante | 75  |
| Stile:                                                                                        | .75 |
| Tipo e Visibilità del pulsante:                                                               | .75 |
|                                                                                               | .75 |
| Notizia e comportamento e Stile – News                                                        | 77  |
| Titolo e sommario                                                                             | 78  |
| Icona o immagine                                                                              | .79 |
| Azioni al clic sul titolo della notizia                                                       | 80  |
| Visibilità della notizia                                                                      | .80 |
| Notizie RSS                                                                                   | .80 |
| Oggetto di Ecommerce e comportamento e Stile – Ecommerce                                      | .81 |
| Carrello                                                                                      | 81  |
| Oggetto                                                                                       | .82 |
| Personalizzazioni                                                                             | .83 |
| Se apponamento (in fase sperimentale)                                                         | .83 |
| Azioni ai ciic suii Uggetto                                                                   | .83 |
|                                                                                               | .83 |
| Altri dati: icona, testo scorrevole, motori di ricerca, stili per pagine dipendenti           | .84 |
| Icona sui prowser                                                                             | 84  |
| Iesto scorrevole                                                                              | .85 |
| Dati per i Motori di ricerca                                                                  | 85  |
| Still da usare per le pagine dipendenti (visibile solo nel caso di Pulsante Principale).      | .85 |
| AITro                                                                                         | .86 |

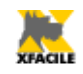

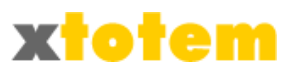

| Cerca                                                        |
|--------------------------------------------------------------|
| Gestione RSS                                                 |
| Impostazione preliminare                                     |
| Opzioni → Parametri                                          |
| Macro RSS                                                    |
| Prenarazione della nagina che invita a iscriversi 90         |
|                                                              |
| Contenitore delle notizie                                    |
| Notizie da inviare tramite RSS91                             |
| Creazione dell'RSS92                                         |
| Email                                                        |
| Editor di testo                                              |
| Parte superiore della finestra98                             |
| Salva                                                        |
| Stampa                                                       |
| Copia e incolla                                              |
| Annulla, ripristina e annulla tutte le modifiche             |
| Inserimento di una Macro o uno Slide Show nel testo          |
| Collegamenti (link)                                          |
| Collegamento                                                 |
| Collegamento ad un altro Sito100                             |
| Collegamento ad un'Ancora100                                 |
| Collegamento ad una email100                                 |
| Collegamento ad un'altra pagina del Sito o del Pannello      |
| Elimina collegamento                                         |
| Forzatura dello stato "attivo" di un altro pulsante sul sito |
| Inserimenti                                                  |
| Inserimento di un'Immagine101                                |
| Inserimento di un Filmato103                                 |
| Carattere speciale, faccina104                               |
| Linea di divisione104                                        |
| Visualizzazione                                              |
| Formattazione                                                |
| Stile carattere105                                           |
| Allineamento paragrafi105                                    |
| Elenchi puntati e numerati106                                |
| Tabelle                                                      |
| Inserimento e modifica di una Tabella106                     |
| Proprietà della Riga107                                      |
| Proprietà della Cella108                                     |
| Cornici (frame)110                                           |
| Colori                                                       |
| Rimuove la formattazione al testo selezionato110             |
| Funzioni speciali110                                         |
| Contenitori112                                               |

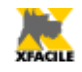

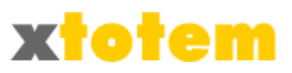

| News/Cataloghi                                      | 113                               |
|-----------------------------------------------------|-----------------------------------|
| Creazione di pagine con le News                     | 113                               |
| 1. Creazione del "contenitore" delle News           | 113                               |
| 2. Aggiunta di una notizia                          | 113                               |
| 3. Pagina che visualizza le News                    | 114                               |
| Commercio elettronico                               | 115                               |
| Impostazione iniziale                               |                                   |
| Stili                                               | 116                               |
| Oggetti di eCommerce                                |                                   |
| 1. Creazione del contenitore                        | 119                               |
| 2. Creazione dei singoli prodotti                   | 120                               |
| 3. Pagina che visualizza i Prodotti                 | 121                               |
| Tracciati                                           |                                   |
| 1. Creazione del contenitore                        |                                   |
| Utilizzo di un Tracciato                            |                                   |
| Timer / Temporizzatore                              |                                   |
| Comandi                                             |                                   |
| Visualizzazione                                     |                                   |
| Impostazioni globali                                |                                   |
| Rinumera                                            |                                   |
| Generazione sito per CD                             |                                   |
| Pulsanti per lo scorrimento pagine                  |                                   |
| Sequenza delle pagine                               |                                   |
| Presentazione automatica (temporizzatore)           |                                   |
| Funzionamento manuale o automatico                  |                                   |
| Ordine delle pagine per la presentazione automatica |                                   |
| Gestione del tempi                                  |                                   |
| Presentazione su chiavetta USB o CD/DVD             |                                   |
| Uraine delle pagine                                 |                                   |
| Uso di un programma FTP                             |                                   |
|                                                     |                                   |
| Scaricamento della presentazione                    | 133                               |
| Copia manuale del file                              | 134                               |
| Preparazione                                        | 134                               |
|                                                     | 135<br>136                        |
| AVVIO dutomatico                                    | 130<br>127                        |
| Scolta doi pulcanti por scorroro lo pagino          | <b>137</b><br>127                 |
| Scella dei puisanti per scorrere le pagine          | 137                               |
|                                                     | 130<br>120                        |
| Puisailli sullo stile                               | 130<br>120                        |
| r osizione veruidale<br>Siti ner Smartnhone         | 138<br>1/1                        |
| Comandi                                             | 1/17                              |
| Indicazioni                                         | 142<br>1 <i>1</i> /2              |
| Malcazioni                                          | 1/1<br>1/1                        |
| VISUAIIZZAZIUTIE                                    | ································· |

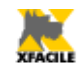

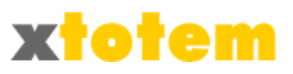

| Impostazioni globali                    | 142 |
|-----------------------------------------|-----|
| Dimensione schermi e Stili alternativi  | 143 |
| Sequenza delle pagine                   | 144 |
| Suggerimenti                            | 144 |
| Macro                                   | 146 |
| Richiamo di una Macro                   | 147 |
| Gestione Macro Personali                | 148 |
| Nuova Macro Personale                   | 149 |
| Modifica di una Macro                   | 150 |
| Eliminazione di una Macro               | 150 |
| Protezione dall'eliminazione            | 150 |
| Copia delle proprietà di una Macro      | 151 |
| Macro disponibili                       | 152 |
| Macro personali                         | 152 |
| Suono                                   | 153 |
| Data e ora                              | 154 |
| Modulo di richiesta informazioni        | 155 |
| Orologio dinamico                       | 157 |
| Autenticazione utente                   | 159 |
| Motore di ricerca                       | 162 |
| Sondaggio                               | 163 |
| Suggerimenti (impostazioni)             | 164 |
| Reindirizza in base a larghezza schermo | 165 |
| Sequenza di pagine                      | 166 |
| Menu a discesa                          | 167 |
| Pannelli Spry                           | 173 |
| Codice HTML                             | 175 |
| Generatore numeri casuali               | 176 |
| Effetti sul Puntatore del Mouse         | 177 |
| Testo scorrevole nel titolo del Browser | 179 |
| RSS                                     | 180 |
| Widget News                             | 182 |
| News Google                             | 182 |
| News iTopic.it                          | 183 |
| News Notizie.net                        | 184 |
| News Informazione.it                    | 185 |
| News Apogeonline.com                    | 186 |
| News Comunicati-stampa.net              | 187 |
| News Rassegna.it                        | 188 |
| Widget Informazioni Meteo               | 189 |
| Meteo ilMeteo                           | 189 |
| Meteo 3B                                | 191 |
| Traduttore di pagina                    | 193 |
| Mappa satellitare                       | 195 |
| Macro standard                          | 196 |

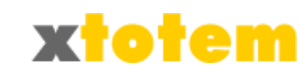

| Slide Show                                                    | 106 |
|---------------------------------------------------------------|-----|
| Visualizza documenti PDF                                      | 190 |
| Inclusione di contenitori                                     |     |
| Macro standard $\rightarrow$ Contatore clic                   |     |
| Macro standard $\rightarrow$ Suggerimento                     |     |
| Macro standard $\rightarrow$ Link con fumetto (ToolTip)       |     |
| Macro standard $\rightarrow$ Link con indicazione Menu        | 207 |
| Macro standard $\rightarrow$ Forum                            | 208 |
| Macro standard $\rightarrow$ Blog                             | 209 |
| Macro standard $\rightarrow$ Prodotto eCommerce               | 210 |
| Macro standard $ ightarrow$ Ricarica la pagina dopo n secondi | 211 |
| Imposta Registri                                              | 212 |
| Visualizzazione condizionata                                  | 213 |
| Condizione in base ai Registri                                | 213 |
| Condizione in base all'autenticazione degli Utenti            | 214 |
| Va a inizio pagina                                            | 216 |
| Torna indietro                                                | 217 |
| Imposta le Variabili sullo Stile                              | 218 |
| Commento                                                      | 220 |
| Fotografie e Contributi multimediali                          | 222 |
| Visualizzazione                                               | 222 |
| Immagini                                                      | 222 |
| Contributi multimediali                                       | 225 |
| Documenti                                                     | 226 |
| Non riconosciuti                                              | 226 |
| Nuovi contributi                                              | 227 |
| Eliminazione dei contributi                                   | 229 |
| Protezione dall'eliminazione                                  | 229 |
| Spostamento di un contributo                                  | 231 |
| Nomi delle cartelle                                           | 232 |
| Visualizzazione di tutti i contributi                         | 233 |
| Fotografie e immagini                                         | 233 |
| Oggetti multimediali                                          | 234 |
| Documenti PDF                                                 | 234 |
| Slide Show e Gallerie Immagini                                | 236 |
| Premessa                                                      |     |
| Nuovo Silde Snow                                              | 238 |
| Eliminazione di uno silde show                                |     |
| Protezione dall'eliminazione                                  |     |
| Proprieta al uno Silae Snow                                   |     |
| Copia delle proprieta di uno Silde Snow                       |     |
| Inimagini di uno silde snow                                   |     |
| iviounica e cancellazione di immagini                         |     |
| NUOVE IMMagini                                                |     |
| ווף מו אומפ אמש מואסטוונייייייייייייייייייייייייייייייייייי   | 244 |

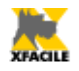

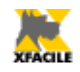

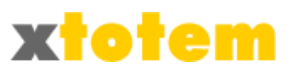

| Slide Show              | 246 |
|-------------------------|-----|
| Slide Show Tigra        | 246 |
| Risultato               | 246 |
| Proprietà               | 246 |
| Immagini                | 246 |
| ShowCase                | 247 |
| Risultato               | 247 |
| Proprietà               | 247 |
| Immagini                | 248 |
| Jquery                  | 249 |
| Risultato               | 249 |
| Proprietà               | 249 |
| Immagini                | 249 |
| SmoothGallery           | 250 |
| Risultato               | 250 |
| Proprietà               | 250 |
| Immagini                | 251 |
| Mootools                | 252 |
| Risultato               | 252 |
| Proprietà               | 252 |
| Immagini                | 252 |
| Tendina                 | 254 |
| Risultato               | 254 |
| Proprietà               | 254 |
| Immagini                | 254 |
| Gallerie d'immagini     | 255 |
| Pretty Photo            | 255 |
| Risultato               | 255 |
| Proprietà               | 255 |
| Immagini                | 256 |
| Lightbox                | 257 |
| Risultato               | 257 |
| Proprietà               | 257 |
| Immagini                | 257 |
| Fancybox                | 259 |
| Risultato               | 259 |
| Proprietà               | 259 |
| Immagini                | 260 |
| Menu                    |     |
| A soffietto Accordion   |     |
| Risultato               | 261 |
| Proprietà               | 261 |
| Immagini                | 261 |
| A scorrimento Jcarousel | 262 |
| Risultato               | 262 |

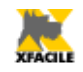

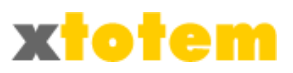

| Proprietà                                |     |
|------------------------------------------|-----|
| Immagini                                 |     |
| A scorrimento Jcarousel PRO              |     |
| Risultato                                |     |
| Filmati e suoni                          |     |
| Suono                                    |     |
| Risultato                                |     |
| Proprietà                                |     |
| Oggetto Multimediale                     |     |
| Risultato                                |     |
| Proprietà                                |     |
| Filmati Flash Video                      |     |
| Risultato                                |     |
| Proprietà                                |     |
| Altro                                    |     |
| Panorama PRO                             |     |
| Risultato                                |     |
| Proprietà                                |     |
| Anteprima immagine                       | 275 |
| Risultato                                |     |
| Effetto lente                            |     |
| Risultato                                |     |
| Proprietà                                |     |
| Testo scorrevole                         | 277 |
| Risultati                                |     |
| Proprietà                                |     |
| Pagina                                   | 278 |
| Finestra Popup all'apertura della pagina | 279 |
| Risultato                                | 279 |
| Proprietà                                |     |
| Pagina                                   | 279 |
| Visualizzatore di Pagina                 |     |
| Risultato                                |     |
| Proprietà                                |     |
| Pagina                                   |     |
| Utenti                                   |     |
| Ricerca di un Utente                     |     |
| Gestione delle autorizzazioni            |     |
| Aggiunta di un Utente                    |     |
| Modifica di un Utente                    |     |
| Eliminazione di un Utente                |     |
| Forum e Blog                             | 291 |
| Impostazioni globali                     |     |
| Per i Forum                              |     |
| Per i Blog                               |     |

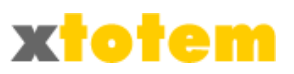

| Modifica di un Argomento                     | 294 |
|----------------------------------------------|-----|
| Gestione di Forum e Blog attraverso il Sito  |     |
| Autenticazione                               |     |
| Pulsanti disponibili                         |     |
| Modifica Proprietà                           |     |
| Modifica Messaggio / Rispondi a un Messaggio |     |
| Modifica immagini                            | 299 |
| Statistiche di accesso al sito               |     |
| Definizioni                                  |     |
| Statistiche disponibili                      |     |
| Pagine da monitorare per le statistiche      |     |
| Stili e impaginazione                        |     |
| Menu                                         |     |
| Spazio fra i pulsanti                        |     |
| Font aggiuntive                              |     |
| Copia                                        |     |
| Stili di Pulsanti                            | 312 |
| Nuovo Stile di Pulsante                      |     |
| Modifica uno Stile di Pulsante               |     |
| Eliminazione di uno Stile di Pulsante        |     |
| Stili di Pagina                              | 315 |
| Nuovo Stile di Pagina                        | 315 |
| Modifica uno Stile di Pagina                 | 315 |
| Scheda Impaginazione                         | 315 |
| Scheda Caratteri e altro                     | 318 |
| Eliminazione di uno Stile di Pagina          |     |
| Stile di presentazione dei dati di eCommerce |     |
| Opzioni e parametri del sistema              |     |
| Gestori                                      | 325 |
| Nuovo Gestore                                |     |
| Modifica Gestore                             | 326 |
| Elimina Gestore                              |     |
| Autorizzazioni                               | 327 |
| Parametri tecnici                            |     |
| Schede                                       |     |
| Dati del sito                                | 329 |
| Email                                        | 329 |
| RSS                                          |     |
| Dati per il commercio elettronico            |     |
| Didascalie per le News                       |     |
| Dati aggiuntivi per utenti registrati        | 332 |
| Trova immagini                               | 334 |
| Come fare: esempi e particolarità            | 336 |
| Procedure guidate / Aggiornamento dal sito   | 336 |
| Fotografie, Show, Allegati                   | 336 |

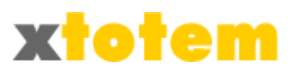

| Scelta della cartella che conterrà i contributi                            | 336 |
|----------------------------------------------------------------------------|-----|
| Inserire più immagini                                                      | 336 |
| Inserire una sola immagine                                                 | 336 |
| News                                                                       | 336 |
| Nuova Notizia                                                              | 336 |
| Modifica di una Notizia                                                    | 336 |
| Riordinare le Notizie                                                      | 336 |
| Modificare la visibilità di una Notizia                                    | 337 |
| Eliminare una Notizia                                                      | 337 |
| Pagine e pulsanti                                                          | 337 |
| Modificare il contenuto di una pagina                                      | 337 |
| Modificare la visibilità di una pagina                                     | 337 |
| Email                                                                      | 337 |
| Inviare un'Email                                                           | 337 |
| Comandi in XTOTEM                                                          | 338 |
| Accesso a XTOTEM                                                           | 338 |
| Scegliere sempre l'Area su cui operare                                     | 338 |
| Aree                                                                       | 338 |
| Nuova Area                                                                 | 338 |
| Modifica del nome di un'Area/Modifica dell'Area predefinita                | 338 |
| Eliminazione di un'Area                                                    | 338 |
| Testi e Pulsanti                                                           | 339 |
| Modificare il contenuto di una pagina                                      |     |
| Nuovo pulsante (Pagina) Principale                                         |     |
| Eliminazione pulsante (pagina) Principale                                  |     |
| Aggiungere una Pagina Dipendente (Pulsante Dipendente)                     |     |
| Eliminare una Pagina Dipendente (Pulsante Dipendente)                      | 339 |
| Spostamento o duplicazione di un Pulsante Principale o Dipendente          | 339 |
| News                                                                       | 340 |
| 1. Creazione del "contenitore" delle News                                  |     |
| 2. Inserimento delle News nella pagina in cui dovranno essere visualizzate | 340 |
| 3. Aggiunta di una notizia                                                 | 340 |
| Immagini e Contributi                                                      |     |
| Scelta di una Cartella da visualizzare                                     | 341 |
| Aggiungere Contributi                                                      |     |
| Spostamento di Contributi in un'altra Cartella                             | 341 |
| Eliminazione di un Contributo                                              |     |
| Eliminazione di più immagini contemporaneamente                            |     |
| Modifica di un nome di una Cartella dei contributi                         |     |
| Appendice                                                                  | 342 |
| XFACILE Xi – Gestione Immobili                                             |     |
| In sintesi:                                                                | 344 |
| Indice analitico                                                           | 345 |
|                                                                            |     |

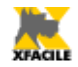

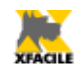

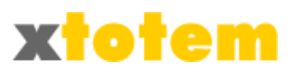

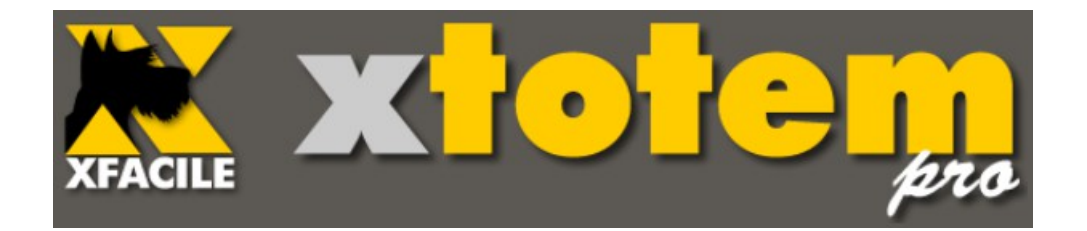

# Presentazione

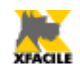

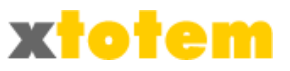

### Presentazione

XFACILE XTOTEM è un sistema studiato per gestire Siti Internet e Pannelli Informativi. Con XTOTEM si possono disegnare e modificare siti anche molto complessi senza la necessità di conoscere linguaggi di programmazione e tecniche sofisticate. E' possibile definire più "stili" che si possono adattare automaticamente a diverse risoluzioni dello schermo del navigatore (ad esempio PC, tablet, smartphone).

XTOTEM può essere installato presso un Provider, come qualsiasi Sito Internet, o localmente senza alcun collegamento con Internet, anche condiviso fra più computer. Si possono usare computer dotati di "touch screen" in modo da semplificare la "navigazione" da parte degli utenti. I vari computer possono essere collegati via cavo o con un sistema WiFi. In questo manuale si parlerà sempre di Siti anche quando si tratta di Pannelli Informativi in quanto le logiche sono le stesse.

XTOTEM è studiato per la massima semplicità di gestione; sono previsti tre tipi di "gestori", per ognuno dei quali si possono definire i pulsanti operativi visibili.

Il Sito è sostanzialmente diviso in due parti, quello per la visualizzazione (il normale sito visibile al pubblico) e quello di gestione.

E' sufficiente cliccare su uno dei pulsanti del sito (nella colonna di sinistra) per modificare testi e immagini, ma si possono modificare anche tutti i parametri del sito, fra cui:

- Impaginazione, anche diversa per ogni pagina
- Aspetto dei pulsanti
- Caratteri usati (Font), centinaia di "famiglie" con diverse caratteristiche<sup>1</sup>
- Posizione dei menu all'interno della pagina (fino a 30 menu)
- Visibilità dei pulsanti in base alle date di embargo o alla categoria di Utenti registrati
- Tempi di permanenza della pagina trascorso il quale la visualizzazione passa alla pagina successiva
- Eccetera

Un potente sistema di macro-comandi permette inoltre di inserire sulla pagina particolari comandi per arricchire il sito.

Le operazioni di aggiornamento più comuni possono essere effettuate direttamente dal sito aperto al pubblico. Questa funzione può sempre essere attivata o disattivata.

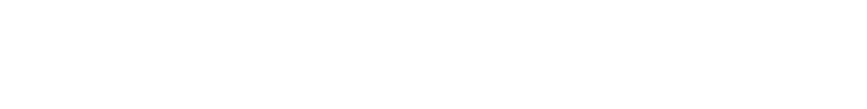

<sup>1</sup> Alcuni browser hanno difficoltà a visualizzare caratteri non standard Internet

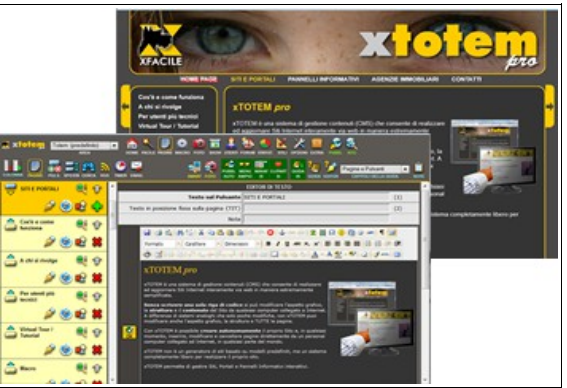

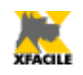

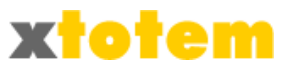

### Logica di funzionamento

Il programma è sostanzialmente diviso in due parti, quella per la visualizzazione e quella di gestione. Può essere installato presso un Provider per gestire normali siti Internet oppure localmente, da usare come Pannello Informativo.

### Visualizzazione del sito

Installato presso un Provider (Sito Internet):

Come i normali siti Internet digitando www.nomesito.estensione

Installato localmente (Pannello informativo):

- Sul computer che contiene il programma (server) digitare nel browser http://localhost, sugli altri computer in rete digitare http://[indirizzo IP]<sup>2</sup> ad esempio http://192.168.0.1
- La visualizzazione si avvia come fosse un normale sito Internet. Dopo un periodo di tempo prestabilito, se non è cliccato alcun tasto, le pagine cominciano a scorrere sullo schermo.

### Gestione

Il programma di gestione, detto anche Pannello di controllo, può essere eseguito da qualunque computer collegato.

Installato presso un Provider (Sito Internet):

 Digitare sul Browser il proprio sito Internet seguito da /totem (esempio: www.xfacile.it/totem).

Installato localmente (Pannello informativo):

- Sul computer che contiene il programma (server) digitare nel browser http://localhost/Totem
- Sugli altri computer in rete digitare http://[indirizzo IP]/Totem ad esempio http://192.168.0.1/TOTEM

| FA    |                                                                 | bri        |
|-------|-----------------------------------------------------------------|------------|
|       |                                                                 |            |
|       |                                                                 |            |
| 1     |                                                                 | 🕙 ок       |
| licca | ndo su Ok si accettano esplicitamente le norme descritte in que | sta pagin  |
|       |                                                                 | -          |
|       | Clicca qui per leggere la Guida di XTOTEM                       | HELF       |
|       | Clicca qui per visitare il Sito di XFACILE                      | XTOTEM WEE |
|       |                                                                 |            |
|       |                                                                 |            |
|       | XFACILE TOTEM 8.00 (0)                                          |            |

Nota: se il computer ha una connessione a Internet compare la finestra che permette la traduzione automatica nella lingua preferita, questa funzione è attiva su tutte le pagine di aiuto sintetico all'interno del programma e può essere attivata o disattivata cliccando su "Attiva (disattiva) il traduttore". Disattivare il traduttore per velocizzare la presentazione delle pagine.

#### Proseguendo si accettano le condizioni d'utilizzo indicate sulla prima pagina di XTOTEM.

<sup>2</sup> Per individuare l'indirizzo IP agire come segue:

<sup>-</sup> Sul server premere START, scegliere ESEGUI, digitare CMD e premere Ok

<sup>-</sup> Nella finestra che si apre scrivere **IPCONFIG** e premere Invio

<sup>-</sup> E' indicato, fra gli altri, l' "Indirizzo IP"

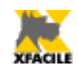

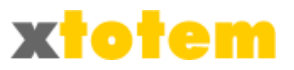

#### E' visualizzata la prima pagina:

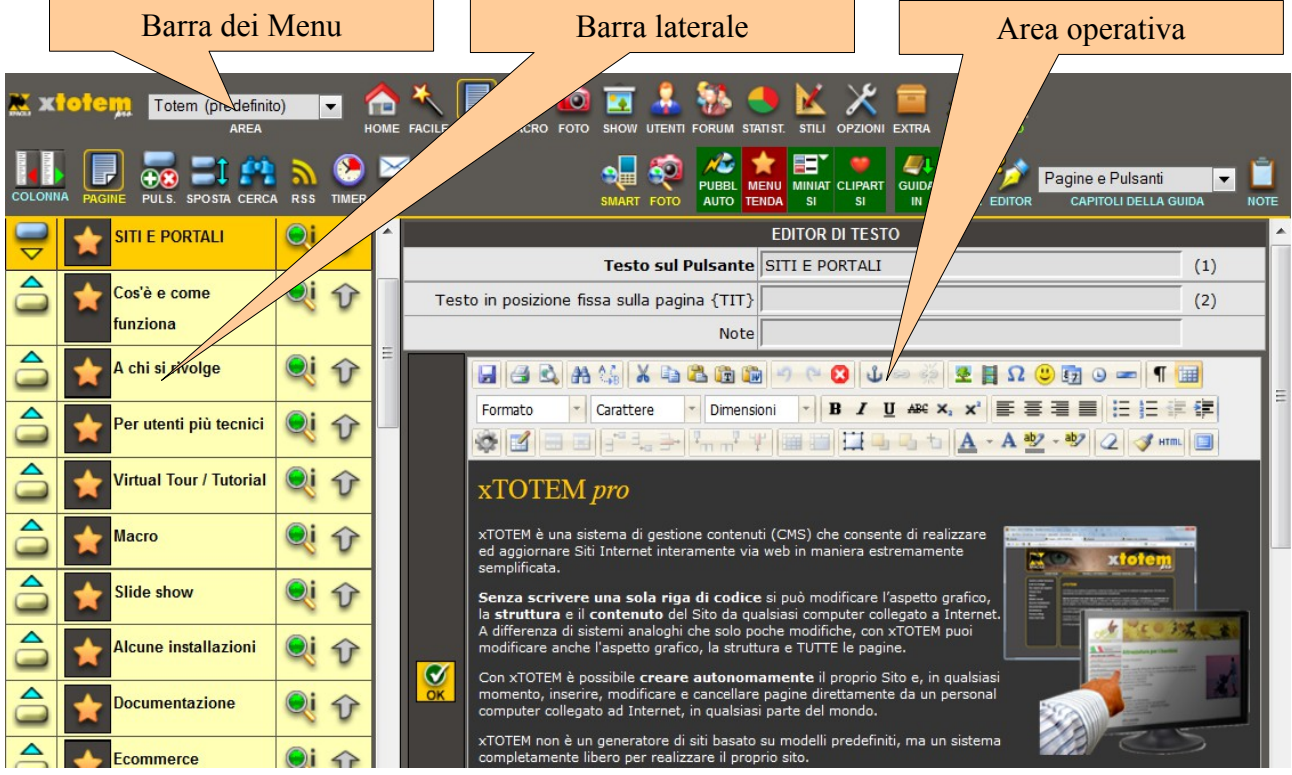

(I pulsanti di comando possono variare in base al tipo di Gestore e di Sito).

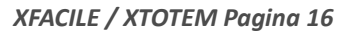

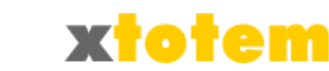

### Struttura delle pagine del sito

La gerarchia dei dati è la seguente:

- Sito (un solo dominio)
- Aree all'interno del Sito, ad esempio per lingue diverse o argomenti diversi. Un'Area è obbligatoria. Un'Area è "predefinita", quella che si avvierà quando si accede al Sito.
- Pulsanti principali all'interno dell'Area, sono i pulsanti posti nei menu delle pagine aperte al

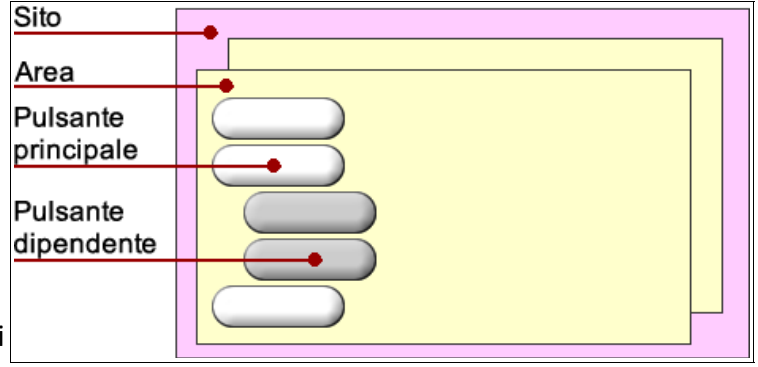

pubblico, ad ogni pulsante corrisponde una pagina; possono essere normali pulsanti oppure Contenitori di Notizie o ancora Contenitori di oggetti di eCommerce.

- Pulsanti dipendenti da Pulsanti Principali, sono come i pulsanti Principali ma sono visibili solo dopo aver cliccato sul relativo Pulsante Principale (ad esempio per realizzare menu di 2° livello). Anche ad ogni Pulsante Dipendente corrisponde una Pagina. Possono essere normali Pulsanti oppure Notizie o oggetti di eCommerce. Non possono essere "contenitori" di altre pagine.
- Contenitori: come i Pulsanti Principali ma non visibili sul Sito. Quando si inserisce un Contenitore all'interno di una pagina (Principale o Dipendente) sono elencati i titoli di tutti i Pulsanti che dipendono dal Contenitore, cliccando sul Titolo si vede per intero la pagina.

Con questa struttura si possono creare Siti e Pannelli con un numero virtualmente infinito di pagine.

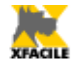

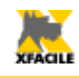

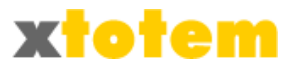

## **Caratteristiche<sup>3</sup>**

Le funzioni principali di XTOTEM sono:

- Numero virtualmente infinito di Aree (ad esempio Lingue o linee di prodotto)
- Fino a 30 pulsanti principali per Area da cui dipendono pulsanti in numero virtualmente illimitato
- Impaginazione anche diversa da pagina a pagina (può contenere animazioni Flash, immagini, testi di base, cornici, eccetera)
- Fino a 30 Menu che si possono posizionare liberamente sulla pagina

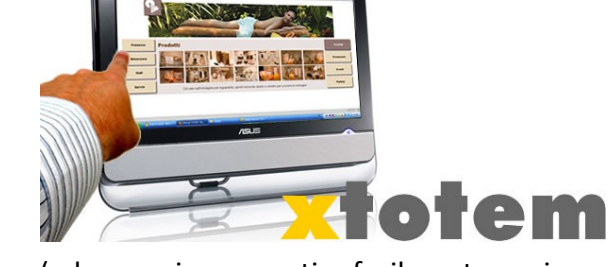

- Possibilità di includere nelle pagine altre pagine (ad esempio per gestire facilmente pagine di News o per creare un menu superiore)
- Possibilità di inserire macro-comandi sulle pagine
- Tempo di permanenza delle pagine regolabile, anche diverso da pagina a pagina e se in visualizzazione automatica o manuale
- Possibilità di generare una sequenza di pagine da sfogliare con due pulsanti
- Possibilità di definire date di embargo
- Possibilità di limitare la visualizzazione ad una sola categoria di Utenti registrati
- Semplice commercio elettronico con pagamento tramite il sistema sicuro PayPal
- Semplice sistema di Forum e Blog gestibili direttamente attraverso il Sito anche da Gestori differenti da quelli di XTOTEM
- Possibilità di inviare le pagine come email agli Utenti Registrati, anche suddivisi per 10 classificazioni
- Impaginazione con numerosi parametri fra cui colore e immagine di sfondo; tipo, colore e dimensione dei caratteri; ombreggiatura dei caratteri, eccetera. E' possibile avere Stili di pulsanti anche diversi per ciascuno e ogni Pagina può avere anche una diversa impaginazione
- Possibilità di personalizzare la visualizzazione dei pulsanti operativi per le diverse categorie di Gestori
- Scelta fra centinaia di font di caratteri diversi
- Statistiche di accesso al sito
- Possibilità di generare un sito offline da copiare l'intero sito su chiavetta USB oppure CD/DVD

<sup>3</sup> Alcune caratteristiche potrebbero non essere installate, XTOTEM è in continua evoluzione, ci riserviamo il diritto di poter modificare le funzioni senza alcun preavviso.

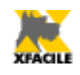

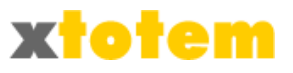

### Test

I Gestori autorizzati possono accedere a un'area di TEST dove effettuare prove che non interferiscono con il sito effettivo.

L'area di TEST consente di realizzare e provare un sito sperimentale. La dicitura TEST nella parte superiore dello schermo ricorda che si è in quest'Area.

- Per accedere all'area di test è sufficiente usare la User-id e la Password fornita dall'amministratore
- Per vedere i risultati sul browser occorre richiamare una pagina valida e cliccare su VEDI

Nell'area di TEST alcune funzioni sono disabilitate; è sempre possibile creare un'AREA di prova all'interno del Sito completamente funzionante.

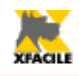

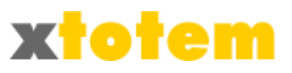

### Caratteristiche tecniche

| Caratteristica                 | On-Line                                                                                                    | Off-Line                                                                                                    |
|--------------------------------|----------------------------------------------------------------------------------------------------|----------------------------------------------------------------------------------------------------|
| Descrizione /<br>compatibilità | XTOTEM può essere<br>installato presso un<br>Provider a scelta del<br>cliente. Il sistema<br>necessita di IIS della<br>Microsoft e del supporto<br>al linguaggio ASP e<br>tabelle Access. La<br>maggior parte dei<br>Provider fornisce queste<br>caratteristiche. Queste<br>caratteristiche sono<br>tassative. | XTOTEM può fungere da Pannello Informativo<br>scollegato da Internet. Può infatti funzionare su un<br>singolo computer oppure in rete locale con vari<br>computer. Il "Server", il computer che contiene i dati<br>da fornire agli altri computer, deve essere dotato del<br>programma IIS della Microsoft, componente, ad<br>esempio, di Windows XP Professional o superiore.<br>Il programma necessita, su ogni computer, di un<br>Browser Internet come ad esempio Firefox, Internet<br>Explorer, Google Chrome, Safari, eccetera. I Browser<br>non sono sempre compatibili fra loro, xTOTEM<br>potrebbe quindi comportarsi in maniera differente. |
| Visualizzazione                | Come i normali siti<br>Internet digitando<br>www.nomesito.estension<br>e<br>Come per tutti i siti<br>Internet la<br>visualizzazione e le<br>funzionalità possono<br>variare da browser a<br>browser.                                                                                                    | Sul computer che contiene il programma (server)<br>digitare nel browser http://localhost, sugli altri<br>computer in rete digitare http://[indirizzo IP] ad<br>esempio http://192.168.0.1<br>La visualizzazione si avvia come fosse un normale sito<br>Internet. Dopo un periodo di tempo prestabilito, se non<br>è cliccato alcun tasto, le pagine cominciano a scorrere<br>sullo schermo.<br>Per individuare l'indirizzo IP agire come segue:<br>Sul server premere START, scegliere ESEGUI,<br>digitare CMD e premere Ok<br>Nella finestra che si apre scrivere IPCONFIG e<br>premere Invio<br>E' indicato, fra gli altri, l' "Indirizzo IP"       |
| Richiamo di<br>xTOTEM          | Digitare sul Browser il<br>proprio sito Internet<br>seguito da /totem<br>(esempio:<br>www.xfacile.it/totem).<br>Se previsto, cliccare su<br>xtotem alla base di<br>ogni pagina aperta al<br>pubblico.                                                                                                    | Sul computer che contiene il programma (server)<br>digitare nel browser http://localhost/Totem<br>Sugli altri computer in rete digitare<br>http://[indirizzo IP]/Totem ad esempio<br>http://192.168.0.1/TOTEM                                                                                                    |

Alcune funzioni possono variare in base al browser utilizzato.

### Garanzie

L'utilizzo XTOTEM comporta l'accettazione completa delle norme descritte qui di seguito. Contenuto del Database e del Pannello Informativo

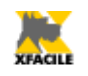

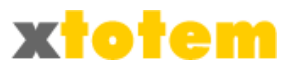

- Il programma denominato "XTOTEM" (di seguito denominato per semplicità Programma) utilizza un Database per la conservazione dei dati.
- In nessun caso potremo essere ritenuti responsabili delle informazioni contenute nel Database e/o nel Pannello Informativo e/o nel Sito. Il cliente è l'unico responsabile delle informazioni utilizzate anche ai fini della legge 675/96 o di altre eventuali. Il cliente rimane titolare responsabile dei dati da lui utilizzati e si assume gli oneri di comunicazione al Garante della privacy, o a qualsiasi altro ente, qualora ve ne sia l'obbligo.

#### Modifiche

- Il cliente, alla installazione del programma e, se previsto, alla realizzazione del Pannello Informativo e/o del Sito, avrà diritto a 7 (sette) giorni per la verifica di congruità e di collaudo dello stesso. Allo scadere del periodo di collaudo il lavoro si riterrà approvato secondo il principio del "silenzio assenso". Modifiche od integrazioni richieste dal cliente saranno fatturate a parte.
- Eventuali variazioni apportate personalmente dal cliente al "codice", non espressamente da noi autorizzate per iscritto, comporteranno la cessazione della nostra responsabilità in relazione al programma e all'eventuale realizzazione del sito.

#### Proprietà

- Il Programma resterà di nostra completa ed esclusiva proprietà ed è concesso in licenza d'uso illimitata e non trasferibile secondo la formula "stato in cui si trova". Se licenziatari del programma, potrete disporne senza alcuna limitazione solo per l'utilizzo e per eventuali copie di sicurezza. La licenza è attiva dal momento del completo pagamento di quanto pattuito.
- Il Programma utilizza alcuni componenti di terze parti con differenti licenze d'uso la cui proprietà resta dei relativi autori.

#### Garanzie

- Il Programma è garantito per un periodo di 30 giorni dalla data di consegna come funzionante in sostanziale conformità con la documentazione fornita. Eventuali malfunzionamenti riscontrati entro tale data saranno corretti gratuitamente. Sono escluse variazioni che saranno fatturate a parte.
- Non possiamo essere ritenuti responsabili di eventuali malfunzionamenti dei prodotti software (applicazioni d'utilizzo comune prodotti da terze parti rispondenti agli standard internazionali di qualità) utilizzati e di problemi d'incompatibilità dei sistemi operativi e dei browser, che possono ritardare, modificare tempi e i costi di realizzazione.
- E' compito del cliente verificare la rispondenza ai requisiti tecnici richiesti.
- In nessun caso potremo essere ritenuti responsabili per i danni (inclusi, senza limitazioni, il danno per perdita e mancato guadagno, interruzione dell'attività, perdita di informazioni o altre perdite anche economiche) derivanti dall'uso o dal mancato uso di questo programma. E' compito del cliente provvedere ad adeguati sistemi di salvataggio dei propri dati.
- In ogni caso, la responsabilità sarà limitata ad un importo corrispondente a quello effettivamente pagato per questo Programma.

# Aggiornamenti tramite il sito

Gli aggiornamenti dell'intero sito avviene aprendo XTOTEM, è inoltre possibile effettuare alcune operazioni direttamente dalle pagine del sito.

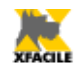

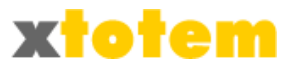

In particolare è possibile effettuare le seguenti operazioni:

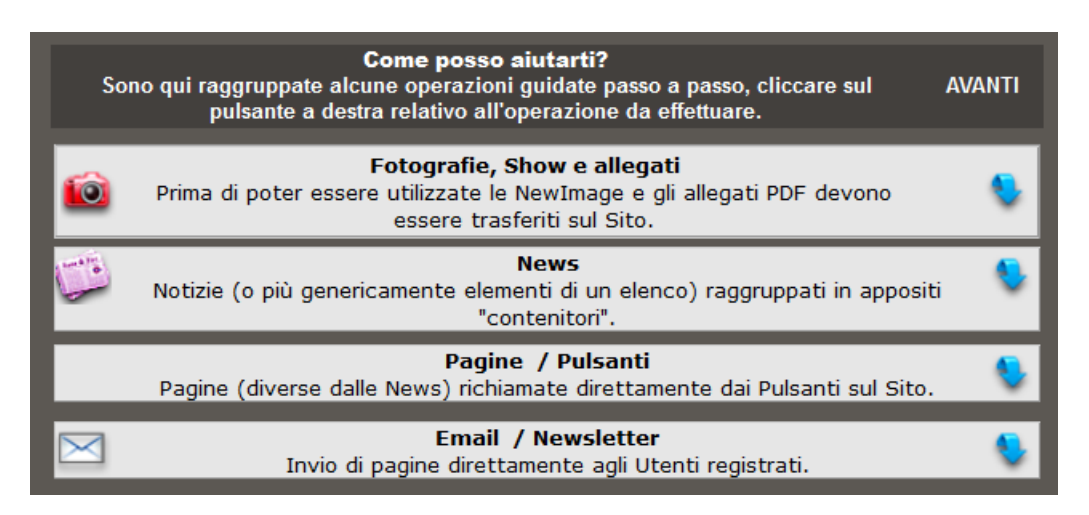

Per maggiori dettagli si veda il capitolo "Facile".

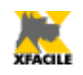

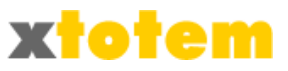

# Il sistema di aiuto

Alla pressione di principali tasti operativi nella barra superiore, si apre automaticamente una pagina con la descrizione sintetica dei pulsanti operativi. Sono inoltre sempre disponibili i seguenti comandi per operare con la Guida:

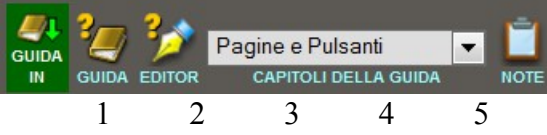

- 1. Scelta se visualizzare la Guida all'interno di xTOTEM o in una nuova finestra
- 2. Richiama la Guida (l'argomento più probabile in base al contesto)
- 3. Richiama una guida specifica per l'Editor di testo (modifica delle pagine). Disponibile solo in alcuni momenti
- 4. Permette di scegliere il capitolo desiderato della Guida, l'intera Guida oppure le pagine specifiche per il Sito (se previsto)
- 5. Permette di scrivere propri appunti

La Guida è in formato PDF; sono presenti alcuni pulsanti operativi .

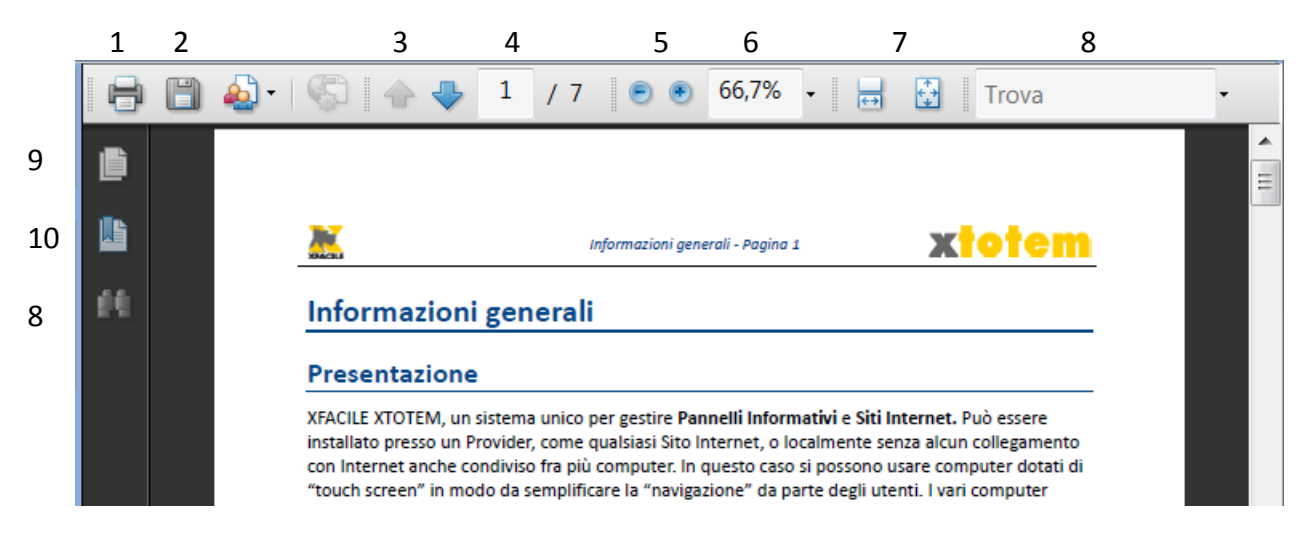

- 1. Stampa la pagina o il capitolo
- 2. Salva il capitolo sul proprio computer
- 3. Va alla pagina precedente / successiva
- 4. Va alla pagina specificata (scrivere il numero di pagina e premere Invio)
- 5. Regola lo zoom della pagina
- 6. Permette di scegliere lo zoom
- 7. Scorre le pagine continuamente o una pagina per volta
- 8. Permette di trovare una parola all'interno della Guida
- 9. Visualizza le miniature delle pagine
- 10. Visualizza l'indice del capitolo

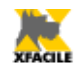

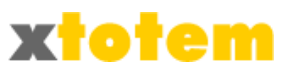

# Personalizzazione della colonna di sinistra

In base alle proprie preferenze, alle dimensioni dello schermo e alla quantità di informazioni, è possibile personalizzare la colonna di sinistra dello schermo.

### Larghezza

I due pulsanti

permettono rispettivamente di stringere o allargare la colonna di sinistra.

### Pulsanti di comando

Il pulsante permette di visualizzare i comandi in due modi:

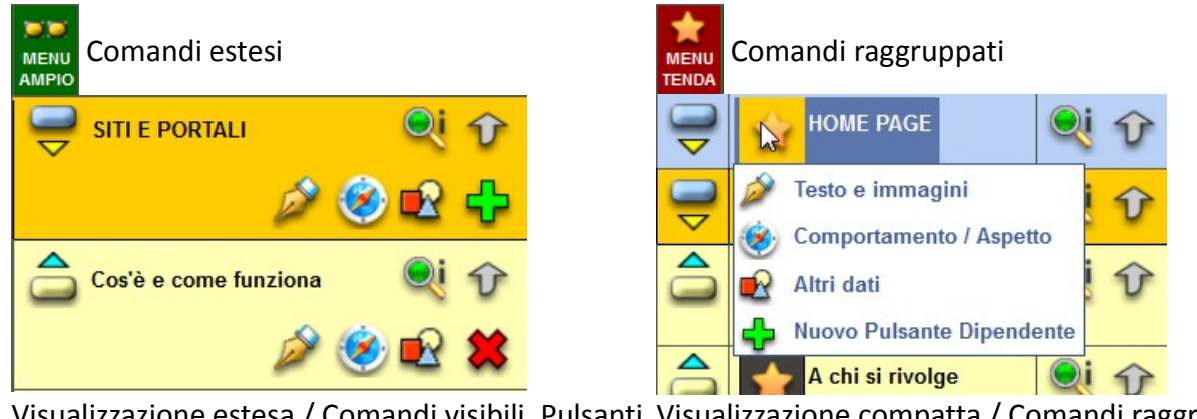

Visualizzazione estesa / Comandi visibili. Pulsanti Visualizzazione compatta / Comandi raggruppati. sempre visibili Pulsanti visibili, in un menu a tendina, quando il

puntatore del mouse è posizionato su

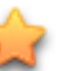

In questo manuale si descrivono indifferentemente comandi raggruppati o sempre visibili. Il significato dei pulsanti è lo stesso.

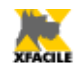

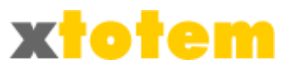

### Aree

#### Cosa sono le Aree

Le Aree sono suddivisioni loghiche del sito, come ad esempio lingue diverse o linne di prodotto. Deve esistere almeno un'Area e il loro numero è virtualmente infinito<sup>4</sup>.

Per poter modificare un sito occorre prima scegliere l'Area su cui operare attraverso l'apposito menu a tendina:

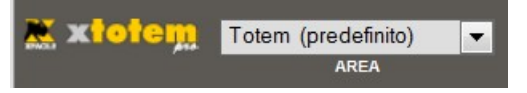

### **Gestione Aree**

L'ultima riga del menu a tendina per la gestione delle Aree indica "Gestione Aree".

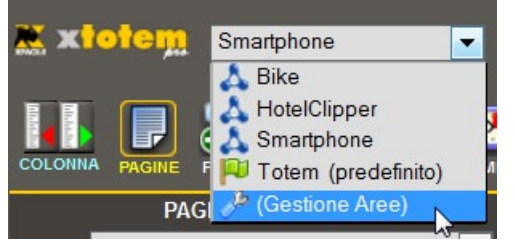

Cliccare su questa voce, a destra compare:

<sup>4</sup> La limitazione è data dalla capacità del database di fornire risposte soddisfacenti o da eventuali limitazioni poste dal Provider.

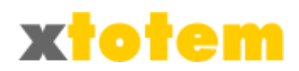

| GESTIONE AREE                                                                                                    |                                    |                      |                  |                                               |           |                  |  |  |  |
|----------------------------------------------------------------------------------------------------|------------------------------------|----------------------|------------------|-----------------------------------------------|-----------|------------------|--|--|--|
| E' indicata correttamente un'area Predefinita                                                                              |                                    |                      |                  |                                               |           |                  |  |  |  |
| Sigla Aree attuali                                                                                                    | Nome dell'Area                     | Nome dell'Area       |                  | Collegamento diretto (1)                      | Ok        | Elimina          |  |  |  |
| SMART                                                                                                    | Smartphone                         | Smartphone           |                  | http://localhost/public/Smartphone            | <b>OK</b> | P.               |  |  |  |
| ТОТЕМ                                                                                                    | Totem                              |                      | <b>V</b>         | http://localhost/public/Totem                 | <b>OK</b> | START            |  |  |  |
|                                                                                                    | ATTENZION                          | E: L'eliminazione    | di un'Area non   | cancella i contributi                         |           |                  |  |  |  |
|                                                                                                    |                                    |                      |                  |                                               |           |                  |  |  |  |
|                                                                                                    |                                    | NUOVA / DUI          | PLICA / COPIA A  | REA                                           |           | _                |  |  |  |
| Nuova Area                                                                                                    |                                    | <b>Sigla</b> Area (r | max 5 crt) (2)   | Nome - Prefisso del Titolo di tutte le Pagine | e (3)     | Ok               |  |  |  |
|                                                                                                    | a                                  |                      | $\Delta$         |                                               |           | <mark>е</mark> к |  |  |  |
| Duplica Area                                                                                                    | Area da duplicare                  | Sigla Area (r        | max 5 crt) (2)   | Nome - Prefisso del Titolo di tutte le Pagine | e (3)     | Ok               |  |  |  |
|                                                                                                    | a BIKE - Bike                      |                      | Δ                |                                               |           | <mark>е</mark> к |  |  |  |
| Copia il contenut                                                                                                    | Area da copiare                    | Area su c            | ui copiare       |                                               |           | Ok               |  |  |  |
| di un'Area<br>su un'Area esistente                                                                                         | a<br>e BIKE - Bike                 | BIKE - Bike          | •                |                                               |           | СК               |  |  |  |
| (1) Utilizzare l'ind                                                                                                    | lirizzo indicato per collegare dir | ettamente la pri     | ima pagina di qu | Jest'Area                                     |           |                  |  |  |  |
| (2) La sigla deve essere diversa dalle altre. PRESTARE ATTENZIONE, non c'è alcun controllo                                 |                                    |                      |                  |                                               |           |                  |  |  |  |
| (3) Se si usa il Nome dell'Area per un collegamento diretto, non usare spazi e caratteri speciali ad eccezione di _ e di - |                                    |                      |                  |                                               |           |                  |  |  |  |
|                                                                                                    |                                    |                      |                  |                                               |           |                  |  |  |  |
| (1) Utilizzare l'indirizzo indicato per collegare direttamente la prima pagina di quest'Area                               |                                    |                      |                  |                                               |           |                  |  |  |  |
| (2) La sigla deve essere diversa dalle altre. PRESTARE ATTENZIONE, non c'è alcun controllo                                 |                                    |                      |                  |                                               |           |                  |  |  |  |
| (3) Se si usa il Nome dell'Area per un collegamento diretto, non usare spazi e caratteri speciali ad eccezione di _ e di - |                                    |                      |                  |                                               |           |                  |  |  |  |

La parte superiore presenta le aree attive, la parte inferiore permette di inserire, duplicare o copiare un'area.

### Area predefinita

Una e una sola Area deve essere "predefinita", quella che si avvia automaticamente all'accesso del sito: sarà presentata la prima pagina dell'Area.

Per impostare l'area predefinita:

- Nel menu a tendina delle Aree scegliere "(Gestione Aree)"
- Nella parte superiore / destra dello schermo Cliccare su Predefinito per spuntarlo o per togliere la spunta

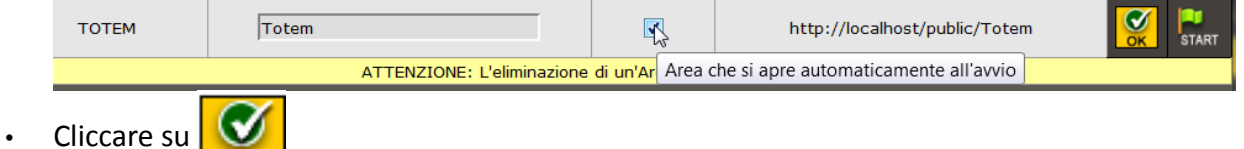

Nella parte superiore dello schermo compare un messaggio che indica se è stata definita correttamente l'Area predefinita.

### Eliminazione di un'Area

OK

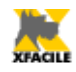

•

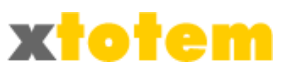

in corrispondenza

ATTENZIONE: l'eliminazione di un'Area non cancella immagini o altri contributi.

- Nel menu a tendina Aree scegliere "(Gestione Aree)"
- Nella parte superiore / destra dello schermo cliccare su

dell'Area da eliminare

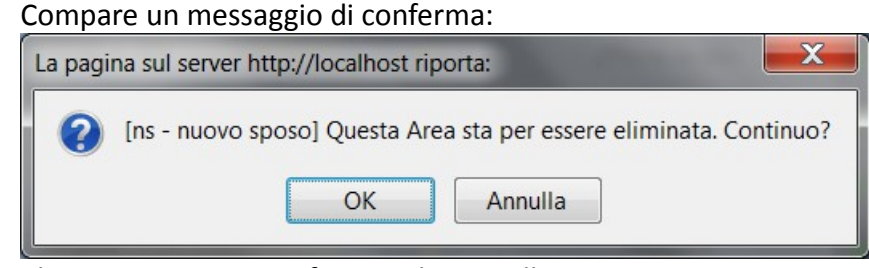

• Cliccare su OK per confermare la cancellazione

### Creazione di una nuova Area

Per creare una nuovo Sito o per aggiungere una nuova Area scegliere la voce "(Gestione Aree)" nel menu a tendina delle Aree. Nella sezione "Nuova area" indicare:

| Nuova Area | Sigla Area (max 5 crt) (2) | Nome - Prefisso del Titolo di tutte le Pagine (3) | Ok |
|------------|----------------------------|---------------------------------------------------|----|
|            |                            |                                                   | СК |

- una sigla di massimo 5 caratteri per identificare l'area, la sigla deve essere differente da tutte le altre
- Scrivere una descrizione per l'Area, ATTENZIONE: se si prevede di permettere un accesso diretto all'Area da parte dei navigatori (www.nomesito/public/area) non usare spazi e caratteri speciali, ma solo – (meno) e/o \_ (sottolineato). E' in ogni caso sconsigliato l'uso di caratteri speciali nella progettazione di un sito (nomi, immagini, eccetera).

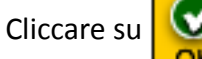

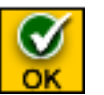

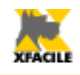

•

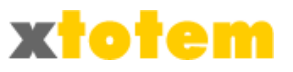

### Duplicazione di un'Area

Questa operazione copia un'Area creandone una nuova. Per duplicare un'Area scegliere la voce "(Gestione Aree)" nel menu a tendina delle Aree.

Nella parte inferiore / destra dello schermo, nella sezione "Duplica area":

| Duplica Area | Area da duplicare  | Sigla Area (max 5 crt) (2) | Nome - Prefisso del Titolo di tutte le Pagine (3) | Ok |
|--------------|--------------------|----------------------------|---------------------------------------------------|----|
|              | SMART - Smartphone |                            |                                                   | СК |

- Scegliere l'Area da duplicare
- Scrivere una sigla di massimo 5 caratteri per identificare l'area, la sigla deve essere differente da tutte le altre
- Scrivere una descrizione per l'Area, ATTENZIONE: se si prevede di permettere un accesso diretto all'Area da parte dei navigatori (www.nomesito/public/area) non usare spazi e caratteri speciali, ma solo – (meno) e/o \_ (sottolineato). E' in ogni caso sconsigliato l'uso di caratteri speciali nella progettazione di un sito (nomi, immagini, eccetera).

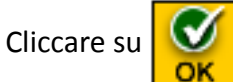

• Compare una pagine simile a:

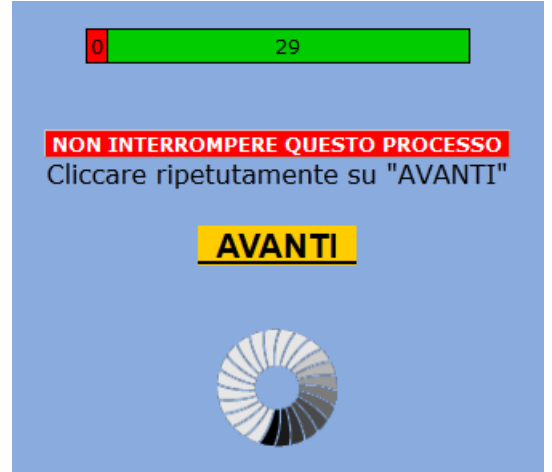

Cliccare per una trentina di colte su AVANTI, senza interrompere la procedura.

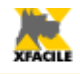

•

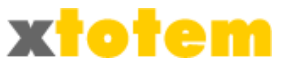

### Copia di un'Area

Questa operazione copia il contenuto un'Area su un'altra Area già esistente. Per duplicare un'Area scegliere la voce "(Gestione Aree)" nel menu a tendina delle Aree.

Nella parte inferiore / destra dello schermo, nella sezione "Copia il contenuto di un'Area su un'Area esistente ":

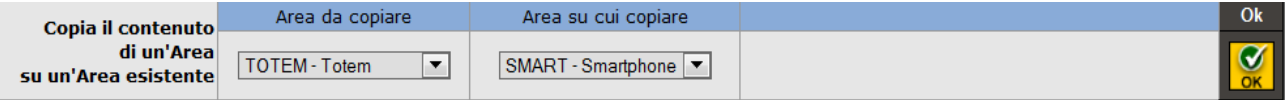

- Scegliere l'Area il cui contenuto è da duplicare
- Scegliere l'Area su cui copiare

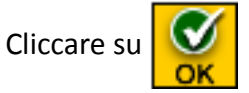

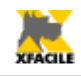

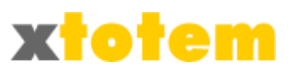

### Sistema di navigazione

Il programma di gestione XTOTEM usa i seguenti comandi.

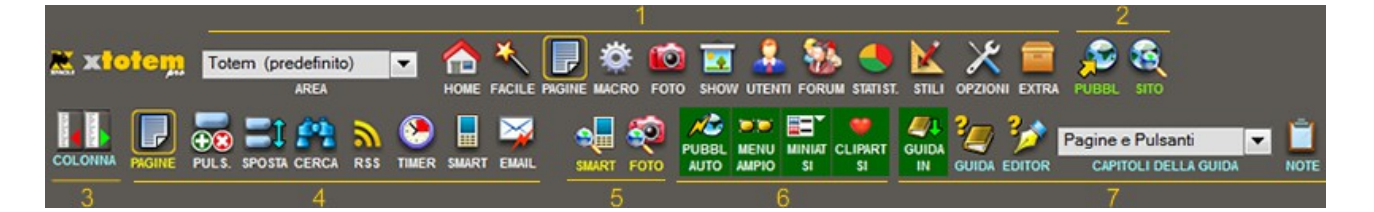

- 1. Barra superiore, comandi principali
- 2. Pubblicazione del Sito
- 3. Larghezza della barra di sinistra
- 4. Comandi specifici in base a cosa si è scelto nel punto 1
- 5. Apertura finestra per visualizzare il sito con varie risoluzioni e finestra con tutti i contributi multimediali
- 6. Interruttori bistabili di scelta (pubblicazione, visualizzazione comandi, miniature nei menu a tendina, clipart, posizione della guida)
- 7. Aiuti e giuda online
- Scegliere una funzione nella barra superiore (1)
- Alcuni pulsanti potrebbero non essere visibili in base alla configurazione del proprio sistema
- Alcune funzioni potrebbero differire in base al browser utilizzato (si consiglia Firefox)

Il programma di gestione XTOTEM usa i seguenti comandi principali.

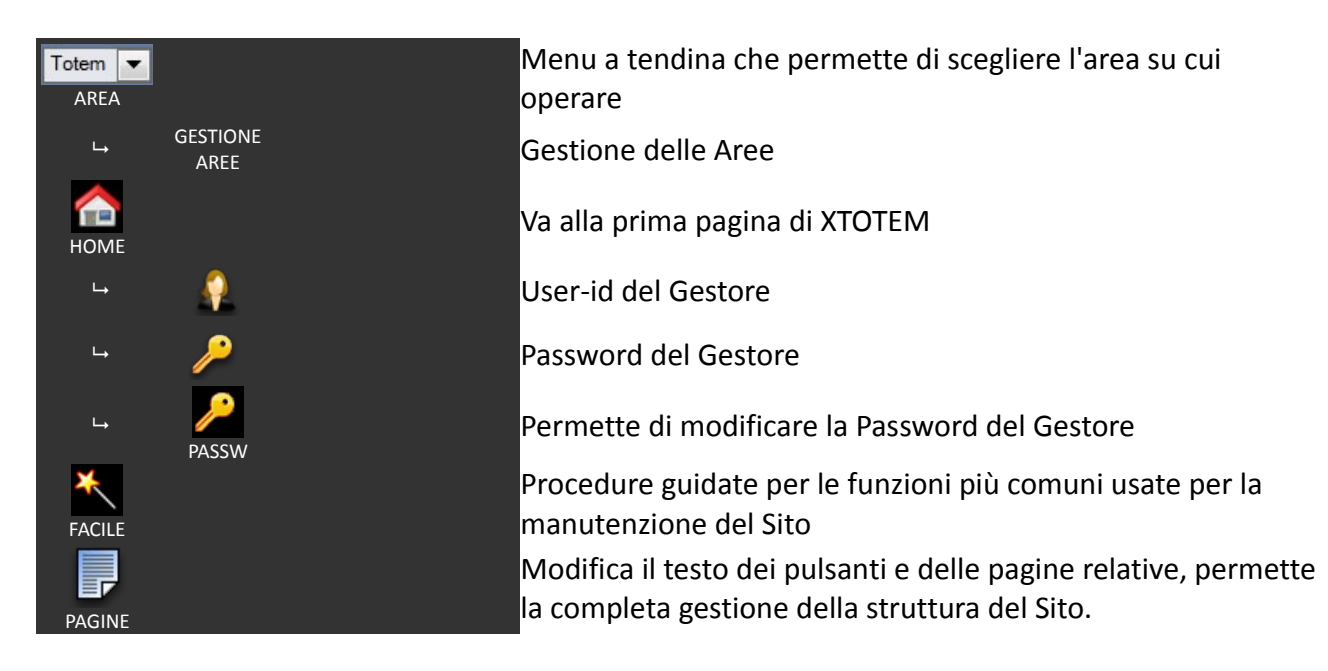

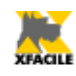

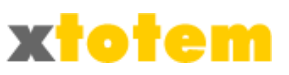

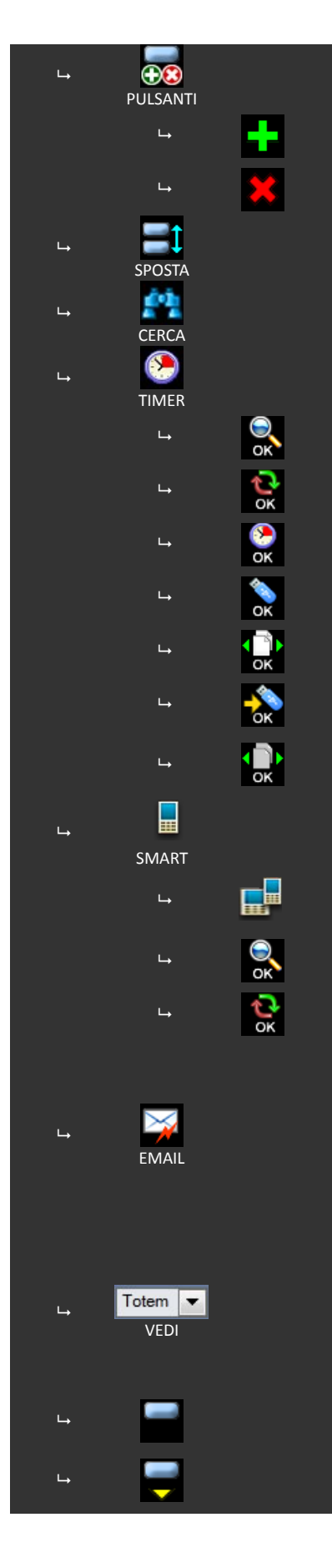

Aggiunge o elimina pulsanti Principali Aggiunge un pulsante Principale Elimina un pulsante Principale Ordina le Pagine e i relativi Pulsanti, duplica Pulsanti Dipendenti Cerca pagine e pulsanti. Gestione del temporizzatore delle Pagine Definisce quali pagine vedere e con che ordine Modifica globalmente alcuni parametri del Timer Rinumera di 50 in 50 l'ordine delle pagine del Timer Rinumera di 50 in 50 l'ordine delle pagine della chiavetta USB Rinumera di 50 in 50 l'ordine delle pagine da sfogliare Genera il sito per chiavetta USB o CD/DVD Definisce l'aspetto dei pulsanti che permettono lo scorrimento delle pagine Gestione della impaginazioni alternative per gli Smartphone Parametri per il riconoscimento delle dimensioni dello schermo Definisce quali pagine vedere e con che ordine Modifica globalmente alcuni parametri dello Smartphone Invio automatico di Email. L'indicazione si accende guando, per qualsiasi motivo, la spedizione delle Email non si è conclusa positivamente. Per proseguire con l'invio oppure annullare la spedizione cliccare su 🖾 , poi su 🟹 per proseguire l'invio, oppure su 🔯 per annullare l'invio. Menu a tendina che permette di visualizzare: tutti i Pulsanti / solo i Pulsanti escluso i Contenitori / solo i Contenitori / solo i Contenitori di News / solo i contenitori di eCommerce / Un Pulsante Principale (o un contenitore) e i relativi Pulsanti Dipendenti E' un Pulsante Principale

E' un Pulsante Principale e sono presenti Pulsanti Dipendenti, cliccare per vedere i dipendenti

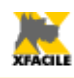

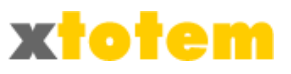

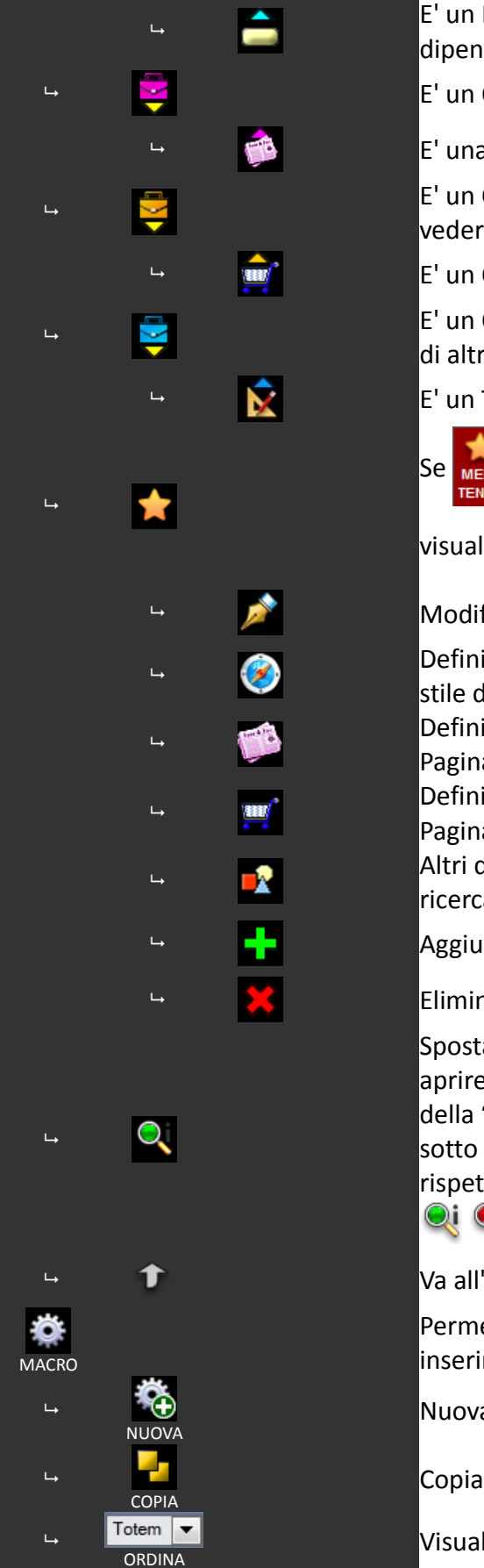

E' un Pulsante Dipendente, cliccare per nascondere i dipendenti

E' un CONTENITORE di News, cliccare per vedere le News

E' una Ntizia, cliccare per nascondere le News

E' un CONTENITORE di oggetti di eCommerce, cliccare per vedere gli Oggetti

E' un Oggetto Ecommerce, cliccare per nascondere gli Oggetti

E' un CONTENITORE di Tracciati, pagine base per la creazione di altre pagine, cliccare per vedere i Tracciati

E' un Tracciato, cliccare per nascondere i Tracciati

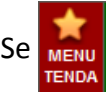

Se 📠 spostare il puntatore del mouse su 👷 per

visualizzare i comandi, se 📶 i pulsanti sono sempre visibili

Modifica la pagina: testo e immagini

Definisce il comportamento alla pressione del pulsante e lo stile della Pagina

Definisce il comportamento al clic sul Titolo e lo stile della Pagina

Definisce il comportamento al clic sull'oggetto e lo stile della Pagina

Altri dati come ad esempio le parole chiave per i motori di ricerca

Aggiunge un Pulsante Dipendente da questo Pulsante

Elimina il Pulsante

Spostare il puntatore del mouse su questo pulsante per aprire un pannello informativo relativo al pulsante. Il colore della "lente" indica l'attuale visibilità del pulsante, il simbolo sotto la lente indica che lo Stile della Pagina è cambiato rispetto alla Pagina precedente.

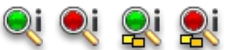

Va all'inizio dello schermo

Permette di inserire e modificare particolari comandi da inserire nelle Pagine detti MACRO.

Nuova Macro

Copia le proprietà di una Macro

Visualizza le Macro per Tipologia o in ordine alfabetico.

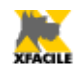

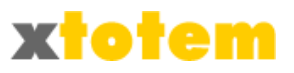

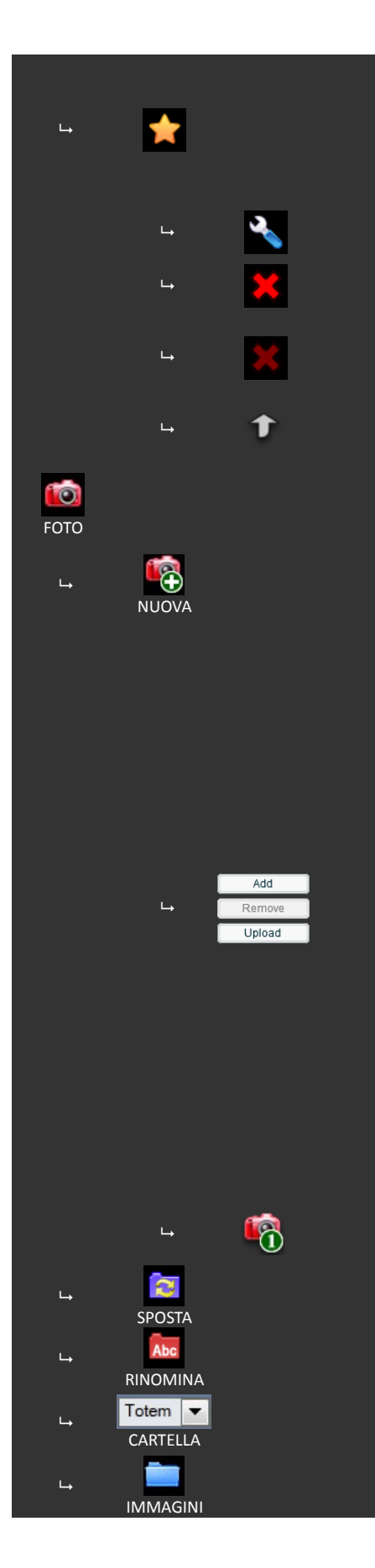

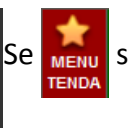

spostare il puntatore del mouse su 🙀 per

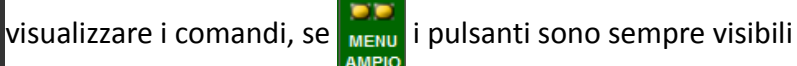

Modifica una Macro

Elimina la Macro

La Macro non si può eliminare, togliere prima la protezione

cliccando su 🛰 .

Va all'inizio dello schermo

Gestione di contributi multimediali (es. foto) e degli Slide Show. I contributi devono essere preventivamente inseriti nel sistema per poter essere utilizzati sulle pagine.

Aggiunge nuovi Contributi

- 1. Scegliere la cartella in cui inserire le immagini
- 2. Cliccare su ADD e scegliere sul proprio computer i contributi da trasferire
- 3. Cliccare su **SFOGLIA** e scegliere sul proprio computer il contributo da trasferire
- 4. Cliccare su UPLOAD
- 5. ATTENDERE fino a quando compare OK e cliccare su OK. ATTENZIONE: questa operazione è indispensabile per riconoscere i documenti inseriti.
- Nei nomi dei filmati non usare spazi o caratteri speciali
- Alcuni browser non sono in grado di riconoscere la cartella specificata, le immagini sono inserita in quella "\_GENERICA\_". Filmati e Documenti sono inseriti nelle Cartelle specializzate.
- Selezionare l'immagine e premere REMOVE per eliminare l'immagine dall'elenco dei file da trasferire

Trasferisce un solo contributo dal proprio computer su Internet

Sposta i contributi in una nuova cartella

Permette di modificare i nomi delle cartelle

Menu a tendina che permette di scegliere la Cartella da visualizzare

Apre/Chiude la cartella che contiene le immagini

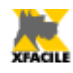

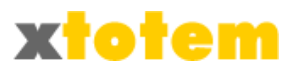

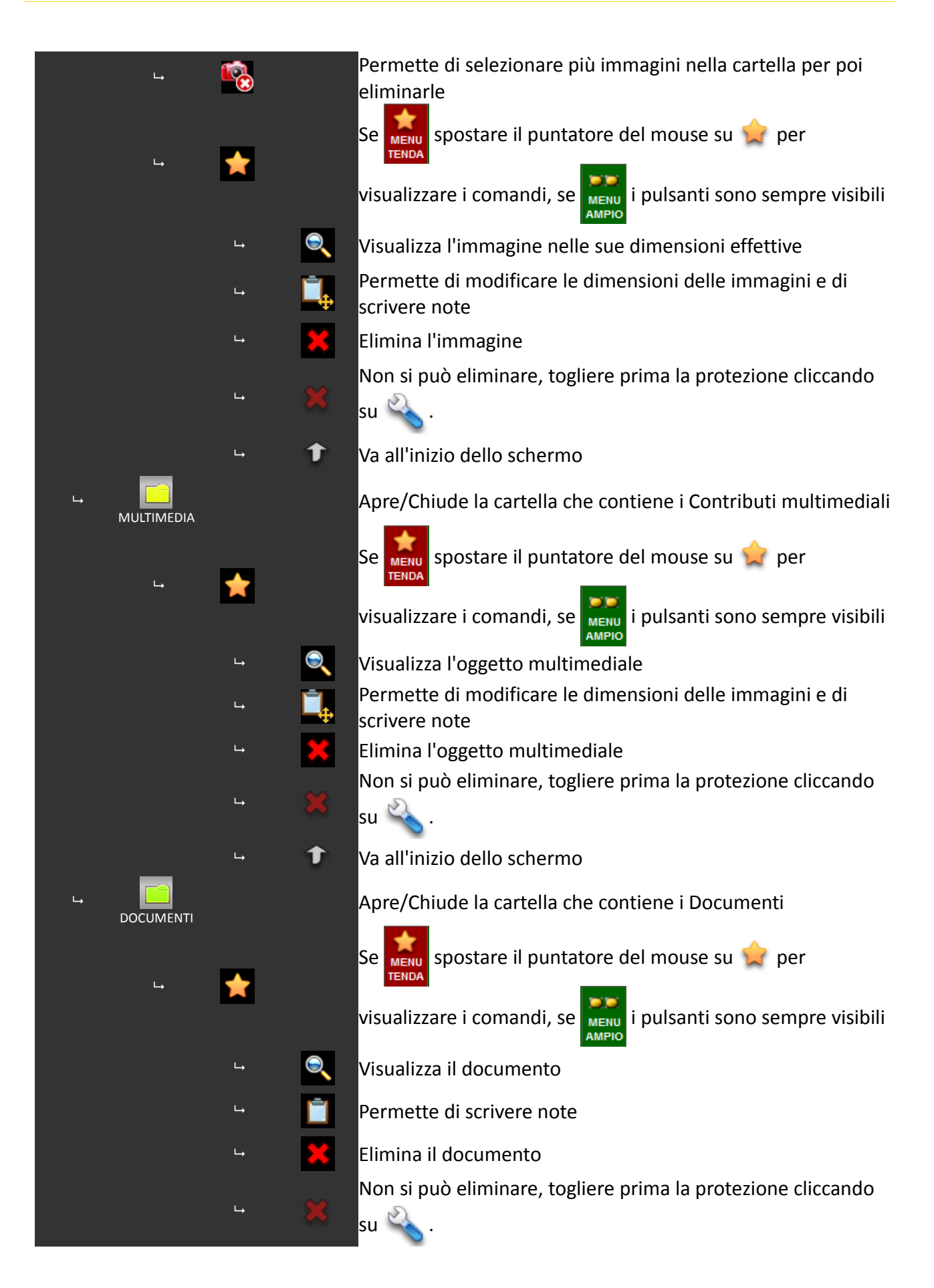

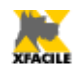

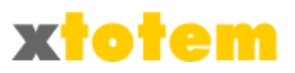

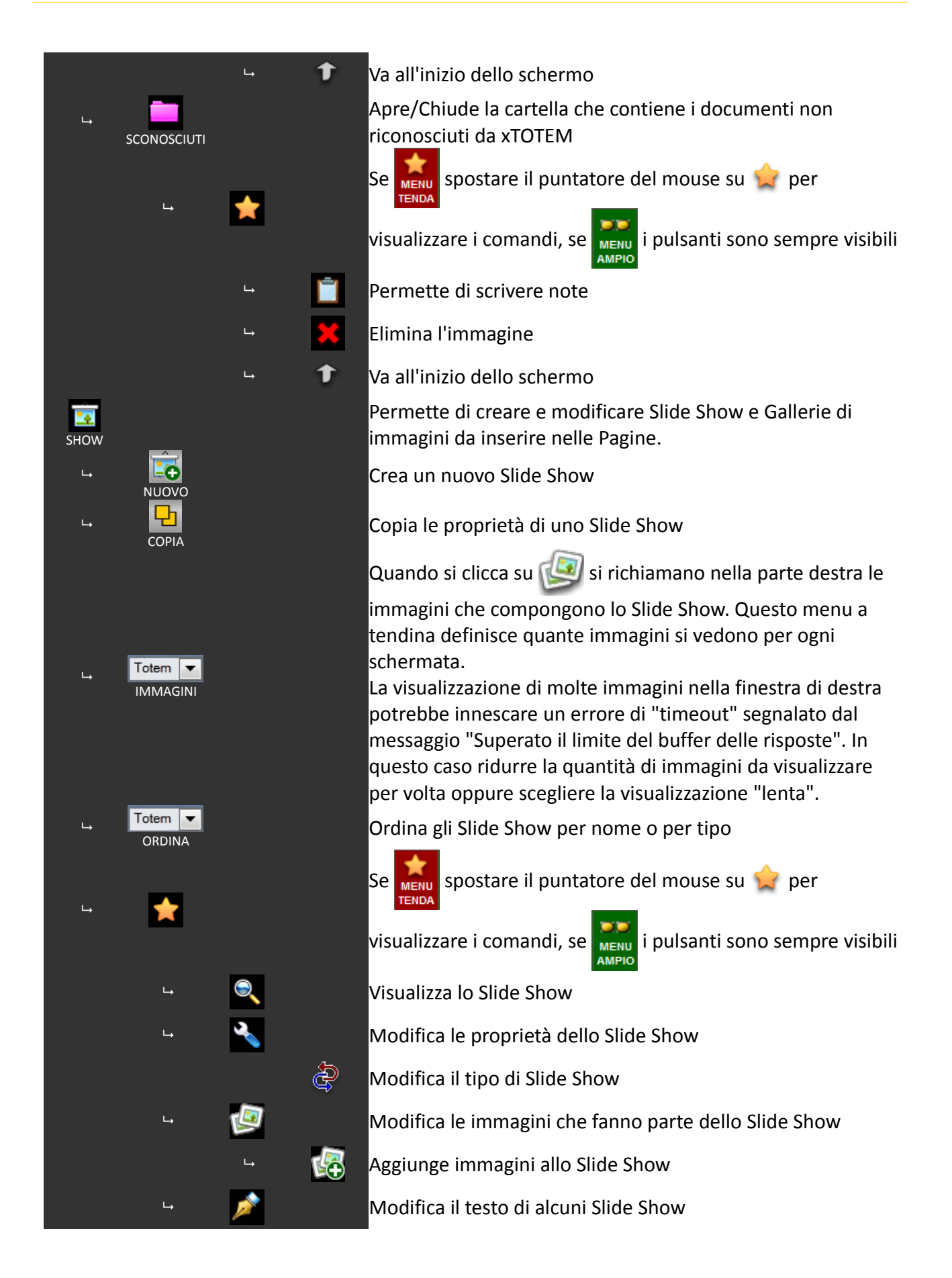

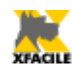

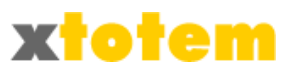

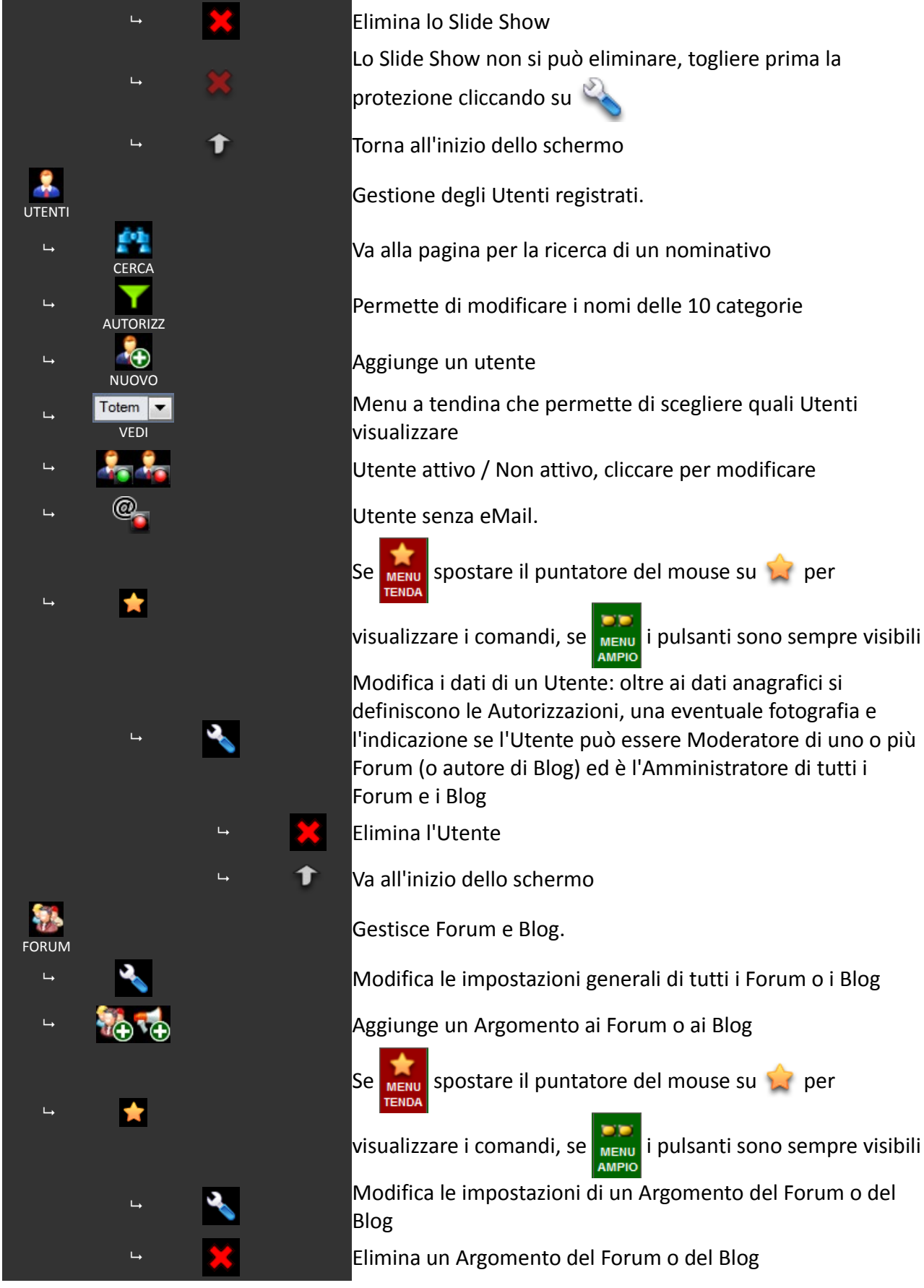

Lo Slide Show non si può eliminare, togliere prima la Torna all'inizio dello schermo Gestione degli Utenti registrati. Va alla pagina per la ricerca di un nominativo Permette di modificare i nomi delle 10 categorie Menu a tendina che permette di scegliere quali Utenti Utente attivo / Non attivo, cliccare per modificare Se 📶 spostare il puntatore del mouse su 😭 per visualizzare i comandi, se 🞆 i pulsanti sono sempre visibili Modifica i dati di un Utente: oltre ai dati anagrafici si definiscono le Autorizzazioni, una eventuale fotografia e l'indicazione se l'Utente può essere Moderatore di uno o più Forum (o autore di Blog) ed è l'Amministratore di tutti i Modifica le impostazioni generali di tutti i Forum o i Blog Aggiunge un Argomento ai Forum o ai Blog Se 🔝 spostare il puntatore del mouse su 😭 per

Modifica le impostazioni di un Argomento del Forum o del

Elimina un Argomento del Forum o del Blog

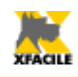

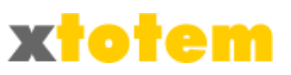

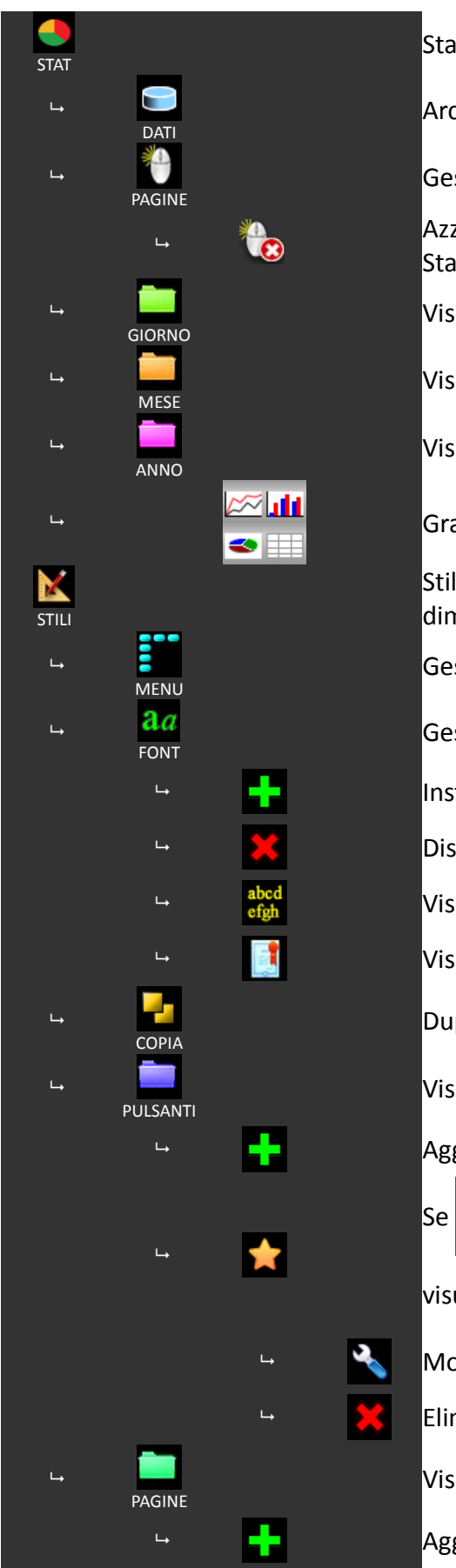

Statistiche di accesso al sito

Archivia alcune informazioni per velocizzare l'elaborazione

Gestione delle pagine da monitorare per le statistiche

Azzera tutti i contatori di quest'Area (non cancella le Statistiche)

Visualizza le statistiche disponibili per il giorno selezionato

Visualizza le statistiche disponibili per il mese selezionato

Visualizza le statistiche disponibili per l'anno selezionato

Grafico cartesiano, a barre, a settore, tabella di dati

Stili dei pulsanti e delle pagine: impaginazione, colori, dimensioni, eccetera.

Gestione dei Menu

Gestione dei Font aggiuntivi

Installa il font

Disinstalla il font

Visualizza una pagina di esempio

Visualizza la licenza d'utilizzo del font

Duplica / Copia e proprietà di uno stile

Visualizza gli Stili di Pulsanti disponibili

Aggiunge uno Stile

Se Menu spostare il puntatore del mouse su 🚖 per

visualizzare i comandi, se 📰 i pulsanti sono sempre visibili

Modifica le proprietà dello Stile

Elimina lo Stile

Visualizza gli Stili di Pagina disponibili

Aggiunge uno Stile
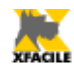

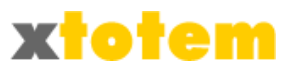

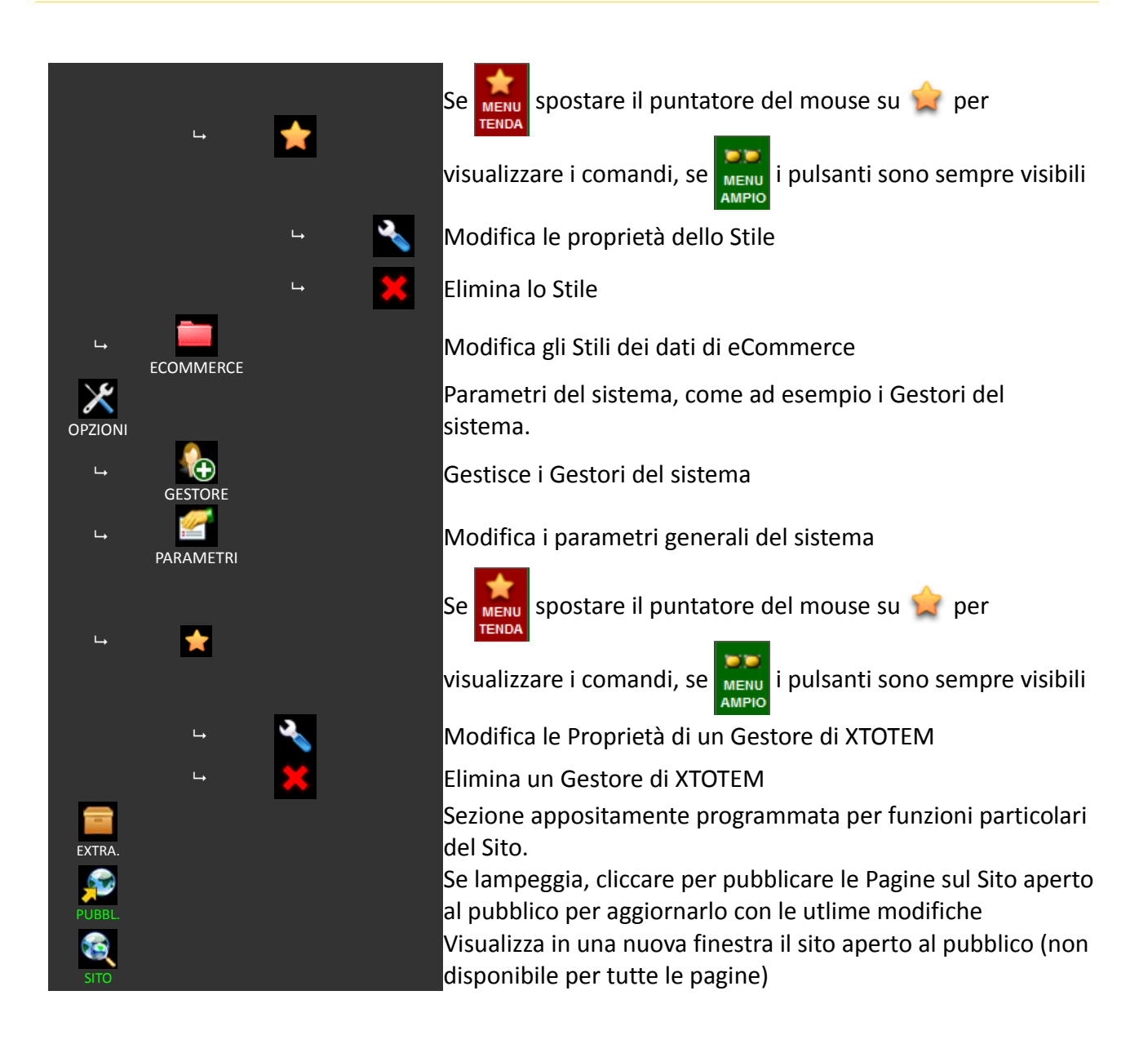

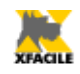

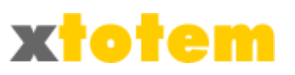

### Pulsanti sempre disponibili nella barra superiore (2a riga)

|                      | Regola la larghezza della barra di sinistra dei menu. Questa funzione è utile se i<br>vostri pulsanti sono molto larghi.                    |
|----------------------|----------------------------------------------------------------------------------------------------|
| SMART                | Apre una nuova finestra con tutti i contributi multimediali. Si può tenere sempre<br>aperta se si sceglie di non visualizzare le miniature. |
| <b>्रिंग</b><br>FOTO | Apre una nuova finestra con tutti i contributi multimediali. Si può tenere sempre<br>aperta se si sceglie di non visualizzare le miniature. |

### Interruttori (2a riga)

| PUBBL.<br>AUTO | PUBBL.<br>MAN | Definisce se la generazione (pubblicazione) delle pagine del sito avviene<br>automaticamente (AUT) oppure manualmente (MAN). In caso di molte modifiche,<br>per velocizzare il lavoro, scegliere MAN. Al termine occorre cliccare sul pulsante<br>ampeggiante.                                                                                               |
|----------------|---------------|----------------------------------------------------------------------------------------------------|
| MENU<br>AMPIO  | MENU<br>TENDA | Definisce se visualizzare i comandi nella barra di sinistra sempre visibili (PULS)<br>oppure raggruppati in un menu a tendina (GRUP), in questo caso occorre spostare<br>il puntatore del mouse su 😭 per vederli.                                                                                                    |
| MINIAT<br>SI   | MINIAT<br>NO  | E' un interruttore che indica se vedere o meno le miniature nei vari menu a<br>tendina. utile per velocizzare la presentazione delle pagine. Funziona solo con<br>alcuni browser.                                                                                                    |
| CLIPART<br>SI  | CLIPART<br>NO | E' un interruttore che indica se vedere o meno le immagini CLIPART nei vari menu<br>a tendina.<br>ATTENZIONE, se si disattiva questa funzione e si salva una pagina nell'Editor che<br>usa clipart, queste sono cancellate.<br>Nelle News se si imposta questo interruttore su NO non è possibile modificare<br>l'icona ma in compenso si acquista velocità. |
| GUIDA<br>IN    | GUIDA<br>OUT  | Apre la Guida all'interno del programma (IN) oppure in una nuova finestra del<br>browser (OUT)                                                                                                    |

### Guida (2a riga)

| <b>2</b><br>GUIDA         | Richiama la Guida (l'argomento più probabile in base al contesto)                                                                 |
|---------------------------|----------------------------------------------------------------------------------------------------|
| EDITOR                    | Richiama la Guida specifica del programma per la modifica dei testi (non sempre<br>disponibile)                                   |
| Totem 💌<br>CAPITOLI GUIDA | Permette di scegliere il capitolo desiderato della Guida, l'intera Guida oppure le<br>pagine specifiche per il Sito (se previsto) |
| NOTE                      | Permette di scrivere propri appunti                                                                                               |

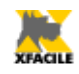

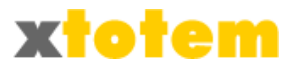

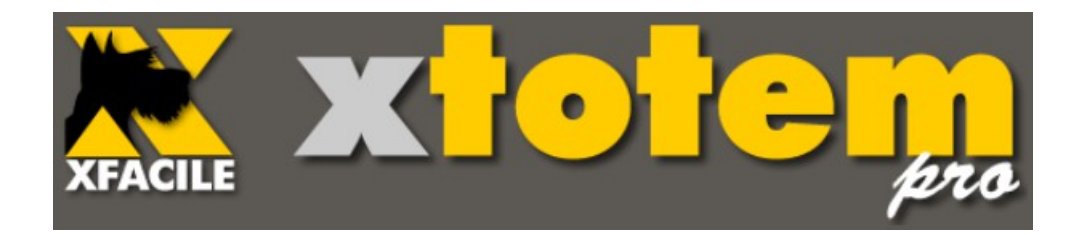

# Procedure guidate Facile

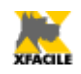

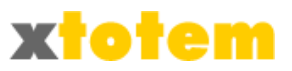

# Procedure guidate / Aggiornamento dal sito

Le operazioni descritte qui di seguito permettono di effettuare facilmente le operazioni più comunemente usate per aggiornare il Sito. Si riferiscono a<sup>5</sup>:

Immagini e allegati

• Inserimento di una nuova illustrazione, un allegato o un contributo multimediale. Per essere usati questi elementi devono essere infatti preventivamente inseriti nel sito.

#### News

- Inserimento di una nuova Notizia. Le News, le voci di catalogo o altro si possono inserire in un "contenitore" il cui scopo è semplificare al massimo la procedura. Ciò che è inserito in un Contenitore è infatti visualizzato in una pagina sintetica (Titolo e Sommario). Cliccando sul Titolo si vede l'intera notizia. La Notizia può essere una pagina di testo e immagini o un allegato PDF, in questo caso deve essere preventivamente trasferito sul sito con il comando descritto precedentemente.
- Modifica di una Notizia
- Modifica dell'ordine di presentazione delle Notizie
- Modifica della visibilità di una notizia
- Eliminazione di una notizia

### Pagine

- Modifica del contenuto di una pagina
- Modifica della visibilità di una pagina o di una notizia

#### Email

Inviare un'Email contenente una pagina del sito agli Utenti registrati

E' inoltre possibile aprire XTOTEM per effettuare modifiche più complete (per chi proviene dal Sito).

Le procedure guidate si possono richiamare in due modi:

- Direttamente dal proprio sito cliccando su Rando su rotati oppure su Rando posto alla base della pagina (questa funzione deve essere attivata in fase di progettazione, vedi alla fine di questo capitolo, a pagina 41)
- Direttamente da XTOTEM cliccando su 🔦

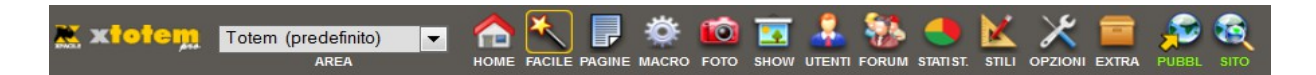

<sup>5</sup> In base alle impostazioni, alcune sezioni potrebbero non essere visibili.

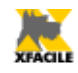

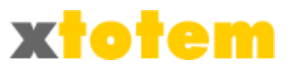

# Attivazione della funzione di aggiornamento dal Sito

Per attivare la possibilità di effettuare gli aggiornamenti direttamente dal sito, occorre attivare questa funzione.

Cliccare su  $\gg$  OPZIONI  $\rightarrow$  Cliccare su  $\cong$  PARAMETRI  $\rightarrow$  Scegliere la scheda SITO  $\rightarrow$  Impostare la voce "E' permesso l'aggiornamento..." a Sì

| SCHEDE                                                                            | SITO                                                                                   | EMAIL | RSS     | ECOMMERCE       | NEWS      | UTENTI    |             |       |    |        |
|-----------------------------------------------------------------------------------|----------------------------------------------------------------------------------------|-------|---------|-----------------|-----------|-----------|-------------|-------|----|--------|
|                                                                                   | DATI DEL SITO                                                                          |       |         |                 |           |           |             |       |    | k      |
|                                                                                   | informazioni fondamentali per la gestione del Sito                                     |       |         |                 |           |           |             |       | UK | $\sim$ |
|                                                                                   |                                                                                        |       | Dominio | (esempio: http: | //www.xfa | acile.it) | nttp://loca | lhost |    |        |
| Cartella in letture e scrittura partendo con il carattere / (esempio:<br>/public) |                                                                                        |       |         |                 |           |           |             |       |    |        |
|                                                                                   | Tipo di installazione 🥥 Sito 🔘 Pannello<br>Informativo                                 |       |         |                 |           |           |             | OK    |    |        |
| E' perme                                                                          | E' permesso l'aggiornamento dal Sito aperto al pubblico (vedi anche<br>Utenti) Sì © No |       |         |                 |           |           |             |       |    |        |

Cliccare su OK  $\rightarrow \bigoplus$  Riattivare XTOTEM  $\rightarrow \oiint$  Cliccare su PUBBLICA per rigenerare le pagine del Sito

Da questo momento al piede di tutte le pagine appare un nuovo pulsante 🗮 XTOTEM oppure Kanadicia se si è effettuata l'autenticazione.

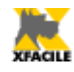

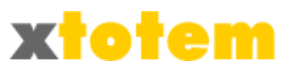

# Aggiornamento dal Sito - Prima volta

Se presente<sup>6</sup>, cliccare su 🗮 xTOTEM al piede delle pagine del Sito, si apre:

| XFA    |                                                                                   | pro        |
|--------|-----------------------------------------------------------------------------------|------------|
|        |                                                                                   | 🔮 ок       |
| Clicca | ndo su Ok si accettano esplicitamente le norme descritte in que                   | sta pagina |
|        | L'ultima pagina visitata del Sito è [PTOTEM_HOME-PAGE-361.as                      | p]         |
|        | Clicca qui per tornare alla pagina del Sito                                       |            |
|        | Clicca qui per leggere la Guida specifica sugli aggiornamenti                     | ar Help    |
|        | Clicca qui per leggere la Guida di XTOTEM                                         | ar Help    |
|        | Clicca qui per visitare il Sito di XFACILE                                        |            |
| \$     | Stai utilizzando il Browser FIREFOX<br>XTOTEM è attivo con tutte le sue funzioni. |            |
|        | XFACILE TOTEM 8.00 (0)                                                            |            |
|        | ATTIVA IL TRADUTTORE                                                              |            |

Inserire la propria user-id e la password, quindi cliccare su **OK**, la visualizzazione torna alla pagina del sito ma al piede di ogni pagina ora compare il pulsante **K** 

<sup>6</sup> La funzione deve essere attivata in fase di progettazione, vedi in fondo a questo capitolo

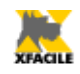

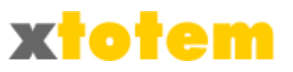

## Per aggiornare il Sito - Facile

Dal Sito: Dopo aver eseguito quanto descritto nel paragrafo precedente, sulla pagina da modificare, cliccare su 🗮 MODIFICA

Da XTOTEM: Cliccare su

Si apre una finestra che permette la scelta dell'operazione da eseguire:

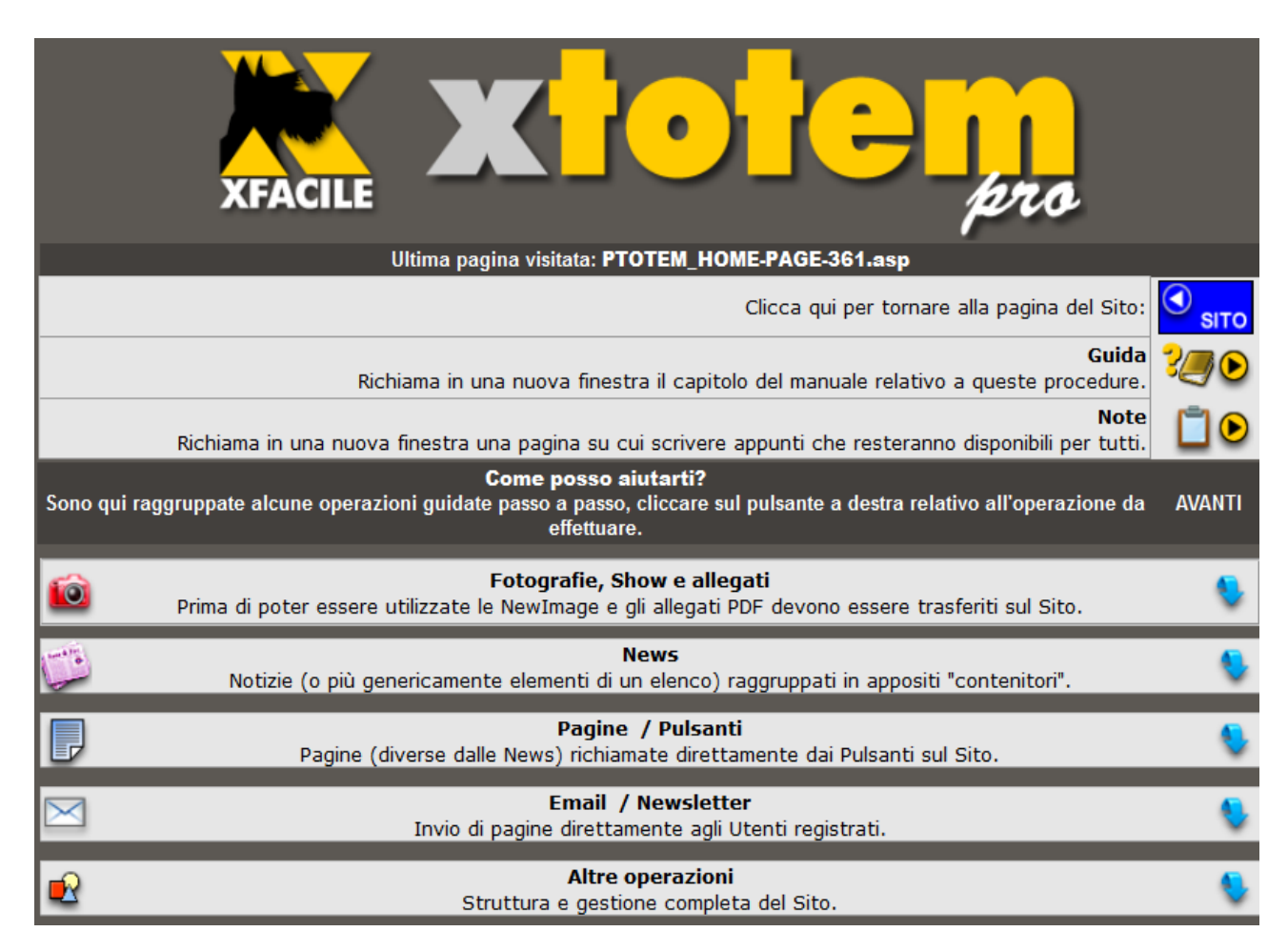

Le prime due righe si riferiscono al sistema di aiuto<sup>7</sup>:

Cliccare su 💴 per richiamare la Guida 🛛 Cliccare su 📄 🕑 per richiamare le Note

<sup>7</sup> Se "FACILE" è richiamato da XTOTEM le prime righe non sono presenti.

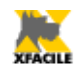

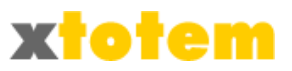

### Cliccare su una riga con i titoli per evidenziare i comandi relativi:

| Fot<br>Prima di poter essere utilizzate le Ne                                    | <b>ografie, Show e allegati</b><br>wImage e gli allegati PDF devono essere trasferiti sul Sito.                                                                                                    | -        |
|----------------------------------------------------------------------------------|----------------------------------------------------------------------------------------------------|----------|
| Notizie (o più genericamente el                                                  | <b>News</b><br>lementi di un elenco) raggruppati in appositi "contenitori".                                                                                                    | •        |
| Pagine (diverse dalle Ne                                                         | Pagine / Pulsanti<br>ews) richiamate direttamente dai Pulsanti sul Sito.                                                                                                    | 8        |
| Invio di pag                                                                     | Email / Newsletter<br>jine direttamente agli Utenti registrati.                                                                                                    | 8        |
| Strutt                                                                           | Altre operazioni<br>ura e gestione completa del Sito.                                                                                                    | -        |
| For<br>Prima di poter essere utilizzate le Ne                                    | t <b>ografie, Show e allegati</b><br>ewImage e gli allegati PDF devono essere trasferiti sul Sito.                                                                                                    |          |
| Scegliere la cartella di destinazione                                            | <ul> <li>Le NewImage, gli allegati e i contributi multimediali saranno<br/>inseriti nella Cartella scelta</li> <li>La cartella attuale è: [_GENERICA_]</li> </ul>                                                    | <b>0</b> |
| <b>Inserire una o più Immagini</b><br>o Allegati o Contributi Multimediali.      | <ul> <li>NewImage e contributi multimediali devono essere insrito sul Sito<br/>prima di essere utilizzate sulle Pagine.</li> <li>Non operativo con alcuni Browser e versioni di Flash Player</li> </ul>              | <u></u>  |
| <b>Inserire una sola immagine</b><br>o un Allegato o un Contributo Multimediale. | <ul> <li>NewImage e contributi multimediali devono essere insrito sul Sito<br/>prima di essere utilizzate sulle Pagine.</li> <li>Con alcuni Browser e versioni di Flash Player usare questa<br/>procedura</li> </ul> | <u></u>  |
| Notizie (o più genericamente e                                                   | <b>News</b><br>Ilementi di un elenco) raggruppati in appositi "contenitori".                                                                                                    | 8        |
| Pagine (diverse dalle N                                                          | <b>Pagine / Pulsanti</b><br>ews) richiamate direttamente dai Pulsanti sul Sito.                                                                                                    | 8        |
| Invio di pag                                                                     | <b>Email / Newsletter</b><br>jine direttamente agli Utenti registrati.                                                                                                    | ۰        |
| Strutt                                                                           | Altre operazioni<br>ura e gestione completa del Sito.                                                                                                    | -        |

**O** sito torna alla pagina del sito (questo pulsante è presente solo se si è attivata la funzione direttamente dal Sito).

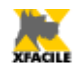

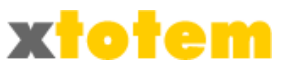

### Fotografie, Show, Allegati

Cliccare su

 Fotografie, Show e allegati

 Prima di poter essere utilizzate le NewImage e gli allegati PDF devono essere trasferiti sul Sito.

per visualizzare:

- Cartella di destinazione dei contributi multimediali
- Inserire una o più Immagini o Allegati o Contributi Multimediali.
- Inserire una sola immagine o un Allegato o un Contributo Multimediale.

#### Inserire una nuova immagine

Prima di poter essere utilizzate, le fotografie e gli altri contributi multimediali, fra cui filmati e allegati PDF, devono essere copiati sul Sito.

E' possibile inserire più immagini alla volta oppure una sola immagine. Alcuni Browser e alcune versioni di Flash Player non permettono l'inserimento di più immagini contemporaneamente.

E' buona norma come prima cosa scegliere in quale cartella inserire le immagini.

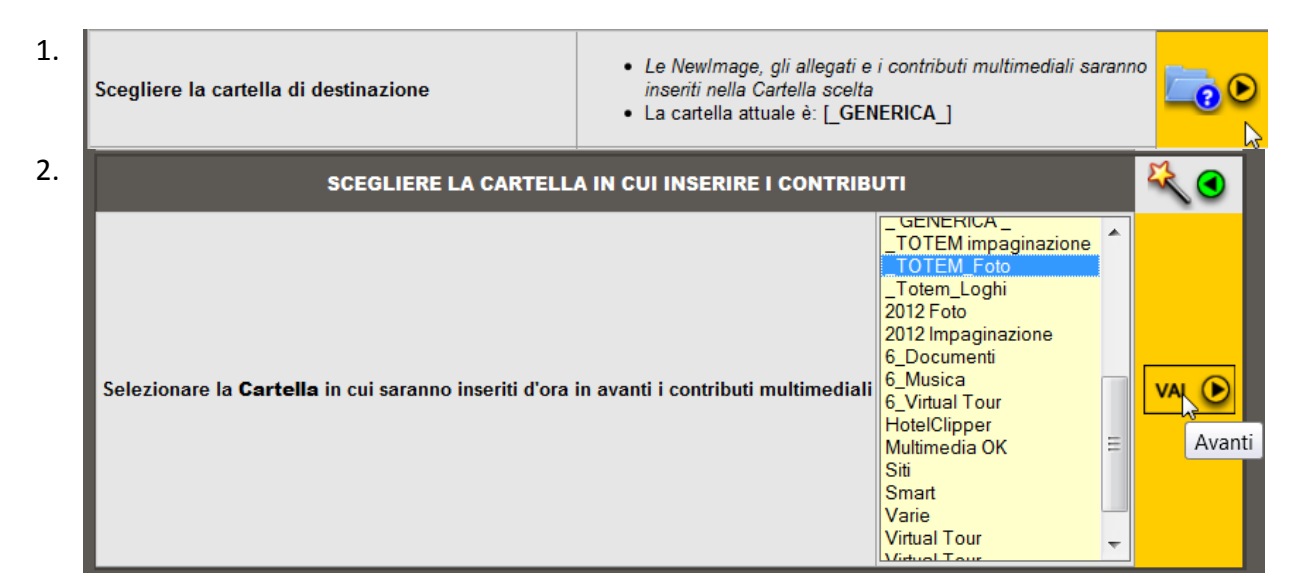

Più immagini

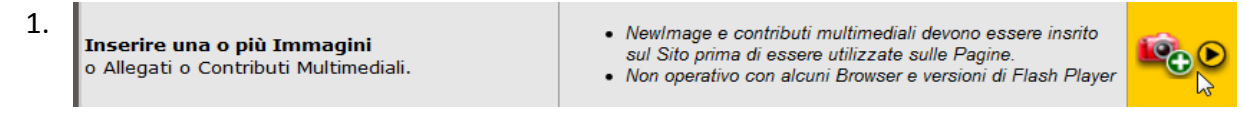

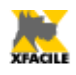

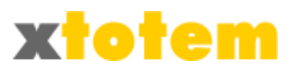

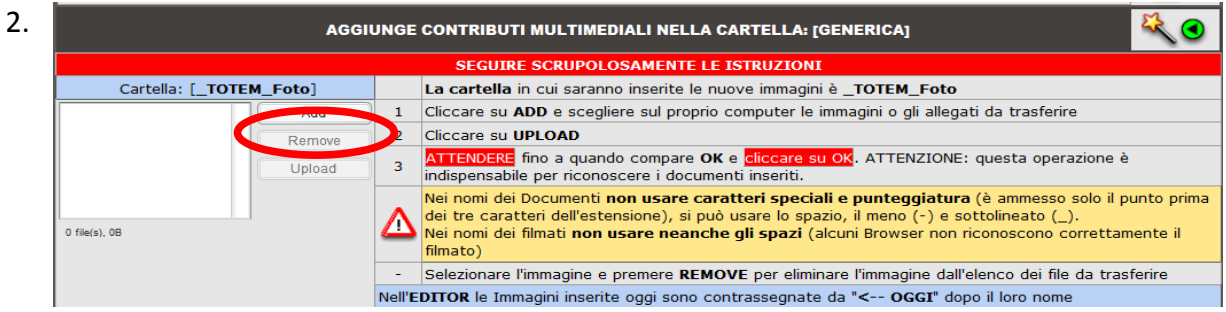

Cliccare sul pulsante "Add"

| Cerca (n)       Four         Risorse recenti       Image: Cerca (n)         Desktop       01.png         01.png       02.png         03.png       04.png         Computer       05 mm         Of mm       06 mm         Of mm       06 mm                                                                                                    | Occuration in the | Taur       |                    | 0      | at 🛤 📖 🕳 |      |
|----------------------------------------------------------------------------------------------------|-------------------|------------|--------------------|--------|----------|------|
| Risorse recenti       Image: Computer Computer Comput | Cerca <u>i</u> n: | l our      |                    | • •    |          |      |
| Desktop 01.png 02.png 03.png 04.png                                                                                                    | Risorse recenti   |            |                    |        |          |      |
| Raccolte                                                                                                    | Desktop           | 01.png     | 02.png             | 03.png | 04.png   |      |
| Computer                                                                                                    | Raccolte          |            |                    |        | 1        |      |
| 05 ppg 06 ppg 07 ppg 08 ppg                                                                                                    | Computer          |            |                    |        |          |      |
| Us.phg Us.phg Us.phg                                                                                                    |                   | 05.png     | 06.png             | 07.png | 08.png   |      |
| Rete                                                                                                    | Rete              |            | "01 " "02 " "07 -  |        |          |      |
| Nome file: 01.prig 02.prig 07.prig                                                                                                    |                   | Nome file: | UI.png U2.png U7.p | ong    |          | Apri |

Selezionare tutte le fotografie, documenti PDF da copiare, eventualmente premendo "CTRL" sulla tastiera per evidenziare più immagini

4. GENERICA 08110064.png Add 08110065.png Nemove 08110079.png Upload 3 file(s), 4.95MB

Cliccare su "Upload" per iniziare il trasferimento (su alcuni browser è necessario cliccare due volte)

5. Attendere finché non compare il pulsante "Ok"

| _ GENERICA _     |    |
|------------------|----|
| Upload completed | ). |
| Uploaded 1 files | 7  |
|                  |    |
|                  |    |
|                  |    |
| ОК               |    |

Cliccare su "Ok"

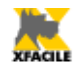

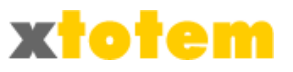

Tutte le immagini sono inserite nella cartella che è stata selezionata oppure su "\_ GENERICA\_"<sup>8</sup>. Nell'EDITOR, la sezione preposta alla scrittura delle pagine e all'inserimento in esse delle foto, le immagini inserite nella giornata in corso sono contrassegnate con la scritta "<-- OGGI".

|                      | Inserisci/modifica immagine            |     |
|----------------------|----------------------------------------|-----|
| Generale Aspetto     | Avanzate                               | ite |
| Generale             |                                        |     |
| URL immagine         |                                        |     |
| Lista immagini >>>   |                                        | 9   |
| Descrizione immagine | spacer.gif                             |     |
| Titolo               | ====================================== | Ξ   |
| Anteprima            | Banner_START.jpg<br>Banner_TOTEM.jpg   |     |
|                      | Chrysanthemum.jpg < OGGI               |     |
|                      | Hydrangeas 1.jpg < OGGI                |     |
|                      | Jellyfish.jpg < OGGI                   |     |
|                      | Koala_1.jpg < OGGI                     |     |
|                      | Locandina.jpg<br>Stricciono400 inc     |     |
|                      | Vendita 10x21a.inn                     |     |
|                      | ======== (Animate) ==========          |     |
|                      | ANIMATI_20.gif                         |     |
|                      | ANIMATI_21.gif                         |     |
|                      | ANIMATI_22.gif                         |     |
|                      | ANIMATI_23.git                         |     |
|                      | ANIMATI 26.gif                         | -   |
| Inserisci            |                                        | -T  |

### Singola immagine

1. Inserire una sola immagine o un Allegato o un Contributo Multimediale.

- Newlmage e contributi multimediali devono essere insrito sul Sito prima di essere utilizzate sulle Pagine.
- Con alcuni Browser e versioni di Flash Player usare questa procedura

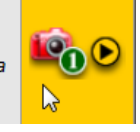

| 2. | AGGIUNGE CONTRIBUTI MULTIMEDIALI NELLA CARTELLA: [GENERICA] |     |                                                                        |  |  |  |
|----|-------------------------------------------------------------|-----|------------------------------------------------------------------------|--|--|--|
|    | SEC                                                         | GUI | IRE SCRUPOLOSAMENTE LE ISTRUZIONI                                      |  |  |  |
|    | Cartella: [_TOTEM_Foto]                                     |     | La cartella in cui saranno inserite le nuove immagini è "GENERICA"     |  |  |  |
|    | Stoplia                                                     | 1   | Cliccare su "Sfoglia"                                                  |  |  |  |
|    | j crogita_                                                  |     | Selezionare sul proprio computer l'immagine o l'allegato da trasferire |  |  |  |
|    | Invia                                                       | 3   | Cliccare su "Invia"                                                    |  |  |  |

Cliccare sul pulsante "Sfoglia"

<sup>8</sup> Il nome può essere stato modificato dal Gestore

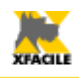

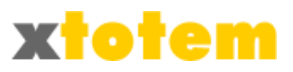

| Cerca <u>i</u> n:          | 👢 Tour     |                         | - G    | ۇ 📂 🛄▼ |              |
|----------------------------|------------|-------------------------|--------|--------|--------------|
| Risorse recenti<br>Desktop | 01.png     | 02.png                  |        | 04.png |              |
| Raccolte                   |            |                         |        |        |              |
| Computer                   |            |                         |        |        |              |
| Rete                       | 05.png     | 06.png                  | 07.png | 08.png |              |
|                            | Nome file: | "01.png" "02.png" "07.p | ong"   | -      | <u>A</u> pri |
|                            | Tipo file: | Tutti i file (*.*)      |        | •      | Annulla      |

Selezionare una fotografia, documento PDF da copiare

4. Cliccare su "Invia" per iniziare il trasferimento

Tutte le immagini sono inserite nella cartella selezionata oppure su "\_ GENERICA\_"<sup>9</sup>. Nell'EDITOR, la sezione preposta alla scrittura delle pagine e all'inserimento in esse delle foto, le immagini inserite nella giornata in corso sono contrassegnate con la scritta "<-- OGGI".

|                      | Inserisci/modifica immagine                                                                                                    |
|----------------------|----------------------------------------------------------------------------------------------------|
| Generale Aspetto A   | Avanzate                                                                                                    |
| Generale             |                                                                                                    |
| URL immagine         |                                                                                                    |
| Lista immagini >>>   |                                                                                                    |
| Descrizione immagine | spacer.gif                                                                                                    |
| Titolo               | =========================                                                                                                    |
| Anteprima            | Banner_START.jpg<br>Banner_TOTEM.jpg                                                                                                    |
| Inserisci            | Chrysanthemum.jpg < OGGI<br>Desert.jpg < OGGI<br>Hydrangeas_1.jpg < OGGI<br>Jellyfish.jpg < OGGI<br>Koala_1.jpg < OGGI<br>Locandina.jpg<br>Striscione400.jpg<br>Vendita 10x21a.jpg<br>======= (Animate) =======<br>ANIMATI_20.gif<br>ANIMATI_21.gif<br>ANIMATI_23.gif<br>ANIMATI_23.gif<br>ANIMATI_24.gif<br>ANIMATI_26.gif |

<sup>9</sup> Il nome può essere stato modificato dal Gestore

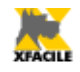

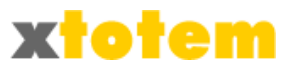

### News

### Nuova Notizia

E' utile soprattutto per inserire nuove notizie in una raccolta di News.

1. News Notizie (o più genericamente elementi di un elenco) raggruppati in appositi "contenitori". 1. Scelta del "contenitore" 2. Titolo e sommario; Inserire una nuova Notizia 3. Visibilità e definizione se vedere una pagina o un in un Contenitore allegato; 4. Eventuale scrittura del testo 2. Hai selezionato Inserire una Notizia nuova in un Contenitore contenitore news ۰ Contenitore Macro La Notizia è inserita in un "Contenitore" Ξ Contenitore Slide Sl VAI 🜔 A quale Contenitore si riferisce? Contenitore Menu Contenitore Gallerie ÷

Scegliere il "contenitore" in cui inserire la notizia

3. Scrivere il Titolo e l'eventuale sommario della Notizia; scegliere un'eventuale icona e la sua larghezza; scrivere il testo della Notizia:

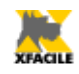

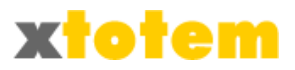

| Hai se                                                                                               | lezionato                                                                                                    |                |                                      | م 🔍 |  |  |  |
|----------------------------------------------------------------------------------------------------|----------------------------------------------------------------------------------------------------|----------------|--------------------------------------|-----|--|--|--|
| Modif                                                                                                | icare la Notizia [                                                                                                    | NEW]           |                                      | •   |  |  |  |
| Titolo all'interno di XTOTEM NEW                                                                     |                                                                                                    |                |                                      |     |  |  |  |
|                                                                                                    | E                                                                                                    | ventuali note  |                                      |     |  |  |  |
| Nela M<br>In                                                                                         | La stessa Notizia si può richiamare usando fino a tre Titoli/Sommari differenti.<br>Nela Macro"Includi Contenitore" sulla Pagina che richiama i Titoli occorre indicare il "Set" da utilizzare.<br>In XTOTEM> Opzioni> Parametri> News si definiscono i Set da usare effettivamente.<br>(*) Lasciare il TITOLO in bianco per NON inserire la Notizia in quel Set. |                |                                      |     |  |  |  |
|                                                                                                    |                                                                                                    | Titolo (*)     |                                      |     |  |  |  |
| Set 1                                                                                                | Titolo e sommario                                                                                                    | Sommario       |                                      |     |  |  |  |
|                                                                                                    |                                                                                                    | Paginazione    | Normale (Titolo con Link e Sommario) |     |  |  |  |
|                                                                                                    |                                                                                                    | Icona          | (Clipart) - CLIPART_49.png           |     |  |  |  |
|                                                                                                    | Larç                                                                                                    | ghezza Icona   | 30 <b>v</b> px                       | ]   |  |  |  |
|                                                                                                    |                                                                                                    |                | RSS                                  | l   |  |  |  |
| Usa la Notizia per l'RSS                                                                             |                                                                                                    |                | NON inserire questa Notizia          | _   |  |  |  |
| Data di pubblicazione (gg/mm/aaaa)                                                                   |                                                                                                    |                | facoltativo                          |     |  |  |  |
| Categoria per aggregatori RSS                                                                        |                                                                                                    |                |                                      |     |  |  |  |
|                                                                                                    | Collegament                                                                                                    | o alla notizia |                                      |     |  |  |  |
| Questa pagina predispone la Notizia, per generare effettivamente l'RSS entrare in XTOTEM> Pagine> RS |                                                                                                    |                |                                      |     |  |  |  |

Le prime due righe permettono di scrivere il titolo che sarà visibile in XTOTEM (ma non sul Sito) e un eventuale commento.

Si possono scrivere 3 titoli e sommari per la notizia (Nella figura è visibile solo il "Set 1"). La pagina visualizzerà uno dei tre Titoli (e relativo sommario) in base a quanto scelto in fase di progettazione. Questa possibilità è molto utile quando, ad esempio, si desidera inserire un documento PDF da visualizzare su tre pagine con lingue diverse e si vuole tradurre il Titolo e il sommario. Se non si scrive il Titolo, la notizia sarà ignorata.

Le indicazioni "Set 1", "Set 2" e "Set 3" si possono impostare in  $X \rightarrow Z$  nella scheda NEWS. Se si lasciano in bianco le relative sezioni non saranno visualizzate. PRESTARE ATTENZIONE.

E' possibile scegliere un'immagine da utilizzare come icona a sinistra del titolo e la sua larghezza. Se programmato correttamente queste informazioni compaiono automaticamente.

| L'ultima parte indica se la Notizia dovrà essere inserita fra quelle dell'RSS - Really Simple                                       |
|----------------------------------------------------------------------------------------------------|
| Syndication. Le impostazioni si possono definire in 🔀 $ ightarrow$ mella scheda RSS; la                                             |
| generazione effettiva del documento si effettua in $\left[\!\!\!\!\!\!\!\!\!\!\!\!\!\!\!\!\!\!\!\!\!\!\!\!\!\!\!\!\!\!\!\!\!\!\!\!$ |
| Compilare i dati e proseguire                                                                                                    |

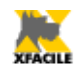

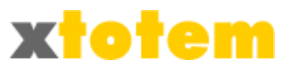

4. E' presentata la seconda parte dei dati, relativa al Comportamento e alla visualizzazione:

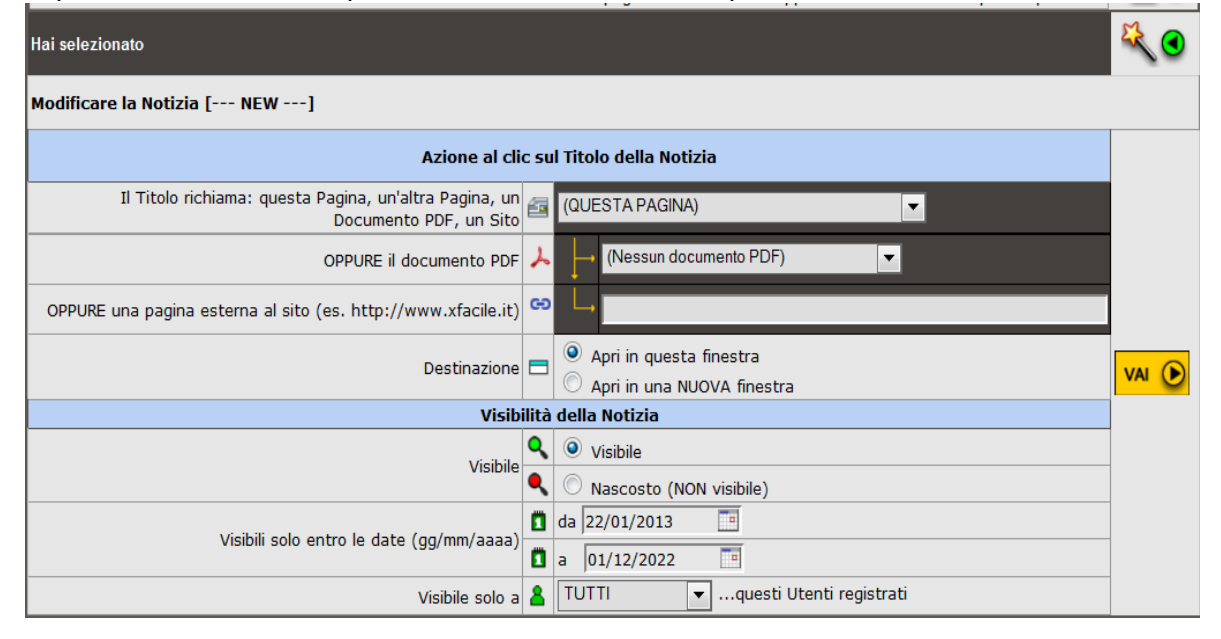

Indicare cosa visualizzare quando si clicca sul titolo della Notizia: "Questa stessa pagina" visualizzerà il contenuto che si scriverà sulla pagina, "Il documento PDF..." visualizzerà invece il documento che si dovrà scegliere nella casella sottostante, "La pagina esterna al sito..." collegherà un altro sito, da indicare nella casella corrispondente. Si può inoltre scegliere una qualsiasi pagina del proprio sito.

Nell'ultima parte indicare se la Notizia deve essere visibile e le date entro cui visualizzarla oppure se è riservata a particolari categorie di Utenti registrati.

Compilare i dati e proseguire.

5. La sezione seguente compare solo se si è scelto di richiamare una pagina di testo e permette di scrivere la Notizia:

| ANNULLA   | Testo sul Pulsante (se Notizia: Argomento in XTOTEM) NEW                         |     |
|-----------|----------------------------------------------------------------------------------|-----|
| ~ ●       | Testo in posizione fissa sulla pagina {TIT}                                      | (1) |
|           | Note                                                                             |     |
|           | 🖬 🚭 🔩 AA 🕼 X 🖬 🖄 📾 📾 🤲 🔍 😫 🤹 👾 🦉 💆 🗮 🛛 🙂 ன 🖓 📟 🚺                                 |     |
|           | Paragrafo 🔻 Carattere 🔻 Dimensioni 🔹 🖪 🖌 🗓 499 X, X <sup>a</sup> 🗐 🖉 🚍 🗮 🖂 🚍 🐺 🚝 |     |
| Continua  | 🕸 🗹 🖃 🕂 🖏 🚽 🦮 🕂 🕊 🚟 🛄 🖏 🖏 to 🛕 - A 💇 - 🖤 📿 🛷 💷                                   |     |
| O Termina |                                                                                  |     |
|           |                                                                                  |     |
| 🖉 ОК      |                                                                                  |     |
|           |                                                                                  |     |
|           |                                                                                  |     |
|           |                                                                                  |     |
|           |                                                                                  |     |
|           |                                                                                  |     |
|           | Percorso: p                                                                      | //  |

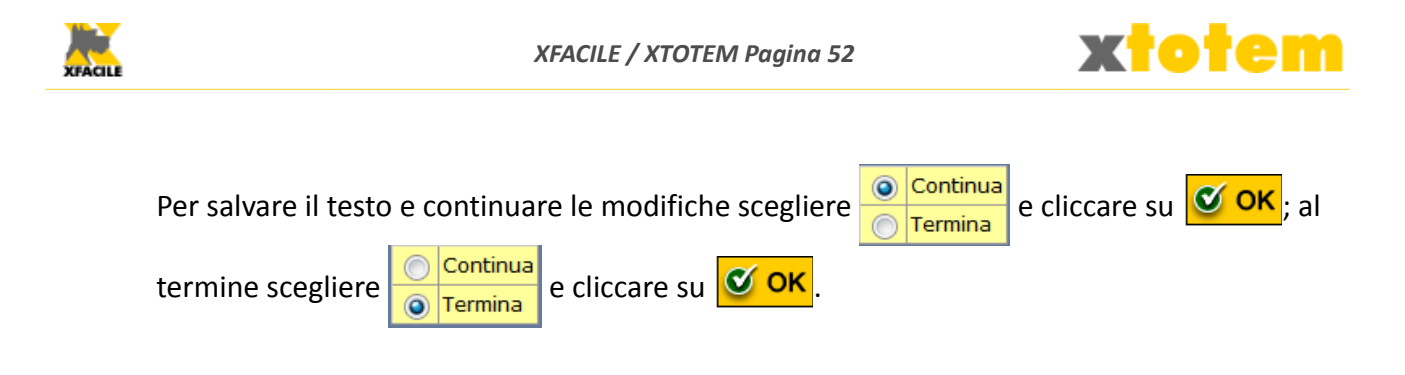

### Modifica di una Notizia

E' utile soprattutto per inserire nuove notizie in una raccolta di News.

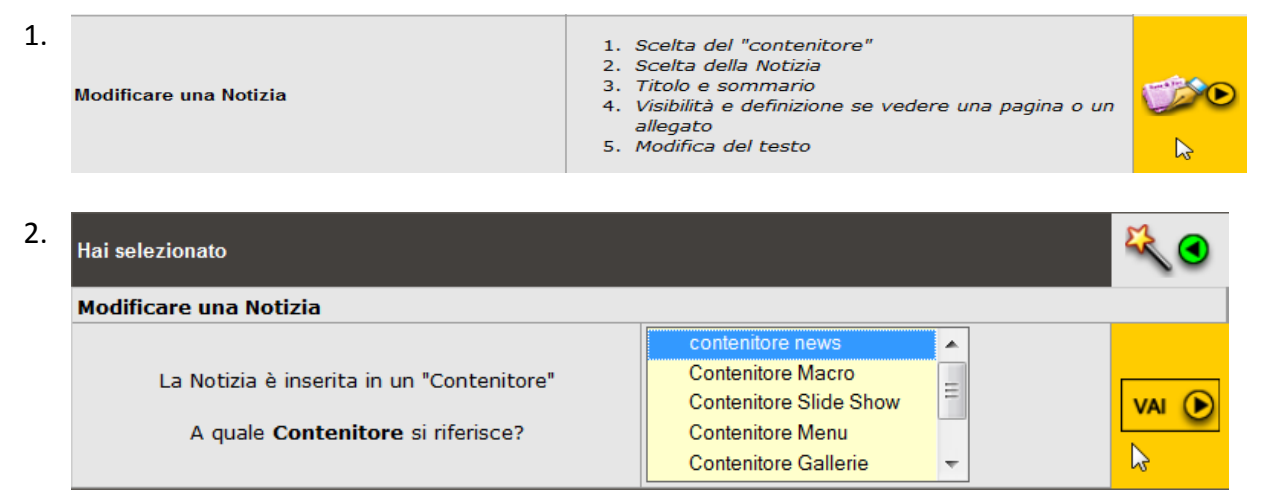

Scegliere il "contenitore" in cui è la notizia e proseguire.

| 3. | Hai selezionato                                                    |                                                                                                    |             |  |  |  |  |  |
|----|--------------------------------------------------------------------|----------------------------------------------------------------------------------------------------|-------------|--|--|--|--|--|
|    | Modificare una Notizia presente nel Contenitore [contenitore news] |                                                                                                    |             |  |  |  |  |  |
|    |                                                                    | Sito da sfogliare                                                                                          |             |  |  |  |  |  |
|    | A quale <b>Notizia</b> si riferisce?                               | Smartphone<br>Presentazione USB<br>Interruttori<br>Rilasciato XT6<br>Nuovi slide show<br>Rilasciato xTOTEM | <u>va</u> 💽 |  |  |  |  |  |
|    |                                                                    | Blog                                                                                                    |             |  |  |  |  |  |

Scegliere la notizia da modificare e proseguire.

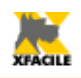

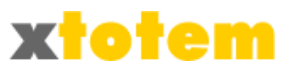

| Hai sel                                                                                        | lezionato           |                |                                                                                                    | 💐 🗨   |  |  |
|------------------------------------------------------------------------------------------------|---------------------|----------------|----------------------------------------------------------------------------------------------------|-------|--|--|
| Modificare la Notizia [Sito da sfogliare]                                                      |                     |                |                                                                                                    |       |  |  |
|                                                                                                | Titolo all'intern   | o di XTOTEM    | Sito da sfogliare                                                                                                    |       |  |  |
|                                                                                                | Ev                  | ventuali note  |                                                                                                    | _     |  |  |
| Nela Macro"Includi Contenitore" sulla P<br>In XTOTEM> Opzioni> Param<br>(*) Lasciare il TITOLO |                     |                | Pagina che richiama i Titoli occorre indicare il "Set" da utilizzare.<br>netri> News si definiscono i Set da usare effettivamente.<br>in bianco per NON inserire la Notizia in quel Set.<br>Sito da sfogliare |       |  |  |
| Set 1                                                                                          | Titolo e sommario   | Sommario       | Un semplice pulsante permette di leggere<br>il Sito pagina dopo pagina                                                                                                    | -     |  |  |
|                                                                                                |                     | Paginazione    | Normale (Titolo con Link e Sommario)                                                                                                    |       |  |  |
|                                                                                                |                     | Icona          | (Clipart) - CLIPART_49.png                                                                                                    |       |  |  |
| Larghezza Icona                                                                                |                     | hezza Icona    | 30 <b>x</b> px                                                                                                    |       |  |  |
| Usa la Notizia per l'RSS<br>Data di pubblicazione (gg/mm/aaaa)                                 |                     |                | RSS                                                                                                    | ļ     |  |  |
|                                                                                                |                     |                | NON inserire questa Notizia                                                                                                    | -     |  |  |
|                                                                                                |                     |                | facoltativo                                                                                                    | _     |  |  |
|                                                                                                | Categoria per agg   | regatori RSS   |                                                                                                    |       |  |  |
|                                                                                                | Collegament         | o alla notizia |                                                                                                    |       |  |  |
| Questa                                                                                         | a pagina predispone | la Notizia, p  | er generare effettivamente l'RSS entrare in XTOTEM> Pagine                                                                                                    | > RSS |  |  |

Modificare i dati come descritto nel paragrafo precedente e proseguire.

# 5. E' presentata la seconda parte dei dati, relativa al Comportamento e alla visualizzazione:

| Hai selezionato                                                                  |       |                                                                                 | K 🔍 |
|----------------------------------------------------------------------------------|-------|---------------------------------------------------------------------------------|-----|
| Modificare la Notizia [Sito da sfogliare]                                        |       |                                                                                 |     |
| Azione al cli                                                                    | c su  | l Titolo della Notizia                                                          |     |
| Il Titolo richiama: questa Pagina, un'altra Pagina, un<br>Documento PDF, un Sito | 6     | (QUESTA PAGINA)                                                                 |     |
| OPPURE il documento PDF                                                          | ン     | (Nessun documento PDF)                                                          |     |
| OPPURE una pagina esterna al sito (es. http://www.xfacile.it)                    | сə    |                                                                                 |     |
| Destinazione                                                                     |       | <ul> <li>Apri in questa finestra</li> <li>Apri in una NUOVA finestra</li> </ul> |     |
| Visib                                                                            | ilità | della Notizia                                                                   |     |
| Visibile                                                                         | ٩     | Visibile                                                                        |     |
|                                                                                  | ٩     | 🔿 Nascosto (NON visibile)                                                       |     |
| Visibili colo entre la data (ag/mm/agaza)                                        |       | da 06/12/2012                                                                   |     |
|                                                                                  | -     |                                                                                 |     |
| Visibili solo entro le date (gg/ilili/aaaa)                                      |       | a  15/10/2022                                                                   |     |

Modificare i dati e proseguire.

6. La sezione seguente compare solo se si è scelto di richiamare una pagina di testo e permette di scrivere la Notizia:

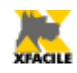

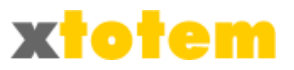

|            | Testo sul Pulsante (se Notizia: Argomento in XTOTEM) Sito da sfogliare                                                                                         |                     |
|------------|----------------------------------------------------------------------------------------------------|---------------------|
|            | Testo in posizione fissa sulla pagina {TIT} Sito da sfogliare (1)                                                                                              |                     |
|            | Note                                                                                                    |                     |
|            | 🖬 🖻 😋 🗛 🍇 🗶 📾 🛍 🤲 🤲 😢 🕽 🐲 🚿 💆 🗮 Ω 🙂 ன 🐨 📲                                                                                                    |                     |
|            | Formato 🔹 Carattere 🔹 Dimensioni 🔹 🖪 🖌 🗓 🗚 🖞 🕸 🗶 🗶 🗶 🛣 🗮 🧮 🗮 🗮                                                                                                 |                     |
| Continua   | 🔯 🖪 🖃 🖓 😓 🖓 🐂 🖓 🗐 🗒 🏥 🖬 🛄 🗛 ta 🗛 - A 💇 - 🌮 📿 🝼 📖 🔲                                                                                                    |                     |
| Termina    | E' ora possibile "sfogliare" il Sito pagina dopo pagina cliccando semplicemente su un pulsante presente su tutte le pagine (in questo Sito è posto su destro). | ul bordo            |
| 🖉 ок       | Anche in questo caso sono possibili numerose personalizzazioni:                                                                                                |                     |
|            | Aspetto del pulsante     Posizione orizzontale                                                                                                    |                     |
|            | <ul> <li>Posizione verticale</li> <li>Sequenza delle pagine (solo quelle che si vogliono)</li> </ul>                                                           |                     |
|            | {BAK 1  Eventuale commento }                                                                                                    |                     |
|            |                                                                                                    |                     |
|            |                                                                                                    |                     |
|            |                                                                                                    |                     |
|            | Percorso:                                                                                                    | 11.                 |
| Per salvar | re il testo e continuare le modifiche scegliere 🔘 Continua<br>Continua e cliccare su 🗹 C                                                                       | <mark>ж</mark> ; al |
| termine s  | scegliere Continua<br>Termina e cliccare su COK                                                                                                    |                     |

# Riordinare le Notizie

| 1. | Riordinare una Notizia                                                                | <ol> <li>Scelta del "contenitore"</li> <li>Scelta della Notizia</li> <li>Scelta se spostarla PRIMA o DOPO un'altra Notizia</li> </ol> |     |
|----|---------------------------------------------------------------------------------------|----------------------------------------------------------------------------------------------------|-----|
| 2. | Hai selezionato<br>Riordinare una Notizia                                             |                                                                                                    |     |
|    | La Notizia è inserita in un "Contenitore"<br>A quale <b>Contenitore</b> si riferisce? | Contenitore Nacro<br>Contenitore Slide Show<br>Contenitore Menu<br>Contenitore Gallerie                                               | u 🕑 |

Scegliere il "contenitore" in cui è inserita la Notizia e proseguire.

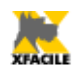

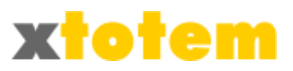

#### 3. Hai selezionato Riordinare una Notizia presente nel Contenitore [contenitore news] --- NEW ---. Sito da sfogliare Smartphone Presentazione USB Interruttori VAI 🜔 A quale Notizia si riferisce? Rilasciato XT6 Nuovi slide show 2 Rilasciato xTOTEM Blog ÷

Scegliere la Notizia da spostare e proseguire.

| 4. | Hai selezionato                           |                                                                                                    |   | ج 🗨 |
|----|-------------------------------------------|----------------------------------------------------------------------------------------------------|---|-----|
|    | Riordinare la Notizia [Sito da sfogliare] |                                                                                                    |   |     |
|    | Sposta [Sito da sfogliare]                | Dopo 🔻                                                                                                    |   |     |
|    | Questa Notizia                            | NEW<br>*** Sito da sfogliare<br>Smartphone<br>Presentazione USB<br>Interruttori<br>Rilasciato XT6<br>Nuovi slide show<br>Rilasciato xT0TEM<br>Blog | * |     |

Scegliere se spostare Prima o Dopo e la Pagina di riferimento e proseguire.

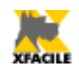

11

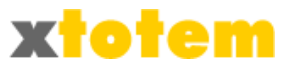

### Modificare la visibilità di una Notizia

| 1. | Modifica la visibilità di una Notizia     | 1. S<br>2. S<br>3. S | celta del "contenitore"<br>celta della Notizia<br>celta della Visibilità |   |           |
|----|-------------------------------------------|----------------------|--------------------------------------------------------------------------|---|-----------|
|    |                                           |                      |                                                                          |   |           |
| 2. | Hai selezionato                           |                      |                                                                          |   | 🔍 🗨       |
|    | Modifica la visibilità di una Notizia     |                      |                                                                          |   |           |
|    |                                           |                      | contenitore news                                                         |   |           |
|    | La Notizia è inserita in un "Contenitore" |                      | Contenitore Macro<br>Contenitore Slide Show                              | Ξ | VAI 🕟     |
|    | A quale <b>Contenitore</b> si riferisce?  |                      | Contenitore Menu<br>Contenitore Gallerie                                 | Ŧ | <u></u> } |

Scegliere il "contenitore" in cui è inserita la Notizia e proseguire.

| 3.<br>Hai selezionato                           | Hai selezionato                                                                                                    |       |  |  |  |
|-------------------------------------------------|----------------------------------------------------------------------------------------------------|-------|--|--|--|
| Modifica la visibilità di una Notizia dal Conte | nitore [contenitore news]                                                                                          |       |  |  |  |
|                                                 | Sito da sfogliare                                                                                                  |       |  |  |  |
| A quale <b>Notizia</b> si riferisce?            | Smartphone<br>Presentazione USB<br>Interruttori<br>Rilasciato XT6<br>Nuovi slide show<br>Rilasciato xTOTEM<br>Blog | VAI 🕑 |  |  |  |

Scegliere la Notizia e proseguire.

| 4. | Hai selezionato                                |       |                                 |   |  |  |  |
|----|------------------------------------------------|-------|---------------------------------|---|--|--|--|
|    | Modificare la Visibilità della Notizia [Sito d | la si | fogliare]                       |   |  |  |  |
|    | Visibil                                        | lità  | della Notizia                   |   |  |  |  |
|    | Visibila                                       | ٩     | <ul> <li>Visibile</li> </ul>    |   |  |  |  |
|    | VISIDILE                                       | ٩     | 🔘 Nascosto (NON visibile)       |   |  |  |  |
|    | Visibili sele estre la data (ag/ma/agaz)       |       | da 06/12/2012                   |   |  |  |  |
|    | visibili solo entro le date (gg/mm/aaaa)       |       | a 15/10/2022                    | 6 |  |  |  |
|    | Visibile solo a                                | 8     | TUTTI 🗨questi Utenti registrati |   |  |  |  |

Modificare la visibilità ed eventualmente le dati in cui la pagina è visibile e proseguire.

Eliminare una Notizia

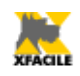

#### XFACILE / XTOTEM Pagina 57

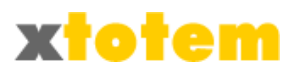

- 1. Eliminare una Notizia (Notizia, voce di catalogo, eccetera)
- 1. Scelta del "contenitore"
- 2. Scelta della Notizia
- 3. Conferma della cancellazione.

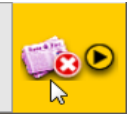

| 2. | Hai selezionato                           |                                             |          | & € |
|----|-------------------------------------------|---------------------------------------------|----------|-----|
|    | Eliminare una Notizia                     |                                             |          |     |
|    |                                           | contenitore news                            | <b>A</b> |     |
|    | La Notizia è inserita in un "Contenitore" | Contenitore Macro<br>Contenitore Slide Show | Ξ        |     |
|    | A quale <b>Contenitore</b> si riferisce?  | Contenitore Menu<br>Contenitore Gallerie    | <b>.</b> | L3  |

Scegliere il "contenitore" in cui è inserita la Notizia da eliminare e proseguire.

| 3. | Hai selezionato                                   |                                                                                                    |   |  |       |  |  |  |  |
|----|---------------------------------------------------|----------------------------------------------------------------------------------------------------|---|--|-------|--|--|--|--|
|    | Eliminare una Notizia dal Contenitore [contenitor | e news]                                                                                                    |   |  |       |  |  |  |  |
|    | A quale <b>Notizia</b> si riferisce?              | NEW<br>Sito da sfogliare<br>Smartphone<br>Presentazione USB<br>Interruttori<br>Rilasciato XT6<br>Nuovi slide show<br>Rilasciato xTOTEM<br>Blog | • |  | VAI D |  |  |  |  |

Scegliere la Notizia da eliminare e proseguire.

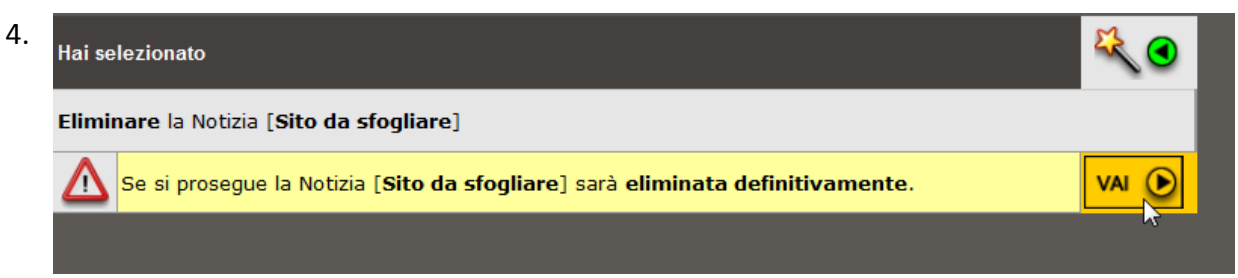

Confermare l'eliminazione e proseguire.

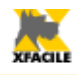

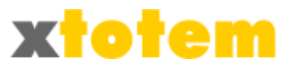

# Pagine e pulsanti

# Modificare il contenuto di una pagina

| 1. | Notizie (o più g                | enericamente elem                                                                                                    | News<br>nenti di un elenco) raggruppati                                                                           | in appositi "conter | nitori". |
|----|---------------------------------|----------------------------------------------------------------------------------------------------|----------------------------------------------------------------------------------------------------|---------------------|----------|
|    | Pagine (                        | diverse dalle News                                                                                                    | <b>Pagine / Pulsanti</b><br>s) richiamate direttamente dai l                                                      | Pulsanti sul Sito.  | ۵        |
|    | Modificare il contenuto di una  | Pagina                                                                                                    | 1. Scelta della Pagina<br>2. Modifica del testo                                                                   |                     |          |
| 2. | Hai selezionato                 |                                                                                                    |                                                                                                    |                     | * •      |
|    | Modifica il contenuto di una Pa | agina                                                                                                    |                                                                                                    |                     |          |
|    |                                 | HOME PAGE     - Come è org     - Novità     - Assistenza     - Collaboraz     - Privacy poi     SITI E PORTA                                                                                                    | ganizzato il sito (NON visibile)<br>ioni<br>licy<br>ALI                                                           | E                   |          |
|    | Quale <b>Pagina</b> modificare? | <ul> <li>Cos'è e co</li> <li>A chi si rivo</li> <li>Per utenti p</li> <li>Virtual Tou</li> <li>Macro</li> <li>Slide show</li> <li>Alcune inst</li> <li>Documenta</li> <li>Ecommerco</li> <li>Forum e Bl</li> <li>Area riserv</li> <li>PAGINA RI</li> <li>PANNELLI IN</li> </ul> | me funziona<br>Ige<br>iù tecnici<br>r / Tutorial<br>allazioni<br>azione<br>e<br>og<br>ata<br>SERVATA<br>FORMATIVI |                     | Avant    |

Scegliere la pagina da modificare (è automaticamente proposta la pagina di provenienza dal Sito) e proseguire.

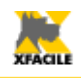

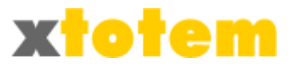

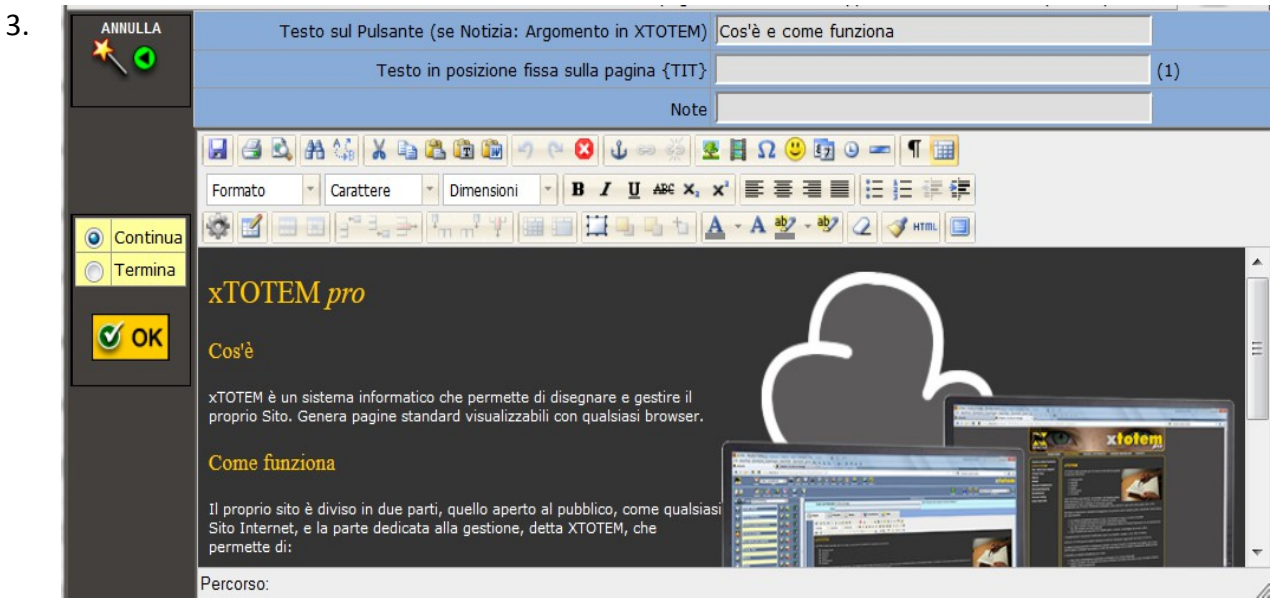

Si apre l'editor che permette di modificare il testo della pagina.

Per salvare il testo e continuare le modifiche scegliere Continua Continua termine scegliere Continua e cliccare su COK; al

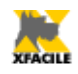

L.

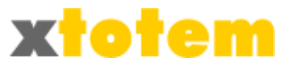

# Modificare la visibilità di una pagina

| Modificare la <b>visibilità</b> di una Pa | gina/Pulsante                                                                          | 1. Scelta della Pagina<br>2. Scelta della Visibilità                                                                       |   | F           |
|-------------------------------------------|----------------------------------------------------------------------------------------|----------------------------------------------------------------------------------------------------|---|-------------|
|                                           | 1.5                                                                                    |                                                                                                    |   |             |
| Hai selezionato                           |                                                                                        |                                                                                                    |   | * 3         |
| Modifica la <b>visibilità</b> della Pagin | a                                                                                      |                                                                                                    |   |             |
|                                           | - Come è o     - Novità     - Assistenz     - Collabora     - Privacy p     SITLE POR1 | ⊏<br>organizzato il sito (NON visibile)<br>na<br>azioni<br>olicy<br>FALI                                                   | I |             |
| Quale <b>Pagina</b> modificare?           |                                                                                        | ome funziona<br>rolge<br>più tecnici<br>ur / Tutorial<br>w<br>stallazioni<br>itazione<br>rce<br>Blog<br>rvata<br>RISERVATA |   | <u>va</u> C |

Scegliere la pagina (è automaticamente proposta la pagina di provenienza dal Sito) e proseguire.

| 3. | Hai selezionato                       |                                      | <b>R</b> (  |
|----|---------------------------------------|--------------------------------------|-------------|
|    | Modifica la <b>visibilità</b> della P | agina [Cos'è e come funziona]        |             |
|    |                                       | 💿 💿 Visibile                         |             |
|    | Vicibila                              | O NON visibile                       |             |
|    | VISIDIle                              | Contenitore News (sconsigliato)      |             |
|    |                                       | Contenitore eCommerce (sconsigliato) | L <u>Ç.</u> |
|    | In hace alle Date                     | 29/11/2010                           |             |
|    |                                       | 07/10/2020                           |             |

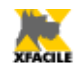

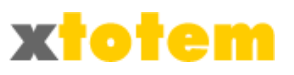

Modificare la visibilità ed eventualmente le dati in cui la pagina è visibile e proseguire.

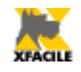

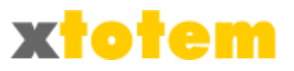

### Email

### Inviare un'Email

Tutte le pagine possono essere inviate tramite Email agli Utenti registrati.

| 1. | Inv                                                                                                    | io di | pagine | Email / I<br>direttam     | Newsl<br>ente a               | <b>letter</b><br>agli Utenti registrati.                                                                                                    |   |
|----|----------------------------------------------------------------------------------------------------|-------|--------|---------------------------|-------------------------------|----------------------------------------------------------------------------------------------------|---|
|    | Invia Email                                                                                                    |       |        | 1. Sci<br>2. Co<br>3. Inv | elta de<br>ntrollo<br>vio del | ella Pagina, dello Stile e degli Utenti<br>o<br>Il'email di prova e delle email effettive.                                                                                                    |   |
| 2. |                                                                                                    | 5     |        | EN                        | IAIL                          |                                                                                                    |   |
|    | Pagina da inviare come Email<br>Una sola scelta                                                                                                    |       | Una s  | Stile<br>sola scelta      | a (1)                         | Tipologia di Utenti cui inviare l'ema<br>Anche più scelte (Ctrl+Clic)                                                                                                    | 1 |
|    | <ul> <li>HOME PAGE</li> <li>Come è organizzato il sito</li> <li>Novità</li> <li>Assistenza</li> <li>Collaborazioni</li> <li>Privacy policy</li> <li>SITI E PORTALI</li> <li>Cos'è e come funziona</li> <li>A chi si rivolge</li> <li>Per utenti più tecnici</li> <li>Virtual Tour / Tutorial</li> <li>Macro</li> <li>Slide show</li> <li>Alcune installazioni</li> <li>Documentazione</li> <li>Ecommerce</li> <li>Forum e Blog</li> <li>Area riservata</li> <li>PAGINA RISERVATA</li> <li>PANNELLI INFORMATIVI</li> </ul> |       |        | @email ▲                  | *                             | •TUTTI<br>•Registrati<br>•<br>•Utente tipo 4<br>•xTOTEM<br>•Utente tipo 6<br>•Utente tipo 7<br>•Utente tipo 8<br>•Utente tipo 9<br>•<br>•<br>•<br>•<br>•<br>•<br>•<br>•<br>•<br>•<br>•<br>•<br>• |   |

Scegliere la pagina da spedire, lo Stile<sup>10</sup> che si vuole dare all'Email e le categorie di Utenti a cui inviare il messaggio e proseguire.

3. E' presentata un'anteprima del messaggio e i dati riassuntivi.

<sup>10</sup> Lo stile è definito in fase di progettazione, il suo nome deve iniziare con @

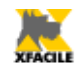

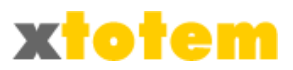

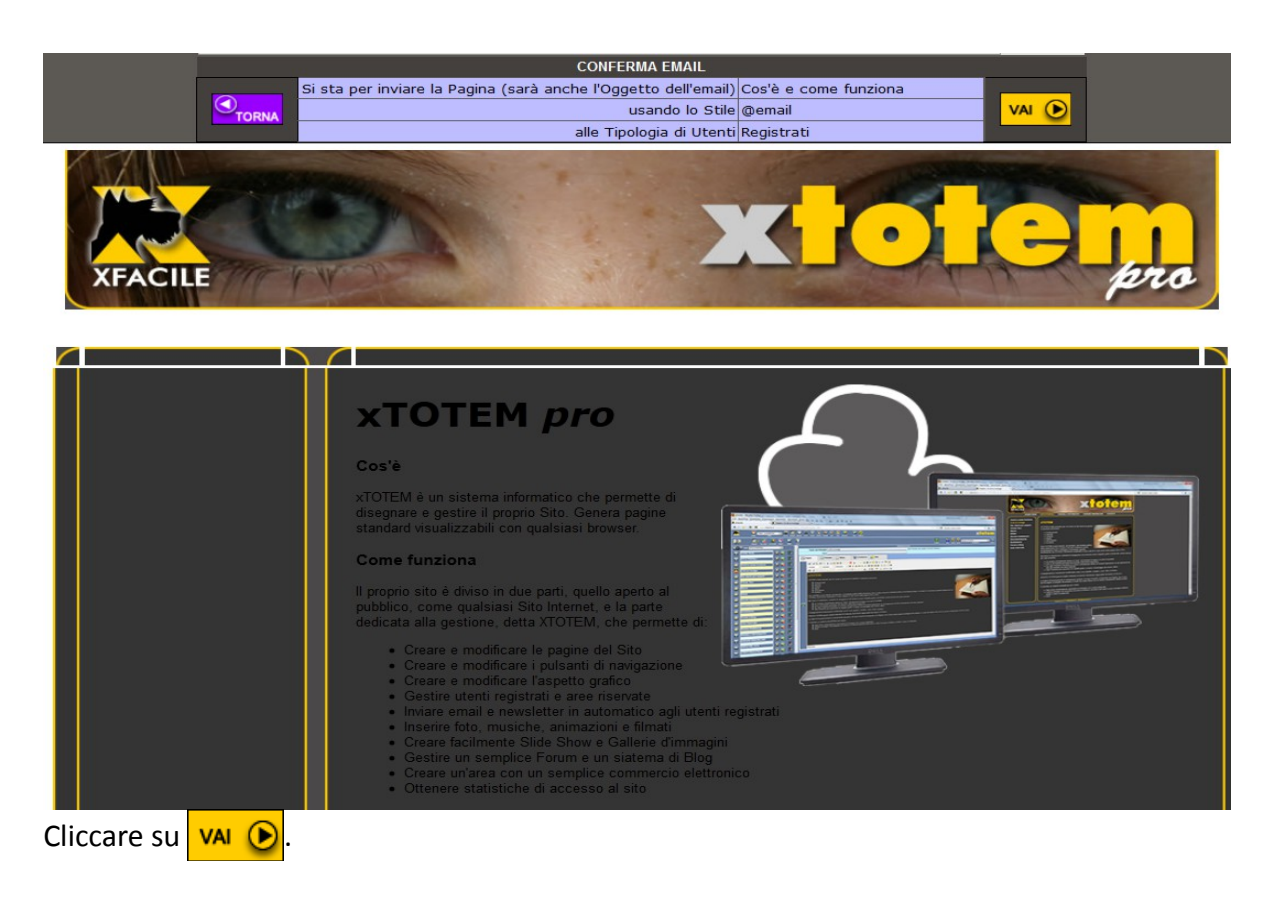

4. E' possibile a questo punto inviare un'Email di prova oppure effettuare l'intero invio.

| INVIO EMAIL                |                                                                             |                    |  |  |  |  |  |  |  |  |
|----------------------------|-----------------------------------------------------------------------------|--------------------|--|--|--|--|--|--|--|--|
| Invia una email di prova a | info@xfacile.it                                                             | PROVA<br>VAI 🕑     |  |  |  |  |  |  |  |  |
|                            |                                                                             |                    |  |  |  |  |  |  |  |  |
| Invia le Email effettive   | <b>1</b> Email da inviare<br>(quelle delle Tipologie di Utenti selezionate) | EFFETTIVE<br>VAI 🕑 |  |  |  |  |  |  |  |  |
|                            |                                                                             |                    |  |  |  |  |  |  |  |  |

Cliccare su VAI 🕑 appropriato.

Se si sceglie EFFETTIVE, la procedura può essere molto lenta, attendere un messaggio di conferma.

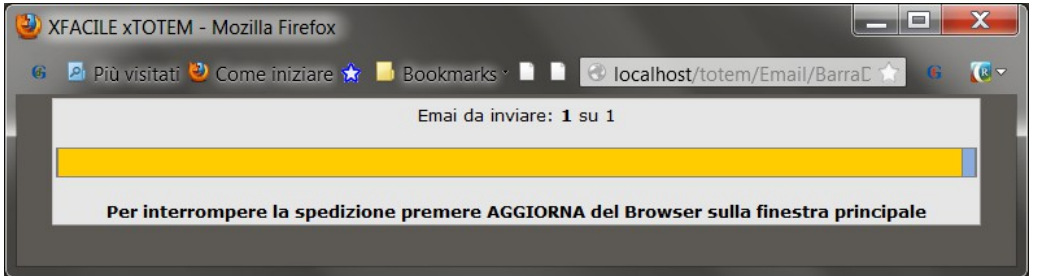

Se per qualsiasi motivo l'invio si interrompe, al prossimo accesso a xTOTEM un apposito

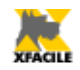

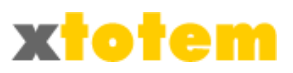

segnale lampeggiante nella barra superiore avvisa dell'anomalia:  $\bigcirc \rightarrow \bowtie$ . Per proseguire con l'invio oppure annullare la spedizione cliccare su  $\bowtie$ .

| EMAIL                               |   |  |  |  |  |  |
|-------------------------------------|---|--|--|--|--|--|
| Alcune email non sono state spedite |   |  |  |  |  |  |
| Continua la spedizione precedente   | 2 |  |  |  |  |  |
| Annulla la spedizione precedente    | 2 |  |  |  |  |  |

E' possibile a questo punto continuare la spedizione precedente oppure annullarla. Cliccare su 🔯 per proseguire l'invio, oppure su 🔯 per annullare l'invio.

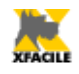

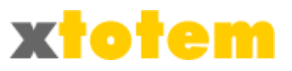

# **Avviare XTOTEM**

Questo pulsante è visibile solo se si proviene dal Sito.

| 1. | Altre operazioni<br>Struttura e gestione completa del Sito. |                                     |        |  |  |  |  |
|----|-------------------------------------------------------------|-------------------------------------|--------|--|--|--|--|
|    | Vai a <b>XTOTEM</b>                                         | Effettua TUTTE le modifiche al Sito | XTOTEM |  |  |  |  |

2. E' richiamata in una nuova finestra la pagina iniziale di XTOTEM per effettuare modifiche più complete. La finestra di partenza torna alla pagina del Sito.

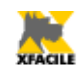

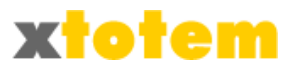

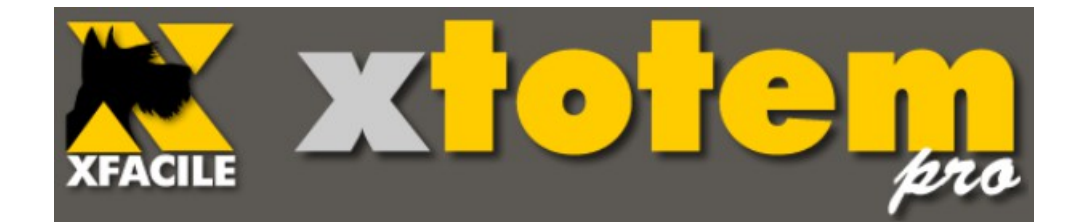

# Pagine e Pulsanti

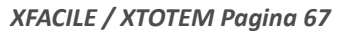

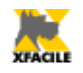

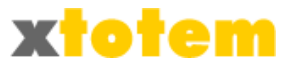

# Pagine e Pulsanti

Con questo comando si gestiscono le pagine e i pulsanti nell'Area selezionata. Ad ogni Pulsante corrisponde normalmente una Pagina.

### Pulsanti Principali e Pulsanti Dipendenti

In XTOTEM la gerarchia dei Pulsanti è la seguente:

- Aree, ad esempio lingue oppure linee di prodotto
- Pulsanti Principali, sempre visibili<sup>11</sup> sulle pagine
- Pulsanti Dipendenti, visibili solo dopo aver premuto sul proprio Pulsante Principale
- Contenitori, non visibili ma possono contenere News o oggetti di eCommerce

#### **Barra superiore**

|         |              |       |                     | 1                 |     |                |        |          | 2   |        |               |         |      |               |          |      |                                |       |  |
|---------|--------------|-------|---------------------|-------------------|-----|----------------|--------|----------|-----|--------|---------------|---------|------|---------------|----------|------|--------------------------------|-------|--|
| 🖹 🗶     | ote <u>m</u> | Tot   | em (pr              | edefinito<br>AREA | o)  | •              | ACCERT | FACILE F |     | FOTO S |               | NTI FOR | stat | IST. STIL     | ONI EXTR | ривв | ) 🗟<br>IL SITO                 |       |  |
| COLONNA | PAGINE       | PULS. | <b>B</b><br>SPO STA |                   | RSS | Solution Timer | SMART  |          | SMA |        | PUBBL<br>AUTO |         |      | CLIPART<br>SI |          |      | Pagine e Pulsa<br>CAPITOLI DEL | nti - |  |
|         | 2            | 3     | 4                   | 5                 | 6   | 7              | 8      | 9        |     |        |               |         |      |               |          | 10   |                                |       |  |

I Comandi di questa sezione sono:

- 1. Scelta dell'Area su cui operare
- 2. Scelta delle funzioni PAGINE E PULSANTI
- 3. Inserisce ed elimina Pagine/Pulsanti Principali
- 4. Sposta i pulsanti e copia i Pulsanti Dipendenti
- 5. Cerca Pagine e Pulsanti
- 6. Genera le notizie RSS<sup>12</sup>
- 7. Gestione del temporizzatore (timer)
- 8. Gestione delle impaginazioni alternative per gli Smartphone
- 9. Invio delle pagine tramite email
- 10. Guida specifica dell'EDITOR

#### Barra laterale

In testa all'elenco dei Pulsanti è visualizzato

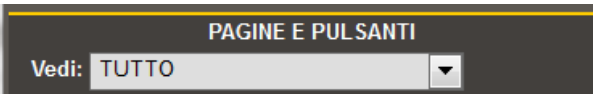

Permette di vedere tutti i pulsanti o solo alcune tipologie come i Contenitori. Le scelte sono:

- Tutto, visualizza tutti i pulsanti
- Pulsanti/Pagine, visualizza i Pulsanti ma non i Contenitori
- Contenitori, visualizza i soli Contenitori
- News e altro, visualizza i Contenitori di News, di cataloghi e altri contenitori

<sup>11</sup> In realtà possono essere resi invisibili da appositi comandi o da "date di embargo"

<sup>12</sup> RSS (Really Simple Syndication) e forse il piu diffuso sistema per la distribuzione di contenuti usato sul WEB.

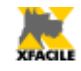

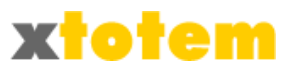

- eCommerce, visualizza i Contenitori di oggetti eCommerce •
- Tracciati, visualizza i Contenitori di Tracciati
- Pagine Principali, presenta un elenco di Pagine Principali e di Contenitori scegliendo i quali si vede il solo pulsante Principale e tutti i suoi Dipendenti

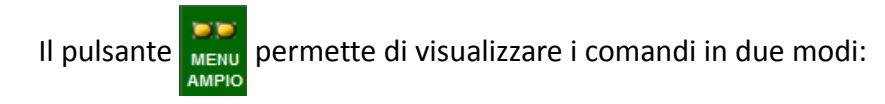

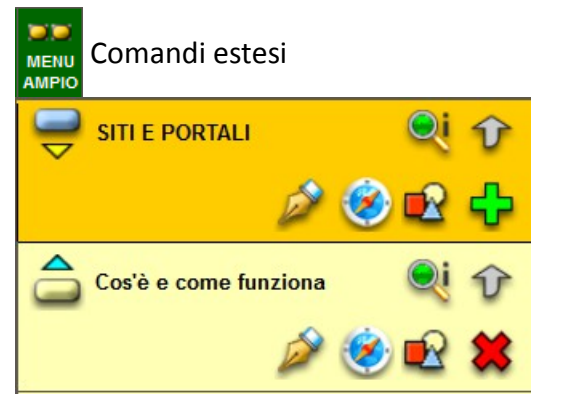

Comandi raggruppati HOME PAGE Testo e immagini Comportamento / Aspetto Altri dati Nuovo Pulsante Dipendente A chi si rivolge  $\bigcirc$ i 11

Visualizzazione estesa / Comandi visibili. Pulsanti Visualizzazione compatta / Comandi raggruppati. sempre visibili

Pulsanti visibili, in un menu a tendina, quando il puntatore del mouse è posizionato su 😭

La parte centrale elenca i nomi dei pulsanti oppure il nome dato alla Notizia o all'oggetto di eCommerce. Sono presenti pulsanti operativi ed eventuali altre informazioni:

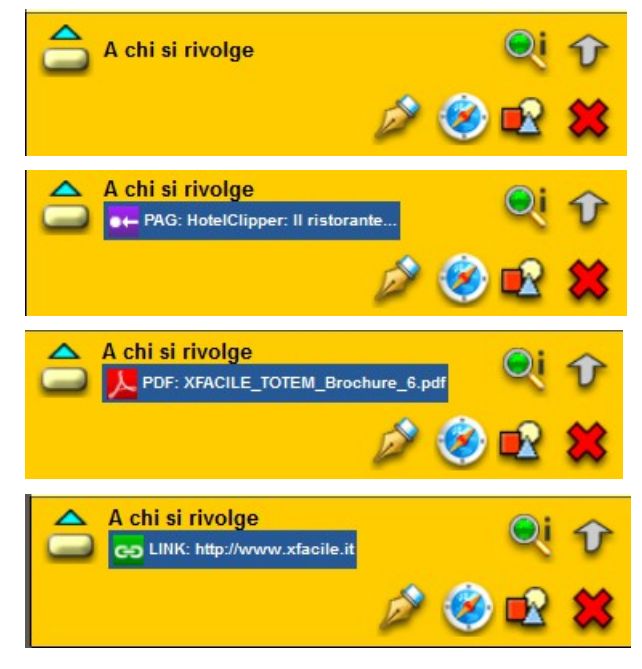

La pressione del pulsante provoca la visualizzazione della Pagina stessa del Pulsante.

La pressione del pulsante provoca la visualizzazione di un'altra Pagina del Sito.

La pressione del pulsante provoca la visualizzazione di un documento PDF.

La pressione del pulsante provoca la visualizzazione di un documento che si trova su un altro Sito.

Informazioni

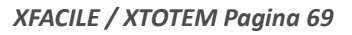

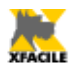

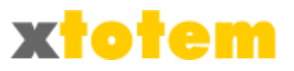

Spostando il puntatore del mouse sopra 🔍, si apre un riquadro con un riassunto delle Proprietà del Pulsante. Cliccare con il pulsante di destra per bloccare la finestra, cliccare fuori dalla finestra per nasconderla.

5 6

Il pulsante 🔍 può assumere le seguenti forme 🔍 🔍 🔍 🥵

- 1 2 3 4 1. Pulsante (pagina, notizia, oggetto) VISIBILE sul sito
- 2. Pulsante (pagina, notizia, oggetto) NON VISIBILE sul sito
- 3. Contenitore NON VISIBILE sul sito ma inseribile in altre pagine
- 4. Pulsante (pagina, notizia, oggetto) VISIBILE sul sito; è cambiato lo Stile d'impaginazione rispetto alla Pagina precedente
- 5. Pulsante (pagina, notizia, oggetto) NON VISIBILE sul sito; è cambiato lo Stile d'impaginazione rispetto alla Pagina precedente
- 6. Contenitore NON VISIBILE sul sito ma inseribile in altre pagine; è cambiato lo Stile d'impaginazione rispetto alla Pagina precedente

Le informazioni nella finestrella sono:

| *TOTEM                                                                                                    | ╼╤              | Pulsante Principale / Principale con Pulsanti<br>Dipendenti / Dipendente                                                                                                    |
|----------------------------------------------------------------------------------------------------|-----------------|----------------------------------------------------------------------------------------------------|
| Stile Impaginazione: [_TOTEM] [Menu: _TOTEM-H] (12)                                                                                                    | <b>N</b>        | Stile Pagina (ogni Stile può essere contrassegnato da<br>un colore diverso)                                                                                                    |
| ☐ _TOTEM       Visibilità       Visibile                                                                                                    | Г <sub>XX</sub> | Stile e identificativo del Menu in cui è inserito il<br>Pulsante (ogni Menu può avere un colore diverso)                                                                       |
| Image: dal 29/11/2010 al 07/10/2020         Statistiche         Image: dal 29/11/2010 al 24/05/2011         Image: dal 29/11/2010 al 24/05/2011         Image: dal 29/11/2010 al 24/05/2011         Image: dal 29/11/2010 al 24/05/2011         Image: dal 29/11/2010 al 24/05/2011         Image: dal 29/11/2010 al 24/05/2011         Image: dal 29/11/2010 al 24/05/2011         Image: dal 29/11/2010 al 24/05/2011         Image: dal 29/11/2010 al 24/05/2011         Image: dal 29/11/2010 al 24/05/2011         Image: dal 29/11/2010 al 24/05/2011         Image: dal 29/11/2010 al 24/05/2011         Image: dal 29/11/2010 al 24/05/2011         Image: dal 29/11/2010 al 24/05/2011 | <b>\$\$0</b>    | Visibilità del Pulsante in navigazione manuale:<br>Visibile / Non visibile / Contenitore (Non visibile ma<br>inseribile in altre pagine, ad esempio contenitore di<br>notizie) |
| Manuale: No<br>Control Automatico: No<br>Clic fuori da qui per nascondere                                                                                                    | 1               | Visibilità durante la visualizzazione manuale e nella visualizzazione automatica in base alle date                                                                             |
|                                                                                                    | CATEGORIA       | Visibilità riservata ad una categoria di utenti                                                                                                    |
|                                                                                                    | 2               | La pagina è prevista per l'inserimento nell'RSS                                                                                                    |
|                                                                                                    |                 | Statistiche. Pagina monitorata per il contatore Clic<br>e/o inserita nel rilevamento statistico                                                                                |
|                                                                                                    | 80              | Tempo di permanenza della pagina prima del<br>cambio automatico: navigazione Manuale. / Pagina<br>fissa.                                                                       |
|                                                                                                    | <b>9</b> 9 95   | Tempo di permanenza della pagina prima del<br>cambio automatico: navigazione Automatica. /<br>Pagina fissa.                                                                    |

### Visualizzazione manuale e automatica

I normali siti cambiano pagina solo alla pressione di un tasto (visualizzazione manuale), con

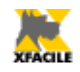

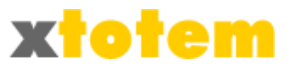

XFACILE è possibile definire anche un tempo di permanenza della pagina sullo schermo, trascorso il quale è richiamata automaticamente la pagina successiva (visualizzazione automatica). Questa funzione, detta Timer, è utile soprattutto per i Pannelli Informativi.

### Date di embargo

Ogni Pulsante può essere reso invisibile con un comando oppure definendo delle date in cui è visibile. La visualizzazione dei pulsanti, e delle relative pagine, è quindi:

| Situazione | Nella visualizzazione manuale | Nella visualizzazione automatica(funzione<br>Timer) |
|------------|-------------------------------|-----------------------------------------------------|
| ۵ 🖸        | Visibile                      | Visibile                                            |
| ۵ 🍳        | NON visibile                  | Visibile                                            |
| Q 👖        | NON visibile                  | NON visibile                                        |
| ۵ 🍳        | NON visibile                  | NON visibile                                        |

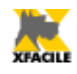

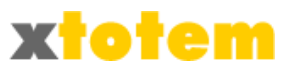

# Operatività

## Inserimento o eliminazione di un Pulsante Principale

Sono disponibili fino a 30<sup>13</sup> Pulsanti Principali per ogni Area.

- Cliccare su 😳
- Nella parte destra compaiono i Pulsanti Principali disponibili, con fondo verde quelli utilizzati, con fondo rosa quelli ancora da utilizzare:

| PP 16 | Contenitore testi scorrevoli | ×        |
|-------|------------------------------|----------|
| PP 17 |                              | ÷        |
| PP 18 |                              | <b>_</b> |

- Per inserire un nuovo Pulsante cliccare su 🛟 in corrispondenza di un Pulsanti disponibile
- Nella parte superiore della pagina compare:

| Utilizza un nuovo Pulsante Principale |                                                   |    |
|---------------------------------------|---------------------------------------------------|----|
| Pulsante Principale da utilizzare     | PP 17                                             |    |
| Testo sul Pulsante                    | PP 17                                             |    |
| Stile della Pagina                    | @email 💌                                          |    |
| Menu in cui è inserito i<br>pulsante  | (modificare nella finestra dei Pulsanti)          |    |
| Stile del Pulsante                    |                                                   |    |
| Q                                     | Visibile                                          |    |
| Q                                     | 🔘 NON visibile                                    | OK |
| Tipo (normale o<br>contenitore)       | Contenitore News                                  |    |
|                                       | Contenitore eCommerce                             |    |
|                                       | Contenitore Tracciati (contenuto di nuove pagine) |    |
| Crea la pagina con il Tracciato       | PAGINA VUOTA 🔻                                    |    |

- Scrivere il testo che comparirà sul Pulsante
- Scegliere lo Stile da assegnare alla Pagina
- Scegliere lo Stile da assegnare al Pulsante
- Indicare il tipo di pulsante
- Scegliere il tracciato (modello) da usare come base per la pagina
- Cliccare su 🦉
- Il nuovo Pulsante è inserito nell'elenco a sinistra del video.
- Per eliminare un Pulsante cliccare su 🐹 in corrispondenza del Pulsante da eliminare
- Nella parte superiore della pagina compare:

<sup>13</sup> E' possibile richiedere l'incremento di questo numero

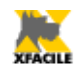

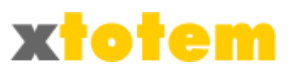

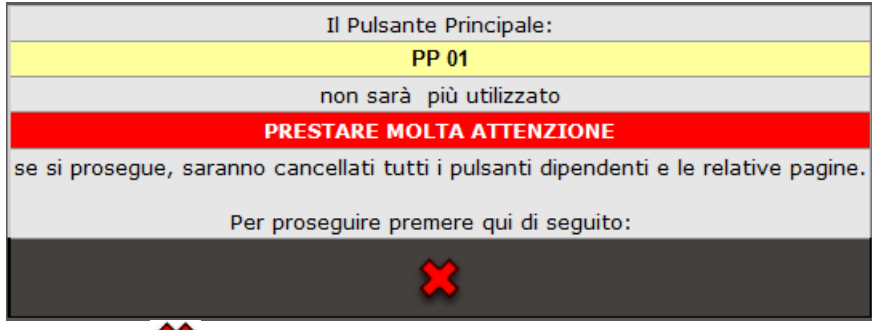

- Cliccare su 🗱 per completare l'operazione
- Cliccare su qualsiasi altro pulsante per annullarla
- Il Pulsante, e la relativa Pagina, sono eliminati
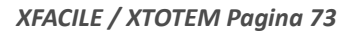

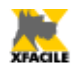

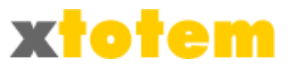

# Inserimento o eliminazione di un Pulsante Dipendente

Non c'è virtualmente limite al numero di Pulsanti Dipendenti. Per Pulsante Dipendente s'intende:

- Un Pulsante sul Sito visibile solo dopo aver cliccato sul relativo Pulsante Principale
- Una Notizia inserita in un Contenitore di News
- Un Oggetto inserito in un Contenitore di Ecommerce
- Un Tracciato inserito in un Contenitore di Tracciati
- Per inserire un Pulsante Dipendente cliccare su

|                            | Q   | Ŷ            |
|----------------------------|-----|--------------|
| Ď                          | ۱   | <del>,</del> |
| Come è organizzato il sito | Qį  | Ŷ            |
| A                          | A 0 |              |

E' creato un nuovo pulsante denominato "\_\_NEW\_\_"

|                            |   | <b>i t</b>          |
|----------------------------|---|---------------------|
|                            | ø | 😔 妃 🔶               |
| 合 NEW                      |   | Qį 🗘                |
| 6                          | ø | 🧐 妃 😫               |
| Come è organizzato il sito | 5 | Qi 🗘                |
|                            | ~ | 🦚 🗗 \leftrightarrow |

- Agire come descritto in seguito per modificare testo e proprietà
- Per eliminare un Pulsante Dipendente cliccare su in corrispondenza del Pulsante
   Dipendente da eliminare e
- Compare il messaggio

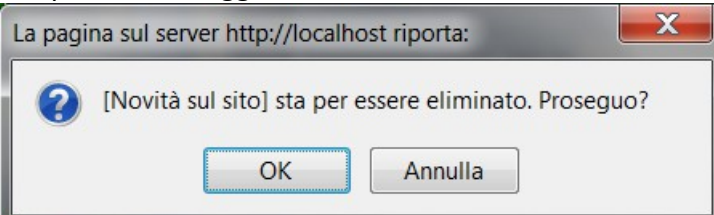

- Cliccare su Ok per completare l'operazione
- Cliccare su ANNULLA per annullarla

# Modifica di Pulsanti e Pagine (Principali e Dipendenti)

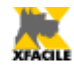

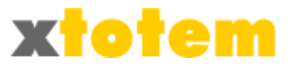

# Testo e immagini

| Cliccare su <i> i</i> Si apre:                                                                                                    |                                                                                                    |
|----------------------------------------------------------------------------------------------------|----------------------------------------------------------------------------------------------------|
| EDIT                                                                                                    | DR DI TESTO                                                                                                    |
| Testo sul Pulsante HOME PA                                                                                                    | GE (1)                                                                                                    |
| Testo in posizione fissa sulla pagina {TIT}                                                                                                    | (2)                                                                                                    |
| Note                                                                                                    |                                                                                                    |
| Image: Second Second | Image: Second second second |

Lo strumento di elaborazione del testo descritto in dettaglio nel capitolo "Editor di testo".

# Comportamento e Stile – Pagine Principali e Dipendenti - Contenitori

Il pulsante è visibile solo se tratta di una Pagina normale. Cliccare su 🧐. Si apre:

|           | COMPORTAMENTO E ASPETTO           |                 |                              |            |  |  |  |
|-----------|-----------------------------------|-----------------|------------------------------|------------|--|--|--|
|           | Testo sul Pulsante                | Novità          |                              | (1)        |  |  |  |
|           | Note                              |                 |                              |            |  |  |  |
|           |                                   | PULSANTE DIPEND | ENTE                         |            |  |  |  |
|           | Questo Pulsante dipende da        | 🔁 HOME PAGE 💽   |                              |            |  |  |  |
|           | 🦊 🤮 AZIONI AL CLIC SUL PULSANTE   |                 | Pagina nel sito              |            |  |  |  |
| <b>OK</b> | 📐 STILE                           |                 |                              |            |  |  |  |
|           | 🌾 🔍 TIPO E VISIBILITA' DEL PULSAN | ite <u>Q</u>    | Visibile dal 29/11/2010 al 0 | 07/10/2020 |  |  |  |

Cliccare sulla riga scura per aprire / chiudere la scheda<sup>14</sup>.

Le informazioni contenute sulla pagina sono:

Nel caso di Pulsanti Dipendenti (non presente se si tratta di un Pulsante Principale):

| PUL SANTE DIPENDENTE       |    |        |   |  |
|----------------------------|----|--------|---|--|
| Questo Pulsante dipende da | ₹_ | xTOTEM | • |  |

<sup>14</sup> E' possibile definire quali schede sono aperte all'avvio cliccando su OPZIONI → PARAMETRI → SCHEDE

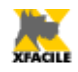

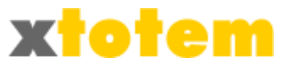

E' possibile scegliere un altro Pulsante Principale da cui dipende.

#### Azione al clic sul Pulsante: quale pagina compare quando il navigatore clicca sul Pulsante

| 🦊 🧁 AZIONI AL CLIC SUL PULSANTE                               | Pagina nel sito                                                                 |
|---------------------------------------------------------------|---------------------------------------------------------------------------------|
| Questo pulsante richiama la Pagina                            | 🔄 (QUESTA PAGINA)                                                               |
| OPPURE il documento PDF                                       | → (Nessun documento PDF)                                                        |
| OPPURE una pagina esterna al sito (es. http://www.xfacile.it) |                                                                                 |
| Destinazione                                                  | <ul> <li>Apri in questa finestra</li> <li>Apri in una NUOVA finestra</li> </ul> |

- Questo pulsante richiama la pagina: scegliere fra
  - (Questa pagina): è visualizzata la pagina correlata al pulsante stesso
  - (Il documento PDF indicato di seguito): al posto della pagina è visualizzato il documento scelto nella riga successiva
  - (La pagina esterna al sito indicata di seguito): al posto della pagina è visualizzato il sito il cui indirizzo è scritto nell'apposita riga
  - Pagine del sito
- OPPURE il documento PDF: Se in "Questo pulsante richiama la pagina" si sceglie "Il documento PDF indicato di seguito", qui si deve scegliere quale documento visualizzare
- OPPURE una pagina esterna al sito: e in "Questo pulsante richiama la pagina" si sceglie "La pagina esterna al sito indicata di seguito", qui si deve scrivere l'indirizzo della pagina da visualizzare. L'indirizzo deve essere completo, come ad esempio http://www.xfacile.it
- Destinazione: scegliere se la nuova pagina deve sostituire quella presente o si deve aprire in una nuova finestra del browser

#### Stile:

| <i>4</i> STILE                     |    |              |                                             |
|------------------------------------|----|--------------|---------------------------------------------|
| Stile della Pagina                 |    | XTOTEM_pro   | <ul> <li>(salva automaticamente)</li> </ul> |
| Menu in cui è inserito il Pulsante | 13 | [13]_TOTEM-V |                                             |
| Stile del Pulsante                 | 2  | _TOTEM       |                                             |

- Stile della Pagina: scegliere lo stile grafico che deve avere la Pagina (vedi anche Capitolo STILI). Modificando questo dato la pagina è salvata automaticamente e i dati sottostanti cambiano in funzione della scelta effettuata.
- Menu in cui è inserito il Pulsante: indica la posizione del pulsante nei vari Menu (i menu cambiano in base alla scelta effettuata nella riga precedente) (vedi anche Capitolo STILI)
- Stile del Pulsante: scegliere l'aspetto grafico del Pulsante (vedi anche Capitolo STILI)

Tipo e Visibilità del pulsante:

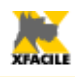

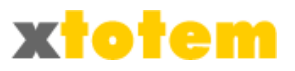

| 🕇 🤶 . | TIPO E VISIBILITA' DEL F  | PULSA | NTE Q Visibile dal 29/11/2010 al 07/10/2020                               |
|-------|---------------------------|-------|---------------------------------------------------------------------------|
|       | Dulaanti                  | ٩     | Pulsante Visibile                                                         |
|       | Pulsanu                   | ٩     | 🔘 Pulsante Nascosto (NON visibile)                                        |
| Тіро  |                           | Ê     | 🔘 Contenitore di News                                                     |
|       | Contenitori               |       | 🔘 Contenitore di Oggetti eCommerce                                        |
|       |                           |       | 🔘 Contenitore di Tracciati (pagine base per la creazione di nuove pagine) |
|       | -1611                     |       | da 29/11/2010 🔲                                                           |
| VI    | sidili solo entro le date |       | a 07/10/2020                                                              |
|       | Visibile solo a           | 8     | TUTTI 🗨questi Utenti registrati                                           |

- Tipo (normale o Contenitore)
- Pulsante Visibile per tutti durante la navigazione manuale.
- Pulsante nascosto (NON visibile) durante la navigazione manuale. Passa automaticamente alla pagina successiva definita nella visualizzazione con Timer.
- Contenitore di News, la pagina non è visibile ma può contenere pagine Dipendenti. Questa pagina è inseribile in altre pagine visibili che mostreranno i titoli delle pagine Dipendenti. Usata per le News e i Cataloghi.
- Contenitore di Oggetti di eCommerce, come per Contenitore di News ma usata per gli oggetti di commercio elettronico.
- Contenitore di Tracciati, come per Contenitore di News ma usata per pagine che servono come base per le nuove pagine. Può essere essa stessa un Tracciato.
  - Visibile entro le date: il pulsante è visibile solo se ci si trova entro le date indicate. Le date devono essere nella forma GG/MM/AAAA
  - Visibile solo a: si può condizionare la visibilità di un pulsante al fatto che un utente sia registrato in una determinata categoria di utenti, e che abbia effettuato l'autenticazione

#### In sintesi:

| Situazione | Nella visualizzazione manuale | Nella visualizzazione automatica(funzione Timer) |
|------------|-------------------------------|--------------------------------------------------|
| ۵ 🔍        | Visibile                      | Visibile                                         |
| 🔍 🗖        | NON visibile                  | Visibile                                         |
| 🔍 🗖        | NON visibile                  | NON visibile                                     |
| ۵ 🔍        | NON visibile                  | NON visibile                                     |

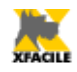

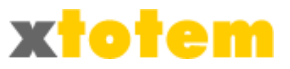

## Notizia e comportamento e Stile – News

Il pulsante è visibile solo se tratta di una Notizia. Cliccare su NOTIZIA E COMPORTAMENTO Nome in XTOTEM Sito da sfogliare (1) Note • Questo Pulsante dipende da 🔁 contenitore news 🔍 Ok TITOLO E SOMMARIO (1) 🖪 ICONA O IMMAGINE (può impiegare molto tempo ा lcona o immagine 👙 AZIONI AL CLIC SUL TITOLO 루 Pagina nel sito VISIBILITA' DELLA NOTIZIA Visibile dal 06/12/2012 al 15/10/2022 NOTIZIE RSS Non inserito in RSS (1) La stessa Notizia si può richiamare usando fino a tre Titoli/Sommari differenti. Nela Macro"Includi Contenitore" sulla Pagina che richiama i Titoli occorre indicare il "Set" da utilizzare. Ø In XTOTEM --> Opzioni --> Parametri --> News si definiscono i Set da usare effettivamente. (2) Lasciare il TITOLO in bianco per NON inserire la Notizia in quel Set. Si possono usare i seguenti caratteri speciali nbsp; (compresa punteggiatura) per forzare uno spazio • <br>br> per forzare un ritorno a capo • <b> testo </b> per indicare il grassetto <u> testo </u> per indicare la sottolineatura <i> testo </i> per indicare il corsivo Esempio: testo normale <b><i>testo grassetto e corsivo</i></b> testo normale http://localhost/public/ PTOTEM Sito-da-sfogliare-870.asp?idPP=1176&idPulsante=870

Cliccare sulla riga scura per aprire / chiudere la scheda<sup>15</sup>.

Le informazioni contenute sulla pagina sono:

| Nome in XTOTEM             | Sito da sfogliare | (1) |
|----------------------------|-------------------|-----|
| Note                       |                   |     |
| Questo Pulsante dipende da | Contenitore news  |     |

E' possibile scegliere un altro Contenitore da cui dipende.

<sup>15</sup> E' possibile definire quali schede sono aperte all'avvio cliccando su OPZIONI  $\rightarrow$  PARAMETRI  $\rightarrow$  SCHEDE

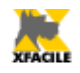

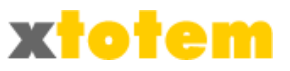

#### Titolo e sommario

| 🌲 🗜   | TITOLO E SOMMARIO (1) |             | Ok Ok                                                                  |
|-------|-----------------------|-------------|------------------------------------------------------------------------|
|       |                       | Titolo (2)  | Sito da sfogliare                                                      |
| Set 1 | Titolo e sommario     | Sommario    | Un semplice pulsante permette di leggere<br>il Sito pagina dopo pagina |
|       |                       | Paginazione | Normale (Titolo con Link e Sommario)                                   |
|       |                       | Titolo (2)  |                                                                        |
| Set 2 | Occhiello e Titolo    | Sommario    |                                                                        |
|       |                       | Paginazione | Normale (Titolo con Link e Sommario)                                   |

La stessa notizia può essere inserita in varie pagine utilizzando tre titoli e sommari differenti (ad esempio lo stesso documento PDF in pagine con lingue differenti. Basta compilare le prime tre righe (Set1, Set2 e Set3 non presente in questo esempio). La MACRO che richiama il contenitore nel quale è inserita la notizia prevede l'indicazione se usare la 1^, la 2^ o la 3^ riga. ( {INC|389| 1,999|(Set:1/2/3, N° Max) contenitore news} )

Se una notizia si vuole escludere da una dei tre richiami, basta lasciare la riga del titolo relativa in bianco.

- Titolo e Sommario: inserire una breve descrizione della notizia ad esempio in tre lingue differenti.
- Comportamento: è possibile scegliere se la notizia deve essere divisa dalla successiva da una riga o da una doppia interlinea.
- Eventuale Icona: scegliere un'immagine che comparirà a sinistra del titolo della notizia (se il browser lo consente, nel menu a tendina sono visibili le miniature delle immagini)
- Larghezza colonna per l'Icona: scegliere la larghezza

Se non è indicato un Titolo, la pagina è ignorata.

E' possibile che non siano presenti le tre possibilità, dipende da come si è impostato in 💥 ightarrow

 $\rightarrow$  NEWS

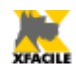

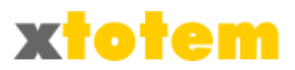

| Dopo aver modificato questi dati occorre riavviare il programma premendo: |                                                                                                    |             |          |           |      |        |  |           |
|---------------------------------------------------------------------------|----------------------------------------------------------------------------------------------------|-------------|----------|-----------|------|--------|--|-----------|
| SCHEDE                                                                    | SITO                                                                                                    | EMAIL       | RSS      | ECOMMERCE | NEWS | UTENTI |  |           |
|                                                                           |                                                                                                    |             |          |           | NEWS | 5      |  |           |
| N                                                                         | La stessa Notizia si può richiamare usando fino a tre Titoli/Sommari differenti.<br>Nela Macro"Includi Contenitore" sulla Pagina che richiama i Titoli occorre indicare il "Set" da utilizzare.<br>Lasciare in bianco per NON utilizzare quel Set.<br><b>CAS Scrivere almeno un Set.</b> |             |          |           |      | Ok     |  |           |
|                                                                           | Set 1                                                                                                    | Titolo e so | ommario  |           |      |        |  |           |
|                                                                           | Set 2                                                                                                    | Occhiello   | e Titolo |           |      |        |  | <b>OK</b> |
|                                                                           | Set 3                                                                                                    |             |          |           |      |        |  |           |

#### Icona o immagine

| 🌾 🛅 ICONA O IMMAGINE (può impiegare molto tempo) 🖺 Icona o immagine |                           |        |                    |     |        |        |        |        |
|---------------------------------------------------------------------|---------------------------|--------|--------------------|-----|--------|--------|--------|--------|
|                                                                     |                           | (Clipa | rt) - CLIPART_49.p | ong |        |        |        |        |
| Icona                                                               |                           |        |                    |     |        |        |        | •      |
|                                                                     |                           | (*)    |                    |     |        |        |        |        |
| Larghezza Icona                                                     |                           | 30     |                    | T p | x      |        |        |        |
|                                                                     | Anno                      |        |                    |     |        |        |        |        |
| (*) Se si è scelto<br>ICONA CALENDARIO CON<br>DATI                  | Giorno della<br>settimana |        |                    | _   | ANNO   | ANNO   | ANNO   | ANNO   |
|                                                                     | Giorno                    |        |                    | _   | GIORNO | GIORNO | GIORNO | GIORNO |
|                                                                     | Mese                      |        |                    |     | MESE   | MESE   | MESE   | MESE   |
|                                                                     | Ora                       |        |                    |     | ONARIO | UNARIO | ONARIO | UNARIO |

A sinistra della notizia è possibile inserire un'icona, un'immagine oppure un "calendario".

#### ATTENZIONE

L'apertura e le chiusura di questa scheda può impiegare molto tempo perchè deve richiamare tutte le immagini.

#### ATTENZIONE

Se si imposta CLIPART = CLIPART non è possibile modificare le Icone e la loro dimensione. Usare

questa impostazione:

- Per velocizzare la presentazione della pagina
- Se in fase di progettazione è stato definito nel relativo contenitore quale Icona utilizzare

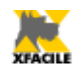

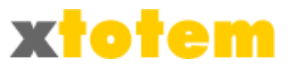

#### Azioni al clic sul titolo della notizia

| 🍹 🤮 AZIONI AL CLIC SUL TITOLO                                    |          | Pagina nel sito                                                                                                    |
|------------------------------------------------------------------|----------|----------------------------------------------------------------------------------------------------|
| Il Titolo richiama la Pagina                                     | <b>E</b> | (QUESTA PAGINA)                                                                                                    |
| OPPURE il documento PDF                                          | ٢        | ↓ (Nessun documento PDF) ▼                                                                                                    |
| OPPURE una pagina esterna al sito (es.<br>http://www.xfacile.it) | еэ       |                                                                                                    |
| Destinazione                                                     |          | <ul> <li>Apri in questa finestra</li> <li>Apri in una NUOVA finestra</li> <li>NON esegue alcun collegamento</li> </ul>                                                                                                    |
| Stile della Pagina                                               |          | XTOTEM_pro  value value |

Vedi il paragrafo precedente "Azioni al clic sul Pulsante" a pagina 75.

#### Visibilità della notizia

| 🧈 🔍 VISIBILITA' DELLA NOTIZIA           | Q Visibile dal 06/12/2012 al 15/ | 0/2022            |
|-----------------------------------------|----------------------------------|-------------------|
| VELIDIEA                                | Visibile                         |                   |
| VISIDIILA                               | 🔘 Nascosto (NON visibile)        |                   |
|                                         | da 06/12/2012 📑                  |                   |
| Visible solo entro le date (gg/mm/aaaa) | a 15/10/2022 🛅                   |                   |
| Visibile solo a                         | TUTTI 🗨questi                    | Jtenti registrati |

E' qui possibile definire quando la notizia è visibile.

#### **Notizie RSS**

| 🛧 🍠 | NOTIZIE RSS                        | / Non inserito in RSS       |
|-----|------------------------------------|-----------------------------|
|     | Usa la Notizia per l'RSS           | NON inserire questa Notizia |
|     | Data di pubblicazione (gg/mm/aaaa) | facoltativo                 |
|     | Categoria per aggregatori RSS      |                             |
|     | Collegamento alla notizia          |                             |

Vedi in coda a questo capitolo a pagina 89.

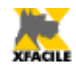

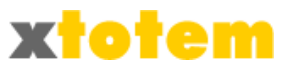

## **Oggetto di Ecommerce e comportamento e Stile – Ecommerce**

Il pulsante è visibile solo se tratta di un Oggetto di eCommerce. Cliccare su 🛒 .

| OGGETTO E COMPORTAMENTO                                                                                                    |                                                                  |                                            |                             |            |  |
|----------------------------------------------------------------------------------------------------|------------------------------------------------------------------|--------------------------------------------|-----------------------------|------------|--|
|                                                                                                    | Testo sul Pulsante Megafono (1)                                  |                                            |                             |            |  |
|                                                                                                    | Note                                                             |                                            |                             |            |  |
|                                                                                                    | Questo Pulsante dipende da 🔁 contenitore Ecommerce 💌             |                                            |                             |            |  |
|                                                                                                    | 🧸 🥎 CARRELLO                                                     |                                            |                             |            |  |
|                                                                                                    | Stile delle info                                                 | rmazioni del Carrello Sintes               | : Stile 1 💌 Dettaglio: Stil | le 1 🔻     |  |
|                                                                                                    |                                                                  | Fipologia di acquisto <mark>Inseris</mark> | ci nel carrello 💌           |            |  |
|                                                                                                    | 🎜 👬 OGGETTO (può impiegare molto tempo)                          |                                            |                             |            |  |
| <b></b>                                                                                                    | 💽 🐺 🖸 PREZZI                                                     |                                            |                             |            |  |
| OK                                                                                                    | OK PERSONALIZZAZIONI                                             |                                            |                             |            |  |
|                                                                                                    | SE ABBONAMENTO (per sviluppi futuri)                             |                                            |                             |            |  |
|                                                                                                    | <i>4 🔮</i> Azioni al clic sull'og                                | GETTO                                      | 🥊 Pagina nel sito           |            |  |
|                                                                                                    | VISIBILITA' DELL'OGGETTO Q Visibile dal 01/09/2011 al 10/07/2021 |                                            |                             | 07/2021    |  |
| (1) Si po                                                                                                    | (1) Si possono usare i seguenti caratteri speciali:              |                                            |                             |            |  |
| <ul> <li>nbsp; (compresa punteggiatura) per forzare uno spazio</li> <li><br/><li><br/><li><br/><li><br/><li><br/><li><br/><li><br/><li><br/><li><br/><li><br/><li><br/><li><br/><li><br/><li><br/><li><br/><li><br/><li><br/><li><br/><li><br/> </li> </li></li></li></li></li></li></li></li></li></li></li></li></li></li></li></li></li></li></ul> |                                                                  |                                            |                             |            |  |
| http://localhost/public/ PTOTEM Megafono-543 asp?idPP=1201&idPulsante=543                                                                                                    |                                                                  |                                            |                             |            |  |
|                                                                                                    | nttp.//iocaniost/pub                                             | mer Protem megatorio                       |                             | isunce-ono |  |

Cliccare sulla riga scura per aprire / chiudere la scheda<sup>16</sup>.

XTOTEM utilizza PayPal per i pagamenti, per maggiori dettagli si veda www.paypal.it

Le informazioni contenute sulla pagina sono:

Questo Pulsante dipende da 😪 contenitore Ecommerce 💌 E' possibile scegliere un altro Contenitore da cui dipende.

Carrello

| 🌾 💘 CARRELLO                                                                  |
|-------------------------------------------------------------------------------|
| Stile delle informazioni del Carrello Sintesi: Stile 1 💌 Dettaglio: Stile 1 💌 |
| Tipologia di acquisto Inserisci nel carrello 💌                                |
|                                                                               |

• Un oggetto può essere visualizzato in una pagina di sintesi (insieme ad altri oggetti) e in una scheda di dettaglio. Stile delle informazioni del Carrello permette di scegliere lo stile grafico

16 E' possibile definire quali schede sono aperte all'avvio cliccando su OPZIONI → PARAMETRI → SCHEDE

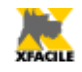

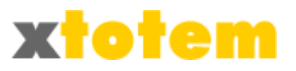

da usare. Gli Stili determinano anche quali notizie saranno visibili.

- E' possibile definire anche la tipologia di acquisto fra
- Inserisci nel carrello
- Paga adesso
- Abbonamento
- Donazione libera

#### Oggetto

| <i>‡</i> 🎁 OGGETTO (può impiegare molto temp                                                        | o)                                                                          |
|----------------------------------------------------------------------------------------------------|-----------------------------------------------------------------------------|
| Descrizione sintetica del Prodotto                                                                  | Megafono colorato                                                           |
| Codice del Prodotto                                                                                 | M001                                                                        |
| Quantità                                                                                            | -1 valori negativi per quantità suggerite (modificabili<br>dall'acquirente) |
| Miniatura (se si una una Clipart e<br>l'interruttore CLIPART è NO, la miniatura sarà<br>cancellata) | (NESSUNA ICONA/IMMAGINE)                                                    |
| Larghezza Miniatura                                                                                 | 200 💌 px                                                                    |

- Descrizione sintetica del Prodotto: inserire una breve descrizione dell'oggetto. La descrizione estesa si scrive scegliendo *presidente al compilando la pagina come desiderato.*
- Codice del prodotto, si consiglia di utilizzarlo per semplificare la comprensione dell'ordine.
- Quantità: scrivere un numero positivo per imporre la quantità, negativo per suggerirla e permettere all'acquirente di modificarla.
- Miniatura: scegliere l'immagine da visualizzare

#### **ATTENZIONE**

Se si imposta CLIPART = clipart non sono visibili le Icone comprese in XTOTEM ma solo le immagini

inserite nel Sito. Usare questa impostazione per velocizzare la presentazione della pagina tenendo presente che eventuali Icone di sistema precedentemente usate sulla pagina saranno cancellate.

#### Prezzi

| 🌷 🚮 PREZZI                            |                                        |       |                                 |
|---------------------------------------|----------------------------------------|-------|---------------------------------|
|                                       | Prezzo                                 | 90,00 | Per Donazioni libere scrivere 0 |
| Valuta                                |                                        | Euro  | ▼                               |
| Costo di spedizione del primo oggetto |                                        | 10,00 |                                 |
| Costo di                              | spedizione per ogni oggetto successivo | 5,00  |                                 |
| Indipendente dalla quantità           |                                        | 0,00  |                                 |
|                                       | Per singolo oggetto                    | 0,00  |                                 |

- Prezzo unitario
- Valuta
- Costi di spedizione del primo oggetto
- Costi di spedizione per ogni oggetto successivo
- · Costi dell'imballo per questo oggetto, indipendente dalla quantità ordinata

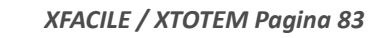

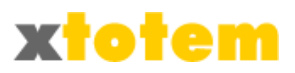

Costi dell'imballo per ogni singolo oggetto ordinato

#### Personalizzazioni

| 🔑 🔗 PERSONALIZZAZIONI                                                         |             |                                                      |                    |  |
|-------------------------------------------------------------------------------|-------------|------------------------------------------------------|--------------------|--|
|                                                                               | Titolo      | COLORE                                               | Lasciare in bianco |  |
| Eventuale 1º menu di                                                          | 11000       | per nessun menu                                      |                    |  |
| scelta a tendina                                                              | Valori      | BIANCO NERO ROSSO VERDE                              | (es.               |  |
| separati da                                                                   | separati da | Small Menium Large )                                 |                    |  |
| Titolo                                                                        |             | CUSTODIA                                             | Lasciare in bianco |  |
| Eventuale 2º menu di<br>scelta a tendina Valor<br>separati da                 | 11000       | per nessun menu                                      |                    |  |
|                                                                               | Valori      | NERA BIANCA TRASPARENTE                              | (es.               |  |
|                                                                               | separati da | Rosso Verde )                                        |                    |  |
| Titoli, separati da  , di eventuali<br>caselle di testo per personalizzazioni |             | Nome da serigrafare sul megafono Nome da serigrafare | Lasciare in bianco |  |
|                                                                               |             | per nessuna casella (es. Nome Email)                 |                    |  |

- Menu a tendina per eventuali scelte (ed esempio taglie, colori, eccetera):
- Titolo del menu a tendina. Lasciare in bianco per non utilizzarlo.
- Valori da inserire nel menu. I valori devono essere separati fra loro dal simbolo | (es. Small| Medium|Large)
- Titolo di un'eventuale casella di testo per le personalizzazioni (es. "Frase da incidere"). Se si vogliono utilizzare anche più campi da far complilare al navigatore, scrivere qui i titoli delle caselle separati da |.

#### Se abbonamento (in fase sperimentale)

| Importo da pagare ogni | Una tantum 💌 |
|------------------------|--------------|
| per                    | 1 volte      |

- Frequenza del pagamento
- Numero di cicli previsti

#### Azioni al clic sull'Oggetto

| 🧳 🔮 AZIONI AL CLIC SULL'OGGETTO                                  | Pagina nel sito                                                                 |
|------------------------------------------------------------------|---------------------------------------------------------------------------------|
| L'Oggetto richiama la Pagina                                     | I (QUESTA PAGINA) ▼                                                             |
| OPPURE il documento PDF                                          | → (Nessun documento PDF)                                                        |
| OPPURE una pagina esterna al sito (es.<br>http://www.xfacile.it) |                                                                                 |
| Destinazione                                                     | <ul> <li>Apri in questa finestra</li> <li>Apri in una NUOVA finestra</li> </ul> |
| Stile della Pagina                                               | XTOTEM_pro  automaticamente)                                                    |

Vedi il paragrafo precedente "Azioni al clic sul Pulsante" a pagina 75.

Visibilità dell'oggetto

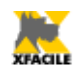

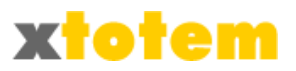

| 🦸 🔍 VISIBILITA' DELL'OGGETTO |   | Q Visibile dal 01/09/2011 al 10/07/2021 |
|------------------------------|---|-----------------------------------------|
| 16-16-11-                    | ٩ | Visibile                                |
| VISIDIIE                     | ٩ | 🔘 Nascosto (NON visibile)               |
| Visibili solo entro le date  |   | da 01/09/2011                           |
|                              |   | a 10/07/2021                            |
| Visibile solo a              | 8 | TUTTI 🗨questi Utenti registrati         |

# Altri dati: icona, testo scorrevole, motori di ricerca, stili per pagine dipendenti

Cliccare su 🙀 .

|                                                                                 |                                                                                                    | ALTRI DATI |     |  |  |  |  |
|---------------------------------------------------------------------------------|----------------------------------------------------------------------------------------------------|------------|-----|--|--|--|--|
|                                                                                 | Testo sul Pulsante                                                                                                    | Megafono   | (1) |  |  |  |  |
|                                                                                 | Note                                                                                                    |            |     |  |  |  |  |
|                                                                                 | 🦊 🖾 ICONA SUL BR                                                                                                    | DWSER      |     |  |  |  |  |
|                                                                                 | 🦊 🗚 TESTO SCORRI                                                                                                    | EVOLE      |     |  |  |  |  |
| <u>ok</u>                                                                       | 🌾 🤣 Motori di Ric                                                                                                    | ERCA       |     |  |  |  |  |
|                                                                                 | 🦊 👥 Altro                                                                                                    |            |     |  |  |  |  |
| (1) Si po<br>r<br>c<br>c<br>c<br>c<br>c<br>c<br>c<br>c<br>c<br>c<br>c<br>c<br>c | <ul> <li>(1) Si possono usare i seguenti caratteri speciali:</li> <li>nbsp; (compresa punteggiatura) per forzare uno spazio</li> <li><br/><li><br/><li><br/><li><br/><li><br/><li><br/><li><br/><li><br/><li><br/><li><br/><li><br/><li><br/><li><br/><li><br/><li><br/><li><br/><li><br/><li><br/><li><br/><li><br/><li><br/><li><br/><li><br/><li><br/><li><br/><li><br/></li> </li> </li> </li></li></li></li></li></li></li></li></li></li></li></li></li></li></li></li></li></li></li></li></li></li></li></ul> <li>(1) Si possono usare i seguenti caratteri speciali: </li> <li><br/> <ul> <li><br/> <li><bl> <li><bl> <li><br/> </li></bl></li></bl></li></li></ul> </li> <li><br/> </li> <li><br/> </li> <li>(1) Si possono usare i seguenti caratteri speciali: </li> <li><br/> <ul> <li><br/> <li><br/> <li><bl> <li><bl> <li><bl> <li><bl> <li><bl> <li><bl> <li><bl> </bl></li> </bl></li></bl></li></bl></li></bl></li></bl></li></bl></li></li></li></ul> </li> <li>(2) Il testo scorrevole è posto in cima alla pagina, usare lo Slide Show "Testo Scorrevole" per inserirlo in qualunque punto della pagina e per maggiori controlli</li> |            |     |  |  |  |  |
|                                                                                 |                                                                                                    |            |     |  |  |  |  |

Cliccare sulla riga arancione per aprire / chiudere la scheda<sup>17</sup>.

Icona sul browser

| 🦸 🖭 ICONA SUL BROWSER                                                                |
|--------------------------------------------------------------------------------------|
| Icona che sostituisce quella definita nello stile solo per questa pagina   🗙 💿   👗 🔘 |

Sugli Stili di Pagina è possibile inserire un'icona che compare su alcuni Browser par tutte le pagine. E' qui possibile modificare l'icona che compare a sinistra del titolo della pagina sul Browser solo per questa pagina. Sceglierlo nella prima riga. Per maggiori dettagli vedere la sezione STILI.

<sup>17</sup> E' possibile definire quali schede sono aperte all'avvio cliccando su OPZIONI  $\rightarrow$  PARAMETRI  $\rightarrow$  SCHEDE

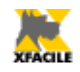

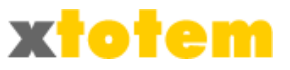

#### **Testo scorrevole**

| <sup>₿</sup> AB≡ TESTO SCORREVOLE                          |  |     |  |
|------------------------------------------------------------|--|-----|--|
| Testo scorrevole<br>(lasciare in bianco se non utilizzato) |  | (2) |  |

Eventuale testo scorrevole posto in testa alla pagina. Usare lo Slide Show "Testo Scorrevole" per inserirlo in qualunque punto della pagina e per maggiori controlli<sup>18</sup>.

#### Dati per i Motori di ricerca

| 🌾 🦻 MOTORI DI RICERCA |                   |                                                |                     |  |  |  |
|-----------------------|-------------------|------------------------------------------------|---------------------|--|--|--|
|                       | Indicizza         | Sì 🔹                                           |                     |  |  |  |
|                       | Descrizione della |                                                | Max 20 parole,      |  |  |  |
| Informazioni per i    | pagina            | discorsivo.                                    |                     |  |  |  |
| Motori di ficerca     | Parole chiave     |                                                | Max 30, consigliate |  |  |  |
|                       | virgola           | 15. Meglio se presenti nel testo della pagina. |                     |  |  |  |

Informazioni per i motori di ricerca: indicare se la pagina deve essere indicizzata, se i motori di ricerca devono seguire anche gli eventuali link inseriti sulla pagina e scrivere una breve descrizione della pagina e le parole chiave separate da una virgola.

#### Stili da usare per le pagine dipendenti (visibile solo nel caso di Pulsante Principale)

| 🐺 📐 STILI DA USARE PER LA CREAZIONE DI PAGINE DIPENDENTI ((può impiegare molto tempo)) |                           |                          |  |  |  |  |
|----------------------------------------------------------------------------------------|---------------------------|--------------------------|--|--|--|--|
|                                                                                        | Stile della Pagina        | XTOTEM_pro               |  |  |  |  |
| Eventuali Pagine Dipendenti                                                            | Menu in cui è<br>inserito | [12]_TOTEM-H             |  |  |  |  |
| usano                                                                                  | Stile Pulsante            |                          |  |  |  |  |
|                                                                                        | Tracciato                 | PAGINA VUOTA 💌           |  |  |  |  |
| Se Notizia                                                                             | Icona                     | (NESSUNA ICONA/IMMAGINE) |  |  |  |  |
|                                                                                        | Larghezza Icona           | (NESSUNA ICONA)          |  |  |  |  |

E' una funzione molto utile soprattutto per quei pulsanti che prevedono la creazione di molti pulsanti dipendenti, come ad esempio News o eCommerce.

In questa sezione è possibile inserire i paramatri che il sistema userà durante la creazione di Pagine Dipendenti.

Questa operazione semplifica e sveltisce il lavoro soprattutto quando la Pagina Principale è un Contenitore (di Notizie o di oggetti Ecommerce).

<sup>18</sup> ATTENZIONE. Non è più possibile inserire del testo prima di quello scorrevole con questo comando.

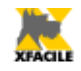

....

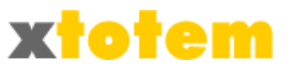

- Eventuali pagine dipendenti usano:
- Stile della pagina / Menu in cui è inserito / Stile Pulsante: valgono le stesse regole delle pagine
- Tracciato: le pagine contrassegnate da dipendono dal Contenitore di Tracciati sono elencate in questo menu. Un Tracciato è una normale pagina che può contenere testi, immagini e indicazioni utili per la creazione delle singole pagine dipendenti.
- Se notizia: usata solo per le News, indica un'icona e la sua larghezza

| Altro      |                                                                            |
|------------|----------------------------------------------------------------------------|
| 👎 📝 ALTRO  |                                                                            |
| · •        |                                                                            |
| Se Notizia | Inserire nell'RSS No 💌                                                     |
| P          | er richiamare direttamente quest'Area <u>http://localhost/public/TOTEM</u> |

Sono indicazioni utili per trovare velocemente la pagina nel sito aperto al pubblico: Cliccare sul testo in corsivo per richiamare la pagina in una nuova finestra.

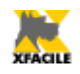

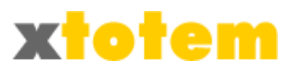

# Ordinamento e/o duplicazione dei pulsanti

Questa funzione permette di:

- Copiare contenuto e proprietà di una pagina
- Copiare solo le proprietà di una pagina
- Spostare un pulsante prima o dopo un altro pulsante
- Se si tratta di un pulsante Principale, si può spostare solo prima o dopo di un altro pulsante Principale. Eventuali pulsanti Dipendendi sono spostati automaticamente
- Se si tratta di un pulsante Dipendente, lo spoastamento può avvenire solo entro lo stesso pulsante da cui dipende
- Duplica un pulsante Dipendente prima o dopo un altro pulsante Dipendente

Cliccare su 武 , si presenta

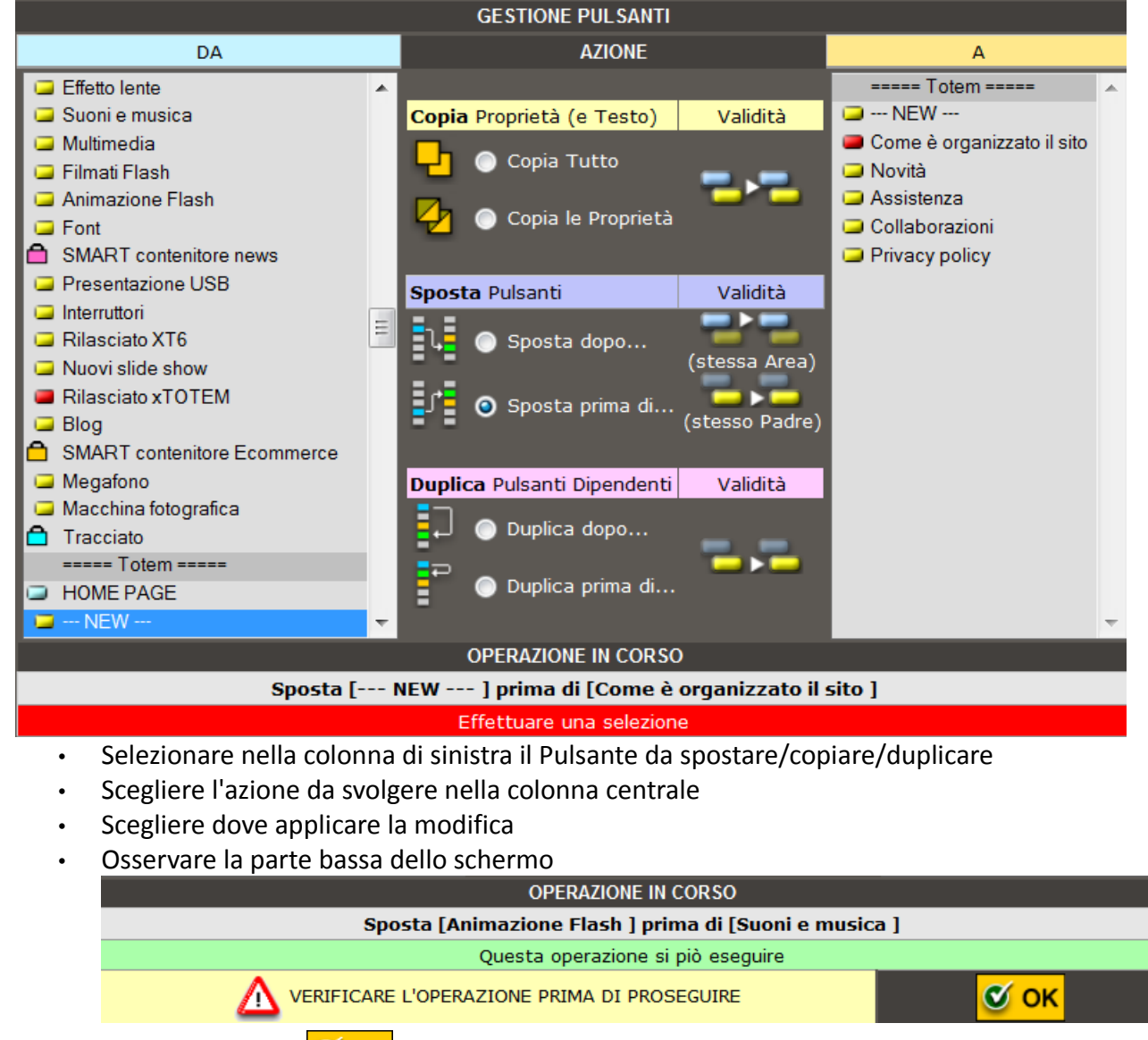

quindi cliccare su 🥑 OK per confermare

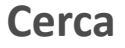

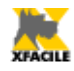

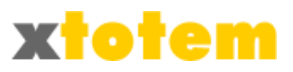

# Il pulsante 🔗 permette di cercare rapidamente pagine e pulsanti.

| Cerca fra:<br>Nome Pulsante, Note, Titoli News |                                                  |        |  |  |  |  |  |
|------------------------------------------------|--------------------------------------------------|--------|--|--|--|--|--|
| contenitore SK                                 |                                                  |        |  |  |  |  |  |
|                                                | Pagine / Pulsanti trovati (in ordine alfabetico) |        |  |  |  |  |  |
|                                                | Contenitore Altro                                | 🄌 🧐 💕  |  |  |  |  |  |
|                                                | contenitore Ecommerce                            | in 😵 🖉 |  |  |  |  |  |
|                                                | Contenitore ecommerce BIKE                       | in 😵 🖉 |  |  |  |  |  |
|                                                | Contenitore Gallerie                             | in 😵 🖉 |  |  |  |  |  |
|                                                | Contenitore Macro                                | 🤌 🏟 🙀  |  |  |  |  |  |

Scrivere una o più parole e cliccare su Scrivere una o più parole e cliccare su Scrivere una o più parole e cliccare su sui titoli delle notizie. I risultati sono in ordine alfabetico.

I pulsanti operativi sulla destra di ogni riga hanno gli stessi significati di quelli nella barra di sinistra.

Per visualizzare nella barra di sinistra la posizione di un pulsante, cliccare indifferentemente su uno dei tre pulsanti della ricerca.

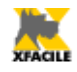

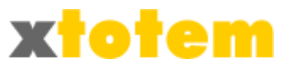

# **Gestione RSS**

RSS (Really Simple Syndication) e forse il piu diffuso sistema per la distribuzione di contenuti usato sul WEB.

Qualunque utente dotato di un aggregatore RSS (ne esistono anche gratuiti e molti Browser fungono anche da aggregatori) che si e "abbonato" alle vostre notizie, vede automaticamente le novità aggiornate.

XTOTEM e in grado di trasformare automaticamente le NEWS in notizie RSS.

# Impostazione preliminare

#### *Opzioni* → *Parametri*

Questa operazione si deve effettuare una sola volta. Cliccare su 💥 , quindi su 🚰 e scegliere la sezione Intestazione RSS.

| Dopo aver modificato questi dati occorre riavviare il programma premendo: |                                                                                                    |                |  |  |  |  |  |
|---------------------------------------------------------------------------|----------------------------------------------------------------------------------------------------|----------------|--|--|--|--|--|
| SCHEDE SITO EMAIL RSS ECO                                                 | IMERCE NEWS UTENTI                                                                                     |                |  |  |  |  |  |
|                                                                           | RSS                                                                                                    |                |  |  |  |  |  |
| Intes<br><u>RSS</u> (Really Simple Syr                                    | tazione e dati di impostazione dell'RSS.<br>Idacation) è un sistema per la distribuzione di contenuti. | Ok             |  |  |  |  |  |
| Titolo                                                                    | Novità XTOTEM<br>specificare un valore.                                                                | È obbligatorio |  |  |  |  |  |
| Descrizione                                                               | Le ultime notizie dal CMS XTOTEM<br>specificare un valore.                                             | È obbligatorio |  |  |  |  |  |
| Sito (es. http://www.xfacile.it)                                          | http://www.xfacile.it È obbligatorio specificare un valore.                                            |                |  |  |  |  |  |
| Email responsabile notizie                                                | info@xfacile.it                                                                                        |                |  |  |  |  |  |
| Email Webmaster                                                           | info@xfacile.it                                                                                        |                |  |  |  |  |  |
| Copyright                                                                 |                                                                                                    |                |  |  |  |  |  |
| Lingua (it)                                                               | it clicca qui per i codici                                                                             |                |  |  |  |  |  |
| N° Max Notizie (0 per sceglierle di volta in<br>volta, 9999 per tutte)    | 0 È obbligatorio specificare un valore.Formato non valido.                                             |                |  |  |  |  |  |
| Eventuale immagine (larg. 88px x 31px)                                    | _Totem_Loghi - bTXt.jpg                                                                                | •              |  |  |  |  |  |

Compilare i dati e salvarli.

In particolare in N° Max Notizie scrivere:

0 per scegliere le notizie da pubblicare di volta in volta

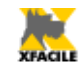

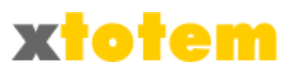

- un numero per indicare quante notizie pubblicare (a partire dall'ultima)
- 9999 per inserire tutte le notizie (sconsigliato)

## Macro RSS

Occorre creare una Macro con le definizioni RSS:

| <b>)</b> | Gestione delle notizie RSS                                                                                                    |                                                |                                      |                                    |                                       |                                              |                                                 |  |
|----------|----------------------------------------------------------------------------------------------------|------------------------------------------------|--------------------------------------|------------------------------------|---------------------------------------|----------------------------------------------|-------------------------------------------------|--|
| Ok       | Nome                                                                                                    | e Macro                                        |                                      |                                    | Note                                  |                                              | Protetto                                        |  |
|          | RSS                                                                                                    |                                                |                                      |                                    |                                       | .::                                          |                                                 |  |
|          |                                                                                                    |                                                |                                      | Gestione del s                     | sistema RSS                           |                                              |                                                 |  |
|          |                                                                                                    |                                                |                                      | Icor                               | าล                                    |                                              |                                                 |  |
|          | <u></u>                                                                                                    | <b>D</b>                                       | 5                                    | 2                                  | 2                                     | 2                                            | 2                                               |  |
|          | ۲                                                                                                    | 0                                              | $\bigcirc$                           | 0                                  | $\bigcirc$                            | $\odot$                                      | 0                                               |  |
|          | <u></u>                                                                                                    | <b></b>                                        | 2                                    |                                    |                                       | <b></b>                                      | 5                                               |  |
|          | $\bigcirc$                                                                                                    | $\bigcirc$                                     | $\bigcirc$                           | $\bigcirc$                         | $\odot$                               | $\odot$                                      | $\odot$                                         |  |
|          |                                                                                                    |                                                |                                      | Dimensior                          | ie icona                              |                                              |                                                 |  |
|          | 3                                                                                                    |                                                | 3                                    | 2                                  | 2                                     | <b></b>                                      | <b></b>                                         |  |
| OK       | 0                                                                                                    | 0                                              | $\bigcirc$                           | ۲                                  | 0                                     | O                                            | 0                                               |  |
|          |                                                                                                    |                                                |                                      | Inserire l                         | a frase                               |                                              |                                                 |  |
|          | Per usare i fee<br>nel proprio agg<br>con il tasto sin                                                                                                    | d, cliccare col t<br>regatore prefer<br>istro. | tasto destro de<br>ito. Se il vostro | l mouse sul puls<br>browser lo cor | ante RSS, scegli<br>isente potete ser | ere "copia collegame<br>mplicemente cliccare | ento" e incollare il link<br>e sul pulsante RSS |  |
|          |                                                                                                    |                                                |                                      | Oppure la seg                      | uente frase                           |                                              |                                                 |  |
|          |                                                                                                    |                                                |                                      |                                    |                                       |                                              |                                                 |  |
|          |                                                                                                    |                                                |                                      |                                    |                                       |                                              |                                                 |  |
|          |                                                                                                    |                                                |                                      | Comporta                           | amento                                | _                                            |                                                 |  |
|          |                                                                                                    |                                                | Icon                                 | a a sinistra e frase               | e standard                            | <b>r</b>                                     |                                                 |  |
|          |                                                                                                    |                                                |                                      | Risult                             | ato                                   |                                              |                                                 |  |
|          | Per usare i feed, cliccare col tasto destro del mouse sul pulsante RSS, scegliere "copia collegamento" e incollare<br>il link nel proprio aggregatore preferito. Se il vostro browser lo consente potete semplicemente cliccare sul<br>pulsante RSS con il tasto sinistro. |                                                |                                      |                                    |                                       |                                              |                                                 |  |

Per maggiori dettagli si veda il capitolo MACRO.

## Preparazione della pagina che invita a iscriversi

Sulla pagina che invita a iscriversi occorre inserire la Macro appena creata.

Il risultato è simile a:

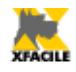

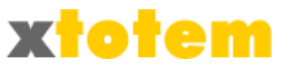

Per usare i feed, cliccare col tasto destro del mouse sul pulsante RSS, scegliere "copia collegamento" e incollare il link nel proprio aggregatore preferito. Se il vostro browser lo consente potete semplicemente cliccare sul pulsante RSS con il tasto sinistro.

## Contenitore delle notizie

Questa operazione non è obbligatoria ma consigliata onde evitare di scrivere le stesse cose per tutte le notizie.

Cliccare su 📕, quindi su 🖻 in corrispondenza del Contenitore delle Notizie desiderato ( 🔂 ).

Compilare la sezione Stili da usare... definendo se le nuove notizie debbano essere inserite nell'RSS.

| 🍜 📐 STILI DA USARE PER LA CREAZIONE DI PAGINE DIPENDENTI (può impiegare molto tempo) |                           |                            |  |  |  |  |
|--------------------------------------------------------------------------------------|---------------------------|----------------------------|--|--|--|--|
|                                                                                      | Stile della Pagina        | XTOTEM_pro 🗸               |  |  |  |  |
| Eventuali Pagine Dipendenti                                                          | Menu in cui è<br>inserito | [•] IN NESSUN MENU         |  |  |  |  |
| usano                                                                                | Stile Pulsante            | _TOTEM                     |  |  |  |  |
|                                                                                      | Tracciato                 | PAGINA VUOTA 💌             |  |  |  |  |
| Se Notizia                                                                           | Icona                     | (Clipart) - CLIPART_15.png |  |  |  |  |
|                                                                                      | Larghezza Icona           | 20 💌                       |  |  |  |  |

# Notizie da inviare tramite RSS

Le pagine contenute in un contenitore di Notizie si possono pubblicare tramite RSS. Si raccomanda di inviare le sole notizie costituite da una pagina di testo e non quelle che fanno riferimento semplicemente ad un allegato.

Cliccare su in corrispondenza della Notizia da inviare (questa operazione può essere svolta anche contestualmente alla creazione della notizia).

Compilare l'ultima sezione della pagina lasciando in bianco i dati non voluti:

| 🦊 🗎 NOTIZIE RSS                    | / Non inserito in RSS       |
|------------------------------------|-----------------------------|
| Usa la Notizia per l'RSS           | NON inserire questa Notizia |
| Data di pubblicazione (gg/mm/aaaa) | facoltativo                 |
| Categoria per aggregatori RSS      |                             |
| Collegamento alla notizia          |                             |

Categoria è una stringa opzionale che identifica una classificazione per categorie. E' possibile includere tanti elementi quanti siano necessari.

Collegamento è un indirizzo internet completo, es. <u>http://www.xfacile.it/notizia</u>.

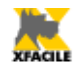

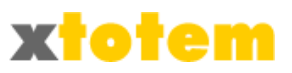

# Creazione dell'RSS

Per inserire le notizie nell'RSS (o aggiornarlo) cliccare su 熟.

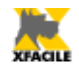

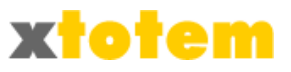

# Email

Qualsiasi pagina si può inviare via email agli utenti registrati<sup>19</sup>. Premere 🤪 per attivare la funzione.

| EMAIL                                                                                                    |  |                              |                                                                                                    |      |  |  |  |
|----------------------------------------------------------------------------------------------------|--|------------------------------|----------------------------------------------------------------------------------------------------|------|--|--|--|
| Pagina da inviare come Email<br>Una sola scelta                                                                                                    |  | Stile<br>Una sola scelta (1) | Tipologia di Utenti cui inviare l'email<br>Anche più scelte (Ctrl+Clic)                                                                                                    |      |  |  |  |
| HOME PAGE     Come è organizzato il sito     Novità     Assistenza     Collaborazioni     Privacy policy     SITI E PORTALI     Cos'è e come funziona     A chi si rivolge     Per utenti più tecnici     Virtual Tour / Tutorial     Macro     Slide show     Alcune installazioni     Documentazione     Ecommerce     Forum e Blog     Area riservata     PAGINA RISERVATA     PANNELLI INFORMATIVI |  | •@email                      | •TUTTI     •     •     •     •     •     •     •     •     •     •     •     •     •     •     •     •     •     •     •     •     •     •     •     •     •     •     •     •     •     •     •     •     •     •     •     •     •     •     •     •     •     •     •     •     •     •     •     •     •     •     •     •     •     •     •     •     •     •     •     •     •     •     •     •     •     •     •     •     •     •     •     •     •     •     •     •     •     •     •     •     •     •     •     •     •     •     •     •     •     •     •     •     •     •     •     •     •     •     •     •     •     •     •     •     •     •     •     •     •     •     •     •     •     •     •     •     •     •     •     •     •     •     •     •     •     •     •     •     •     •     •     •     •     •     •     •     •     •     •     •     •     •     •     •     •     •     •     •     •     •     •     •     •     •     •     •     •     •     •     •     •     •     •     •     •     •     •     •     •     •     •     •     •     •     •     •     •     •     •     •     •     •     •     •     •     •     •     •     •     •     •     •     •     •     •     •     •     •     •     •     •     •     •     •     •     •     •     •     •     •     •     •     •     •     •     •     •     •     •     •     •     •     •     •     •     •     •     •     •     •     •     •     •     •     •     •     •     •     •     •     •     •     •     •     •     •     •     •     •     •     •     •     •     •     •     •     •     •     •     •     •     •     •     •     •     •     •     •     •     •     •     •     •     •     •     •     •     •     •     •     •     •     •     •     •     •     •     •     •     •     •     •     •     •     •     •     •     •     •     •     •     •     •     •     •     •     •     •     •     •     •     •     •     •     •     •     •     •     •     •     •     •     •     •     •     •     •     •     •     •     •     •     •     •     •     •     •     •     • | V4 O |  |  |  |

Nella finestra che si apre scegliere la pagina da inviare, lo stile che si vuole dare alla pagina (è possibile creare stili appositamente studiati per le email) e tutte le categorie cui inviare le email (cliccare tenendo premuto CTRL per selezionare più voci. Al termine cliccare su VAL ).

E' presentata un'anteprima del messaggio e i dati riassuntivi.

Cliccare su VAI 🕑.

Nella successiva finestra è possibile decidere se inviare una email di prova ad un indirizzo specifico, oppure procedere con l'invio di tutte le email.

<sup>19</sup> Il Provider deve fornire il componente CDONTS oppure CDOSYS

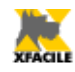

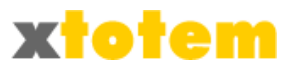

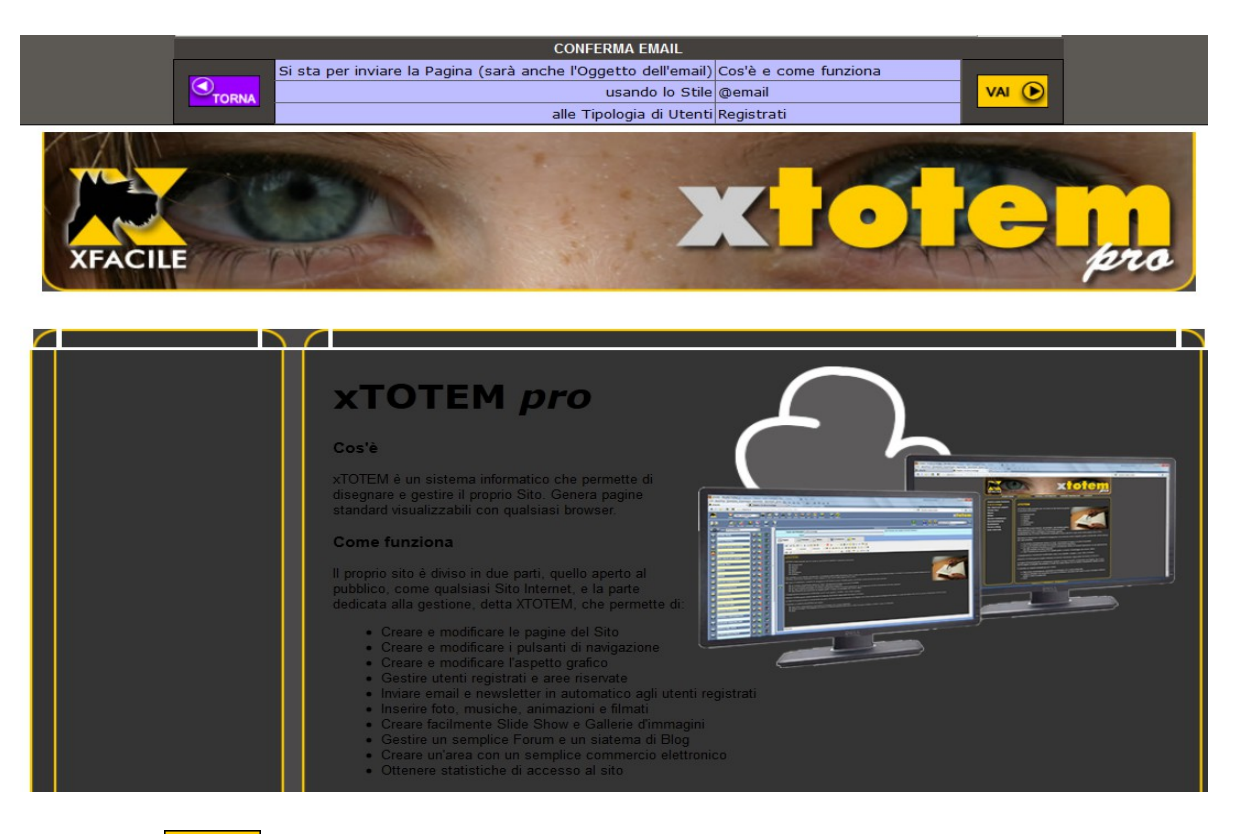

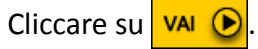

E' possibile a questo punto inviare un'Email di prova oppure effettuare l'intero invio.

| INVIO EMAIL |                            |                                                                             |                    |  |  |
|-------------|----------------------------|-----------------------------------------------------------------------------|--------------------|--|--|
|             | Invia una email di prova a | info@xfacile.it                                                             | PROVA<br>VAI 🕑     |  |  |
|             |                            |                                                                             |                    |  |  |
|             | Invia le Email effettive   | <b>1</b> Email da inviare<br>(quelle delle Tipologie di Utenti selezionate) | EFFETTIVE<br>VAI 🕑 |  |  |
|             |                            |                                                                             |                    |  |  |

Cliccare su VAI 🕑 appropriato.

Se si sceglie EFFETTIVE, la procedura può essere molto lenta, attendere un messaggio di conferma.

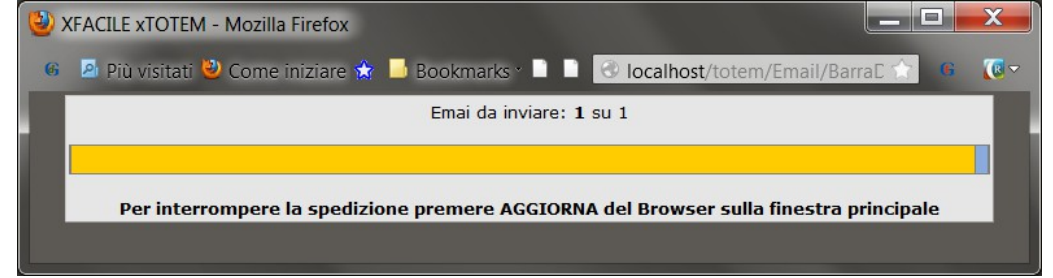

Se per qualsiasi motivo l'invio si interrompe, al prossimo accesso a xTOTEM un apposito segnale lampeggiante nella barra superiore avvisa dell'anomalia:  $\mathbb{P} \rightarrow \mathbb{W}$ . Per proseguire con l'invio

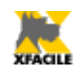

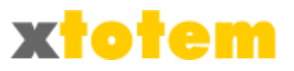

| EMAIL                               |          |  |  |  |
|-------------------------------------|----------|--|--|--|
| Alcune email non sono state spedite |          |  |  |  |
| Continua la spedizione precedente   | 2        |  |  |  |
| Annulla la spedizione precedente    | <b>3</b> |  |  |  |

E' possibile a questo punto continuare la spedizione precedente oppure annullarla.

Cliccare su 🔯 per proseguire l'invio, oppure su 🔯 per annullare l'invio.

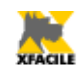

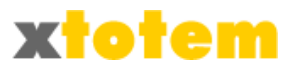

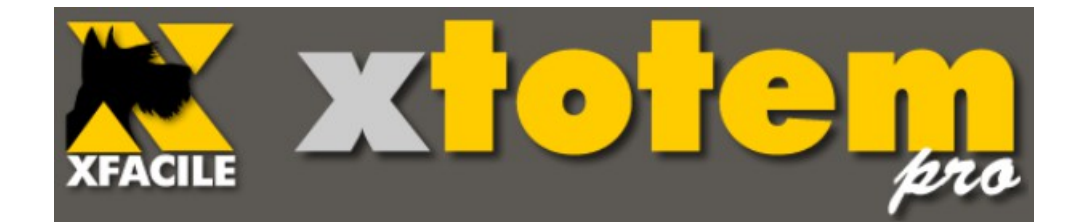

# Editor di testo

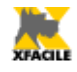

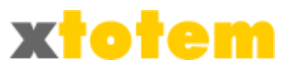

# **Editor di testo**

L'EDITOR è un potente strumento studiato per modificare il contenuto delle pagine. E' molto simile al normale programma di elaborazione testi usato regolarmente.

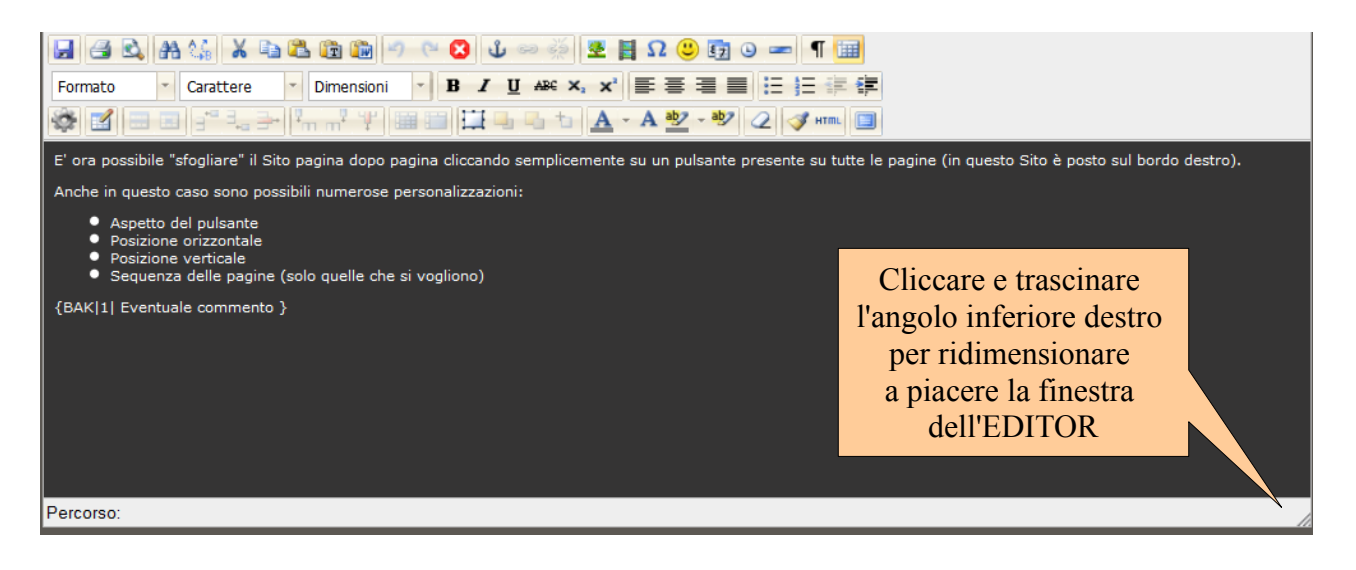

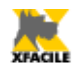

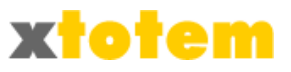

# Parte superiore della finestra

Sono presenti numerosi pulsanti di comando attivi o meno in base a cosa si clicca sulla pagina:

| 🔒 🖪 🕰 🗚     | 🕼 🗶 🖻 🕲 👘 🔊 🗠 😫 🕹 🕬 🝏 🔛 🔛 🖸 📟 👘                           |
|-------------|-----------------------------------------------------------|
| Paragrafo 🝸 | Famiglia caratt 🔻 Grandezza car 👻 🖪 🖌 💆 🗛 🗙 🛪 🎏 🚍 🗮 🗄 🗄 🛱 |
| 🅸 🛃 🖃 🗉     | ====================================                      |

# Salva Ы

Salva le modifiche (si può anche premere 🧭 nella parte sinistra della finestra).

# Stampa 🖪 🗳

Stampa la pagina, visualizza la pagina a pieno schermo (l'impaginazione potrebbe essere differente da quella definita per la visualizzazione finale).

## Copia e incolla 🔏 🖻 🛍 🛍

1 2 3 4 5

- 1. Taglia il testo selezionate, lo copia in Appunti e lo elimina dalla pagina, equivale alla pressione di Ctrl+X
- 2. Copia il testo selezionate in Appunti e lo elimina dalla pagina, equivale alla pressione di Ctrl+C
- 3. Incolla
- 4. Incolla testo tralasciando le formattazioni
- 5. Incolla il testo di WORD nella posizione del cursore (si raccomanda l'uso di questo pulsante per ridurre le dimensioni del testo prelevato da WORD)

Annulla, ripristina e annulla tutte le modifiche 🤊 🗠 🚨

## Inserimento di una Macro o uno Slide Show nel testo 🐼

Inserisce nel punto in cui è il cursore un Macro-comando.

Le MACRO (vedi capito "Macro") e gli SLIDE SHOW (vedi capito "Slide Show") sono particolari frasi precedute da { e seguite da } che sono interpretate come comandi. Per maggiori dettagli vedi capitoli "Macro" e "Slide Show".

4

5

La loro struttura prevede: {COMANDO|parametro1|parametro2|...} 2

3

1. Inizio MACRO ({)

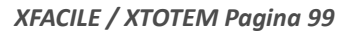

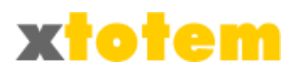

- 2. Identificativo del comando, come ad esempio LINK, SLS, PDF,...
- 3. Separatore (|)
- 4. Eventuali parametri separati fra loro da |
- 5. Commenti e chiusura MACRO (})

E' possibile modificare i parametri come un normale testo, prestare molta attenzione alle modifiche.

- Posizionare il cursore nel punto in cui inserire la Macro
- Cliccare su 🐼, si apre un menu a tendina da cui scegliere il comando.

| 🕸 🖬 🗉 🖬 📲                                                                                                    | → [*n n* **   🎟 🖽 🖽               | -                |
|----------------------------------------------------------------------------------------------------|-----------------------------------|------------------|
| Macro Personali 🔹 🕨                                                                                                    |                                   |                  |
| Slide Show                                                                                                    |                                   |                  |
| Visualizza PDF                                                                                                    |                                   |                  |
| Include Pagine                                                                                                    |                                   | To Yo<br>s.r.l., |
| Torna indietro                                                                                                    |                                   | locatio          |
| Comportamento ZOOM 🔸                                                                                                    | Dissolvenza, didascalia alla base |                  |
| Altre Macro standard 🛛 😽                                                                                                    | Dissolvenza, didascalia sovrappos | ta               |
| Commento                                                                                                    | Dissolvenza, didascalia esterna   | t                |
| 0                                                                                                    | Zoom, didascalia alla base        |                  |
|                                                                                                    | Zoom, didascalia sovrapposta      | 14<br>14         |
|                                                                                                    | Zoom, didascalia esterna          |                  |
| and the second second se |                                   | -                |

• Scegliere la Macro o lo Slide Show da inserire

Le Macro disponibili sono molte. Vedi il capitolo MACRO per la loro spiegazione.

# Collegamenti (link) 💵 🚎

1 2 3

- Inserisce un' "ancora" all'interno della pagina. Si può poi inserire un collegamento (link) a quest'ancora (vedi prossimo paragrafo); è usata in caso di pagine molto lunghe. Il nome da dare all'ancora non deve contenere spazi ne' caratteri speciali. Molti browser fanno differenza fra maiuscole e minuscole.
- 2. Collegamento (link)
- 3. Elimina collegamento

## Collegamento

- 1. Scrivere la frase o inserire l'immagine che, cliccata, funge da collegamento
- 2. Selezionare la frase o l'immagine
- 3. Premere 📟
- 4. Si apre la seguente finestra:

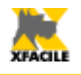

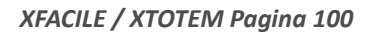

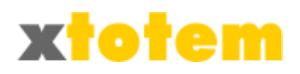

|                                  | Inserisci/modifica link               | ×  |
|----------------------------------|---------------------------------------|----|
| Generale Popup                   | Eventi Avanzate                       |    |
| Proprietà generali -             |                                       | ]  |
| URL collegamento<br>(vedi guida) |                                       |    |
| Lista collegamenti               | 💌                                     |    |
| Ancore                           | 💌                                     |    |
| Target                           | Apri in questa finestra / cornice 🛛 💌 |    |
| Titolo                           |                                       |    |
| Classe                           | Non impostato 🛛 💌                     |    |
|                                  |                                       |    |
|                                  |                                       |    |
|                                  |                                       |    |
|                                  |                                       |    |
|                                  |                                       |    |
|                                  |                                       |    |
|                                  |                                       |    |
| Inserisci                        | Annul                                 | la |

Il dato da inserire è URL Collegamento, costituito da una "parola chiave" e dal dato specifico.

| Tipo collegamento | Parola chiave | Esempio                        |
|-------------------|---------------|--------------------------------|
| Ancora            | #             | #InizioPagina                  |
| Email             | mailto:       | mailto:info@xfacile.it         |
| Sito              | http://www.   | http://www.xfacile.it          |
| Pagina interna    |               | /upload/public/P0_Area-152.asp |

Seguire queste istruzioni:

Collegamento ad un altro Sito

- 1. Scrivere l'indirizzo completo del sito, come ad esempio http://www.xfacile.it
- 2. Nel menu a tendina Target scegliere dove aprire il nuovo Sito

**Collegamento ad un'Ancora** 

1. Nel menu a tendina Ancore scegliere l'Ancora da collegare

Collegamento ad una email

1. Scrivere mailto: (compresi i due punti) seguito dall'indirizzo di posta elettronica, ad esempio mailto:info@xfacile.it

Collegamento ad un'altra pagina del Sito o del Pannello

2. Nel menu a tendina Lista collegamenti scegliere la pagina da collegare

Elimina collegamento

1. Selezionare il collegamento

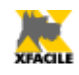

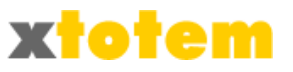

2. Premere il pulsante 🔅

## Forzatura dello stato "attivo" di un altro pulsante sul sito

Quando si inserisce un collegamento ad una pagina del sito è impostato il relativo pulsante nello stato attivo.

Il codice è simile a: /public/ PTOTEM Architettura-510.asp?IdPulsante=510&IdPP=1183&M=Y

Il codice IdPulsante=510 identifica il pulsante attivo, cioè lo stesso che richiama la pagina cui ci si collega.

Per conservare la pagina da collegare ma evidenziare un pulsante differente occorre modificare manualmente il codice suddetto:

/public/ PTOTEM Architettura-510.asp?IdPulsante=384&IdPP=1183&M=Y

Per sapere quale codice inserire agire come segue:

- 1. Salvare la pagina, altrimenti le modifiche sono perse

2. Posizionare il puntatore del mouse su **service** in corrispondenza del pulsante da evidenziare

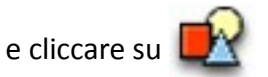

3. Leggere in fondo alla pagina, scheda ALTRO, il nome del file generato:

ALTRO

Questa pagina è contenuta nel file http://localhost/upload/\_\_PTOTEM\_HOME-PAGE-361.asp?idPP=1199&idPulsante=361 Per richiamare direttamente quest'Area http://localhost/upload/TOTEM

Inserimenti 🛎 🗎 ᡗ 😃 🖬 🍛 🖛

#### 1234567

- 1. Inserisce un'immagine
- 2. Inserisce un filmato o un'animazione
- 3. Inserisce in simbolo
- 4. Inserisce una "faccina"
- 5. Inserisce la data odierna
- 6. Inserisce l'ora
- 7. Inserisce una riga orizzontale di divisione

## Inserimento di un'Immagine

Inserisce un'immagine<sup>20</sup> all'interno della pagina nella posizione del cursore oppure, se prima si clicca su un'immagine, ne modifica le proprietà.

<sup>20</sup> E' anche possibile trascinare l'immagine dall'elenco, vedi CONTRIBUTI

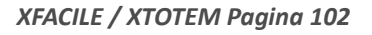

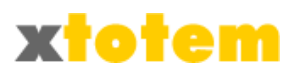

- 1. Posizionare il cursore nel punto in cui si vuole l'immagine
- 2. Premere il pulsante 💆
- 3. Compare una finestra:

|                      | Inserisci/modifica immagine     | X |
|----------------------|---------------------------------|---|
| Generale Aspetto     | Avanzate                        |   |
| Generale             |                                 |   |
| URL immagine         | /Upload/1m_1.jpg                |   |
| Lista immagini >>>   | - 1m_1.jpg> 1m_1.jpg 100x75 🛛 💌 |   |
| Descrizione immagine | - 1m_1.jpg> 1m_1.jpg 100×75     |   |
| Titolo               | - 1m_1.jpg> 1m_1.jpg 100×75     |   |
| Anteprima            |                                 | = |
|                      |                                 |   |
| Incevieri            | a noull                         |   |
| Insensel             | Annu                            | - |

- Lista immagini >>>: scegliere l'immagine fra quelle precedentemente trasferite sul sito con la funzione Contributi
- Descrizione immagine: testo che compare in un "fumetto" quando si sposta il mouse sull'immagine
- Scegliere la "linguetta" Aspetto:

| Inserisci/modifica immagine 🛛 🗙 |                        |                                                                              |  |  |  |
|---------------------------------|------------------------|------------------------------------------------------------------------------|--|--|--|
| Generale Aspetto                | Avanzate               |                                                                              |  |  |  |
| Aspetto                         |                        |                                                                              |  |  |  |
| Allineamento                    | Non impostato 🛛 💌      | 105                                                                          |  |  |  |
| Dimensioni                      | 100 × 75 p×            | 5 B                                                                          |  |  |  |
|                                 | 🗹 Mantieni proporzioni | Dolor sit amet,                                                              |  |  |  |
| Spaziatura<br>verticale         |                        | consectetuer adipiscing<br>loreum ipsum edipiscing<br>elit, sed diam nonummy |  |  |  |
| Spaziatura<br>orizzontale       |                        | nibh euismod tincidunt<br>ut laoreet dolore magna<br>aliquam erat            |  |  |  |
| Bordo                           |                        | volutpat.Loreum ipsum                                                        |  |  |  |
| Stile                           |                        |                                                                              |  |  |  |
|                                 |                        |                                                                              |  |  |  |
|                                 |                        |                                                                              |  |  |  |
|                                 |                        |                                                                              |  |  |  |
|                                 |                        |                                                                              |  |  |  |
|                                 |                        |                                                                              |  |  |  |
| Inserisci                       |                        | Annulla                                                                      |  |  |  |

- Allineamento: scegliere l'allineamento per l'immagine, la figura mostra un esempio dell'allineamento scelto
- Dimensioni: è possibile ridimensionare l'immagine, tenere conto che il suo "peso"

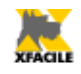

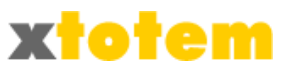

comunque non varia

- Mantieni proporzioni: scrivere solo la prima dimensione ed impostare questo comando per mantenere le proporzioni originali
- Spaziatura verticale: spazio bianco sopra e sotto l'immagine
- Spazio orizzontale: spazio bianco a sinistra e a destra dell'immagine
- Bordo: spessore della cornice nera dell'immagine, se si utilizza un'immagine come collegamento (link) impostare a 0 questo parametro perché Internet altrimenti circonda l'immagine con un bordo blu
- 4. Se si vuole l'effetto "roll-over" scegliere la "linguetta" Avanzate:

| Inseria                      | sci/modifica immagine | X  |
|------------------------------|-----------------------|----|
| Generale Aspetto Avanzat     | e                     |    |
| - Sostituisci immagine       |                       |    |
| 📃 Immagine alternativa       |                       |    |
| quando mouse sopra           |                       |    |
| Lista immagini >>>           | ×                     |    |
| quando mouse fuori           |                       |    |
| Lista immagini >>>           | ×                     |    |
| Impostazioni varie           |                       | 41 |
| Id                           |                       |    |
| Direzione testo              | Non impostato 🛛 💌     |    |
| codice lingua                |                       |    |
| Immagine come mappa          |                       |    |
| Descrizione del collegamento |                       |    |
|                              |                       | -  |
|                              |                       |    |
| Inserisci                    | Annulla               |    |
|                              |                       |    |

- Sostituisci immagine: è possibile scegliere un'immagine sostitutiva quando il mouse si sposta sopra l'immagine e un'altra quando esce dall'immagine
- Altri dati: solo per utenti esperti

L'immagine può essere posizionata anche trascinandola sullo schermo e ridimensionata trascinando le sue "maniglie", i quadratini bianchi che compaiono sul bordo quando si clicca sull'immagine. Questi metodi non sono tuttavia precisi.

## Inserimento di un Filmato

Si consiglia di usare gli appositi Slide Show.

Inserisce un filmato o un'animazione flash all'interno della pagina nella posizione del cursore oppure, se prima si clicca sull'animazione, ne modifica le proprietà. I filmati sono visibili solo se sul Browser sono installati gli appositi "plugin".

I filmati utilizzabili sono:

| Estensione file | Descrizione           |
|-----------------|-----------------------|
| SWF             | Animazioni Flash      |
| FLV             | Filmato Flash         |
| WMV             | Filmato Windows media |
| AVI, MOV, MPG   | Filmato Quicktime     |

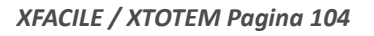

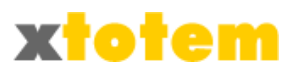

- 1. Posizionare il cursore nel punto in cui si vuole il filmato
- 2. Premere il pulsante 📘
- 3. Compare una finestra:

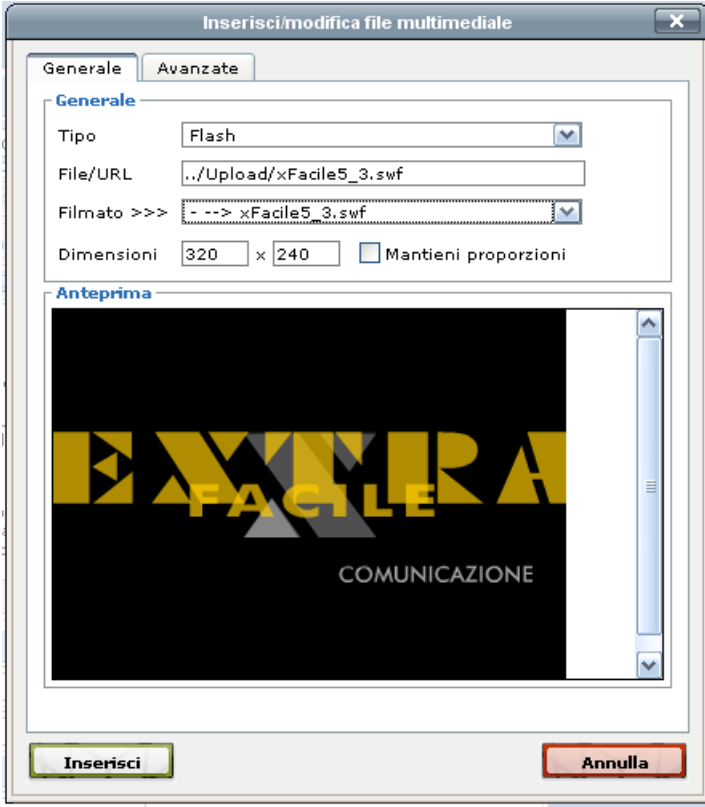

- Tipo: scegliete il tipo di documento multimediale; in molti casi basta scegliere il "Filmato >>>" perché questo dati sia selezionato automaticamente. Se si utilizza un file Flash Video (.FLV) impostare Tipo = Flash
- Filmato >>>: scegliere il documento da visualizzare
- Dimensioni: scrivere le dimensioni da visualizzare
- Mantieni proporzioni: cliccare per conservare le proporzioni originali
- Altro: solo per utenti esperti

## Carattere speciale, faccina

- 1. Posizionare il cursore
- 2. Premere il pulsante  $\Omega$  oppure 😃
- 3. Scegliere l'elemento da inserire

## Linea di divisione

- 1. Posizionare il cursore
- 2. Premere il pulsante 📼
- 3. Compare una finestra:

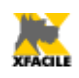

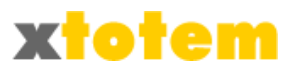

| Riga orizzontale 🗙     |          |  |  |  |  |
|------------------------|----------|--|--|--|--|
| Riga orizzontale       | <u> </u> |  |  |  |  |
| Width                  | рх 💟     |  |  |  |  |
| Height                 | Normal 💌 |  |  |  |  |
| Senza<br>ombreggiatura |          |  |  |  |  |
| Inserisci              | Annulla  |  |  |  |  |

4. Impostare Larghezza, Altezza e se si desidera l'ombreggiatura

# Visualizzazione 🔳

Visualizza i caratteri di controllo (Sì/No) e le guide delle tabelle senza bordi (Sì/No).

| Formattazione | Formato | * | Carattere | * | Dimensioni | - |  |
|---------------|---------|---|-----------|---|------------|---|--|
|               |         |   |           |   |            |   |  |

Formato del paragrafo, stile del carattere, dimensione caratteri.

Piuttosto che indicare Famiglia e Grandezza del carattere è preferibile, quando possibile, scegliere lo stile del paragrafo per ottenere pagine coerenti con il sito.

Il carattere può non essere quello che comparirà sulla pagina, perché questo dipende dalle scelte fatte per l'impaginazione standard. In particolare se si usano caratteri non standard, questi non saranno evidenziati in questa pagina, ma solo sul sito aperto al pubblico.

## Stile carattere B I U ARE X<sub>2</sub> x<sup>2</sup>

## 1 2 3 4 5 6

- 1. Applica/toglie il grassetto al testo selezionato
- 2. Applica/toglie il corsivo al testo selezionato
- 3. Applica/toglie il sottolineato al testo selezionato
- 4. Applica/toglie il barrato al testo selezionato
- 5. Applica/toglie il formato pedice al testo selezionato
- 6. Applica/toglie il formato apice al testo selezionato

## Allineamento paragrafi **■ ≡ ≡ ≡**

 $1 \quad 2 \quad 3 \quad 4$ 

- 1. Allineamento solo a sinistra (a bandiera)
- 2. Allineamento centrato (a epigrafe)
- 3. Allineamento solo a destra
- 4. Allineamento giustificato

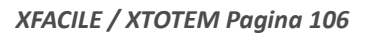

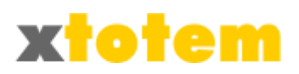

## Elenchi puntati e numerati 🗉 💷 💷

 $1\ 2\ \ 3\ \ 4$ 

- 1. Elenchi puntati
- 2. Elenchi numerati
- 3. Riduce il rientro del paragrafo
- 4. Aumenta il rientro del paragrafo

## Tabelle 🗹 🖃 🖃 📑 🖫 📲 🖷 📲 🖤

- 1 2 3 4 5 6 7 8 9 1011
- 1. Inserisce o modifica una tabella
- 2. Proprietà riga
- 3. Proprietà cella
- 4. Inserisce una riga prima di quella in cui è il cursore
- 5. Inserisce una riga dopo quella in cui è il cursore
- 6. Elimina la riga in cui è il cursore
- 7. Inserisce una colonna prima di quella in cui è il cursore
- 8. Inserisce una colonna dopo quella in cui è il cursore
- 9. Elimina la colonna in cui è il cursore
- 10. Separa celle precedentemente unite fra loro
- 11. Unisce fra loro più celle a partire da quella in cui è il cursore (scrivere il numero di celle da unire)

## Inserimento e modifica di una Tabella

Inserisce una tabella nella posizione del cursore oppure, se prima si clicca sulla tabella, ne modifica le proprietà.

- 1. Posizionare il cursore (oppure cliccare all'interno della tabella)
- 2. Premere 🚮
- 3. Compare:

| Inserisci/Modif            | īca tabella         | ×       |
|----------------------------|---------------------|---------|
| Generale Avanzate          |                     |         |
| Proprietà generali         |                     |         |
| Colonne 2                  | Righe               | 2       |
| Padding celle              | Spaziatura<br>celle |         |
| Allineamento Non impostato | 💌 Bordo             | 0       |
| Larghezza                  | Altezza             |         |
| Classe Non impostato       | 💌                   |         |
| Table Caption              |                     |         |
|                            |                     |         |
|                            |                     |         |
|                            |                     |         |
| Inserisci                  |                     | Annulla |

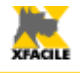

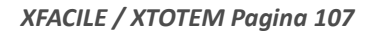

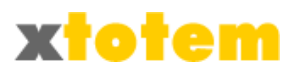

- Colonne: scrivere il numero delle colonne
- Righe: scrivere il numero di righe
- Padding celle: spazio fra il bordo della cella e il testo in esse contenuto
- Spaziatura celle: spazio fra le celle
- Allineamento: allineamento della tabella
- Bordo: spessore del bordo
- Larghezza: scrivere la larghezza in pixel (es. 250) oppure in percentuale rispetto alla larghezza della pagina (es. 90%), non frapporre spazi fra il numero e il simbolo %
- Altri dati: solo per utenti esperti

## 4. Scegliere la linguetta Avanzate:

|                   | Inserisci/Modifica tabella | ×        |  |  |
|-------------------|----------------------------|----------|--|--|
| Generale Avanzate |                            |          |  |  |
| Proprietà avanzat | 2                          |          |  |  |
| Id                |                            |          |  |  |
| Sommario          |                            |          |  |  |
| Stile             |                            |          |  |  |
| Lingua            |                            |          |  |  |
| Immagine sfondo   |                            |          |  |  |
| Cornice           | Non impostato              | <b>~</b> |  |  |
| Regole            | Non impostato              | ×        |  |  |
| Direzione testo   | Non impostato              | ×        |  |  |
| Colore bordo      |                            |          |  |  |
| Colore sfondo     |                            |          |  |  |
|                   |                            |          |  |  |
|                   |                            |          |  |  |
| Aggioma           |                            | Annulla  |  |  |

- Colore bordo: scegliere il colore per il bordo della tabella
- Colore sfondo: scegliere il colore di sfondo dell'intera tabella (compresi gli spazi fra le celle)
- Altri dati: solo per utenti esperti

## Proprietà della Riga

Imposta le proprietà della riga della tabella su cui è il cursore

- 1. Cliccare all'interno della riga da modificare
- 2. Premere 📃
- 3. Compare:

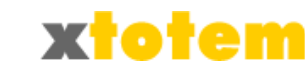

| Proprietà riga 🛛 🗙           |                 |  |
|------------------------------|-----------------|--|
| Generale Avanzate            |                 |  |
| Proprietà generali           |                 |  |
| Riga in una parte di tabella | Corpo tabella 💌 |  |
| Allineamento                 | Non impostato 💌 |  |
| Allineamento verticale       | Non impostato 💌 |  |
| Classe                       | Non impostato 💌 |  |
| Altezza                      |                 |  |
|                              |                 |  |
|                              |                 |  |
|                              |                 |  |
| Aggiorna riga corrente       |                 |  |
| Aggioma                      | Annulla         |  |

- Riga in una parte di tabella: scegliere la tipologia della riga alla quale applicare le proprietà
- Allineamento: allineamento del testo all'interno delle celle
- Allineamento verticale: allineamento verticale all'interno delle celle
- Altezza: altezza della riga in pixel
- Aggiorna riga corrente: varie scelte relativa alle righe da aggiornate
- Altri dati: solo per utenti esperti
- 4. Scegliere la linguetta Avanzate:

|                    | Proprietà riga | ×       |  |
|--------------------|----------------|---------|--|
| Generale Avanza    | te             |         |  |
| Proprietà avanzate |                |         |  |
| Id                 |                |         |  |
| Stile              |                |         |  |
| Direzione testo    | Non impostato  | ×       |  |
| Lingua             |                |         |  |
| Immagine sfondo    |                |         |  |
| Colore sfondo      |                |         |  |
|                    |                |         |  |
|                    |                |         |  |
|                    |                |         |  |
|                    |                |         |  |
|                    |                |         |  |
| Aggiorna           |                | Annulla |  |

- Immagine di sfondo: è possibile inserire un'immagine di sfondo della riga. Scrivere esattamente ../contributi/file.estensione dove: contributi è quanto scritto a destra della parola "contributi:" nella barra superiore del programma (è la cartella dove sono inseriti tutti i contributi nel sito; file è il nome del documento da visualizzare; estensione sono i tre caratteri a destra del punto nel nome del file che identificano il tipo di immagine (es. ../upload/immagine.gif)
- Colore di sfondo: scegliere il colore di sfondo delle celle delle righe (ha effetto solo se non si è scelta un'immagine di sfondo)
- Altri dati: solo per utenti esperti

Proprietà della Cella
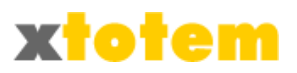

Imposta le proprietà della cella della tabella su cui è il cursore

- 1. Cliccare all'interno della cella da modificare
- 2. Premere 🛄
- 3. Compare:

|                  |                 | Proprietà       | cella         |                 | × |  |  |  |  |
|------------------|-----------------|-----------------|---------------|-----------------|---|--|--|--|--|
| Genera           | ale Av-         | anzate          |               |                 |   |  |  |  |  |
| Prop             | rietà gen       | erali           |               |                 | 1 |  |  |  |  |
| Alline           | eamento         | Non impostato 💉 | Tipo<br>cella | Data 💌          |   |  |  |  |  |
| Alline<br>vertio | eamento<br>:ale | Non impostato 💌 | Scope         | Non impostato 💌 |   |  |  |  |  |
| Largi            | nezza           |                 | Altezza       |                 |   |  |  |  |  |
| Class            | se i            | Non impostato 👔 | <b>~</b> ]    |                 |   |  |  |  |  |
|                  |                 |                 |               |                 |   |  |  |  |  |
|                  |                 |                 |               |                 |   |  |  |  |  |
|                  |                 |                 |               |                 |   |  |  |  |  |
| Aggiorn          | a cella co      | orrente 💌       |               |                 |   |  |  |  |  |
| Aggi             | Aggiorna        |                 |               |                 |   |  |  |  |  |
|                  |                 |                 |               |                 | - |  |  |  |  |
|                  |                 |                 |               |                 |   |  |  |  |  |

- Allineamento: allineamento del testo all'interno della cella
- Tipo di cella: scegliere la tipologia della cella
- Allineamento verticale: allineamento verticale all'interno della cella
- Larghezza: larghezza della cella in pixel
- Altezza: altezza della cella in pixel
- Aggiorna cella corrente: varie scelte relativa alle celle da aggiornate
- Altri dati: solo per utenti esperti
- 4. Scegliere la linguetta Avanzate:

| Id              |                   |  |
|-----------------|-------------------|--|
| Stile           |                   |  |
| Direzione testo | Non impostato 🛛 📉 |  |
| Lingua          |                   |  |
| Immagine stondo |                   |  |
| Colore sfondo   |                   |  |
|                 |                   |  |
|                 |                   |  |

 Immagine di sfondo: è possibile inserire un'immagine di sfondo della cella. Scrivere esattamente ../contributi/file.estensione dove: contributi è quanto scritto a destra della parola "contributi:" nella barra superiore del programma (è la cartella dove sono inseriti tutti i contributi nel sito; file è il nome del documento da visualizzare; estensione sono i

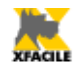

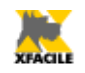

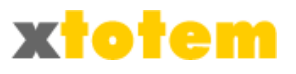

tre caratteri a destra del punto nel nome del file che identificano il tipo di immagine (es. ../upload/immagine.gif)

- Colore del bordo : scegliere il colore del bordo della cella
- Colore di sfondo: scegliere il colore di sfondo della cella (ha effetto solo se non si è scelta un'immagine di sfondo)
- Altri dati: solo per utenti esperti
- Altri dati: non usare

Cornici (frame)

#### Colori 🔺 - A 👻 - 🦻

- 1 2 3 4
- 1. Sceglie il colore del testo selezionato fra quelli base
- 2. Sceglie il colore del testo selezionato per selettore, tavolozza o nome
- 3. Sceglie il colore dello sfondo del testo selezionato fra quelli base
- 4. Sceglie il colore dello sfondo selezionato per selettore, tavolozza o nome

Rimuove la formattazione al testo selezionato 🥝

#### Funzioni speciali 🗹 💷 💷

- Ripulisce il codice interno alla pagina
- Visualizza una finestra con il codice HTML
- Visualizza a tutto schermo

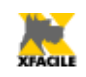

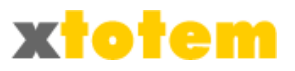

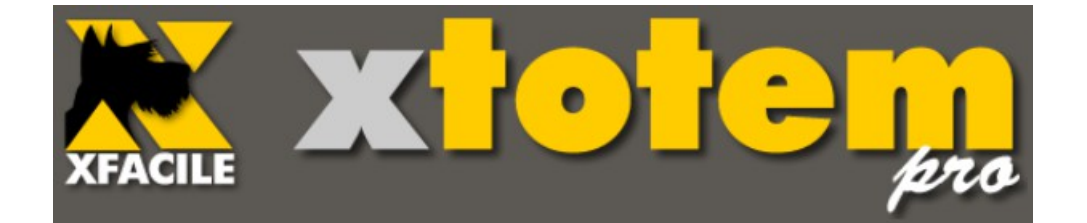

# Contenitori

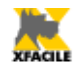

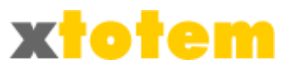

# Contenitori

I Contenitori, come dice la parola stessa, sono pagine che ne contengono altre. Un esempio può essere un contenitore di news oppure di oggetti di eCommerce.

I Contenitori sono normali Pulsanti Principali cui è stato attribuita la seguente Proprietà:

Cliccare su 🥙 in corrispondenza della Pagina a usare come CONTENITORE

Nella riga Tipo e visibilità del Pulsante >>> Tipo scegliere Contenitore News, Contenitore eCommerce oppure Contenitore Tracciati.

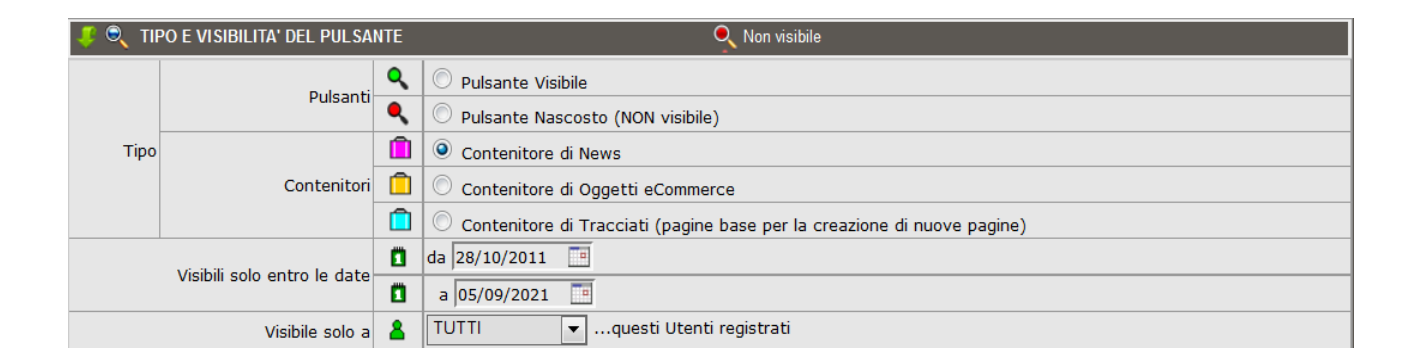

In ogni Contenitore si possono aggiungere tante pagine dipendenti quante desiderate: cliccare su in corrispondenza del CONTENITORE.

Il Contenitore non è visibile sul sito ma si può richiamare all'interno di qualsiasi altra pagina visibile usando la Macro "Includi Contenitori".

Nella pagina che richiama il Contenitore saranno in questo modo inseriti tutti i titoli (ed altre informazioni descritte di seguito) di tutte le pagine contenute nel Contenitore incluso.

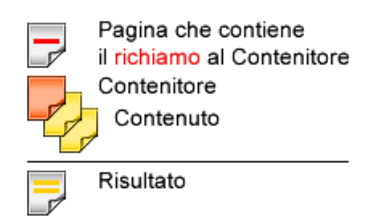

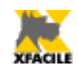

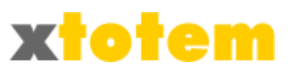

# News/Cataloghi

## Creazione di pagine con le News

Per gestire facilmente le News occorre:

- 1. Creare una Pagina Principale da utilizzare come "contenitore" delle News
- 2. Creare le singole Notizie come Pagine Dipendenti dal "contenitore"
- 3. Inserire una MACRO nella pagina che visualizzerà i titoli delle News. La Macro deve richiamare il "contenitore"

1. Creazione del "contenitore" delle News

Attivare un nuovo Pulsante Principale cliccando su 🔯

Questa è una pagina che non sarà visualizzata, ma fungerà da "raccoglitore" delle notizie.

E' importante la seguente impostazione:

| Uti                                   | lizza un nuovo Pulsante Principale                  |                 |
|---------------------------------------|-----------------------------------------------------|-----------------|
| Pulsante Principale da utilizzare     | PP 17                                               |                 |
| Testo sul Pulsante                    | CONTENITORE                                         |                 |
| Stile della Pagina                    | @email 💌                                            |                 |
| Menu in cui è inserito il<br>pulsante | (modificare nella finestra dei Pulsanti)            |                 |
| Stile del Pulsante                    |                                                     |                 |
|                                       |                                                     | <mark>ек</mark> |
| Tipo (normale<br>contenitore)         | Contenitore News                                    |                 |
| Sec. 19                               | Contenitore eCommerce                               |                 |
| <b>S</b>                              | 🔘 Contenitore Tracciati (contenuto di nuove pagine) |                 |
| Crea la pagina con il Tracciato       | PAGINA VUOTA 💌                                      |                 |

Si consiglia di compilare la sezione Stili da usare per la creazione Pagine Dipendenti nella scheda ALTRO.

#### 2. Aggiunta di una notizia

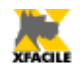

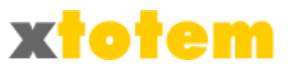

Per ogni Notizia Creare un Pulsante Dipendente dalla Pagina "contenitore": cliccare su in corrispondenza del Contenitore.

La pagina può essere formattata come si vuole e contenere testo, immagini, filmati o altro.

#### 3. Pagina che visualizza le News

Usando l'EDITOR, nella Pagina (Principale o Dipendente) che dovrà visualizzare i titoli delle notizie inserire la MACRO "Include Contenitori":

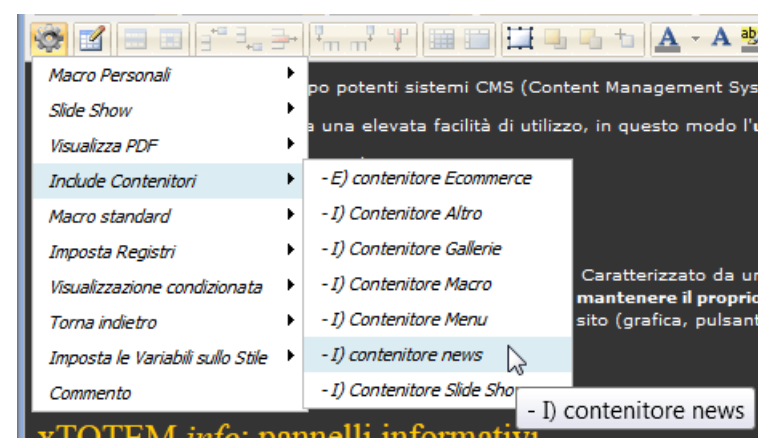

Sulla pagina il risultato è simile a: {INC|389|1,999|(Set:1/2/3, N° Max) contenitore news}.

Non modificare i primi due parametri, mentre è possibile modificare gli altri.

- A) Non modificare
- B) Non modificare
- C) Set di informazioni da usare (1, 2 o 3). Vedi anche Capitolo MACRO).
- D) Numero massimo di notizie da visualizzare
- E) Commento modificabile a piacere

Modificare solo i dati indicati e lasciare i simboli {, | e }.

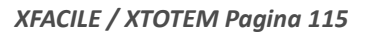

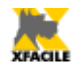

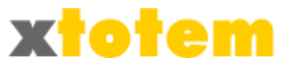

# **Commercio elettronico**

Premessa: l'eCommerce che si può gestire con XTOTEM è volutamente semplificato e non è adatto per un negozio virtuale con molti prodotti e un grande giro d'affari. Permette l'inserimento di oggetti nel carrello, il pagamento tramite PayPal (e quindi con le più diffuse carte di credito) e il pagamento di contributi volontari.

Per maggiori dettagli, calcolo dei prezzi di spedizione e imballo e e costi del servizio si veda www.paypal.it.

La gestione di un carrello di eCommerce richiede alcune operazioni preliminari che possono risultare complesse, la normale gestione è invece piuttosto semplice.

|                           |                                    |                                        |                                    |                                                          | Ĩ.                                      | 2                                           |                                                  |                                                       |           |
|---------------------------|------------------------------------|----------------------------------------|------------------------------------|----------------------------------------------------------|-----------------------------------------|---------------------------------------------|--------------------------------------------------|-------------------------------------------------------|-----------|
| SCHEDE                    | SITO                               | EMAIL                                  | RSS                                | ECOMMERCE                                                | NEWS                                    | UTENTI                                      |                                                  |                                                       |           |
|                           |                                    |                                        |                                    | dati rela                                                | ECOMMER<br>tivi al carr                 | CE<br>ello PayPal                           | I                                                |                                                       | Ok        |
| Email                     | usato pe                           | er la regis                            | trazione<br>PayPal                 | marrano@xfacil                                           | e.it                                    |                                             |                                                  |                                                       |           |
| Costo in                  | nballaggi                          | o globale  <br>or                      | per ogni<br>dine (1)               | 3,00                                                     |                                         |                                             |                                                  |                                                       |           |
| URL del                   | logo pei                           | r le pagine                            | e PayPal<br>(2)                    | http://www.xfa                                           | acile.it/pul                            | olic/ecomm                                  | erce.png                                         | max 750x90 px                                         | ОК        |
| URL pa                    | gina di ri                         | ingraziame                             | ento (2)                           |                                                          |                                         |                                             |                                                  |                                                       |           |
| URL p                     | agina di                           | annullame                              | ento (2)                           |                                                          |                                         |                                             |                                                  |                                                       |           |
| 1. E' c<br>qua<br>2. Indi | onsidera<br>ntità. La<br>care l'UR | to un unic<br>sciare in l<br>L complet | co costo<br>bianco se<br>to, ad es | di imballaggio p<br>e si vogliono cor<br>empio http://ww | er ogni ac<br>Isiderare i<br>ww.xfacile | quisto, indi<br>costi di im<br>.it/upload/l | ipendentemente<br>ballaggio indicati<br>logo.png | dai prodotti acquistati e d<br>per i singoli prodotti | alla loro |

## Impostazione iniziale

- Nella sezione DATI PER IL COMMERCIO ELETTRONICO (carrello PayPal) scivere:
  - Email usato per la registrazione PayPal: scrivere esattamente l'email usata in PayPal, tramite questo dato saranno effettuati gli accrediti

I dati seguenti non sono obbligatori, lasciare in bianco per non utilizzarli:

- Costo imballaggio globale per ogni ordine: è considerato un unico costo di imballaggio per ogni acquisto, indipendentemente dai prodotti acquistati e dalla loro quantità. Lasciare in bianco se si vogliono considerare i costi di imballaggio indicati per i singoli prodotti
- URL del logo per le pagine PayPal

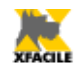

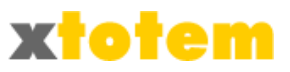

- URL pagina di ringraziamento
- URL pagina di annullamento

Indicare sempre l'URL completo, ad esempio http://www.xfacile.it/upload/logo.gif

#### Stili

I prodotti in vendita sono presentati in un elenco da cui si può acquistare direttamente e/o visualizzare una pagina di sintesi.

L'impaginazione e i dati da visualizzare sono definiti in uno dei 5 Stili per le pagine di Sintesi e in uno dei 5 Stili per le pagine di Dettaglio.

- Premere  $\checkmark$   $\rightarrow$   $\frac{1}{2}$  Stile presentazione dati di eCommerce 1 2  $\checkmark$   $\frac{1}{2}$   $\frac{1}{2}$   $\frac{1}{2}$
- Cliccare su uno degli stili da modificare:

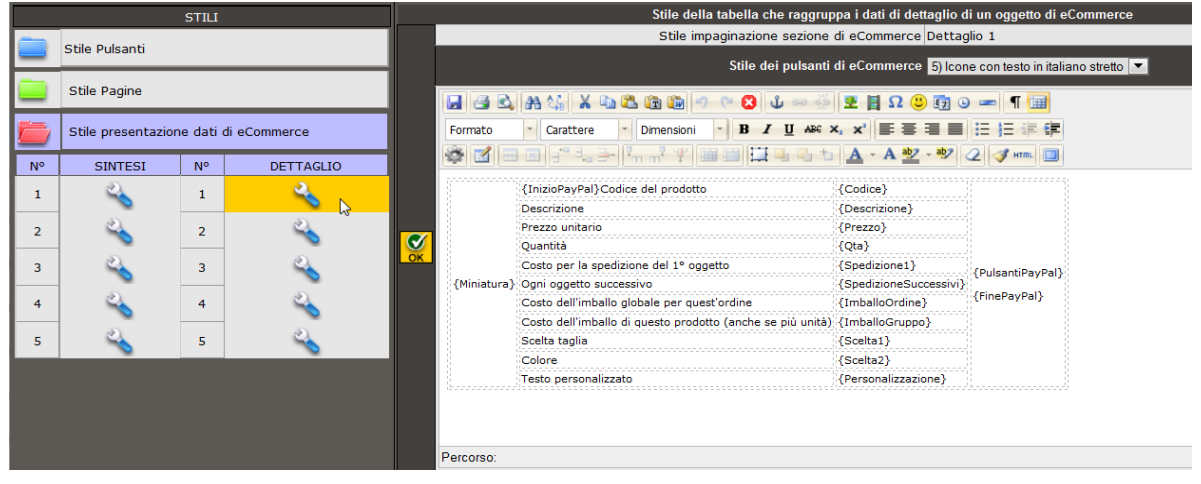

Stile dei pulsanti di eCommerce

Stile dei pulsanti di eCommerce 5) Icone con testo in italiano stretto 💌

permette di scegliere uno degli stili previsti. Cliccare su 🔍 per visualizzare i pulsanti disponibili:

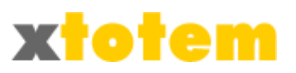

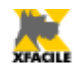

| Dal Sito<br>PayPal | Aggiungi al carrello  | VISA 🚭 🏁 💳 🚔 RAMAT | Visualizza carrello | Paga adesso    | Vedi dettaglio   |
|--------------------|-----------------------|--------------------|---------------------|----------------|------------------|
| 1                  | AGGIUNGI NEL CARRELLO | ISCRIVITI          | VEDI IL CARRELLO    | ACQUISTA ORA   | VEDI             |
| 2                  | ADD TO CART           | SUBSCRIBE          | VIEW CART           | BUY NOW        | VIEW             |
| 3                  | Aggiungi nel carrello | Iscriviti          | Vedi il carrello    | Acquista ora   | Vedi dettaglio   |
| 4                  | Nel carrello          | Iscriviti          | 🥚 Vedi il carrello  | 🥚 Acquista ora | 🔵 Vedi dettaglio |
| 5                  | Nel carrello          | Iscriviti          | Vedi il carrello    | Acquista ora   | Vedi dettaglio   |
| 6                  | Nel carrello          | Iscriviti          | Carrello            | Acquista ora   | Dettaglio        |
| 7                  |                       | SUBSCR             | VED                 | COMPRA         | VEDI             |
| 8                  | ADD                   | ISCRIV.            | CART                | BUY            | VIEW             |
| 9                  | <b>*</b>              | T3                 | <b>₽</b> ₩          | <b>2</b>       | $\triangleright$ |
| 10                 |                       |                    | <b>V</b>            | <b>&amp;</b>   |                  |
| 11                 |                       | (C)                | <b>F</b>            |                |                  |

 Si consiglia di inserire nella pagina una tabella in cui organizzare i "segnaposto", che saranno poi sostituiti dai dati effettivi. Si inseriscono sulla pagina cliccando su NON MODIFICARE I DATI INSERITI.

I "segnaposto" disponibili sono:

• Variabili PayPal

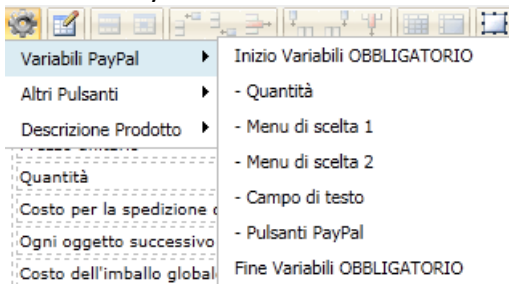

Tutte le variabili devono essere comprese fra Inizio Variabili e Fine variabili (organizzare i dati in modo che questa regola sia rispettata)

| {Codice}               |                                                                                                    |
|------------------------|----------------------------------------------------------------------------------------------------|
| {Descrizione}          |                                                                                                    |
| {Prezzo}               |                                                                                                    |
| {Qta}                  |                                                                                                    |
| {Spedizione1}          | {PulsantiPayPal}                                                                                                    |
| {SpedizioneSuccessivi} |                                                                                                    |
| {ImballoOrdine}        | {FinePayPal}                                                                                                    |
| {ImballoGruppo}        |                                                                                                    |
| {Scelta1}              |                                                                                                    |
| {Scelta2}              |                                                                                                    |
| {Personalizzazione}    |                                                                                                    |
|                        | {Codice}<br>{Descrizione}<br>{Prezzo}<br>{Qta}<br>{Spedizione1}<br>{SpedizioneSuccessivi}<br>{ImballoOrdine}<br>{ImballoGruppo}<br>{Scelta1}<br>{Scelta2}<br>{Personalizzazione} |

- Inizio Variabili OBBLIGATORIO: indica a PayPal che da questo punto sono inserite le variabili necessarie per effettuare la vendita
- Quantità imposta oppure suggerita
- Menu di scelta 1
- Menu di scelta 2

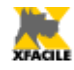

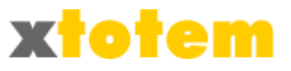

- Campo di testo
- Fine Variabili OBBLIGATORIO: indica a PayPal che da questo punto NON sono più inserite le variabili necessarie per effettuare la vendita
- Altri Pulsanti

| 🕸 🖬 📰 📑              | 1 | ╘╴═╾║ <sup>╔</sup> ╖╓┦╵╨╴║ <b>══╶═</b> ║ <mark>┇┋╶</mark> ┺╴╕ |
|----------------------|---|---------------------------------------------------------------|
| Variabili PayPal     | ۲ |                                                               |
| Altri Pulsanti       | ۲ | - Vedi il Carrello (fuori da Inizio-Fine)                     |
| Descrizione Prodotto | ۲ | - Vedi Dettaglio                                              |

- Vedi il Carrello. Se si usa questo pulsante DEVE essere posto al di fuori di Inizio e Fine Variabili. E' l'unico che deve rispettare questa regola, gli altri dati possono essere indifferentemente all'interno o all'esterno di Inizio/Fine Variabili.
- Vedi Dettaglio. Inserisce un pulsante che richiama la pagina di dettaglio del prodotto
- Descrizione Prodotto

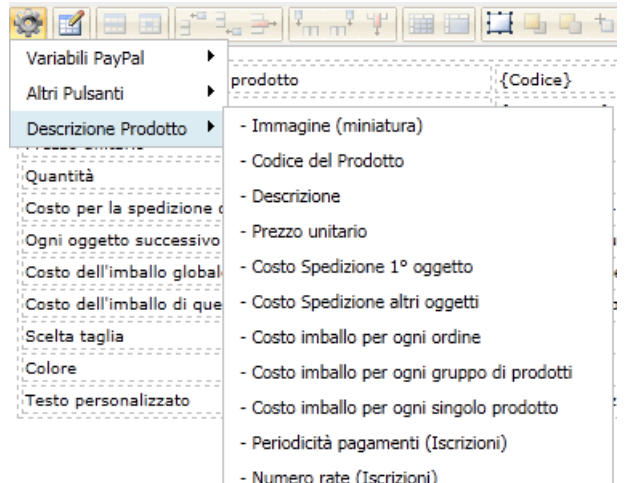

- · Immagine del prodotto
- Codice del prodotto
- · Descrizione sintetica
- Prezzo unitario
- Costo di spedizione del primo oggetto
- · Costo di spedizione di ogni oggetto successivo al primo
- Costo dell'imballo per ogni ordine
- · Costo dell'imballo per ogni prodotto, indipendentemente dalla quantità
- Costo dell'imballo per ogni unità del prodotto
- Altri dati previsti per sviluppo futuro

#### Oggetti di eCommerce

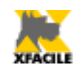

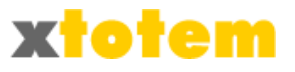

Tutti gli Oggetti da porre in vendita devono essere Pagine Dipendenti da una Pagina Principale definita come Contenitore di eCommerce. Sono disponibili fino a 30 Pulsanti Principali, nell'ambito di questi non c'è limite ai contenitori di eCommerce.

Agire come segue.

**1. Creazione del contenitore** 

Attivare un nuovo Pulsante Principale cliccando su 🐱 .

Questa è una pagina che non sarà visualizzata, ma fungerà da "raccoglitore" degli Oggetti ecommerce.

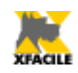

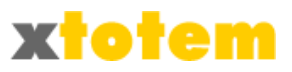

#### E' importante la seguente impostazione:

| Uti                                   | lizza un nuovo Pulsante Principale                  |   |
|---------------------------------------|-----------------------------------------------------|---|
| Pulsante Principale da utilizzare     | PP 17                                               |   |
| Testo sul Pulsante                    | PP 17                                               |   |
| Stile della Pagina                    | @email 💌                                            |   |
| Menu in cui è inserito il<br>pulsante | (modificare nella finestra dei Pulsanti)            |   |
| Stile del Pulsante                    | _TOTEM EVIDENTE 💌                                   |   |
| Q                                     | 🔘 Visibile                                          | 0 |
| Q                                     | © NON visibile                                      |   |
| Tipo (normale o contenitore)          | ♡ Contenitore News                                  |   |
|                                       | Contenitore eCommerce                               |   |
|                                       | 🔆 contenitore Tracciati (contenuto di nuove pagine) |   |
| Crea la pagina con il Tracciato       | PAGINA VUOTA 🔻                                      |   |

Si consiglia di compilare la sezione Stili da usare per la creazione Pagine Dipendenti nella scheda ALTRO.

2. Creazione dei singoli prodotti

Per ogni Prodotto creare un Pulsante Dipendente dalla Pagina "contenitore" cliccando su .

La pagina può essere formattata come si vuole e contenere testo, immagini, filmati o altro.

- Cliccare su in corrispondenza del CONTENITORE ECOMMERCE e . E' creata una nuova pagina.
- Cliccare su 
   , in corrispondenza della NUOVA

   PAGINA, scrivere la pagina, che sarà quella di dettaglio, come desiderato e, nel punto in cui si vuole visualizzare il prodotto inserire la Macro: "Altre Macro standard" → "Prodotto eCommerce". In fase di visualizzazione sarà impaginato come indicato sul relativo Stile.
- Cliccare su in corrispondenza della NUOVA PAGINA per definire l'oggetto (lasciare in bianco per non usare il dato):
  - Descrizione sintetica del Prodotto
  - Miniatura dell'oggetto
  - Larghezza della miniatura

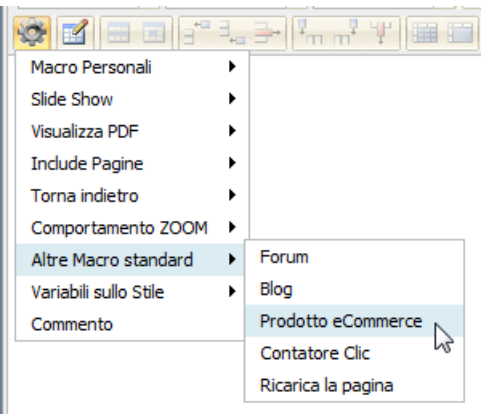

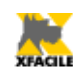

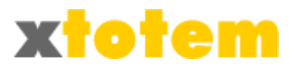

- Stile dei dati di eCommerce nella pagina di sintesi (lo Stile definisce quali dati visualizzare e la loro impaginazione)
- Stile dei dati di eCommerce nella pagina di dettaglio (lo Stile definisce quali dati visualizzare e la loro impaginazione)
- Tipologia di acquisto: Inserisci nel carrello oppure donazione: questa scelta determina il tipo di transazione e di pulsante da attivare. Se si sceglie Donazione, i dati qui di seguito non sono necessari.
- Codice del prodotto, si consiglia di utilizzarlo per semplificare la comprensione dell'ordine
- Quantità: scrivere un numero positivo per imporre la quantità, negativo per suggerirla e permettere all'acquirente di modificarla
- Prezzo unitario
- Valuta
- Costi di spedizione del primo oggetto
- Costi di spedizione per ogni oggetto successivo
- · Costi dell'imballo per questo oggetto, indipendente dalla quantità ordinata
- Costi dell'imballo per ogni singolo oggetto ordinato
- Menu a tendina per eventuali scelte (ed esempio taglie, colori, eccetera):
  - Titolo del menu a tendina
  - Valori da inserire nel menu. I valori devono essere separati fra loro dal simbolo | (es. Small|Medium|Large)
- Titolo di un'eventuale casella di testo per le personalizzazioni (es. "Frase da incidere")
- Altri dati per sviluppi futuri

#### 3. Pagina che visualizza i Prodotti

Usando l'EDITOR, nella Pagina (Principale o Dipendente) che dovrà visualizzare sinteticamente i Prodotti e inserire la MACRO "Includi Pagine" e scegliere il CONTENITORE di oggetti.

Sulla pagina il risultato è simile a: {INC|168|eCommerce}. Non modificare i primi due parametri, mentre è possibile

📚 🛃 🖃 🗐 🖅 🚛 🗲 👫 📲 🏋 🔛 🖼 🖾 Macro Personali ۲ Slide Show Visualizza PDF E) eCommerce Include Pagine 2 I) 1 Torna indietro • I) 2 Comportamento ZOOM T) 3 Altro Macro standard ъĿ

aggiungere un commento al posto del terzo parametro, ad esempio: {INC|168| Visualizza i prodotti in vendita }

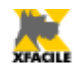

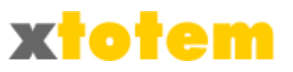

# Tracciati

E' possibile preparare pagine da usare come modelli per la creazione di Pagine Dipendenti. Particolarmente utili per i Cataloghi e le News, possono contenere testi, immagini ed indicazioni.

Si costruiscono esattamente come normali pagine e il loro contenuto sarà quello iniziale di ogni nuova pagina basata su quel tracciato.

Nota: anche la pagina principale "Contenitore Tracciati" può essere usata come Tracciato.

**1.** Creazione del contenitore

Attivare un nuovo Pulsante Principale cliccando su 😳 .

Questa è una pagina che non sarà visualizzata, ma fungerà da "raccoglitore" di Tracciati.

E' importante la seguente impostazione:

| Uti                                   | lizza un nuovo Pulsante Principale                                                                                                    |    |
|---------------------------------------|----------------------------------------------------------------------------------------------------|----|
| Pulsante Principale da utilizzare     | PP 17                                                                                                    |    |
| Testo sul Pulsante                    | PP 17                                                                                                    |    |
| Stile della Pagina                    | @email 💌                                                                                                    |    |
| Menu in cui è inserito il<br>pulsante | (modificare nella finestra dei Pulsanti)                                                                                                    |    |
| Stile del Pulsante                    | _TOTEM EVIDENTE 💌                                                                                                    |    |
| Q                                     | 🔘 Visibile                                                                                                    |    |
| Q                                     | © NON visibile                                                                                                    |    |
| Tipo (normale o contenitore)          | © Contenitore News                                                                                                    |    |
|                                       | Contenitore eCommerce                                                                                                    |    |
|                                       | <ul> <li>Contenitore Tracciati (contenuto di nuove pagine)</li> </ul>                                                                                                    |    |
| Crea la pagina con il Aracciato       | PAGINA VUOTA 💌                                                                                                    |    |
| Tipo (normale o<br>contenitore)       | <ul> <li>NON visibile</li> <li>Contenitore News</li> <li>contenitore eCommerce</li> <li>Contenitore Tracciati (contenuto di nuove pagine)</li> <li>PAGINA VUOTA </li> </ul> | OK |

#### 2. Creazione dei singoli Tracciati

Per ogni Tracciato creare un Pulsante Dipendente dalla Pagina "contenitore" cliccando su .

La pagina può essere formattata come si vuole e contenere testo, immagini, filmati o altro.

• Cliccare su 🌶 in corrispondenza del CONTENITORE TRACCIATI, scrivere la pagina.

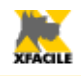

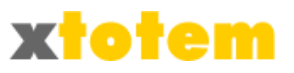

## Utilizzo di un Tracciato

Il tracciato è applicato automaticamente quando si crea una nuova Pagina Dipendente. Sulla relativa Pagina Principale occorre impostare i corretti parametri nella scheda Altro 🕰 .

| 🍜 📐 STILI DA USARE PER LA CREAZIONE DI PAGINE DIPENDENTI (può impiegare molto tempo) |                           |                            |  |  |  |  |  |  |
|--------------------------------------------------------------------------------------|---------------------------|----------------------------|--|--|--|--|--|--|
|                                                                                      | Stile della Pagina        | XTOTEM_pro                 |  |  |  |  |  |  |
| Eventuali Pagine Dipendenti                                                          | Menu in cui è<br>inserito | [•] IN NESSUN MENU         |  |  |  |  |  |  |
| usano                                                                                | Stile Pulsante            | _TOTEM                     |  |  |  |  |  |  |
|                                                                                      | Tracciato                 | PAGINA VUOTA 💌             |  |  |  |  |  |  |
| Se Notizia                                                                           | Icona                     | (Clipart) - CLIPART_15.png |  |  |  |  |  |  |
|                                                                                      | Larghezza Icona           | 20 💌                       |  |  |  |  |  |  |

In questo modo la pagina avrà le impostazioni desiderate che, volendo, si potranno modificare.

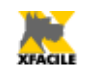

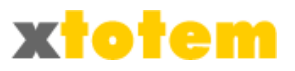

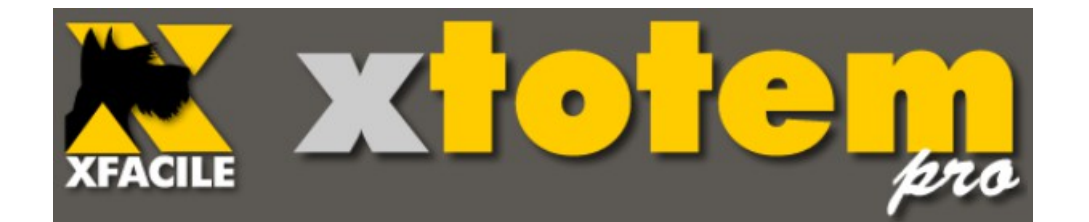

# Timer / Smart

Presentazioni automatiche su Web Presentazioni su CD/DVD e chiavette USB Siti per Smartphone

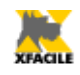

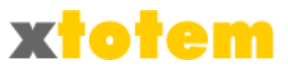

# **Timer / Temporizzatore**

Questa sezione permette di definire la sequenza delle pagine che:

- Possono restare ferme sullo schermo per un tempo prestabilito, per poi iniziare una visualizzazione automatica finché non si clicca su un pulsante. Durante la visualizzazione automatica il tempo di permanenza sullo schermo può essere differente rispetto a quello previsto per la normale visualizzazione manuale.
- Possono far parte di un Sito fuori linea da scaricare su chiavette USB (dette anche pendrive) o da registrare su CD/DVD
- Possono essere visualizzate in sequenza semplicemente cliccando su un pulsante.

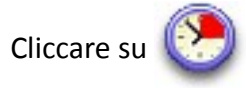

| Parametri visu                           | Parametri visualizzazione automatica Pagine del sistema, Attive e non Attive, ordinate per Area e Testo sul Pulsante |                          |                                                        |      |         |              |       |          |        |      |       |        |                  |
|------------------------------------------|----------------------------------------------------------------------------------------------------|--------------------------|--------------------------------------------------------|------|---------|--------------|-------|----------|--------|------|-------|--------|------------------|
| Vis                                      | ualizzazione                                                                                                    |                          |                                                        |      | ſ       | <u> </u>     |       | <u>ی</u> | *      | ۵    | 4     | °⊳     | ок               |
| Vede tutte le Pagine d                   | el sistema, Attive e non                                                                                             | AREA                     | PAGINA                                                 |      | MANUALE | AUTOMATICO   |       |          | CHIAVI |      | SCORR | PAGINE | QUALUNQUE        |
| Visualizza le Pagine in<br>base all'Area | Tutto                                                                                                    | Bike                     | Contenitore     ecommerce BIKE                         |      |         | 30" <b>•</b> | No 💌  | 350      | No 🔻   | 3000 | No 💌  | 1550   | <b></b>          |
| Visualizza Pagine Attive                 | Attivi e non 💌                                                                                                    |                          | - Bike 1                                               |      |         |              |       | ,        |        |      |       | ,      | OK               |
| Ordinamento                              | Ordine dei Pulsanti 💌                                                                                                |                          | <ul> <li>Contenitore</li> </ul>                        |      |         |              |       |          |        |      |       |        |                  |
| Impos                                    | stazioni globali                                                                                                    | Bike                     | ecommerce BIKE                                         |      | NO 🔻    | 30" 💌        | No 🔻  | 300      | No 💌   | 2950 | No 🔻  | 1500   | ОК               |
| Modifica globalm<br>(opera su tutte      | ente i seguenti parametri<br>e le Pagine del sistema)                                                                | Bike                     | Contenitore     ecommerce BIKE                         |      | NO 💌    | 30" 💌        | No 🔻  | 250      | No 🔻   | 2900 | No 🔻  | 1450   | <b>SK</b>        |
| PERMANENZA MANUALE                       | PERMANENZA AUTOMATICO                                                                                                | Bike                     | • ECOMMERCE<br>BIKE                                    |      | NO 💌    | 30" 💌        | No 🔻  | 200      | No 🔻   | 2850 | No 🔻  | 1400   | <b>e</b> k       |
| TIMER ATTIVO CHIAVETTA US                | BE ATTIVO SCORR. PAGINE ATTIVO                                                                                       | Bike                     | • Modello BIKE                                         |      | NO 🔻    | 30" 💌        | No 💌  | 400      | No 🔻   | 3050 | No 🔻  | 1600   | <b>SK</b>        |
| Rinumera le righe di 50                  |                                                                                                    | HotelClipper             | • Offerte<br>benessere<br>- I tuoi giorni              |      | 15" 💌   | 5" 💌         | No 🔻  | 850      | No 🔻   | 3150 | No 🔻  | 1750   | <mark>е</mark> к |
| del Sistema)                             | Chiavetta USB                                                                                                    |                          | speciali                                               |      |         |              |       |          |        |      |       |        |                  |
| limitatamente a:                         | Scorrimento Pagine                                                                                                   | HotelClipper             | • Il ristorante                                        |      | 15" 💌   | 5" 💌         | No 🔻  | 800      | No 🔻   | 3350 | No 🔻  | 1950   | OK               |
| Genera                                   | zione Sito per CD                                                                                                    |                          |                                                        |      |         |              |       |          |        |      |       |        |                  |
| Genera il Sito per<br>usando             | le chiavette USB o per i CD<br>o le sole pagine selezionate                                                          | HotelClipper             | • Offerte<br>benessere                                 |      | 15" 💌   | 5" 💌         | No 🔻  | 900      | No 🔻   | 3100 | No 🔻  | 1700   | OK               |
| Pulsanti per                             | scorrimento pagine                                                                                                   |                          |                                                        |      |         |              |       |          |        |      |       |        |                  |
| Pulsanti usati                           | nelle pagine a scorrimento                                                                                           | HotelClipper             | <ul> <li>Il ristorante</li> <li>Oggi a cena</li> </ul> |      | 15" 💌   | 5" 🔻         | No 🔻  | 1000     | No 🔻   | 3450 | No 🔻  | 2050   | OK               |
| ← (                                      | Comandi -                                                                                                    | $\rightarrow \leftarrow$ |                                                        | Sequ | ienza   | delle p      | bagir | ne       |        |      |       |        | >                |

La parte di sinistra presenta alcuni comandi globali, quella di destra permette la personalizzazione delle pagine.

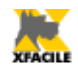

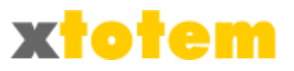

# Comandi

La parte di sinistra comprende 5 sezioni.

#### Visualizzazione

| Visualizza                                                                          | zione                                    |     |  |  |  |  |
|-------------------------------------------------------------------------------------|------------------------------------------|-----|--|--|--|--|
| Vede la Pagine dell'Area Seleziona<br>ordinate per Area e testo                     | ta, Attive e non Attive,<br>sul Pulsante |     |  |  |  |  |
| Visualizza le Pagine in base all'Area Area selezionata 💌                            |                                          |     |  |  |  |  |
| Visualizza Pagine Attive                                                            | Attivi e non 💌                           | OK- |  |  |  |  |
| Ordinamento                                                                         | Ordine dei Pulsanti 💌                    |     |  |  |  |  |
| Impostazioni globali                                                                |                                          |     |  |  |  |  |
| Modifica globalmente i seguenti parametri<br>(opera su tutte le Pagine del sistema) |                                          |     |  |  |  |  |

Permette di definire quali pagine trattare nella parte di destra dello schermo e il loro ordine di visualizzazione.

## Impostazioni globali

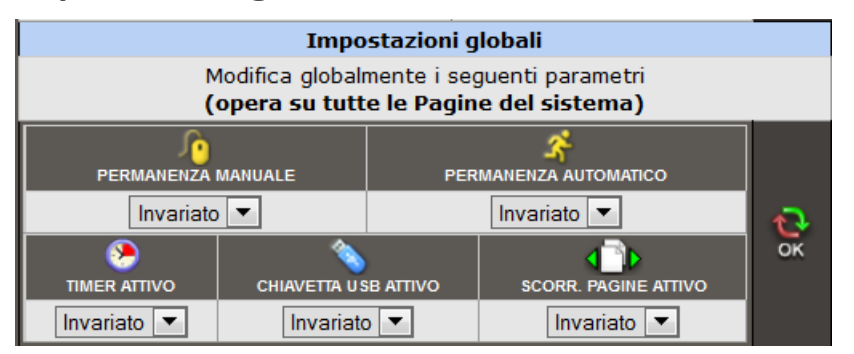

Permette di modificare alcuni parametri con un unico comando. In particolare:

- Tempo di permanenza di tutte le pagine in visualizzazione manuale (dopo aver cliccato su un tasto) e automatico (quando il sito è inattivo)
- Trattamento di tutte le pagine per il Timer, la copia su chiavetta USB, lo scorrimento delle pagine

#### ATTENZIONE: opera su tutte le Pagine, indipendentemente dall'Area selezionata.

#### Rinumera

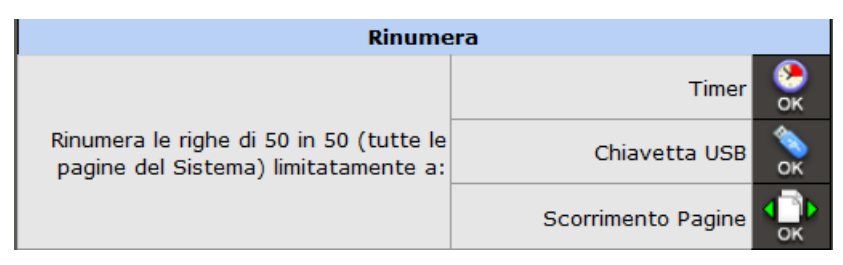

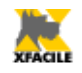

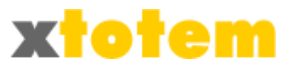

Permette di rinumerare tutte le pagine del sito per quanto riguarda il loro ordine nel Timer, nella chiavetta USB e nello scorrimento delle pagine.

#### ATTENZIONE: opera su tutte le Pagine, indipendentemente dall'Area selezionata.

## Generazione sito per CD

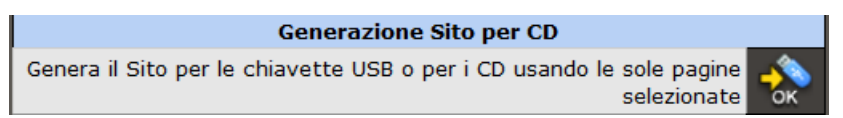

Genera un sito da copiare su chiavetta USB o su CD/DVD (vedi più avanti). Agisce solo sulle pagine selezionate.

## Pulsanti per lo scorrimento pagine

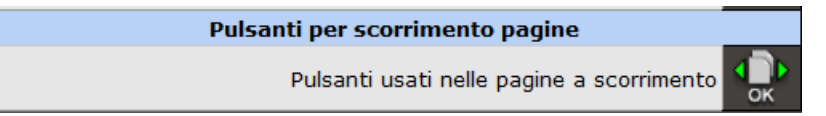

Definisce lo stile dei pulsanti per lo scorrimento delle pagine (vedi più avanti).

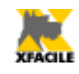

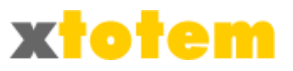

# Sequenza delle pagine

#### La parte destra riporta:

| AREA  | PAGINA                                                 |    |            |            | Т      | )<br>MER | CHIAVE | TTA U SB | SCORR  | PAGINE |                |
|-------|--------------------------------------------------------|----|------------|------------|--------|----------|--------|----------|--------|--------|----------------|
|       |                                                        |    | PERMANENZA | PERMANENZA | ATTIVO | ORDINE   | ATTIVO | ORDINE   | ATTIVO | ORDINE |                |
| Totem | Contenitore Macro     NEW                              | 9  | NO 🔻       | 30" 💌      | Si 🔻   | 0        | No 🔻   | 0        | No 🔻   | 0      | ОК             |
| Totem | • Contenitore testi<br>scorrevoli<br>- <b>2 colori</b> | 0, | 15" 💌      | 30" 💌      | No 🔻   | 3750     | Sì 🔻   | 4550     | No 🔻   | 3100   | <b>OK</b>      |
| Totem | • SITI E PORTALI<br>- <b>A chi si rivolge</b>          | 9  | NO 🔻       | 30" 💌      | No 🔻   | 7400     | No 🔻   | 500      | Sì 🔻   | 8650   | <mark>е</mark> |
| Totem | • AGENZIE<br>IMMOBILIARI                               | 9  | NO 🔻       | 30" 💌      | No 🔻   | 8100     | No 🔻   | 1250     | No 🔻   | 650    | ОК             |
| T-+   | SITI E PORTALI                                         |    |            |            |        | 6250     |        | 750      |        | 0000   |                |
| 1     | 2                                                      | 3  | 4          | 5          | 6      | 7        | 8      | 9        | 10     | 11     | 12             |

- 1. Area in cui è inserita la Pagina
- 2. Pagina:

#### • AGENZIE IMMOBILIARI

Se si tratta di un Pulsante Principale:

• Pagina Principale (esempio "HOME PAGE")

• SITI E PORTALI

- A chi si rivolge
- Se si tratta di un Pulsante Dipendente:
- Pagina Principale (esempio "SITI E PORTALI")
- Pagina Dipendente (esempio "A chi si rivolge")
- 3. Visibilità della pagina
- 4. PERMANENZA MANUALE: Tempo di permanenza della pagina sullo schermo durante la visualizzazione MANUALE (dopo aver premuto un pulsante del menu di navigazione)
- 5. PERMANENZA AUTOMATICA: Tempo di permanenza della pagina sullo schermo durante la visualizzazione AUTOMATICA
- 6. TIMER ATTIVO: Indicazione se la pagina fa parte della visualizzazione automatica
- 7. TIMER ORDINE: Sequenza di visualizzazione delle pagine (si consiglia una numerazione di 50 in 50 per permettere eventuali aggiunte senza dover rinumerare)
- 8. CHIAVETTA USB ATTIVO: Indicazione se la pagina fa parte del Sito su chiavetta USB
- 9. CHIAVETTA USB ORDINE: Sequenza di visualizzazione delle pagine (si consiglia una numerazione di 50 in 50 per permettere eventuali aggiunte senza dover rinumerare)
- 10. SCORRIMENTO PAGINE ATTIVO: Indicazione se la pagina fa parte della visualizzazione in sequenza
- 11. SCORRIMENTO PAGINE ORDINE: Sequenza di visualizzazione delle pagine (si consiglia una numerazione di 50 in 50 per permettere eventuali aggiunte senza dover rinumerare)
- 12. Pulsante di aggiornamento (dopo aver effettuato tutte le modifiche premere un pulsante Qualsiasi).

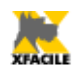

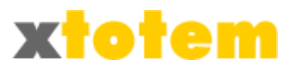

# Presentazione automatica (temporizzatore)

Le pagine cambiano automaticamente dopo un tempo prestabilito. Ogni pagina può assumere due "stati": manuale o automatico.

## Funzionamento manuale o automatico

Per meglio comprendere il funzionamento del temporizzatore occorre tenere presente che:

- Inizialmente la pagina è in condizione "manuale" •
- Se si clicca su un pulsante entra sempre in condizione "manuale" •
- Quando la pagina cambia perché è trascorso il tempo stabilito, entra in condizione "automatica"
- Quando l'ultima pagina dell'elenco passa alla successiva, è visualizzata la prima pagina • dell'elenco (vedi anche "gestione dei tempi" più avanti)
- Il Timer agisce su tutte le pagine selezionate, indipendentemente dall'Area attualmente • visualizzata.

## Ordine delle pagine per la presentazione automatica

L'ordine di presentazione può essere diverso da quello dei Menu. Scrivere un numero che indica la sequenza di visualizzazione. Dopo aver ordinato tutte le pagine premere un qualsiasi

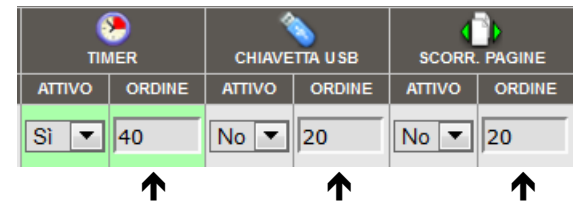

## Gestione dei tempi

Nelle caselle dei tempi si possono scegliere i secondi di permanenza oppure "NO":

|            |            | Durante la visualizzazione MANUALE, | Durante la visualizzazione |
|------------|------------|-------------------------------------|----------------------------|
| PERMANENZA | PERMANENZA | la presentazione automatica         | automatica                 |
| NO 💌       | 30" 💌      |                                     |                            |
| Numero     | Numero     | Si avvia                            | Si avvia                   |
| "NO"       | Numero     | Non si avvia                        | Si avvia                   |
| Numero     | "NO"       | Si avvia                            | Si arresta                 |

Al termine della visualizzazione automatica riparte dalla prima Pagina, a meno che non si sia indicato diversamente (vedi tabella precedente).

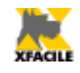

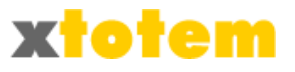

- Se una Pagina non fosse visibile a causa di un'impostazione manuale o per le sue date di embargo, la visualizzazione passa alla pagina successiva. Questa funzione non è attiva nelle presentazioni USB.
- Per tornare alla prima pagina e arrestare la visualizzazione automatica indicare, ad

esempio: 10" / NO, in questo modo la presentazione si avvia durante la visualizzazione manuale (dopo 10 secondi) e si arresta sulla stessa pagina dopo un ciclo di visualizzazione

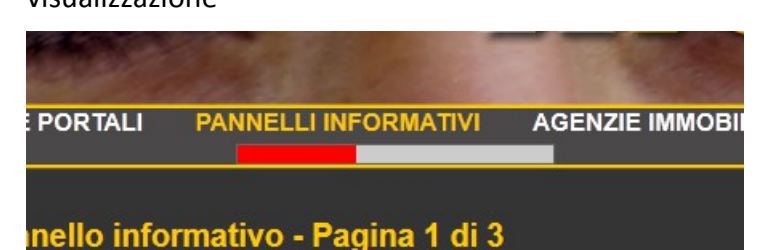

E' possibile impostare una barra colorata che indica il tempo rimanente attraverso lo Stile della Pagina (vedi Capitolo STILI):

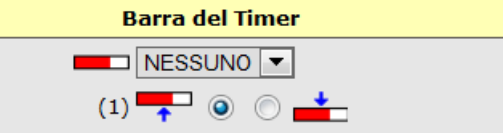

oppure inserendo una "macro Temporizzatore" sullo Stile della pagina nel punto desiderato:

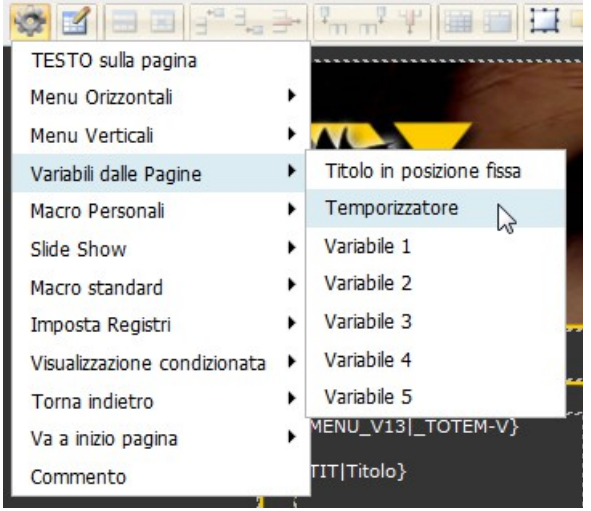

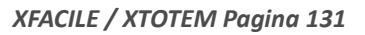

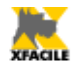

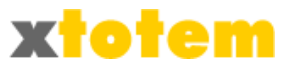

# Presentazione su chiavetta USB o CD/DVD

E' possibile scaricare la presentazione su un CD/DVD oppure una chiavetta USB per una presentazione offline (indicata qui di seguito come PRESENTAZIONE USB).

La presentazione tiene conto delle impostazioni effettuate per la Presentazione Automatica (vedi capitolo precedente).

# **Ordine delle pagine**

Scrivere un numero che indica la sequenza di visualizzazione. Dopo aver ordinato tutte le pagine premere un qualsiasi 🧭.

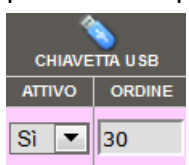

Dopo aver effettuato le scelte descritte precedentemente, cliccare su 🔅 nella colonna di sinistra e attendere finché non compare:

I file sono stati creati sul Server presso il Provider nella cartella

/public/\_\_XTOTEM

Si consiglia di scaricare l'intera cartella con un **programma FTP**. Se si usa questa tecnica spostare il file "index.htm" nella cartella principale.

In alternativa procedere allo scaricamento dei file, uno a uno, cliccando qui sotto. I file devono essere salvati nelle relative cartelle.

La struttura delle cartelle deve essere la seguente (i nomi delle cartelle sono tassativi):

- · Cartella principale (root)
  - index.htm
  - Cartella <u>XTOTEM</u>
    - File indicati
      - Cartella SCRIPT
        - File indicati
      - Cartella CONTRIBUTI
        - File indicati

/ (cartella principale) - index.htm

#### /\_XTOTEM/

- PTOTEM Manifestazioni-527.htm - PTOTEM Menu-del-giorno-528.htm - PTOTEM Meteo-526.htm

```
/__XTOTEM/SCRIPT/
```

```
/__XTOTEM/CONTRIBUTI/

- ANIMATI_29.gif

- CLIPART_192.png

- HCP1.jpg

- HCP2.jpg
```

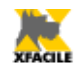

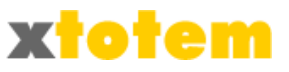

(potrebbe impiegare molto tempo)

La presentazione USB è generata sul server che ospita il Sito, presso il Provider, in una cartella che si chiama "\_\_\_XTOTEM" posta all'interno della cartella che contiene le immagini (solitamente chiamata PUBLIC come nell'esempio. Potrebbe essere composta da numerosi file.

Per scaricare la presentazione sul proprio computer e poi trasferirla su chiavetta USB oppure registrarla su CD o DVD si possono utilizzare due metodi: usare un apposito programma detto FTP oppure scaricare i singoli file uno ad uno.

# Uso di un programma FTP

Prestare molta attenzione perché questa procedura accede al proprio spazio presso il provider, **una** operazione errata può compromettere il funzionamento del sito e del programma XTOTEM<sup>21</sup>.

Ci sono numerosi programmi FTP in rete, molti gratuiti. Gli esempi seguenti illustrano "FileZilla".

Dopo aver scaricato il programma e installato occorre fornirgli le credenziali di accesso indicate dal Provider al momento della sottoscrizione del contratto.

| File Apri Ges    | tore siti<br>→ Nuovo sito<br>→ dare un<br>mpio):     | nome al sito → impostare con i dati forniti dal |
|------------------|------------------------------------------------------|-------------------------------------------------|
| Generale Avanza  | te   Impostazioni di trasferimento   Set di caratter | 1                                               |
| Host:            | Porta:                                               | ← Host: ftp.nomesito.it                         |
| Protocollo:      | FTP - Protocollo trasferimento file 🔹 🔻              |                                                 |
| Criptazione:     | Usa FTP semplice 🔹                                   |                                                 |
|                  |                                                      |                                                 |
| Tipo di accesso: | Normale                                              |                                                 |
| Utente:          |                                                      | ← Utente: 123456@aruba.it                       |
| Password:        | •••••                                                | ← Password: xyabcdefg                           |
| Account:         |                                                      |                                                 |
|                  |                                                      | 1                                               |

## Impostazioni iniziali

Lasciare invariati gli altri dati.

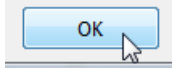

<sup>21</sup> Non è prestata alcuna garanzia in caso di operazioni errate che compromettono l'uso del programma.

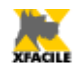

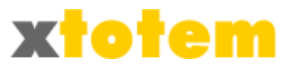

#### Scaricamento della presentazione

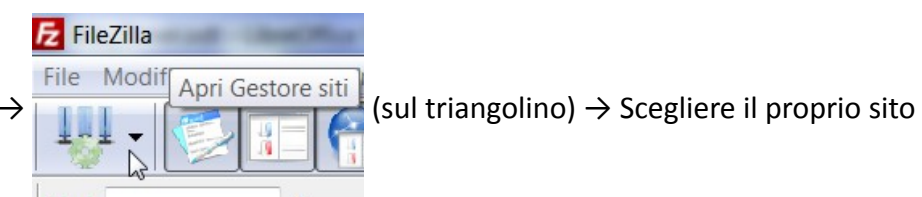

Avviare il programma FTP  $\rightarrow$ 

→ Il programma si presenta con diverse finestre, quelle da utilizzare sono solo 2:

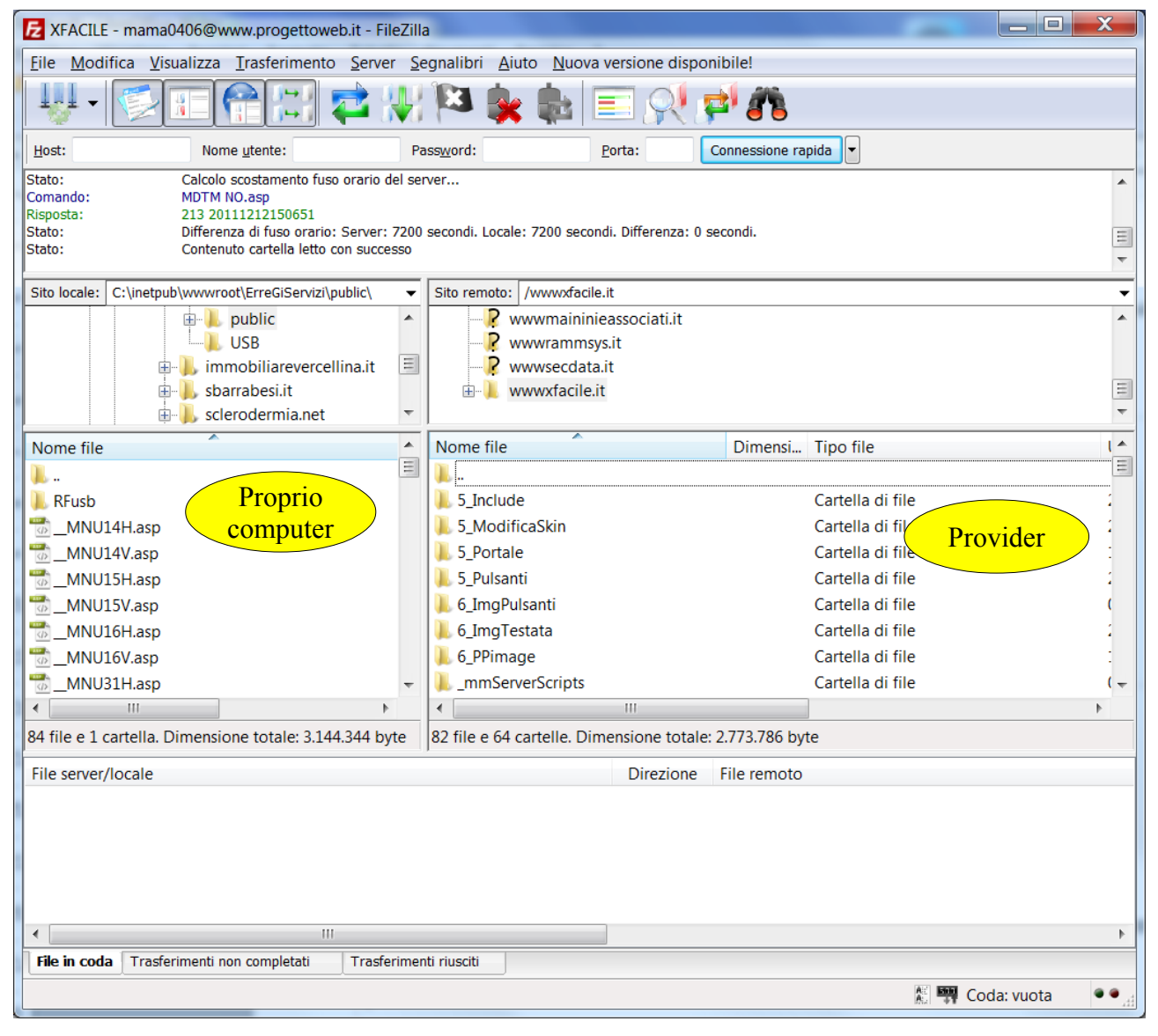

Nella finestra di sinistra (Proprio computer) scegliere la cartella IN CUI scaricare la presentazione e in quella di destra (Provider) individuare la cartella "PUBLIC" (oppure un altro nome dato dal Provider per le cartelle pubbliche)  $\rightarrow$ 

Trascinare l'intera cartella "\_\_\_XTOTEM" dalla finestra di destra (Provider) in quella di sinistra (Proprio computer).

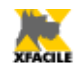

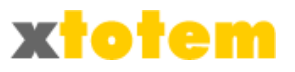

## Copia manuale dei file

Questa operazione è più sicura ma decisamente più lenta.

#### Preparazione

Sul proprio computer predisporre una serie di cartelle come segue (i nomi in grassetto sono fondamentali):

Cartella principale della presentazione

XTOTEM (prestare attenzione ai due caratteri "\_" iniziali)

C SCRIPT

CONTRIBUTI

Questa stessa struttura è suggerita anche nella pagina di XTOTEM:

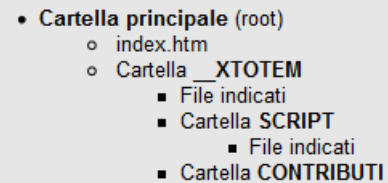

File indicati

Su XTOTEM cliccare di volta in volta su ogni riga:

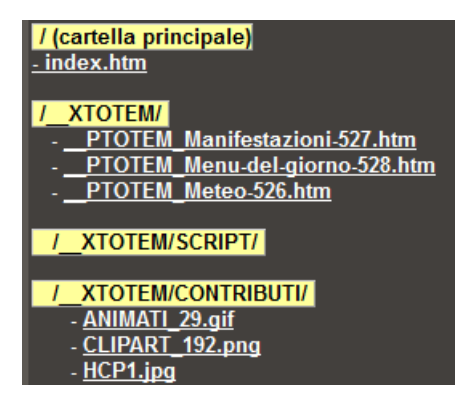

si apre (o simile, in base al browser utilizzato):

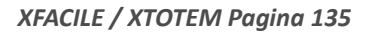

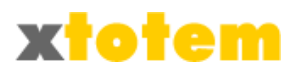

| Apertura di index.htm | X                                                                                |  |  |  |  |  |  |  |
|-----------------------|----------------------------------------------------------------------------------|--|--|--|--|--|--|--|
| È stato scelto di apr | rire                                                                             |  |  |  |  |  |  |  |
| 🧔 index.htm           |                                                                                  |  |  |  |  |  |  |  |
| che è un: HTM         | L Document (401 byte)                                                            |  |  |  |  |  |  |  |
| da: http://loca       | lhost                                                                            |  |  |  |  |  |  |  |
| Che cosa deve fare    | Firefox con questo file?                                                         |  |  |  |  |  |  |  |
| O <u>A</u> prirlo con | Aprirlo con Firefox (predefinita)                                                |  |  |  |  |  |  |  |
| Salva file            |                                                                                  |  |  |  |  |  |  |  |
| 🗌 Da ora in ava       | anti esegui questa azione per tutti i <u>f</u> ile di questo tipo.<br>OK Annulla |  |  |  |  |  |  |  |

scegliere la cartella di destinazione esattamente come indicato nella finestra di partenza e premere OK.

# Preparazione del CD/DVD oppure della chiavetta USB

Copiare dal proprio computer sul CD/DVD o sulla chiavetta USB i file scaricati rispettando le cartelle originali:

Cartella principale del CD/DVD/chiavetta

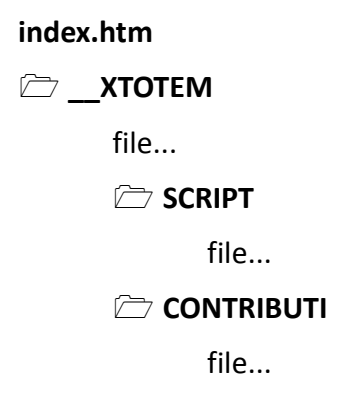

**ATTENZIONE**: se si è usata la tecnica FTP per copiare l'intera cartella, il file **index.htm** si trova all'interno della cartella **\_\_\_XTOTEM** e deve essere spostato nella cartella principale.

Per avviare la presentazione **doppio clic su index.htm**. Il file **index.htm** può essere rinominato a piacere rispettando però l'estensione, ad esempio **CLICCA\_QUI\_PER\_INIZIARE.htm** 

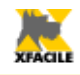

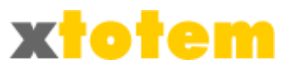

## Avvio automatico

E' possibile predisporre l'avvio automatico della presentazione quando si inserisce il CD/DVD nel computer. Questa opzione NON funziona su chiavette USB su Windows 7 e su computer in cui questa funzione sia stata disabilitata dall'utente.

Per attivare l'avvio automatico:

1. Sul proprio computer aprire il blocco note

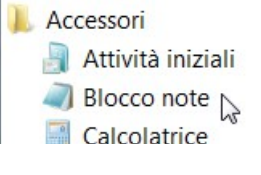

- Scrivere esattamente questo testo: [autorun] shellexecute=index.htm
- 2. Salvare il file nella cartella principale della presentazione dandogli il nome autorun.inf

La struttura della chiavetta o del CD sarà quindi:

Cartella principale del CD/DVD/chiavetta

| autorun.inf |
|-------------|
| index.htm   |
|             |
| file        |
| 🗁 SCRIPT    |
| file        |
|             |
| file        |

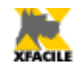

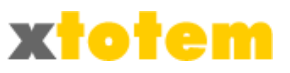

# Pagine in sequenza

Le Pagine possono essere visualizzate in sequenza semplicemente cliccando su un pulsante.

Prima di scegliere la sequenza e le pagine da considerare occorrono alcune operazioni preliminari.

# Scelta dei pulsanti per scorrere le pagine

#### Cliccare su:

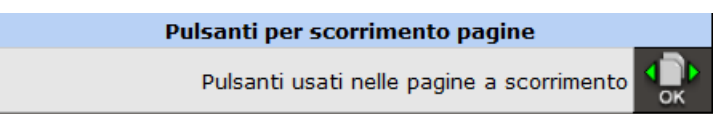

#### Si presenta:

| Pulsanti da usare per scorrere le pagine del Sito                                                                               |                       |                                                                                                    |  |  |  |  |  |  |  |  |
|----------------------------------------------------------------------------------------------------|-----------------------|----------------------------------------------------------------------------------------------------|--|--|--|--|--|--|--|--|
|                                                                                                    | Pulsanti standard     |                                                                                                    |  |  |  |  |  |  |  |  |
|                                                                                                    |                       | $\begin{array}{c c} \leftarrow \rightarrow & \bigcirc & \leftarrow \rightarrow & \bigcirc & \frown & \frown & \frown & \frown & \frown & \frown & \frown & \frown & \frown$ |  |  |  |  |  |  |  |  |
|                                                                                                    |                       |                                                                                                    |  |  |  |  |  |  |  |  |
| Pulsanti standard                                                                                                    |                       |                                                                                                    |  |  |  |  |  |  |  |  |
|                                                                                                    |                       | $\bullet \bullet \circ \bullet \circ \bullet \bullet \circ \bullet \circ \circ \circ \circ \circ \circ \circ \circ \circ \circ \circ$                                                                                                    |  |  |  |  |  |  |  |  |
|                                                                                                    |                       |                                                                                                    |  |  |  |  |  |  |  |  |
| -                                                                                                    |                       | Dimensione (pix)                                                                                                    |  |  |  |  |  |  |  |  |
|                                                                                                    |                       | OPPURE pulsanti personalizzati                                                                                                    |  |  |  |  |  |  |  |  |
| Pulsanti personalizzati (vedi Stle dei                                                                                          |                       | Pulsante Precedente Pulsante Successivo                                                                                                    |  |  |  |  |  |  |  |  |
| Pulsanti)                                                                                                    | ۲                     | ScorreSx   ScorreDx                                                                                                    |  |  |  |  |  |  |  |  |
| Testo sui Pulsanti (Max 50 caratteri)                                                                                           |                       |                                                                                                    |  |  |  |  |  |  |  |  |
|                                                                                                    |                       | Posizione Pulsanti                                                                                                    |  |  |  |  |  |  |  |  |
| Posizione dal bordo superiore in percentuale (1)                                                                                |                       | Dal bordo superiore (%)                                                                                                    |  |  |  |  |  |  |  |  |
| (1) Se si indica 0 (zero) i Pulsanti sono ir<br>un punto fisso sulla pagina in percentual<br>annosite tabelle (vedi il manuale) | nseriti d<br>e rispet | love indicato dall'apposita Macro. Un valore diverso da 0 visualizza i Pulsanti in<br>to al bordo superiore. Per l'allineamento verticale posizionare le Macro in                                                                                                    |  |  |  |  |  |  |  |  |

E' possibile scegliere uno dei 24 pulsanti standard e definirne le dimensioni OPPURE scegliere due pulsanti definiti nella sezione STILE (vedi) e indicare il testo che comparirà sui pulsanti stessi.

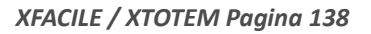

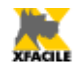

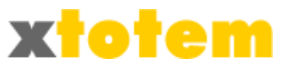

# Posizione dei Pulsanti

La posizione dei Pulsanti è definita sia nella finestra appena illustrata, sia nello STILE della pagina, dove appositi segnaposto ne identificano la posizione.

## Pulsanti sullo Stile

Aprire lo Stile della pagina ed inserire nei punti desiderati il pulsante Pagina Precedente e Pagina Successiva:

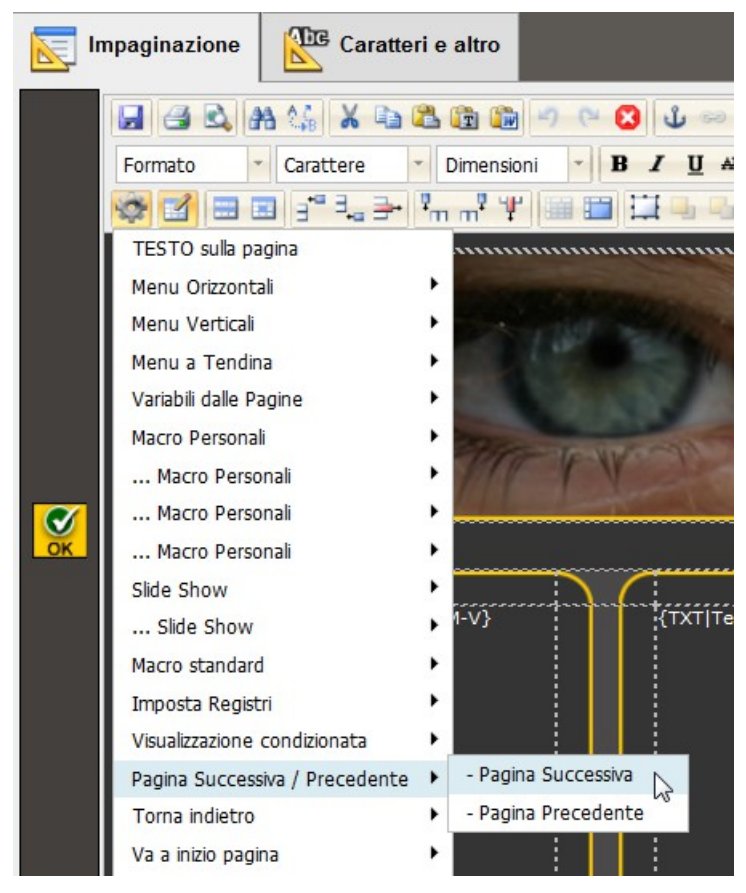

Si consiglia di inserire i pulsanti all'interno di una tabella.

## Posizione verticale

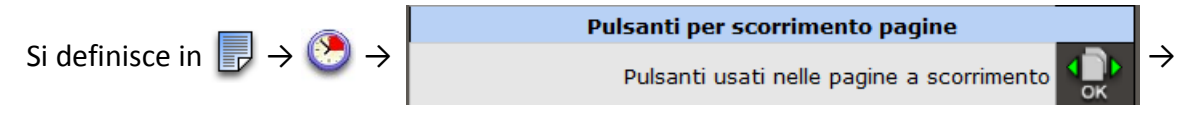

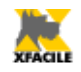

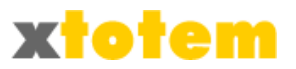

| Posizione Pulsanti               |                         |     |  |  |  |  |  |
|----------------------------------|-------------------------|-----|--|--|--|--|--|
| Posizione dal bordo superiore in | MIN                     | MAX |  |  |  |  |  |
| percentuale (1)                  | Dal bordo superiore (%) | 30  |  |  |  |  |  |

(1) Se si indica 0 (zero) i Pulsanti sono inseriti dove indicato dall'apposita Macro. Un valore diverso da 0 visualizza i Pulsanti in un punto fisso sulla pagina in percentuale rispetto al bordo superiore. Per l'allineamento verticale posizionare le Macro in apposite tabelle (vedi il manuale).

Se si sposta il cursore all'estrema sinistra (0), i pulsanti saranno posti esattamente dove indicato:

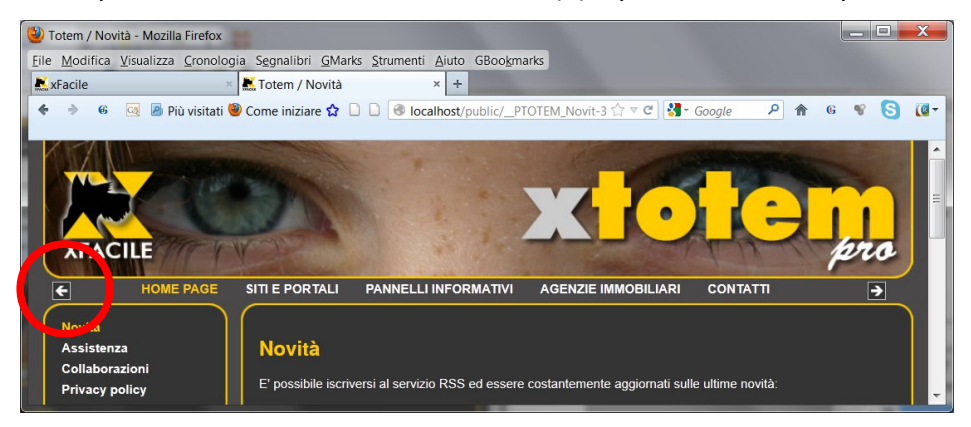

Se invece si indica un valore in percentuale, i pulsanti saranno spostati in verticale in quella posizione indipendentemente dalla dimensione della pagina (nell'esempio è stato indicato 50%):

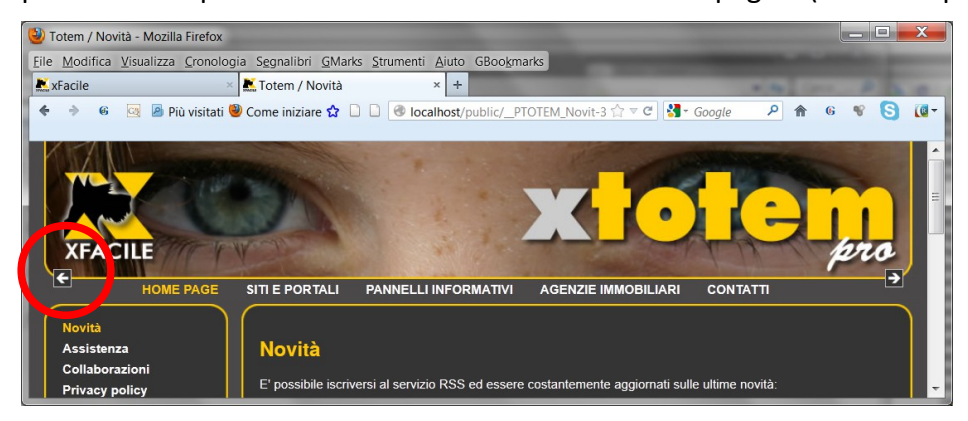

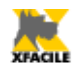

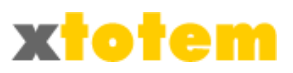

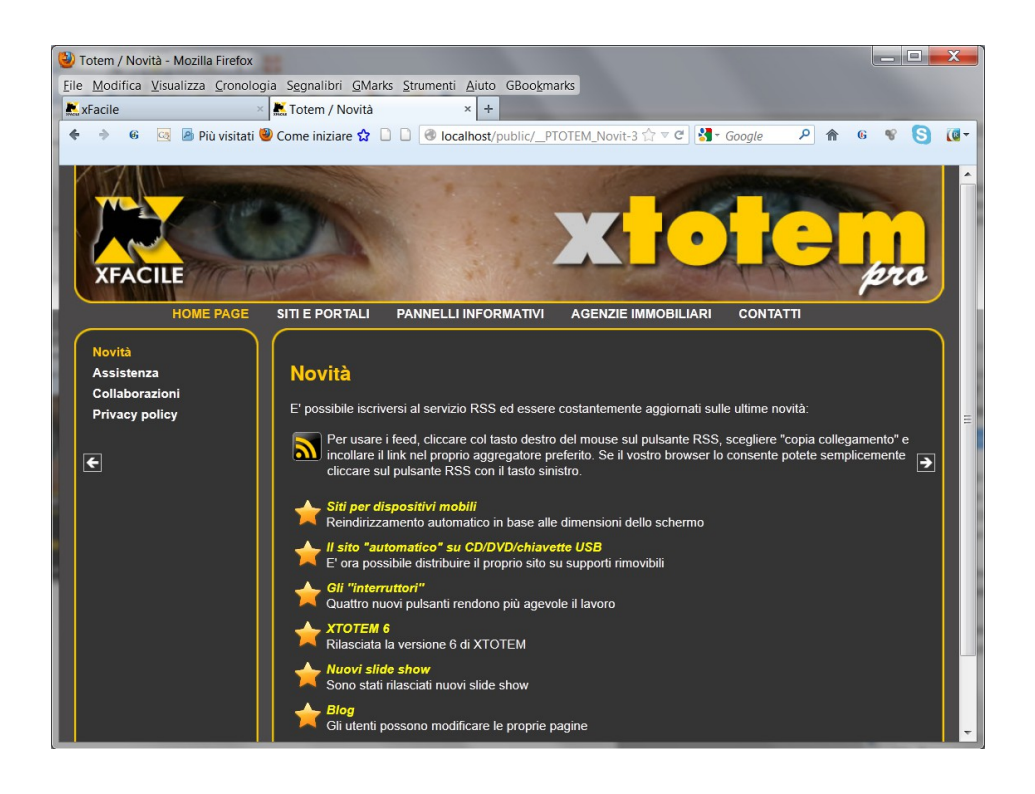

Per impostare correttamente i pulsanti all'estrema sinistra e all'estrema destra della pagina, centrati verticalmente, si consiglia la seguente struttura dello stile (la tabella potrà essere più complessa in relazione allo stile da dare al Sito):

| Scorre a sinistra |                  | Testata        | Scorre a<br>destra |
|-------------------|------------------|----------------|--------------------|
|                   |                  | Menu superiore |                    |
|                   | Menu<br>laterale | Testo          |                    |

Posizione dei pulsanti di scorrimento dal bordo superiore: 50%.

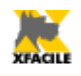

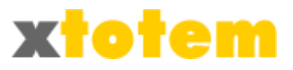

# Siti per Smartphone

Questa sezione permette di definire quali pagine visualizzare in base alla larghezza del Browser del navigatore:

- Oltre all'impaginazione standard sono possibili altre tre impaginazioni per tre differenti risoluzioni
- E' possibile definire per ogni Stile standard tre Stili alternativi
- E' possibile definire quali pagine visualizzare per risoluzioni differenti
- Il browser Internet Explorer della Microsoft non permette di individuare la risoluzione dello schermo e quindi sarà sempre visualizzata l'impaginazione standard
- Questa funzione è ancora sperimentale

| Cliccare su                                    |                                                                                                  |               |            |                                                                                  |              |                 |              |               |                  |  |
|------------------------------------------------|--------------------------------------------------------------------------------------------------|---------------|------------|----------------------------------------------------------------------------------|--------------|-----------------|--------------|---------------|------------------|--|
| Smartphone (non com                            | patibile con Browser Internet Exp                                                                | olorer)       | Smartp     | hone - Pagine del sistema, Att                                                   | ive e non At | ttive, ordinate | e per Area e | e Testo sul F | Pulsante         |  |
| Dimensione scher                               | mi per impaginazioni alterna                                                                     | tive          |            | Attiva l'impaginazione alternativa solo per le PAGINE indicate                   |              |                 |              |               |                  |  |
| Usa PROVA SMART 1 per schermi da 0 a 500 pixel |                                                                                                  |               |            |                                                                                  |              | 1<br>PROVA      | 2            | 3             |                  |  |
| Usa Smart 2 per sch                            | ermi da <b>501</b> a <b>700</b> pixel                                                            |               | AREA       | PAGINA                                                                           | VISIB.       | SMART 1         | Smart 2      | Smart 3       |                  |  |
| Usa Smart 3 per sch                            | ermi da 701 a 1100 pixel                                                                         |               |            |                                                                                  |              | da 0 a 500      | da 501 a     | da 701 a      | doveolidor       |  |
| Dimension<br>Visualizzazio                     | ne schermi e Stili alternativi<br>one nella finestra di destra                                   |               | Smartphone | <ul> <li>SMART Contenitore<br/>testi scorrevoli</li> <li>2 colori</li> </ul>     | Q            | No 🔽            | No 💌         | No 💌          | ОК               |  |
| Vede tutte le Pagin<br>Attive, ordinate pe     | Vede tutte le Pagine del sistema, Attive e non<br>Attive, ordinate per Area e testo sul Pulsante |               | Smartphone | <ul> <li>SITI E PORTALI</li> <li>A chi si rivolge</li> </ul>                     | 0, 🗒         | No 🔻            | No 🔻         | No 🔻          | <b>S</b>         |  |
| Visualizza le Pagine<br>in base all'Area       | Tutto                                                                                            |               | Smartphone | <ul> <li>SITI E PORTALI</li> <li>Alcune installazioni</li> </ul>                 | 0, 🗒         | No 🔻            | No 🔻         | No 🔻          | <b>OK</b>        |  |
| Visualizza Pagine<br>Attive                    | Attivi e non 💌                                                                                   | UK            | Smartphone | • SMART Contenitore<br>Altro                                                     | 0,           | No 🔻            | No 🔻         | No 🔻          | <b>S</b>         |  |
| Ordinamento                                    | Area / Testo sul Pulsante 💌                                                                      |               |            | - Animazione Flash                                                               |              |                 |              |               | OK               |  |
| Im<br>Modifica globa                           | postazioni globali<br>almente i seguenti parametri<br>utta la Pagina dal cistoma)                |               | Smartphone | <ul> <li>SMART Contenitore</li> <li>Altro</li> <li>Anteprima immagine</li> </ul> | Q 🗒          | No 💌            | No 💌         | No 💌          | <mark>ек</mark>  |  |
| Smart 1                                        | Invariato                                                                                        | <b>₽</b>      | Smartphone | SMART Contenitore testi scorrevoli     Arcobalono                                | 0,           | No 💌            | No 💌         | No 💌          | <b>OK</b>        |  |
| Smart 2<br>Smart 3                             | Invariato 💌                                                                                      | ок            | Smartphone | HOME PAGE     Assistenza                                                         | 0,           | No 🔻            | No 🔻         | No 🔻          | <mark>е</mark> к |  |
| <i>←</i> (                                     | Comandi                                                                                          | $\rightarrow$ | • ←        | SMART contenitore     Sequenza                                                   | delle p      | bagine          |              |               | $\rightarrow$    |  |

La parte di sinistra presenta alcuni comandi globali, quella di destra permette la personalizzazione delle pagine.

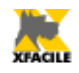

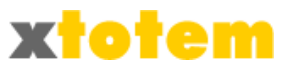

# Comandi

La parte di sinistra comprende 4 sezioni.

#### Indicazioni

| Smartphone (non compatibile con Browser Internet Explorer)                         |
|------------------------------------------------------------------------------------|
| Dimensione schermi per impaginazioni alternative<br>0 (zero) = funzione NON attiva |
| Usa PROVA SMART 1 per schermi da 0 a 500 pixel                                     |
| Usa Smart 2 per schermi da 501 a 700 pixel                                         |
| Usa Smart 3 per schermi da 701 a 1100 pixel                                        |

Riassume l'attuale situazione, nell'esempio indica che sarà usata l'impaginazione "PROVA SMART 1" per browser di larghezza da 0 a 500 pixel, "Smart 2" per browser da 501 a 700 pixel, eccetera.

## Visualizzazione

| Visualizzazione nella finestra di destra                                                         |                             |     |  |  |  |  |
|--------------------------------------------------------------------------------------------------|-----------------------------|-----|--|--|--|--|
| Vede tutte le Pagine del sistema, Attive e non<br>Attive, ordinate per Area e testo sul Pulsante |                             |     |  |  |  |  |
| Visualizza le Pagine<br>in base all'Area                                                         | Tutto                       | Q   |  |  |  |  |
| Visualizza Pagine<br>Attive                                                                      | Attivi e non 💌              | 0К* |  |  |  |  |
| Ordinamento                                                                                      | Area / Testo sul Pulsante 💌 |     |  |  |  |  |

Permette di definire quali pagine trattare nella parte di destra dello schermo e il loro ordine di visualizzazione.

## Impostazioni globali

| Impostazioni globali                                                                |             |    |  |  |  |  |
|-------------------------------------------------------------------------------------|-------------|----|--|--|--|--|
| Modifica globalmente i seguenti parametri<br>(opera su tutte le Pagine del sistema) |             |    |  |  |  |  |
| Smart 1                                                                             | Invariato 💌 |    |  |  |  |  |
| Smart 2                                                                             | Invariato 💌 |    |  |  |  |  |
| Smart 3                                                                             | Invariato 💌 | ÖK |  |  |  |  |

Permette di modificare la visualizzazione delle pagine con un unico comando.

ATTENZIONE: opera su tutte le Pagine, indipendentemente dall'Area selezionata.

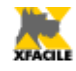

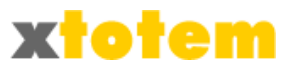

# Dimensione schermi e Stili alternativi

Cliccare su

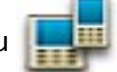

La parte destra riporta:

| Smartphone                                                                                                    |                                                                                                    |                         |                            |                           |           |  |  |  |  |
|----------------------------------------------------------------------------------------------------|----------------------------------------------------------------------------------------------------|-------------------------|----------------------------|---------------------------|-----------|--|--|--|--|
| Attiva l'impaginazione alternativa se lo schermo ha le seguenti larghezze                                       |                                                                                                    |                         |                            |                           |           |  |  |  |  |
|                                                                                                    | Larghezza video Larghezze per le quali si campia l'impaginazione (indicare 0-ZERO per nessuna modifica) |                         |                            |                           |           |  |  |  |  |
|                                                                                                    | Nome                                                                                                    | 1 PROVA SMART 1         | 2 Smart 2                  | 3 Smart 3                 |           |  |  |  |  |
| Da                                                                                                    |                                                                                                    | 0                       | 0                          | 701                       | ۷         |  |  |  |  |
|                                                                                                    | А                                                                                                    | 500                     | 0                          | 1100                      | OK        |  |  |  |  |
| Risoluzioni maggiormente utilizzate (usare i valori in grassetto)                                               |                                                                                                    |                         |                            |                           |           |  |  |  |  |
| Netbook, Notebook, Desktop 10"/12":1024x600/768, 13":1280x800, 15":1366x768, 19":1440x900, 20":1600x900         |                                                                                                    |                         |                            |                           |           |  |  |  |  |
| Tablet 800x480/600, 1024x600/768/800                                                                            |                                                                                                    |                         |                            |                           |           |  |  |  |  |
| Smartphone 240x320, 320x480, 480x800                                                                            |                                                                                                    |                         |                            |                           |           |  |  |  |  |
| TV 640x480, 1024x720, 1920x1080                                                                                 |                                                                                                    |                         |                            |                           |           |  |  |  |  |
|                                                                                                    |                                                                                                    |                         |                            |                           |           |  |  |  |  |
| L'impaginazione con lo STILE indicato utilizzerà lo STILE ALTERNATIVO per gli schermi con determinate larghezze |                                                                                                    |                         |                            |                           |           |  |  |  |  |
| Se la pagina ori                                                                                                | ginale usa lo STILE di Pagina                                                                           | utilizza invece lo STIL | E di Pagina. (per le largh | ezze di schermo indicate) | OK        |  |  |  |  |
|                                                                                                    | Stile Pagina                                                                                            | PROVA SMART 1           |                            | PROVA SMART 3             |           |  |  |  |  |
| @email                                                                                                    | Menu in cui è inserito il Pulsante (1)                                                                  | PROVA MENU 1            |                            | IN NESSUN MENU 💌          | <b>S</b>  |  |  |  |  |
|                                                                                                    | Stile del Pulsante                                                                                      | _TOTEM EVIDENTE         |                            | _TOTEM EVIDENTE           | <u>OR</u> |  |  |  |  |
|                                                                                                    | Stile Pagina                                                                                            | NESSUNO                 |                            | NESSUNO                   |           |  |  |  |  |
| PROVA SMART 1                                                                                                   | Menu in cui è inserito il Pulsante (1)                                                                  | IN NESSUN MENU 💌        |                            | IN NESSUN MENU 💌          |           |  |  |  |  |
|                                                                                                    | Stile del Pulsante                                                                                      |                         |                            |                           |           |  |  |  |  |
|                                                                                                    | Stile Pagina                                                                                            | NESSUNO                 |                            | NESSUNO                   |           |  |  |  |  |
| PROVA SMART 2                                                                                                   | Menu in cui è inserito il Pulsante (1)                                                                  | IN NESSUN MENU          |                            | IN NESSUN MENU            | Ø         |  |  |  |  |

Nella parte superiore indicare in pixel le larghezze per cui attivare l'impaginazione alternativa. Scrivere 0 (zero) sia nella casella "Da", sia in quella "A" per non attivare la funzione. Nell'esempio la funzione "Smart 2" non è attiva.

Nella parte inferiore, per ogni Stile, indicare lo Stile alternativo, il menu in cui inserire i pulsanti e lo Stile da assegnare al pulsante. Nell'esempio lo Stile "@email" prevede impaginazioni alternative, "PROVA SMART" no.

- Dopo aver modificato la casella "Stile Pagina" salvare la riga per aggiornare le caselle "Menu".
- Occorre salvare una riga per volta.

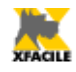

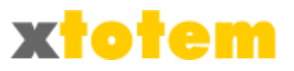

## Sequenza delle pagine

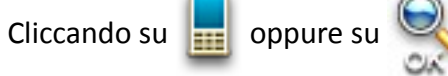

nella parte destra compare l'elenco delle Pagine del Sito:

| Smartphone - Pagine del sistema, Attive e non Attive, ordinate come nell'elenco dei Pulsanti |                                          |                                                                                                |                    |                 |                  |                  |  |  |  |  |  |
|----------------------------------------------------------------------------------------------|------------------------------------------|------------------------------------------------------------------------------------------------|--------------------|-----------------|------------------|------------------|--|--|--|--|--|
| Attiva l'impaginazione alternativa solo per le PAGINE indicate                               |                                          |                                                                                                |                    |                 |                  |                  |  |  |  |  |  |
| AREA                                                                                         | PAGINA                                   | VISIB.                                                                                         | 1<br>PROVA SMART 1 | 2<br>Smart 2    | 3<br>Smart 3     | OK<br>QUALUNQUE  |  |  |  |  |  |
|                                                                                              |                                          |                                                                                                | da u a 500 px      | da 501 a 700 px | da 701 a 1100 px |                  |  |  |  |  |  |
| Totem                                                                                        | • HOME PAGE                              | !!!!!!!!!!!!!!!!!!!!!!!!!!!!!!!!!!!!</td <td>Sì 💌</td> <td>Sì 💌</td> <td>Sì 💌</td> <td>OK</td> | Sì 💌               | Sì 💌            | Sì 💌             | OK               |  |  |  |  |  |
| Totem                                                                                        | HOME PAGE     Come è organizzato il sito | ≣                                                                                              | Sì 💌               | No 🔻            | Sì 🔻             | <mark>е</mark> к |  |  |  |  |  |
| Totem                                                                                        | • HOME PAGE<br>- Novità                  | 🔍 🗒                                                                                            | Sì 💌               | Sì 🔻            | Sì 🔻             | <mark>е</mark> к |  |  |  |  |  |
| Totem                                                                                        | • HOME PAGE<br>- Assistenza              | 🔍 🗒                                                                                            | Sì 💌               | No 💌            | Sì 🔻             | ОК               |  |  |  |  |  |
| Totem                                                                                        | HOME PAGE     Collaborazioni             | 🔍 🗒                                                                                            | Sì 💌               | No 💌            | Sì 🔻             | <mark>е</mark> к |  |  |  |  |  |
| Totem                                                                                        | HOME PAGE     Privacy policy             | 0,                                                                                             | Sì 💌               | No 💌            | Sì 🔻             | <mark>е</mark> к |  |  |  |  |  |
| Totem                                                                                        | • SITI E PORTALI                         | 0                                                                                              | Sì 💌               | Si 🔻            | No 💌             | <b>S</b>         |  |  |  |  |  |

Scegliere quali Pagine dovranno comparire nelle impaginazioni alternative e confermare con un

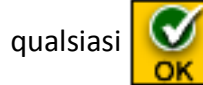

# Suggerimenti

- Nell'impaginazione per Smartphone si consiglia di usare menu a tendina, in questo caso la ٠ scelta dello stile di Pulsante non ha influenza
- Usare menu differenti in pagine diverse •
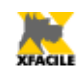

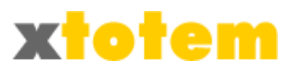

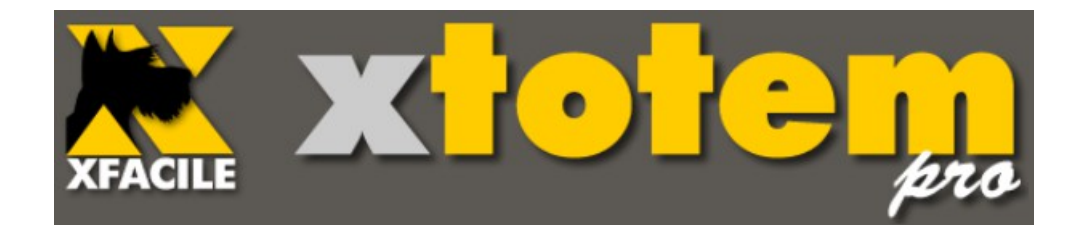

# Macro

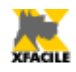

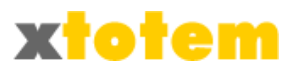

# Macro

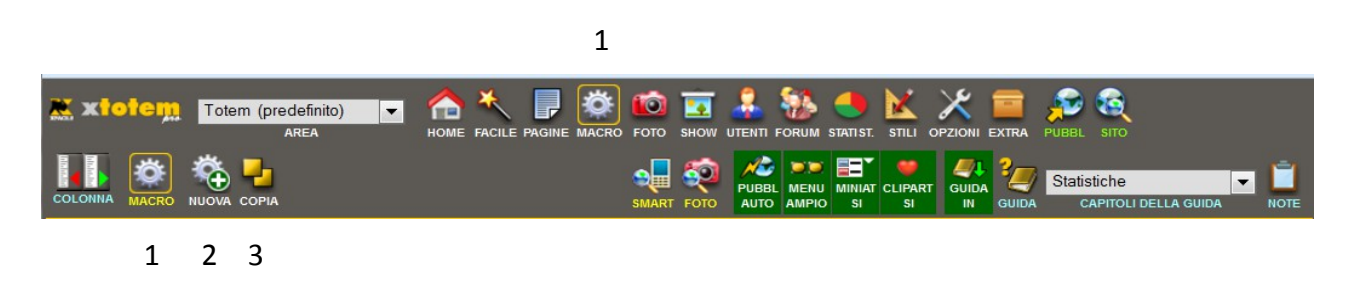

- 1. Richiama la gestione delle Macro
- 2. Inserisce una nuova Macro
- 3. Copia le proprietà di una Macro si un'altra

Le Macro (o Macro-comandi) sono particolari codici da inserire all'interno delle Pagine che si trasformano in "oggetti" visualizzati sulla pagina.

Sono disponibili alcune **Macro standard** (come ad esempio i collegamenti alla pagina precedente) e **Macro Personali**, personalizzabili dal gestore.

### ATTENZIONE

- Se si modifica una Macro, l'effetto della modifica è valido su tutte le pagine che richiamano la Macro stessa.
- Alcune Macro fanno riferimento ai nomi dei Pulsanti, se si modifica tale nome la Macro potrebbe generare errori

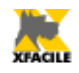

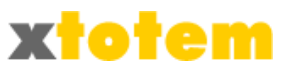

# Richiamo di una Macro

Per richiamare una Macro, sia essa standard o personale, cliccare su intertamente nell'EDITOR (vedi "Editor di pagine").

Si apre un menu a tendina che contiene le seguenti voci:

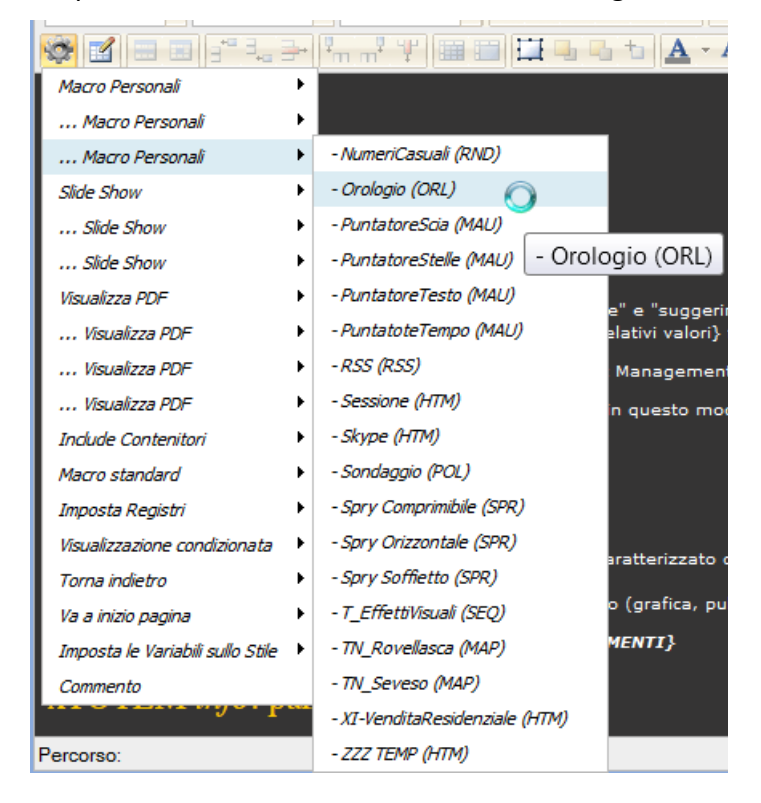

Se una voce contiene troppe voci (come nell'esempio "Macro Personali") è sdoppiata per facilitare la selezione delle voci nel'elenco secondario (ad esempio "... Macro Personali").

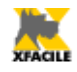

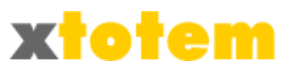

# **Gestione Macro Personali**

Le Macro Personali devono essere innanzitutto create e poi inserite nelle Pagine.

Cliccare su 🎡, si presenta l'elenco delle Macro Personali già realizzate.

Le Macro possono essere ordinate per Nome o per Tipo.

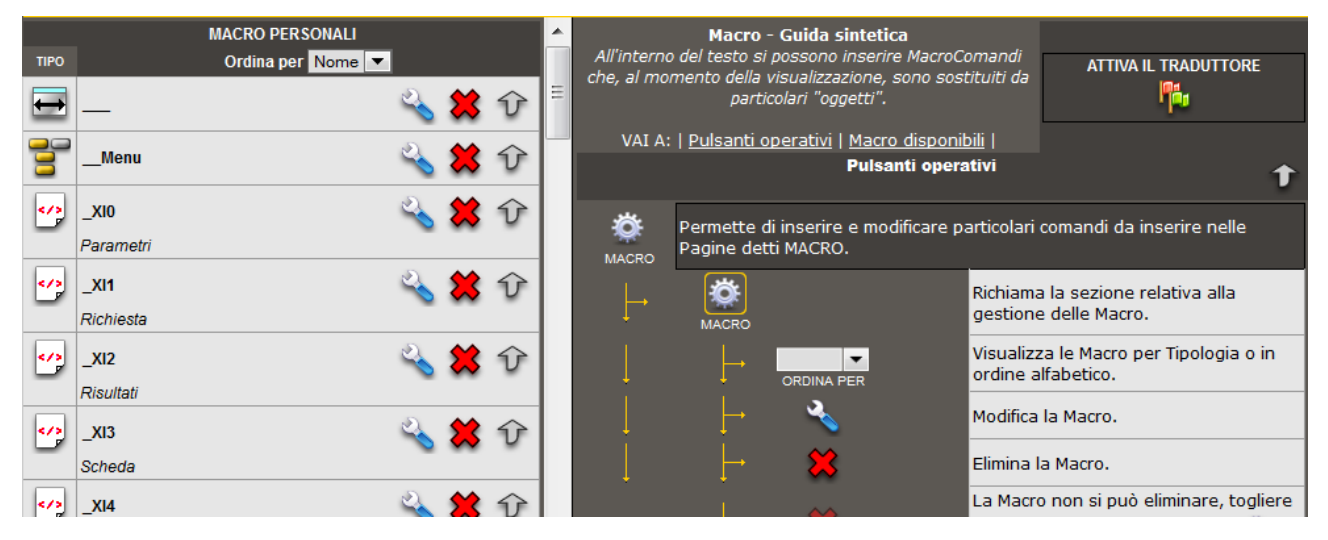

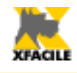

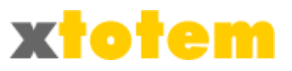

# Nuova Macro Personale

| inccar       | re su      | i 🐞 , si apre:                                           |      |            |                            |      |
|--------------|------------|----------------------------------------------------------|------|------------|----------------------------|------|
|              |            | NUOVA MACR                                               | 0    |            |                            |      |
| lome N       | 1acro      |                                                          | Note |            |                            | .::  |
| ٦            | ٢          | Suono (vedi anche Show)                                  |      |            | Aggregatori di Notizie (1) |      |
| 1            | ٢          | Data e ora al richiamo della pagina                      |      |            | Con scelta Argom           | enti |
| 0            | $\bigcirc$ | Modulo per invio email                                   | 5    | $\bigcirc$ | News Google                | Sì   |
| $\odot$      | $\bigcirc$ | Orologio dinamico                                        |      | $\bigcirc$ | News iTopic.it             | Sì   |
| $\geqslant$  | $\bigcirc$ | Autenticazione utenti                                    | 5    | $\bigcirc$ | News Notizie.net           | Sì   |
| 8            | $\bigcirc$ | Motore di ricerca nel Sito                               | 5    | $\bigcirc$ | News Informazione.it       | Sì   |
| <b>%</b>     | $\bigcirc$ | Sondaggio                                                | 5    | $\bigcirc$ | News Apogeonline.com       | No   |
| $\mathbf{P}$ | $\bigcirc$ | Suggerimenti (impostazioni)                              | 5    | $\bigcirc$ | News comunicati-stampa.net | No   |
| ↔            | $\bigcirc$ | Reindirizza in base a larghezza schermo                  | 5    | $\bigcirc$ | News Rassegna.it           | No   |
| Ŋ            | $\bigcirc$ | Sequenza di pagine                                       |      |            | Informazioni Meteo         |      |
|              | $\bigcirc$ | Menu (il nome della Macro non è modificabile in seguito) | 2    | ٢          | Meteo ilMeteo (1)          |      |
|              | $\bigcirc$ | Pannelli Spry                                            | 2    | ٢          | Meteo 3B (1)               |      |
|              | $\bigcirc$ | Codice HTML                                              |      |            | Servizi Google             |      |
| 101          | $\bigcirc$ | Generatore numeri casuali                                | Pb   | ٢          | Traduttore pagina          |      |
|              | $\bigcirc$ | Effetti sul puntatore del Mouse                          |      | $\bigcirc$ | Mappa satellitare          |      |
| abcd         | $\bigcirc$ | Testo scorrevole nel titolo del Browser                  |      |            |                            |      |
| •            | $\bigcirc$ | Attiva RSS                                               |      |            |                            |      |

- Scrivere il nome da assegnare alla Macro
- Scegliere il tipo di Macro (non è possibile modificare questo dato in seguito).
- Scrivere eventuali note
- Cliccare su
- Procedere con la modifica della Macro come descritto qui di seguito.

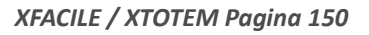

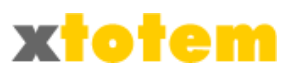

# Modifica di una Macro

- Cliccare su 💫 in corrispondenza della Macro da modificare
- Si apre una finestra specifica per il tipo di Macro, vedi più avanti in questo capitolo.
- Effettuare le modifiche come descritto in seguito
- Cliccare su ger confermare

# Eliminazione di una Macro

- Cliccare su 🗱 in corrispondenza della Macro da modificare
- Un messaggio chiede la conferma dell'eliminazione

| La pagir | na sul server http://localhost riporta:                                                                                                    |  |
|----------|----------------------------------------------------------------------------------------------------|--|
| ?        | [Nuova] sta per essere eliminata. Prestare attenzione, le Pagine che la utilizzano potrebbero<br>segnalare un errore. Continuo?<br>OK Annulla |  |

Prestare molta attenzione perché il comando elimina la Macro ma non i collegamenti ad essa inseriti sulle pagine che quindi segnaleranno un errore.

### Protezione dall'eliminazione

Molte Macro possono essere protette da cancellazioni accidentali.

- Cliccare su ≼ in corrispondenza della Macro da proteggere (o sproteggere)
- Si apre una finestra nella quale definire, fra le altre cose, l'eventuale protezione

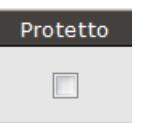

Nel menu a tendina comparirà il pulsante 💥 invece del classico 🗱. Per togliere la protezione agire come descritto qui sopra.

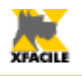

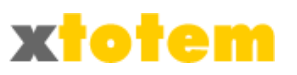

# Copia delle proprietà di una Macro

Questa funzione permette di copiare le proprietà di una Macro su un'altra della stessa specie.

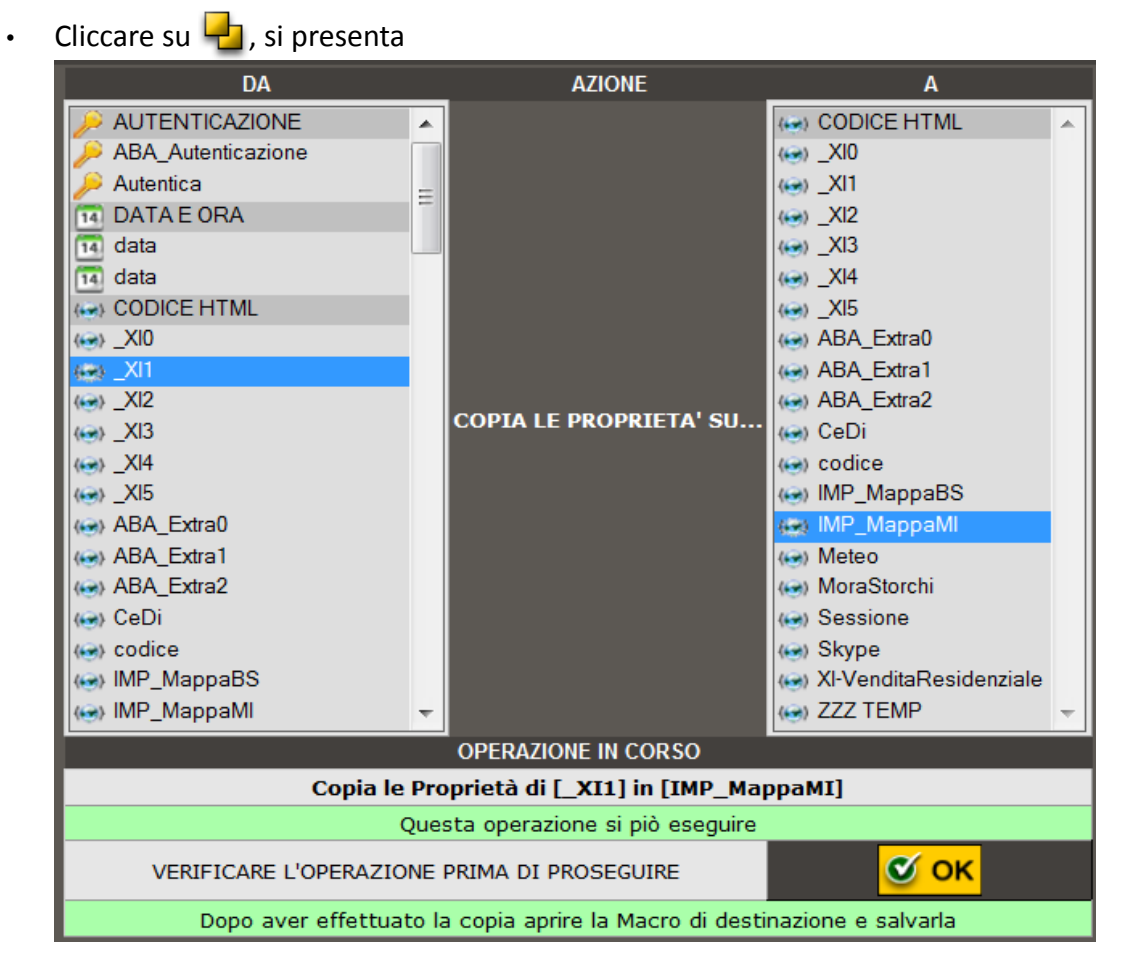

- Selezionare nella colonna di sinistra la Macro da copiare
- Scegliere nella colonna di destra dove copiare le proprietà
- Osservare la parte bassa dello schermo, quindi cliccare su OK per confermare. Le vecchie Proprietà sono sostituite dalle nuove e non sono più recuperabili.

E' sempre consigliabile aprire e salvare la Macro modificata.

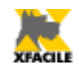

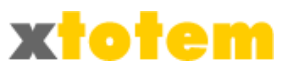

# Macro disponibili

Le numerose Macro che si possono inserire nelle pagine si dividono in:

- Macro standard, che non richiedono personalizzazioni
- Macro personali, che invece necessitano di una serie di parametri

# Macro personali

Le Macro Personali sono MACRO che, per la loro complessità, necessitano di maggiori parametri.

Prima di poter utilizzare una Macro di questo tipo occorre crearla, come si vedrà più avanti in questo capitolo. Si inseriscono scegliendole nel solito modo.

| 🔯 🖬 🗉 📑 🐛 3                      | + | Pm m² ¥ 📾 🖽 🖽 🖪               |
|----------------------------------|---|-------------------------------|
| Macro Personali                  | ۲ | Menu (MNU)                    |
| Slide Show                       | ۲ | XIO (HTM)                     |
| Visualizza PDF                   | F | XI1 (HTM)                     |
| Indude Contenitori               | ۲ | <i>xi2 (httm)</i> [XI0 (HTM)] |
| Macro standard                   | F | XI3 (HTM)                     |
| Imposta Registri                 | F | XI4 (HTM)                     |
| Visualizzazione condizionata     | F | XI5 (HTM)                     |
| Torna indietro                   | ۲ | - Autentica (AUT)             |
| Imposta le Variabili sullo Stile | F | - CeDi (HTM)                  |
| Commento                         |   | - codice (HTM)                |

### Esempio: {MAC|11|Autentica}

1 2 3

- 1. Codice della Macro Personale, non modificare
- 2. Identificativo, non modificare
- 3. Eventuale commento modificabile

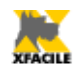

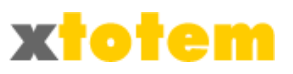

# Suono

Inserisce un brano musicale. E' anche disponibile una sorta di Juke Box: vedi capitolo SLIDE SHOW.

| 🍌 si | uono                            |                          |            |            |          |     |          |
|------|---------------------------------|--------------------------|------------|------------|----------|-----|----------|
| Ok   | Nome Macro                      |                          | Note       | ;          |          |     | Protetto |
|      | Musica                          |                          |            |            |          | .:: |          |
|      |                                 | Suono                    | 10808.m    | o3         |          | •   |          |
|      | v                               | /isibilità dei controlli | Sì         | $\bigcirc$ | No       |     |          |
|      | Il suono si avv                 | 🍳 Sì                     | $\bigcirc$ | No         |          |     |          |
| ОК   | Ripetizione del suono 🔘 Sì 🔍 No |                          |            |            |          |     |          |
|      |                                 | Volume iniziale          | 80%        | •          |          |     |          |
|      |                                 |                          |            |            |          |     |          |
|      | Risultato                       |                          |            |            |          |     |          |
|      |                                 |                          |            | 4 ▶        | <b>V</b> |     |          |

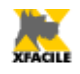

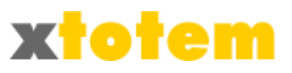

### Data e ora

Inserisce la data e/o l'ora del momento in cui si richiama la pagina (ora statica).

| Data e ora al richiamo della pagina |                          |                                        |          |  |  |  |  |
|-------------------------------------|--------------------------|----------------------------------------|----------|--|--|--|--|
| Ok                                  | Nome Macro               | Note                                   | Protetto |  |  |  |  |
|                                     | data                     | data e ora<br>:                        |          |  |  |  |  |
|                                     | Giorno della settimana   | Esteso                                 |          |  |  |  |  |
|                                     | Frase fra giorno e data  |                                        |          |  |  |  |  |
|                                     | Data                     | Esteso                                 |          |  |  |  |  |
| OK                                  | Separatore data in cifre |                                        |          |  |  |  |  |
|                                     | Frase fra data e ora     | ore                                    |          |  |  |  |  |
|                                     | Ora                      | Ora, minuti e secondi 💌                |          |  |  |  |  |
|                                     | Separatore ora           | :                                      |          |  |  |  |  |
|                                     |                          | Risultato                              |          |  |  |  |  |
|                                     | n                        | nercoledì 13 ottobre 2010 ore 14:56:29 |          |  |  |  |  |

Dopo aver cliccato su 🔀 nella parte inferiore dello schermo si vede il risultato.

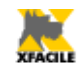

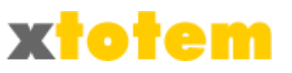

### Modulo di richiesta informazioni

Permette di personalizzare un modulo per la richiesta informazioni tramite email.

La maschera è complessa perché questo comando permette anche di registrare automaticamente i dati del richiedente nell'archivio del programma. Se desiderato invia anche una email automatica di conferma.

| 👔 Modulo per invio email |                                                                                                    |                                                                       |                                |                                                                                                    |                                           |                         |                  |                                     |  |
|--------------------------|----------------------------------------------------------------------------------------------------|-----------------------------------------------------------------------|--------------------------------|----------------------------------------------------------------------------------------------------|-------------------------------------------|-------------------------|------------------|-------------------------------------|--|
|                          | Nome Macro                                                                                                    |                                                                       |                                | Note                                                                                                    |                                           | Protetto                | D                | ati standard                        |  |
|                          | Info                                                                                                    | Form                                                                  | n                              |                                                                                                    |                                           |                         |                  | 8                                   |  |
| Ok                       | I                                                                                                    | npaginazione                                                          |                                |                                                                                                    | Note                                      |                         |                  | _                                   |  |
|                          | Larghezza intera tabella                                                                                                    | (Nota 8)                                                              | (1) Se no                      | n si vuole la risposta automatica, lasciare in biar                                                                                                    | nco.                                      |                         |                  |                                     |  |
|                          | Larghezza colonna "Etichette"                                                                                                    | (Nota 8)                                                              | (2) Indic                      | are quale campo contiene l'email del naviga                                                                                                    | tore.                                     |                         | <b>C</b> -       |                                     |  |
|                          | Larghezza colonna indicazione<br>"Obbligatorio"                                                                                                    | (Nota 8)                                                              | (3) PRES<br>quest<br>(4) Indic | a condizione si verifica gli effetti possono essere<br>se il puovo Utente può operare direttamente può                                                                                                    | e imprevedobili.<br>e la Aree Piservate ( | atabase uguali fra loro | . Se             |                                     |  |
|                          | Larghezza colonna "Campi"                                                                                                    | (Nota 8)                                                              | un'au                          | orizzazione successiva.                                                                                                    | elle Aree Iuservate (                     | o se necessita di       |                  |                                     |  |
|                          | Larghezza Campi di testo                                                                                                    | Caratteri                                                             | (5) Autor                      | <ul> <li>(5) Autorizzazione concessa per tutti i nuovi Utenti Registrati.</li> <li>(6) Si possono scrivere le etichette nell'ordine desiderato, prestare attenzione alla corrispond<br/>Tipo, sia con il campo del database.</li> <li>(7) Se si indica Testo precompilato oppure Testo obbligatorio precompilato, il richiamo a</li> </ul> |                                           |                         |                  |                                     |  |
|                          | Larghezza Campi a righe multiple                                                                                                    | Caratteri                                                             | (6) Si po:<br>Tipo,            |                                                                                                    |                                           |                         | sia con il       |                                     |  |
|                          | Altezza Campi a righe multiple                                                                                                    | Righe                                                                 | (7) Se si                      |                                                                                                    |                                           |                         | illa pagina deve |                                     |  |
| ·                        | Codice di sicurezza CAPTCHA                                                                                                    | Nessun codica CAPTCHA                                                 | simbo                          | <ul> <li>contenere ?PRE=valore (esempio: www.xtacile.it/index.asp?PRE=Verde); se ci fossero altri parametri il<br/>simbolo ? deve essere sostituito da &amp; (esempio: www.xfacile.it/index.asp?aaa=1&amp;bbb=2 &amp;PRE=Verde).</li> </ul>                                                                                                |                                           |                         |                  |                                     |  |
|                          | Intest                                                                                                    | azione e messaggi                                                     | Se si                          | ndica "Email/Password uguale a riga preced                                                                                                    | ente" il controllo è                      | effettuato con la riga  |                  | Registra nel<br>database            |  |
| OK                       | Indirizzo Email (del sito)                                                                                                    | info@xfacile.it                                                       | Se si                          | ndica " <b>Menu a tendina</b> " oppure " <b>Pulsanti di sc</b>                                                                                                    | elta" l'Etichetta co                      | ntiene l'Etichetta e tu | tti i Valori     | (Nota 3)                            |  |
|                          | Oggetto dell'email                                                                                                    | Richiesta informazioni dal sito                                       | separ                          | ati da una barra verticale ( ) (esempio: "Etichet                                                                                                    | ta Valore1 Valore2                        | Valore3)                |                  | 🖲 No 🔘 Sì                           |  |
|                          | Frase sullo schermo che indica Campi<br>obbligatori                                                                                                  | Doto obbligatorio                                                     | (8) SCHV                       | <ul> <li>(8) Scrivere un numero per indicare un vaiore in pixei, un numero seguito da % per indicare una percentuale<br/>(es. 80%)</li> </ul>                                                                                                    |                                           |                         |                  |                                     |  |
|                          | Frase sullo schermo che compare dopo<br>l'invio del messaggio (se si inserisce @<br>all'interno del testo, sarà sostituito con la<br>relativa email) | Grazie, le risponderemo al pi presto a questo<br>indirizzo: <b> @</b> |                                |                                                                                                    |                                           |                         |                  | No Sì Registrato con autorizzazione |  |
|                          | Email di risposta automatica, lasciare in<br>bianco per NESSUNA RISPOSTA<br>(Nota 1)                                                                 |                                                                       |                                | no contiene l'email ner la rienosta? (Nota 2)                                                                                                    |                                           |                         |                  |                                     |  |
|                          | Francis di stickatta (Nata C)                                                                                                    |                                                                       |                                |                                                                                                    |                                           |                         |                  |                                     |  |
|                          | Esempio di etichetta (Nota 6)                                                                                                    | Eticnetta (Nota 6)                                                    |                                |                                                                                                    | po (Nota-7)                               |                         |                  | Registra in                         |  |
|                          | Email                                                                                                    | Email                                                                 | •                              | Email obbligate                                                                                                    | oria                                      | -                       |                  | IGNORA 💌                            |  |
|                          | Nome                                                                                                    | Nome                                                                  | 0                              | Testo                                                                                                    |                                           | •                       |                  | IGNORA 🔻                            |  |

I dati principali sono:

- Indirizzo Email (del sito)
   Scrivere l'indirizzo email del proprio sito cui saranno indirizzate le email del pubblico e che fungerà da mittente per le eventuali risposte automatiche
- Oggetto dell'email Oggetto che comparirà nell'email ricevuta dal sito
- Frase sullo schermo che indica Campi obbligatori
- Frase sullo schermo che compare dopo l'invio del messaggio (se si inserisce @ all'interno del testo, sarà sostituito con la relativa email)
- Email di risposta automatica Scrivere il testo per la risposta automatica, lasciare in bianco se non si vuole inviare l'email

| Nome              |       |  |
|-------------------|-------|--|
| Cognome »         |       |  |
| Email »           |       |  |
| Ripeti email »    |       |  |
| Azienda           |       |  |
| Indirizzo         |       |  |
| Città             |       |  |
| Telefono          |       |  |
| Messaggio         |       |  |
| Dato obbligatorio | Invia |  |

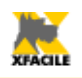

•

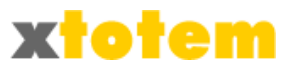

### • Etichette

I navigatori vedranno un modulo simile a questo:

A sinistra delle singole caselle c'è la cosiddetta "etichetta". L'ordine non ha alcuna importanza, i dati indicati sono solo esempi. Prestare solo attenzione alle email e alle password, se si chiede di riscrivere l'email (o la password) per controllo, il confronto è effettuato con la casella immediatamente precedente.

 Quale campo contiene l'email per la risposta?
 Indicare la riga che contiene l'email inserita dall'utente. Se non si desidera inviare l'email automatica di risposta indicare una riga a caso. E' indispensabile effettuare una scelta.

**Tipo** Scegliere che tipo di casella sarà inserita

# Registrazione dei dati dell'utente nel database

- Registra nel database Scegliere se si vuole utilizzare questa funzione
- Immediatamente attivo
   E' possibile definire se l'utente appena registrato può operare subito nelle Aree Riservate oppure se necessita di un'autorizzazione successiva attraverso la sezione UTENTI.
- Registrato con autorizzazione
   E' possibile assegnare agli utenti una delle 10 autorizzazioni previste, per poterli riconoscere in seguito (vedi capitolo UTENTI)

### Registra in

Scegliere in quale "campo" del database registrare il dato.

PRESTARE ATTENZIONE: NON possono esserci più nomi dei campi del Database uguali fra loro. Se questa condizione si verifica gli effetti possono essere imprevedibili. Un apposito segnale luminoso lampeggiante avverte di questa eventualità:

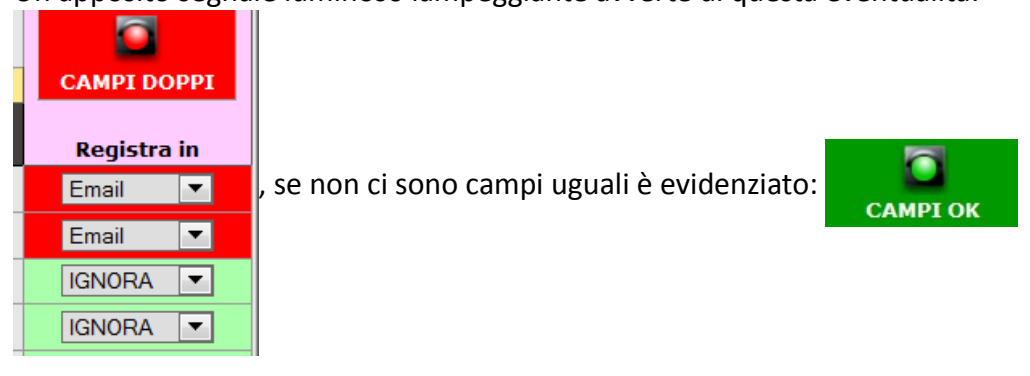

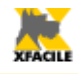

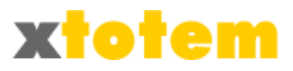

# Orologio dinamico

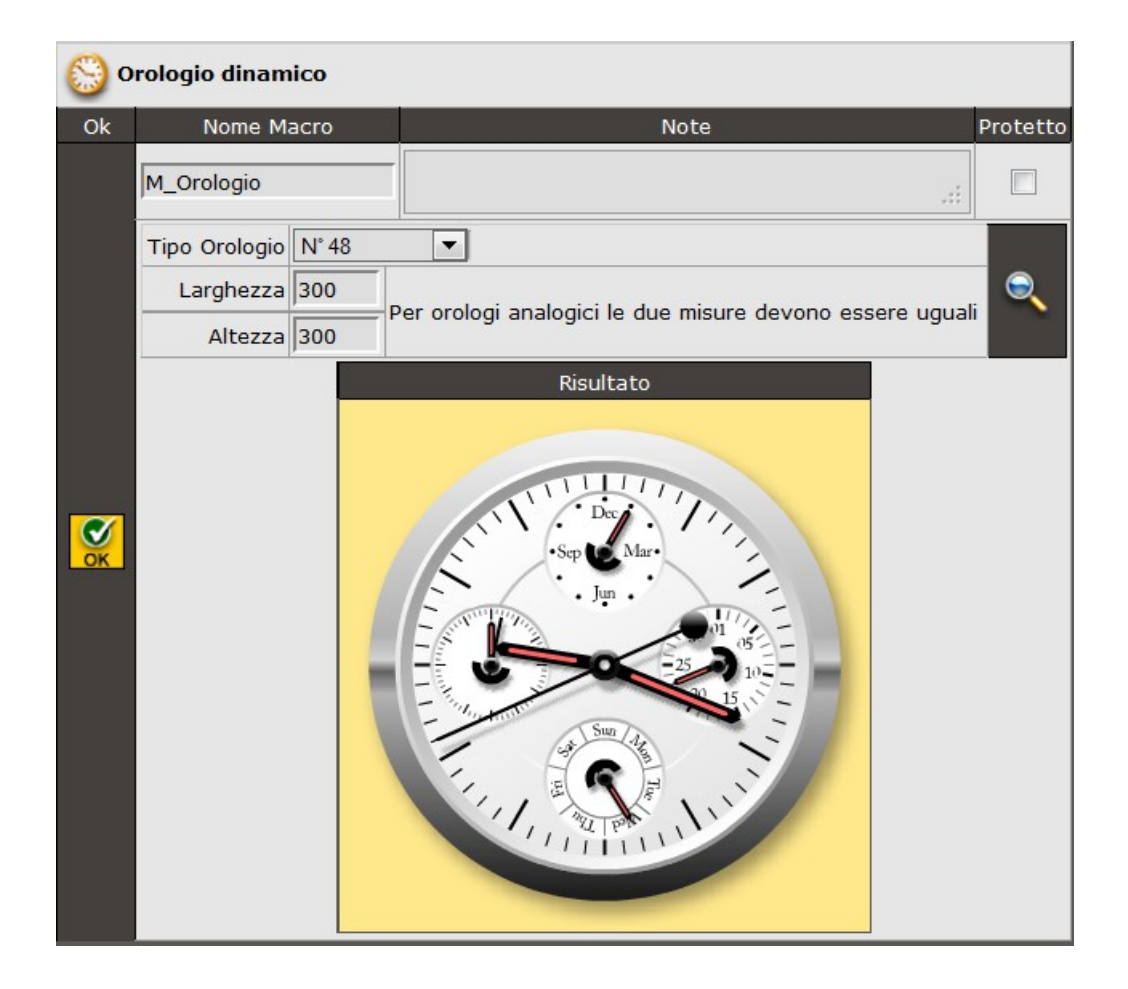

Inserisce un orologio dinamico.

Dopo aver cliccato su 📡 nella parte inferiore dello schermo si vede il risultato. Cliccare su 🔍 per vedere gli orologi disponibili:

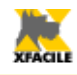

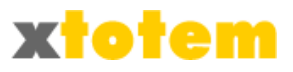

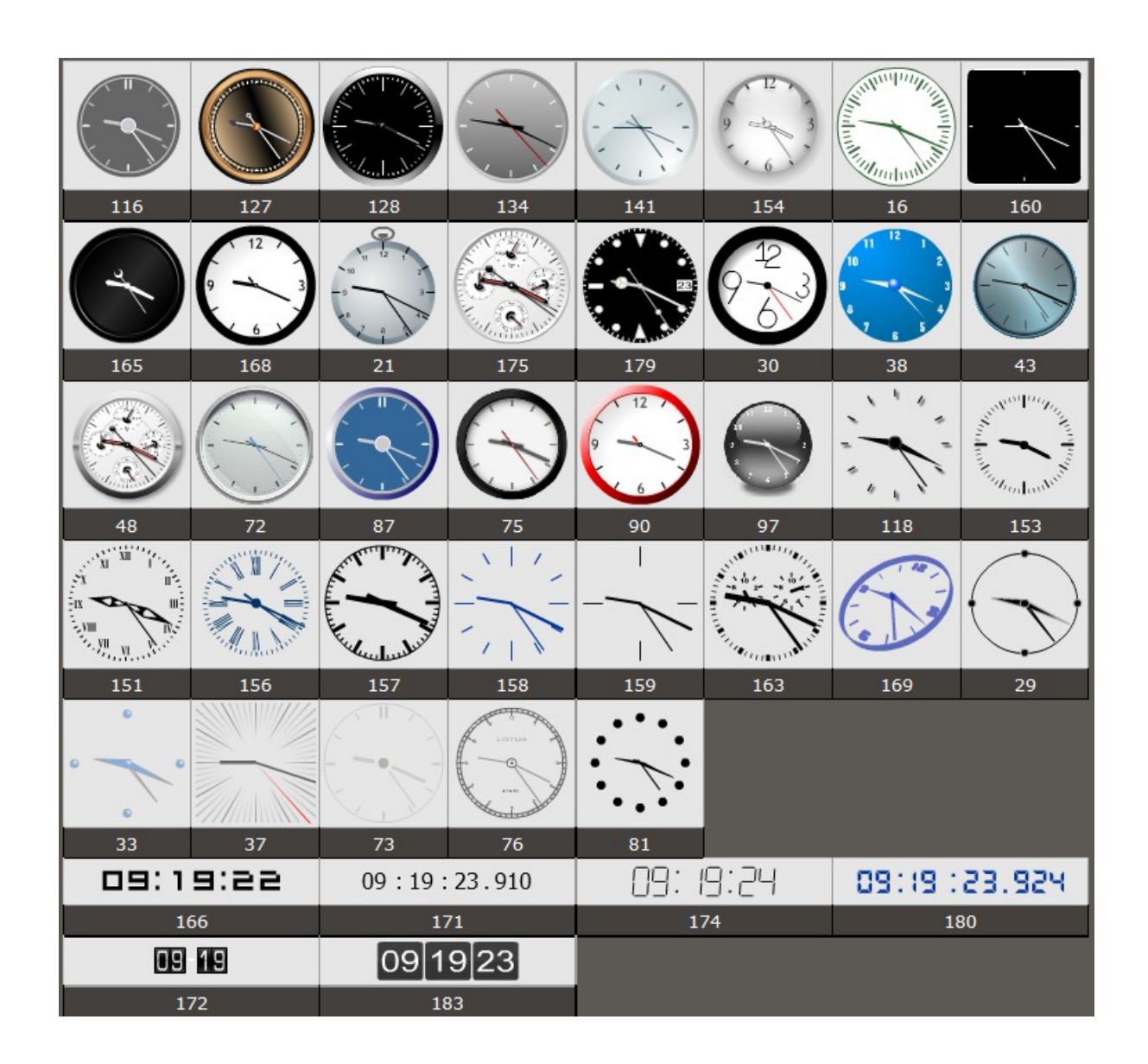

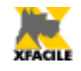

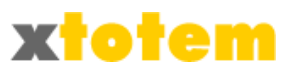

# Autenticazione utente

Permette la gestione degli utenti registrati.

| P  | Autenticazione utente      |                                          |                                                             |                      |  |  |  |
|----|----------------------------|------------------------------------------|-------------------------------------------------------------|----------------------|--|--|--|
| Ok | Nome Mac                   | ro                                       | Note Pr                                                     | otetto Dati standard |  |  |  |
|    | Autentica                  |                                          | Autenticazione utente                                       |                      |  |  |  |
|    |                            | Ema                                      | ail del sito                                                |                      |  |  |  |
|    |                            | Indirizzo Email del sito                 | info@xfacile.it                                             |                      |  |  |  |
|    |                            | Comune                                   | a tutti i moduli                                            |                      |  |  |  |
|    | Etichette                  | Email                                    | Email                                                       |                      |  |  |  |
|    | Edenette                   | Password                                 | Password                                                    |                      |  |  |  |
|    |                            | Larghezza moduli                         | 70% px Se in percentuale scrivere la cifra segu             | uita da % (es. 90%)  |  |  |  |
|    |                            | Spessore del bordo                       | 1 pixel 💌                                                   |                      |  |  |  |
|    | Aspetto dei moduli         | Colore del bordo                         | #CFCFCF                                                     |                      |  |  |  |
|    |                            | Colore dello sfondo del titolo           | #CFCFCF                                                     |                      |  |  |  |
|    | Link                       | Clicca qui per proseguire                | CLICCA QUI PER PROSEGUIRE                                   |                      |  |  |  |
|    |                            | Modulo di                                | autenticazione                                              |                      |  |  |  |
|    | Intestazione della sezione | Titolo                                   | Autenticazione                                              |                      |  |  |  |
| OK |                            | Testo esplicativo                        | Scrivere la propria email (usata per la registrazione) e l  |                      |  |  |  |
|    |                            | Autenticazione OK                        | AUTENTICATO saranno ora presenti nuovi pulsanti e pa        |                      |  |  |  |
|    | Messaggi sullo schermo     | Pagina da richiamare dopo l'Ok           | La stessa pagina di Autenticazione 💌 (vedi Utenti/Autoriz   | zzazioni)            |  |  |  |
|    |                            | Autenticazione NON OK                    | Email o password errate.                                    |                      |  |  |  |
|    | Etichetta                  | Ricorda su questo computer               | Ricorda su questo computer                                  |                      |  |  |  |
|    |                            | Testo sul pulsante Invio                 | AUTENTICAMI                                                 |                      |  |  |  |
|    | Password dimenticata       |                                          |                                                             |                      |  |  |  |
|    |                            | 🗖 Sì                                     |                                                             |                      |  |  |  |
|    | Intestazione della sezione | Titolo                                   | Password dimenticata                                        |                      |  |  |  |
|    |                            | Testo esplicativo                        | Scrivere la propria email (usata per la registrazione) pe   |                      |  |  |  |
|    | Magazai culla acharma      | Email inesistente                        | Email non presente nei nostri archivi.                      |                      |  |  |  |
|    | Messaggi sullo schermo     | Password dimenticata                     | I dati richiesti sono stati inviati via email.              |                      |  |  |  |
|    | Testo dell'email           | Password dimenticata                     | Come da richiesta, inviamo i dati relativi alla registrazio |                      |  |  |  |
|    | Testo sul pulsante Invio   | INVIO PASSWORD                           |                                                             |                      |  |  |  |
|    |                            | Nuc                                      | vo utente                                                   |                      |  |  |  |
|    |                            | Visualizza questa sezione                | Sì                                                          |                      |  |  |  |
|    | Intestazione della sezione | Titolo                                   | Nuovo utente                                                |                      |  |  |  |
|    |                            | Testo esplicativo                        | Scrivere la propria email e la Password, saranno iviate     |                      |  |  |  |
|    |                            | Email Doppia                             | Email già presente nei nostri archivi. Usare una email di   |                      |  |  |  |
|    | Messaggi sullo schermo     | Utente da confermare                     | La registrazione è stata effettuata ma non attivata, è      |                      |  |  |  |
|    |                            | Utente confermato                        | La registrazione è sata confermata.                         |                      |  |  |  |
|    | Testo delle email          | Utente da confermare                     | La registrazione è stata effettuata ma non attivata, pe     |                      |  |  |  |
| OK |                            | Utente confermato                        | La registrazione è stata effettuata e confermata.           |                      |  |  |  |
|    | I nuovi utenti hanno       | o Autorizzazione [ <b>Registrati</b> ] e | Registrati 💌                                                |                      |  |  |  |
|    |                            | Testo sul pulsante Invio                 | REGISTA IL NUOVO UTENTE                                     |                      |  |  |  |
|    |                            | Cancell                                  | azione Utente                                               |                      |  |  |  |
|    |                            | Visualizza questa sezione                | Sì                                                          |                      |  |  |  |
|    | Intestazione della sezione | Titolo                                   | Cancellazione dal sito                                      |                      |  |  |  |
|    |                            | Testo esplicativo                        | Scrivere la propria email (usata per la registrazione) e l  |                      |  |  |  |
|    | Messaggio sullo schermo    | Utente cancellato                        | Utente cancellato definitivamente dai nostri elenchi. Se    |                      |  |  |  |
|    |                            | Testo sul pulsante                       | CANCELLAMI                                                  |                      |  |  |  |

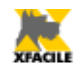

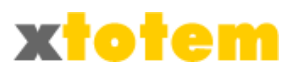

|    |                                                              | Prot                             | ilo Utente                                                 |   |  |
|----|--------------------------------------------------------------|----------------------------------|------------------------------------------------------------|---|--|
|    |                                                              | Visualizza questa sezione        | Sì                                                         |   |  |
|    | Intestazione della sezione                                   | Titolo                           | Modifica Profilo Utente                                    |   |  |
|    |                                                              | Testo esplicativo                | Scrivere la propria email (usata per la registrazione) e l |   |  |
|    |                                                              | Testo sul pulsante Invio         | VAI AL PROFILO                                             |   |  |
|    |                                                              | Modulo per l                     | modifica del Proilo                                        |   |  |
|    |                                                              | Titolo modulo Profilo            | Modulo Profilo utente                                      |   |  |
|    |                                                              | Descrizione modulo Profilo       | Tramite questa pagina si possono modificare i propri da    | a |  |
|    | Tes                                                          | sto "Aggiornamento effettuato"   | Aggiornamento effettuato.                                  |   |  |
|    | Testo "Impossibile cambia                                    | re l'email perchè già esistente" | Email mpossibile da cambiare perchè già esistente, le a    |   |  |
|    |                                                              | Etichetta Email                  | Email                                                      | - |  |
|    |                                                              | Password                         | Password                                                   |   |  |
|    |                                                              | Nome                             | Nome                                                       |   |  |
|    |                                                              | Cognome                          | Cognome                                                    |   |  |
|    |                                                              | Indirizzo                        | Indirizzo                                                  | - |  |
|    | Dati anagrafici                                              | CAP                              | CAP                                                        |   |  |
| Ø  | Lasciare in hianco por pon visualizzaro                      | Città                            | Città                                                      |   |  |
| ОК | Lascare in Dianco per non visualizzare                       | Provincia                        | Provincia                                                  |   |  |
|    |                                                              | Tolofono                         |                                                            | - |  |
|    |                                                              | Telefono<br>Fau                  |                                                            |   |  |
|    |                                                              | Fax                              |                                                            |   |  |
|    |                                                              | Attivita                         | Attivita                                                   | - |  |
|    |                                                              | Fotografia                       | ]                                                          |   |  |
|    |                                                              | 0                                |                                                            |   |  |
|    |                                                              | Codice                           |                                                            | - |  |
|    |                                                              | Città 2                          |                                                            | - |  |
|    | Altri dati proconti poll'archivio Utopti                     | Indirizzo 2                      |                                                            | - |  |
|    | (vedi Opzioni per personalizzarli)                           | Telefono 2                       |                                                            |   |  |
|    | Lasciare in bianco per non visualizzare                      | Fax 2                            |                                                            |   |  |
|    |                                                              | Città 3                          |                                                            |   |  |
|    |                                                              | Indirizzo 3                      |                                                            |   |  |
|    |                                                              | Telefono 3                       |                                                            |   |  |
|    |                                                              | Fax 3                            |                                                            |   |  |
|    |                                                              | Testo sul pulsante Invio         | CAMBIA PROFILO                                             |   |  |
|    |                                                              | Scelta dei Servizi (fra q        | uelli definiti in Autorizzazioni)                          |   |  |
|    |                                                              | Descrizione dei "Servizi"        |                                                            |   |  |
|    |                                                              | Registrati                       |                                                            |   |  |
|    |                                                              | Litente tino 4                   |                                                            | , |  |
|    |                                                              | vTOTEM                           | 1                                                          |   |  |
|    | Autorizzazioni                                               | XIOTEM                           | J                                                          |   |  |
|    | Se si lascia in biance                                       | Utente tipo 6                    |                                                            |   |  |
| UK | non sarà visualizzata e quindi                               | Utente tipo 7                    | ]                                                          |   |  |
|    | l'Utente non potrà<br>scenliere il Servizio (autorizzaziono) | Utente tipo 8                    | ]                                                          |   |  |
|    | cui iscriversi                                               | Utente tipo 9                    |                                                            |   |  |
|    |                                                              | Avvocati B.A.                    |                                                            |   |  |
|    |                                                              |                                  |                                                            |   |  |
|    |                                                              |                                  |                                                            |   |  |

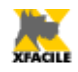

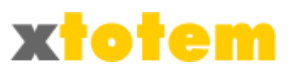

# Il risultato sul sito è simile a:

| Au                                                                                                    | Itenticazione                                        |  |  |  |  |  |
|----------------------------------------------------------------------------------------------------|------------------------------------------------------|--|--|--|--|--|
| Scrivere la propria email (usata per la registrazione) e la password per farsi<br>riconoscere dal sito. |                                                      |  |  |  |  |  |
| Email                                                                                                   |                                                      |  |  |  |  |  |
| Password                                                                                                |                                                      |  |  |  |  |  |
| Ricorda su questo computer                                                                              |                                                      |  |  |  |  |  |
|                                                                                                    | ACCEDI                                               |  |  |  |  |  |
| Passw                                                                                                   | vord dimenticata                                     |  |  |  |  |  |
| Scrivere la propria email (usata per l<br>direttamente nella propria casella di                         | la registrazione) per ricevere la password<br>posta. |  |  |  |  |  |
| Email                                                                                                   |                                                      |  |  |  |  |  |
|                                                                                                    | PASSWORD                                             |  |  |  |  |  |

Se i dati sono corretti:

| 🗇 😁                                                                 |
|---------------------------------------------------------------------|
| AUTENTICATO saranno ora presenti nuovi pulsanti e pagine riservati. |
| S AVANTI                                                            |

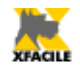

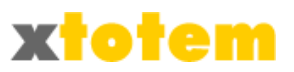

# Motore di ricerca

| <u>89</u> • | Motore di ricerca nel Sito |                                     |                                                          |                                          |          |  |  |
|-------------|----------------------------|-------------------------------------|----------------------------------------------------------|------------------------------------------|----------|--|--|
| Ok          | Nome                       | Macro                               |                                                          | Note                                     | Protetto |  |  |
|             | Motore                     |                                     | Motore                                                   |                                          |          |  |  |
|             | Motore da<br>usare         | Interno xTOTEM                      | •                                                        |                                          |          |  |  |
|             |                            | Lungh                               | Frase "Parole da cercare"<br>ezza massima dei risultati  | Parole da cercare separate da uno spazio |          |  |  |
| <b>S</b>    |                            | Includi scelta ti<br>parola   tutte | po di ricerca (almeno una<br>e le parole   frase esatta) | No 💌                                     |          |  |  |
|             | Solo se                    |                                     | Frase Nessun risultato                                   | Non stato trovato alcun risultato        |          |  |  |
|             | Motore interno<br>xTOTEM   |                                     |                                                          | Bike   NESSUNA                           |          |  |  |
|             |                            | Ricerca                             | a da effettuare nelle Aree                               | NESSUNA   NESSUNA  NESSUNA               |          |  |  |

Inserisce nella pagina un motore di ricerca all'interno del sito.

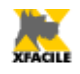

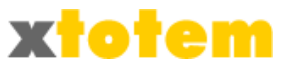

# *Sondaggio* Gestisce un sondaggio online.

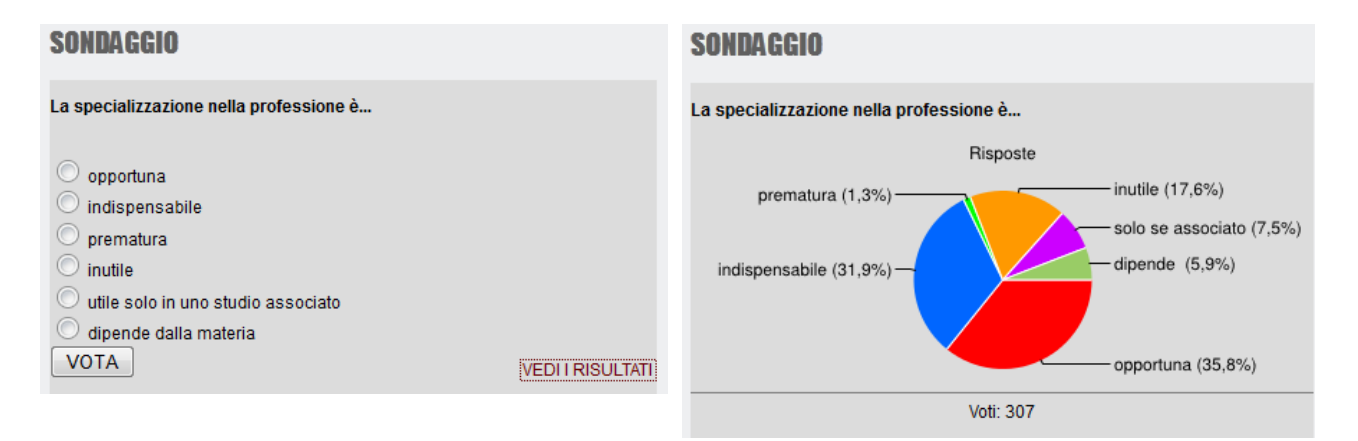

# Si possono impostare numerosi parametri:

| 👷 So    | ondaggio                 |                        |              |               |                 |                       |                       |                                   |                             |
|---------|--------------------------|------------------------|--------------|---------------|-----------------|-----------------------|-----------------------|-----------------------------------|-----------------------------|
| Ok      | Nome Mac                 | ro                     |              |               | No              | ote                   |                       |                                   | Protetto                    |
|         | Sondaggio                |                        |              |               |                 |                       | :                     |                                   |                             |
|         |                          |                        |              | Sor           | ndaggio         |                       |                       |                                   |                             |
|         | A quale s                | Sondaggio si riferisce | 0 💌          |               |                 |                       | (abbandona questa     | <b>Modifica</b><br>pagina senza s | <b>i valori</b><br>salvare) |
|         |                          | Domanda                | Quale è il t | uo colore pre | eferito?        |                       |                       |                                   |                             |
|         | Possibili risposte. Fin  | Rosso Blu              | Verde Giallo |               | .::             |                       |                       |                                   |                             |
|         |                          |                        |              | Ris           | ultato          |                       |                       |                                   |                             |
|         | Titolo che               | e compare sul grafico  | I colori più | votati:       |                 |                       |                       |                                   |                             |
|         |                          | Tipo di grafico        | Torta        | •             |                 |                       |                       |                                   |                             |
|         |                          | Etichette su           | l grafico 💌  |               |                 |                       |                       |                                   |                             |
| <b></b> | Risposte sintetiche. Fin |                        |              |               |                 | Lasciare in bianco pe | er usare quelle       | del Sondaggio                     |                             |
| OK      |                          | Valori sulla legenda   | Percentuale  | •             |                 |                       |                       |                                   |                             |
|         |                          | Larghezza              | 400 p        | ixel          |                 |                       | Normalmonto la largh  | 0777 0 2 - 2 5                    | volto l'altozza             |
|         |                          | Altezza                | 200 p        | ixel          |                 |                       | Normalmente la largi  | lezza e z - z,5                   | voite raitezza              |
|         |                          | Voto Ok                | Voto regist  | rato.         |                 |                       |                       |                                   |                             |
|         |                          | Hai già votato         | Da questo    | computer è g  | già stato espre | esso un               |                       |                                   |                             |
|         | Messaggi                 | Vedi i risultati       | VEDI I RISU  | JLTATI        |                 |                       | ~                     |                                   |                             |
|         |                          | Nº Voti                | Voti:        |               |                 |                       | Lasciare in bianco pe | er ignorare la v                  | oce                         |
|         |                          | Indirizzo IP           |              |               |                 |                       |                       |                                   |                             |
|         | Colori                   | Sfondo                 | #4A4848      |               |                 |                       |                       |                                   |                             |
|         | Colori                   | Testi                  | #FFFFFF      |               |                 |                       |                       |                                   |                             |
|         | Colori dei grafici       | #FF0000 #0066FF        | #00FF00      | #FFFF00       |                 |                       |                       |                                   |                             |
|         |                          |                        |              | Ris           | ultato          |                       |                       |                                   |                             |
|         |                          | Per                    | visualizzare | questa Macr   | o occorre inse  | rirla in u            | una pagina            |                                   |                             |

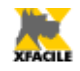

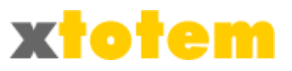

# Suggerimenti (impostazioni)

E' possibile personalizzare i suggerimenti inserendo sulla pagina che li contiene un'apposita Macro.

| Questa | nametri per i Suggerimenti<br>Macro modifica solo i parametri di visualizzazione, i dati | devono essere inseriti dire       | ttamente su                   | la pagina usando la Macro Standard | "Suggerimento". |  |  |  |  |  |  |
|--------|------------------------------------------------------------------------------------------|-----------------------------------|-------------------------------|------------------------------------|-----------------|--|--|--|--|--|--|
| Se que | Nome Macro                                                                               | parametri standard.               | Note                          |                                    | Protetto        |  |  |  |  |  |  |
|        | Totem_ImpostaSuggeri                                                                     |                                   |                               |                                    |                 |  |  |  |  |  |  |
|        | Parametri Standard                                                                       |                                   |                               |                                    |                 |  |  |  |  |  |  |
|        |                                                                                          | Colore                            | #00CC00                       |                                    |                 |  |  |  |  |  |  |
|        | Stile del testo che contiene un Suggerimento                                             | Stile                             | Normale Normale               | ▼<br>▼                             | Sottolineato    |  |  |  |  |  |  |
|        |                                                                                          | Cursore                           | Cursore Punto interrogativo 💌 |                                    |                 |  |  |  |  |  |  |
|        |                                                                                          | Carattere                         | Arial                         | ▼.                                 | Arial           |  |  |  |  |  |  |
|        |                                                                                          | Dimensione                        | 12                            | рх                                 | 12px            |  |  |  |  |  |  |
| ОК     |                                                                                          | Colore del carattere              | #FFFFFF                       |                                    |                 |  |  |  |  |  |  |
|        | Suggerimento                                                                             | Colore dello sfondo               |                               |                                    |                 |  |  |  |  |  |  |
|        |                                                                                          | Cornice                           | 2                             | рх                                 | 1рх             |  |  |  |  |  |  |
|        |                                                                                          | Colore della cornice              | #FFFFFF                       |                                    |                 |  |  |  |  |  |  |
|        |                                                                                          | In apertura (ms)                  | 200                           | 0-900                              | 200ms           |  |  |  |  |  |  |
|        | l'empi di ritardo per la visualizzazione                                                 | Jualizzazione<br>In chiusura (ms) |                               | 0-900                              | 500ms           |  |  |  |  |  |  |
|        | Opacità del suggerimento (%) 100 0-100                                                   |                                   |                               |                                    |                 |  |  |  |  |  |  |
|        | Risultato                                                                                |                                   |                               |                                    |                 |  |  |  |  |  |  |
|        | Per visualizzare questa Macro occorre inserirla in una pagina                            |                                   |                               |                                    |                 |  |  |  |  |  |  |

Per inserire il Suggerimento vero e proprio vedere pagina 200.

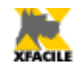

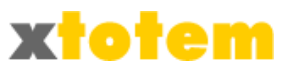

# Reindirizza in base a larghezza schermo

|         | teindirizza in b | ase alla risolu | uzione dello schermo.                                                        |          |  |  |  |  |
|---------|------------------|-----------------|------------------------------------------------------------------------------|----------|--|--|--|--|
| Richiam | na una pagina d  | el sito in base | alla larghezza dello schermo del Navigatore.                                 |          |  |  |  |  |
| Ok      | Nome             | Macro           | Note                                                                         | Protetto |  |  |  |  |
|         | Risoluzione      |                 |                                                                              |          |  |  |  |  |
|         | Per larghez      | za schermo      | roindirizza la pagina                                                        |          |  |  |  |  |
|         | da (compreso)    | a (compreso)    | reindinzza la pagina                                                         |          |  |  |  |  |
|         | 1024             | 1024            | - Rituale "Lulur di Java"                                                    |          |  |  |  |  |
|         | 0                | 0               | NESSUNO                                                                      |          |  |  |  |  |
|         | 0                | 0               | NESSUNO                                                                      |          |  |  |  |  |
|         | 0                | 0               | NESSUNO                                                                      |          |  |  |  |  |
| OK      | 0                | 0               | NESSUNO                                                                      |          |  |  |  |  |
|         | altre ris        | oluzioni        | non ha alcun effetto                                                         |          |  |  |  |  |
|         |                  |                 | Risoluzioni maggiormente utilizzate                                          |          |  |  |  |  |
|         | Netbook, Note    | book, Desktop   | 10"/12":1024x600/768, 13":1280x800, 15":1366x768, 19":1440x900, 20":1600x900 |          |  |  |  |  |
|         |                  | Tablet          | 800x480/600, 1024x600/768/800                                                |          |  |  |  |  |
|         |                  | Smartphone      | 240x320, 320x480, 480x800                                                    |          |  |  |  |  |
|         |                  | TV              | 640x480, 1024x720, 1920x1080                                                 |          |  |  |  |  |
|         |                  |                 | Risultato                                                                    |          |  |  |  |  |
|         |                  | Per             | visualizzare questa Macro occorre inserirla in una pagina                    |          |  |  |  |  |

Questa Macro permette di richiamare fino a 5 pagine diverse in base alla risoluzione dello schermo del navigatore.

E' possibile in questo modo creare siti diversi per i diversi apparecchi oggi disponibili, come ad esempio gli smatrphone.

La Macro deve essere inserita una sola volta nella Home Page del sito Predefinito.

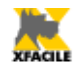

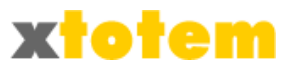

# Sequenza di pagine

E' possibile inserire nelle pagine un menu di scorrimento simile a 🔽 🚺 effetto 4/5 下 🚺 .

| D) • | agine in s                                                                                           | equenza      | cho richiam  |               |            | agina india:     |               |            |              |            |            |               |
|------|----------------------------------------------------------------------------------------------------|--------------|--------------|---------------|------------|------------------|---------------|------------|--------------|------------|------------|---------------|
| Ok   | i avanu e                                                                                            | Nome Mac     | cro          | ano in seque  | enza ie po | agine indica     | N             | ote        |              |            |            | Protetto      |
|      | M_Se                                                                                                 | equenzaMa    | icro         |               |            |                  |               |            |              | .::        |            |               |
|      |                                                                                                    |              |              |               |            | Stile dei        | pulsanti      |            |              |            |            |               |
|      | >                                                                                                    |              |              | $\bigcirc$    |            | $\triangleright$ | $\Rightarrow$ | -          |              |            | →          | $\Rightarrow$ |
|      | $\bigcirc$                                                                                           | $\bigcirc$   | $\bigcirc$   | $\bigcirc$    | $\bigcirc$ | $\bigcirc$       | $\bigcirc$    | $\bigcirc$ | $\bigcirc$   | $\bigcirc$ | $\bigcirc$ | $\bigcirc$    |
|      |                                                                                                    |              |              |               |            |                  |               |            |              |            |            |               |
|      | $\odot$                                                                                              | $\odot$      | $\odot$      | $\odot$       | $\odot$    | $\odot$          | $\odot$       | $\odot$    | 0            | $\odot$    | ۲          | $\odot$       |
|      |                                                                                                    |              |              |               |            | Fumetti si       | ui pulsanti   |            |              |            |            |               |
|      |                                                                                                    |              |              |               |            |                  |               |            |              |            | 1          |               |
|      | MACRO                                                                                                | )            | Ini          | zio           |            |                  | ro Avanti     |            | ti           | F          | ine        |               |
|      |                                                                                                    |              | Di           | mensione dei  | i pulsanti |                  |               |            |              |            |            |               |
|      |                                                                                                    |              |              |               |            | Macro [1]        | di [2]        |            | _            |            |            |               |
|      | Fras                                                                                                 | se che india | ca la pagina | a (es. Pagina | 1 2 01 15) | Scrivere [       | 1] per il pri | mo numero  | , [2] per il | secondo (  | es. Pagin  | a [1] di [2]) |
|      | Importante: pagina del menu da evidenziare<br>Inserisce un pulsante con il Link alla pagina del menu |              |              |               |            | - Macro          |               |            | •            |            |            |               |
|      |                                                                                                    |              |              |               |            | ◯ No<br>◉ Sì     |               |            |              |            |            |               |
|      | Pagine da inserire nella sequenza                                                                    |              |              |               |            |                  |               |            |              |            |            |               |
|      |                                                                                                    |              | Da pa        | gina a pagina | Da         | Contenitor       | e Macro       |            | -            |            |            |               |
|      |                                                                                                    |              | - be bu      | y a a pagine  | А          | - Sugger         | imenti        |            | <b>•</b>     |            |            |               |
|      |                                                                                                    |              |              | e inoltre     | Da         | NESSUN           | )             |            | -            |            |            |               |
|      | A                                                                                                    |              |              |               |            | NESSUN           | )             |            | -            |            |            |               |

Sono possibili numerose personalizzazioni.

E' possibile indicare, ad esempio, quale voce del menu evidenziare, utile ad esempio per le News. Link alla pagina del menu visualizza o meno il primo pulsante dell'esempio precedente che collega alla eventuale.

Per la scelta della sequenza occorre indicare la prima e l'ultima pagina di ogni gruppo. Prestare attenzione alla sequenza corretta.

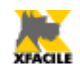

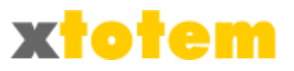

### Menu a discesa

| 📑 Menu a tendina |        |   |            |  |
|------------------|--------|---|------------|--|
|                  |        |   | Risultato: |  |
| COLORI           | FIGURE | - | SOLIDI     |  |
| ROSSO            | CHIARO |   | Livello 3  |  |
| VERDE            | SCURO  |   |            |  |
| BLU              | MEDIO  |   |            |  |
|                  | -      |   |            |  |

E' possibile inserire un menu orizzontale o verticale. Questa Macro si utilizza normalmente sui fogli di Stile per sostituire i classici menu di navigazione. E' particolarmente indicata per i fogli di stile relativi a siti predisposti per i tlefonini.

Non tutti gli utenti gradiscono questo tipo di menu che comporta una manualità superiore rispetto a quelli classici.

Menu di questo tipo possono essere generati solo dopo aver creato le pagine cui fanno riferimento.

Se si modifica il nome di una Pagina, occorre rivedere il relativo collegamento sul menu in quanto la variazione non è automatica.

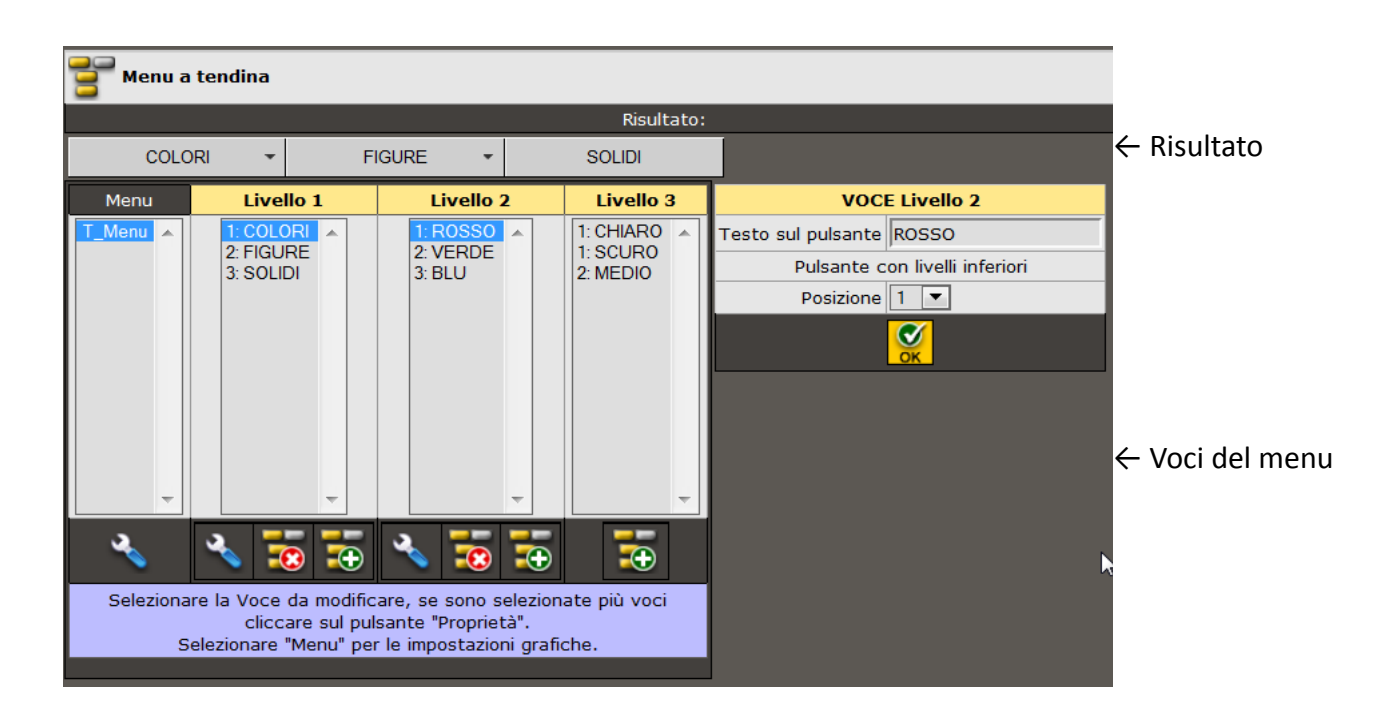

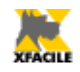

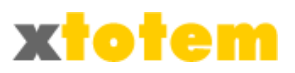

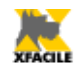

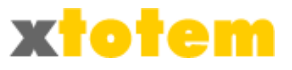

### Proprietà del Menu

La prima colonna serve per modificare le proprietà del Menu, le successive per le singole voci che compongono il Menu.

• Cliccare sul titolo del Menu, sulla destra appaiono le Proprietà (questa operazione potrebbe richiedere molto tempo)

| Menu           | Livello 1                              | Livello                    | Livello         | MENU T_Menu                            |
|----------------|----------------------------------------|----------------------------|-----------------|----------------------------------------|
| T Menu         | 1: COLORI                              | 2                          | <u> </u>        | Tipo di Menu 💿 Orizzontale 🔍 Verticale |
|                | 2: FIGURE                              |                            |                 | Larghezza dei Pulsanti 150             |
|                | 5. SOLIDI                              |                            |                 | CARATTERI                              |
|                |                                        |                            |                 | A Arial 💽 🚍 💿 💬 🚍                      |
|                |                                        |                            |                 | AAa 12 px 💌 🚍 💿 🚍                      |
|                |                                        |                            |                 | aaa Normale 💌                          |
|                |                                        |                            |                 | A riposo Al passaggio del mouse        |
|                |                                        |                            |                 | aaa Normale 🗨 aaa Normale 💌            |
| <b>.</b>       | <b>.</b>                               |                            |                 |                                        |
| 2. N           |                                        |                            |                 | STILE BORDI B-solid                    |
| No ha          | <b>N</b>                               |                            |                 | 1 💌 #FFFFF                             |
| Selezionare    | e la Voce da mod<br>re più voci clicca | ificare, se<br>re sul puls | e sono<br>Lante |                                        |
|                | "Proprietà".                           |                            |                 |                                        |
| Selezionare "I | Menu" per le impo                      | ostazioni (                | grafiche.       | SFONDI                                 |
|                |                                        |                            |                 | A riposo Al passaggio del mouse        |
|                |                                        |                            |                 | <pre>#CFCFCF</pre>                     |
|                |                                        |                            |                 | NO                                     |
|                |                                        |                            |                 | ▼                                      |
|                |                                        |                            |                 |                                        |
|                |                                        |                            |                 | ▼ <<< A riposo se esistono sotto menu  |
|                |                                        |                            |                 |                                        |
|                |                                        |                            |                 |                                        |
|                |                                        |                            |                 |                                        |
| Compilar       | e i dati e cl                          | iccare                     | su [            |                                        |

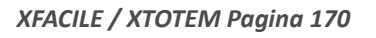

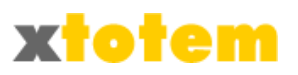

Per modificare una Voce, selezionarla dopo aver selezionato le voci da cui dipende. Sulla destra appaiono le proprietà della voce.

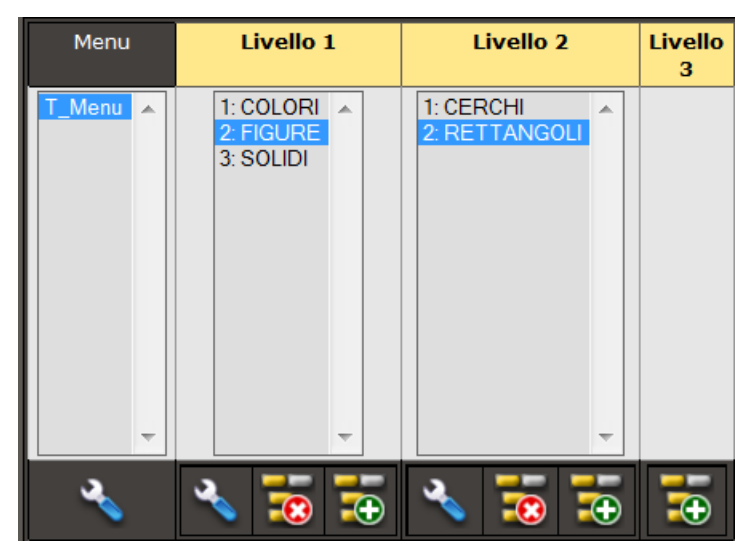

(Nell'esempio si sta modificando la voce "RETTANGOLI" che dipende dalla "FIGURE")

# Uso dei pulsanti

Per selezionare una Voce cliccare su di essa, oppure, se fossero già selezionate più voci:

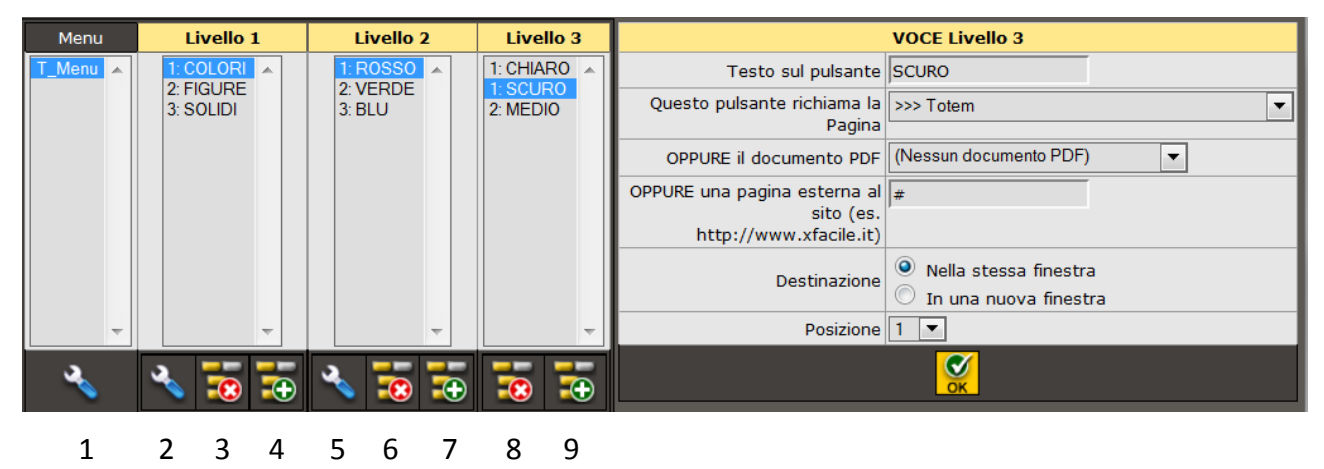

- 1. Seleziona il Titolo del Menu (se sono presenti più voci selezionate)
- 2. Seleziona la voce selezionate di Livello 1 togliendo la selezione alle altre voci (se sono presenti più voci selezionate)
- 3. Elimina la voce selezionata di Livello 1 e le eventuali sotto-voci
- 4. Aggiunge una voce di Livello 1
- 5. Seleziona la voce selezionate di Livello 2 togliendo la selezione alle altre voci (se sono presenti più voci selezionate)
- 6. Elimina la voce selezionata di Livello 2 e le eventuali sotto-voci
- 7. Aggiunge una voce di Livello 2

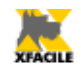

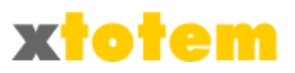

- 8. Elimina la voce selezionata di Livello 3 e le eventuali sotto-voci
- 9. Aggiunge una voce di Livello 3

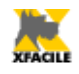

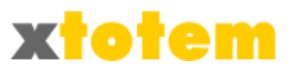

### Proprietà di una voce

Selezionare la voce da modificare, sulla destra compare: •

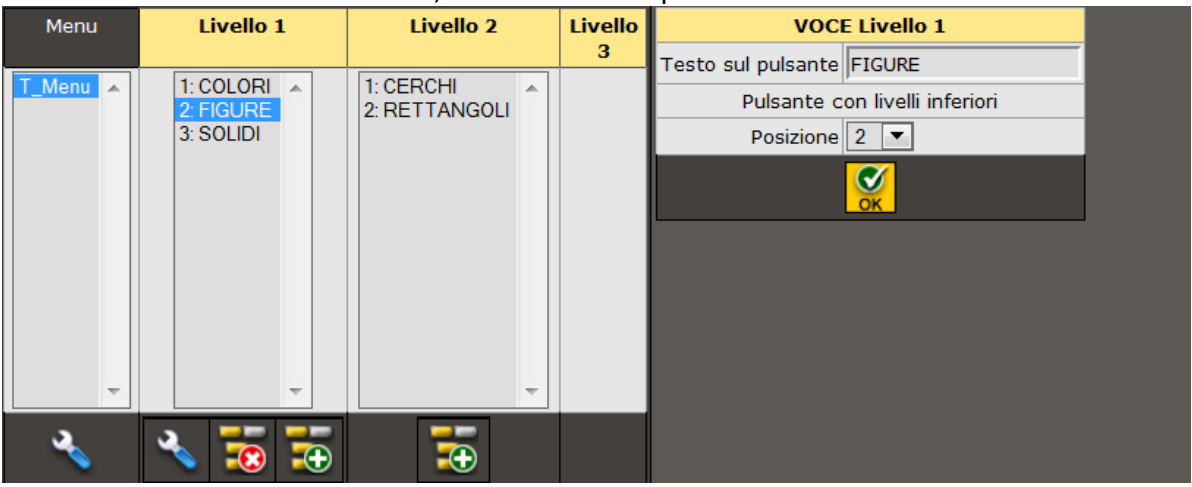

se la voce contiene sotto-voci, oppure se non contiene sotto-voci:

| Menu     | Livello 1                           | Livello  | Livello | VOCE Livello 1                                                      |                                                                          |  |  |  |
|----------|-------------------------------------|----------|---------|---------------------------------------------------------------------|--------------------------------------------------------------------------|--|--|--|
|          |                                     | 2        | 3       | Testo sul pulsante                                                  | SOLIDI                                                                   |  |  |  |
| I_Menu ▲ | 1: COLORI<br>2: FIGURE<br>3: SOLIDI |          |         | Questo pulsante<br>richiama la Pagina                               | >>> Totem                                                                |  |  |  |
|          |                                     |          |         | OPPURE il documento<br>PDF                                          | (Nessun documento PDF)                                                   |  |  |  |
|          |                                     |          |         | OPPURE una pagina<br>esterna al sito (es.<br>http://www.xfacile.it) | #                                                                        |  |  |  |
|          |                                     |          |         | Destinazione                                                        | <ul> <li>Nella stessa finestra</li> <li>In una nuova finestra</li> </ul> |  |  |  |
| -        |                                     |          |         | Posizione                                                           | 3 💌                                                                      |  |  |  |
| ×        |                                     | <b>*</b> |         |                                                                     | <mark>ок</mark>                                                          |  |  |  |

Compilare i dati e cliccare su

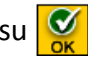

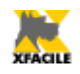

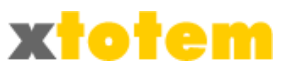

# Pannelli Spry

Inserisce pannelli dinamici che visualizzano apposite pagine dl sito.

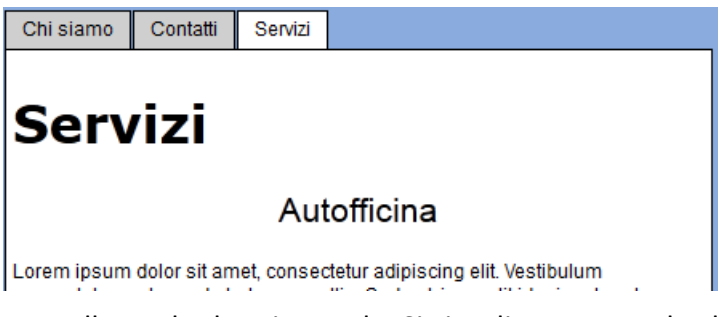

Pannello a schede orizzontale. Si visualizza una sceda alla volta cliccando sulla relativa "linguetta".

| Chi siamo |           |
|-----------|-----------|
| Contatti  | Chi siamo |
| Servizi   |           |
|           |           |

Pannello a schede verticale. Si visualizza una sceda alla volta cliccando sulla relativa "linguetta".

| Chi siamo                                                           |  |  |  |  |  |  |  |
|---------------------------------------------------------------------|--|--|--|--|--|--|--|
| Contatti                                                            |  |  |  |  |  |  |  |
| Servizi                                                             |  |  |  |  |  |  |  |
|                                                                     |  |  |  |  |  |  |  |
| Servizi                                                             |  |  |  |  |  |  |  |
|                                                                     |  |  |  |  |  |  |  |
| Autofficina                                                         |  |  |  |  |  |  |  |
| Lorem ipsum dolor sit amet, consectetur adipiscing elit. Vestibulum |  |  |  |  |  |  |  |

Pannello a soffietto. Si visualizza una sceda alla volta cliccando sul relativo titolo.

| Chi siamo |
|-----------|
| Contatti  |
| Servizi   |

Pannello comprimibile. Si visualizza anche più una sceda alla volta cliccandosul relativo titolo.

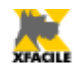

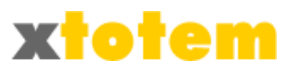

|    | Panneli e schede Spry                                                        |                              |                                                      |                        |                    |                        |                                                           |            |
|----|------------------------------------------------------------------------------|------------------------------|------------------------------------------------------|------------------------|--------------------|------------------------|-----------------------------------------------------------|------------|
| Ok | Nome Macro                                                                   |                              |                                                      |                        |                    | Note                   |                                                           | Protetto   |
|    | Spry Orizzontale                                                             |                              |                                                      |                        |                    |                        |                                                           |            |
|    |                                                                              | Тіро                         | Pannello a schede or                                 | izzontal               | e 💌 Larghez        | za pannello 60         | % 🔻                                                       |            |
|    |                                                                              |                              | Colori                                               |                        |                    |                        | Contenuto                                                 |            |
|    | Pa                                                                           | nnello                       | Attivo/Chiuso/I                                      | Passag                 | gio Mouse          | Titolo (linguetta) (1) | Testo                                                     | Aperto (2) |
|    | Colore di fondo della Testata                                                |                              | #FFCC00 #FFC                                         | C99                    | #FF9900            | Pannello 1             | Txt Pannello 1                                            | $\bigcirc$ |
|    | Colore del Testo                                                             | aaj                          |                                                      |                        |                    | Pannello 2             | Txt Pannello 2                                            | ۲          |
|    | Colore di fondo area del testo                                               | 4                            | #FFF                                                 | FFF                    |                    | Pannello 3             | Txt Pannello 3                                            | $\bigcirc$ |
|    |                                                                              |                              |                                                      |                        |                    |                        | >>> Totem 💌                                               | $\bigcirc$ |
| OK | Colore dei Bordi                                                             |                              |                                                      |                        |                    |                        | >>> Totem 💌                                               | $\bigcirc$ |
|    |                                                                              |                              |                                                      |                        |                    |                        | >>> Totem 💌                                               | $\bigcirc$ |
|    |                                                                              | С                            | aratteri                                             |                        |                    |                        | >>> Totem                                                 | 0          |
|    | Font                                                                         | A <sub>A</sub> A             | Arial                                                |                        | •                  |                        | >>> Totem 💌                                               | $\bigcirc$ |
|    | Dimensione                                                                   | AAA                          | 12                                                   | рх                     | •                  |                        | >>> Totem 💌                                               | $\bigcirc$ |
|    | Тіро                                                                         | a <b>a</b> a<br>a <u>a</u> ā | Normale                                              |                        |                    |                        | Nessuna scheda aperta<br>(solo per Pannello Comprimibile) | $\bigcirc$ |
|    | (1) Scrivere il Titolo dei soli elemer<br>(2) Vale per Pannelli a Schede e P | nti da u<br>'annelli         | sare, lasciare in bianco<br>Comprimibili. Il Pannell | gli altri<br>o a Soffi | ietto ha sempre la | prima scheda aperta.   |                                                           |            |

Compilare i campi desiderati. Scrivere i titoli delle sole sezioni che si vogliomo inserire, lasciando in bianco quelle da non utilizzare. Il campo "Aperto" indicano quele Pannello a Sc hede o quele Pannello Comprimibile è aperto al caricamento della pagina. I Pannelli a Soffietto hanno sempre la prima voce aperta.

Dopo aver cliccato su 🔀 nella parte inferiore dello schermo si vede il risultato.

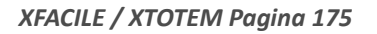

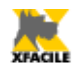

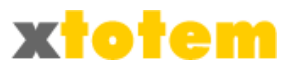

# *Codice HTML* Inserisce istruzioni HTML.

| 🕐 Р        | rogrammazione in HTMI                                                                                                    | L                                                 |          |
|------------|----------------------------------------------------------------------------------------------------|---------------------------------------------------|----------|
| Ok         | Nome Macro                                                                                                    | Note                                              | Protetto |
|            | Skype                                                                                                    |                                                   |          |
|            | Scrivere                                                                                                    | nella casella seguente il codice HTML da inserire |          |
| <b>S</b> K | <br Skype 'Skype Me <sup>™</sup> !' butt<br>http://www.skype.com/g<br>><br><script type="text/javasd&lt;br&gt;/js/skypeCheck.js"></script> |                                                   |          |

Dopo aver cliccato su <u> </u>nella parte inferiore dello schermo si vede il risultato.

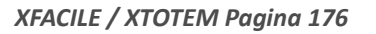

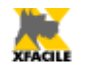

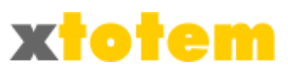

# Generatore numeri casuali

Calcola una serie di numeri casuali.

| ाण्भ Generatore di numeri casuali           |                                                                                                    |   |               |    |                                        |   |    |    |  |  |
|---------------------------------------------|----------------------------------------------------------------------------------------------------|---|---------------|----|----------------------------------------|---|----|----|--|--|
| Ricaricare la Macro per vedere il risultato |                                                                                                    |   |               |    |                                        |   |    |    |  |  |
| Ok                                          | Nome Macro                                                                                                    |   | Note Protetto |    |                                        |   |    |    |  |  |
|                                             | NumeriCasuali                                                                                                    |   |               |    |                                        |   |    |    |  |  |
|                                             | Generatore di numeri casuali                                                                                                    |   |               |    |                                        |   |    |    |  |  |
|                                             | Primo numero                                                                                                    |   |               |    |                                        |   | T  |    |  |  |
|                                             | Ultimo numero                                                                                                    |   |               |    | 99                                     |   |    |    |  |  |
|                                             | Numeri da calcolare contemporaneamente                                                                                                    |   |               |    | 5                                      |   |    |    |  |  |
|                                             | Ripetizione                                                                                                    |   |               |    | Nessuna ripetizione numeri calcolati 💌 |   |    |    |  |  |
| ОК                                          | Esempio                                                                                                    |   |               |    |                                        |   |    |    |  |  |
|                                             |                                                                                                    | 1 | 100           | 92 | 7(                                     | D | 91 | 73 |  |  |
|                                             | Per rigenerare i numeri sulle pagine aperte al pubblico occorre ricaricarle. Si può usare un pulsante o un<br>link testuale con il seguente indirizzo (prestare attenzione alla punteggiatura): |   |               |    |                                        |   |    |    |  |  |
|                                             | javascript:location.reload(true);                                                                                                    |   |               |    |                                        |   |    |    |  |  |

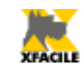

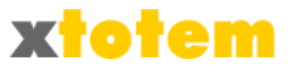

### Effetti sul Puntatore del Mouse

Sono disponibili 4 "effetti" che accompagnano il puntatore del mouse. Alcuni Browser potrebbero ignorarli.

| Effetti sul puntatore del Mouse |                                                       |                         |            |  |                                                                                                    |                                                              |          |       |          |
|---------------------------------|-------------------------------------------------------|-------------------------|------------|--|----------------------------------------------------------------------------------------------------|--------------------------------------------------------------|----------|-------|----------|
| Ok                              | Nome Macro                                            |                         |            |  | Note                                                                                                    |                                                              |          |       | Protetto |
|                                 | PuntatoreStelle                                       |                         |            |  |                                                                                                    |                                                              | .::      |       |          |
|                                 | Tipo effetto                                          |                         |            |  | Studies Studies Studie | elline<br>sto variabile<br>magine con scia<br>magine a tempo |          |       |          |
| <b>X</b>                        | Testo (lasciare in bianco per non usare)              |                         |            |  |                                                                                                    | Testo Dimension                                              |          | sioni | Colore   |
|                                 |                                                       |                         |            |  |                                                                                                    |                                                              | 10       | рх    |          |
|                                 |                                                       |                         |            |  |                                                                                                    |                                                              | 10       | px    |          |
|                                 |                                                       |                         |            |  |                                                                                                    |                                                              | 10       | рх    |          |
|                                 |                                                       |                         |            |  |                                                                                                    |                                                              | 10       | рх    |          |
| 0                               | Immagine                                              |                         |            |  | >>>                                                                                                    |                                                              |          | !     | •        |
|                                 | Larghezza                                             |                         |            |  | 20                                                                                                    | рх                                                           |          |       |          |
|                                 | Altezza                                               |                         |            |  | 20                                                                                                    | рх                                                           |          |       |          |
|                                 | Lunghezza scia                                        |                         |            |  | 8                                                                                                    | Min. 1, standard 8                                           |          |       |          |
|                                 | Distanza dal puntatore (x, y),                        | ammessi valori negativi |            |  | 5                                                                                                    | x                                                            | 5        | у     |          |
|                                 | Persistenza immagini dopo il caricamento della pagina |                         |            |  | 0                                                                                                    | 0 per persistenz                                             | a contii | nua   |          |
|                                 |                                                       | tate                    | <b>b</b> : |  |                                                                                                    |                                                              |          |       |          |
|                                 | Vedi il puntatore del mouse su questa pagina          |                         |            |  |                                                                                                    |                                                              |          |       |          |

(Compilare i dati relativi alla colonna scelta).

### Stelline (con colori in movimento)

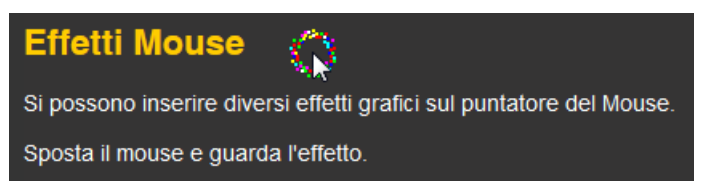

### Testo variabile (il colore cambia in continuazione)

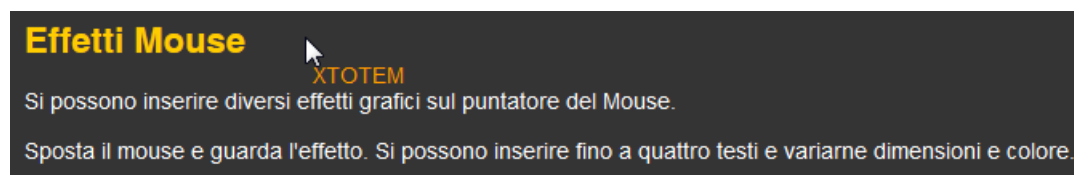

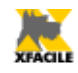

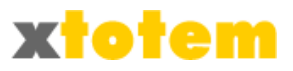

### Immagine con scia

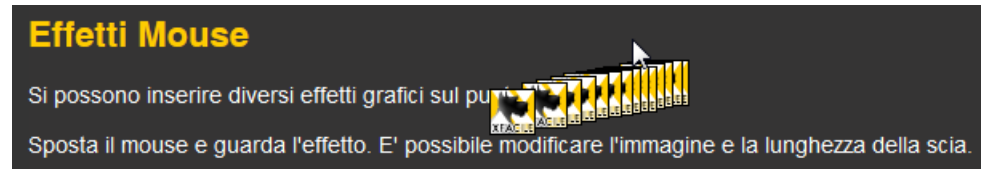

### Immagine a tempo (trascorso il quale l'immagine sparisce)

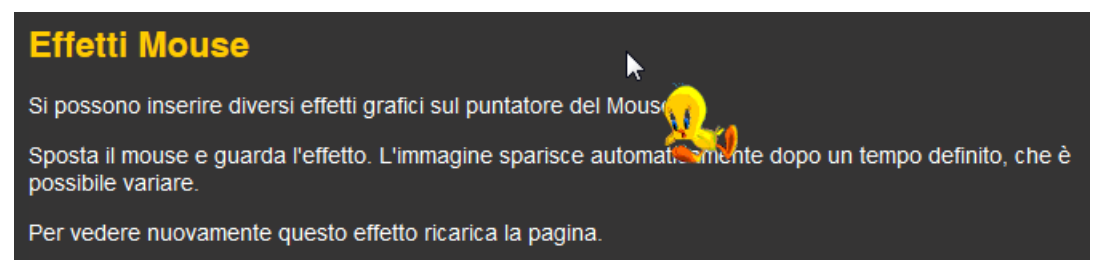

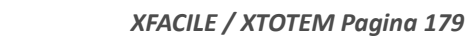

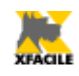

# Testo scorrevole nel titolo del Browser

Il titolo del Browser e il titolo sul pulsante alla base di Windows scorrono.

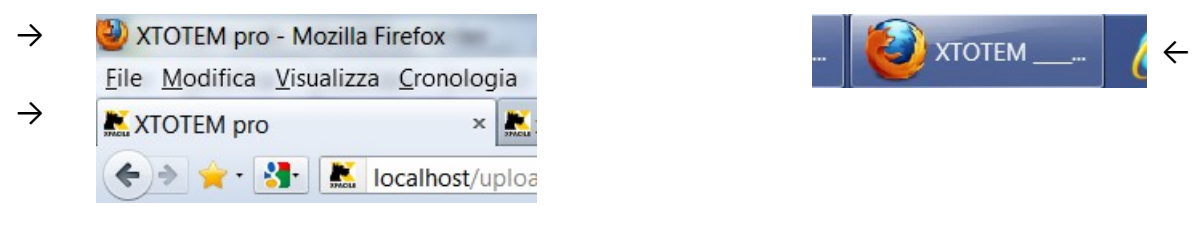

| abco Testo scorrevole nel titolo del Browser |                                                                               |                                                                                          |                                                                                                    |           |   |  |  |  |  |  |
|----------------------------------------------|-------------------------------------------------------------------------------|------------------------------------------------------------------------------------------|----------------------------------------------------------------------------------------------------|-----------|---|--|--|--|--|--|
| Ok                                           | Nome Macro                                                                    |                                                                                          | Note                                                                                                 |           |   |  |  |  |  |  |
| <mark>8€</mark>                              | Totem_Browser scorrev                                                         |                                                                                          |                                                                                                    |           |   |  |  |  |  |  |
|                                              |                                                                               | Testo                                                                                    | [STOP]XTOTEM [L]PRO[/]: il sistema più semplice<br>per gestire il proprio sito in completa autonomia |           |   |  |  |  |  |  |
|                                              | Scrivere esattamente [ <b>STO</b><br>[L] xxx [/] per te<br>Rispet<br>spazi mu | PP] per una pausa,<br>esto lampeggiante.<br>ttare le maiuscole;<br>Itipli sono ignorati. |                                                                                                    |           | : |  |  |  |  |  |
|                                              | Velo                                                                          | cità di scorrimento                                                                      | Lento 🔘 🔘 🄘                                                                                          | Veloce    |   |  |  |  |  |  |
|                                              | I                                                                             | Durata della pausa                                                                       | Breve 🔘 🔘 🍳                                                                                          | 🔍 🔘 Lunga |   |  |  |  |  |  |
|                                              | Velo                                                                          | ocità del lampeggio                                                                      | Lento 🔘 🔘 🔘                                                                                          | Veloce    |   |  |  |  |  |  |
|                                              | Risultato                                                                     |                                                                                          |                                                                                                    |           |   |  |  |  |  |  |
|                                              | Per visualizzare questa Macro occorre inserirla in una pagina                 |                                                                                          |                                                                                                    |           |   |  |  |  |  |  |

E' possibile inserire i seguenti codici all'interno del testo che deve scorrere:

[STOP] Lo scorrimento si arresta per il tempo stabilito

[L]testo[/] Il testo compreso fra [L] e [/] lampeggia

I codici devo essere scritti con lettere maiuscole.

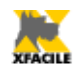

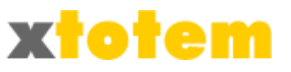

### RSS

RSS (Really Simple Syndication) e forse il piu diffuso sistema per la distribuzione di contenuti usato sul WEB.

Qualunque utente dotato di un aggregatore RSS (ne esistono anche gratuiti e molti Browser fungono anche da aggregatori) che si e "abbonato" alle vostre notizie, vede automaticamente le novità aggiornate.

XTOTEM e in grado di trasformare automaticamente le NEWS in notizie RSS, per fare questo occorre una Macro.

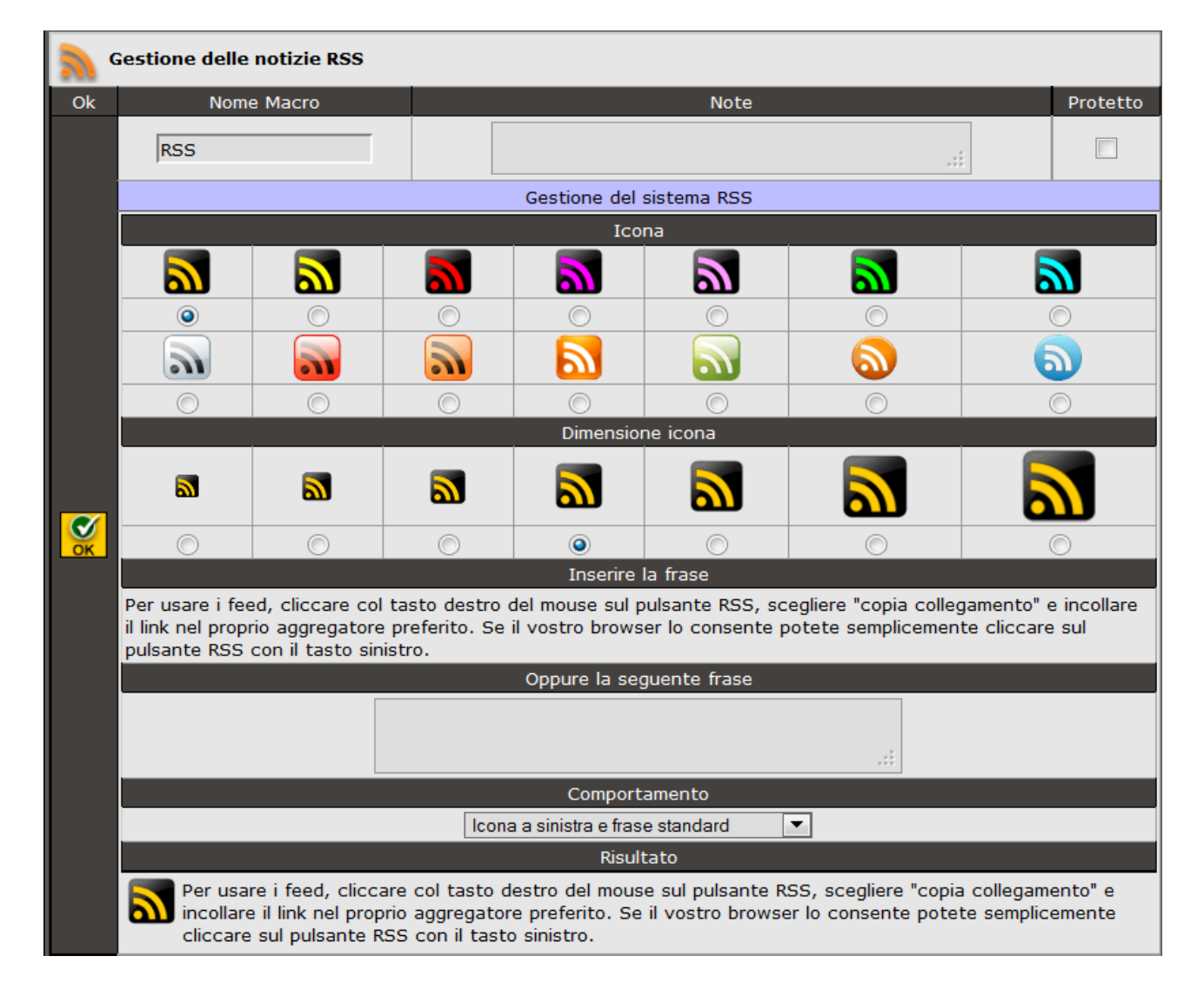

E' possibile definire quale pulsante usare e le sue dimensioni. Il menu a tendina permette di scegliere l'impaginazione.

Solo il pulsante, pulsante a destra o a sinistra della frase, frase standard oppure quella scritta appositamente.
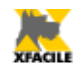

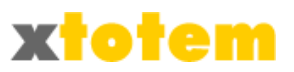

Sulla pagina che invita a iscriversi occorre inserire la Macro appena creata.

#### Il risultato è simile a:

Per usare i feed, cliccare col tasto destro del mouse sul pulsante RSS, scegliere "copia collegamento" e incollare il link nel proprio aggregatore preferito. Se il vostro browser lo consente potete semplicemente cliccare sul pulsante RSS con il tasto sinistro.

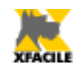

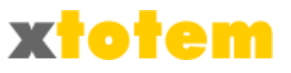

# Widget News

Sono presenti due Macro che richiamano aggregatori di notizie. Poiché i widget in realtà inseriscono nel sito parti di siti forniti da terze parti, fare riferimento a queste per le condizioni d'uso.

E' possibile inserire qualsiasi Widget inserendo il loro codice HTML (vedi in seguito in questo capitolo).

|         | lews Google | 1             |                   |              |                  |                 |                             |               |
|---------|-------------|---------------|-------------------|--------------|------------------|-----------------|-----------------------------|---------------|
| Ok      | Nome        | Macro         |                   | ٩            | lote             |                 |                             | Protetto      |
|         | M_News_Go   | ogle          |                   |              |                  |                 | .::                         |               |
|         |             |               | Titolo            | Notizie      |                  |                 |                             |               |
|         |             |               | Larghezza         | 500          | pixel            |                 |                             |               |
|         |             |               | Altezza           | 300          | pixel            |                 |                             |               |
|         |             |               | Linea esterna     | #FFCC00      |                  |                 | 1                           | pixel         |
|         | Colori      |               | Linea mediana     |              |                  | Spessore        | 0                           | pixel         |
|         | Colori      |               | Spazi             | o fra le 2 l | inee             | opessore        | 0                           | pixel         |
|         |             |               | Linea interna     | #FFCC00      |                  |                 | 0                           | pixel         |
|         |             | Nu            | umero di Notizie  | 3 notizie    | ▼                |                 |                             |               |
|         | Ve          | edi ImmaginiP | NG delle notizie  | Sì, tutte    |                  | •               |                             |               |
|         |             | Dimer         | nsione caratteri  | 12           | pixel            |                 |                             |               |
|         |             | Sch           | eda selezionata   | Prima pag    | gina             | -               |                             |               |
|         |             |               | F                 | Risultato    |                  |                 |                             |               |
| <b></b> |             |               |                   |              |                  |                 |                             |               |
| OK      | Prima       | pagina Da     | I mondo           |              | onom             | ia Scienze      | e e Tecnolo<br>Iters Italia | gie           |
|         |             | GERUSALE      | MME (Reuters) - E | Benjamin Ne  | etanya<br>elezio | hu, premier fal | co israelian<br>del Parlam  | 0,<br>Jento e |

#### **News Google**

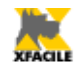

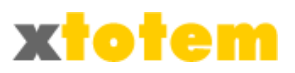

## News iTopic.it

|    | lews iTopic      |             |            |                                     |                                         |                |          |
|----|------------------|-------------|------------|-------------------------------------|-----------------------------------------|----------------|----------|
| Ok | Nome Ma          | cro         |            |                                     | Note                                    |                | Protetto |
|    | M_Neww_iTop      | ic          |            |                                     |                                         | .::            |          |
|    |                  |             | Sfondo     | #FFFFF                              | F                                       |                |          |
|    |                  |             | Titolo     |                                     |                                         |                |          |
|    | Colori           |             | Bordi      | #FFCC0                              | 00                                      |                |          |
|    |                  |             | Testo      |                                     | (1)                                     |                |          |
|    |                  | Lar         | ghezza     | 250                                 | pixel                                   |                |          |
|    | 1                | Numero di   | Notizie    | 5 notizie                           | -                                       |                |          |
|    | Apertura         | notizia co  | ompleta    | <ul><li>In u</li><li>Nell</li></ul> | ina nuova finestra<br>a stessa finestra |                |          |
|    |                  |             | Font       | Helvetic                            | a,Arial,sans-serif                      | •              |          |
|    | Carattori        | Dim         | nensioni   | 10                                  | pixel                                   |                |          |
|    | Caracteri        | Gra         | assetto    | <ul><li>No</li><li>Sì</li></ul>     |                                         |                |          |
| ок | (1) Il colore de | ei carattei | ri varia i | n base a                            | i quanto impostato sul S                | ito per i Link |          |
|    |                  |             |            | F                                   | lisultato                               |                |          |
|    |                  |             | Notizie    |                                     |                                         |                |          |
|    |                  |             | Israel     | e. Netan                            | yahu: Abbiamo Vinto,                    |                |          |

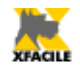

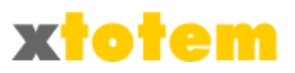

#### News Notizie.net

| ()<br> | lews Noti   | zie.net             |                                                           |                                                                      |                          |                |            |
|--------|-------------|---------------------|-----------------------------------------------------------|----------------------------------------------------------------------|--------------------------|----------------|------------|
| Ok     | Nor         | ne Macro            |                                                           |                                                                      | Note                     |                | Protetto   |
|        | M_News1     | L                   |                                                           |                                                                      |                          | .::            |            |
|        | Finostra    |                     | Larghezza                                                 | 200                                                                  | pixel                    |                |            |
|        | Fillesua    | Apertura notizia    | a completa                                                | In un                                                                | a nuova finestra         | 🔘 Nella stess  | a finestra |
|        |             |                     | Sfondo                                                    | #606060                                                              |                          |                |            |
|        | Colori      |                     | Titolo                                                    |                                                                      | [                        |                |            |
|        | Colori      |                     | Bordi                                                     |                                                                      |                          |                |            |
|        |             |                     | Link                                                      |                                                                      | (1)                      |                |            |
|        | Caratteri   | [                   | Dimensioni                                                | 10                                                                   | pixel                    |                |            |
|        | Notizie     |                     | Canale                                                    | TUTTE                                                                | <b>•</b>                 |                |            |
|        |             | Numero              | di Notizie                                                | 4 notizie                                                            | ▼                        |                |            |
|        | (1) Il colo | ore dei caratteri v | varia in bas                                              | se a quant<br>Risult                                                 | o impostato sul S<br>ato | ito per i Link |            |
| ок     |             |                     |                                                           | ΝΟΤΙ                                                                 | ZIE                      |                |            |
|        |             |                     | Finisc<br>è sta<br>disast                                 | e una gen<br>ta davvero<br>trosa?                                    | erazione, ma<br>o così   |                |            |
|        |             |                     | Meteo<br>tutta<br>neve                                    | ateo, week end polare su<br>tta la penisola Da lunedì<br>eve al Nord |                          |                |            |
|        |             |                     | Indag<br>d'Euro<br>fiscal                                 | iine: Italia<br>opa nell'ev<br>e                                     | regina<br>asione         |                |            |
|        |             |                     | Usa, ecco la tempesta Nemo<br>3 morti, 650mila senza luce |                                                                      |                          |                |            |
|        |             |                     |                                                           |                                                                      | Notizie.net              |                |            |

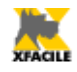

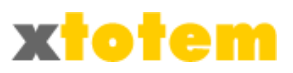

### News Informazione.it

| ()<br>() | lews Info | ormazione.it                |                                                                                                    |                    |              |            |               |            |  |  |
|----------|-----------|-----------------------------|----------------------------------------------------------------------------------------------------|--------------------|--------------|------------|---------------|------------|--|--|
| Ok       | N         | ome Macro                   |                                                                                                    |                    | Note         |            |               | Protetto   |  |  |
|          | M_News    | 52                          |                                                                                                    |                    |              |            | .::           |            |  |  |
|          |           |                             | Larghezza                                                                                                    | 300                | pixel        |            |               |            |  |  |
|          |           |                             | Altezza                                                                                                    | 300                | pixel        |            |               |            |  |  |
|          | Finestra  | Sp                          | essore bordo                                                                                                    | 1                  | pixel        |            |               |            |  |  |
|          |           | Apertura no                 | tizia completa                                                                                                    | In una             | a nuova      | finestra   | 🔘 Nella stess | a finestra |  |  |
|          |           |                             | Tema                                                                                                    | Crema              |              | •          |               |            |  |  |
|          |           |                             | Sfondo                                                                                                    |                    |              |            |               |            |  |  |
|          | Colori    |                             | Sfondo Titolo                                                                                                    |                    |              |            |               |            |  |  |
|          | Colori    | Se "Tema"<br>PERSONALIZZATO | Bordi                                                                                                    |                    | r            |            |               |            |  |  |
|          |           |                             | Testo                                                                                                    |                    | (1)          |            |               |            |  |  |
|          |           |                             | Link                                                                                                    |                    | (1)          |            |               |            |  |  |
|          |           |                             | Canale                                                                                                    | TUTTO              |              | -          |               |            |  |  |
|          | Notizie   | Tit                         | olo/Sommario                                                                                                    | Solo T             | itolo        | 🔘 Titolo e | Sommario      |            |  |  |
|          |           |                             | Immagini                                                                                                    | Sì                 | 🔘 No         |            |               |            |  |  |
|          |           | Num                         | iero di Notizie                                                                                                    | 5 notizie          | ▼            |            |               |            |  |  |
|          | Risultato |                             |                                                                                                    |                    |              |            |               |            |  |  |
|          |           |                             |                                                                                                    |                    |              |            |               |            |  |  |
|          |           |                             | nformazion                                                                                                    | e.it               |              |            |               |            |  |  |
|          |           | UL                          | TIME NOTIZIE                                                                                                    |                    |              |            |               |            |  |  |
|          |           | A                           | mici 12: fra va<br>oreno                                                                                                    | rie sfide en       | tra il ra    | ррег       |               |            |  |  |
|          |           | (da                         | a Newnotizie ed al                                                                                                    | tri 6 articoli - u | n minuto fa  | a)         |               |            |  |  |
|          |           | La                          | a Tunisia non v                                                                                                    | vuole torna        | re indie     | tro        |               |            |  |  |
|          |           | (di                         | a II Pane e le Rose                                                                                                    | ed altri 46 arti   | coli - 3 min | uti fa)    |               |            |  |  |
|          |           | Fe<br>in<br>(da             | Lazio- Napoli, pareggio di legno<br>(da MARIGLIANO.net ed altri 49 articoli - 5 minuti<br>fa)<br>estival osservato specialeAnche per le<br>nitazioniè tempo di par<br>a Quotidiano.net ed altri 18 articoli - 15 minuti fa) |                    |              |            |               |            |  |  |
|          |           |                             | Giannino: "Vesto eccentrico per<br>svelare ipocrisia politici"<br>(da La Repubblica - 18 minuti fa)                                                                                                    |                    |              |            |               |            |  |  |
|          |           |                             | I                                                                                                    | nformazione.it     | - 2009       |            |               |            |  |  |

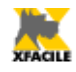

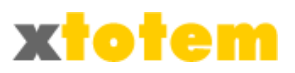

## News Apogeonline.com

| News Apogeonline.com |             |                                       |          |  |  |  |  |  |  |  |  |
|----------------------|-------------|---------------------------------------|----------|--|--|--|--|--|--|--|--|
| Ok                   | Nome Macro  | Note                                  | Protetto |  |  |  |  |  |  |  |  |
|                      | M_News3     |                                       | .::      |  |  |  |  |  |  |  |  |
|                      | Larghezza 🕻 | 250 pixel (da 50 a 250)               |          |  |  |  |  |  |  |  |  |
|                      |             | Risultato                             |          |  |  |  |  |  |  |  |  |
|                      |             | Aposeonline                           |          |  |  |  |  |  |  |  |  |
|                      |             | Vine come vincolo                     |          |  |  |  |  |  |  |  |  |
|                      |             | Open Access: autori, svegliatevi!     |          |  |  |  |  |  |  |  |  |
| OK                   |             | Cineserie da poco                     |          |  |  |  |  |  |  |  |  |
|                      |             | Il prossimo passo si chiama AutoRip   |          |  |  |  |  |  |  |  |  |
|                      |             | 🕨 Non adatta ai bambini               |          |  |  |  |  |  |  |  |  |
|                      |             | Premio fedeltà                        |          |  |  |  |  |  |  |  |  |
|                      |             | Dal latino cose da fare               |          |  |  |  |  |  |  |  |  |
|                      |             | Non rimane più niente da aggiungere   |          |  |  |  |  |  |  |  |  |
|                      |             | Se il browser certifica come un turco |          |  |  |  |  |  |  |  |  |
|                      |             | La forma segue la funzione (in HTML5) |          |  |  |  |  |  |  |  |  |

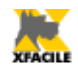

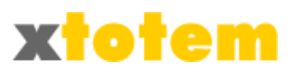

### News Comunicati-stampa.net

| ( <u>)</u> | lews Comunicati-stamp                                                                                      | a.net                                                                                                    |                                                                                                    |                                                          |     |          |
|------------|----------------------------------------------------------------------------------------------------|----------------------------------------------------------------------------------------------------|----------------------------------------------------------------------------------------------------|----------------------------------------------------------|-----|----------|
| Ok         | Nome Macro                                                                                                 |                                                                                                    | Note                                                                                                    |                                                          | F   | Protetto |
|            | M_News4                                                                                                    |                                                                                                    |                                                                                                    |                                                          | .:: |          |
|            |                                                                                                    | Larghezza                                                                                                    | 400                                                                                                    | pixel                                                    |     |          |
|            | Calari                                                                                                    | Sfondo                                                                                                    | #909090                                                                                                    | [                                                        |     |          |
|            | Colori                                                                                                    | Bordi                                                                                                    | #FFCC00                                                                                                    |                                                          |     |          |
|            |                                                                                                    | Spessore bordo                                                                                                    | 3                                                                                                    | pixel                                                    |     |          |
|            |                                                                                                    | Dimensione caratteri                                                                                                    | 10                                                                                                    | pixel                                                    |     |          |
|            | (1) Il colore dei caratte                                                                                  | ri varia in base a quanto imj                                                                                                    | postato su                                                                                                    | ll Sito per i Link                                       |     |          |
| OK         |                                                                                                    | Risultato                                                                                                    |                                                                                                    |                                                          |     |          |
|            | <b>W</b> (0)                                                                                               | MUNICATI-STAMPA.NET                                                                                                    |                                                                                                    |                                                          |     |          |
|            | » RedHatf » Accordo » MobyLin » CorsidiC » IGiallide » SocialNe » Uninfoq » EHPublis » Sogininis » Bancade | irmaletransazionimission-critic<br>traEquitaliaSudeConfindustrial<br>eseToremarlancianoilponteper<br>hitarraTecnicaClassicadelFinge<br>ICorrieredellaSeralanuovaappa<br>tworkeMailingListleprevisionid<br>aficaperspiegareilfenomenode<br>hingInnovabilityeClickUtilityin<br>ciatosmantellamentoedificioofi<br>IllaMarcapuntasullaricercafinar | caldiMTSSpA<br>Lecce<br>IElba<br>rpicking<br>ossionantec<br>el2013fann<br>elCyberbulli:<br>partnership<br>f-gasdellace<br>rziandoilpro | ollanad<br>oriflet<br>smo<br>suRob<br>entrale<br>gettore |     |          |

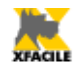

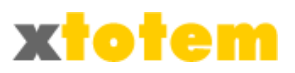

## News Rassegna.it

| ( <u>)</u> | lews Rassegna.it |                                                                                                    |                                                                                     |     |          |
|------------|------------------|----------------------------------------------------------------------------------------------------|-------------------------------------------------------------------------------------|-----|----------|
| Ok         | Nome Macro       |                                                                                                    | Note                                                                                |     | Protetto |
|            | M_News5          |                                                                                                    |                                                                                     | .:: |          |
|            |                  | Larghezza                                                                                                    | 300 pixel                                                                           |     |          |
|            |                  | Altezza                                                                                                    | 250 pixel                                                                           |     |          |
|            |                  | Risultat                                                                                                    | 0                                                                                   |     |          |
|            |                  | rassegna                                                                                                    | :                                                                                   |     |          |
| ОК         |                  | Ue: accordo su bilancio  <br>agricolo                                                                                                  | preoccupa mondo                                                                     |     |          |
|            |                  | Fiat: il 9/2 assemblea na<br>Roma<br>I lavori, aperti alla stamp<br>10 e finiranno verso le 15<br>presso la sala Di Vittorio<br>a Roma | azionale Fiom a<br>a, inizieranno alle<br>5. Si svolgeranno<br>della Cgil nazionale |     |          |
|            |                  | Rifiuti a Roma, il Tar boc<br>Laiudici ammiinistrativi co                                                                              | cia il decreto Clini                                                                |     |          |

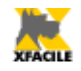

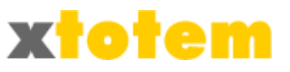

#### Widget Informazioni Meteo

Sono presenti due Macro che richiamano informazioni meteo. Poiché i widget in realtà inseriscono nel sito parti di siti forniti da terze parti, fare riferimento a queste per le condizioni d'uso.

#### Meteo ilMeteo

| •               | leteo ilMeteo                      |                    |                                                        |                                                                                         |                                   |                                    |                |
|-----------------|------------------------------------|--------------------|--------------------------------------------------------|-----------------------------------------------------------------------------------------|-----------------------------------|------------------------------------|----------------|
| Ok              | Nome Macro                         |                    |                                                        |                                                                                         | Note                              |                                    | Protetto       |
|                 | M_Meteo_ilMeteo                    |                    |                                                        |                                                                                         |                                   | :                                  |                |
|                 | Tipo (e dimensioni consigliate)    | Flash i            | nterattivo ANIMAT                                      | FO (600x590) (compilare so                                                              | lo Larghezza e Al                 | ltezza) 💌                          |                |
|                 | Città                              | Sceglie<br>Lasciar | Cap<br>Abruzzo<br>ere il Capoluogo<br>re in bianco per | oluogo di Regione<br>- L'Aquila<br>di Regione oppure scrive<br>considerare la scelta de | ere il Codice de<br>el Capoluogo. | oppure Codice Città                | a precedenza). |
|                 | Larghezza                          | 600                | pixel                                                  |                                                                                         |                                   |                                    |                |
|                 | Altezza                            | 590                | pixel (1)                                              |                                                                                         |                                   |                                    |                |
|                 | ImmaginiPNG                        | Immag              | iniPNG 1 💌 Usa                                         | are "FLASH" solo se si è                                                                | scelto "Meteo g                   | giornaliero ANIMATO"               |                |
|                 | Giorni                             | 1 🔻                |                                                        |                                                                                         |                                   |                                    |                |
|                 | Carattere                          | Arial              | ▼                                                      |                                                                                         |                                   |                                    |                |
|                 | Dimensione                         | 10 🔻               |                                                        |                                                                                         |                                   |                                    |                |
|                 |                                    | Colore             | sfondo                                                 |                                                                                         | Colore ca                         | aratteri<br>—                      |                |
|                 | Testata e intestazione colonne     |                    | (consigliato                                           | #FFFFF)                                                                                 |                                   | (consigliato #000000)              |                |
|                 | Titolo                             |                    | (consigliato                                           | #0099FF)                                                                                |                                   | (consigliato #000000)              |                |
|                 | Tabella e giorni                   |                    | (consigliato                                           | #F0F0F0)                                                                                |                                   | (consigliato #1773C2)              |                |
|                 | (1) L'Altezza varia in base al Tip | o e al o           | carattere utilizz                                      | ato                                                                                     |                                   |                                    |                |
|                 |                                    |                    |                                                        | Risultato                                                                               |                                   |                                    |                |
| <mark>ек</mark> | Meteo                              | talia              | Meteo E                                                | Suropa Meteo M                                                                          | Mondo<br>F                        | Marie Venti<br>Meteč<br>Previsioni |                |

ilMeteo fornisce 7 tipi di notizie Meteo, si consiglia di iniziare con le dimensioni consigliate nel menu a tendina "Tipo" per poi eventualmente modificarle (alcuni Tipi si comportano in maniera differente in base alle dimensioni.

**Città**: molti "Tipi" fanno riferimento ad una città, scegliere il capoluogo di Regione oppure, se si vuole un maggior dettaglio, scrivere il codice della Città, che può essere ricavato cliccando su <u>Q</u>.

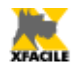

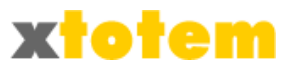

|             |             | ©2011 i | lMeteo.i | t - il Me | teo per il tu | o sito web!                      |  |
|-------------|-------------|---------|----------|-----------|---------------|----------------------------------|--|
| Meteo M     | ilano       |         |          |           |               |                                  |  |
| Previsione  |             | T min   | T max    | Vento     |               | Probabilità di<br>Precipitazioni |  |
| Venerdi 28  | <u>6</u>    | 6       | 16       |           | assente       | 10%                              |  |
| Sabato 29   | <u>.</u>    | 7       | 17       | ENE       | 4 km/h        | 10%                              |  |
| Domenica 30 | ۲           | 9       | 17       | Е         | 4 km/h        | 10%                              |  |
| Lunedi 31   | <u>e</u> 2. | 9       | 17       | ENE       | 3 km/h        | 10%                              |  |
| Martedì 1   | <u>e</u> .  | 9       | 17       | SE        | 3 km/h        | 10%                              |  |
| Mercoledi 2 | ۲           | 9       | 16       | E         | 5 km/h        | 20%                              |  |

Meteo giornaliero

| U                                |                                           |                                  |                                  |                                           | ©2011 ilMeteo.it            |              |   |                                                               |
|----------------------------------|-------------------------------------------|----------------------------------|----------------------------------|-------------------------------------------|-----------------------------|--------------|---|---------------------------------------------------------------|
|                                  |                                           |                                  |                                  |                                           | Milano                      |              |   |                                                               |
|                                  |                                           |                                  |                                  |                                           | Oggi                        |              |   |                                                               |
|                                  | ©2011 ilMe                                | teo.it - il Meteo per il         | tuo sito web!                    |                                           | Mattino                     | <u>_</u>     |   |                                                               |
| Meteo Mila                       | no                                        |                                  |                                  |                                           | Nubi sparse                 | 405          |   |                                                               |
|                                  | Venerdi 28/10/2<br>Nubi sparse            | 2011                             |                                  |                                           | Pomeriggio<br>Nubi sparse   | $\mathbf{F}$ |   |                                                               |
|                                  | Temperatura mi<br>Temperatura ma          | nima: 6°C<br>assima: 16°C        |                                  |                                           | Sera<br>Nubi sparse         | $\mathbf{x}$ |   |                                                               |
| au s                             | Probabilità di pi                         | recipitazioni: 10%               |                                  |                                           | Domani - 29/10              |              |   |                                                               |
| Sabato 29                        | Domenica 30                               | Lunedì 31                        | Martedì 1                        | Mercoledi 2                               | Mattino<br>Sereno           | ۰            |   |                                                               |
|                                  | <u>e</u>                                  |                                  |                                  | <u></u>                                   | Pomeriggio<br>Poco nuvoloso | <u>ی</u>     |   |                                                               |
| 2.5                              |                                           |                                  | 2                                |                                           | Sera                        | <u>-</u>     |   |                                                               |
| Poco nuvoloso                    | Nebbia al                                 | Poco nuvoloso                    | Poco nuvoloso                    | Nebbia al                                 | Nubi sparse                 |              |   | ©2011 ilMeteo.it                                              |
| Minima: 7°C                      | mattino                                   | Minima: 9°C                      | Minima: 9°C                      | mattino                                   | Dopo domani - 30/10         |              |   | Milano                                                        |
| Massima: 17°C<br>Precipitazioni: | Minima: 9°C<br>Massima: 17°C              | Massima: 17°C<br>Precipitazioni: | Massima: 17°C<br>Precipitazioni: | Minima: 9°C<br>Massima: 16°C              | Mattino<br>Poco nuvoloso    | <u>جم</u>    | 0 | Sereno                                                        |
| 10%<br>Vento debole da<br>ENE    | Precipitazioni:<br>10%<br>Vento debole da | 10%<br>Vento debole da<br>ENE    | 10%<br>Vento debole da<br>SE     | Precipitazioni:<br>20%<br>Vento debole da | Pomeriggio<br>Sereno        | •            | Ť | Temperatura: 11°C<br>Umidità: 93%<br>Vento: debole - N 2 km/h |
|                                  | E                                         | 21.12                            | 52                               | E                                         | Sera                        |              |   | Situazione alle ore 10:20                                     |

### Meteo giornaliero animato

|                                             | ©2011 ilMeteo.it - il Meteo per il tuo sito web! |                  |             |                         |               |                |                 |               |  |  |  |  |
|---------------------------------------------|--------------------------------------------------|------------------|-------------|-------------------------|---------------|----------------|-----------------|---------------|--|--|--|--|
| Milano<br>Previsioni per Venerdi 28/10/2011 |                                                  |                  |             |                         |               |                |                 |               |  |  |  |  |
| Ven                                         | 28                                               | Sab 29           | Dom 30      | Lun 31                  | Mar 1         | Mer 2          | Con             | tinua         |  |  |  |  |
| Ora                                         |                                                  | Tempo            | Temperatura | Vento                   | Precipitazion | u Visibilità   | Umidità<br>rel. | Wind<br>Chill |  |  |  |  |
| 14.00                                       | <u>0</u>                                         | Poco<br>nuvoloso | 15.8 °C     | N 0 km/h<br>moderato    | -             | >10km<br>buona | 72 %            | 15.8 °C       |  |  |  |  |
| 17.00                                       | 9                                                | Nubi sparse      | 16.1 °C     | ENE<br>3 km/h<br>debole | -             | >10km<br>buona | 70 %            | 17 °C         |  |  |  |  |
| 20.00                                       | 9                                                | Nubi sparse      | 13.4 °C     | ENE<br>5 km/h<br>debole | -             | >10km<br>buona | 86 %            | 13.5 °C       |  |  |  |  |
| 23.00                                       | F                                                | Nubi sparse      | 10.7 °C     | ENE<br>6 km/h<br>debole | -             | >10km<br>buona | 92 %            | 10 °C         |  |  |  |  |

Meteo tri-orario dettagliato

Meteo fasce orarie Situaz. in tempo reale

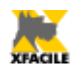

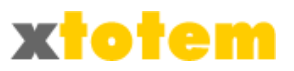

|                                                    |        |            | ©2011 il  | Meteo.it | - il Met | eo per il t | tuo sito web! |                |      |                |  |
|----------------------------------------------------|--------|------------|-----------|----------|----------|-------------|---------------|----------------|------|----------------|--|
| Genova<br>Previsioni marine per Venerdi 28/10/2011 |        |            |           |          |          |             |               |                |      |                |  |
|                                                    | Ven 28 |            | Sab 29    |          | Dom      | 30          | 1             | Lun 31         |      | Mar 1          |  |
| Ora                                                | Mare   |            | Alt. onda | Vento    |          |             |               | Tempo          | T℃   | Precipitazioni |  |
| 14.00                                              | $\sim$ | poco mosso | 32 cm     | 1        | NNE      | 6 nodi      | moderato      | $\mathfrak{G}$ | 16.9 | -              |  |
| 17.00                                              | $\sim$ | poco mosso | 27 cm     | 5        | NNE      | 5 nodi      | moderato      | 6              | 16.7 | -              |  |
| 20.00                                              | $\sim$ | poco mosso | 29 cm     | L        | Ν        | 6 nodi      | moderato      | <u>ی</u>       | 13.3 | -              |  |
| 23.00                                              | $\sim$ | poco mosso | 31 cm     | L        | Ν        | 7 nodi      | moderato      | 2              | 12.4 | -              |  |

#### Mari e venti (non disponibile per tutte le località) Meteo Italia Meteo Europa Meteo Mondo Mari e Venti

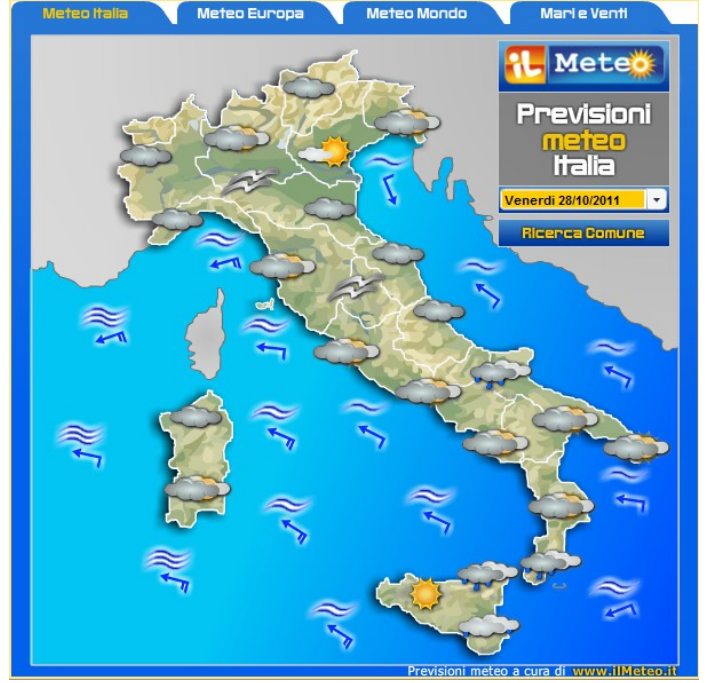

Flash interattivo animati (permette la scelta della località, se di dimensioni adeguate)

Meteo 3B

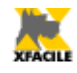

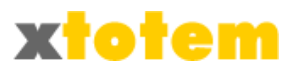

| <u>a</u>  | leteo 3B           |                                                         |              |                            |                 |             |                     |             |  |
|-----------|--------------------|---------------------------------------------------------|--------------|----------------------------|-----------------|-------------|---------------------|-------------|--|
| Ok        | Nome Ma            | acro                                                    |              | Note Protett               |                 |             |                     |             |  |
|           | M_Meteo_3B         |                                                         |              |                            |                 | :           |                     |             |  |
|           | Тіро               | a località (187x                                        | (352) 💌      |                            |                 |             |                     |             |  |
|           | Città              | Capoluo<br>Lombardia - 1<br>Scegliere il Capoluogo di R |              |                            |                 | e il Codice | oppure Codice Città | recedenza). |  |
|           |                    | Lasciare in bia                                         | nco per cons | siderare la s              | scelta del      | Capoluogo   | ).                  |             |  |
|           | Spessore del bordo | <ul> <li>Sottile</li> <li>Spesso</li> </ul>             |              |                            |                 |             |                     |             |  |
|           |                    | Colore sfondo                                           |              |                            |                 | Colore c    | aratteri            |             |  |
|           | Intestazione       |                                                         |              |                            |                 |             |                     |             |  |
|           | Finestra           |                                                         |              |                            |                 |             |                     |             |  |
|           |                    |                                                         |              |                            | Risultato       |             |                     |             |  |
| <b>OK</b> |                    |                                                         |              | Milano<br>> Italia >       | Lombardia       | B           |                     |             |  |
|           |                    |                                                         |              | Vuoi scoprire<br>località? | il meteo per la | tua         |                     |             |  |
|           |                    |                                                         |              | Cerca                      |                 | Vai         |                     |             |  |
|           |                    |                                                         |              | mer 23                     | gio 24          | ven 25      |                     |             |  |
|           |                    |                                                         |              | de la                      | æ.              |             |                     |             |  |
|           |                    |                                                         |              | 0°C                        | 1°C             | -1°C        |                     |             |  |

3B fornisce 7 tipi di notizie Meteo di dimensioni fisse.

**Città**: molti "Tipi" fanno riferimento ad una città, scegliere il capoluogo di Regione oppure, se si vuole un maggior dettaglio, scrivere il codice della Città, che può essere ricavato cliccando su **Q**.

| -                                                                                | Milano<br>> Italia > | Lombardia    | ₿B          |                       |                      |                                     |              |              |             |    |
|----------------------------------------------------------------------------------|----------------------|--------------|-------------|-----------------------|----------------------|-------------------------------------|--------------|--------------|-------------|----|
| Milano<br>> Italia > Lombardia                                                   | ven 28               | sab 29       | dom 30      |                       |                      |                                     |              |              |             |    |
| venerdì 28 ottobre                                                               | \$                   |              |             |                       |                      |                                     |              |              |             |    |
| -                                                                                | 10°C<br>18°C         | 9°C<br>19°C  | 9°C<br>19°C | Milano,<br>> Italia > | prevision<br>Lombard | i meteo ;<br><sup>ia &gt;</sup> web | a 7 giorn    | i            |             |    |
| - F                                                                              | lun 31               | mar 01       | mer 02      | ven 28                | sab 29               | dom 30                              | lun 31       | mar 01       | mer 02      | 1  |
| Poco o parzialmente nuvoloso per<br>stratificazioni medio-alte                   | 2                    | 😞            | <u>a</u>    |                       |                      |                                     |              | <u>ه</u>     | æ           | 4  |
| T min. 10°C - T max. 18°C<br>Venti 1 nodi variabile<br>Probabilità di pioggia 1% | 10°C<br>19°C         | 10°C<br>18°C | 9°C<br>17°C | 10°C<br>18°C          | 9°C<br>19°C          | 9°C<br>19°C                         | 10°C<br>19°C | 10°C<br>18°C | 9°C<br>17°C |    |
| stampa PDF 38Meteo.com                                                           | 🔒 stampa             | PDF 3        | BMeteo.com  | 🔒 stampa              | PDF                  |                                     |              |              | 38          | Me |
| ompatto 1 giorno                                                                 | Compat               | to 6 gio     | rni         | Compat                | tto 7 gi             | orni                                |              |              |             |    |

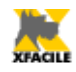

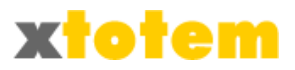

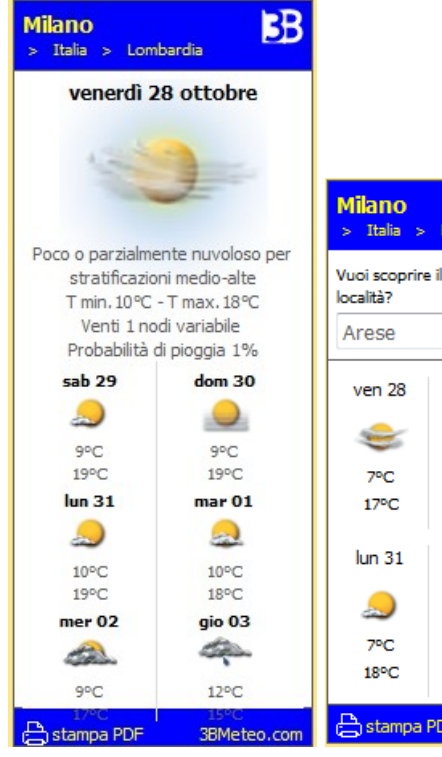

| Milano<br>> Italia >                | Lombardia      | BB                           |
|-------------------------------------|----------------|------------------------------|
| Vuoi scoprire<br>località?<br>Arese | e il meteo per | la tua<br>V <mark>e</mark> i |
| ven 28                              | sab 29         | dom 30                       |
| ⇒                                   | $\gtrsim$      | 0                            |
| 7°C                                 | 6°C            | 6°C                          |
| 17ºC                                | 18°C           | 18°C                         |
| lun 31                              | mar 01         | mer 02                       |
| 2                                   | 😞              | <u> </u>                     |
| 7ºC                                 | 8°C            | 8°C                          |
| 18°C                                | 17°C           | 16°C                         |
| 🔒 stampa                            | PDF 3          | BMeteo.com                   |

Medio 7 giorni

Con scelta della località (ne permette la scelta)

| talia > Lor  | nbardia > w     | ebcam            |            |       |            |
|--------------|-----------------|------------------|------------|-------|------------|
| n 28 sal     | o 29 dom 3      | 10 lun 31        | mar 01     | mer 0 | 2 gio 03   |
|              | Mattino         | Pomeriggio       | Sei        | ra    | Notte      |
|              | €               | ⇒                | 1          | To a  | ÷          |
| emperatura   | 10°C            | 18°C             | 139        | c     | 10°C       |
| Pressione    | 1024.8mb        | 1026.1mb         | 1026.      | 6mb   | 1027.1mb   |
| Venti        | 1 nodi variabil | e 1 nodi variabi | ile 3 nodi | ESE   | 2 nodi NNE |
| ecipitazioni | 0 - 1%          | 0 - 1%           | 0 - 1      | 1%    | 0 - 1%     |

| Milano, Previsioni orarie a 7 giorni |        |        |         |          |        |                      |  |  |
|--------------------------------------|--------|--------|---------|----------|--------|----------------------|--|--|
| ven 28                               | sab 29 | dom 30 | lun 31  | mar 01   | mer 02 | gio 03               |  |  |
| Notte                                | 2:00   | 3:0    | 0 4     | :00      | 5:00   | 6:00                 |  |  |
| 2                                    | 2      | 2      | 1       | <u>)</u> | Ð      | \$                   |  |  |
| 12.5°C                               | 12°C   | 11.39  | PC 10   | .6°C     | 9.9°C  | 9.3°C                |  |  |
| Mattino<br>7:00                      | 8:00   | 9:0    | 0 10    | 0:00     | 11:00  | 12:00                |  |  |
| ۵.                                   |        | -      | 5 4     | 200      | ٤      | €                    |  |  |
| Pomeriggi                            | io     | 10.45  | 12      | .8~C     | 15.3~C | 17.2%                |  |  |
| 13:00                                | 14:00  | 15:0   | 0 16    | 5:00     | 17:00  | 18:00                |  |  |
| 18.2°C                               | 18°C   | 17.5   | C 16    | .7°C     | 15.8°C | 14.8°C               |  |  |
| Sera                                 |        |        |         |          |        |                      |  |  |
| 19:00                                | 20:00  | 21:0   | 0 22    | 2:00     | 23:00  | 24:00                |  |  |
| 13.8°C                               | 13°C   | 12.3   | PC 11   | .8°C     | 11.4°C | 10.9°C               |  |  |
| 🖹 stampa P                           | PDF    |        |         |          |        | 38Meteo.com          |  |  |
| 13.8°C                               | 13°C   | 12.3   | PC   11 | .8°C     | 11.4°C | 10.9°C<br>3BMeteo.co |  |  |

Esteso 7 giorni

#### Esteso con orario

Traduttore di pagina

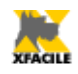

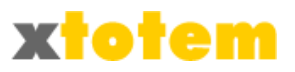

Inserisce sulla pagina il richiamo al traduttore Google.

| РЪ Т | raduttore di Google |             |                |     |          |  |  |  |
|------|---------------------|-------------|----------------|-----|----------|--|--|--|
| Ok   | Nome Macro          |             | No             | ote | Protetto |  |  |  |
|      | M_Traduttore        |             |                | .:  |          |  |  |  |
| ۷    | Modalità di visu    | alizzazione | Menu a tendina | ▼   |          |  |  |  |
| OK   |                     |             | Risultato      |     |          |  |  |  |
|      | Seleziona lingua 🔻  |             |                |     |          |  |  |  |

E' possibile scegliere fra 8 modalità di visualizzazione.

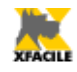

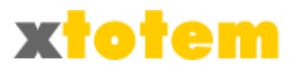

# Mappa satellitare

| <b>I</b> | Google Map                                                                                                    |                                                                                                    |  |  |  |  |  |  |
|----------|----------------------------------------------------------------------------------------------------|----------------------------------------------------------------------------------------------------|--|--|--|--|--|--|
| Ok       | Nome Macro                                                                                                    | Note Protett                                                                                                    |  |  |  |  |  |  |
|          | Mappa Google                                                                                                    | Mappa                                                                                                    |  |  |  |  |  |  |
|          | <ol> <li>Collegarsi al sito na<br/>2. Cliccare su link ed</li> <li>Copiare il codice r</li> </ol>                                                                                                    | aps.google.it/maps e creare la propria mappa.<br>eventualmente su <b>Personalizza e visualizza in anteprima</b><br><b>nello spazio sottostante</b>                                                                                                    |  |  |  |  |  |  |
|          | <pre><iframe heigl<br="" width="350">marginwidth="0" src="http<br/>q=Via+Pietro+Mascagni+2<br/>sspn=24.818433,67.6318<br/>hq=&amp;hnear=Via+Pietro+M<br/>II=45.466404,9.204475&amp;s</iframe></pre>                                   | ht="260" frameborder="0" scrolling="no" marginheight="0"<br>p://maps.google.it/maps?f=q&source=s_q&hl=it&geocode=&<br>24,+20122+Milano+(MI)&sll=41.442726,12.392578&<br>36&ie=UTF8&<br>ascagni,+24,+20122+Milano,+Lombardia&<br>pn=0.00284,0.008256&z=14&output=embed"> <br< th=""></br<> |  |  |  |  |  |  |
|          | <pre>/&gt;<small><a href="http://&lt;br&gt;q=Via+Pietro+Mascagni+2&lt;br&gt;sspn=24.818433,67.6318.&lt;br&gt;hq=&amp;hnear=Via+Pietro+M&lt;br&gt;ll=45.466404,9.204475&amp;sj&lt;br&gt;text-align:left">\/isualizza</a></small></pre> | /maps.google.it/maps?f=q&source=embed&hl=it&geocode=&<br>24,+20122+Milano+(MI)&sll=41.442726,12.392578&<br>36&ie=UTF8&<br>ascagni,+24,+20122+Milano,+Lombardia&<br>pn=0.00284,0.008256&z=14" style="color:#0000FF;<br>viene ingrandita della mappa                                        |  |  |  |  |  |  |
| <b>S</b> | text-align:left">visualizzazione ingrandita della mappa                                                                                                    |                                                                                                    |  |  |  |  |  |  |
|          |                                                                                                    |                                                                                                    |  |  |  |  |  |  |
|          | (<br>←)<br>←)<br>iar<br>↓<br>keale                                                                                                    | Risultato<br>Montanelli Mappa Sat Ter Earth<br>dini Di Villa © 5<br>Comunale © 5                                                                                                    |  |  |  |  |  |  |
|          | ⊕<br>Palazzo<br>Marino                                                                                                    | Basilica di San<br>Carlo al Corso                                                                                                    |  |  |  |  |  |  |
|          |                                                                                                    |                                                                                                    |  |  |  |  |  |  |
|          | POWERED BY                                                                                                    | Università degli @2013 Congle                                                                                                    |  |  |  |  |  |  |

Permette di personalizzare la mappa satellitare Google. Occorre che il Sito sia registrato su Google.

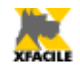

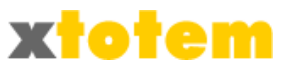

## Macro standard

Le Macro Standard non richiedono alcuna preparazione tramite la funzione Macro, ma sono sempre disponibili per il loro inserimento nel testo.

Alcune hanno proprie voci nel menu a tendina, altre sono raggruppate sotto la voce "Macro standard".

#### Slide Show

Gki Slide Show sono simili MACRO ma si riferiscono a presentazioni di oggetti multimediali, prima di poter utilizzare una Macro di questo tipo occorre crearla, come visto nel capitolo "Slide Show".

Si inseriscono scegliendole nel solito modo.

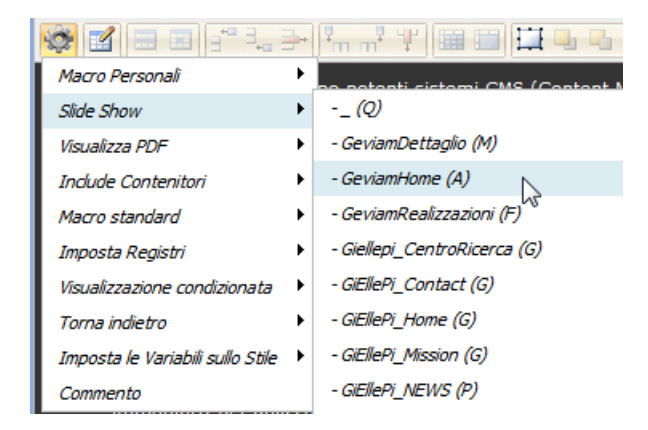

Esempio: {SLS|L|Totem\_Caratteristiche}

Non modificare la Macro.

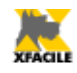

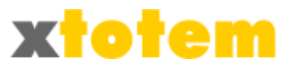

# Visualizza documenti PDF

| 🕸 🖬 🗉 🖬 📲 🕹                      | + | Fin nº Y 📾 🖿 🖽 🖷                                                               |
|----------------------------------|---|--------------------------------------------------------------------------------|
| Macro Personali                  | ۲ | po potenti sistemi CMS (Con                                                    |
| Slide Show                       | ۲ | rtali Internet.                                                                |
| Visualizza PDF                   | ۲ | - giellepibrochure.pdf                                                         |
| Indude Contenitori               | ۲ | - Giellepi presentation.pdf                                                    |
| Macro standard                   | ۲ | a evoluzione. 🧒 🔨                                                              |
| Imposta Registri                 | ۲ | e nortali                                                                      |
| Visualizzazione condizionata     | ٠ | - portan                                                                       |
| Torna indietro                   | ۲ | cente sistema CMS realizzato                                                   |
| Imposta le Variabili sullo Stile | ۲ | possibilità di sviluppo, è <b>rivo</b><br><b>io sito in estrema autonomi</b> a |
| Commento                         |   | modifiche di ogni aspetto de                                                   |

Il menu a tendina elenca tutti i documenti PDF caricati sul sito e permette di sceglierne uno. La visualizzazione avviene all'interno della pagina, se si vuole una pagina esterna (o piena pagina) effettuare semplicemente un collegamento al file PDF usando i comandi u esterna dell'EDITOR.

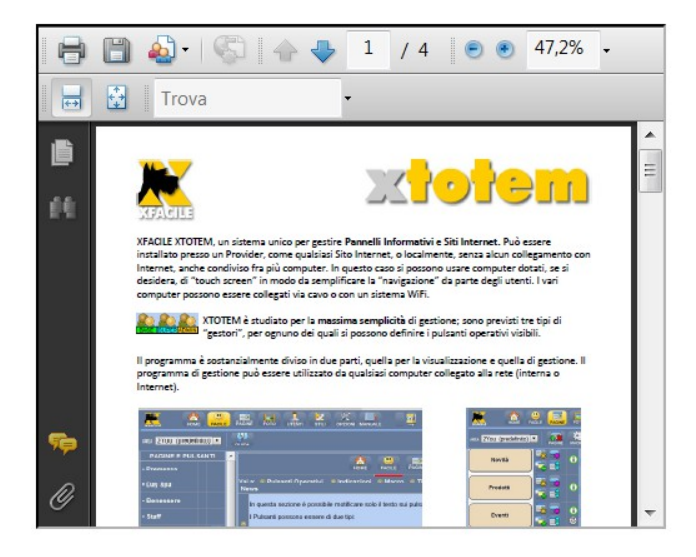

Esempio: {PDF|Orario di lavoro\_30112009.pdf|500|400}

2

1

3 4

- 1. Comando
- 2. Nome del file da visualizzare
- 3. Larghezza della finestra: modificare in base alle proprie esigenze
- 4. Altezza della finestra: modificare in base alle proprie esigenze

Inclusione di contenitori

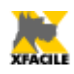

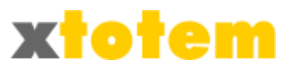

| 🕸 🖬 🗉 🗉 📲 📲                      | + | Fm m² ¥ 🖩 🖬 🖽 🖬                    |  |  |
|----------------------------------|---|------------------------------------|--|--|
| Macro Personali                  | ۲ | po potenti sistemi CMS (Conte      |  |  |
| Slide Show                       |   | rtali Internet.                    |  |  |
| Visualizza PDF                   | ۲ | a una elevata facilità di utilizzo |  |  |
| Indude Contenitori               | ۲ | - E) contenitore Ecommerce         |  |  |
| Macro standard                   | ۲ | - I) Contenitore Altro             |  |  |
| Imposta Registri                 | ۲ | - I) Contenitore Gallerie          |  |  |
| Visualizzazione condizionata     | × | - I) Contenitore Macro             |  |  |
| Torna indietro                   | × | - I) Contenitore Menu              |  |  |
| Imposta le Variabili sullo Stile | × | - I) contenitore news              |  |  |
| Commento                         |   | - I) Contenitore Slide Show        |  |  |

Il menu a tendina elenca tutte le pagine del sito inseribili sulla pagina attuale, i Contenitori.

5

# Esempio: {INC|389|1,999|(Set:1/2/3, N° Max) contenitore news}

1 2 3 4

- 1. Tipo Macro (non modificare)
- 2. Codice pagina (non modificare)
- 3. Scrivere 1, 2 oppure 3 per indicare quale set di Titolo/Sommario utilizzare
- 4. Numero massimo di notizie da visualizzare
- 5. Commento modificabile

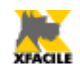

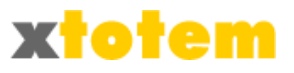

# Macro standard $\rightarrow$ Contatore clic

Inserisce il numero di clic sulla pagina.

| Macro standard               | ≁ | - Contatore Clic             |
|------------------------------|---|------------------------------|
| Imposta Registri             | × | - Suggerimento               |
| Visualizzazione condizionata | • | - Link con Fumetto (ToolTip) |
| T                            | • | - Link con indicazione Menu  |

Solo se la pagina è definita fra quelle da monitorare, è possibile inserire il numero di clic sulla pagina.

### Esempio: {CLK | Eventuale commento }

1

1. Codice della Macro, non modificare

2

2. Commento modificabile

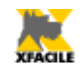

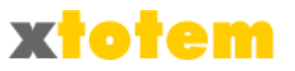

### Macro standard $\rightarrow$ Suggerimento

Inserisce una o più parole (o un'immagine) che provoca, al passaggio del mouse, l'apertura di una finestrella con un suggerimento.

| Macro standard               | F | - Contatore Clic       |
|------------------------------|---|------------------------|
| Imposta Registri             | ۲ | - Suggerimento         |
| Visualizzazione condizionata | ۲ | - Link con Fumetto (1  |
| Torna indietro               | ► | - Link con indicazione |

La Macro deve essere modificata manualmente dopo essere stata inserita.

Ad esempio:

- Frase dopo aver inserito la macro: Quando si passa il mouse {SGG|frase|suggerimento|<= Sostituire a "frase" e "suggerimento" i relativi valori} è visualizzato un suggerimento.
- Frase dopo la modifica della Macro: Quando si passa il mouse {SGG | su queste parole | Questo è il suggerimento che compare al passaggio del mouse | <= Sostituire a "frase" e "suggerimento" i relativi valori} è visualizzato un suggerimento.
- Cosa si vede sul Sito:
   Quando si passa il mouse <u>su queste parole</u> è visualizzato un suggerimento.
- 4. Cosa si vede sul Sito al passaggio del mouse: Quando si passa il mouse <u>su questi parole</u> è visualizzato un suggerimento.

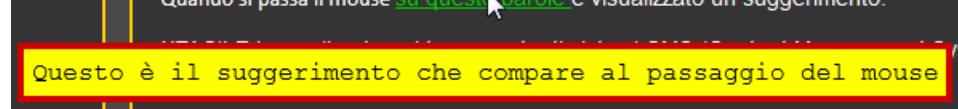

Sulla pagina non c'è limite al numero di suggerimenti.

La "frase" e il "suggerimento" possono essere costituiti da immagini come nell'esempio seguente:

1. Sulla pagina:

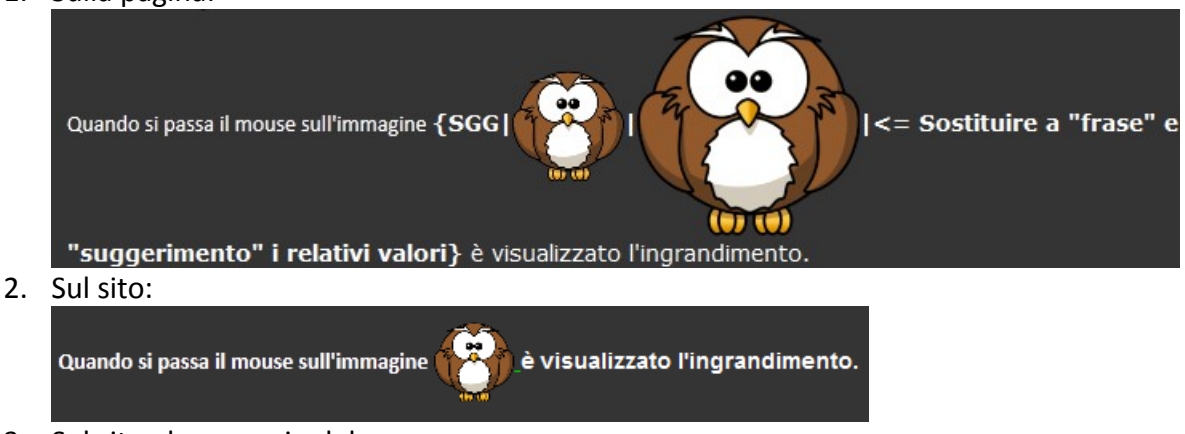

3. Sul sito al passaggio del mouse:

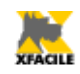

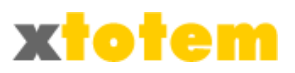

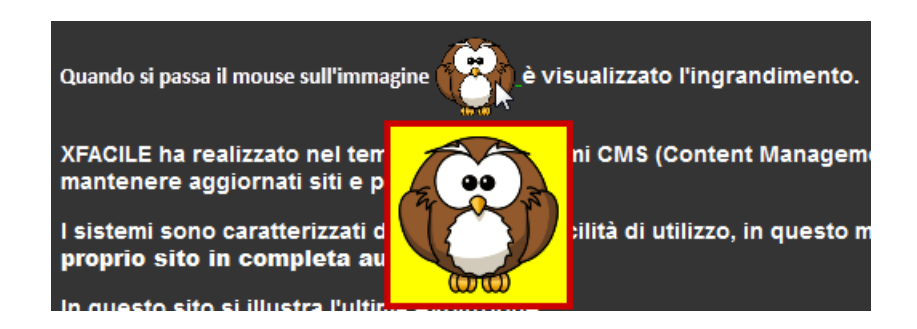

Esempio: {SGG|su queste parole|Questo è il suggerimento|<= Sostituire...}

1 2 3 4

- 1. Codice della Macro, non modificare
- 2. Frase che compare sulla pagina
- 3. Suggerimento che compare al passaggio del mouse sulla frase precedente
- 4. Commento modificabile

#### Modifica dei parametri del Suggerimento

E' possibile modificare i parametri di visualizzazione del Suggerimento inserendo sulla pagina, in un punto qualsiasi, una Macro "Suggerimento":

| 🕸 🖬 🗉 🗉 📲       | - | 1                  |
|-----------------|---|--------------------|
| Macro Personali | ۲ | Menu (MNU)         |
| Macro Personali | ۲ | SUGGERIMENTI (SGP) |
| Macro Dersonali | ٠ | - TitleBar (TBR)   |

Questa Macro deve essere preventivamente creata. Vedi pagina 164.

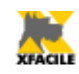

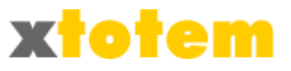

# Macro standard $\rightarrow$ Link con fumetto (ToolTip)

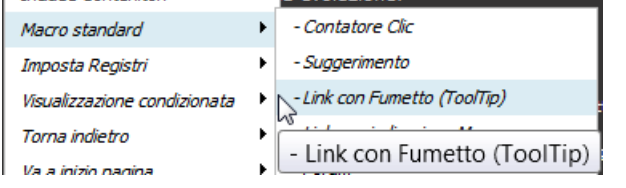

Permette di inserire un comando che apre una finestra di commenti (testo, immagini, collegamenti) al passaggio del mouse sopra un collegamento testuale oppure un'immagine.

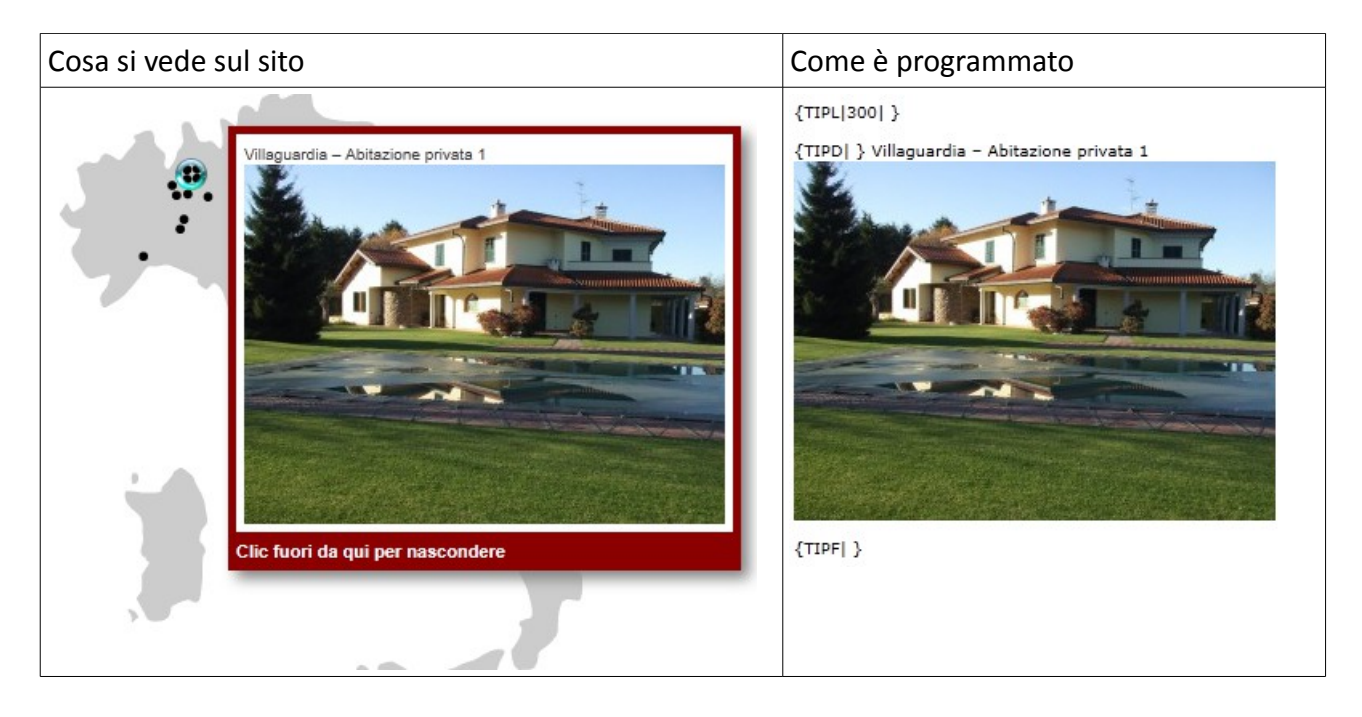

L'immagine oppure il Link testuale può contenere un collegamento ad altra pagina; la descrizione può contenere testi, immagini e collegamenti.

La finestra sparisce quando il mouse è al di fuori del collegamento ma si può bloccare sullo schermo cliccando con il pulsante destro del mouse, oppure premendo il tasto "s".

L'uso di questa Macro è piuttosto complesso. La Macro è composta da 3 righe di comando e 2 di descrizione:

{TIPL | 400 | <- Larghezza; Inserire qui sotto il Link: } Questo è il testo che funge da link {TIPD | Inserire qui sotto la descrizione: }

**Questa è la descrizione nella finestra...** {**TIPF** | *Fine del ToolTip* }

Inizio Macro Link che apre la finestra Inizio contenuto finestra

Contenuto finestra Fine macro

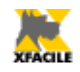

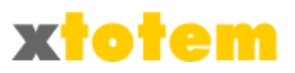

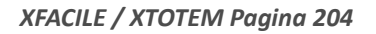

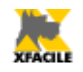

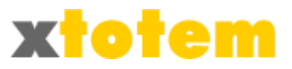

Seguire attentamente questi passaggi:

- 1. Inserire la Macro che è composta da tre elementi: {TIPL/200/<- Larghezza; Inserire qui sotto il Link: } {TIPD/ Inserire qui sotto la descrizione: } {TIPF/ Fine del ToolTip }
- 2. Modificare, se il caso, la larghezza della finestra in base al contenuto previsto per la finestra stessa:

{TIPL | 400 | <- Larghezza; Inserire qui sotto il Link: }

- Inserire, nella appropriata posizione, il testo o l'immagine che funge da Link: {TIPL/400/<- Larghezza; Inserire qui sotto il Link: }</li>
   Questo è il testo che funge da link {TIPD/ Inserire qui sotto la descrizione: }
- 4. Selezionare il testo che funge da link ed inserire il collegamento premendo il pulsante 📟.

| XTOTEM                                                                        | Inserisci/modifica link                  |     |
|-------------------------------------------------------------------------------|------------------------------------------|-----|
| XFACILE xTOTEM è una sistema di ge                                            | Generale Popup Eventi Avanzate           | It  |
| Senza scrivere una sola riga di codice<br>analoghi che permettono la modifica | Proprietà generali<br>URL collegamento   | h   |
| Con XFACILE XTOTEM è possibile <b>cre</b>                                     | (vedi guida)                             | P   |
| {VAR 1  Inizio Variabile }{MAC 6 Ord                                          | Ancore                                   |     |
| <b>XTOTEM OFFLINE</b>                                                         | Target Apri in questa finestra / cornice |     |
| E' la versione di xTOTEM che funzioni                                         | Titolo                                   |     |
| Utilizzato come Pannello Informativo                                          | Classe Non impostato                     |     |
| pagine dopo un periodo di inattività (                                        |                                          | 100 |
| {TIPL 400 <- Larghezza; Inserire qu                                           |                                          |     |
| Questo è il testo che funge da link                                           |                                          | 1   |
| {TIPD  Inserire qui sotto la descrizior                                       |                                          |     |
| {TIPF  Fine del ToolTip }                                                     |                                          |     |
|                                                                               |                                          |     |
|                                                                               | Inserisci                                |     |

ATTENZIONE: questo passaggio è indispensabile. Se non si volesse alcun collegamento scrivere in "URL collegamento" una # (come nell'esempio).

5. Inserire, nella appropriata posizione, il testo o l'immagine che funge da descrizione nella finestra:

{TIPD| Inserire qui sotto la descrizione: } Questa è la descrizione nella finestra...

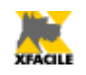

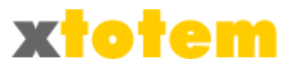

{TIPF | Fine del ToolTip }

Il risultato dovrà essere simile a:

{TIPL|400|<- Larghezza; Inserire qui sotto il Link: } Questo è il testo che funge da link {TIPD| Inserire qui sotto la descrizione: }

**Questa è la descrizione nella finestra...** {TIPF| Fine del ToolTip }

Esempio (relativo alla figura precedente):

### {TIPL|300|<- Larghezza; Inserire qui sotto il Link: }

1 2 3 xxxxxxxx 4 {TIPD| Inserire qui sotto la descrizione: } 5 6 xxxxxxxxx 7 {TIPF| Fine del ToolTip } 8 9

- 1. Codice di inizio Macro, non modificare
- 2. Larghezza della finestra, modificabile (nell'esempio 300 pixel)
- 3. Commento della macro, modificabile, non ha alcun effetto
- 4. Link (nell'esempio non c'è alcun collegamento)
- 5. Codice di inizio Descrizione, non modificare
- 6. Commento, modificabile, non ha alcun effetto
- 7. Commento, nell'esempio è costituito da un testo e un'immagine
- 8. Codice di Fine Macro, non modificare
- 9. Commento, modificabile, non ha alcun effetto

#### Utilizzo con "aree" sull'immagine

La Macro ToolTip si può usare anche con immagini dotate di Aree, usare questa struttura.

- Inserire l'immagine. Codice HTML di esempio: <img src="/public/Immagine.jpg" usemap="#Map2">
- Sezionare l'immagine. Codice HTML di esempio: <map name="Map2">

```
<area shape="rect" coords="108,33,513,197" href="#">
<area shape="rect" coords="55,243,544,383" href="#">
<area shape="rect" coords="71,414,510,1018" href="#"></area shape="rect" coords="71,414,510,1018" href="#"></area shape="rect" coords=""></area shape="rect" coords=""></area shape="rect" coords="""></area shape="rect" coords="""></area shape="rect" coords="""></area shape="rect" coords="""></area shape="rect" coords="""></area shape="rect" coords="""></area shape="rect" coords="""></area shape="rect" coords="""></area shape="""></area shape=""""></area shape="""></area shape="""></area shape="""></
```

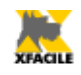

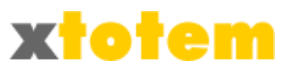

#### </map>

3. Inserire la Macro nella giusta sequenza. Codice HTML di esempio (le rientranze sono solo esemplificative):

<map name="Map2"> {**TIPL** | 200 | <- Larghezza; Inserire qui sottoil Link: } <area shape="rect" coords="108,33,513,197" href="#"> {TIPD | Inserire qui sotto la descrizione: } Descrizione finestra {**TIPF**| Fine del ToolTip } {TIPL | 200 | <- Larghezza; Inserire qui sottoil Link: } <area shape="rect" coords="55,243,544,383" href="#"> {TIPD | Inserire qui sotto la descrizione: } Descrizione finestra {**TIPF**| Fine del ToolTip } {TIPL | 200 | <- Larghezza; Inserire qui sottoil Link: } <area shape="rect" coords="71,414,510,1018" href="#"> {TIPD | Inserire qui sotto la descrizione: } Descrizione finestra {**TIPF** | Fine del ToolTip } </map>

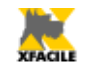

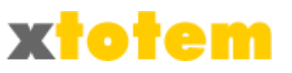

### Macro standard $\rightarrow$ Link con indicazione Menu

Permette di inserire nella pagina un collegamento e l'indicazione della voce del menu da evidenziare. E' usata soprattutto quando si vuole collegare una pagina inserita in un contenitore (ad esempio una notizia) ed evidenziare la voce di menu che contuene tutte le notizie (ad esempio "News").

| ► | - Contatore Clic             |
|---|------------------------------|
| ۲ | - Suggerimento               |
| ۲ | - Link con Fumetto (ToolTip) |
| ۲ | Link con indicazione Menu    |
|   | •<br>•<br>•                  |

#### Esempio: {LNK | Link Pagina Da Collegare | Link Padre | Eventuale commento }

| 1 2 | 3 | 4 |
|-----|---|---|
|-----|---|---|

- 1. Codice della Macro, non modificare
- 2. Collegamento alla pagina
- 3. Collegamento al Pulsante da evidenziare sul menu
- 4. Commento modificabile

La compilazione della Macro è delicata:

- Posizionare il cursore dove desiderato e inserire la Macro (esempio: {LNK | LinkPaginaDaCollegare | LinkPadre | Eventuale commento } )
- Selezionare con un doppio clic la parola "LinkPaginaDaCollegare" e sostituirla con la frase (o con l'immagine) che, cliccata, provocherà il collegamento (esempio: {LNK | Clicca qui | LinkPadre | Eventuale commento } )
- 3. Cliccare su 🤗 e scegliere la pagina da collegare
- 4. Selezionare con un doppio clic la parola "LinkPadre" (esempio: {LNK|Clicca qui|LinkPadre| Eventuale commento })
- 5. Cliccare su 🥯 e scegliere la pagina del menu che dovrà essere evidenziata insieme alla nuova pagina

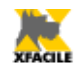

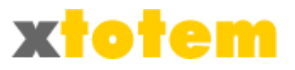

# *Macro standard* → *Forum* Inserisce il Forum.

| Macro standard                   | ► | - Contatore Clic             |
|----------------------------------|---|------------------------------|
| Imposta Registri                 | × | - Suggerimento               |
| Visualizzazione condizionata     | • | - Link con Fumetto (ToolTip) |
| Torna indietro                   | • | - Link con indicazione Menu  |
| Va a inizio pagina               | • | - Forum                      |
| Imposta le Variabili sullo Stile | • | -Blog                        |
| Commento                         |   | - eCommer-                   |

### Esempio: {FORUM | Eventuale commento }

1 2

- 1. Codice della Macro, non modificare
- 2. Commento modificabile

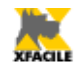

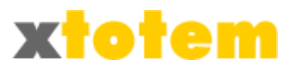

# Macro standard → Blog Inserisce il Blog.

| Macro standard                   | ► | - Contatore Clic             |
|----------------------------------|---|------------------------------|
| Imposta Registri                 | × | - Suggerimento               |
| Visualizzazione condizionata     | • | - Link con Fumetto (ToolTip) |
| Torna indietro                   | • | - Link con indicazione Menu  |
| Va a inizio pagina               | • | - Forum                      |
| Imposta le Variabili sullo Stile | • | -Blog                        |
|                                  |   | a Commorce WE                |

## Esempio: {BLOG | Eventuale commento }

1 2

- 1. Codice della Macro, non modificare
- 2. Commento modificabile

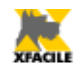

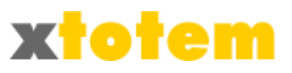

# Macro standard → Prodotto eCommerce

Inserisce un oggetto eCommerce. Vedi il capitolo "Contenitori di notizie e oggetti".

| Macro standard                   | F | - Contatore Clic             |
|----------------------------------|---|------------------------------|
| Imposta Registri                 | ۲ | - Suggerimento               |
| Visualizzazione condizionata     | × | - Link con Fumetto (ToolTip) |
| Torna indietro                   | × | - Link con indicazione Menu  |
| Va a inizio pagina               | × | - Forum                      |
| Imposta le Variabili sullo Stile | × | - Blog                       |
| Commento                         |   | - eCommerce                  |
|                                  |   | - Ricarica la pagii          |
| Percorso:                        |   |                              |

Esempio: {PayPal}

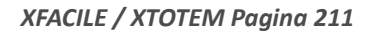

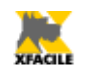

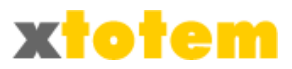

# *Macro standard* → *Ricarica la pagina dopo n secondi* Ricarica la pagina dopo un tempo prestabilito.

| Macro standard                   | F    | - Contatore Clic                  |             |
|----------------------------------|------|-----------------------------------|-------------|
| Imposta Registri                 | ۲    | - Suggerimento                    |             |
| Visualizzazione condizionata     | ۲    | - Link con Fumetto (ToolTip)      | terizzato ( |
| Torna indietro                   | ۲    | - Link con indicazione Menu       | andina au   |
| Va a inizio pagina               | ۲    | - Forum                           | granca, po  |
| Imposta le Variabili sullo Stile | ۲    | - Blog                            | 1113        |
| Commento                         |      | - eCommerce                       |             |
|                                  |      | Ricarica la pagina dopo n secondi |             |
| Percorso:                        | tori | - Ricarica la pagina dopo n       | secondi     |

# Esempio: {RELOAD | 30 | <- Modificare i secondi di attesa }

1 2 3

- 1. Codice della Macro, non modificare
- 2. Tempo in secondi dopo cui effettuare il ri-caricamento della pagina
- 3. Commento modificabile

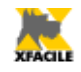

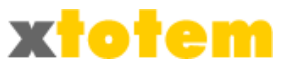

#### Imposta Registri

I Registri sono tre Aree del sistema in cui si possono inserire dei valori (solitamente VERO o FALSO) e possono condizionare la visualizzazione di parte del testo.

Ad esempio si può impostare a VERO il Registro A quando il navigatore visita una determinata pagina e, in un'altra pagina, condizionare la visualizzazione di un testo se il Navigatore ha visitato la pagina precedente.

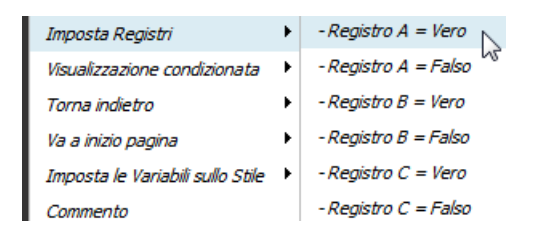

{REG|A|1|Imposta Registro A = VERO}

{REG|A|0|Imposta Registro A = FALSO}

I

Si può modificare questo valore a piacere anche con una serie di caratteri, ricordandosi di modificarlo in modo identico anche nella Macro di visualizzazione

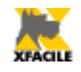

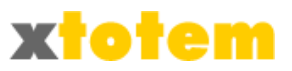

#### Visualizzazione condizionata

Con queste Macro si condiziona la visualizzazione del testo.

#### Condizione in base ai Registri

| Visualizzazione condizionata 🔸                                  | - Se Entro le date          |  |  |  |
|-----------------------------------------------------------------|-----------------------------|--|--|--|
| Torna indietro                                                  | - Se Registro A = Vero      |  |  |  |
| Va a inizio pagina 🔹 🕨                                          | - Se Registro A = Falso     |  |  |  |
| Imposta le Variabili sullo Stile 🔸                              | - Se Registro B = Vero      |  |  |  |
| Commento                                                        | - Se Registro B = Falso     |  |  |  |
| · · ·                                                           | - Se Registro C = Vero      |  |  |  |
| Percorso:                                                       | - Se Registro C = Falso     |  |  |  |
| ssono usare i seguenti caratteri                                | - Se Utente = TUTTI         |  |  |  |
| bsp: (compresa punteogiatura)                                   | - Se Utente = Registrati    |  |  |  |
| br> per forzare un ritorno a capo                               | - Se Utente = Utente tipo 4 |  |  |  |
| b> testo  per indicare il gras<br>u> testo  per indicare la sot | - Se Utente = xTOTEM        |  |  |  |
| i> testo  per indicare il corsiv                                | - Se Utente = Utente tipo 6 |  |  |  |
| ); testo normale <b><i>testo ora</i></b>                        | - Se Utente = Utente tipo 7 |  |  |  |
|                                                                 | - Se Utente = Utente tipo 8 |  |  |  |

La Macro è composta da due comandi:

{VEDI|A|=1|Vedi se Registro A è VERO} xxxxx {FINE-VEDI|Fine se Registro A}

#### oppure

{*VEDI*|*A*|<>1|*Vedi se Registro A è FALSO*} xxxxx {*FINE-VEDI*|*Fine se Registro A*}

- Sostituire a "xxxxx" il proprio testo
- Il terzo parametro della Macro indica:
  - = Uguaglianza
  - <> Diversità
- In pratica, se non si è cambiato il valore nella Macro "Imposta Registro", =1 significa VERO,
   <>1 significa FALSO
- Il numero 1 dell'esempio può essere modificato in base a quanto impostato nella Macro "Imposta Registro"

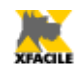

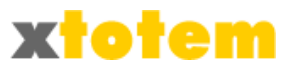

Un esempio:

- Pagina 1
  - Contiene
     {REG|A|1|Imposta Registro A = 1}
- Pagina 2
  - Contiene {REG|A|2|Imposta Registro A = 2}
- Pagina 3
  - Contiene
     {VEDI|A|=1|Vedi se Registro A è 1}
     Hai visitato pagina 1
     {FINE-VEDI|Fine se Registro A}

{VEDI | A | =2 | Vedi se Registro A è 2} Hai visitato pagina 2 {FINE-VEDI | Fine se Registro A}

Condizione in base all'autenticazione degli Utenti

E' possibile condizionare la visualizzazione di parti di testo in base al livello di autorizzazione dell'Utente registrato.

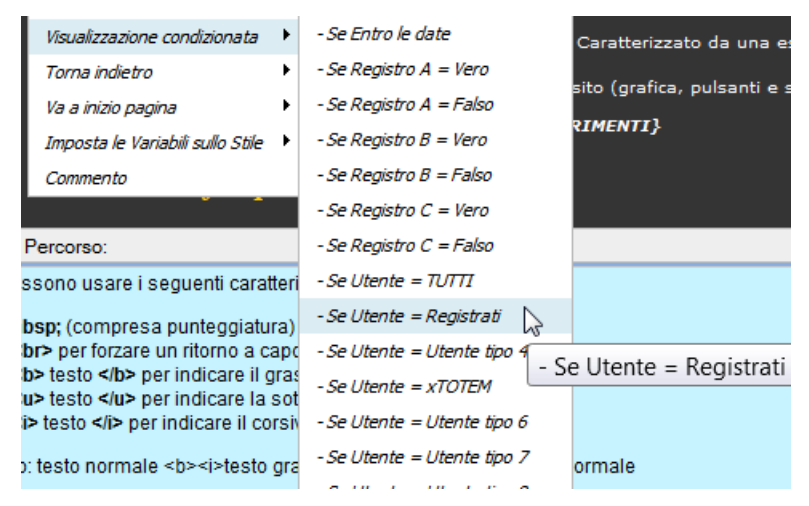

La Macro è composta da due comandi:

{VEDI|1|Vedi se Registrati} xxxxx {FINE-VEDI|Fine Registrati}

- Sostituire a "xxxxx" il proprio testo
- Non modificare le Macro

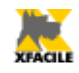

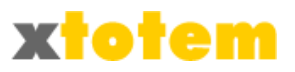

• L'autorizzazione TUTTI è da intendersi come NESSUNA AUTENTICAZIONE

Un esempio:

{VEDI|1|Vedi se Registrati} Sei un Utente appartenente ai REGISTRATI {FINE-VEDI|Fine Registrati}

{VEDI|5|Vedi se xTOTEM} Sei un Utente appartenente a XTOTEM {FINE-VEDI|Fine xTOTEM}

{VEDI | 0 | Vedi se TUTTI } Sei un Utente NON AUTENTICATO {FINE-VEDI | Fine TUTTI }

Oltre al testo è possibile inserire un'altra Macro, come ad esempio l'inclusione di un Contenitore.

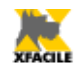

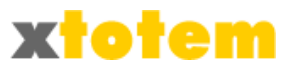

### Va a inizio pagina

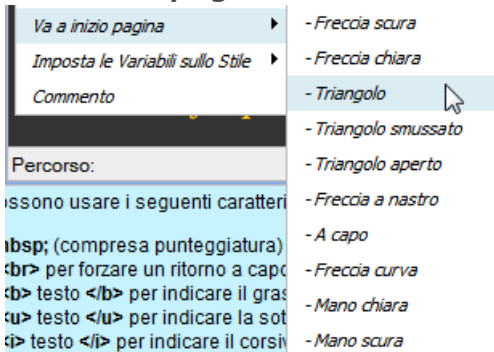

Permette di inserire una delle seguenti frecce con la funzione di tornare in testa alla pagina, la freccia compare solo se la lunghezza della pagina supera quella del browser:

#### Esempio: {TOP|1| Questo è un commento }

2

1

- 1. Tipo di pulsante (da 0 a 9) 🚹 🟠 🔺 🔺 🛧 😪 🟠 🐧 🐚
- 2. Eventuale commento modificabile
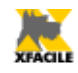

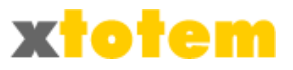

#### Torna indietro

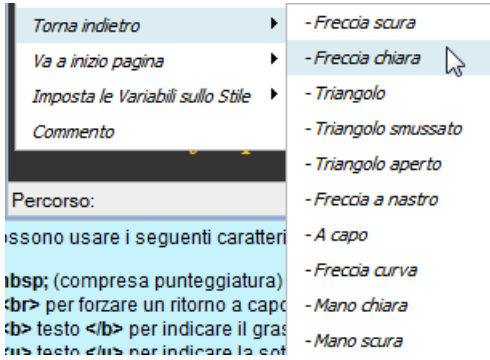

Permette di inserire una delle seguenti frecce con la funzione di tornare alla pagina precedente:

4

#### Esempio: {BAK|1| Questo è un commento }

1

2

- 5 6 Y 1. Tipo di pulsante 4  $\leftarrow$ 4
- 2. Eventuale commento modificabile

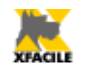

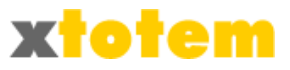

#### Imposta le Variabili sullo Stile

La pagina di Stile che determina l'impaginazione delle pagine del sito possono contenere fino a 5 segnaposto che saranno sostituiti dalle variabili definite sulle singole pagine. In questo modo, ad esempio, si possono modificare testi e immagini dello Stile per alcune pagine.

Per inserire un segnaposto sullo Stile, aprire la Pagina dello Stile da modificare, posizionare il cursore dove desiderato e:

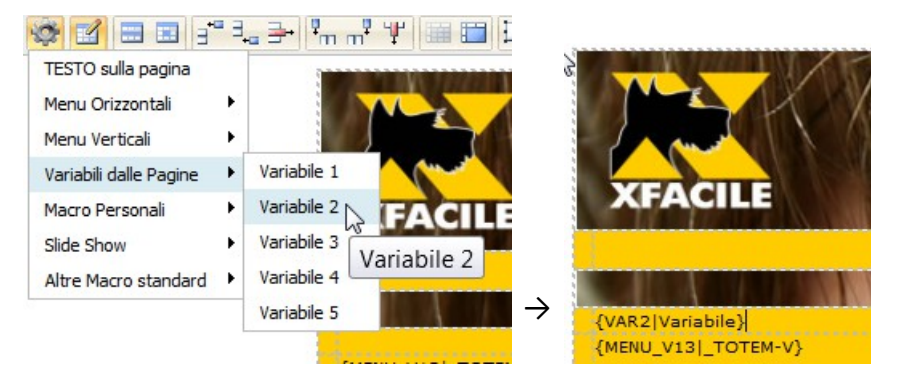

Sulle singole pagine di testo occorre inserire quanto deve sostituire la variabile.

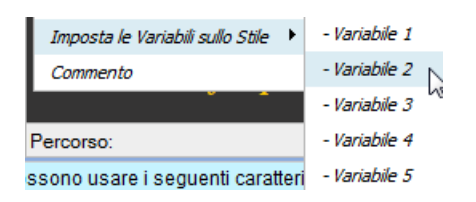

Ogni macro è costituita da due comandi:

{VAR|1| Inizio Variabile 1 } e {VAR|/| Fine variabile }

Quanto scritto fra i due comandi sarà visualizzato nel punto in cui, nella pagina dello Stile, è stato inserito il comando {*VAR1* /*Variabile*}. Sulla pagina di testo questa Macro non ha alcun effetto.

Un esempio è costituito dalla sequenza di pagine "sei qui", oppure da un'immagine posta nella testata (e non nell'area del testo) che varia da pagina a pagina.

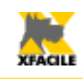

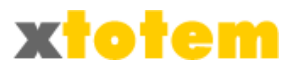

## 4 {VAR|/| Fine variabile }

5 6 7

- 1. Inizio della variabile, non modificare
- 2. Numero della variabile (da 1 a 5)
- 3. Eventuale commento modificabile
- 4. Righe e/o immagini variabili che sostituiranno il segnaposto
- 5. Fine della variabile, non modificare
- 6. Codice di fine variabile, non modificare
- 7. Eventuale commento modificabile

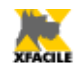

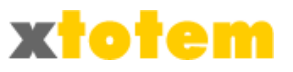

#### Commento

Permette di scrivere all'interno della pagina un commento che non sarà visualizzato. Qualsiasi testo racchiuso fra { e } e non riconosciuto come MACRO è considerato un commento. Di conseguenza i caratteri { e } non possono essere usati nel testo.

Commento

Esempio: { scrivere qui il commento }

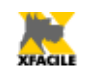

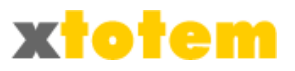

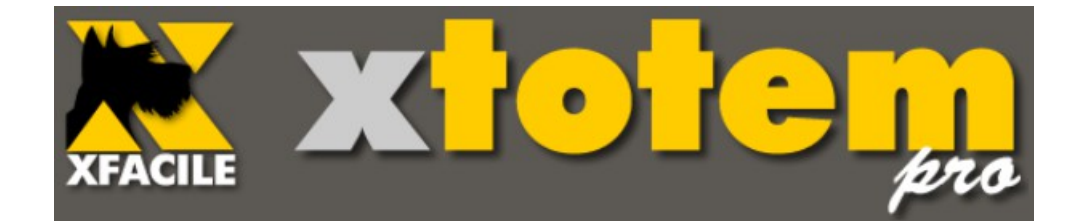

# Fotografie e contributi multimediali

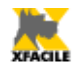

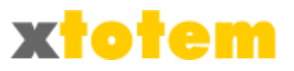

## Fotografie e Contributi multimediali

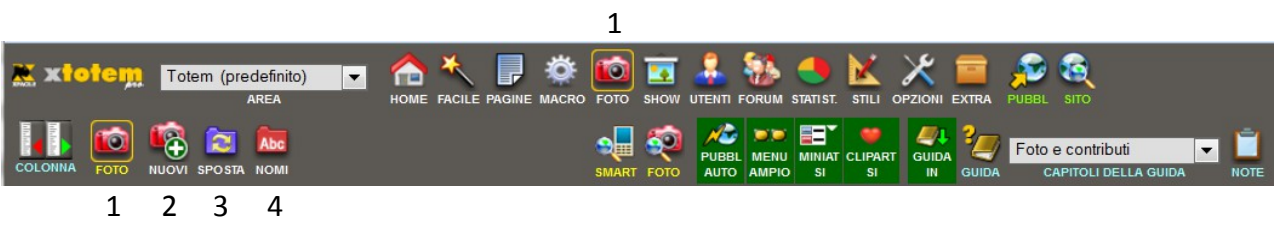

- 1. Richiama la gestione delle Foto e dei contributi
- 2. Inserisce un nuovo contributo multimediale
- 3. Sposta i contributi da una cartella ad un'altra
- 4. Rinomina le cartelle

Cliccare su **lo**, nella colonna di sinistra compare un sotto-menu e l'elenco delle Cartelle che contengono i contributi.

La barra di sinistra:

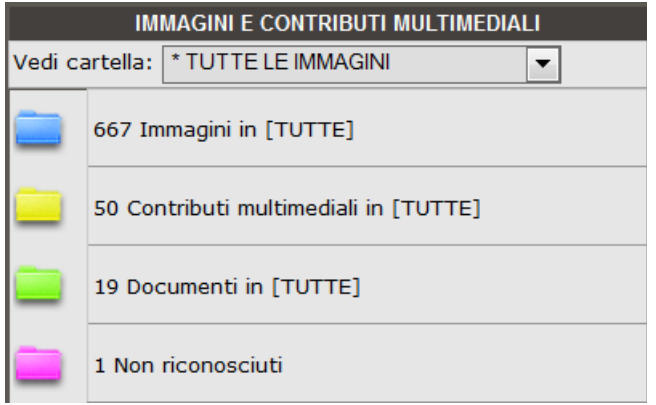

- Scegliere la Cartella da visualizzare (le cartelle vuote sono poste in coda)
- Cliccare su una cartella per aprirla 
   o chiuderla

Una volta aperta la cartella si vedono i Contributi presenti (la visualizzazione cambia in base al tipo di contributo).

## Visualizzazione

Immagini

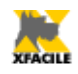

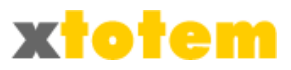

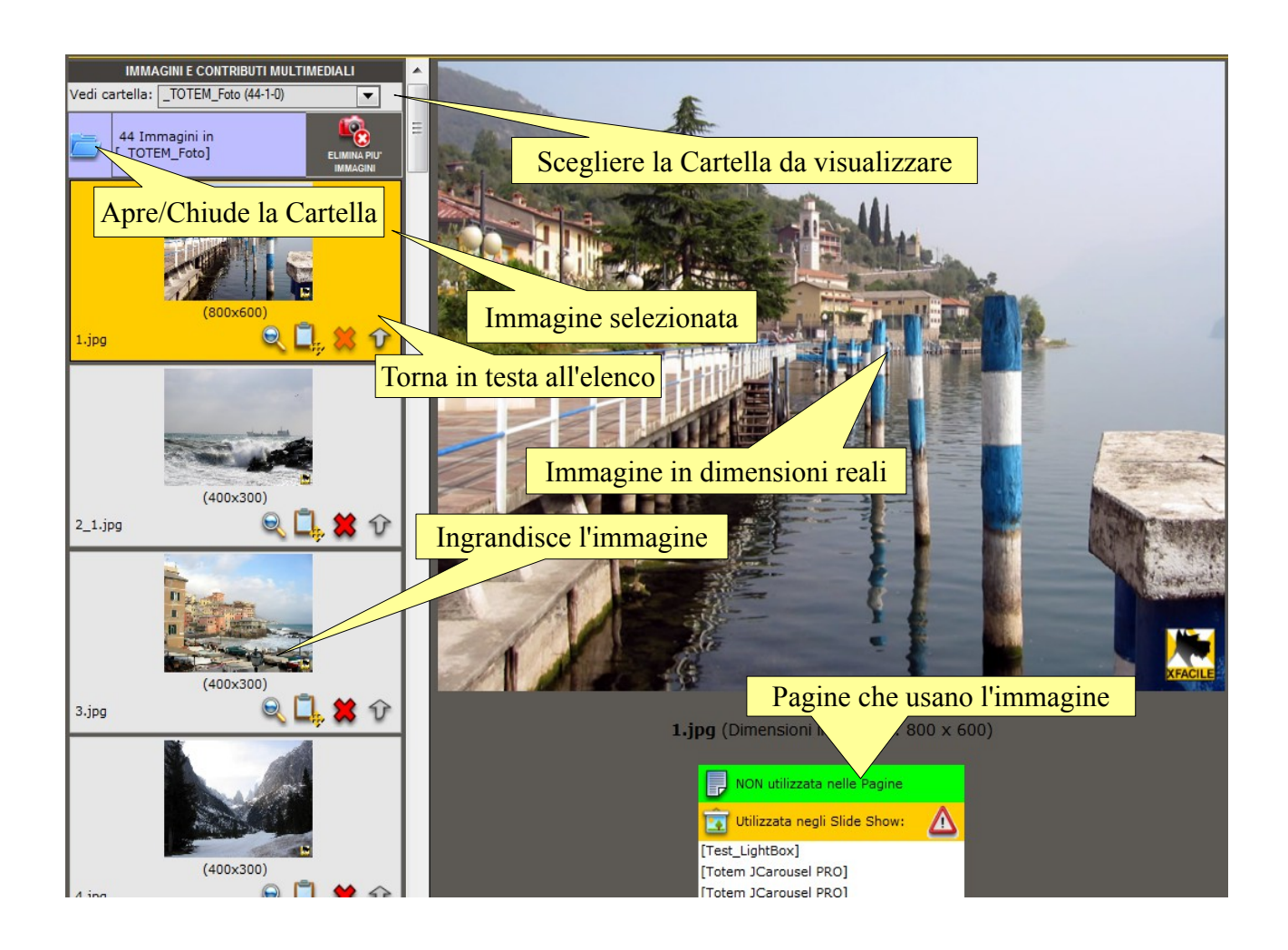

In alcuni casi il programma non è in grado di interpretare correttamente le dimensioni dell'immagine, cliccare su

| DIMENSIONI DELL'OGGETTO MULTIMEDIALE |          |          |    |  |  |  |  |
|--------------------------------------|----------|----------|----|--|--|--|--|
|                                      | 1.jpg    |          |    |  |  |  |  |
| DIMEN                                | SIONI    | PROTETTO |    |  |  |  |  |
| ÷                                    | <b>t</b> | <u>_</u> | Ok |  |  |  |  |
| 800                                  | 600      |          |    |  |  |  |  |
|                                      | NOTE     |          |    |  |  |  |  |
|                                      |          | .::      | OK |  |  |  |  |

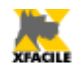

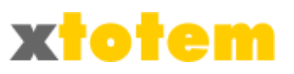

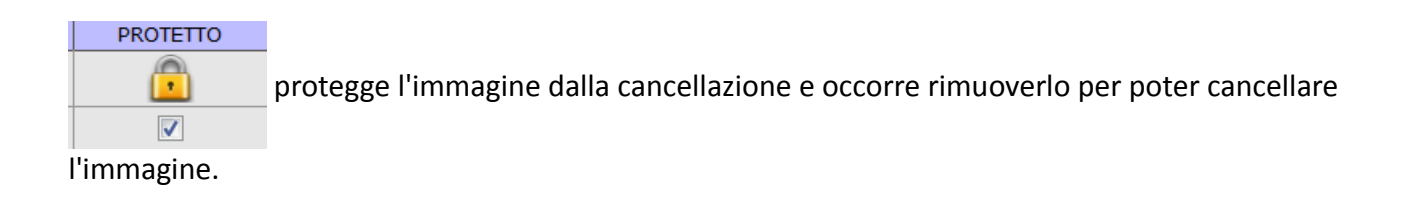

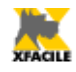

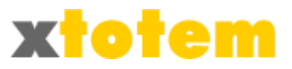

## Contributi multimediali

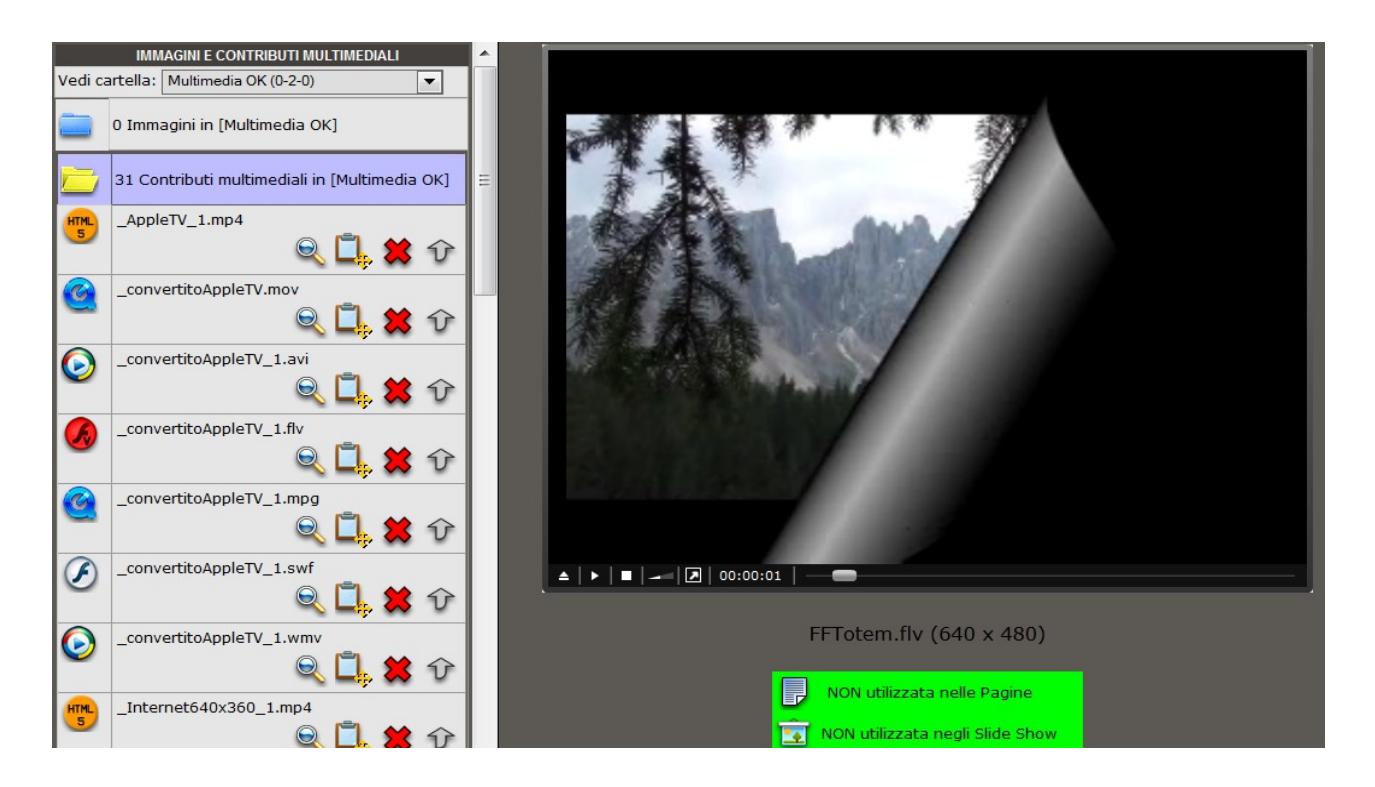

l'eventuale simbolo M lampeggiante invita a verificare il nome del filmato che NON deve contenere spazi ne' caratteri speciali. Alcuni browser non visualizzano questo tipo di file.

La prima colonna indica il tipo di contributo:

|      | Immagine (png, jpg, png, bmp)                                                                               |
|------|----------------------------------------------------------------------------------------------------|
| ٨    | Suono ( mp3, wav, mid, 3pg, 3g2, midi, snd, aif, aiff, aac, au)                                             |
| Ø    | Adobe Flash (swf)                                                                                           |
|      | Adobe Flash video (flv)                                                                                     |
| 0    | Filmato Quick Time (mov, mpg, mpeg)                                                                         |
|      | Filmato 'Windows Media Player (avi, wmv, wm, asf, asx, wmx, wvx, wma). Non più supportato da molti browser. |
|      | Filmato Real Player (rm)                                                                                    |
| HTML | Filmato HTML5 (mp4)                                                                                         |

Per alcuni tipi di file multimediali è possibile definire le dimensioni: cliccare su 🛄.

I formati video disponibili sono molti, ma non tutti adatti alla visualizzazione su Internet.

Non solo, alcuni Browser si rifiutano di visualizzare alcuni tipi di filmati, visibili invece con altri.

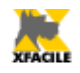

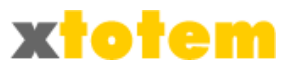

Sono state fatte numerose prove con i Browser Internet Explorer, Mozilla Firefox, Google Chrome, Apple Safari e Opera. I filmati Macromedia Flash .swf, Macromedia Flash Video .flv, MPEG4 .mpg, HTML5 MPEG4 .mp4, e Apple Quick Time MOV .mov hanno dato risultati positivi.

Non è però certo che lo stesso filmato generato con un programma diverso funzioni effettivamente; **si raccomanda** l'uso di Macromedia **Flash Video**, con estensione .flv che sembra essere il più riconosciuto.

E' indispensabile provare il proprio sito con differenti Browser (anche versioni diverse si comportano in modo differente).

Nei nomi dei filmati NON usare caratteri speciali e spazi. Alcuni browser non visualizzano questi filmati.

#### Documenti

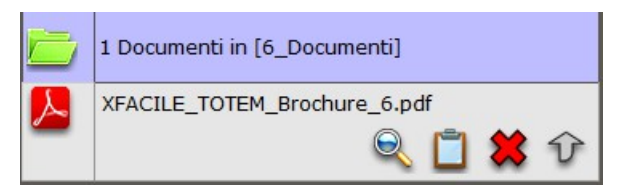

La prima colonna indica:

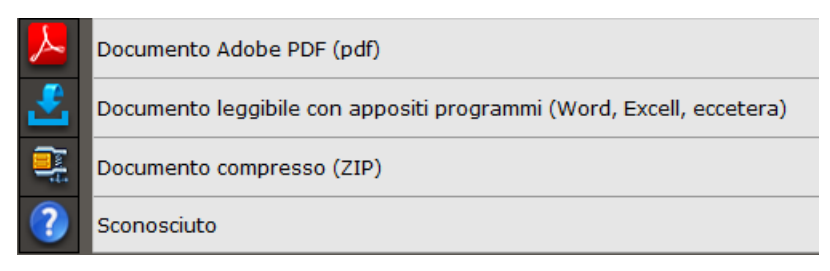

### Non riconosciuti.

Tutti i file non riconosciuti dal sistema sono inseriti in questa cartella. Non è possibile visualizzarli.

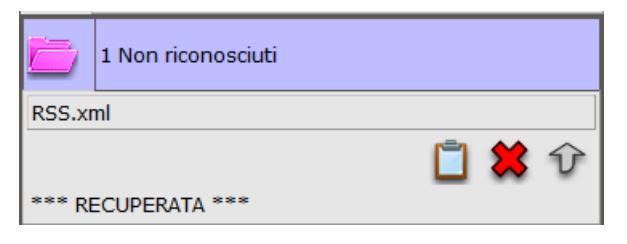

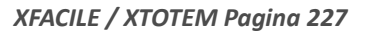

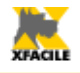

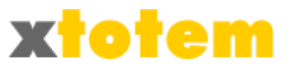

## Nuovi contributi

Con questa procedura si possono trasferire più contributi contemporaneamente. Tuttavia alcuno Browser (con alcune versioni di Flash Player) non sono in grado di svolgere questa operazione: in questo caso occorre trasferire un solo contributo alla volta cliccando su

Scegliere la cartella in cui inserire i nuovi contributi

| IMIMAG             | INFE CONTRIBUTI MU | JLIIMEDIALI |
|--------------------|--------------------|-------------|
| Vedi cartella: _TO | TEM_Foto (44-1-0)  |             |

NOTA su alcuni Browser questa scelta non ha alcun effetto, in questo caso i nuovi contributi sono inseriti nella cartella <u>GENERICA</u>

• Cliccare su in oppure su in (dipende dall'ultima scelta fatta). Nella colonna di destra appare una delle due finestre seguenti.

| AGGIUNGE CONTRIBUTI MULTIMEDIALI NELLA CARTELLA: [_TOTEM_Foto] |                                                                                                    |               |                                                                                                    |  |  |  |  |
|----------------------------------------------------------------|----------------------------------------------------------------------------------------------------|---------------|----------------------------------------------------------------------------------------------------|--|--|--|--|
| SEGUIRE SCRUPOLOSAMENTE LE ISTRUZIONI                          |                                                                                                    |               |                                                                                                    |  |  |  |  |
| _TOTEM_Foto                                                    |                                                                                                    | 1             | Scegliere la cartella in cui inserire le immagini. E' stata scelta la cartella _TOTEM_Foto                                                                                                    |  |  |  |  |
|                                                                | Add                                                                                                    | 2             | Cliccare su ADD e scegliere sul proprio computer le immagini da trasferire                                                                                                    |  |  |  |  |
|                                                                | Remove                                                                                                    | 3             | Cliccare su UPLOAD                                                                                                    |  |  |  |  |
|                                                                | Upload                                                                                                    | 4             | ATTENDERE fino a quando compare <b>OK</b> e <mark>cliccare su OK</mark> . ATTENZIONE: questa operazione<br>è indispensabile per riconoscere i documenti inseriti.                                                                                                    |  |  |  |  |
| 0 file(s), 0B                                                  |                                                                                                    |               | Nei nomi dei Documenti <b>non usare caratteri speciali e punteggiatura</b> (è ammesso solo il<br>punto prima dei tre caratteri dell'estensione), si può usare lo spazio, il meno (-) e<br>sottolineato (_).<br>Nei nomi dei filmati <b>non usare neanche gli spazi</b> (alcuni Browser non riconoscono<br>correttamente il filmato) |  |  |  |  |
|                                                                |                                                                                                    | -             | Alcuni browser non sono in grado di riconoscere la cartella specificata, le immagini sono<br>inserita in quella "_GENERICA_"                                                                                                    |  |  |  |  |
|                                                                |                                                                                                    | -             | Selezionare l'immagine e premere <b>REMOVE</b> per eliminare l'immagine dall'elenco dei file da trasferire                                                                                                    |  |  |  |  |
|                                                                |                                                                                                    | Nell'E        | DITOR le immagini inserite oggi sono contrassegnate da "< OGGI" dopo il loro nome                                                                                                    |  |  |  |  |
|                                                                |                                                                                                    |               |                                                                                                    |  |  |  |  |
| (con a                                                         | lcuni Browser e a                                                                                                    | Pe<br>Icune y | r trasferire i file singolarmente cliccare qui<br>versioni di Flash Player è possibile che questa pagina non sia operativa)<br>Avrà effetto per tutta la sessione di lavoro                                                                                                    |  |  |  |  |
| Trasferimento m                                                | ultiplo.                                                                                                    |               |                                                                                                    |  |  |  |  |
| AGO                                                            | GIUNGE CONT <u>RIBU</u>                                                                                                    | ITI MUL       | .TIMEDIALI NELLA CARTELLA: [_TOTEM_Foto]                                                                                                    |  |  |  |  |
|                                                                |                                                                                                    |               |                                                                                                    |  |  |  |  |
|                                                                | Sfoglia      Invia      Invia      Cliccare su "Sfoglia"      Selezionare sul proprio computer il file da trasferire      Cliccare su "Invia" |               |                                                                                                    |  |  |  |  |

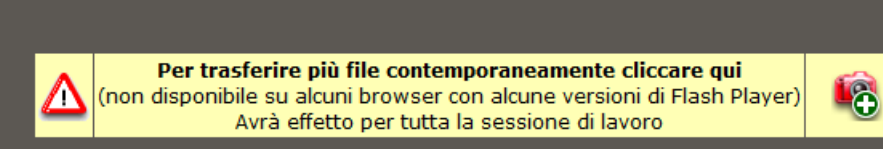

Trasferimento singolo.

Le operazioni descritte qui di seguito sono sostanzialmente uguali per i due tipi di trasferimento, qui è descritta la più complessa.

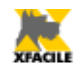

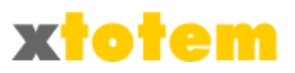

1. Cliccare su Add, si apre una finestra che mostra i documenti del proprio computer

| Organizza 🔻 🛛 Nuova d | artella                |                      | (    |
|-----------------------|------------------------|----------------------|------|
| Preferiti             | Nome                   | Ultima modifica      | Tipo |
| 📕 Desktop             | l components           | 19/01/2013 09:46     | Car  |
| 🔈 Download            | = 📙 defaults           | 19/01/2013 09:46     | Car  |
| lisorse recenti       | extensions             | 28/01/2013 17:44     | Car  |
| 🚧 Google Drive        | learchplugins          | 28/01/2013 17:44     | Car  |
|                       | — 📜 uninstall          | 20/01/2013 08:01     | Car  |
| 🚝 Raccolte            | 🐌 updated              | 06/02/2013 08:26     | Car  |
| Documenti             | 🐌 webapprt             | 19/01/2013 09:46     | Car  |
| 🐣 Immagini            | AccessibleMarshal.dll  | 19/01/2013 09:46     | Este |
| 🕹 Musica              | application.ini        | 19/01/2013 09:46     | Imp  |
| JUIDEO                | 透 blocklist.xml        | 19/01/2013 09:46     | Doc  |
| 2                     | A hreaknadiniector dll | 10/01/2012 00-46     | Ect2 |
| Mome                  | file:                  | ▼ Tutti i file (*.*) | -    |

- 2. Selezionare i contributi da copiare e cliccare su Avanti:
  - Cliccare su una singola voce
  - Tenere premuto Ctrl e cliccare su tutte le voci da selezionare
  - Se le voci sono consecutive, cliccare sulla prima e quindi, tenendo premuto Maiuscolo, cliccare sull'ultima
- 3. Per eliminare un documento selezionarlo e premere Remove
- 4. Cliccare su Upload per cominciare il trasferimento

| Es5.jpg         | • | Add     |
|-----------------|---|---------|
| Es1.jpg         | _ | Remove  |
| Es2.jpg         | = | Linioad |
| Es3.jpg         | E | Opload  |
| Es4.jpg         | • |         |
| 5 file(s), 28KB |   |         |

5. Attendere finché non compare un messaggio di conferma e quindi cliccare su OK

| Upload completed |
|------------------|
| Uploaded 1 files |
|                  |
|                  |
| ОК               |

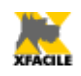

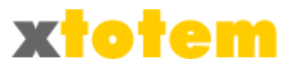

## Eliminazione dei contributi

E' possibile eliminare più immagini contemporaneamente mentre gli altri tipo di contributi devono essere eliminati uno alla volta.

- Scegliere la cartella da cui eliminare i contributi
   IMMAGINI E CONTRIBUTI MULTIMEDIALI
   Vedi cartella: \_\_TOTEM\_Foto (44-1-0)
- Cliccare su 😭 in corrispondenza del contributo da eliminare

Per le Immagini è anche possibile:

• Cliccare su 🌇 , sulla destra compare l'elenco delle Immagini contenute nella cartella e gli

| Selezionare tutti i contributi da | eliminare e premere: | *       |
|-----------------------------------|----------------------|---------|
| Contributo (nome del file)        | Tipo / Contributo    | Elimina |
| 1.jpg                             |                      | ß       |
| 2_1.jpg                           |                      |         |
| 3 inc                             |                      |         |

- Spuntare tutti i contributi da eliminare
- Cliccare su 糕
- Compare un messaggio di conferma:
- Cliccare su OK per confermare

#### Protezione dall'eliminazione

1

Molti Contributi possono essere protetti da cancellazioni accidentali.

- Cliccare su , oppure su in corrispondenza della Macro da proteggere (o sproteggere)
- Si apre una finestra nella quale definire, fra le altre cose, l'eventuale protezione

   PROTETTO

   PROTETTO

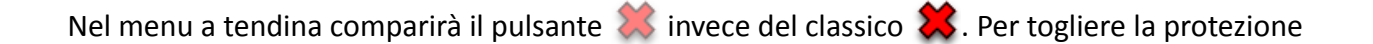

altri Contributi:

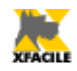

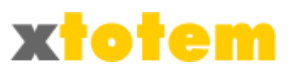

agire come descritto qui sopra.

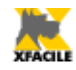

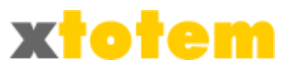

## Spostamento di un contributo

- Scegliere la cartella da cui spostare i contributi
   IMMAGINI E CONTRIBUTI MULTIMEDIALI
   Vedi cartella: \_TOTEM\_Foto (44-1-0)
- Cliccare su 🔯, sulla destra compare l'elenco delle Immagini contenute nella cartella:

| SPOSTA I CONTRIBUTI DALLA CARTELLA       | [_TOTEM_Foto]     | Contributi da 1 A 45 su 45 |
|------------------------------------------|-------------------|----------------------------|
| Effettuare tutte le modifiche e prei     | <mark>ок</mark>   |                            |
| Sposta questo Contributo (Nome del file) | Tipo / Contributo | Nella Cartella             |
| mondo.swf                                | 3                 | _TOTEM_Foto                |
| 1.jpg                                    |                   | _TOTEM_Foto                |
| 2_1.jpg                                  |                   | _TOTEM_Foto                |
| 3.jpg                                    |                   | _TOTEM_Foto                |
| 4.jpg                                    |                   | _TOTEM_Foto                |

• Scegliere la nuova cartella per ogni immagine e al termine premere 🜠.

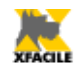

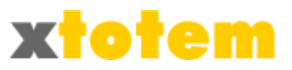

## Nomi delle cartelle

E' possibile rinominare le cartelle cliccando su 🌆 :

| NOMI DELLE CARTELLE PER I CONTRIBUTI       |              |  |  |  |  |  |
|--------------------------------------------|--------------|--|--|--|--|--|
| Effettuare tutte le modifiche e premere Ok | Ск           |  |  |  |  |  |
| Nome della cartella                        | Nº documenti |  |  |  |  |  |
|                                            | 0            |  |  |  |  |  |
|                                            | 0            |  |  |  |  |  |
|                                            | 0            |  |  |  |  |  |
|                                            | 0            |  |  |  |  |  |
|                                            | 0            |  |  |  |  |  |
|                                            | 0            |  |  |  |  |  |
|                                            | 0            |  |  |  |  |  |
|                                            | 0            |  |  |  |  |  |
|                                            | 0            |  |  |  |  |  |
|                                            | 0            |  |  |  |  |  |
|                                            | 0            |  |  |  |  |  |
|                                            | 0            |  |  |  |  |  |
|                                            | 0            |  |  |  |  |  |
|                                            | 0            |  |  |  |  |  |
| 🗎 _ GENERICA _                             | 0            |  |  |  |  |  |
| CTOTEM impaginazione                       | 13           |  |  |  |  |  |
| DTOTEM_Foto                                | 45           |  |  |  |  |  |
| 🛅 _Totem_Loghi                             | 14           |  |  |  |  |  |
|                                            |              |  |  |  |  |  |

Cambiare tutti i nomi e al termine cliccare su 🔗

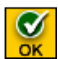

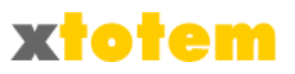

## Visualizzazione di tutti i contributi

Con il pulsante 🥺 è possibile visualizzare su una nuova finestra tutti i contributi caricati in XTOTEM.

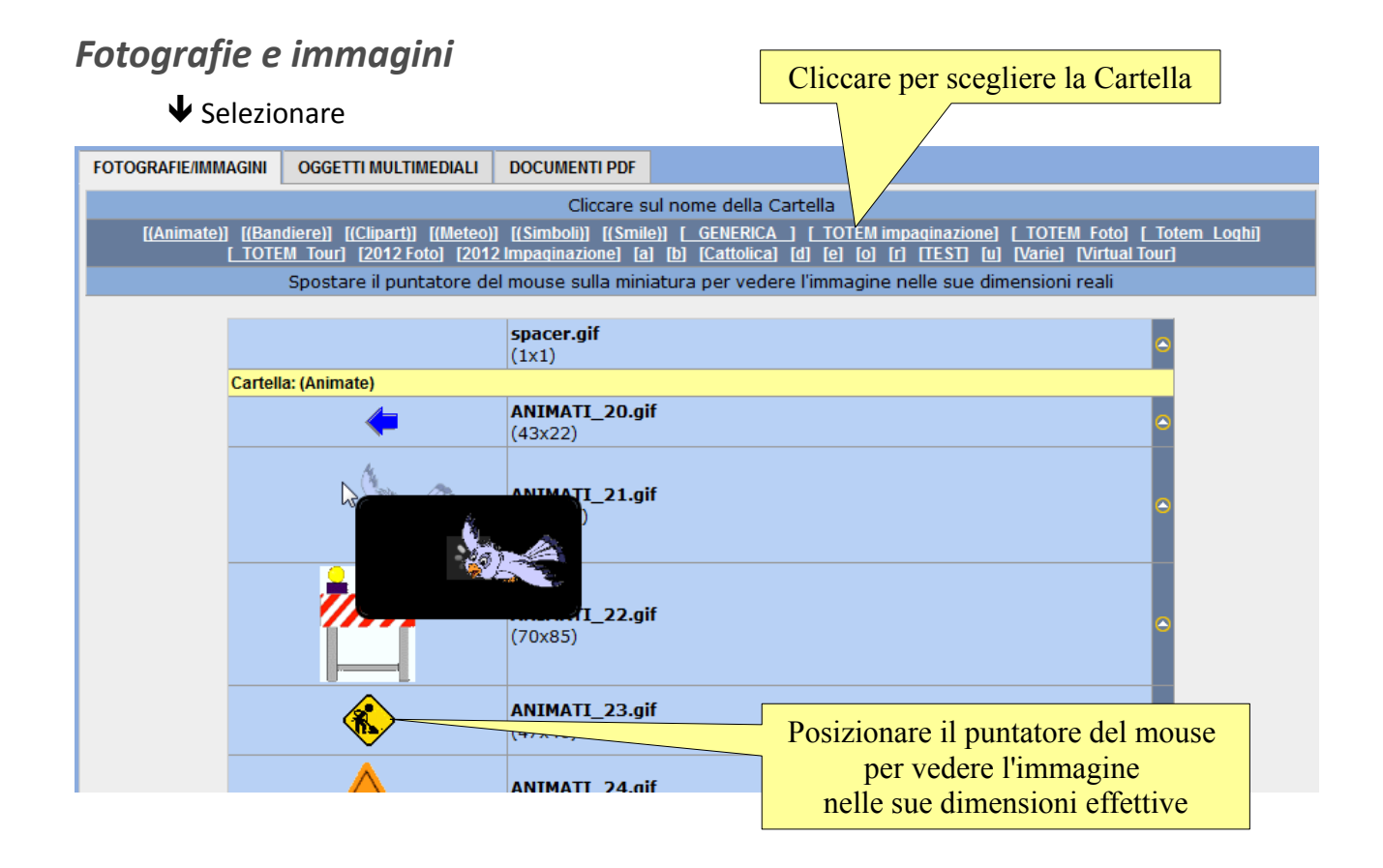

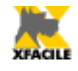

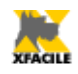

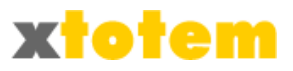

### Oggetti multimediali

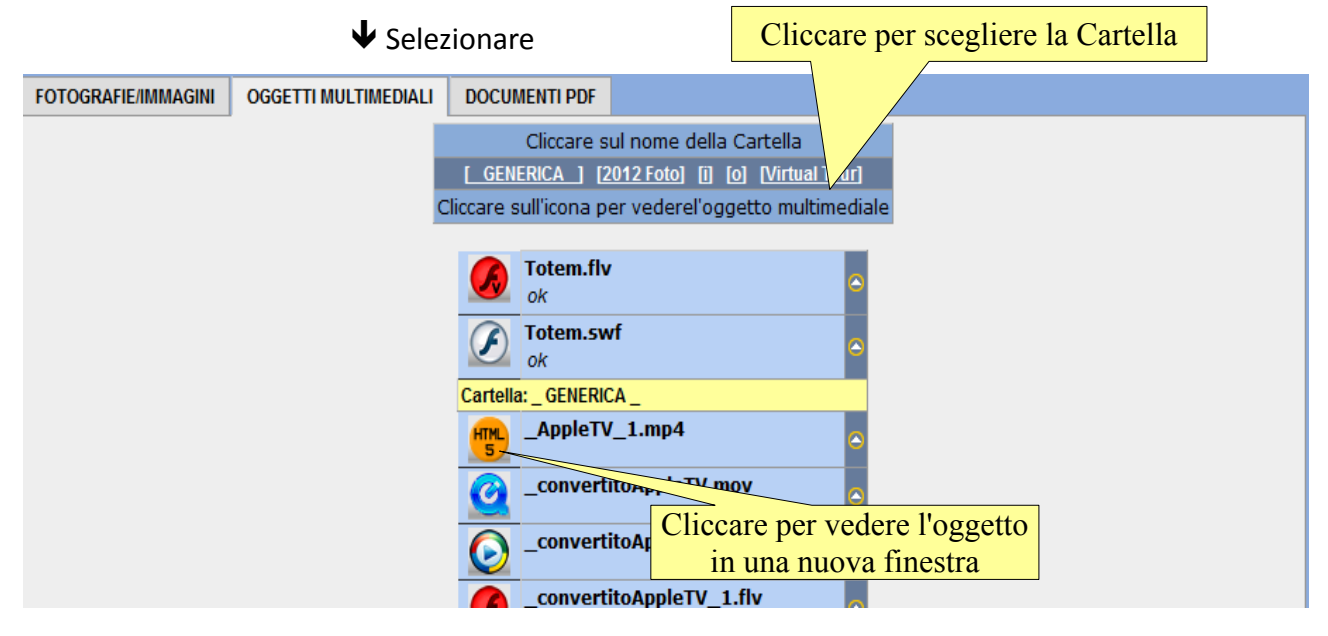

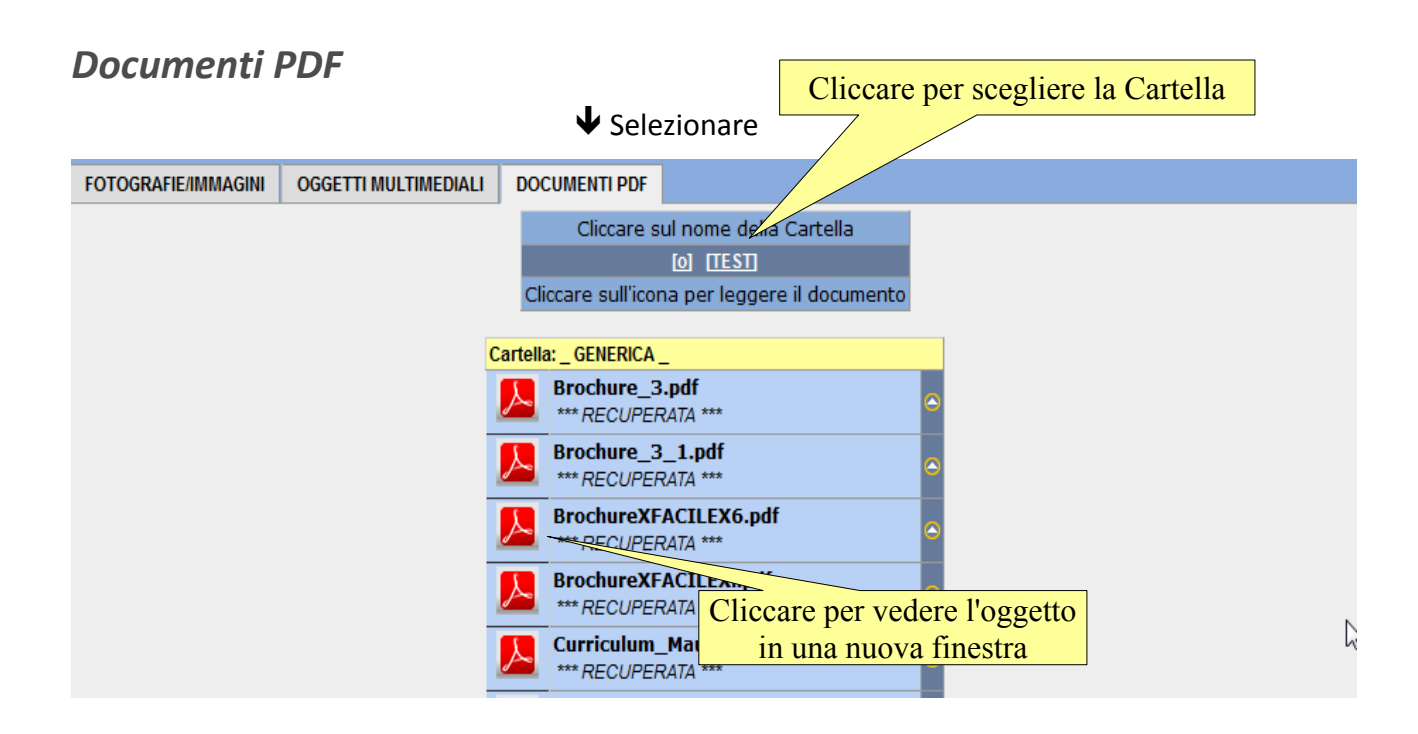

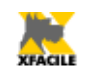

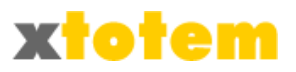

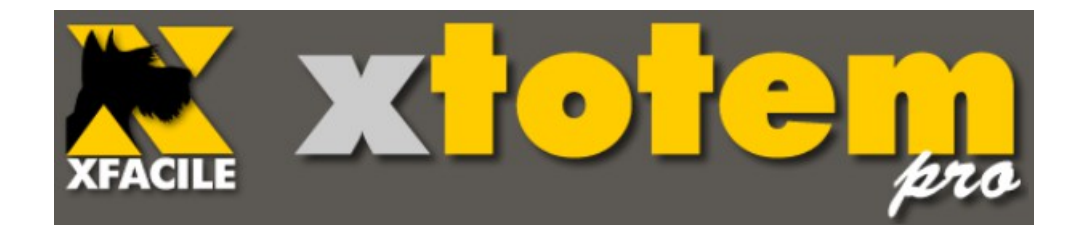

# Slide Show e Gallerie immagini

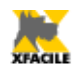

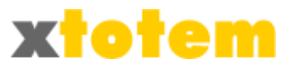

## Slide Show e Gallerie Immagini

Premessa

*Gli Slide Show sono una raccolta di programmi open source reperiti sul WEB per la presentazione di oggetti multimediali.* 

Per la loro complessità l'utilizzo è generalmente riservato a esperti programmatori; XTOTEM ha trasformato le attività di programmazione in una semplice scelta di parametri che chiunque può svolgere. XTOTEM le programma per voi.

Data la complessità di queste operazioni è possibile che:

- Più slide show sulla stessa pagina entrino in conflitto fra loro
- Il loro comportamento sia diverso da browser a browser

#### Si raccomanda di provare attentamente le pagine con diversi browser.

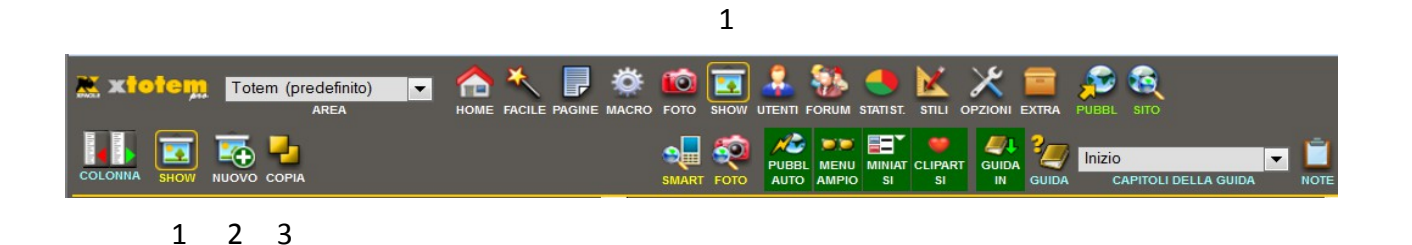

- 1. Entra nella sezione Slide Show
- 2. Crea un nuovo Slide Show
- 3. Copia le proprietà di uno Slide Show su un altro Slide Show

Nel programma sono definiti Slide Show indifferentemente diversi tipi di presentazioni.

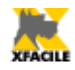

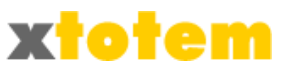

Cliccare su 🛐 . E' presentato l'elenco degli Slide Show e delle Gallerie Immagini presenti:

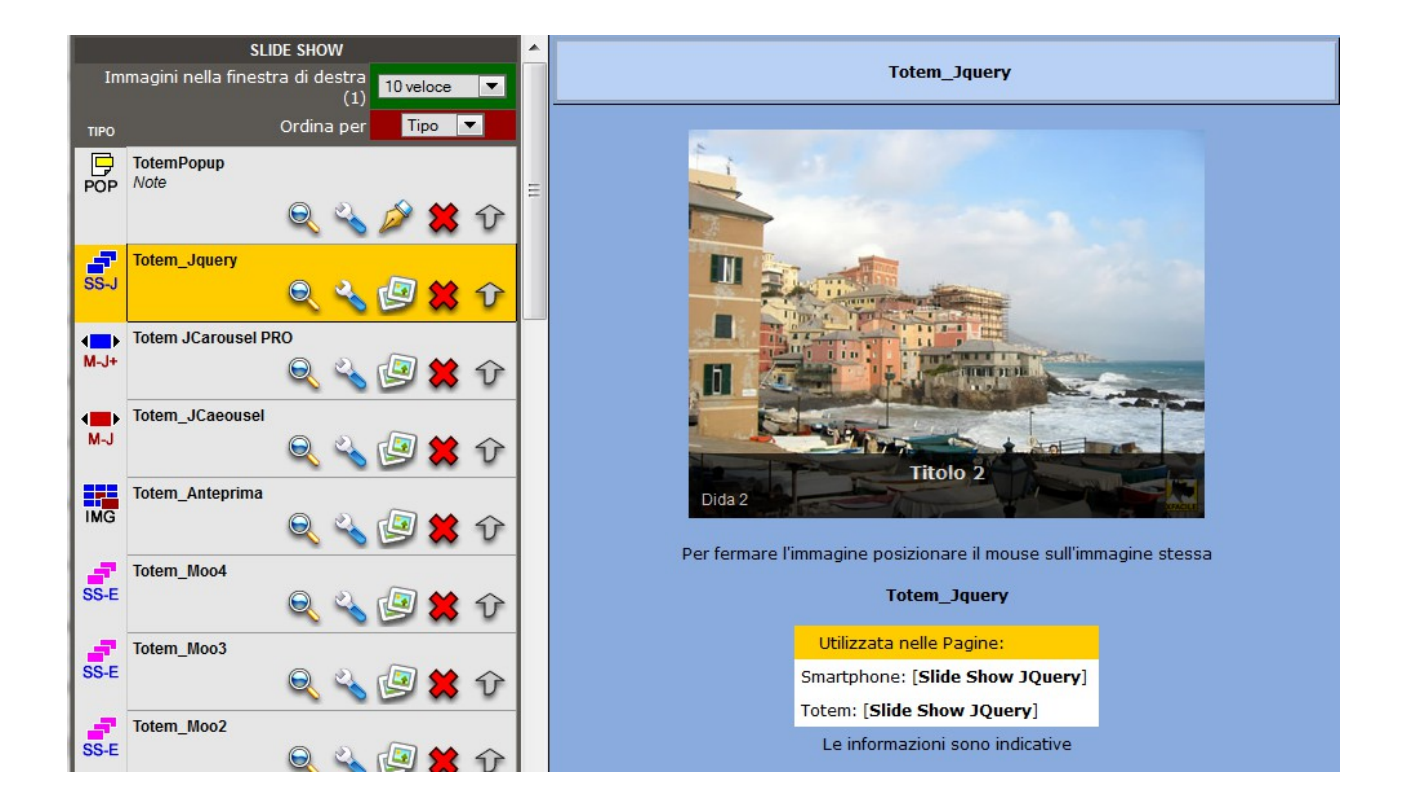

Una finestrella sotto lo show indica le pagine in cui lo Show è utilizzato, prestare attenzione prima di cancellarlo. Questa è un'indicazione non precisa ma approssimativa.

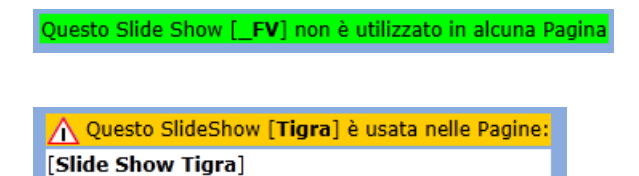

Attenzione: Gli slide show che usano oggetti multimediali sono da provare attentamente con diversi browser e possibilmente con diverse versioni dello stesso browser. Lo stesso standard può risultare diverso in base al programma che l'ha generato e questo può significare il suo funzionamento o meno. Non è garantito l'uso di più Show sulla stessa pagina.

Si consiglia di utilizzare per i filmati lo standard Flash Video, usando lo slide show  $\underset{FV}{\longrightarrow}$  FILMATI FLASH VIDEO e per i suoni lo slide show  $\underset{SND}{\longrightarrow}$  suoni. Entrambi permettono anche di inserire più oggetti da riprodurre in sequenza.

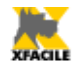

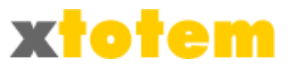

## **Nuovo Slide Show**

Cliccare su 🔯 . E' presentato l'elenco degli Slide Show disponibili:

|           |       |           |                                   | NUOVO SLIDE SHOW O GALLERIA IMMAGINI                                                                                                    |                                           |               |                                                                                                    |       |                                 |                   |
|-----------|-------|-----------|-----------------------------------|----------------------------------------------------------------------------------------------------|-------------------------------------------|---------------|----------------------------------------------------------------------------------------------------|-------|---------------------------------|-------------------|
| Identific | ativo |           | Non usare caratteri speciali e ac | ccentate                                                                                                    |                                           |               |                                                                                                    |       | Non usare questi identificativi |                   |
|           | Comm  | ento      |                                   | Si possono usare più Show di quest                                                                                                    | o tipo si                                 | ulla ste      | ssa pa                                                                                                    | gina? | [6_VirtualTour]                 |                   |
|           |       |           | Slide Show                        | Descrizione                                                                                                    | TITOLO                                    | LINK          | TARGET                                                                                                    | S/N   | [fancy]                         |                   |
|           | _     |           |                                   |                                                                                                    |                                           |               |                                                                                                    |       | [Siti]                          |                   |
|           |       | Tigra     | Tigra                             | <ul> <li>Immagini che cambiano in dissolvenza</li> <li>Funzionamento automatico</li> </ul>                                                                       | No                                        | No            | No                                                                                                    |       | [Tenda]                         |                   |
|           | SS-T  |           |                                   |                                                                                                    |                                           |               |                                                                                                    |       | [Test_LightBox]                 |                   |
|           | SS-H  |           |                                   |                                                                                                    |                                           |               |                                                                                                    |       |                                 | [Test_Pagina]     |
|           |       | Chow Care | Show Case                         | Immaginitesti che cambiano in automatico o manuale     Possono contenere una didascalia     Possono contenere miniature     Immagini che cambiano in dissolvenza | Sì                                        | Sì            | Sì                                                                                                    | No    | [test2]                         |                   |
|           |       |           | Show case                         |                                                                                                    |                                           |               |                                                                                                    |       | [Totem flash video]             |                   |
|           |       | _         |                                   |                                                                                                    |                                           |               |                                                                                                    |       | [Totem JCarousel PRO]           |                   |
|           |       |           |                                   |                                                                                                    |                                           |               |                                                                                                    |       | [Totem ShowCase]                |                   |
|           |       |           | Jquery                            | <ul> <li>Possono contenere una didascalia</li> </ul>                                                                                                    |                                           | No            | No                                                                                                    |       | [Totem_Accordion]               |                   |
|           |       |           |                                   |                                                                                                    | Funzionamento automatico                  |               |                                                                                                    |       |                                 | [Totem_Anteprima] |
|           |       |           |                                   |                                                                                                    |                                           |               |                                                                                                    |       | [Totem_Caratteristiche]         |                   |
|           |       |           |                                   |                                                                                                    | Immagini che cambiano con diversi effetti |               |                                                                                                    |       |                                 | [Totem_Fancybox]  |
|           |       |           |                                   |                                                                                                    | $\bigcirc$                                | SmoothGallery | <ul> <li>On puisante può visuanzzare tutte le miniature</li> <li>Possono contenere una didascalia</li> </ul> | No    |                                 |                   |
|           | 000   |           |                                   | <ul> <li>Funzionamento manuale o automatico</li> </ul>                                                                                                    |                                           |               |                                                                                                    |       | [Totem Film FLV Convertito]     |                   |

(l'elenco in realtà comprende una ventina di tipi di Slide Show). L'ultima colonna di destra contiene i nomi di tutti gli Slide Show già creati.

- Compilare:
  - Identificativo: Scrivere un nome diverso da quelli elencati sulla destra
  - Commento: Indicazione libera (non influenza l'elaborazione)
  - Tipo: Scegliere fra Slide Show
- Cliccare su ger confermare
- Procedere con la modifica descritta qui di seguito

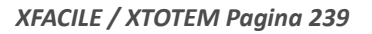

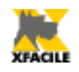

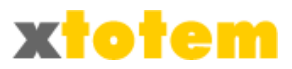

## Eliminazione di uno slide show

- Cliccare su 🗱 in corrispondenza dello Slide Show da eliminare
- Compare un messaggio di conferma:
- Cliccare su OK per confermare

#### Protezione dall'eliminazione

Molti Slide Show possono essere protetti da cancellazioni accidentali.

- Cliccare su 💫 in corrispondenza dello Slide Show da proteggere (o sproteggere)
- Si apre una finestra nella quele definire, fra le altre cose, l'eventuale protezione

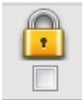

Nel menu a tendina comparirà il pulsante 🗮 invece del classico 🗱. Per togliere la protezione agire come descritto qui sopra.

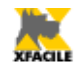

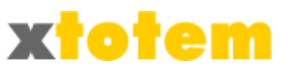

## Proprietà di uno Slide Show

- Cliccare su 💫 in corrispondenza dello Slide Show da modificare
- E' presentata la finestra con le Proprietà dello Slide Show, che cambia in base al tipo di Show
- Compilare i dati e premere
- Per modificare il tipo di Slide Show premere

, occorre rivedere tutti Modifica il Tipo di Slide Show

i parametri dello Slide Show.

• Per aggiungere o modificare la immagini che compongono lo Show cliccare su

oppure su 🧐 nella colonna di sinistra. La procedura è descritta

Modifica l'elenco delle immagini nel paragrafo seguente.

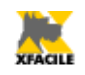

•

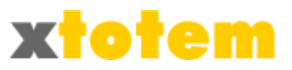

## Copia delle proprietà di uno Slide Show

Questa funzione permette di copiare le proprietà di uno Slide Show un altro. Se i tipi di Show sono diversi, è modificato anche il Tipo. Si possono anche accodare alle attuali immagini quelle dello Show DA copiare.

#### Cliccare su 💾, si presenta: COPIA PROPRIETA' MACRO DA AZIONE А Effetto Lente TotemPopup TotemPopup Slide Show Jauery Slide Show Jauen Totem\_Jquery Totem\_Jquery Menu a scorrimento Jcarousel PRO Menu a scorrimento Jcarousel PRO Totem JCarousel PRO Totem JCarousel PRO Menu a scorrimento Jcarousel Menu a scorrimento Jcarousel Copia le proprietà dello Slide Show test2 Azioni sulle immagini: Totem JCaeousel Anteprima immagine Accoda le eventuali immagini a quelle già esistenti Menu a scorrimento Jcarousel Totem\_Anteprima Totem\_Anteprima Non modificare le immagini Slide Show MooTools Menu a scorrimento Jcarous Totem\_Moo1 Totem\_Moo1 Totem\_Moo2 Totem\_Moo2 Totem\_Moo3 Totem\_Moo3 Totem\_Moo4 Totem\_Moo4 Menu a soffietto Accordion Menu a soffietto Accordion Totem\_Accordion Totem\_Accordion Slide Show Tigra Slide Show Tigra Sit Sit OPERAZIONE IN CORSO Copia le Prorietà di [test2] su [Totem\_JCaeousel] Ouesta operazione si piò eseguire VERIFICARE L'OPERAZIONE PRIMA DI PROSEGUIRE VAI 🕟 \Lambda Dopo aver effettuato la copia aprire la Macro di destinazione e salvarla \Lambda

- · Selezionare nella colonna di sinistra lo Show da copiare
- Scegliere nella colonna centrale come trattare eventuali immagini che fanno parte dllo Show
- Scegliere nella colonna di destra dove copiare le proprietà
- Osservare la parte bassa dello schermo, quindi cliccare su val per confermare. Le vecchie Proprietà sono sostituite dalle nuove e non sono più recuperabili.

E' sempre consigliabile aprire e salvare lo Show modificato.

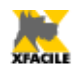

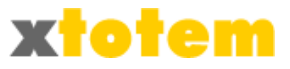

## Immagini di uno Slide Show

NOTA: Tutte le immagini devono essere preventivamente trasferite nel programma come descritto nel capitolo "Foto e contributi".

## Modifica e cancellazione di immagini

La maggior parte degli Slide Show usa la seguente procedure.

- Cliccare su 🕼 in corrispondenza dello Slide Show da modificare
- E' presentata la finestra con l'elenco delle immagini, che cambia in base al tipo di Show (quello illustrato è il più complesso):

|                  | Show Case: [Totem                                                                               | Immagini da 1                              | I A 6 su 6 |  |  |  |  |  |  |
|------------------|-------------------------------------------------------------------------------------------------|--------------------------------------------|------------|--|--|--|--|--|--|
|                  | Effettuare tutte le                                                                             | <u>Nuova Immaq</u>                         | ine 🚱      |  |  |  |  |  |  |
|                  | (Nel Titolo e nella Didascalia NON USARE caratteri speciali come ad esempio apici o virgolette) |                                            |            |  |  |  |  |  |  |
|                  | Elimina dallo Slide Show e anche dalla cartella (cancella il file)                              |                                            |            |  |  |  |  |  |  |
|                  | Р                                                                                               | arametri                                   | Ordine     |  |  |  |  |  |  |
|                  | Immagine o Flash Video<br>(Provare Flash Video<br>su Internet Explorer)                         | A6_1.jpg (salva automaticamente)           | (500x333)  |  |  |  |  |  |  |
|                  | Miniatura                                                                                       | (Uguale all'immagine originale)            | 10         |  |  |  |  |  |  |
|                  | Didascalia Miniatura                                                                            |                                            |            |  |  |  |  |  |  |
| <mark>е</mark> к | Didascalia Immagine                                                                             | Qui si può inserire un testo esplicativo   |            |  |  |  |  |  |  |
|                  | Usa le Didascalie al posto delle Immagini                                                       | No, usa le Immagini 💌                      |            |  |  |  |  |  |  |
|                  | Link a pagina del sito                                                                          | NESSUNO o link esterno                     |            |  |  |  |  |  |  |
|                  | OPPURE Link a Sito esterno                                                                      |                                            |            |  |  |  |  |  |  |
|                  | Apre il link                                                                                    | nella stessa pagina                        |            |  |  |  |  |  |  |
|                  | Frase o icona per il collegamento                                                               | Usa la frase qui sotto: 💌 Icona a destra 💌 |            |  |  |  |  |  |  |
| _                | Immagine o Flash Video<br>(Provare Flash Video<br>su Internet Explorer)                         | A4_1.jpg (salva automaticamente)           | (500x333)  |  |  |  |  |  |  |

- Modificare i dati:
  - Immagine: scegliere l'immagine da visualizzare
  - Titolo
  - Didascalia

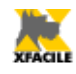

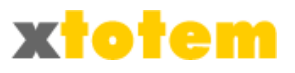

- Link a pagina del sito: se previsto scegliere la pagina da visualizzare dopo aver cliccato sull'immagine
- OPPURE Link a sito esterno: nella forma http://www.xxxxx.yy
- Apre il link: scegliere se nella stessa finestra o in un'altra finestra del browser
- Frase o icona per il collegamento:
  - Frase cliccata la quale si ottiene il collegamento
  - Scegliere se usare la frase o un'icona
  - Allineamento dell'icona
- Selezionare le immagini da rimuovere prestando attenzione alla colonna nella quale metter la spunta, quella rossa elimina anche l'immagine dal sito e non sarà più recuperabile, quella gialla la rimuove solo dallo slide show
- 🛛 Al termine premere <u> </u>

| Nuove | Immagini |
|-------|----------|
|       |          |

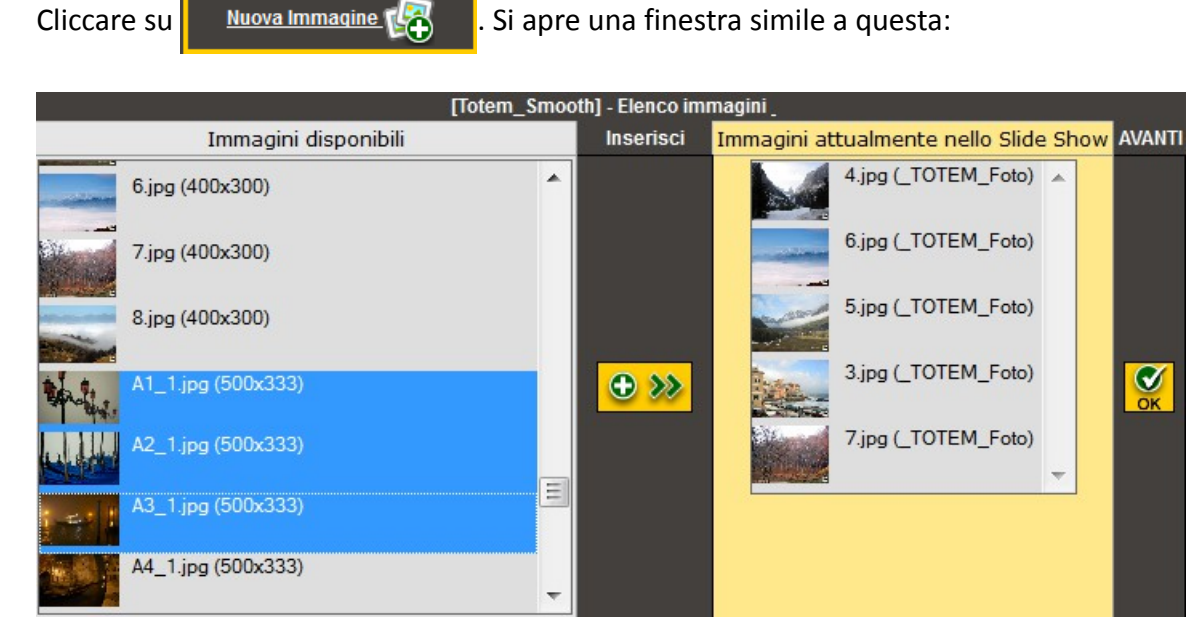

Su alcuni browser le miniature non sono visibili

Nella finestra successiva effettuare eventuali modifiche e cliccare su 🦉

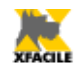

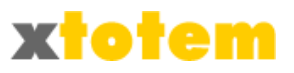

## Tipi di Slide Show disponibili

Alcuni "Show" permettono di inserire un titolo e una didascalia, un Link a pagine del sito o a siti esterni e l'indicazione se aprirli nella stessa finestra o in una nuova finestra (Target). Gli Slide Show attualmente disponibili sono:

|                  | Tipi di Slide Show                                            |                                                                                                    |        |      |        |           |  |  |  |
|------------------|---------------------------------------------------------------|----------------------------------------------------------------------------------------------------|--------|------|--------|-----------|--|--|--|
|                  | Si possono usare più Show di questo tipo sulla stessa pagina? |                                                                                                    |        |      |        |           |  |  |  |
|                  | Slide Show                                                    | Descrizione                                                                                                    | TITOLO | LINK | TARGET | S/N       |  |  |  |
| SS-T             | Tigra                                                         | <ul> <li>Immagini che cambiano in dissolvenza</li> <li>Funzionamento automatico</li> </ul>                                                                                                    | No     | No   | No     | Sì        |  |  |  |
| SS-H             | Show Case                                                     | <ul> <li>Immagini/testi che cambiano in automatico o<br/>manuale</li> <li>Possono contenere una didascalia</li> <li>Possono contenere miniature</li> </ul>                                                   | Sì     | Sì   | Sì     | No        |  |  |  |
| SS-J             | Jquery                                                        | <ul> <li>Immagini che cambiano in dissolvenza</li> <li>Possono contenere una didascalia</li> <li>Funzionamento automatico</li> </ul>                                                                         | Sì     | No   | No     | Sì        |  |  |  |
| SS-S             | SmoothGallery                                                 | <ul> <li>Immagini che cambiano con diversi effetti</li> <li>Un pulsante può visualizzare tutte le miniature</li> <li>Possono contenere una didascalia</li> <li>Funzionamento manuale o automatico</li> </ul> | No     | Sì   | Sì     | No        |  |  |  |
| SS-E             | MooTools                                                      | <ul> <li>Immagini che possono muoversi e zoommare</li> <li>Possono contenere una didascalia</li> <li>Funzionamento manuale o automatico</li> </ul>                                                           | Sì     | No   | No     | Sì        |  |  |  |
| TEN              | Tendina                                                       | <ul> <li>Immagini che cambiano con diversi effetti</li> <li>E' presente un menu a tendina per la scelta delle<br/>immagini</li> <li>Funzionamento manuale o automatico</li> </ul>                            | Sì     | No   | No     | No        |  |  |  |
|                  | Gallerie d'immagini                                           | Descrizione                                                                                                    | TITOLO | LINK | TARGET | S/N       |  |  |  |
| GL-PF            | Pretty Photo                                                  | <ul> <li>Miniature cliccando le quali si vede l'ingrandimento</li> <li>Scorrimento automatico o manuale</li> <li>Può contenere animazioni Flash e filmati MOV</li> </ul>                                     | Sì     | No   | No     | Sì        |  |  |  |
| GL-L             | Lightbox                                                      | Miniature cliccando le quali si vede l'ingrandimento                                                                                                    | Sì     | Sì   | Sì     | Sì<br>(1) |  |  |  |
| GL-F             | Fancybox                                                      | Miniature cliccando le quali si vede l'ingrandimento                                                                                                    | Sì     | No   | No     | Sì<br>(1) |  |  |  |
|                  | Menu                                                          | Descrizione                                                                                                    | TITOLO | LINK | TARGET | S/N       |  |  |  |
| M-A              | A soffietto Accordion                                         | Immagini affiancate orizzontali compresse     Spostando il mouse su una porzione si ingrandisce                                                                                                    | No     | Sì   | Sì     | No        |  |  |  |
| M-J              | A scorrimento Jcarousel                                       | <ul> <li>Immagini affiancate orizzontali o verticali</li> <li>Scorrimento automatico o manuale</li> </ul>                                                                                                    | Sì     | Sì   | Sì     | No        |  |  |  |
| <b>∢</b><br>M-J+ | A scorrimento Jcarousel PRO                                   | Immagini affiancate orizzontali o verticali     Scorrimento automatico o manuale                                                                                                    | No     | Sì   | Sì     | No        |  |  |  |

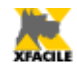

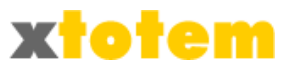

|                                   | Filmati e suoni                                                                                                    | Descrizione                                                                                                    | TITOLO | LINK | TARGET | S/N |  |
|-----------------------------------|----------------------------------------------------------------------------------------------------|----------------------------------------------------------------------------------------------------|--------|------|--------|-----|--|
| SND                               | Suoni                                                                                                    | • Uno o più Suoni                                                                                                    | -      | -    | -      | No  |  |
| MM                                | Oggetto Multimediale                                                                                                    | • Filmati, animazioni flash, suoni                                                                                                    |        | -    | -      | Sì  |  |
| FV                                | Flimati Flash Video                                                                                                    | <ul> <li>Filmati Flash Video e MP4</li> <li>Anche più filmati in sequenza</li> </ul>                                                                                    | -      | -    | -      | Sì  |  |
|                                   | Altro                                                                                                    | Descrizione                                                                                                    | TITOLO | LINK | TARGET | S/N |  |
| PAN                               | Panorama                                                                                                    | <ul> <li>Immagine che scorre sullo schermo</li> <li>Può contenere punti sensibili che collegano altre<br/>pagine</li> <li>Funzionamento automatico o manuale</li> </ul> | Sì     | Sì   | No     | Sì  |  |
| IMG Anteprima immagine            |                                                                                                    | Anteprima al passaggio del mouse                                                                                                    | -      | -    | -      | Sì  |  |
| Effetto Lente                     |                                                                                                    | Lente d'ingrandimento su un'immagine                                                                                                    | -      | -    | -      | Sì  |  |
| ABC≡<br>TXT                       | Testo scorrevole                                                                                                    | Testo che scorre dentro una cornice     Scorrimento nelle quattro direzioni                                                                                             | Sì     | Sì   | Sì     | Sì  |  |
| POP                               | Finestra Popup all'apertura della<br>pagina                                                                                                    | Apre una finestra Popup all'apertura della pagina                                                                                                    | Sì     | Sì   | Sì     | No  |  |
| PAG                               | Visualizzatore di Pagina                                                                                                    | <ul> <li>Porzioni di pagina compaiono in una cornice</li> <li>Scorrimento nelle quattro direzioni</li> </ul>                                                            | Sì     | Sì   | Sì     | No  |  |
| (1) Se s<br>(2) I for<br>di visua | (1) Se si usano più Show di questo tipo in una pagina, le immagini sono raggruppate<br>(2) I formati video disponibili sono molti, ma non tutti adatti alla visualizzazione su Internet. Non solo, alcuni Browser si rifiutano<br>di visualizzare alcuni tipi di filmati, visibili invece con altri. I filmati di seguito indicati sono stati provati su Internet Explorer. |                                                                                                    |        |      |        |     |  |

Mozilla Firefox, Google Chrome, Apple Safari, Opera. Standard: Macromedia Flash .flv, Macromedia Flash Video .flv, MPEG4 .mpg, HTML5 MPEG4 .mp4, Apple Quick Time MOV .mov, Real Media .rm

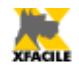

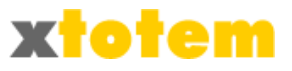

## **Slide Show**

## Slide Show Tigra

Semplice presentazione di immagini in dissolvenza. Immagini che cambiano automaticamente dopo un tempo stabilito. E' lo Slide Show più semplice che si presta per sostituire animazioni Flash nelle testate.

E' possibile inserire più slide show di questo tipo sulla stessa pagina.

#### **Risultato**

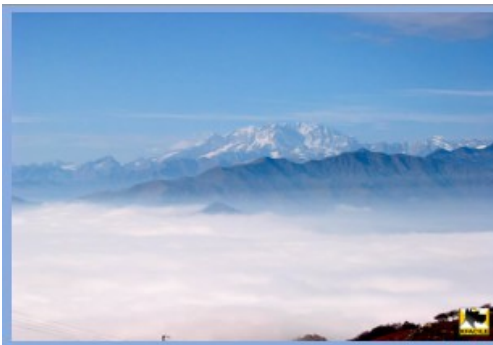

#### Proprietà

|    | SIde Show Tigra: [Totem_Tigra] |    |    |   |   |    |      |       |     |     |         |        |         |
|----|--------------------------------|----|----|---|---|----|------|-------|-----|-----|---------|--------|---------|
| м  | odifica il Tipo di Slide Shor  | w  |    | • | ) | Мо | difi | ca l' | ele | nco | )<br>de | lle in | nmagini |
|    | Nome dello Show                |    |    |   |   |    |      |       |     |     |         |        |         |
|    | Larghezza px                   | 50 | 0  | _ |   |    |      |       |     |     |         |        |         |
|    | Altezza px                     | 33 | 33 | _ |   |    |      |       |     |     |         |        |         |
| OK | Persistenza immagine           | 0  | 1  | 2 | 3 | 4  | 5    | 6     | 7   | 8   | 9       | 10     | 1       |
|    | Durata della dissolvenza       | 0  |    | 1 |   | 2  |      | 3     |     | 4   |         | 5      | 2       |
|    | Immagini casuali               | C  | N  | o | 0 | Si |      |       |     |     |         |        |         |

#### Immagini

| Immagine | B5_1.jpg ▼              |           |
|----------|-------------------------|-----------|
|          | (salva automaticamente) | (500x333) |
|          |                         | 0         |

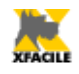

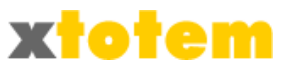

#### **ShowCase**

Presentazione di immagini in dissolvenza o scorrimento, manuale o automatica. Ha la possibilità di visualizzare le miniature. Permette l'inserimento di filmati Flash Video che al momento sono **visibili solo con il Browser FireFox**. E' uno degli Slide Show più completo.

Permette infatti diverse visualizzazioni:

- immagini oppure testo
- didascalie
- miniature poste a destra, sinistra, alto o basso
- miniature diverse dall'immagine
- didascalie sulle miniature
- testo al posto delle miniature
- collegamenti cliccando sull'immagine
- · collegamenti scliccandi su icone nella didascalia

**Risultato** 

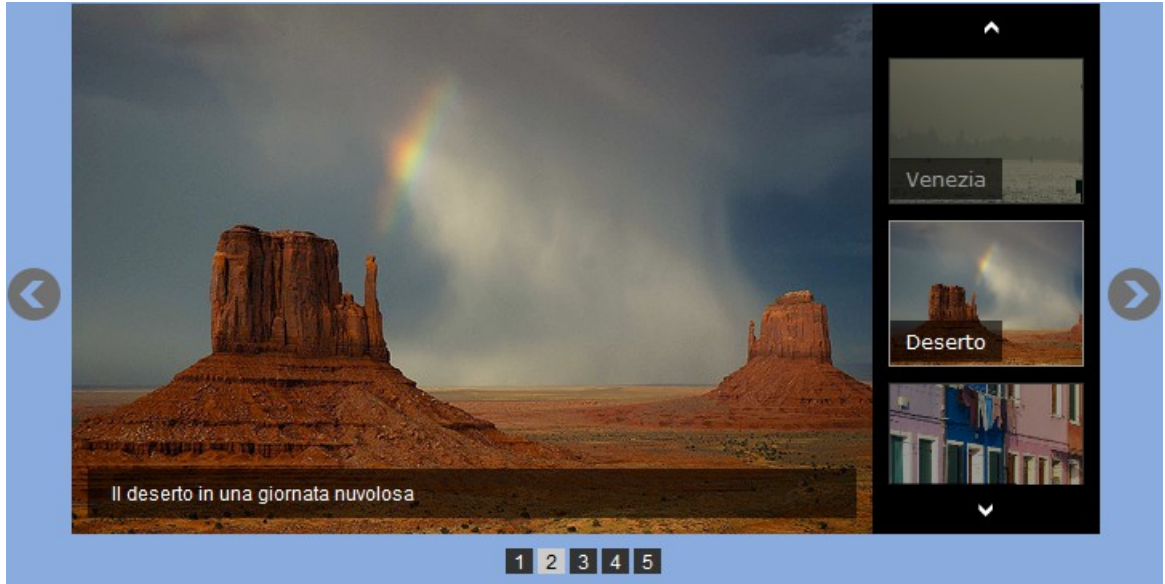

Proprietà

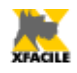

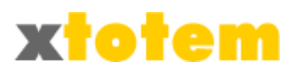

|    |                    | Slide Show Sho                      | wCase: [Totem ShowCase]                                                                                                    |
|----|--------------------|-------------------------------------|----------------------------------------------------------------------------------------------------|
|    |                    | Modifica il Tipo di Slide Show      | Modifica l'elenco delle<br>immagini                                                                                                    |
|    |                    | Nome dello Show                     |                                                                                                    |
|    | <u> </u>           | Larghezza                           | 500 pixel                                                                                                    |
|    | Dimensioni         | Altezza                             | 333 pixel                                                                                                    |
|    | Collegamenti       | Metti il collegamento               | Nessuno O Su Immagine (1) O Su Didascalia (2)                                                                                                    |
|    | Assetts            | Pulsanti per lo scorrimento         | ● sì ◎ No                                                                                                    |
|    | Aspetto            | Pulsanti numerazione delle immagini | Si ○ No                                                                                                    |
|    |                    | Permanenza immagine                 | MIN MAX ID000 Fissa                                                                                                    |
|    | Transizioni        | Visualizzazione continua            | Si ○ No                                                                                                    |
|    |                    | Effetto                             | <ul> <li>Scorrimento orizzontale</li> <li>Scorrimento verticale</li> <li>Dissolvenza</li> </ul>                                                                                                    |
|    |                    | Velocità                            | MIN MAX 1000                                                                                                    |
| OK |                    | Ritardo                             | MIN MAX 300                                                                                                    |
| ·  | Miniature          | Posizione delle miniature           | Nessuna O o sopra<br>a sinistra O a destra<br>o sotto                                                                                                    |
|    | a 1 107            | Colore sfondo                       |                                                                                                    |
|    | Area dell'Immagine | Colore testo                        | #FFFFF                                                                                                    |
| -  | Didascalia         | Didascalia                          | <ul> <li>Dopo il caricamento dell'immagine</li> <li>Solo al passaggio del mouse</li> <li>Insieme all'immagine</li> </ul>                                                                                                    |
|    |                    | Colore sfondo                       | Colore         20%         40%         60%         80%           Nero         Image: Colore         Image: Coloree         Image: Coloree         Image: Colore |
|    |                    | Colore testo                        | #FFFFF                                                                                                    |

#### Immagini

| Immagine o Flash Video<br>(Provare Flash Video<br>su Internet Explorer) | A6_1.jpg<br>(salva automaticamente)      |                  | (500x333) |
|-------------------------------------------------------------------------|------------------------------------------|------------------|-----------|
| Miniatura                                                               | (Uguale all'immagine originale)          | COME<br>IMMAGINE | 10        |
| Didascalia Miniatura                                                    | Questa didascalia può essere diversa     |                  |           |
| Didascalia Immagine                                                     | Qui si può inserire un testo esplicativo |                  |           |
| Usa le Didascalie al posto delle Immagini                               | No, usa le Immagini 💌                    |                  |           |
| Link a pagina del sito                                                  | NESSUNO o link esterno                   |                  |           |
| OPPURE Link a Sito esterno                                              |                                          |                  |           |
| ·                                                                       |                                          |                  |           |

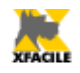

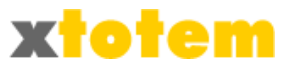

## Jquery

Immagini che cambiano automaticamente dopo un tempo stabilito, possono avere una didascalia.

E' possibile inserire più slide show di questo tipo sulla stessa pagina.

#### Risultato

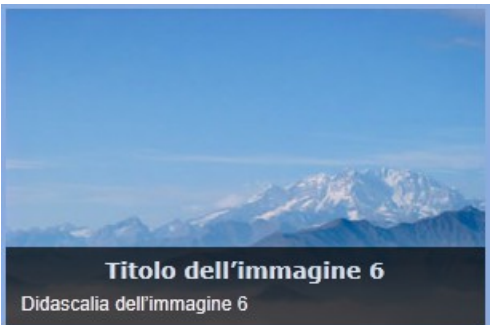

#### Proprietà

|                                | Slide Show JQuery: [Totem_Jquery] |     |   |         |        |                 |                  |         |
|--------------------------------|-----------------------------------|-----|---|---------|--------|-----------------|------------------|---------|
| Andifica il Tipo di Slide Shov |                                   |     |   |         | Мо     | difica I<br>imi | jeleno<br>magini | o delle |
|                                | Nome dello Show                   |     |   |         |        |                 |                  |         |
|                                | Larghezza                         | 400 |   | pixel   |        |                 |                  |         |
| 0                              | Altezza                           | 300 |   | pixel   |        |                 |                  |         |
| OK                             | Durata sec                        | 0   | 5 | 10      | 15     | 20              | 25               | 5       |
|                                |                                   |     |   |         |        |                 |                  | ,       |
|                                | Altezza Didascalia px             | 50  |   | Altezza | consia | liata: 5        | 50               |         |

#### Immagini

| Immagine   | 4.jpg<br>(salva automaticamente) |           |
|------------|----------------------------------|-----------|
| Titolo     | Titolo 1                         | (400x300) |
| Didascalia | Dida 1                           | 0         |

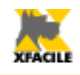

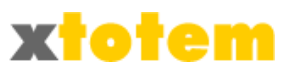

## SmoothGallery

Slide show con numerose possibilità di personalizzazione. Immagini che cambiano automaticamente dopo un tempo stabilito, possono avere una didascalia.

#### Risultato

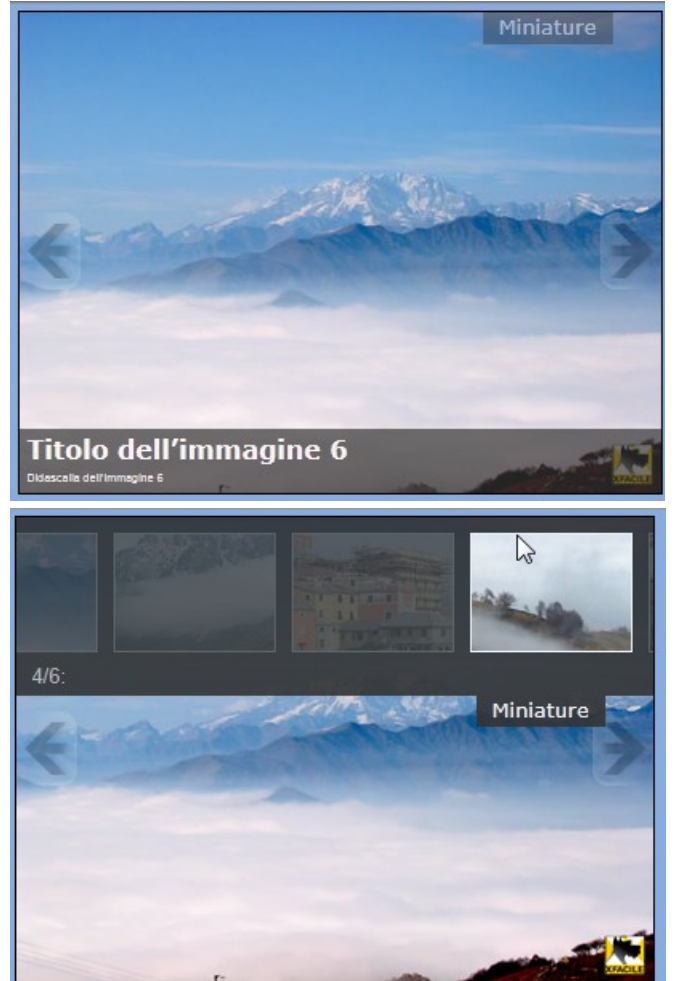

Proprietà

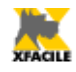

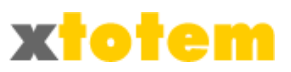

|                 | Slide Show Smc<br>SS-S                                                                                                    | oothGallery: [Totem_Smooth]                                                                                                    |
|-----------------|----------------------------------------------------------------------------------------------------|----------------------------------------------------------------------------------------------------|
|                 | Modifica il Tipo di Slide Show                                                                                                    | Modifica l'elenco delle<br>immagini                                                                                                    |
|                 | Nome dello Show                                                                                                    |                                                                                                    |
| Ĩ               | Larghezza                                                                                                    | 300 pixel (1)                                                                                                    |
|                 | Altezza                                                                                                    | 225 pixel (2)                                                                                                    |
|                 | Colore della cornice                                                                                                    | (3)                                                                                                    |
|                 | Avvio automatico                                                                                                    | 🔘 No 🔘 Sì                                                                                                    |
|                 | Tempo di attesa (normale = 3000)                                                                                                    | MIN MAX 3000 ms                                                                                                    |
|                 | Presenza pulsanti di scorrimento (1)                                                                                                    | 🔘 No 🔘 Sì                                                                                                    |
|                 | Miniature (richiamate da apposito pulsa                                                                                                    | nte)                                                                                                    |
|                 | Presenza miniature                                                                                                    | No Si (2)                                                                                                    |
|                 | Testo sul pulsante che richiama le miniature                                                                                                    | Miniature                                                                                                    |
|                 | Didascalia                                                                                                    |                                                                                                    |
| <mark>ек</mark> | Presenza didascalia                                                                                                    | 🔘 No 🔘 Sì                                                                                                    |
|                 | Dimensione titolo nella didascalia,<br>il testo è come i normali paragrafi<br>(la visualizzazione potrebbe differire<br>da quella che compare sul Sito<br>in relazione agli Stili utilizzati) | <ul> <li>molto piccolo</li> <li>piccolo</li> <li>medio</li> <li>grande</li> <li>molto grande</li> </ul>                                                                                                    |
|                 | Azioni                                                                                                    |                                                                                                    |
|                 | Cliccando sull'immagine si attiva                                                                                                    | <ul> <li>Nessuna azione</li> <li>Collegamento a una pagina interna o esterna al Sito (4)</li> <li>Zoom dell'immagine (5)</li> </ul>                                                                         |
|                 | Effetti                                                                                                    |                                                                                                    |
|                 | Effetto di transizione                                                                                                    | <ul> <li>Dissolvenza</li> <li>Dissolvenza con transizione sullo sfondo</li> <li>Sovrapposizione da destra a sinistra</li> <li>Spinta da destra a sinistra</li> <li>Spinta dal basso verso l'alto</li> </ul> |

#### Immagini

| Immagine                   | 4.jpg (salva automaticamente)                           |                  |           |
|----------------------------|---------------------------------------------------------|------------------|-----------|
| Miniatura (100x75 pixel)   | (Uguale all'immagine originale) (salva automaticamente) | COME<br>IMMAGINE | (400x300) |
| Titolo                     | E' possibile inserire un Titolo                         |                  |           |
| Didascalia                 | didascalie e collegamenti a pagine o<br>siti            |                  |           |
| Link a pagina del sito     | NESSUNO o link esterno                                  |                  |           |
| OPPURE Link a Sito esterno |                                                         |                  |           |
| Apre il link               | nella stessa pagina                                     |                  |           |

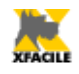

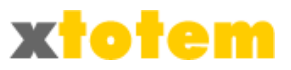

#### Mootools

Slide show che permette lo scorrimento delle immagini con zoom.

E' possibile inserire più slide show di questo tipo sulla stessa pagina.

#### **Risultato**

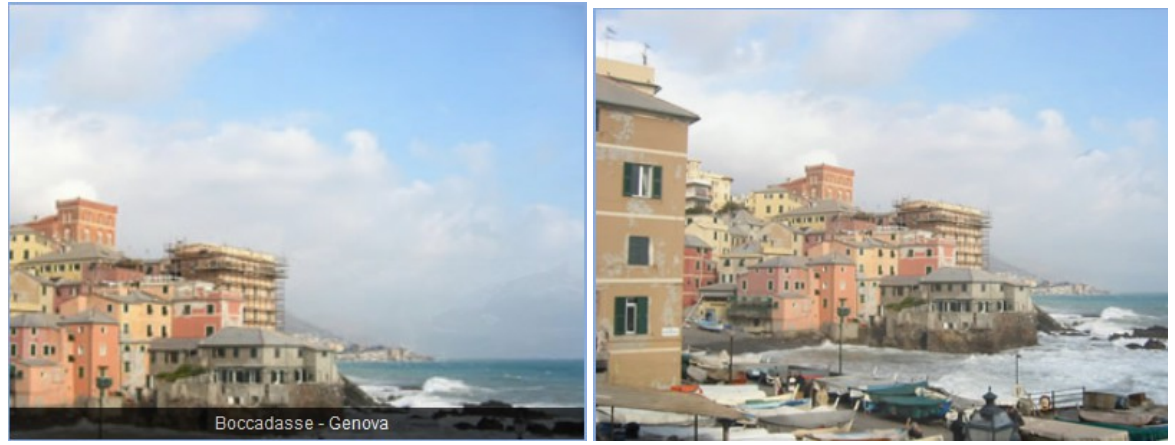

#### Proprietà

|           | Slide Show MooTools: [Totem_Moo4]      |                                                                  |                                                                            |  |  |  |  |
|-----------|----------------------------------------|------------------------------------------------------------------|----------------------------------------------------------------------------|--|--|--|--|
|           | _                                      | Andifica il Tipo di Slide Show                                   | Modifica l'elenco delle<br>immagini                                        |  |  |  |  |
|           |                                        | Nome dello Show                                                  |                                                                            |  |  |  |  |
|           |                                        | Larghezza                                                        | 300 pixel                                                                  |  |  |  |  |
|           | Dimensioni                             | Altezza                                                          | 200 pixel                                                                  |  |  |  |  |
|           |                                        | Dimensionamento immagini                                         | Non ridimensiona                                                           |  |  |  |  |
|           |                                        | Immagini casuali                                                 | 💿 sì 🔘 No                                                                  |  |  |  |  |
|           | Funzionamento                          | Avvio automatico                                                 | ● Sì ◯ No                                                                  |  |  |  |  |
|           |                                        | Visualizzazione continua                                         | ● Sì ○ No                                                                  |  |  |  |  |
|           |                                        | Tipo                                                             | Scorrimento da destra verso sinistra 💌                                     |  |  |  |  |
|           | Тіро                                   | Colori Flash (1)                                                 |                                                                            |  |  |  |  |
| <b>OK</b> |                                        | Rimbalzo (solo se Tipo = Scorriento)                             | ● Sì ◎ No                                                                  |  |  |  |  |
|           |                                        | Permanenza immagine                                              | MIN MAX stnd: 2000 3200                                                    |  |  |  |  |
|           | Transizione                            | Dissolvenza                                                      | Incrociata Stacco sullo sfondo                                             |  |  |  |  |
|           |                                        | Durata dissolvenza                                               | MIN MAX stnd: 750                                                          |  |  |  |  |
|           |                                        | Visualizzazione didascalie                                       | 🔘 Sì 💿 No                                                                  |  |  |  |  |
|           |                                        | Visualizza miniature (2)                                         | 🛇 sì 🔍 No                                                                  |  |  |  |  |
|           | Personalizzazione                      | Possibilità di ingrandire immagine cliccando su<br>di essa       | ◯ Sì                                                                       |  |  |  |  |
|           |                                        | Visualizzazione controlli                                        | 🔘 Sì 💿 No                                                                  |  |  |  |  |
| (1)       | Se si vuole questo e                   | ffetto, il primo colore è obbligatorio                           |                                                                            |  |  |  |  |
| (2)       | Le miniature devono<br>Immagine.png> I | essere immagini separate il cui nome deve esse<br>mmagine1t.png) | ere uguale all'immagine originale cui si deve aggiungere la lettera t (es. |  |  |  |  |

Immagini
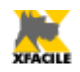

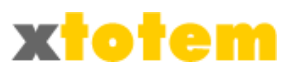

| Immagine   | 4.jpg<br>(salva automaticamente) |   |
|------------|----------------------------------|---|
| Didascalia |                                  | 0 |

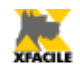

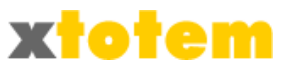

## Tendina

Immagini che cambiano automaticamente e che si possono scegliere da un menu a tendina. Immagini che cambiano automaticamente dopo un tempo stabilito, possono avere una didascalia in un menu a tendina che permette la scelta dell'immagine.

#### **Risultato**

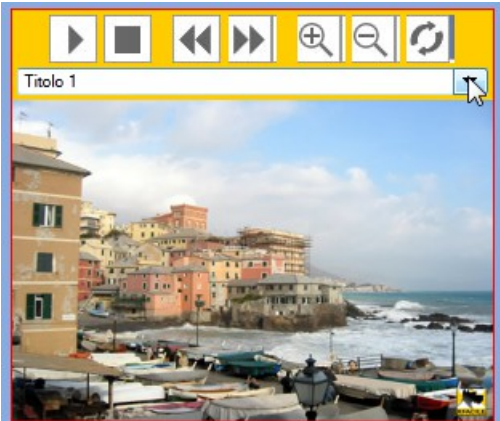

### Proprietà

|          | Galleria immagini con menu a tendina: [Totem_Tendina] |               |              |                                       |                  |            |  |
|----------|-------------------------------------------------------|---------------|--------------|---------------------------------------|------------------|------------|--|
|          | Modifica il Tipo di                                   | Slide Show    |              | Modifica l'eler<br>immagi             | nco delle<br>ini |            |  |
|          | Nome dello Show                                       |               |              |                                       |                  |            |  |
|          | Bordo del contenito                                   | ore delle in  | nmagini      |                                       |                  |            |  |
|          | Тіро                                                  | 0             |              | $\bigcirc \bigcirc \bigcirc \bigcirc$ | $\bigcirc$       | $\bigcirc$ |  |
|          | Spessore px                                           | 0 1 2 3       | 456          | 378910                                | 1                |            |  |
|          | Colore                                                |               |              |                                       |                  |            |  |
|          | Contenitore Immag                                     | ini           |              |                                       |                  |            |  |
| <b>S</b> | Colore                                                | #FFFFFF       |              |                                       |                  |            |  |
|          | Larghezza px                                          | 500           |              |                                       |                  |            |  |
|          | Altezza px                                            | 333           |              |                                       |                  |            |  |
|          | Transizioni (alcuni b                                 | rowser non    | supporta     | no le transazioni, e                  | ffettuare de     | lle prove) |  |
|          | Effetto di transizione                                | Rettangolo in | n chiusura a | al centro 💌                           |                  |            |  |
|          | Durata sec.                                           | MIN           |              | MAX                                   | 2                | (es. 2)    |  |
|          | Pausa immagine sec.                                   | MIN           |              | MAX                                   | 1                | (es. 4)    |  |

| Immagine | C3.jpg (salva automaticamente) | (500×333) |
|----------|--------------------------------|-----------|
| Titolo   | In città                       | 30        |

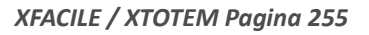

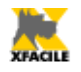

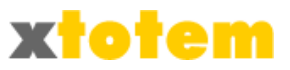

# Gallerie d'immagini

## **Pretty Photo**

Elenco di miniature cliccando le quali si ingrandisce l'immagine. Spostando il mouse sull'immagine si visualizzano altre miniature cliccabili. Possono avere titolo e una didascalia. E' possibile lo scorrimento automatico.

Si possono inserire immagini, animazioni FLASH (.swf) e filmati (.avi).

E' possibile inserire più slide show di questo tipo sulla stessa pagina.

#### **Risultato**

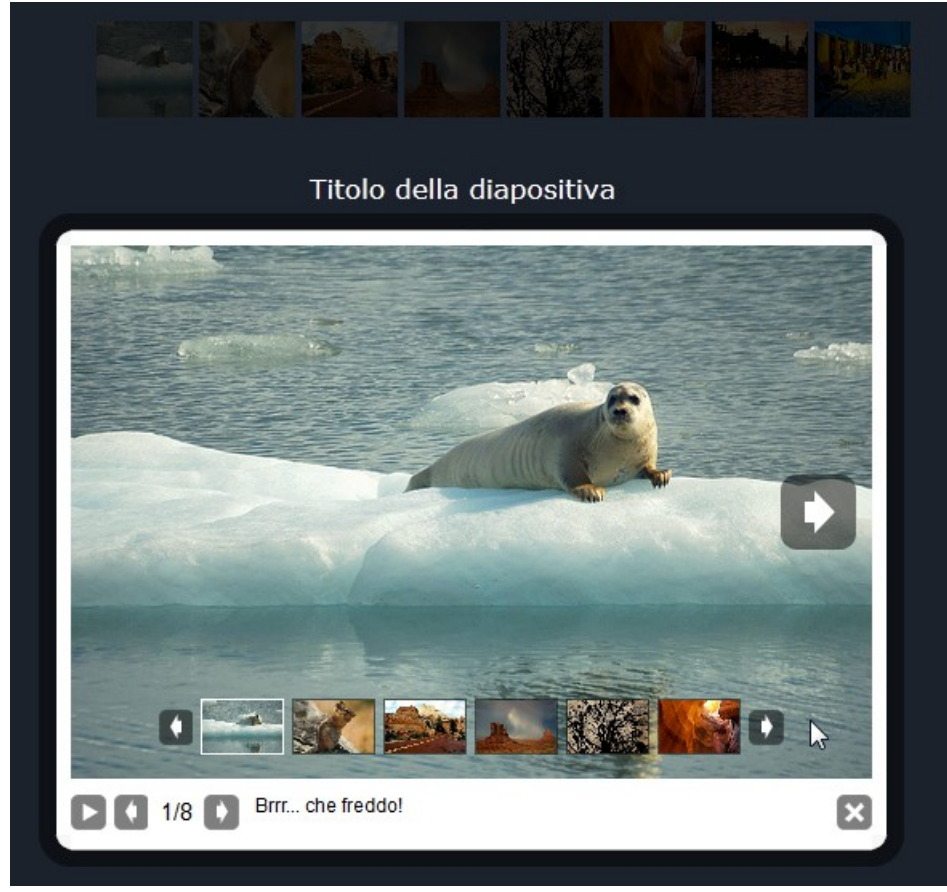

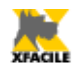

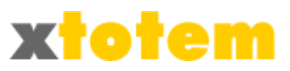

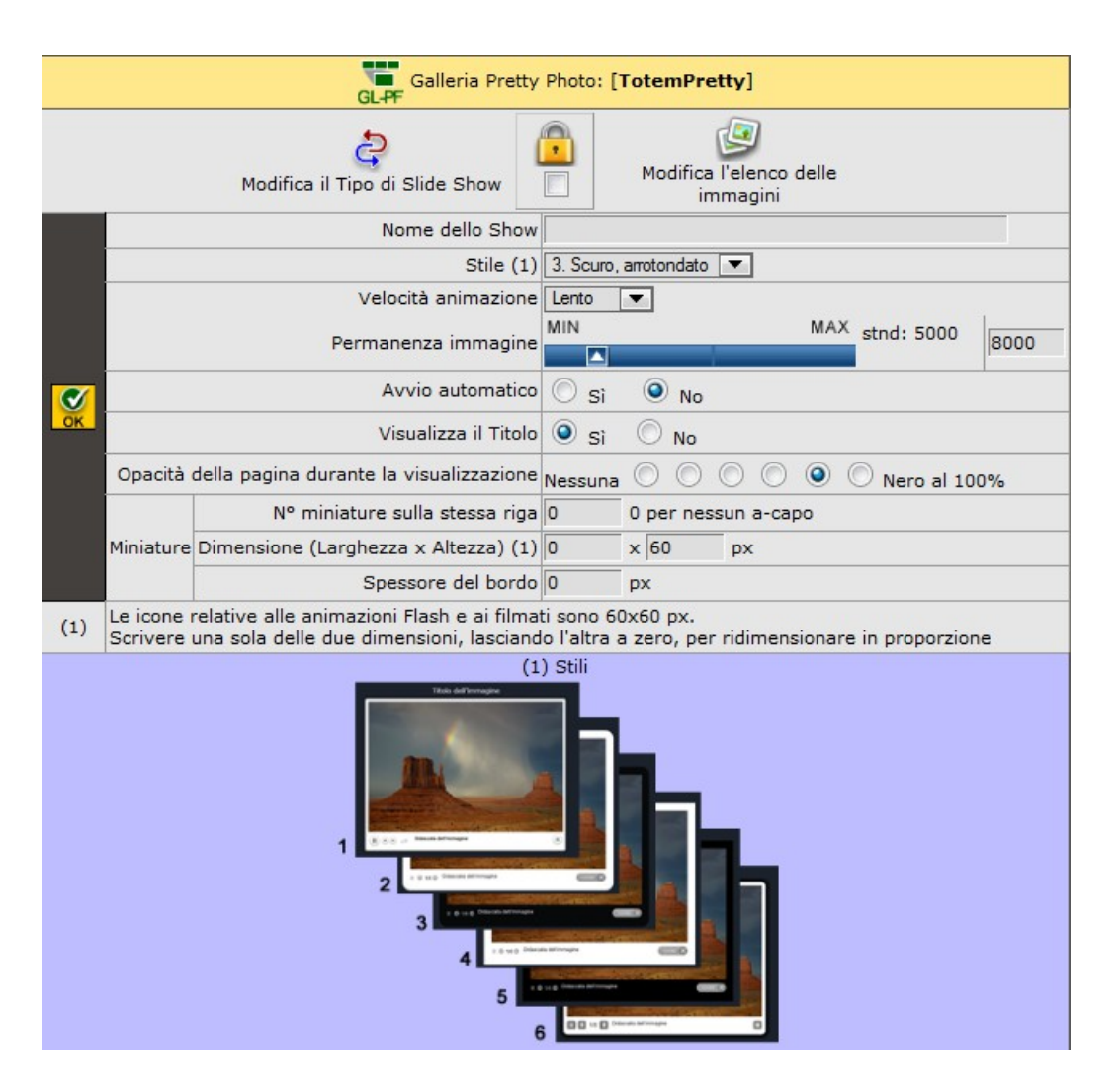

| Immagine,<br>animazione Flash<br>o filmato MOV | A1_1.jpg (salva automaticamente) | (500×333) |
|------------------------------------------------|----------------------------------|-----------|
| Titolo                                         | Venezia 1                        |           |
| Didascalia                                     | Venezia al tramonto              | 10        |

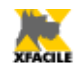

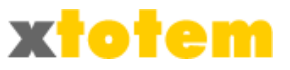

# Lightbox

Elenco di miniature cliccando le quali si ingrandisce l'immagine. Sono presentate le miniature cliccando le quali si ottiene l'ingrandimento. Possono avere una didascalia e un collegamento ad una Pagina.

E' possibile inserire più slide show di questo tipo sulla stessa pagina.

#### Risultato

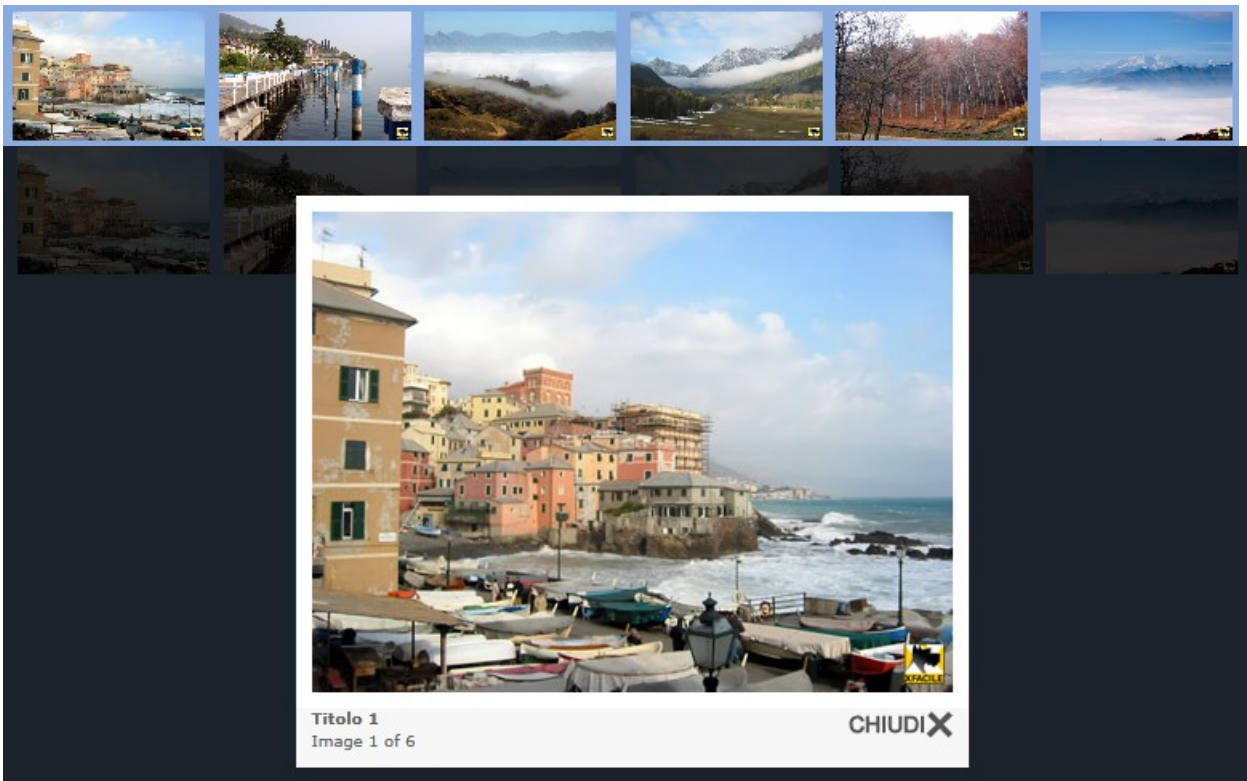

#### Proprietà

| Galleria immagini Light Box: [Totem_LightBox] |                                           |                                         |                                     |  |  |  |
|-----------------------------------------------|-------------------------------------------|-----------------------------------------|-------------------------------------|--|--|--|
| Modifica il Tipo di Slid                      | e Show                                    |                                         | Modifica l'elenco delle<br>immagini |  |  |  |
| Nome dello Show                               |                                           |                                         |                                     |  |  |  |
| Larghezza Miniatura px 160                    |                                           | Per immagini ridotte proporzionalmente, |                                     |  |  |  |
| Altezza Miniatura px                          | e solo una misura e scrivere 0 sull'altra |                                         |                                     |  |  |  |

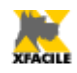

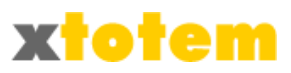

| Immagine                          | 3.jpg<br>(salva automaticamente)                                                                      | (400×300) |
|-----------------------------------|----------------------------------------------------------------------------------------------------|-----------|
| Titolo                            | Boccadasse - Genova                                                                                   | (400,500) |
| Didascalia                        | Tutte le immagini possono contenere una<br>didascalia ed un eventuale collegamento<br>ad altra pagina | 10        |
| Link a pagina del sito            | NESSUNO o link estemo                                                                                 |           |
| OPPURE Link a Sito esterno        |                                                                                                    |           |
| Apre il link                      | nella stessa pagina 💌                                                                                 |           |
| Frase o icona per il collegamento | Usa la frase qui sotto: 💌 Icona a destra 💌                                                            |           |

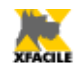

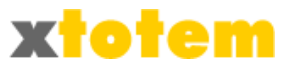

## Fancybox

Elenco di miniature cliccando le quali si ingrandisce l'immagine. Sono presentate le miniature cliccando le quali si ottiene l'ingrandimento. Possono avere una didascalia e un collegamento ad una Pagina.

E' possibile inserire più slide show di questo tipo sulla stessa pagina.

#### Risultato

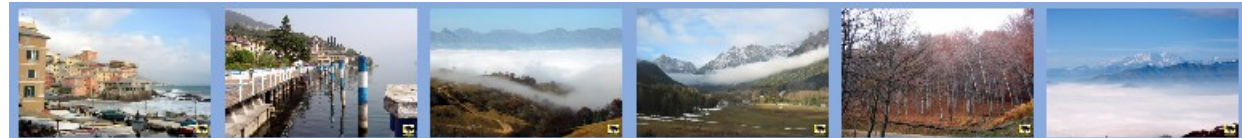

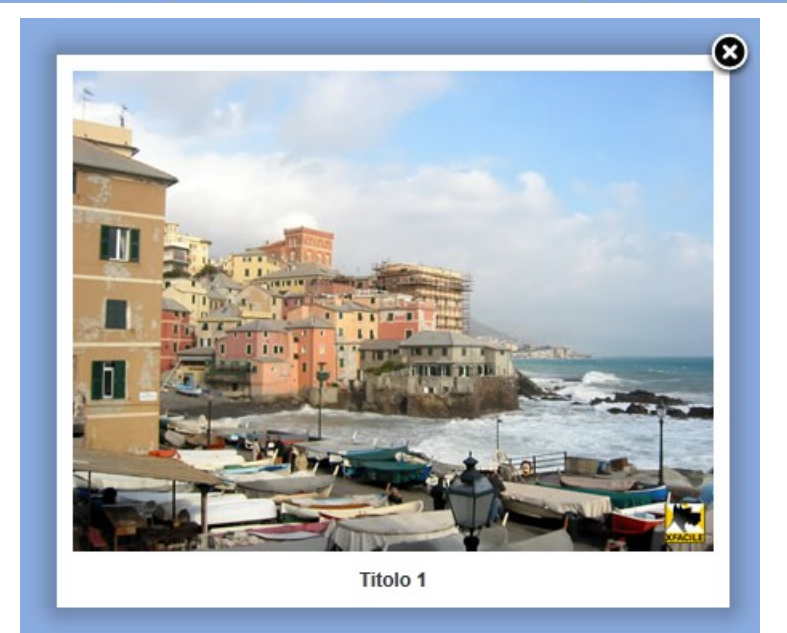

|          | GLF Galleria immagini Fancy Box: [Totem_Fancybox] |                                                                |                   |                                          |                                       |  |  |
|----------|---------------------------------------------------|----------------------------------------------------------------|-------------------|------------------------------------------|---------------------------------------|--|--|
|          | Modifica il Tipo di Sli                           | de Show                                                        |                   |                                          | Modifica l'elenco delle<br>immagini   |  |  |
|          | Nome dello Show                                   |                                                                |                   |                                          |                                       |  |  |
| <b>N</b> | Larghezza Miniatura px                            | 100                                                            |                   | Pei                                      | r immagini ridotte proporzionalmente, |  |  |
|          | Altezza Miniatura px                              | 60                                                             |                   | indicare solo una misura e scrivere 0 su |                                       |  |  |
|          | Posizione della didascalia                        | Fuori dall'immagine     Sotto l'immagine     Dentro l'immagine |                   |                                          |                                       |  |  |
|          | Effetto di transizione                            | <ul> <li>Zoor</li> <li>Disso</li> <li>Ness</li> </ul>          | n<br>olven<br>uno | za                                       |                                       |  |  |
|          | Oscuramento pagina                                | 🔘 No                                                           | 0                 | sì                                       |                                       |  |  |

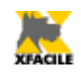

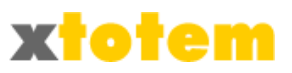

| Immagine   | B5_1.jpg                |           |
|------------|-------------------------|-----------|
|            | (salva automaticamente) | (500×333) |
| Titolo     |                         |           |
| Didascalia |                         | 0         |

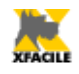

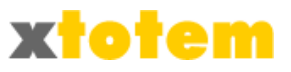

## Menu

## A soffietto Accordion

Immagini poste una a destra dell'altra parzialmente sovrapposte, cliccando un'immagine si va ad una pagina specifica. Le miniature sono poste una accanto all'altra leggermente sovrapposte, spostando il mouse si "scopre" la miniatura. Cliccando si va alla pagina collegata.

#### Risultato

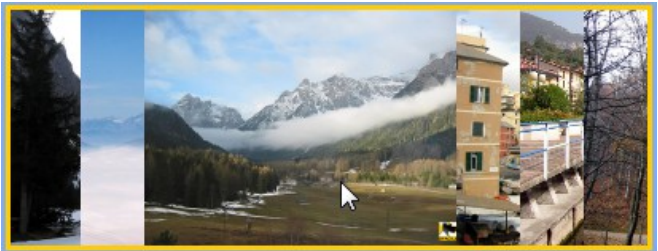

#### Proprietà

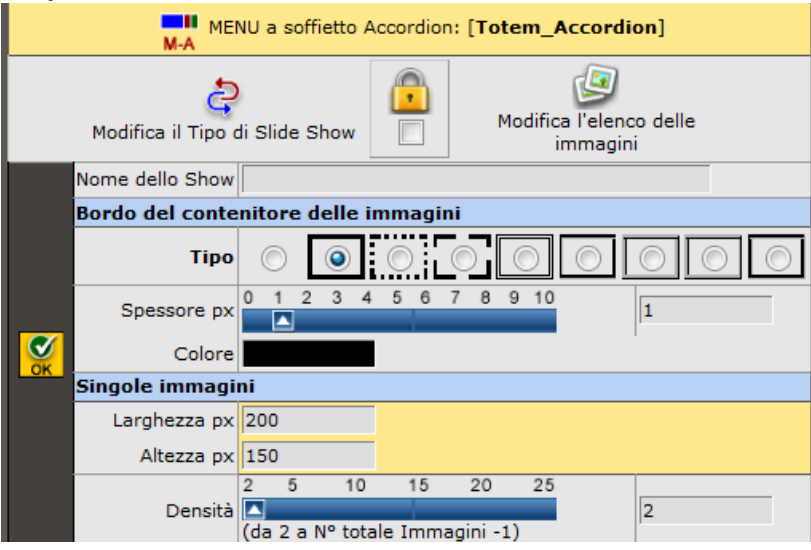

| Immagine (salva au            | tomaticamente) (500x333) |
|-------------------------------|--------------------------|
| Link a pagina del sito NESSUN | ) o link estemo          |
| OPPURE Link a Sito esterno #  |                          |
| Apre il link nella stess      | a pagina 💌               |

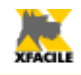

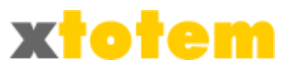

## A scorrimento Jcarousel

Immagini poste una a destra dell'altra, cliccando un'immagine si va ad una pagina specifica. Le miniature sono poste una accanto all'altra (in orizzontale o verticale). Possono scorrere automaticamente. Cliccando sulle miniature si va alla pagina collegata.

#### **Risultato**

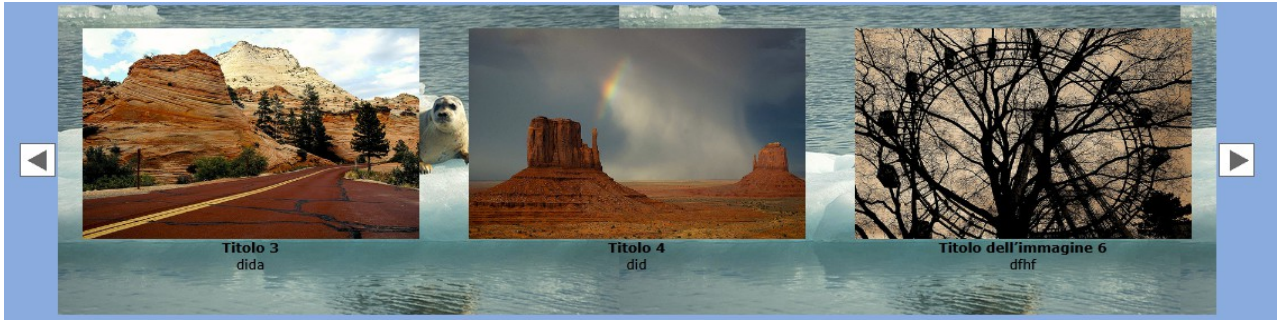

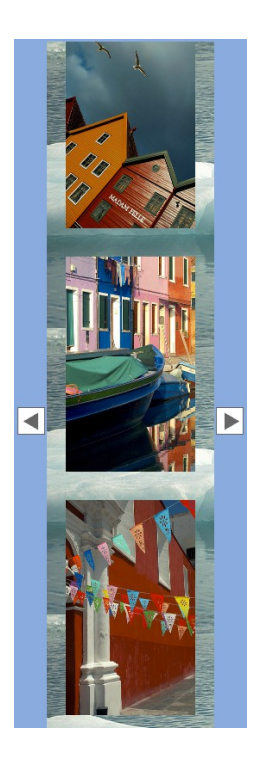

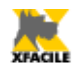

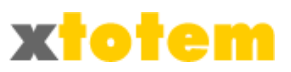

|           | MEN                               | U a scorrimente    | o JCarousel: [Totem_JCaeousel]                                                                                                    |
|-----------|-----------------------------------|--------------------|----------------------------------------------------------------------------------------------------|
|           | Modifica il Tipo                  | )<br>di Slide Show | Modifica l'elenco delle<br>immagini                                                                                                    |
|           | Contenitore delle immagini        |                    |                                                                                                    |
|           | No                                | me dello Show      |                                                                                                    |
|           | Imma                              | agine di sfondo    | NO                                                                                                    |
|           | C                                 | olore di sfondo    |                                                                                                    |
|           | Pulsanti                          | di scorrimento     | $\begin{array}{c} \Rightarrow \Rightarrow \blacktriangleright \rightarrow \Rightarrow & & & & \\ \circ & \circ & \circ & \circ & \circ & \circ & \circ & \circ$ |
|           | Immagini                          |                    |                                                                                                    |
|           | Larghezza px                      |                    | 165                                                                                                    |
|           | Altezza px                        |                    | 250                                                                                                    |
|           | Altezza didascalia px             |                    | 0                                                                                                    |
|           | N° immagir                        | i nella finestra   | MIN MAX 1                                                                                                    |
| <b>OK</b> |                                   | Tipo               | $\circ \bullet \circ \circ \circ \circ \circ \circ \circ \circ \circ \circ \circ \circ \circ \circ \circ \circ \circ \circ$                                     |
|           | Bordo                             | Spessore px        | 0 1 2 3 4 5 6 7 8 9 10                                                                                                    |
|           |                                   | Colore             | #606060                                                                                                    |
|           | Margine fra immagine e Bordo      | Dimensione         | 0 5 10 15 20 25                                                                                                    |
|           |                                   | Colore             | #909090                                                                                                    |
|           | Spazio fra Immagini e contenitore |                    | 0 5 10 15 20 25                                                                                                    |
|           | Animazione                        |                    |                                                                                                    |
|           | Nº immagini che si spostano       |                    | MIN MAX 1                                                                                                    |
|           | Velocità scorrimento automatico   |                    | MAX MIN 3000                                                                                                    |
|           | Pausa                             |                    | MIN MAX 1500                                                                                                    |
|           | Velocità rimbalzo                 |                    | MAX MIN 1000                                                                                                    |
|           |                                   | Orientamento       | Orizzontale     Verticale                                                                                                    |

| Immagine                   | D2.jpg v (salva automaticamente) |           |
|----------------------------|----------------------------------|-----------|
| Titolo                     | Bandiere                         |           |
| Didascalia                 | .it.                             | (333×500) |
| Link a pagina del sito     | NESSUNO o link esterno           |           |
| OPPURE Link a Sito esterno | #                                |           |
| Apre il link               | nella stessa pagina 💌            |           |

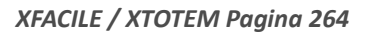

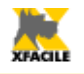

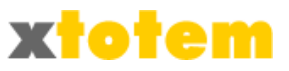

# A scorrimento Jcarousel PRO

Immagini poste una a destra dell'altra, cliccando un'immagine si va ad una pagina specifica con maggiori personalizzazioni. Le miniature sono poste una accanto all'altra (in orizzontale o verticale). Possono scorrere automaticamente. Cliccando sulle miniature si va alla pagina collegata. E' possibile inserire pulsanti per richiamare direttamente l'immagine desiderata.

#### Risultato

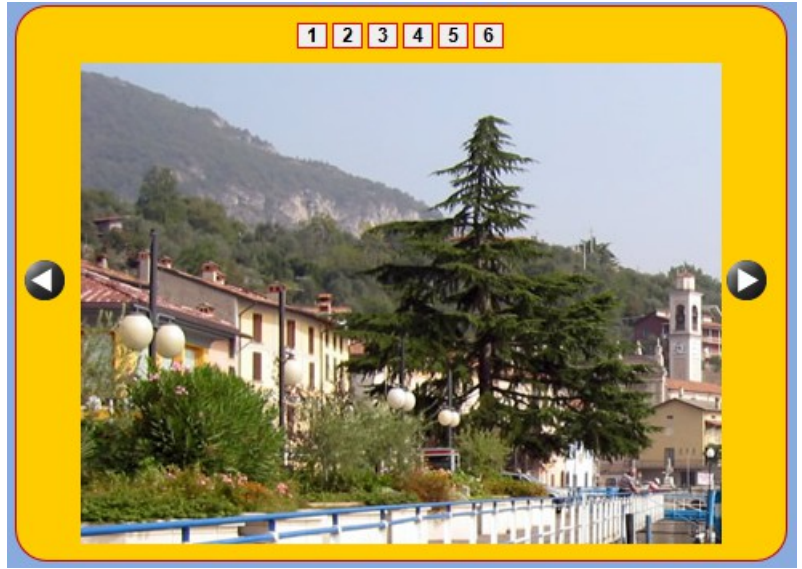

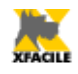

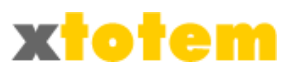

|    | MENU a scorri                               | mento J    | Carousel PF | 0: [Tot  | em JCarou     | sel PRO1    |         |                            |
|----|---------------------------------------------|------------|-------------|----------|---------------|-------------|---------|----------------------------|
|    | M-J+                                        |            |             |          |               | ,           |         |                            |
|    | දි                                          |            | <u> </u>    |          | 1             |             |         |                            |
|    | Modifica il Tipo di Slide                   | Show       |             | Modifica | a l'elenco de | elle immag  | ini     |                            |
|    | Nome dello Show                             |            |             |          |               |             |         |                            |
|    | Contenitore delle immagini                  |            | _           |          |               |             |         |                            |
|    | Larghezza                                   | 500        | pixel       |          |               |             |         |                            |
|    | Altezza                                     | 333        | pixel       |          |               |             |         |                            |
|    | Spazio per i pulsanti di scorrimento        | MIIN       |             |          | MAA           | 45          | pixel   |                            |
|    | Spazio area senza pulsanti                  | MIN        |             |          | MAX           | 44          | pixel   |                            |
|    | Spessore del bordo                          | 01         | 2345        | 67       | 8 9 10        | 2           | nixel   |                            |
|    |                                             | _          | <u> </u>    |          |               | -           |         |                            |
|    | Stile del bordo                             | $\bigcirc$ | 0           |          |               |             |         |                            |
|    | Raggio di curvatura                         | MIN        |             | _        | MAX           | 30          | %       |                            |
|    | Colore del bordo                            | *000       | 100         |          |               | 1           | _       |                            |
|    | Colore dello sfondo                         |            |             |          |               |             |         |                            |
|    | Orizzontele o verticele                     |            |             |          |               |             |         |                            |
|    |                                             | •          | )rizzontale | w        | erticale      | -           |         |                            |
|    |                                             | NESSU      | NO 🕗        | 0        |               | <b>&gt;</b> |         |                            |
| ~  | Stile dei pulsanti di scorrimento           |            | ) 🔘         | $\odot$  |               | $\bigcirc$  | ۲       | $\bigcirc$                 |
| OK |                                             |            |             |          |               |             |         |                            |
|    |                                             |            | $\bigcirc$  | $\odot$  | $\bigcirc$    | $\bigcirc$  | $\odot$ | $\bigcirc$                 |
|    | Menu con la numerazione delle immagini      |            |             |          |               |             |         |                            |
|    | Menu                                        | () N       | io 🔘        | In Alto  | 🔘 Іл Ва       | sso Sceglie | re No p | er l'animazione automatica |
|    | Spessore del bordo                          | 0 1        | 2345        | 67       | 8 9 10        | 1           | pixel   |                            |
|    | Colore del bordo                            | # 9900     | 00          |          |               |             |         |                            |
|    | Colore dei caratteri                        | #FFFF      | FF          |          |               |             |         |                            |
|    | Colore di fondo                             | #6666      | 66          |          |               |             |         |                            |
|    | Effetti                                     |            |             |          |               |             |         |                            |
|    | N° immagini visibili nella finestra         | MIN        |             |          | MAX           | 1           |         |                            |
|    | Nº immagini che scorrono contemporaneamente | MIN        |             |          | MAX           | 1           | -       |                            |
|    |                                             | MIN        |             |          | MAX           | -           |         |                            |
|    | Velocità animazione                         |            |             |          | MAX           | 800         | ms      |                            |
|    | Animazione automatica (permanenza immagine) |            |             |          | MAX           | 4           | sec     |                            |
|    | Riavvolgimento automatico                   | 0.         | a 🔘 N       | ,        |               |             |         |                            |
|    | Effetto di cimbalno                         |            |             |          |               |             |         |                            |
|    | Energy of Himbalzo                          | - S        | i 🔍 No      | 2        |               |             |         |                            |

| Immagine                   | C1_1.jpg<br>(salva automaticamente) | - | (500x333) |
|----------------------------|-------------------------------------|---|-----------|
| Link a pagina del sito     | NESSUNO o link esterno              | - |           |
| OPPURE Link a Sito esterno |                                     |   | 120       |
| Apre il link               | nella stessa pagina 💌               |   |           |

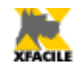

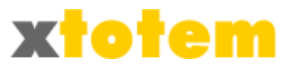

# Filmati e suoni

## Suono

Permette di suonare un brano MP3 oppure WAV. E' possibile inserire fino a 10 brani da eseguire in sequenza.

Risultato

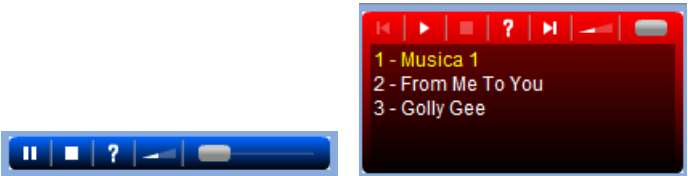

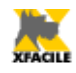

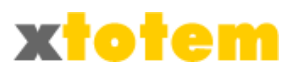

|                  |                                                      |                                                                                                    |                                                                                                    | Suoni: [TO                               | TEM_Su  | ono]                         |   |                                                                                                    |  |  |  |  |
|------------------|------------------------------------------------------|----------------------------------------------------------------------------------------------------|----------------------------------------------------------------------------------------------------|------------------------------------------|---------|------------------------------|---|----------------------------------------------------------------------------------------------------|--|--|--|--|
|                  |                                                      |                                                                                                    | Mod                                                                                                    | nca II Tipo di Silo                      | de Show |                              |   |                                                                                                    |  |  |  |  |
|                  |                                                      | Nome dello Show                                                                                                    |                                                                                                    |                                          |         |                              |   |                                                                                                    |  |  |  |  |
|                  | Suoni                                                |                                                                                                    | Suono                                                                                                    |                                          |         |                              |   | Titolo                                                                                                    |  |  |  |  |
|                  |                                                      | 1                                                                                                    | Amezing Pler                                                                                                    | n - Distressed.mp3                       | 3 🔻     |                              | A | Amazing Plan                                                                                                    |  |  |  |  |
|                  |                                                      | 2                                                                                                    | Aunt Tegonist                                                                                                    | t.mp3                                    | •       |                              | A | unt Tagonist                                                                                                    |  |  |  |  |
|                  |                                                      | 3                                                                                                    | Fig Leaf Reg-                                                                                                    | distressed.mp3                           | •       |                              | F | lg Leaf Rag                                                                                                    |  |  |  |  |
|                  | 4                                                    |                                                                                                    | Meny Go.mp3                                                                                                    |                                          | •       |                              | P | terry Go                                                                                                    |  |  |  |  |
|                  |                                                      |                                                                                                    | Olde Timey.m                                                                                                    | p3                                       | •       |                              | C | Dide Timey                                                                                                    |  |  |  |  |
|                  |                                                      | 6                                                                                                    | Plano Cue On                                                                                                    | e.mp3                                    | •       |                              | P | lano Cue One                                                                                                    |  |  |  |  |
| Ø                |                                                      | 7                                                                                                    | Work is Work                                                                                                    | FX.mp3                                   | •       |                              | v | Vork Is Work                                                                                                    |  |  |  |  |
| OK               |                                                      | 8                                                                                                    | NESSUND                                                                                                    |                                          | •       |                              | Г |                                                                                                    |  |  |  |  |
|                  |                                                      | 9                                                                                                    | NESSUND                                                                                                    |                                          | •       |                              | Г |                                                                                                    |  |  |  |  |
|                  |                                                      | 10                                                                                                    | NESSUND                                                                                                    |                                          | •       |                              | Г |                                                                                                    |  |  |  |  |
|                  |                                                      | Brani                                                                                                    | O solo II 3                                                                                                    | ,e                                       |         | Tutti                        |   |                                                                                                    |  |  |  |  |
|                  | ,                                                    | Avvio automatico                                                                                                    | 0                                                                                                    |                                          | (       | ) <sub>s1</sub>              |   |                                                                                                    |  |  |  |  |
|                  |                                                      | Brani casuali                                                                                                    | m     m                                                                                                    |                                          |         | ) <u>s</u> i                 | s | e più brani                                                                                                    |  |  |  |  |
|                  |                                                      | Ripetizione brani                                                                                                    |                                                                                                    |                                          |         | D <sub>sì</sub>              |   |                                                                                                    |  |  |  |  |
|                  | Visualizzaz                                          | zione puisanti d                                                                                                    | comando                                                                                                    |                                          |         |                              |   |                                                                                                    |  |  |  |  |
|                  | Visualizzazione puisanti di<br>Lista Titoli          |                                                                                                    | 1.7.00.5                                                                                                    | S                                        |         |                              |   |                                                                                                    |  |  |  |  |
|                  |                                                      |                                                                                                    | © no                                                                                                    |                                          | (       | ) <sub>sì</sub>              | s | e plù brani                                                                                                    |  |  |  |  |
|                  | Inf                                                  | Lista Titoli<br>formazioni tempo                                                                                                    |                                                                                                    |                                          | 0       | ) s)<br>) s)                 | s | e più brani                                                                                                    |  |  |  |  |
|                  | Inf                                                  | Lista Titoli<br>Iormazioni tempo<br>Avanzamento                                                                                                    | no<br>no<br>no                                                                                                    |                                          |         | si<br>si<br>si               | s | e più brani                                                                                                    |  |  |  |  |
|                  | Int                                                  | Lista Titoli<br>formazioni tempo<br>Avanzamento<br>Volume                                                                                                    |                                                                                                    |                                          |         | ) s1<br>) s1<br>) s1<br>) s1 |   | e più brani                                                                                                    |  |  |  |  |
|                  | Inf                                                  | Lista Titoli<br>brmazioni tempo<br>Avanzamento<br>Volume<br>Volume iniziale                                                                                                    | no<br>no<br>no<br>no<br>NIN                                                                                                    |                                          |         | ) s1<br>) s1<br>) s1<br>) s1 | 5 | e più brani                                                                                                    |  |  |  |  |
|                  | Inf                                                  | Lista Titoli<br>formazioni tempo<br>Avanzamento<br>Volume<br>Volume iniziale                                                                                                    | no     no     no     no     no     no     no     no     no     no     no     no     no     no                                                                                                    |                                          |         | ) 51<br>) 51<br>) 51<br>) 51 | 5 | e più brani                                                                                                    |  |  |  |  |
|                  | Inf<br>Aspetto                                       | Lista Titoli<br>brmazioni tempo<br>Avanzamento<br>Volume<br>Volume Iniziale<br>Larghezza                                                                                                    | no     no     no     no     no     no     NIIN  200                                                                                                    | (A)                                      |         | ) s1<br>) s1<br>) s1<br>) s1 |   | e più brani<br>00<br>teale 200px                                                                                                    |  |  |  |  |
| <mark>⊗</mark> ⊮ | Inf                                                  | Lista Titoli<br>brmazioni tempo<br>Avanzamento<br>Volume<br>Volume Iniziale<br>Larghezza<br>Altezza                                                                                                    | no     no     no     no     no     no     MIN     200     Con Tib     Senza 1     O     Senza 1                                                                                                    |                                          |         | ) s)<br>) s)<br>) s)         |   | 00<br>eale 200px                                                                                                    |  |  |  |  |
| <mark>Юк</mark>  | Inf                                                  | Lista Titoli<br>brimazioni tempo<br>Avanzamento<br>Volume<br>Volume Iniziale<br>Larghezza<br>Altezza                                                                                                    | no     no     no | all<br>Titoli<br>to                      |         | ) si<br>) si<br>) si         |   | e più brani                                                                                                    |  |  |  |  |
| N.               | Inf                                                  | Lista Titoli<br>brimazioni tempo<br>Avanzamento<br>Volume<br>Iniziale<br>Larghezza<br>Altezza<br>COLORI<br>Sfumatura da                                                                                              | no     no     no     no     no     no     no     no     no     no     no     no     no     no     no     no     no     NIIN     Z00     Con Tito     Senza 1     Nascos     STN0     O                                                                                                    | IL IL IL IL IL IL IL IL IL IL IL IL IL I |         |                              |   | e più brani                                                                                                    |  |  |  |  |
| <b>V</b>         | Inf                                                  | Lista Titoli<br>brimazioni tempo<br>Avanzamento<br>Volume<br>Ivolume iniziale<br>Larghezza<br>Altezza<br>GOLORI<br>Sfumatura da<br>Sfumatura a                                                                       | no     no     no |                                          |         |                              |   | oo<br>teale 200px                                                                                                    |  |  |  |  |
| <mark>⊗</mark> ∦ | Inf                                                  | Lista Titoli<br>brimazioni tempo<br>Avanzamento<br>Volume<br>Volume iniziale<br>Larghezza<br>Altezza<br>Sfumatura da<br>Sfumatura a<br>A riposo                                                                      | no     no     no |                                          |         |                              |   | coloradia a coloradia a colora |  |  |  |  |
| <b>S</b> .       | Aspetto<br>Stondo                                    | Lista Titoli<br>brimazioni tempo<br>Avanzamento<br>Volume Iniziale<br>Larghezza<br>Altezza<br>Sfumatura da<br>Sfumatura a<br>A riposo<br>Al passaggio del                                                            | no<br>no<br>no<br>no<br>no<br>no<br>no<br>no<br>no<br>con Tito<br>Senza 1<br>Nascos<br>STND                                                                                                    |                                          |         |                              |   | e più brani                                                                                                    |  |  |  |  |
| <mark>⊗</mark> ∦ | Inf<br>Aspetto<br>Stondo                             | Lista Titoli<br>brimazioni tempo<br>Avanzamento<br>Volume<br>Iniziale<br>Larghezza<br>Altezza<br>COLORI<br>Sfumatura da<br>Sfumatura da<br>Sfumatura a<br>A riposo<br>Al passaggio del<br>Sfondo                     | no<br>no<br>no<br>no<br>no<br>no<br>no<br>no<br>con Tito<br>Senza 1<br>Nescos<br>STNO<br>O<br>O<br>O<br>O<br>O<br>O<br>O<br>O<br>O<br>O<br>O<br>O<br>O<br>O<br>O<br>O<br>O<br>O                                                                                                    |                                          |         |                              |   | e più brani                                                                                                    |  |  |  |  |
| S.               | Inf<br>Aspetto<br>Sfondo<br>Pulsanti<br>Lista Titoli | Lista Titoli<br>brimazioni tempo<br>Avanzamento<br>Volume<br>Volume iniziale<br>Larghezza<br>Altezza<br>Sfumatura da<br>Sfumatura da<br>Sfumatura da<br>Sfumatura da<br>Sfumatura da<br>Sfumatura da<br>Sfumatura da | no     no     no |                                          |         |                              |   | 00<br>eale 200px                                                                                                    |  |  |  |  |

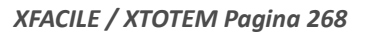

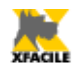

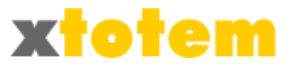

## **Oggetto Multimediale**

Suono, Animazione Flash, Video Flash (esempio YouTube), Video secondo lo standard Quick Time, Video secondo lo standard Windows. I formati video disponibili sono molti, ma non tutti adatti alla visualizzazione su Internet. Non solo, alcuni Browser si rifiutano di visualizzare alcuni tipi di filmati, visibili invece con altri. I filmati di seguito indicati sono stati provati su:

- Internet Explorer
- Mozilla Firefox
- Google Chrome
- Apple Safari
- Opera

#### Standard:

- Macromedia Flash .flv
- Macromedia Flash Video .flv
- MPEG4 .mpg
- HTML5 MPEG4 .mp4
- Apple Quick Time MOV .mov
- Real Media .rm

E' possibile inserire più slide show di questo tipo sulla stessa pagina.

#### Risultato

Image: A the second second

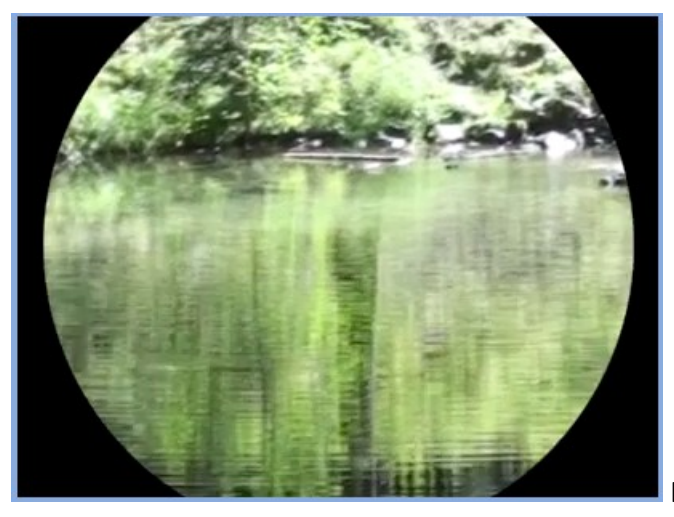

Filmato Quick Time

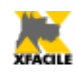

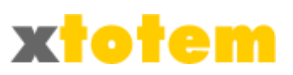

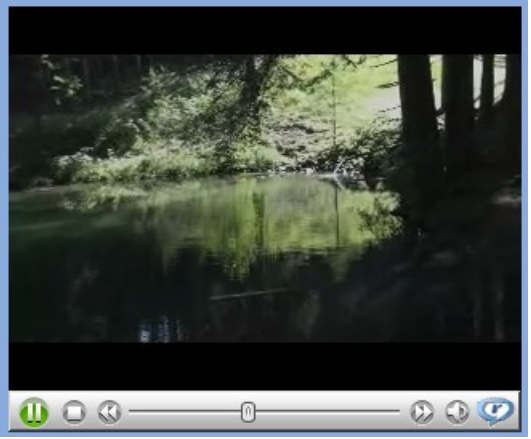

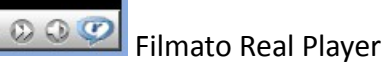

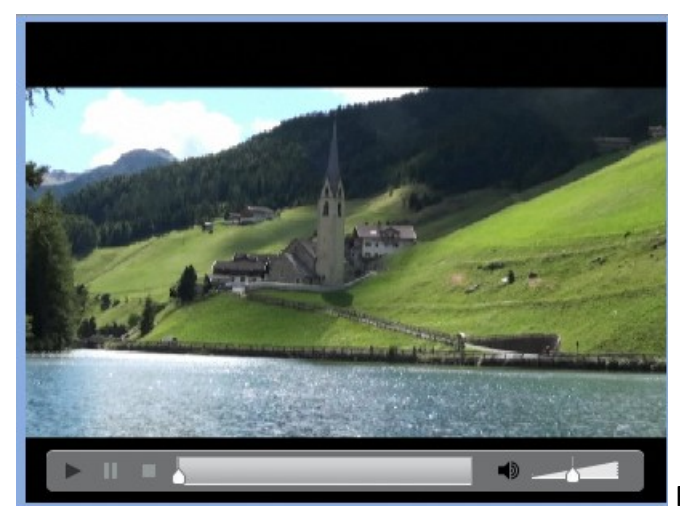

Filmato Flash Video

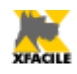

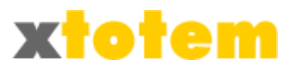

| Gagetto Multimediale: [Totem Film] |                                   |         |                                     |         |                             |         |               |      |              |                         |           |
|------------------------------------|-----------------------------------|---------|-------------------------------------|---------|-----------------------------|---------|---------------|------|--------------|-------------------------|-----------|
|                                    |                                   |         | MM Oggetto Multi                    | nedia   | ie: [Totem_Film]            |         |               |      |              |                         |           |
|                                    |                                   |         | Modifica il Tipo di                 | Slide   | Show                        |         |               | ONOL | VIMAZ. FLASH | LM FLASH<br>M OICK TIME | SWODNIW M |
|                                    | Nome dello Show                   |         |                                     |         |                             |         |               |      |              | Ī                       |           |
|                                    | Oggetto multimediale              | SVTo    | otem_1.flv (0x0) - Film Flash Video | (ok m   | a lento) 💌                  |         |               |      |              | • •                     |           |
|                                    | Larghezza                         | 640     | px (1)                              |         |                             |         |               |      | -            | • •                     |           |
|                                    | Altezza (se Suono<br>scrivere 20) | 480     | px (1)                              |         |                             |         |               |      | •            |                         |           |
|                                    | Qualità                           | ( ا     | Alta 🔘 Media 🔘 Bassa                |         |                             |         |               |      | •            |                         | 1         |
|                                    | Avvio automatico                  | و 🔘     | Sì 🔘 No                             |         |                             |         |               |      | -            | • •                     |           |
| OK                                 | Riavvolgimento /<br>Ripetizione   | و (     | Sì 🔘 No                             |         |                             |         |               |      |              |                         | -         |
|                                    | Visualizza i controlli            | و 🔘     | Sì 🔘 No                             |         |                             |         |               |      |              | •                       | -         |
|                                    |                                   |         | ► II = •                            |         |                             | ٢       |               |      |              |                         |           |
|                                    | Stile dei comandi                 | $\odot$ | • 6                                 | $\odot$ |                             | ۲       |               |      | -            | •                       | -         |
|                                    |                                   | $\odot$ | ► II = 6                            | $\odot$ |                             | $\odot$ | •             |      |              |                         |           |
| (1)                                | Alcune misure standard: 1         | 60x1    | 20 - 320x240 - 240x180 - 240        | )x135   | (16:9 widescreen) - 320x180 | (16:9   | 9 widescreen) |      |              |                         |           |
| Sempre attivo                      |                                   |         |                                     |         |                             |         |               |      |              |                         |           |
|                                    | Non disponibile                   |         |                                     |         |                             |         |               |      |              |                         |           |

Questo Slide Show è previsto per un gran numero di oggetti multimediali. **Provarli con vari Browser.** 

- **Oggetto multimediale**: scegliere il contributo da visualizzare. Prima del nome del Contributo è specificato il tipo, che può essere (vedi ultime colonne con sfondo giallo): Suono, Animazione Flash, Video Flash, Video Quick Time, Video Windows
- Larghezza e Altezza
- Qualità (valido solo per Animazione Flash e Video Flash)
- Avvio automatico
- Riavvolgimento / Ripetizione (non valido per Video Windows)
- Visualizza i controlli (non valido per Animazione Flash)
- Stile dei comandi (significativo solo per Video Flash)

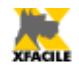

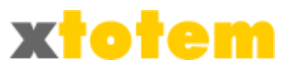

## Filmati Flash Video

Visualizzatore specializzato per Filmati Flash Video (.flv) e MP4, anche più filmati in sequenza.

E' possibile inserire più slide show di questo tipo sulla stessa pagina.

#### Risultato

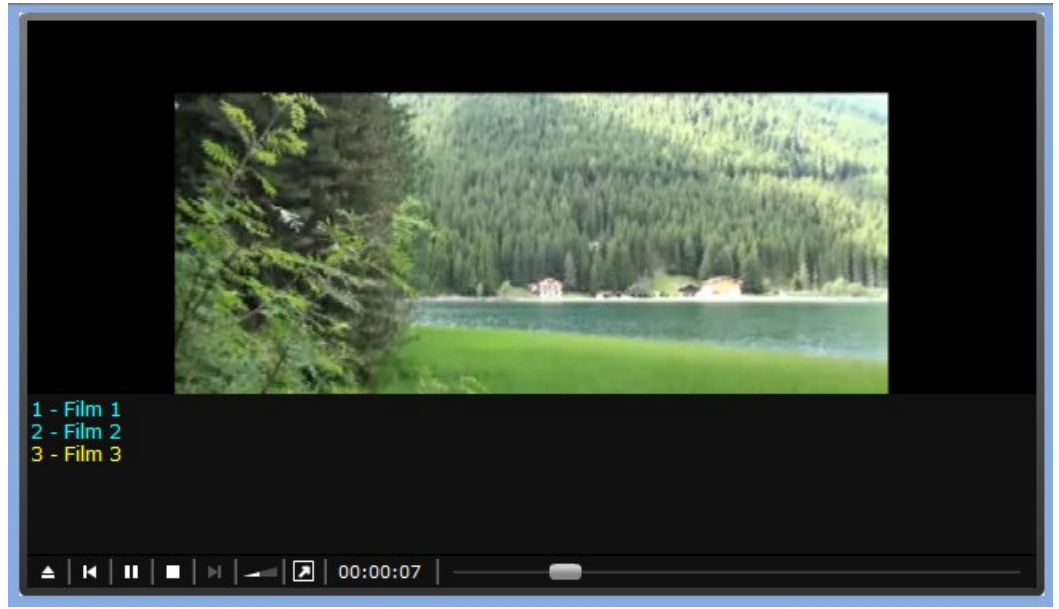

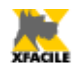

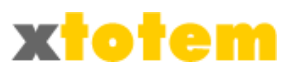

|          |      | 1                                            | 📻 Filmati       | Fla        | ish Video:        | Totem flash vi  | deo]          |                                |
|----------|------|----------------------------------------------|-----------------|------------|-------------------|-----------------|---------------|--------------------------------|
|          |      |                                              | Modifica        | a il 1     | Ç<br>Tipo di Slid | e Show          |               |                                |
|          |      | Nome dello Show                              |                 |            |                   |                 |               |                                |
|          | Filn | nati                                         | Filmati .flv    | ο.         | mp4               |                 |               | Titolo (non usare virgole)     |
|          |      | 1                                            | La morte di     | lvan       | n Ilic - YouTub   |                 |               |                                |
|          |      | 2                                            | NESSUNO         |            |                   |                 | •             |                                |
|          |      | 3                                            | NESSUNO         |            |                   |                 | •             |                                |
|          |      | 4                                            | NESSUNO         |            |                   |                 | •             |                                |
|          |      | 5                                            | NESSUNO         |            |                   |                 | •             |                                |
|          |      | 6                                            | NESSUNO         |            |                   |                 | •             |                                |
|          |      | 7                                            | NESSUNO         |            |                   |                 | •             |                                |
| <b>S</b> |      | 8                                            | NESSUNO         |            |                   |                 | •             |                                |
|          |      | 9                                            | NESSUNO         |            |                   |                 | •             |                                |
|          |      | 10                                           | NESSUNO         |            |                   |                 | •             |                                |
|          |      | Colore dei testi                             |                 |            |                   |                 |               |                                |
|          |      | Larghezza filmato                            | 640             |            |                   |                 |               |                                |
|          |      | Altezza Filmato                              | 400             |            | Ī                 |                 |               |                                |
|          |      | Avvio automatico                             | © <sub>No</sub> | 0          | Sì                |                 |               | Indicare No                    |
|          |      | Auto caricamento                             | © No            | 0          | Sì                |                 |               | se si vogliono vedere i Titoli |
|          | Pas  | saggio al filmato successivo                 | No              | 0          | Sì, autom         | atico           |               |                                |
|          |      |                                              | Visu            | aliz       | zazione pu        | lsanti di comar | ndo           |                                |
|          |      | ▲   H   <b>II</b>   <b>II</b>   <b>I</b>   - | - 00:0          | 0:07       | 7   <b></b>       |                 | _             |                                |
|          |      | 1 2 3 2                                      | 456             | 6          | 7                 |                 |               |                                |
|          |      | Grande pulsante "START"                      | No              | 0          | Sì                |                 |               |                                |
|          | 1    | Elenco filmati                               | No              | 0          | Sì                |                 |               |                                |
| ~        | 2    | Precedente/Successivo                        | © No            | 0          | Sì                |                 |               |                                |
| OK       | 3    | Stop                                         | No              | 0          | Sì                |                 |               |                                |
|          |      | Volume                                       | No              | ٢          | Sì                |                 |               |                                |
|          | 4    | Volume iniziale                              | MIN             |            |                   | MAX             |               | 50                             |
|          | 5    | Avanzamento (tempo)                          | 0 No            | 0          | Sì                |                 |               |                                |
|          | 6    | Schermo intero                               | () No           | ٢          | Sì                |                 |               |                                |
|          | 7    | Barra di scorrimento                         | No              | $\bigcirc$ | Sempre            | Solo al pa      | ssaggio del r | nouse                          |

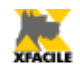

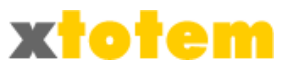

# Altro

## Panorama PRO

Immagine di larghe dimensioni che scorre con maggiori personalizzazioni. Immagine in movimento, con il mouse si può modificare lo scorrimento. E' possibile inserire all'interno dell'immagine dei "punti sensibili" cliccabili.

#### Risultato

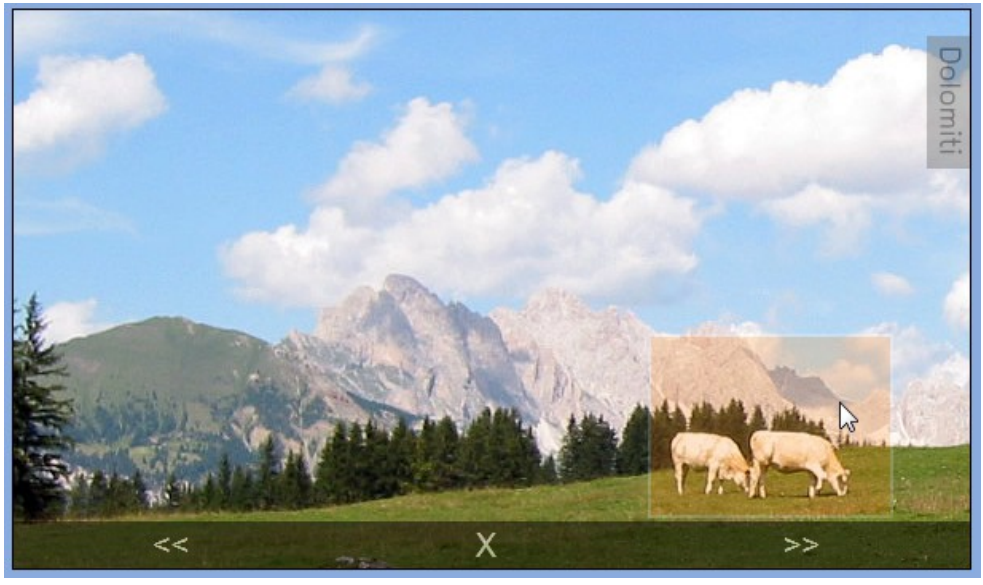

Gli HotSpot possono richiamare una pagina oppure l'ingrandimento dell'immagine.

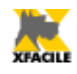

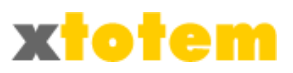

|          |            | Panorama:               | [Totem_PanoramaPRO]    |
|----------|------------|-------------------------|------------------------|
|          |            | Modifica il Tipo        | o di Slide Show        |
|          |            | Nome dello Show         |                        |
|          |            | Immagine                | Pano2_1.jpg            |
|          |            | Larghezza               | 500 px                 |
|          |            | Velocità di scorrimento | MAX MIN 34000          |
| <b>Ø</b> |            | Direzione               | Sinistra 💿 🔘 Destra    |
| OK       | Proprietà  | Avvio automatico        | 🔘 No 🔍 Sì              |
|          |            | Visibilità controlli    | 🔘 No 🔘 Sì              |
|          |            | Posizione iniziale      | 0                      |
|          |            | Titolo del Panorama     | Panorama               |
|          |            | Spessore bordo          | 0 1 2 3 4 5 6 7 8 9 10 |
|          |            | Colore bordo            | #FFCC00                |
|          |            | Hot S                   | Spot (Punti sensibili) |
|          |            | Attivo                  |                        |
|          |            | Nome                    | Hot Spot               |
| ۲        |            | Area dell'Hot Spot      | Ax: 100 Ay: 100        |
| OK H     | Hot Spot 1 | L'Hot Spot visualizza   | CLIPART_91.png         |
|          |            | oppure l'URL completo   |                        |
|          |            | Attivo                  |                        |
|          |            | Nome                    | Ax,                    |

L'unica immagine si imposta nella finestra delle Proprietà.

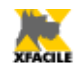

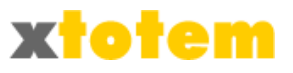

# Anteprima immagine

Permette di inserire una serie di immagini che si ingrandiscono quando il puntatore del mouse passa su di esse.

#### Risultato

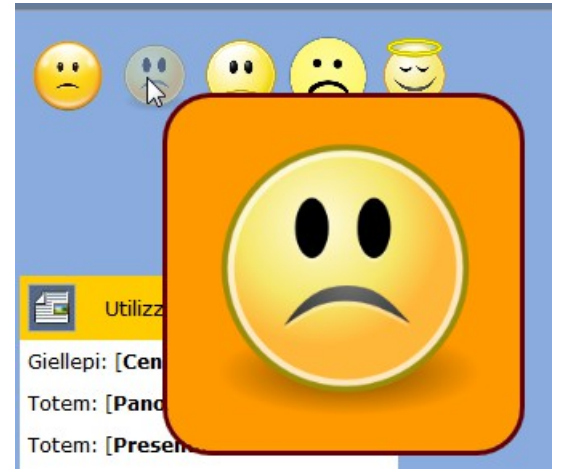

#### Proprietà

|    |           | Preview Immagin                              | e ( <b>To</b> | te | m_A | ntej | prin | ia]        |         |   |    |            |            |            |            |
|----|-----------|----------------------------------------------|---------------|----|-----|------|------|------------|---------|---|----|------------|------------|------------|------------|
|    |           | Modifica il Tipo di Sli                      | de Sl         | ho | w   |      |      |            |         |   |    |            |            |            |            |
|    |           | Nome dello Show                              |               |    |     |      |      |            |         |   |    |            |            |            |            |
|    |           | Larghezza miniature (altezza in proporzione) | 70            |    |     | p    | x    |            |         |   |    |            |            |            |            |
|    |           | Altezza(larghezza in proporzione)            | 333           |    | рх  |      |      |            |         |   |    |            |            |            |            |
|    |           | Tipo bordo                                   |               | )  | ۲   | ][   | ٢    | <u>]</u> [ | $\odot$ |   |    | $\bigcirc$ | $\bigcirc$ | $\bigcirc$ | $\bigcirc$ |
| OK |           | Spessore bordo                               | 01            | 1  | 23  | 4    | 5    | 6          | 78      | 9 | 10 |            | 2          |            | рх         |
|    | Anteprima | Colore bordo                                 |               |    |     |      |      |            |         |   |    |            |            |            |            |
|    |           | Spazio fra bordo e immagine                  | 01            | 2  | 23  | 4    | 5    | 6          | 78      | 9 | 10 |            | 0          |            | рх         |
|    |           | Colore delo spazio                           |               |    |     |      |      |            |         |   |    |            |            |            |            |
|    |           | Raggio dello smusso                          | MIN           | ▲  |     |      |      |            |         | М | AX |            | 10         |            | рх         |

| Immagine | B5_1.jpg                | (500x333) |
|----------|-------------------------|-----------|
|          | (salva automaticamente) |           |
|          |                         | 0         |

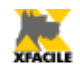

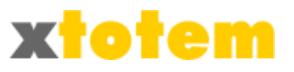

# Effetto lente

Permette di inserire un'immagine e di ottenere un effetto "lente". La lente visualizza una porzione dell'immagine in grandezza naturale.

#### Risultato

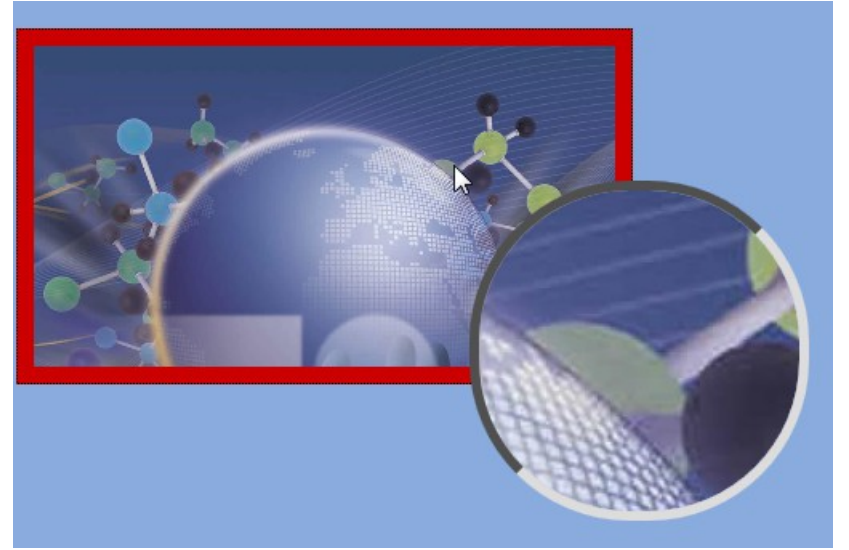

|    |                   | Lente                         | [Tote      | m_L  | ente | e]         |     |    |   |    |            |                     |    |
|----|-------------------|-------------------------------|------------|------|------|------------|-----|----|---|----|------------|---------------------|----|
|    |                   | Podifica il Tipo d            | Slide      | Shov | ,    |            |     |    |   |    |            |                     |    |
|    |                   | Nome dello Show               |            |      |      |            |     |    |   |    |            |                     |    |
|    |                   | Immagine di grande dimensione | 1_4.jp     | g    |      |            |     |    |   |    |            | •                   |    |
|    |                   | Altezza immagine sul Sito     | 200        | p    | C    |            |     |    |   |    |            |                     |    |
|    | Immagine sul sito | Tipo bordo                    | $\bigcirc$ | (    |      | $\bigcirc$ | ][  | 0  |   |    | $\bigcirc$ | $\bigcirc \bigcirc$ |    |
|    |                   | Spessore bordo                | 01         | 2 3  | 4    | 5          | 6 1 | 78 | 9 | 10 |            | 1                   | рх |
| OK |                   | Colore bordo                  |            |      |      |            |     |    |   |    |            |                     |    |
|    |                   | Spazio fra bordo e immagine   | 0 1        | 2 3  | 4    | 5          | 6   | 78 | 9 | 10 |            | 0                   | рх |
|    |                   | Colore delo spazio            | 00000      | 00   |      |            |     |    |   |    |            |                     |    |
|    |                   | Diametro lente                | 300        |      |      | рх         |     |    |   |    |            |                     |    |
|    | Lente             | Tipo bordo                    | $\bigcirc$ |      |      | $\bigcirc$ |     | 0  |   |    | $\bigcirc$ | $\bigcirc \bigcirc$ |    |
|    | Lente             | Spessore bordo                | 0 1        | 2 3  | 4    | 5          | 6   | 78 | 9 | 10 |            | 2                   | рх |
|    |                   | Colore bordo                  | #990       | 000  |      |            |     |    |   |    |            |                     |    |

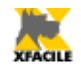

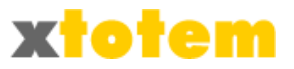

## Testo scorrevole

Diversi effetti sui testi.

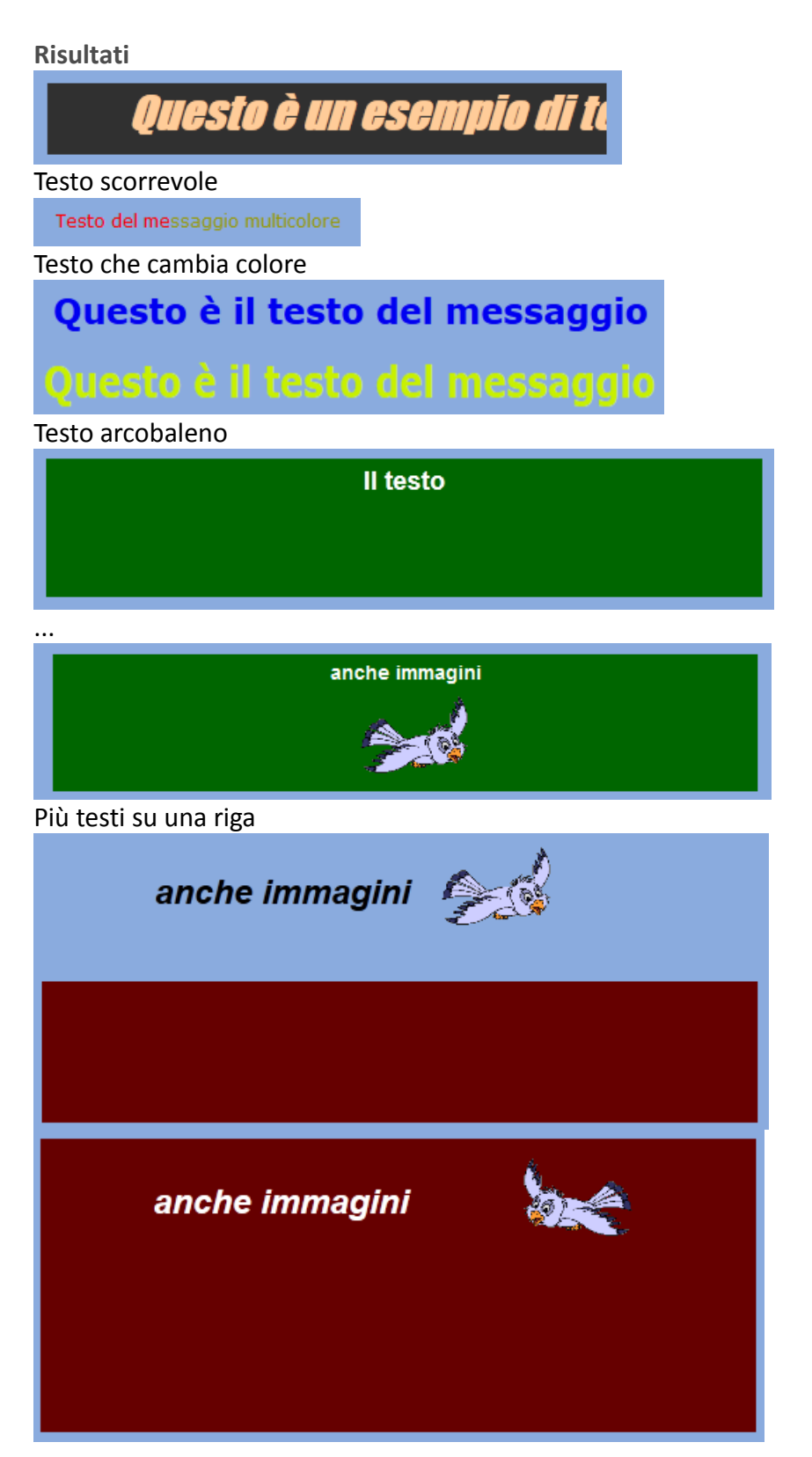

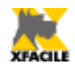

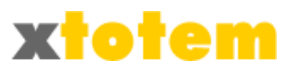

#### Più testi in un box

#### Proprietà

| ABC≡ Testo scorrevole: [Totem_Marquee]<br>TXT |                                      |      |      |      |      |     |                                                                                                    |  |
|-----------------------------------------------|--------------------------------------|------|------|------|------|-----|----------------------------------------------------------------------------------------------------|--|
|                                               | Andifica il Tipo di Slide            | e Sh | now  | ,    |      | •   |                                                                                                    |  |
| N                                             |                                      |      |      |      | Sh   | ow  |                                                                                                    |  |
|                                               | Possono coesistere sulla             | ste  | essa | a pa | agir | na: | A B C D E                                                                                                    |  |
|                                               | Testo scorrevole 🧕                   | Α    |      |      |      |     | Sì Sì Sì Sì                                                                                                    |  |
|                                               | Testo che cambia colore 🔘            |      | В    |      |      |     | Si <mark>No</mark> Si Si Si                                                                                                    |  |
| Tipo                                          | Testo arcobaleno 🔘                   |      |      | С    |      |     | Sì Sì <mark>No</mark> Sì Sì                                                                                                    |  |
|                                               | Più testi su una riga 🔘              |      |      |      | D    |     | Sì Sì Sì <mark>No</mark> Sì                                                                                                    |  |
|                                               | Più testi in un box 🔘                |      |      |      |      | Е   | Sì Sì No No                                                                                                    |  |
| Dimonsioni riguadro                           | Larghezza                            | А    |      |      |      | Е   | 400 px                                                                                                    |  |
| Dimensioni riquadro                           | Altezza                              | А    |      |      |      | Е   | 50 px                                                                                                    |  |
|                                               | Testo                                |      | в    |      | D    | Е   | #FFCC00                                                                                                    |  |
| Colore                                        | A) Sfondo<br>B) Testo al cambiamento | А    | в    |      | D    | Е   | #303030                                                                                                    |  |
|                                               | Prima della dissolvenza              |      |      |      |      | Е   |                                                                                                    |  |
|                                               | Font                                 |      |      |      | D    | Е   | Courier New 💌                                                                                                    |  |
| Carattere                                     | Dimensione                           |      |      |      | D    | Е   | 36 px                                                                                                    |  |
|                                               | Stile                                |      |      |      | D    | Е   | Normale                                                                                                    |  |
|                                               | Velocità                             | А    | в    | С    | D    | Е   | NORMALE 💌                                                                                                    |  |
|                                               | Ritardo/Persistenza                  | А    |      |      | D    | Е   | NORMALE 💌                                                                                                    |  |
| Distanza da di secatti sima stanti            | Laterale                             | А    |      |      |      |     | 0                                                                                                    |  |
| Distanza dagli oggetti circostanti            | Sopra/sotto                          | А    |      |      |      |     | 0                                                                                                    |  |
|                                               | Comportamento                        | А    |      |      |      |     | Scorrimento                                                                                                    |  |
| Direzione                                     |                                      |      |      |      |      |     | <ul> <li>◯ Verso l'alto</li> <li>Verso sinistra <ul> <li>◆ ↓ ◆ <ul> <li>○ Verso destra</li> <li>○ Verso il basso</li> </ul> </li> </ul></li></ul> |  |
|                                               | Ripetizione                          | А    |      |      |      |     | 0 volte (0 = infinito)                                                                                                    |  |

Pagina

Cliccando su pre l'EDITOR con cui si può modificare il testo e le immagini da visualizzare.

NOTA: L'Editor è lo stesso usato per lo Show "Visualizzatore di Pagina", il codice {STOP} inserito

con la macro "Divisione Pagina" è considerato testo

| Q.  |        |      |    |                                                                                                    |
|-----|--------|------|----|----------------------------------------------------------------------------------------------------|
| Div | isione | Pagi | na |                                                                                                    |
| Cor | nment  | to   |    | 45.                                                                                                    |
|     |        | -    | -  | the second second second second second second second second second second second second second second second se |

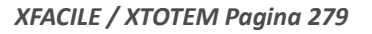

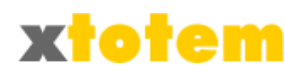

# Finestra Popup all'apertura della pagina

E' possibile aprire una finestra sopra quella principale all'apertura di quest'ultima.

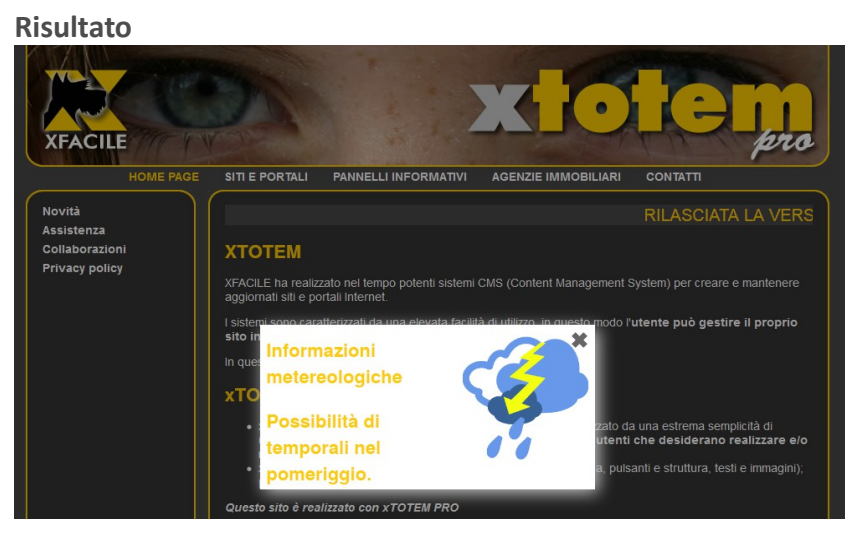

#### Proprietà

XFACILI

|    | Popup all'apertura della pagina: [TotemPopup] |                         |           |                      |            |  |  |  |  |  |
|----|-----------------------------------------------|-------------------------|-----------|----------------------|------------|--|--|--|--|--|
|    | Мо                                            | difica il Tipo di Slide | iow 🗍     | Modifica la pagina s | scorrevole |  |  |  |  |  |
|    |                                               | Nome dello Show         | lote      |                      |            |  |  |  |  |  |
|    |                                               | Colore di sfondo        | FFFFFF    |                      |            |  |  |  |  |  |
|    |                                               | Larghezza               | 00 px     |                      |            |  |  |  |  |  |
|    | Contenitore                                   | Altezza                 | 70 px     |                      |            |  |  |  |  |  |
|    |                                               | Ritardo                 | MIN       | MAX                  | 800 pixel  |  |  |  |  |  |
|    |                                               | Tipo                    |           |                      | $\circ$    |  |  |  |  |  |
| ОК | Bordo                                         | Spessore px             | 1 2 3 4 5 | 678910               | 1 pixel    |  |  |  |  |  |
|    |                                               | Colore                  | FF0000    |                      |            |  |  |  |  |  |
|    |                                               | Raggio di curvatura     | MIN       | MAX                  | 10 pix     |  |  |  |  |  |
|    |                                               | Distanza                | •         | >                    | 4 px       |  |  |  |  |  |
|    | Ombra                                         | Sfocatura               | MIN       | MAX                  | 10 px      |  |  |  |  |  |
|    |                                               | Colore                  | CFCFCF    |                      |            |  |  |  |  |  |

#### Pagina

Cliccando su

nel menu a tendina si apre l'EDITOR con cui si può modificare il contenuto

della finestra Popup.

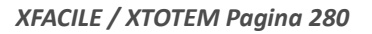

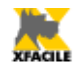

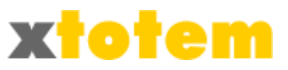

# Visualizzatore di Pagina

Pagina con testo e immagini che scorre sullo schermo. E' un particolare sistema per visualizzare una pagina un pezzo alla volta. Un apposito codice indica dove "spezzare" la pagina. Usa l'EDITOR per modificare la pagina.

#### **Risultato**

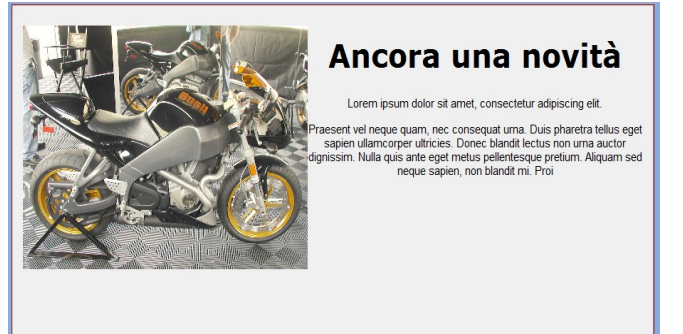

#### Proprietà

|         |              | Pa<br>PAG                 | agina scorrevole: [Totem_Pagina]                                                                                     |
|---------|--------------|---------------------------|----------------------------------------------------------------------------------------------------|
|         |              | Modifica il Tipo di Slide | e Show                                                                                                    |
|         |              | Nome dello Show           |                                                                                                    |
|         | Contenitore  | e delle immagini          |                                                                                                    |
|         |              | Immagine di sfondo        | A5_1.jpg                                                                                                    |
|         |              | Colore di sfondo          | #F3F3F3                                                                                                    |
|         |              | Larghezza                 | a 600 (L'altezza è calcolata in base al contenuto da visualizzare)                                                   |
|         | Spazio fra c | ontenuto e contenitore    | 0 5 10 15 20 25                                                                                                    |
| <b></b> |              | Тіро                      |                                                                                                    |
| OK      | Bordo        | Spessore px               | 0 1 2 3 4 5 6 7 8 9 10                                                                                               |
|         |              | Colore                    | #9F9F9F                                                                                                    |
|         | Animazione   | 9                         |                                                                                                    |
|         |              | Immagine ferma sec.       | 0 5 10 15 20 25<br>1 (da 1 a)                                                                                        |
|         |              | Velocità scorrimento      | MAX MIN 6000                                                                                                    |
|         |              | Direzione                 | <ul> <li>Verso l'alto</li> <li>Verso sinistra</li> <li>+ + </li> <li>Verso destra</li> <li>Verso il basso</li> </ul> |

Pagina

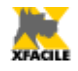

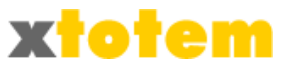

Cliccando su 💋

nel menu a tendina si apre l'EDITOR con cui si può modificare la pagina da

visualizzare. Nel punto in cui si vuole fermare la pagina, che scorrerà dopo un tempo prefissato, cliccare su

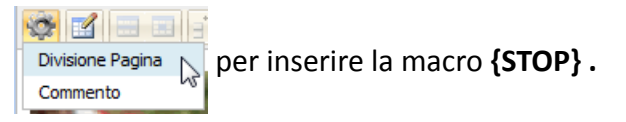

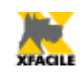

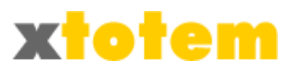

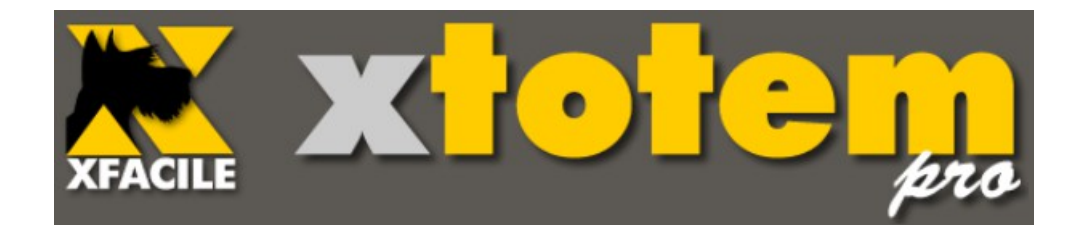

# Utenti

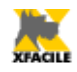

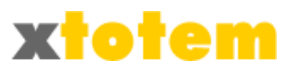

# Utenti

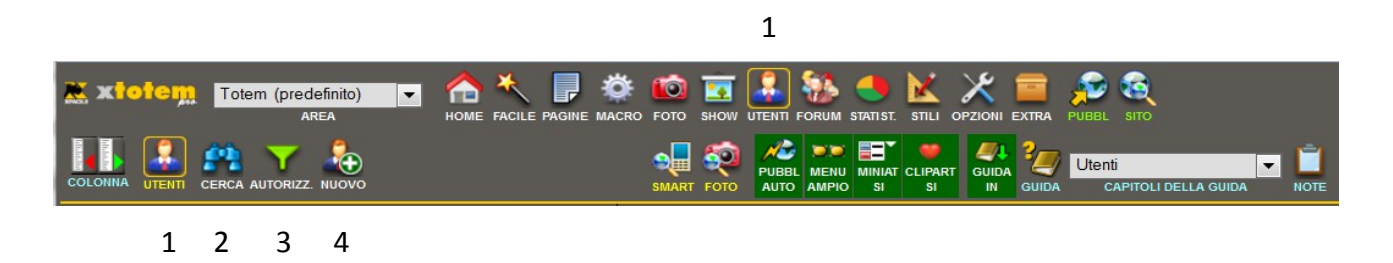

- 1. Attiva la sezione di gestione degli Utenti Registrati
- 2. Cerca un Utente specifico
- 3. Gestisce le Autorizzazioni
- 4. Aggiunge un Utente

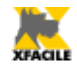

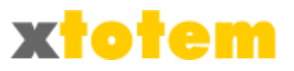

# Ricerca di un Utente

Cliccando su 🔗 si ottiene:

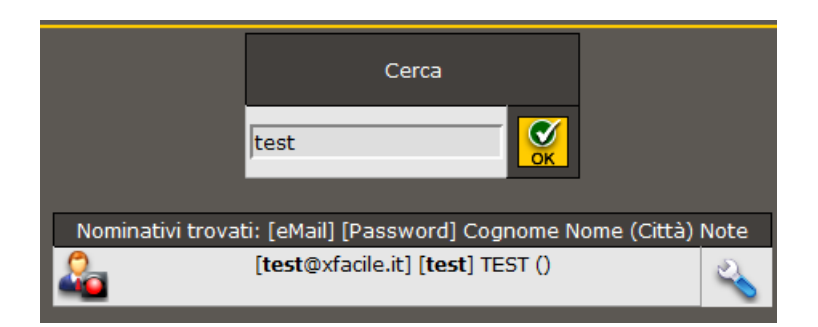

Scrivere l'eMail, oppure la Password o il Cognome o il Nome e premere

Sono elencati gli utenti che soddisfano la ricerca (maiuscole e minuscole sono ininfluenti).

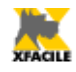

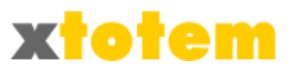

# Gestione delle autorizzazioni

Cliccando su 🝸 si ottiene l'elenco modificabile delle autorizzazioni disponibili:

| Autorizzazioni |                       |                                                                                                    |                        |           |  |  |  |
|----------------|-----------------------|----------------------------------------------------------------------------------------------------|------------------------|-----------|--|--|--|
| Descrizi       | one                   | Dopo l'Autenticazione va a pagina                                                                                         | Scelta autonoma        |           |  |  |  |
| Estesa         | Breve (max 5 crt) (3) | (4 alternative) (1)                                                                                                    | nel Profilo Utenti (2) | Ok        |  |  |  |
| Registrati     | regis                 | 0 (La stessa pagina dell'autenticazione)         1 (Autenticazione)         2 (Autenticazione)         3 (Autenticazione) |                        | <b>OK</b> |  |  |  |
| Associati      | ass                   | 0 (La stessa pagina dell'autenticazione)       1 I tuoi giorni speciali       2 (Autenticazione)       3 (Autenticazione) |                        | СК        |  |  |  |

Sono prese in considerazione solo le Autorizzazioni con una **Descrizione Breve** inserita.

Sul Sito aperto al pubblico, **dopo l'autenticazione** si è indirizzati alla pagina qui indicata. Sono previste 3 alternative, oltre alla pagina stessa dell'autenticazione. La scelta dell'alternativa 1, 2 o 3 si effettua nella Macro "Autenticazione".

| Modulo di autenticazione   |                                |                                                                   |  |  |  |  |  |
|----------------------------|--------------------------------|-------------------------------------------------------------------|--|--|--|--|--|
| Intestazione della estiene | Titolo                         | Autenticazione                                                    |  |  |  |  |  |
| Intestazione della sezione | Testo esplicativo              | Scrivere la propria email e la password per farsi riconosce       |  |  |  |  |  |
| Messaggi sullo schermo     | Autenticazione OK              | AUTENTICATO                                                       |  |  |  |  |  |
|                            | Pagina da richiamare dopo l'Ok | La stessa pagina di Autenticazione 💌 (vedi Utenti/Autorizzazioni) |  |  |  |  |  |
|                            | Autenticazione NON OK          | Email o password errate.                                          |  |  |  |  |  |

La colonna "**Scelta autonoma nel Profilo Utenti**" si riferisce alla possibilità che l'utente può avere o meno di scegliere le proprie Categorie di appartenenza nel caso si preveda la registrazione e la modifica autonoma del profilo da parte dell'Utente stesso (vedi Macro Autenticazione nel capitolo "Macro").

| Profilo Utente             |                           |                                                               |  |  |  |  |  |
|----------------------------|---------------------------|---------------------------------------------------------------|--|--|--|--|--|
|                            | Visualizza questa sezione | 🔽 sì                                                          |  |  |  |  |  |
| Intestazione della sezione | Titolo                    | Modifica Profilo Utente                                       |  |  |  |  |  |
|                            | Testo esplicativo         | Scrivere la propria email (usata per la registrazione) e la r |  |  |  |  |  |
| Testo sul pulsante Invio   |                           | VAI AL PROFILO                                                |  |  |  |  |  |

Elenca solo le prime 10 Autorizzazioni valide (che hanno una definizione nella colonna "Descrizione Breve").

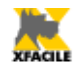

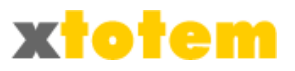

# Aggiunta di un Utente

Cliccando su 🏖 si ottiene:

|                                               | NUOVO UTENTE |          |  |  |  |
|-----------------------------------------------|--------------|----------|--|--|--|
| User-id (se consiglia l'Email)                |              | <b>(</b> |  |  |  |
| Inserire altri dati nella finestra successiva |              |          |  |  |  |

La finestra successiva è uguale a quella della Modifica (vedi paragrafo successivo).

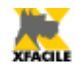

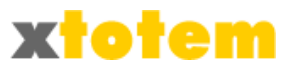

# Modifica di un Utente

Cliccare su 🔦 . in corrispondenza dell'Utente da modificare:

|                                  |             |        | UTENTE REGISTRATO                 |                | Ok                                |  |
|----------------------------------|-------------|--------|-----------------------------------|----------------|-----------------------------------|--|
| User-Id                          | test@xfaci  | le.it  |                                   |                |                                   |  |
| Data registrazione               | 20/11/20    | 11     |                                   |                |                                   |  |
| Data ultimo aggiornamento online | 20/11/2011  |        |                                   |                |                                   |  |
| Provenienza                      | Inserimento | manu   | uale                              | -              |                                   |  |
| Attivo                           |             |        |                                   | 2              |                                   |  |
| Email                            | test@xfacil | e.it   |                                   | @              | (Foto consigliata: 100x100 pixel) |  |
| Password                         | test        |        |                                   |                | (                                 |  |
| Nome                             | TEST        |        |                                   |                |                                   |  |
| Cognome                          |             |        |                                   |                |                                   |  |
| Soprannome (Nick Name)           | Test        |        |                                   |                |                                   |  |
|                                  | Registrati  | •      | principale                        | TUTTI          | ▼                                 |  |
|                                  | TUTTI       | T      | 1                                 | TUTTI          | <b>T</b>                          |  |
| Autorizzationi                   | титті       | -      | 1                                 | Recistrati     |                                   |  |
| M00012282001                     | TUTTI       | ÷      | 1                                 | TUTT           |                                   |  |
|                                  |             |        | 1                                 |                | <u> </u>                          |  |
|                                  | ITUTTI      | •      |                                   | TUTTI          |                                   |  |
|                                  | Può e       | ssere  | Moderatore di uno o più Forum e A | Autore di un   | to o più Blog                     |  |
| Forum                            |             |        |                                   |                |                                   |  |
|                                  | 🛄 Ammi      | nistra | tutti i Forum e i Blog            |                |                                   |  |
| Indirizzo                        |             |        |                                   |                |                                   |  |
| CAP, Città e Provincia           |             |        |                                   |                |                                   |  |
| Telefono                         |             |        |                                   |                |                                   |  |
| Fax                              | ,<br>       |        |                                   |                |                                   |  |
| Sesso (M/F)                      | Maschio     | •      |                                   |                |                                   |  |
| Luogo di nascita                 |             | _      |                                   |                |                                   |  |
| Data di nascita                  | <u></u>     |        |                                   |                |                                   |  |
| Codice fiscale                   | <u></u>     |        |                                   |                |                                   |  |
| Attività                         |             |        |                                   |                |                                   |  |
| Note                             |             |        |                                   |                |                                   |  |
|                                  | ,           |        | Altri dati (1)                    |                |                                   |  |
| 0                                |             |        |                                   | Scadenza       |                                   |  |
| Codice                           |             |        |                                   | Studio         |                                   |  |
|                                  |             | _      |                                   | Pratica        |                                   |  |
| Città 2                          |             |        |                                   | Pratica        |                                   |  |
| Indivisor 3                      |             |        |                                   | CAP            |                                   |  |
| 1ndin220 2                       |             |        |                                   | Pratica        |                                   |  |
| Telefono 2                       |             |        |                                   | Indirizzo      |                                   |  |
|                                  |             |        |                                   | Talaforca      |                                   |  |
| Fax 2                            |             |        |                                   | Pratica        |                                   |  |
| Città 3                          |             |        |                                   | Fax<br>Pratica |                                   |  |
| Indirizzo 3                      |             |        |                                   |                |                                   |  |
| Telefono 3                       |             |        |                                   |                |                                   |  |
|                                  |             |        |                                   |                |                                   |  |
| Pax 3                            |             | _      |                                   |                |                                   |  |
| Data Cassazione                  |             |        |                                   | 1              |                                   |  |
| Data NO abilitazione             |             |        |                                   |                |                                   |  |
| Data abilitazione                |             |        |                                   |                |                                   |  |

Si può caricare una fotografia da usare nei Forum e nei Blog se l'utente è definito Moderatore.

Sono previste informazioni aggiuntive definite in "Altri dati", per definire le didascalie di "altri dati" vedere la sezione  $X \rightarrow \cong$ .

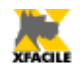

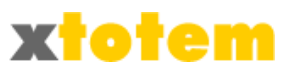

| SCHEDE                                                                                      | SITO              | EMAIL   |                 | RSS         | ECOMMERCE       | NEWS | UTEN | ITI                             |                   |       |  |  |
|---------------------------------------------------------------------------------------------|-------------------|---------|-----------------|-------------|-----------------|------|------|---------------------------------|-------------------|-------|--|--|
|                                                                                             | UTENTI REGISTRATI |         |                 |             |                 |      |      |                                 | Ok                |       |  |  |
| si possono indicare altri campi da aggiungere a quelli anagrafici per gli Utenti Registrati |                   |         |                 |             |                 |      |      | afici per gli Utenti Registrati |                   |       |  |  |
| Dati aggiuntivi                                                                             |                   |         | 1               | 0           |                 |      |      |                                 | Scadenza          |       |  |  |
|                                                                                             |                   |         | 2               | 2 Codice    |                 |      |      | 15                              | Studio Pratica    |       |  |  |
|                                                                                             |                   |         | 3               | Città 2     |                 |      |      | 16                              | Città Pratica     |       |  |  |
|                                                                                             |                   |         | 4               | Indirizzo 2 |                 |      |      |                                 | CAP Pratica       |       |  |  |
|                                                                                             |                   |         | 5               | Telefono 2  |                 |      |      | 18                              | Indirizzo Pratica |       |  |  |
|                                                                                             |                   |         | 6               | Fax 2       |                 |      |      | 19                              | Telefono Pratica  |       |  |  |
| nell'Anagrafica degli<br>Utenti registrati                                                  |                   | a degli | 7               | Città 3     |                 |      |      | 20                              | Fax Pratica       | OK OK |  |  |
|                                                                                             |                   | 8       | Indirizzo 3     |             |                 |      | 21   |                                 |                   |       |  |  |
|                                                                                             |                   | 9       | Telefo          | no 3        |                 |      | 22   |                                 |                   |       |  |  |
|                                                                                             | 10                | Fax 3   |                 |             |                 | 23   |      |                                 |                   |       |  |  |
|                                                                                             |                   | 11      | Data Cassazione |             |                 |      | 24   |                                 |                   |       |  |  |
|                                                                                             |                   |         | 12              | Data I      | NO abilitazione |      |      | 25                              |                   |       |  |  |
|                                                                                             |                   |         | 13              | Data a      | abilitazione    |      |      | 26                              |                   |       |  |  |
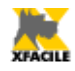

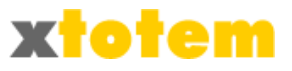

# Eliminazione di un Utente

Cliccare su 🗱 . in corrispondenza dell'Utente da eliminare:

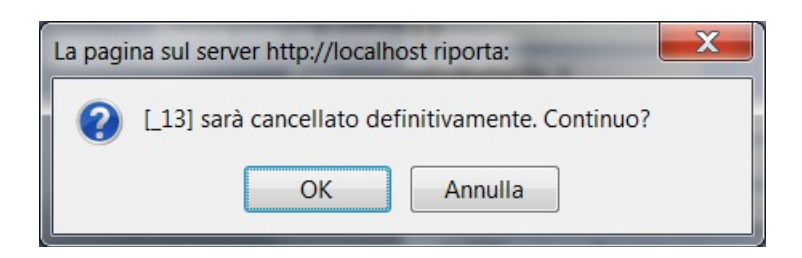

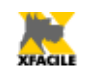

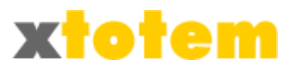

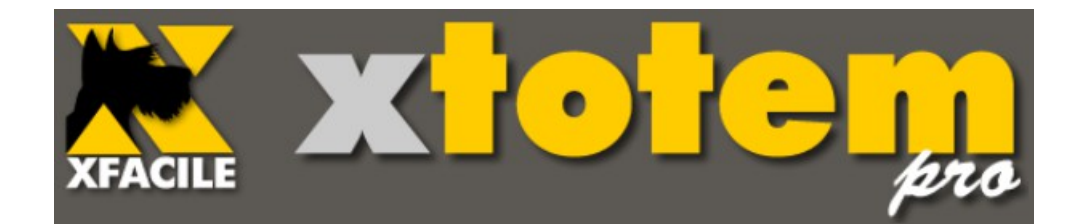

# Forum e Blog

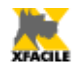

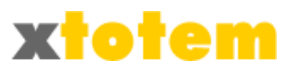

# Forum e Blog

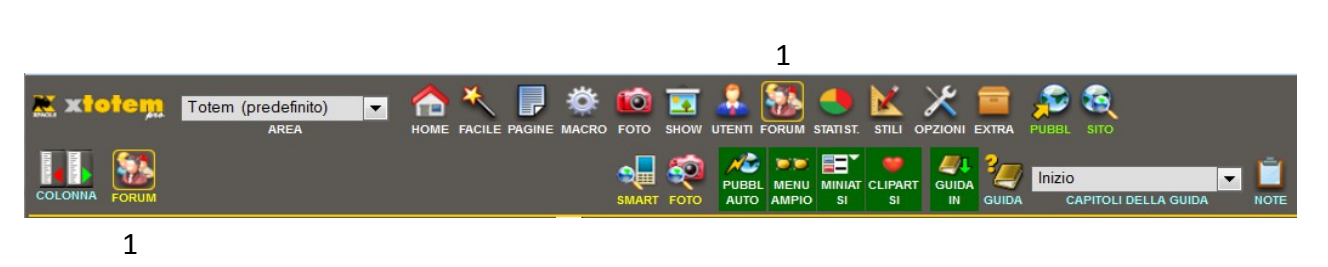

1. Attiva la gestione generale dei Forum e dei Blog (la maggior parte delle operazioni si possono svolgere direttamente dal Sito aperto al pubblico).

La gestione dei Forum e dei Blog avviene direttamente dal Sito, è sufficiente che l'Utente che si autentica sia definito Moderatore o Gestore nella sezione Utenti (vedi capitolo "Gestione Utenti").

In questa sezione si possono definire le Impostazioni generali relative a Forum e Blog.

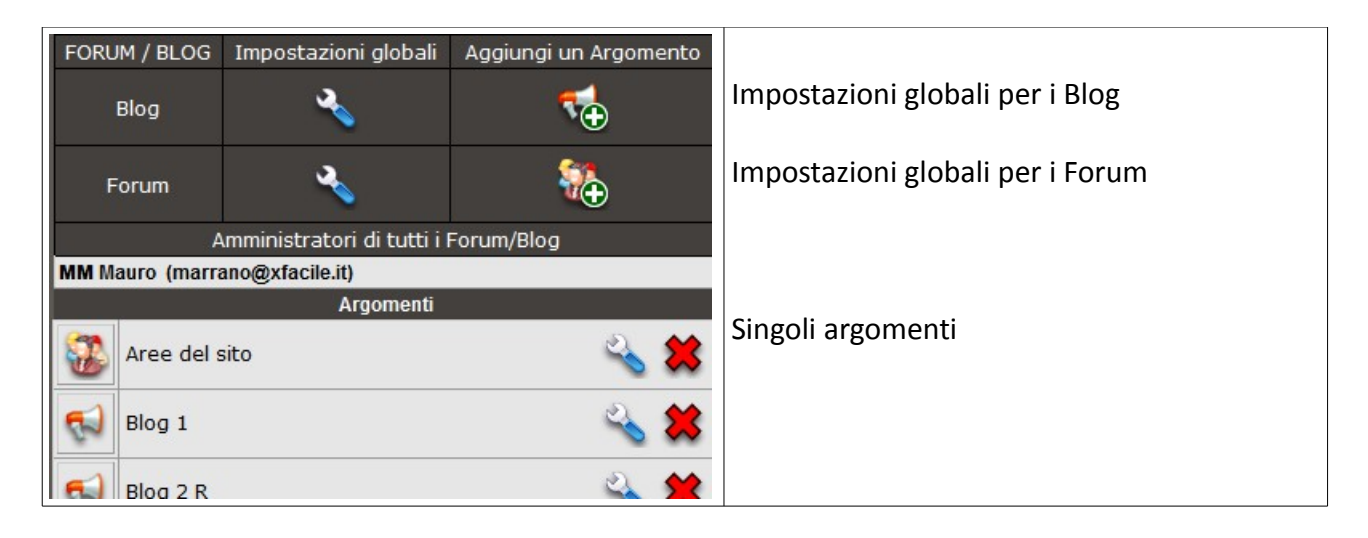

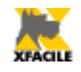

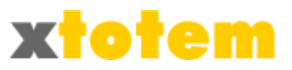

# Impostazioni globali

Cliccare sul pulsante 🔦 appropriato.

## Per i Forum

|                            | 🥜 Impostazioni comuni a tutti i Forum      |                                                           |       |  |  |  |  |  |  |
|----------------------------|--------------------------------------------|-----------------------------------------------------------|-------|--|--|--|--|--|--|
| Testi sulle pagine         | del Forum                                  | Didascalie                                                | Salva |  |  |  |  |  |  |
|                            | Argomenti/Discussioni (Topic/Thread)       | Argomenti del Forum                                       |       |  |  |  |  |  |  |
|                            | Forum in sola lettura                      | In sola lettura                                           |       |  |  |  |  |  |  |
|                            | Forum Aperto                               |                                                           |       |  |  |  |  |  |  |
| Pagina iniziale            | Forum Moderato                             | Forum moderato                                            |       |  |  |  |  |  |  |
|                            | Messaggi (Topic)(N° di)                    | Messaggi                                                  |       |  |  |  |  |  |  |
|                            | Ultimo Messaggio                           | Ultimo messaggio                                          |       |  |  |  |  |  |  |
|                            | Moderatori                                 | Moderatori:                                               | ОК    |  |  |  |  |  |  |
|                            | Indicare i Moderatori                      | Indicare tutti i moderatori                               |       |  |  |  |  |  |  |
|                            |                                            | Qui sono elencati i messaggi                              |       |  |  |  |  |  |  |
| Pagina dei Messaggi (Post  | Testo iniziale                             |                                                           |       |  |  |  |  |  |  |
|                            |                                            |                                                           |       |  |  |  |  |  |  |
|                            | Non ci sono Messaggi                       | Non ci sono messaggi                                      |       |  |  |  |  |  |  |
|                            |                                            | Scrivere il messaggio                                     |       |  |  |  |  |  |  |
|                            | Testo iniziale                             |                                                           |       |  |  |  |  |  |  |
|                            |                                            |                                                           | -     |  |  |  |  |  |  |
|                            | Messaggio (Post)                           | ) Messaggio                                               |       |  |  |  |  |  |  |
|                            | Risposta                                   | Risposta                                                  |       |  |  |  |  |  |  |
|                            | Etichetta "Autore"                         | Autore del messaggio                                      |       |  |  |  |  |  |  |
| Nuovo Messaggio / Risposta | Etichetta "Email"                          | Email                                                     |       |  |  |  |  |  |  |
| ·····                      | Etichetta "Oggetto"                        | Oggetto del messaggio                                     | ОК    |  |  |  |  |  |  |
|                            | Etichetta "Messaggio"                      | Messaggio                                                 |       |  |  |  |  |  |  |
|                            | Menu dell'Editor                           | Menu senza Font, su 1 riga 💌                              |       |  |  |  |  |  |  |
|                            | Il messaggio è stato registrato            | Messaggio registrato                                      |       |  |  |  |  |  |  |
|                            | Forum Moderato: Visibile dopo approvazione | Forum moderato: il messaggio sarà visibile dopo l'approva |       |  |  |  |  |  |  |
|                            | Forum Libero: già visibile                 | Forum libero: il messaggio è già visibile sul Forum       |       |  |  |  |  |  |  |
|                            | Codice di sicurezza CAPTCHA                | Numeri casuali (immagini) 💌                               |       |  |  |  |  |  |  |

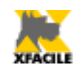

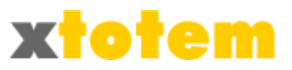

## Per i Blog

| 🥜 Impostazioni comuni a tutti i Blog |                                            |                                  |       |  |  |  |  |
|--------------------------------------|--------------------------------------------|----------------------------------|-------|--|--|--|--|
| Testi sulle pagine                   | del Blog                                   | Didascalie                       | Salva |  |  |  |  |
|                                      | Argomenti                                  | Argomenti del Blog               | ĺ     |  |  |  |  |
| Dagina iniziale                      | Blog                                       | Blog                             |       |  |  |  |  |
| Pagina iniziale                      | Ultimo Blog                                | Ultimo blog                      |       |  |  |  |  |
|                                      | Autore                                     | Autore:                          |       |  |  |  |  |
|                                      | Indicare l'Autore                          | NON indicare i Moderatori        |       |  |  |  |  |
|                                      |                                            | Qui sono elencati i blog         | OK    |  |  |  |  |
| Pagina dei Messaggi (Post)           | Testo iniziale                             |                                  |       |  |  |  |  |
|                                      |                                            |                                  |       |  |  |  |  |
|                                      | Non ci sono Messaggi                       | Non ci sono blog                 |       |  |  |  |  |
|                                      |                                            | Scrivere il blog                 |       |  |  |  |  |
|                                      | Testo iniziale                             |                                  |       |  |  |  |  |
|                                      |                                            |                                  |       |  |  |  |  |
|                                      | Messaggio (Post)                           | Blog                             |       |  |  |  |  |
|                                      | Risposta                                   | Commento                         |       |  |  |  |  |
|                                      | Autore                                     | Autore del blog                  |       |  |  |  |  |
| Nuovo Messaggio / Risposta           | Etichetta "Email"                          | Email                            |       |  |  |  |  |
|                                      | Etichetta "Oggetto"                        | Oggetto del blog                 | OK    |  |  |  |  |
|                                      | Etichetta "Messaggio"                      | Testo                            |       |  |  |  |  |
|                                      | Menu dell'Editor                           | Menu con di Font, su 3 righe 💌   |       |  |  |  |  |
|                                      | Il messaggio è stato registrato            | Messaggio registrato             |       |  |  |  |  |
|                                      | Forum Moderato: Visibile dopo approvazione |                                  |       |  |  |  |  |
|                                      | Forum Libero: già visibile                 | Il testo è già visibile sul Blog |       |  |  |  |  |
|                                      | Codice di sicurezza CAPTCHA                | Numeri casuali (immagini) 💌      |       |  |  |  |  |

Si possono inoltre aggiungere nuovi Argomenti cliccando su 🌃 o 🔂 . E' inserito un argomento

chiamato "--- NEW ---" modificabile con 🔦 .

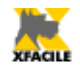

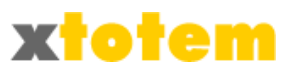

# Modifica di un Argomento

| Clicca              | are su 🔦, si ottiene:           |                                                                                      |                                                   |                                                          |                             |               |
|---------------------|---------------------------------|--------------------------------------------------------------------------------------|---------------------------------------------------|----------------------------------------------------------|-----------------------------|---------------|
|                     |                                 | 👍 Modifica Argome                                                                    | ento                                              |                                                          |                             | Salva         |
|                     | Titolo                          | Aree del sito                                                                        |                                                   |                                                          |                             |               |
|                     | Descrizione                     | Domande e risposte che r<br>Aree. Le Aree sono da cor<br>che possono avere caratt    | iguardano la<br>nsiderarsi com<br>eristiche diver | gestione delle<br>ne "siti virtuali"<br>rse fra loro. Un | *<br>*                      |               |
|                     | Livelli di risposte             | <ul> <li>Forum: solo una doma</li> <li>Forum: domanda e ris</li> <li>Blog</li> </ul> | anda e più ris<br>poste senza                     | poste<br>limiti (struttura                               | ad albero)                  |               |
|                     | Forum Moderato                  | Evidenziare se il Forur                                                              | n è moderato                                      | (non evidenzi                                            | are x Blog)                 |               |
|                     | Autore                          | 🔘 No 🛛 🍳 Sì (no email)                                                               | ) 💿 Sì (cor                                       | n email)                                                 |                             |               |
| Ved                 | Data e ora del Messaggio        | 🔍 No 🔘 Sì                                                                            |                                                   |                                                          |                             |               |
| vedi                | Avatar dell'Autore              | 🔍 No 🔘 Sì                                                                            |                                                   |                                                          |                             | <b>OK</b>     |
|                     | Galleria immagini               | 🔍 No 🗢 Sì                                                                            |                                                   |                                                          |                             |               |
|                     | Μ                               | l <b>oderatori</b> (anche se il For                                                  | um è libero)                                      |                                                          |                             |               |
|                     | Moderatore                      | Nick name sul Forum                                                                  | Email (<br>lasciare in                            | cui notificare i<br>bianco per ne                        | messaggi<br>ssuna notifica) |               |
| NES                 | SUNO 🔽                          | Moderatore cerco e offro                                                             |                                                   |                                                          |                             |               |
| man                 | rano@xfacile.it (MM - Mauro ) 💌 | Moderatore                                                                           |                                                   |                                                          |                             |               |
| NES                 | SUNO                            | ]                                                                                    |                                                   |                                                          |                             |               |
| NES                 | SUNO                            | ]                                                                                    |                                                   |                                                          |                             |               |
| NES                 | SUNO                            | ]                                                                                    |                                                   |                                                          |                             |               |
|                     |                                 | Se BLOG solo il pri                                                                  | imo                                               |                                                          |                             |               |
|                     | Visibilità di d                 | questo ARGOMENTO in bas                                                              | e al tipo di na                                   | avigatore                                                |                             |               |
|                     |                                 |                                                                                      | Nessun<br>accesso                                 | Sola<br>lettura                                          | Lettura<br>e scrittura      |               |
|                     |                                 | Navigatore Anonimo                                                                   | $\bigcirc$                                        | 0                                                        | ۲                           |               |
|                     |                                 | Registrati                                                                           | ۲                                                 | 0                                                        | 0                           |               |
|                     |                                 | Utente tipo 4                                                                        | ۲                                                 | $\bigcirc$                                               | $\bigcirc$                  |               |
|                     |                                 | XTOTEM                                                                               | ۲                                                 | $\bigcirc$                                               | 0                           |               |
|                     |                                 | Utente tipo 6                                                                        | ۲                                                 | 0                                                        | 0                           | <del>ok</del> |
|                     |                                 | 0                                                                                    | 0                                                 |                                                          |                             |               |
| Utente tipo 8 🔘 🔘 💿 |                                 |                                                                                      |                                                   |                                                          |                             |               |
|                     |                                 | Utente tipo 9                                                                        | 0                                                 | 0                                                        | 0                           |               |
|                     |                                 | Avvocati B.A.                                                                        | 0                                                 | 0                                                        | 0                           |               |
|                     |                                 |                                                                                      | •                                                 |                                                          | 0                           |               |
|                     |                                 |                                                                                      | ۲                                                 |                                                          |                             |               |

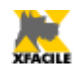

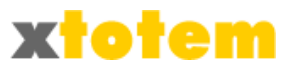

## Gestione di Forum e Blog attraverso il Sito

Sul sito, dopo aver effettuato l'autenticazione, gli amministratori e i moderatori del sito possono agire come i normali "navigatori" ma hanno a disposizione più pulsanti.

### Autenticazione

In base alla progettazione del sito ci possono essere vari modi per autenticarsi:

- Alla base di tutte le pagine c'è il seguente pulsante: K XTOTEM.
- Alla base delle pagine del Forum può esserci la scritta "Amministratore forum".
- E' previsto un apposito pulsante nella struttura di navigazione.

Cliccare indifferentemente su uno dei collegamenti per accedere alla pagina di autenticazione che può avere un aspetto simile a:

| Autenticazione                                                                                  |         |
|-------------------------------------------------------------------------------------------------|---------|
| Scrivere la propria email (usata per la registrazione) e la passwor farsi riconoscere dal sito. | d per   |
| Email                                                                                           |         |
| Password                                                                                        |         |
| Ricorda su questo computer                                                                      |         |
|                                                                                                 |         |
| oppure                                                                                          |         |
|                                                                                                 |         |
| Cliccando su Ok si accettano esplicitamente le norme descritte                                  | in ques |

Scrivere la propria user-id (normalmente l'email) e la password, quindi cliccare su a ACCEDI o su o su o su o su

#### Se compare

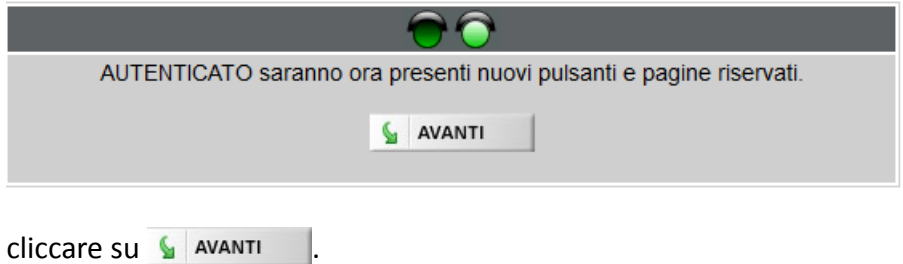

Adesso le pagine del Forum hanno alcuni pulsanti in più riservati all'amministrazione dello stesso.

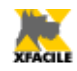

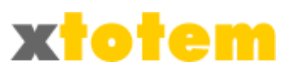

## La prima pagina si riferisce agli Argomenti trattati:

| Argomenti del Forum                                                                                                    | (Amministratore)                                |
|----------------------------------------------------------------------------------------------------|-------------------------------------------------|
| Forum 1 ad albero RW                                                                                                    | Forum moderato<br>Moderatori: <i>Moderatore</i> |
| Questo Forum prevede una struttura ad albero di domande e risposte Anonimo<br>legge e scrive Moderatore FORUM<br>Messaggi 18 Ultimo messaggio 07/03/2011 11:21:16 | C LEGGI                                         |
| Forum 2 ad albero R                                                                                                    | Moderatori: Moderatore                          |
| Questo Forum prevede una struttura ad albero di domande e risposte Anonimo<br>legge Autore FORUM<br>Messaggi 1 Ultimo messaggio 21/02/2011 15:23:19               | CLEGGI                                          |
|                                                                                                    | Forum moderate                                  |

| Cliccando su 🔍 LEGGI                             | si vedono i messaggi relativi all'argomento: |                                                  |
|--------------------------------------------------|----------------------------------------------|--------------------------------------------------|
|                                                  | Visualizza 20 messaggi per pagina 🔻          | Da 1 a 2 su 2 🔫 🖌 🕨                              |
| Qui sono elencati i messaggi                     |                                              | AMMINISTRATORE                                   |
| Prima domanda<br>Questa è la prima domanda sul f | forum                                        | XFACILE<br>Mauro<br>14/10/2009<br>14:39:19<br>() |
|                                                  |                                              |                                                  |
| 📮 R: Prima domanda<br>😎                          |                                              | Silvia<br>18/02/2011<br>10:22:30                 |
|                                                  |                                              |                                                  |

#### (Blog e Forum si comportano in maniera analoga)

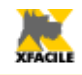

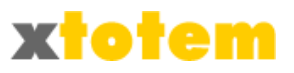

## Pulsanti disponibili

Alcuni pulsanti sono sempre visibili, altri sono visibili solo agli amministratori dopo l'autenticazione.

| Pulsante    | Descrizione                                  | Navigatori | Amministratori |
|-------------|----------------------------------------------|------------|----------------|
| Jan Barris  | Modifica proprietà                           | No         | Sì             |
| 🔍 LEGGI     | Legge l'argomento                            | Sì         | Sì             |
| <b>-</b>    | Modifica l'argomento                         | No         | Sì             |
| +           | Aggiunge un argomento                        | No         | Sì             |
| ×           | Elimina l'argomento                          | No         | Sì             |
| 👍 ARGOMENTI | Torna all'elenco degli argomenti             | Sì         | Sì             |
|             | Inserisce un nuovo messaggio                 | Sì         | Sì             |
| <b></b>     | Identifica un Messaggio                      | Sì         | Sì             |
| Ð           | Identifica una risposta                      | Sì         | Sì             |
| 0           | Messaggio attivo, cliccare per nasconderlo   | No         | Sì             |
| 9           | Messaggio NON attivo, cliccare per attivarlo | No         | Sì             |
| 2           | Modifica messaggio                           | No         | Sì             |
|             | Modifica immagini                            | Sì         | Sì             |
| RISPONDI    | Rispondi al messaggio                        | Sì         | Sì             |

## 🥒 Modifica Proprietà

Compare la maschera per la modifica delle proprietà di tutti i Forum.

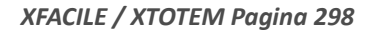

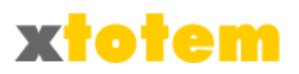

## 🏄 🔁 Modifica Messaggio / Rispondi a un Messaggio

#### Moderatore Forum - Modifica Messaggi - FORUM MODERATO

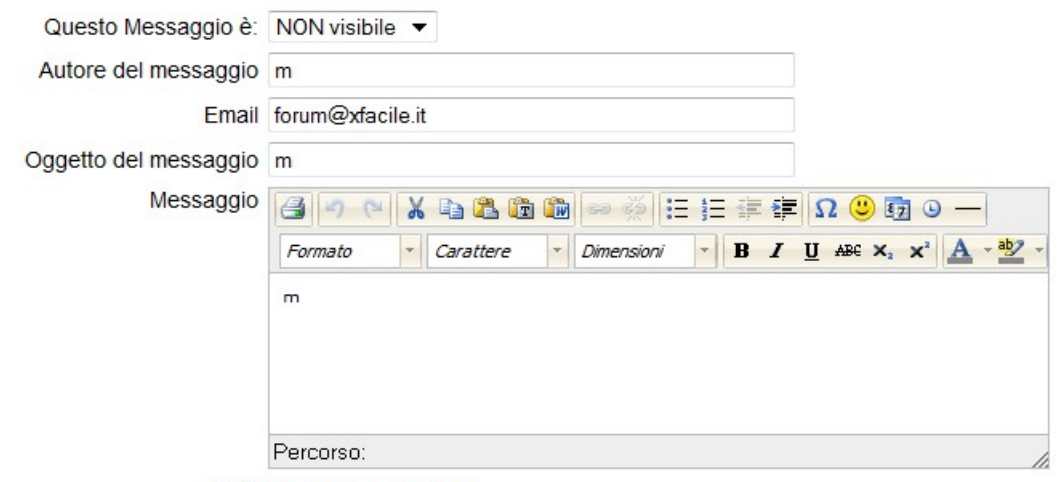

Data 07/03/2011 11:21:16

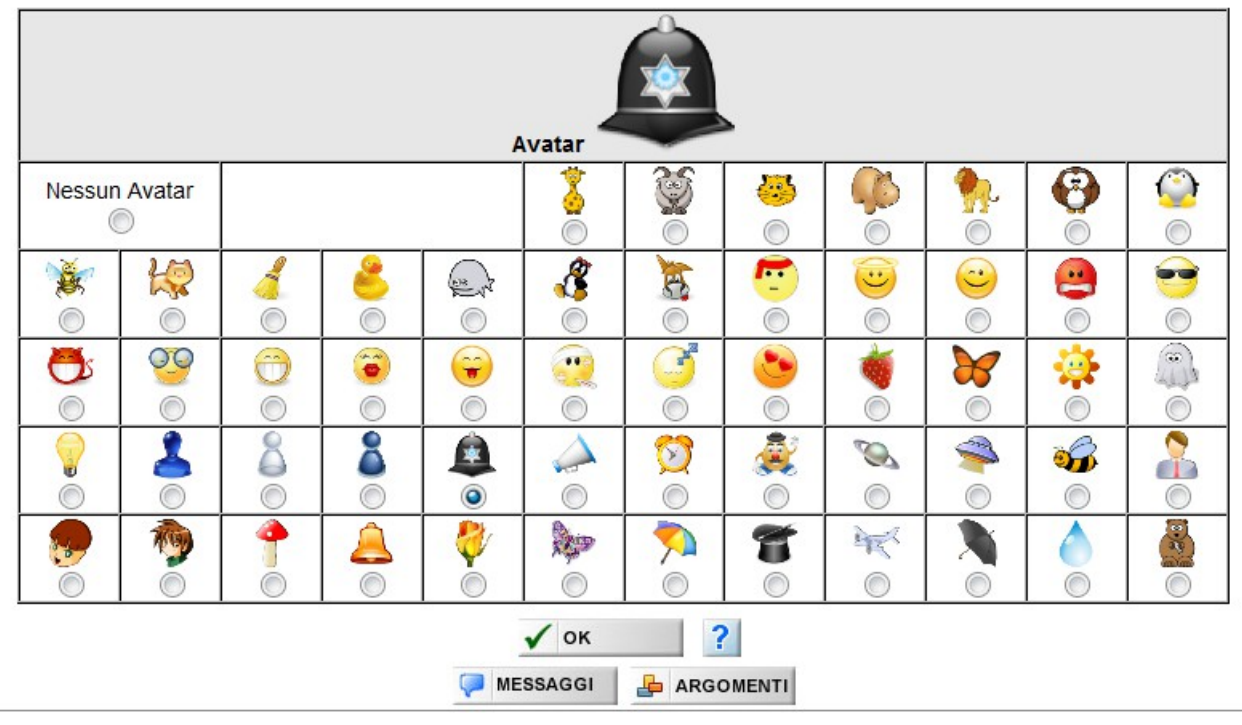

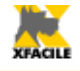

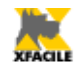

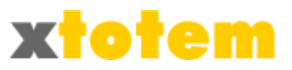

# 📼 Modifica immagini

|    |              | Posizione 0          | Posizione 1       | Posizione 2         | Posizione 3 | Posizione 4 |  |
|----|--------------|----------------------|-------------------|---------------------|-------------|-------------|--|
|    |              |                      |                   |                     |             |             |  |
|    |              | Posizione 5          | Posizione 6       | Posizione 7         | Posizione 8 | Posizione 9 |  |
|    |              |                      |                   | Nuova immagine      |             |             |  |
| 1. | Scegliere la | a posizione in cui c | opiare l'immagine | Posizione 4         | -           |             |  |
| 2. | Scegliere I  | 'immagine sul prop   | rio computer      |                     |             | Sfoglia_    |  |
| 3. | Scrivere ur  | n'eventuale didasca  | alia              |                     |             |             |  |
| 4. | Confermar    | e                    |                   |                     |             |             |  |
|    |              |                      | l. I              | Elimina immagine    |             |             |  |
| 1. | Scegliere la | a posizione da elim  | inare             | Posizione 0         | -           |             |  |
| 2. | Confermar    | e                    |                   | ELIMINA<br>DAL SITO |             |             |  |

Forum moderato: il messaggio sarà visibile dopo l'approvazione del moderatore

MESSAGGI 🛛 🔓 ARGOMENTI

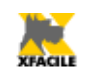

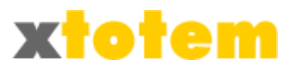

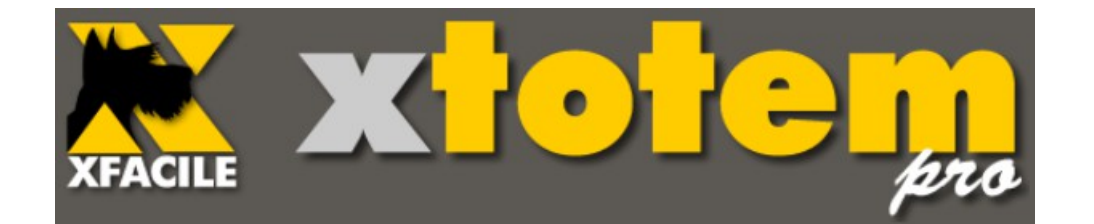

# Statistiche di accesso al sito

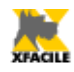

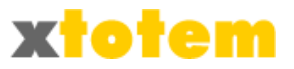

# Statistiche di accesso al sito

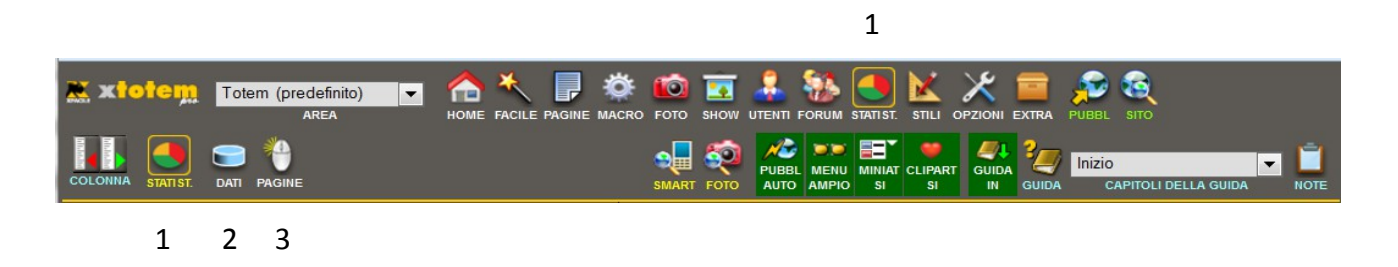

- 1. Visualizza le statistiche
- 2. Archivia alcune informazioni per velocizzare l'elaborazione
- 3. Gestione delle pagine da monitorare per le statistiche

Sono disponibili Statistiche relative al giorno, al mese e all'anno selezionato.

| Statistiche diponibili<br>dal 26/07/2012 al 27/01/2013 |                                                |          |     |     |     |     |  |  |  |
|--------------------------------------------------------|------------------------------------------------|----------|-----|-----|-----|-----|--|--|--|
|                                                        | Data da esaminare<br>gennaio 💌 2013 💌 VALA OGG |          |     |     |     |     |  |  |  |
| dom                                                    | lun                                            | mar      | mer | gio | ven | sab |  |  |  |
|                                                        |                                                | 1        | 2   | 3   | 4   | 5   |  |  |  |
| 6                                                      | 7                                              | 8        | 9   | 10  | 11  | 12  |  |  |  |
| 13                                                     | 14                                             | 15       | 16  | 17  | 18  | 19  |  |  |  |
| 20                                                     | 21                                             | 22       | 23  | 24  | 25  | 26  |  |  |  |
| 27                                                     | 28                                             | 29       | 30  | 31  |     |     |  |  |  |
|                                                        |                                                |          |     |     |     |     |  |  |  |
| Statistiche del Giorno<br>Lunedì 27/1/2013             |                                                |          |     |     |     |     |  |  |  |
|                                                        | atistiche                                      | del Mese |     |     |     |     |  |  |  |

| Statistiche del Mese<br>Gennaio 2013 |
|--------------------------------------|
| Statistiche dell'Anno<br>2013        |

Nella finestra di sinistra scegliere la data che definisce:

- Giorno
- Mese
- Anno

quindi scegliere il tipo di statistica da visualizzare.

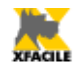

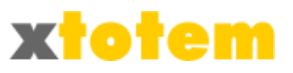

# Definizioni

- Visite: numero di visitatori che sono entrati nel Sito, indipendentemente dalla pegine visitate
- Clic: numero di Clic effettuati sulle singole pagine

# Statistiche disponibili

|                                                |                                                                                   | Pres | entaz | ione | dati | Disponibili per |      |      |
|------------------------------------------------|-----------------------------------------------------------------------------------|------|-------|------|------|-----------------|------|------|
| Про                                            | Descrizione                                                                       | ~~~  |       |      |      | Giorno          | Mese | Anno |
| Visite e Clic per<br>ora                       | Visite e Clic suddivisi per ora                                                   | х    | x     |      | х    | х               | х    | x    |
| Visite e Clic per<br>giorno                    | Visite e Clic suddivisi per i giorni del<br>mese                                  | х    | x     |      | х    |                 | х    |      |
| Visite e Clic per<br>giorno della<br>settimana | Visite e Clic suddivisi per i 7 giorni<br>della settimana                         | x    | x     |      | x    |                 | x    | x    |
| Visite e Clic per<br>mese                      | Visite e Clic suddivisi per i 12 mesi<br>dell'anno                                | х    | x     |      | х    |                 |      | х    |
| Clic su ogni<br>singola pagina                 | Elenco delle Pagine visitate e numero<br>di Clic su ogni pagina                   |      |       |      | с    | С               | с    | С    |
| Clic per mese                                  | Elenco delle Pagine con i Clic<br>suddivisi per i 12 mesi dell'anno               |      |       |      | С    |                 |      | С    |
| Visite per<br>Provenienza                      | Elenco delle Pagine su cui è stato<br>effettuato un collegamento al Sito          |      |       |      | С    | С               | С    | С    |
| Visite per Lingua                              | Visitatori suddivisi per la Lingua che<br>hanno impostato sul proprio<br>computer |      |       | v    | v    | V               | V    | V    |
| Visite per<br>Browser                          | Visitatori suddivisi per il Browser che<br>utilizzano                             |      |       | v    | v    | V               | v    | v    |
| Visite per Sistema<br>Operativo                | Visitatori suddivisi per il Sistema<br>Operativoche utilizzano                    |      |       | v    | v    | V               | v    | v    |

X = Visite e Clic

C = Solo Clic

V = Solo Visite

#### ATTENZIONE

I dati delle statistiche sono conservati in un database che tende, nel tempo, ad ingrandirsi sempre più **rallentando anche in modo considerevole** l'elaborazione delle pagine del sito e di Totem. Si consiglia pertanto di monitorare solo le pagine significative utilizzando il pulsante **s**.

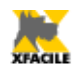

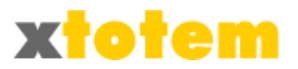

| Gestione dei dati delle Statistiche                                                                                                    |             |                    |                        |                                                      |                             |  |
|----------------------------------------------------------------------------------------------------|-------------|--------------------|------------------------|------------------------------------------------------|-----------------------------|--|
| l dati delle statistiche sono conservati in un database che tende ad ingrandirsi rallentando l'elaborazione. Si raccomanda di conservare il minor numero di dati possibile.<br>Situazione del database statistiche |             |                    |                        |                                                      |                             |  |
| Tipo di dati                                                                                                    | Dal Al Mesi | Stato              | Operazione consigliata | Pulizia Dati                                         |                             |  |
| Dati analitici                                                                                                    |             |                    | Nessuna operazione     | Archivia i dati dal al 1/ Gennaio 💌 / 2007 💌 escluso | Procedi con l'Archiviazione |  |
| Dati sintetici                                                                                                    |             | $\boxed{\bigcirc}$ | Nessuna operazione     | Elimina i dati dal al 1/ Gennaio 💌 / 2007 💌 escluso  | Procedi con l'Eliminazione  |  |

Il "semaforo" lampeggiante rosso indica di procedere alla riduzione delle dimensioni del database. Si possono "archiviare" i dati usando il pulsante <u>Procedi con l'Archiviazione</u>. L'archiviazione riduce notevolmente le dimensioni del database, perdendo alcuni dati di dettaglio.

| Proseguo con l'archiviazione de | ei dati dal 02/01/2012 al 1/1/2012 escluso? |
|---------------------------------|---------------------------------------------|
|                                 | Sì, prosegui                                |

Si possono cancellare i dati più vecchi usando il pulsante Procedi con l'Eliminazione .

Proseguo con l'eliminazione dei dati dal 02/04/2011 al 1/1/2012 escluso?
Sì, prosegui

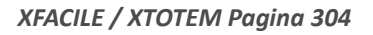

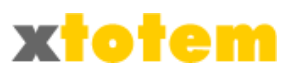

# Pagine da monitorare per le statistiche

XFACIL

Il pulsante 💮 consente di gestire i contatori dei clic sulle singole pagine e di impostare le Statistiche.

| CONTA                        |      |             |                  |                       |
|------------------------------|------|-------------|------------------|-----------------------|
| Azzera tutti i contatori di  | ٠    |             |                  |                       |
| Selezionare                  | ОК   |             |                  |                       |
| Pagina                       | Clic | Ultimo Clic | Azzeramento Clic | Tipo monitoraggio     |
| HOME PAGE                    | 1181 | 27/01/2013  | 14/12/2012       | Clic e Statistiche    |
| » Come è organizzato il sito | 0    | 23/06/2012  | 14/12/2012       | Contatore Clic 🔹      |
| » Novità<br>» Assistenza     |      | 13/12/2012  | 14/12/2012       | Statistiche 💌         |
|                              |      | 13/12/2012  | 14/12/2012       | Nessun monitoraggio 💌 |
| » Collaborazioni             | 0    | 13/12/2012  | 14/12/2012       | Contatore Clic 🔹      |

Per ogni Pagina è possibile scegliere il tipo di statistica desiderato.

Cliccare su 🔞 per azzerare i dati presenti sulla pagina.

Se si sceglie "Clic e Statistiche" oppure "Statistiche" sono generati molti dati.

Si raccomanda di monitorare le sole pagine effettivamente necessarie.

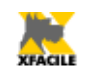

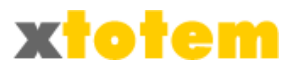

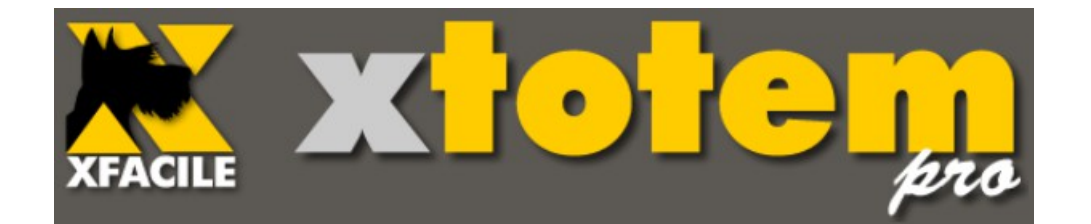

# Stili e impaginazione

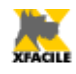

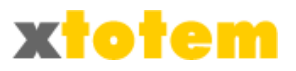

# Stili e impaginazione

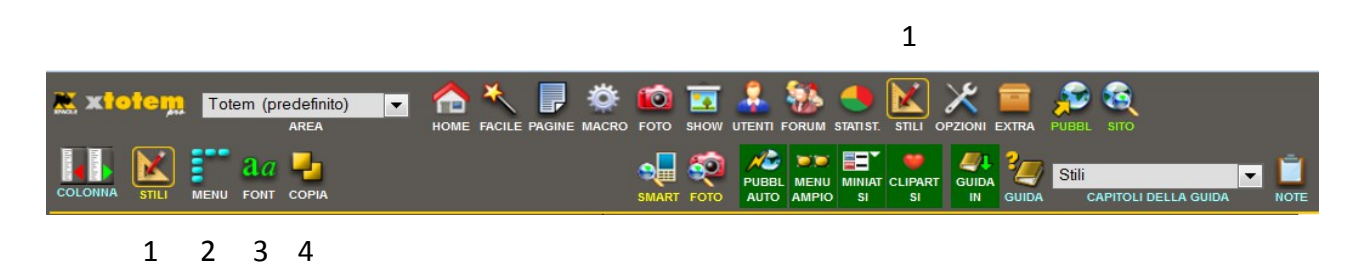

I Pulsanti e le Pagine hanno un loro aspetto grafico detto Stile.

- 1. Attiva la gestione degli Stili
- 2. Definisce il comportamento dei Menu
- 3. Gestione dei Font aggiuntivi
- 4. Duplica / Copia e proprietà di uno stile

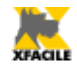

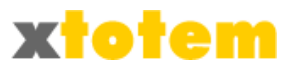

#### Menu

Cliccare su **for** per definire uno dei 30 menu previsti.

|    | STILE DEI MENU                                                                                                    |                |                                     |            |                                                         |   |   |                                               |            |                |    |        |    |
|----|----------------------------------------------------------------------------------------------------|----------------|-------------------------------------|------------|---------------------------------------------------------|---|---|-----------------------------------------------|------------|----------------|----|--------|----|
|    | <ul> <li>Se si modifica il nome di un menu, occorre reimpostare lo Stile delle Pagine che lo richiamano</li> <li>Dopo aver modificato un menu, richiamare una pagina qualsiasi e salvarla</li> </ul> |                |                                     |            |                                                         |   |   |                                               |            |                |    |        |    |
| Nº | Menu                                                                                                    | Larohezza Menu | arobezza Menu Spazio fra i Pulsanti |            | obezza Menu Spazio fra i Pulsanti Colore identificativo |   |   | obezza Menu Spazio fra i Pulsanti Colore ider |            | ficativo Attiv |    | Attivo | Ok |
|    |                                                                                                    |                |                                     |            |                                                         |   |   |                                               |            |                |    |        |    |
| 1  | aba1                                                                                                    | рх             | 0 px                                | ۲          | ٢                                                       | ٢ | ٢ | $\bigcirc$                                    | $\bigcirc$ | <b>V</b>       | ОК |        |    |
| 2  | aba2                                                                                                    | 0 px           | 0 px                                | ٢          | ۲                                                       | ۲ | ۲ | ٢                                             | ۲          |                | ОК |        |    |
| 3  | aba dipendente                                                                                                    | 0 px           | 0 px                                | $\bigcirc$ | ٢                                                       | ٢ | ٢ | $\bigcirc$                                    | $\bigcirc$ |                | ОК |        |    |
|    |                                                                                                    |                |                                     |            |                                                         |   |   |                                               |            |                |    |        |    |

Per ciascun menu è possibile indicare un nome, la larghezza, la spaziatura fra i pulsanti, un colore identificativo (utile per vedere "al volo" se si è usato il menu corretto nella gestione delle PAGINE) ed infine se si intende usare o meno quel menu.

## Spazio fra i pulsanti

XTOTEM inserisce fra un pulsante e l'altro uno spazio (mer i menu orizzontali) o un'interlinea (per i menu verticali) le cui dimensioni sono la somma di quanto indicato nella finestra MENU e quanto indicato nella proprietà dello stile del pulsante.

Se ad esempio si indica:

- Menu: spazio fra i pulsanti 10px
- Stile Pulsanti di tipo 1 spazio Opx
- Stile Pulsanti di tipo 1 spazio 5px

#### Per i menu orizzontali si avrà:

| Pulsante Tipo 1        | 10px     | Pulsante Tipo 2 | 15px | Pulsante |
|------------------------|----------|-----------------|------|----------|
|                        |          |                 |      |          |
| Per i menu orizzontali | si avrà: |                 |      |          |
| Pulsante Tipo 1        |          |                 |      |          |
| 10px                   |          |                 |      |          |
| Pulsante Tipo 2        |          |                 |      |          |
| 15px                   |          |                 |      |          |
|                        |          |                 |      |          |

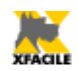

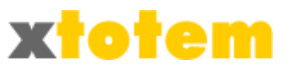

Pulsante...

Dopo l'ultimo pulsante non è inserito spazio aggiuntivo. Tenere però presente che per ultimo pulsante s'intende quello definito per ultimo in quel particolare menu, sia esso visibile o meno.

Se, ad esempio, è stato definito una notizia non visibile come ultima inserita nel menu orizzontale, a destra dell'ultimo pulsante visibile sarà inserito comunque uno spazio.

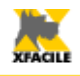

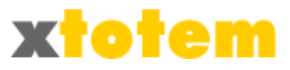

## Font aggiuntive

Per essere visualizzati i caratteri devono essere presenti sul computer del navigatore, per questo motivo i "Font" utilizzati da Internet sono relativamente pochi, se uno di questi caratteri non fosse presente nel computer del navigatore, sarà sostituito con un carattere simile.

E' possibile aggiungere altri caratteri utilizzando il pulsante aggiungere altri caratteri utilizzando il pulsante aggiungere aggiungere aggiungere altri caratteri utilizzando il pulsante aggiungere aggiungere aggiungere altri caratteri utilizzando il pulsante aggiungere aggiungere aggiunge

- Ogni carattere aggiunto può rallentare la visualizzazione della pagina
- Dopo aver modificato l'elenco dei caratteri aggiunti è necessario reimpostare lo Stile delle Pagine e dei Pulsanti
- Non c'è alcuna garanzia che i Font aggiunti siano visibili correttamente da tutti i Browser, soprattutto da quelli più datati. Cliccare su abod egen per visualizzare il font al lavoro. Provare con differenti browser (abbiamo testato con Internet Explorer 8.0, Mozzilla Firefox 3.6, Google Chrome 8.0, Apple Safari 5.0)
- Prima di usare un Font aggiuntivo leggere attentamente la relativa Licenza d'uso, si ricorda che la responsabilità per il contenuto del Sito, testi, immagini e quant'altro) è esclusivamente del proprietario del Dominio. I font sono tratti da http://www.fontsquirrel.com/ che li definisce "gratuiti", potrebbero comunque esserci limitazioni al loro uso. Cliccare su per visualizzare la licenza ufficiale.

| FONT AGGIUNTE AL SISTEMA  ATTENZIONE: Dopo la modifica di questi dati occorre impostare nuovamente lo Stile di Pagina. Non tutti i Browser sono in gradi di interpretare correttamente i Font NON STANDARD. L'utilizzo di molti Font rallenta la visualizzazione delle pagine. Prima di utilizzare un Font leggere la Licenza. Si declina ogni eventuale responsabilità. |     |                                                                                                    |          |                                |                         |
|----------------------------------------------------------------------------------------------------|-----|----------------------------------------------------------------------------------------------------|----------|--------------------------------|-------------------------|
| Tipologia                                                                                                    |     | Famiglia                                                                                                    |          | Famiglie ins                   | tallate                 |
| (Standard) (12)<br>Blackletter (26)<br>Calligraphic (24)<br>Comic (89)<br>Dingbat (24)<br>Display (128)<br>Grunge (28)<br>Handdrawn (47)<br>Initials (4)<br>Monospaced (72)<br>Novelty (34)<br>Pixel (4)<br>Retro (37)<br>Sans Serif (279)                                                                                                    |     | Lilly<br>Luxi-Sans<br>M-1c<br>michroma<br>Miso<br>Molengo<br>Molot<br>Myndraine<br>Negotiate<br>news-cycle<br>Nobile<br>panefresco<br>Perspective-Sans<br>Print-Clearly | •<br>III | TeX-Gyre-Adve<br>TeX-Gyre-Hero | entor 🔺                 |
| Script (41)                                                                                                    | × . | PT-Sans                                                                                                    | ÷        |                                | ×                       |
| Famiglia<br><b>PT-Sans</b>                                                                                                    |     | Famiglia non installata                                                                                                    | Instal   | la Licenza                     | Esempio<br>abcd<br>efgh |
| ABCDEFGHIJKLMNOPQRSTUVWXYZ<br>PT Sans Bold abcdefghijklmnopqrstuvwxyz<br>àèėiòù 1234567890 \!!"£\$%&/()=?"^i è*ç°§<>;;:-                                                                                                    |     |                                                                                                    |          |                                |                         |
| ABCDEFGHUKLMNOPQRSTUVWXYZ<br>PT Sans Bold Italic abcdefghijklmnopqrstuvwxyz                                                                                                    |     |                                                                                                    |          |                                |                         |

Per attivare un font scegliere quale **tipologia** e quale **famiglia**, quindi premere 🛟.

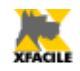

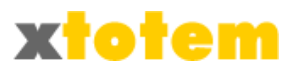

Per disattivare un font scegliere la famiglia installata, quindi premere 🗱.

Le font visualizzate sono circa 1.000 (tra famiglie e varianti). La loro classificazione ha richiesto un notevole impegno: si prega di segnalare ogni eventuale classificazione errata a <u>info@xfacile.it</u>.

Si raccomanda ancora una volta di usare poche font aggiuntive e, soprattutto, provare il sito su diversi browser.

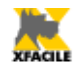

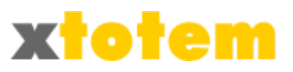

## Copia

E' possibile duplicare uno Stile oppure copiarne le proprietà su un altro cliccando su 💾 .

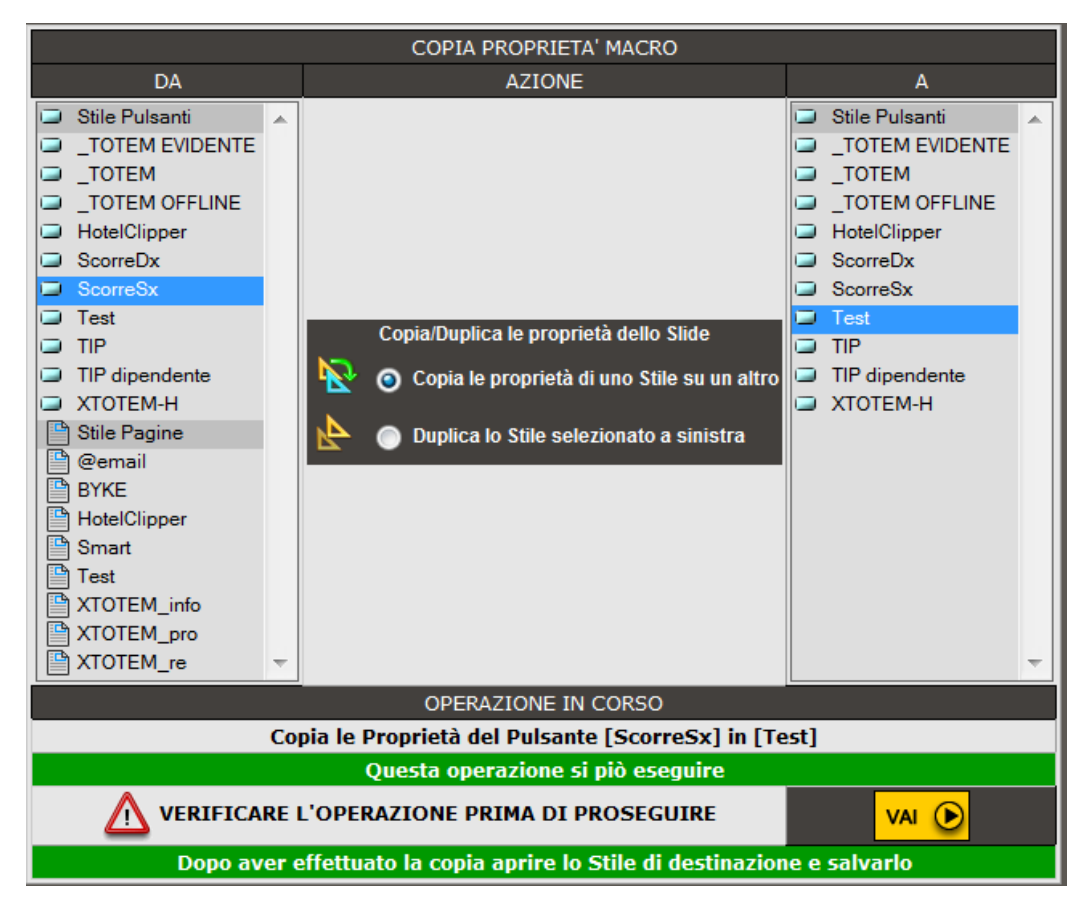

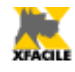

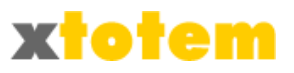

## Stili di Pulsanti

Cliccare su 🧰 per visualizzare gli Stili di Pulsante, su 🚞 per nasconderli.

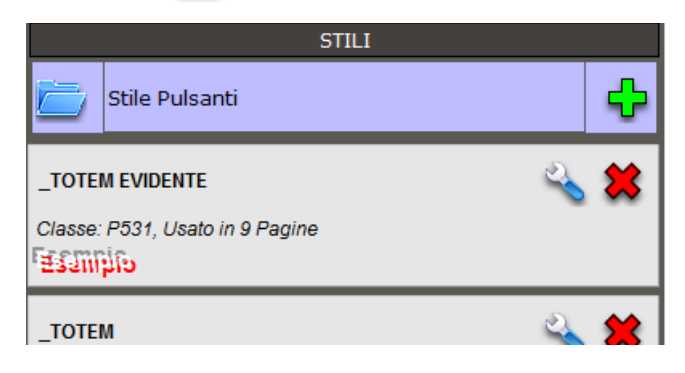

### Nuovo Stile di Pulsante

Cliccare su 🕂 per aggiungere il nuovo Stile "--- NEW ---" .

## Modifica uno Stile di Pulsante

Cliccare su 🔌 in corrispondenza dello Stile da modificare, è aperta una pagina di parametri suddivisa in varie sezioni:

| Stile del Pulsante (classe) <b>P531</b> | _TOTEM EVIDENTE | Nome da dare allo Stile |
|-----------------------------------------|-----------------|-------------------------|
|-----------------------------------------|-----------------|-------------------------|

|   | Dimensioni del pulsante |              |    |    |               |  |   |    |   |
|---|-------------------------|--------------|----|----|---------------|--|---|----|---|
| 1 | ⊖ Larghezza             |              | 0  | рх | San Curvatura |  | 0 | %  | 2 |
| 3 | 🚺 Altezza               |              | 20 | рх | 🚰 Distanza    |  | 0 | рх | 4 |
| 5 |                         | XTOTEM_pro 💌 |    |    |               |  |   |    |   |

- 1. Larghezza del pulsante
- 2. Raggio di curvatura del pulsante (visibile solo con alcuni browser)
- 3. Altezza del pulsante
- 4. Spazio dopo il pulsante (cui si aggiunge quello definito per il Menu)
- 5. Stile di Pagina richiamato dalla pressione del pulsante (è possibile modificarlo Pagina per Pagina attraverso le Proprietà della pagina

Le Proprietà dei Pulsanti a riposo, al passaggio del mouse e Attivo sono analoghe:

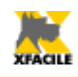

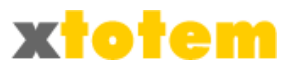

|          |                         | Pulsante a riposo | Pulsante al passaggio del mouse | Pulsante Attivo |        |
|----------|-------------------------|-------------------|---------------------------------|-----------------|--------|
|          | Colore                  |                   |                                 |                 | 1      |
| <b>~</b> | Immagine                | NO                | NO                              | NO              | 2      |
|          | Distanza<br>dall'alto   | <b></b> 0 px      |                                 | 0 px            | 3      |
|          | Distanza da<br>sinistra | <b>0</b> px       |                                 | 0 px            |        |
| -        | Ripetizione<br>immagine |                   |                                 |                 | 4      |
|          |                         |                   |                                 |                 | 5<br>6 |
|          | Bordi                   | #FFFFF            |                                 |                 | 7      |

- 1. Colore di sfondo
- 2. Immagine di sfondo
- 3. Distanza dell'immagine dai bordi
- 4. Ripetizione dell'immagine di sfondo
- 5. Tipo di bordo
- 6. Spessore dei 4 bordi
- 7. Colore dei 4 bordi

#### Font, corpo e allineamento del testo sul pulsante:

| ο_Α  | Constituti | A <sub>A</sub> A Font | Arial     | ۲          | $\bigcirc$ | = |
|------|------------|-----------------------|-----------|------------|------------|---|
| n A' | Caratten   | AAA Dimensioni        | ▲ 14 px ▼ | $\bigcirc$ | ٢          | ≡ |

| a <b>a</b> a | Grassetto    | Grassetto | Grassetto 💌 | Grassetto 💌 |
|--------------|--------------|-----------|-------------|-------------|
| a <u>a</u> ā | Sottolineato | Normale   | Normale     | Normale     |
| aaa          | Colore       | #FFFFF    | #FF9900     | #FFCC00 3   |

- 1. Grassetto e/o corsivo
- 2. Sottolineato o sovrallineato
- 3. Colore del carattere

#### Distanza del testo dai bordi

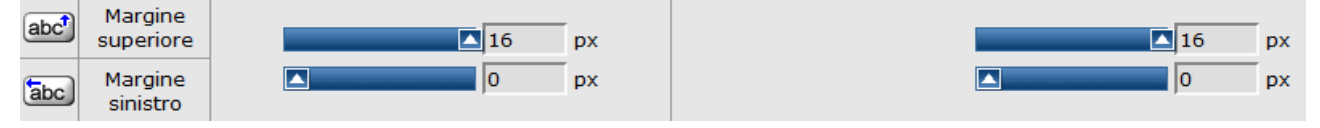

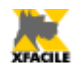

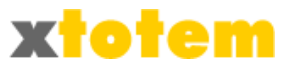

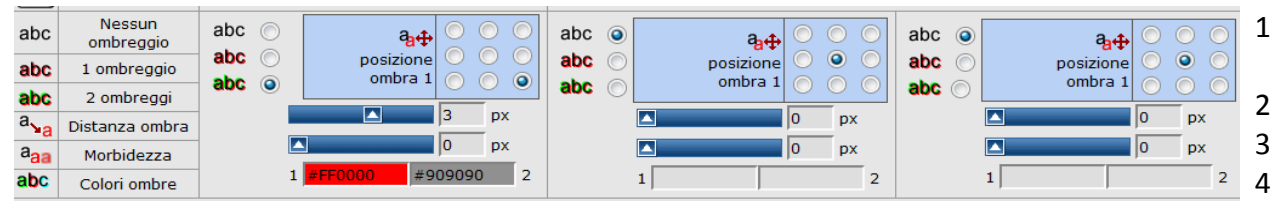

- 1. Tipo di ombreggiatura e posizione (nessuna, 1 ombra, 2 ombre)
- 2. Distanza dell'ombra
- 3. Sfocatura
- 4. Colore delle due ombre

## Eliminazione di uno Stile di Pulsante

Ciccare su 😢 in corrispondenza dello Stile da eliminare e E' presentato un messaggio di conferma:

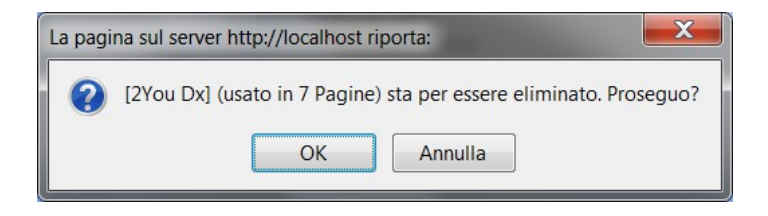

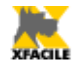

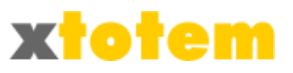

## Stili di Pagina

Cliccare su 🧰 per visualizzare gli Stili di Pulsante, su 📂 per nasconderli.

| Stile Pagine                 | <b>4</b> |
|------------------------------|----------|
| @email                       | 4 🗶      |
| Cod.: 530, Usato in 0 Pagine |          |
| ВҮКЕ                         | a 😤      |
| Cod.: 528, usato in 3 Pagine |          |
|                              |          |

## Nuovo Stile di Pagina

Cliccare su 🕂 per aggiungere il nuovo Stile "--- NEW ----" .

## Modifica uno Stile di Pagina

Cliccare su 🔦 in corrispondenza dello Stile da modificare, è aperta una pagina di parametri suddivisa in varie sezioni:

E' aperta una pagina di parametri suddivisa in due schede:

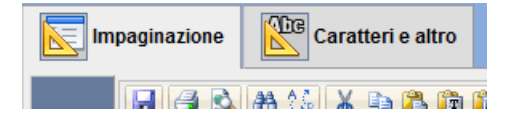

Impaginazione Scheda Impaginazione

E' del tutto identica a quella usata per modificare i testi (EDITOR). Tutto quello che si inserisce in questa pagina sarà visibile su tutte le pagine del sito che utilizzano questo Stile.

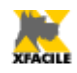

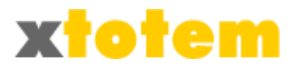

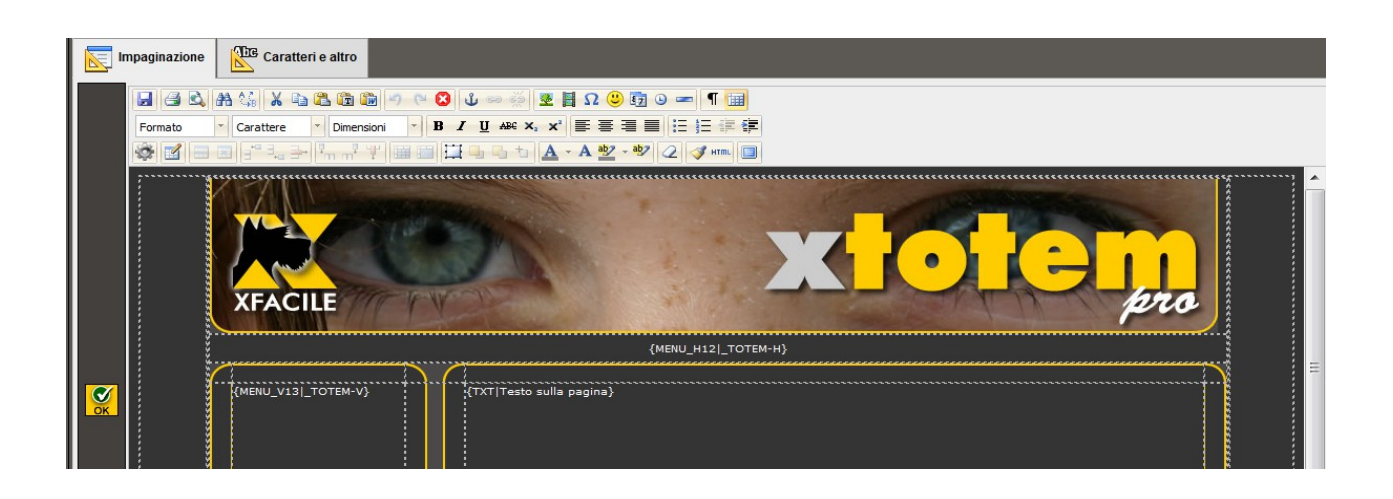

All'interno della pagina si deve obbligatoriamente inserire la posizione dove sarà posto il TESTO e la posizione dei MENU. Per fare questo si usa il pulsante 🐲.

- Posizionare il cursore dove desiderato
- Premere 🐲
- Selezionare "TESTO sulla pagina" per indicare la posizione del testo (ed eventuali immagini così come scritto nella sezione PAGINE)
- Selezionare "Menu Orizzontali" (oppure "Menu Verticali" o "Menu a Tendina") e scegliere il Menu da inserire sulla pagina

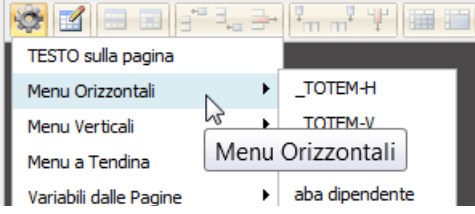

E' anche possibile inserire al posto di un menu una Macro Personale di tipo MENU A DISCESA.

Esempi di menu:

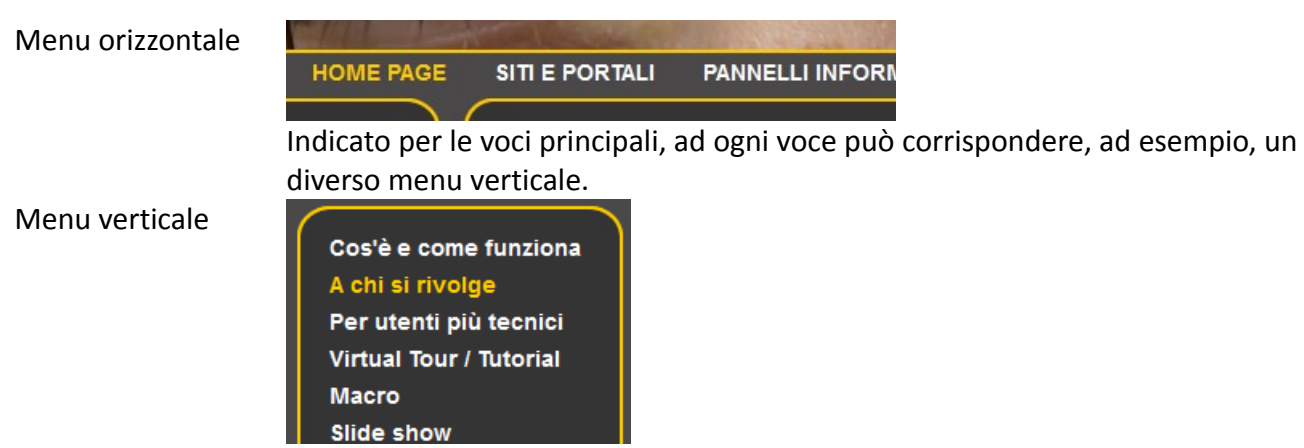

Indicato sia per le voci principali, sia per quelle dipendenti.

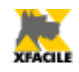

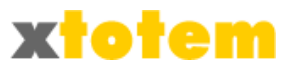

Menu a tendina

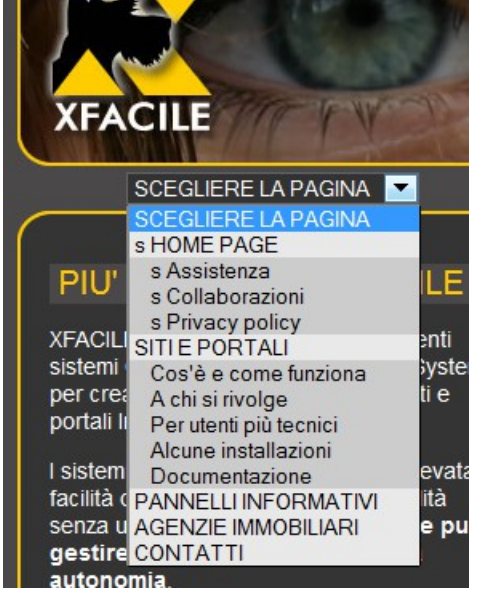

Particolarmente indicato per impaginazioni molto piccole, ad esempio per i telefonini

| Menu a discesa | MENU DI NAVIGAZIONE |                |
|----------------|---------------------|----------------|
|                | HOME PAGE           | Assistenza     |
|                | SITLE PORTALI       | Collaborazioni |
|                |                     | Privacy Policy |

E' anche possibile inserire fino a 5 "segnaposto" che saranno sostituiti, in fase di visualizzazione della pagina, dai contenuti inseriti sulle pagine stesse. Questa possibilità amplia ulteriormente le possibilità grafiche del sistema.

Posizionare il cursore dove desiderato

- Premere 🎡
- Selezionare "VARIABILI delle pagine"  $\rightarrow$  "Variabile x"

Come per il Menu a tendina.

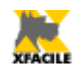

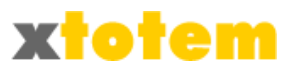

# Caratteri e altro Scheda Caratteri e altro

Attraverso questa scheda si possono definire:

- Caratteristiche del testo
- Dell'eventuale testo scorrevole
- Lo sfondo delle pagine sul browser
- Il colore dell'eventuale barra che indica il Timer automatico sulle pagine
- Le caratteristiche dei titoli di tre livelli diversi
- Un colore identificativo (utile per vedere "al volo" se si è usato lo Stile corretto nella gestione delle PAGINE)

La scheda è divisa in diverse sezioni.

| Testo            |                             |                       |  |  |
|------------------|-----------------------------|-----------------------|--|--|
|                  | Dimensioni                  |                       |  |  |
| A <sub>A</sub> A | Font                        | Arial                 |  |  |
| AAA              | Dimensioni                  | 14 px 💌               |  |  |
|                  | Allineamento                |                       |  |  |
| Testo Normale    |                             |                       |  |  |
| a <b>a</b> a     | Grassetto                   | Normale               |  |  |
| a <u>a</u> a     | Sottolineato                | Normale               |  |  |
| aag              | Colore crt                  | #FFFFF                |  |  |
|                  |                             | Link a riposo         |  |  |
| a <b>a</b> a     | Grassetto                   | Grassetto e Corsivo 💌 |  |  |
| a <u>a</u> a     | Sottolineato                | Normale               |  |  |
| aag              | Colore crt                  | #FFFF00               |  |  |
|                  | Link al passaggio del mouse |                       |  |  |
| a <b>a</b> a     | Grassetto                   | Grassetto e Corsivo 💌 |  |  |
| a <u>a</u> ā     | Sottolineato                | Linea Sotto 💌         |  |  |
| aaa              | Colore crt                  | #FF9900               |  |  |
|                  |                             |                       |  |  |

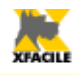

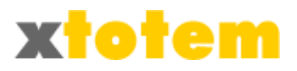

| Testo scorrevole                                                 |                                                                             |                         |  |  |
|------------------------------------------------------------------|-----------------------------------------------------------------------------|-------------------------|--|--|
| $\mathbf{h}_{\mathrm{A}}$ A                                      | Font                                                                        | Arial                   |  |  |
| AAA                                                              | Dimensioni                                                                  | 20 px 💌                 |  |  |
| a <b>a</b> a                                                     | Grassetto                                                                   | Normale                 |  |  |
| a <u>a</u> ā                                                     | Sottolineato                                                                | Normale                 |  |  |
| aag                                                              | Colore crt                                                                  | #FFCC00                 |  |  |
| abco Colore fondo #4A4848                                        |                                                                             |                         |  |  |
| 5                                                                | Velocità                                                                    | 3                       |  |  |
| abc<br><b>abc</b><br>a∿a<br>a <sub>aa</sub><br>abc               | Nessuno<br>1 ombregg<br>2 ombregg<br>Distanza om<br>Morbidezz<br>Colori omb | io<br>gi<br>bra<br>re 1 |  |  |
| Colore identificativo                                            |                                                                             |                         |  |  |
|                                                                  |                                                                             |                         |  |  |
| $\bullet \ \bigcirc \ \bigcirc \ \bigcirc \ \bigcirc \ \bigcirc$ |                                                                             |                         |  |  |

E' possibile assegnare un simbolo colorato allo Stile. Questo simbolo, visualizzato nella sezione PAGINE, è utile per riconoscere eventuali errori nell'assegnazione dello Stile.

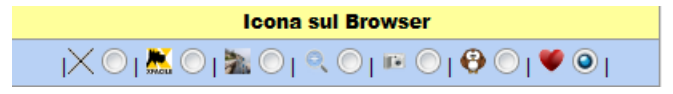

Sui browser più recenti è possibile visualizzare un'icona a sinistra del nome della pagina

La maggior parte dei Browser accetta immagini di vari tipi e dimensioni, ma Microsoft Internet Explorer accetta solo immagini di tipo ICO con dimensioni fisse di 16x16 pixel. XTOTEM perciò accetta solo immagini di questo tipo.

Per creare icone accettate da Internet Explorer si consiglia di collegarsi ad uno di questi siti e convertire una propria immagine in un'icona:

- <u>http://tools.dynamicdrive.com/favicon/</u> (semplice da usare)
- <u>http://favicon-generator.org/</u> (ha anche una galleria di icone)
- <u>http://favicon.htmlkit.com/favicon/</u> (con possibilità di personalizzazioni)
- <u>http://www.favicon.cc/</u> (ha un semplice editor di immagini)
- <u>http://www.animatedfavicon.com/</u> (soprattutto per icone animate)

Dopo aver salvato l'immagine sul proprio computer trasferitela sul sito come normalmente si fa

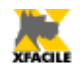

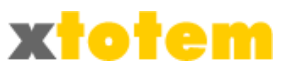

con le immagini.

Tutte le icone (con estensione .ICO) sono elencate nella finestra degli Stili, scegliere quella desiderata che sarà applicata a tutte le pagine che utilizzano quello Stile.

E' in ogni caso possibile modificare l'icona pagina per pagina (vedi capitolo PAGINE).

| Sfondo del browser                                |      |       |  |   |  |
|---------------------------------------------------|------|-------|--|---|--|
| Colore #4/                                        | 4848 | [     |  |   |  |
| Immagine 1                                        | 10   |       |  | • |  |
| Ripetizione C C C C C C C C C C C C C C C C C C C |      |       |  |   |  |
|                                                   | Ma   | rgini |  |   |  |
| 0                                                 |      |       |  |   |  |
|                                                   | • 0  | • 0   |  |   |  |
|                                                   | 0    |       |  |   |  |
|                                                   |      |       |  |   |  |
| Colore all'interno dell'EDITOR                    |      |       |  |   |  |
| aa3 #353434                                       |      |       |  |   |  |
| Barra del Timer                                   |      |       |  |   |  |
|                                                   |      |       |  |   |  |
| (1) 💽 💿 🔿                                         |      |       |  |   |  |

Barra del Timer: colore e posizione della barra che indica il trascorrere del tempo nel Timer

Per i titoli di 1°, 2° e 3° livello sono previste tre colonne del tutto simili fra loro.

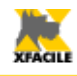

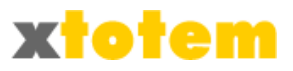

|                     |                | Titolo 1                                             |  |  |  |
|---------------------|----------------|------------------------------------------------------|--|--|--|
| A <sub>A</sub> A    | Font           | TeXGyre Heros Bold                                   |  |  |  |
| AAA                 | Dimensioni     | 22 px 🔻                                              |  |  |  |
| a <b>a</b> a        | Grassetto      | Normale                                              |  |  |  |
| a <u>a</u> a        | Sottolineato   | Normale                                              |  |  |  |
| aaa                 | Colore         | #FFCC00                                              |  |  |  |
|                     | Allineamento   | <u></u><br><u> </u>                                  |  |  |  |
| abc                 | Nessuno        | e a.t. ○ ○ ○                                         |  |  |  |
| abc                 | 1 ombreggio    | o posizione o o                                      |  |  |  |
| abc                 | 2 ombreggi     | ombra 1 O O                                          |  |  |  |
| a <mark>∖₀</mark> a | Distanza ombra |                                                      |  |  |  |
| a <sub>aa</sub>     | Morbidezza     |                                                      |  |  |  |
| abc                 | Colori ombre   | 1 2                                                  |  |  |  |
| abc                 | Colore fondo   |                                                      |  |  |  |
| abc                 | Bordo          | B ▼<br>0 ▼<br>0 ▼<br>0 ▼<br>0 ▼<br>0 ▼<br>0 ▼<br>0 ▼ |  |  |  |

## Eliminazione di uno Stile di Pagina

Cliccare su 🗱 in corrispondenza dello Stile da eliminare e E' presentato un messaggio di conferma:

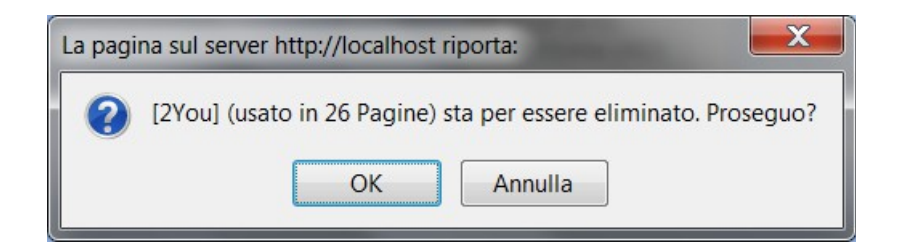

Premere **Ok** per confermare.

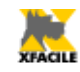

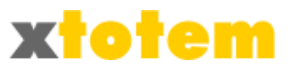

# Stile di presentazione dei dati di eCommerce

I prodotti in vendita sono presentati in un elenco da cui si può acquistare direttamente e/o visualizzare una pagina di sintesi.

L'impaginazione e i dati da visualizzare sono definiti in uno dei 5 Stili per le pagine di Sintesi e in uno dei 5 Stili per le pagine di Dettaglio.

Cliccare su 🧱 per visualizzare gli Stili dei dati di eCommerce, su 📂 per nasconderli.

Cliccare su uno degli stili da modificare.

|    | Stile presentazione dati di eCommerce |    |           |  |
|----|---------------------------------------|----|-----------|--|
| Nº | SINTESI                               | N° | DETTAGLIO |  |
| 1  | 4                                     | 1  | 4         |  |
| 2  | 2                                     | 2  | 4         |  |
| 3  | 2                                     | 3  | 4         |  |
| 4  | 4                                     | 4  | 4         |  |
| 5  | 2                                     | 5  | 2         |  |

#### Si apre l'EDITOR:

| 📕 🖻 🕰 器 🍇 👗 電 🏙 👘 🕐 唑 🔇 🕁 🕬 🕺 🗏 🖸 🙂 🗊 😐 🖛 📲 🔛               |                                                                                                    |                                                                                                  |                                    |  |  |  |
|-------------------------------------------------------------|----------------------------------------------------------------------------------------------------|--------------------------------------------------------------------------------------------------|------------------------------------|--|--|--|
| Formato Y Carattere Y Dimensioni Y B Z U ARC X, X 巨喜语目 汪 注意 |                                                                                                    |                                                                                                  |                                    |  |  |  |
| 🕸 🗹 🖃 🖅 🔆 👬 🖓 👘 👘 🗰 🛄 🖬 🛄 🖬 🖕 ta 🛕 * A 🕸 * 🌌 🖉              |                                                                                                    |                                                                                                  |                                    |  |  |  |
| {InizioPayPal}<br>{Miniatura}                               | Codice:{Codice}<br>Prezzo unitario: {Prezzo} €<br>Quantità: {Qta}                                                                                                    | {Descrizione}<br>{Periodo}<br>{Rate}<br>{Scelta}<br>{Scelta}<br>{Scelta2}<br>{Personalizzazione} | {PulsantiPayPal}<br>{VediCarrello} |  |  |  |
|                                                             | Costo di spedizione del 1º oggetto: {Spedizione1} €, Costo di spedizione per ogni oggetto successivo: {SpedizioneSuccessivi} €, Costo Imballo globale:<br>{ImballoOrdine} €, Costo Imballo di questo oggetto indipendente dalla quantità:{ImballoGruppo} €, Costo imballo singolo prodotto: {ImballoProdotto}<br>{FinePayPal} |                                                                                                  |                                    |  |  |  |

- Si consiglia di inserire nella pagina una tabella in cui organizzare i dati
- Inserire i "segnaposto", che saranno poi sostituiti dai dati effettivi, si inseriscono sulla pagina cliccando su . NON MODIFICARE I DATI INSERITI. I dati sono:
- Variabili PayPal:
  - Tutte le variabili devono essere comprese fra Inizio Variabili e Fine variabili (organizzare i dati in modo che questa regola sia rispettata)
  - Inizio Variabili OBBLIGATORIO: indica a PayPal che da questo punto sono inserite le variabili necessarie per effettuare la vendita
  - Quantità imposta oppure suggerita
  - Menu di scelta 1
  - Menu di scelta 2

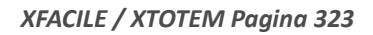

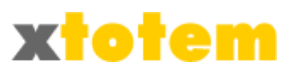

- Campo di testo
- **Fine Variabili OBBLIGATORIO**: indica a PayPal che da questo punto NON sono più inserite le variabili necessarie per effettuare la vendita
- Altri Pulsanti
  - Vedi il Carrello. Se si usa questo pulsante DEVE essere posto al di fuori di Inizio e Fine Variabili. E' l'unico che deve rispettare questa regola, gli altri dati possono essere indifferentemente all'interno o all'esterno di Inizio/Fine Variabili.
  - Vedi Dettaglio. Inserisce un pulsante che richiama la pagina di dettaglio del prodotto
- Descrizione Prodotto:
  - Immagine del prodotto
  - Codice del prodotto
  - Descrizione sintetica
  - Prezzo unitario
  - Costo di spedizione del primo oggetto
  - Costo di spedizione di ogni oggetto successivo al primo
  - Costo dell'imballo per ogni ordine
  - · Costo dell'imballo per ogni prodotto, indipendentemente dalla quantità
  - Costo dell'imballo per ogni unità del prodotto
  - Altri dati previsti per sviluppo futuro

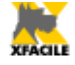

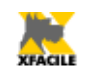

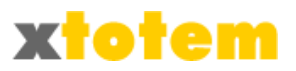

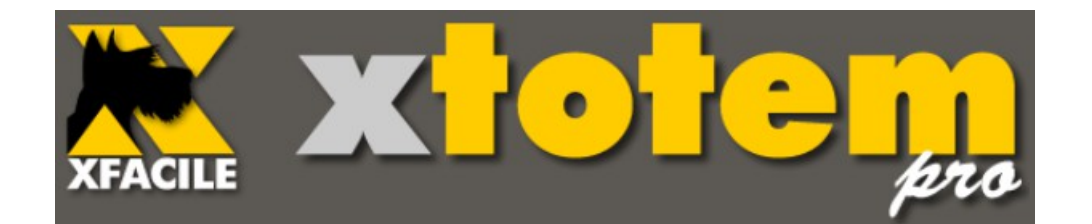

# Opzioni e parametri del sistema
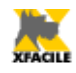

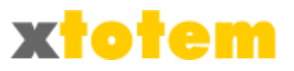

# Opzioni e parametri del sistema

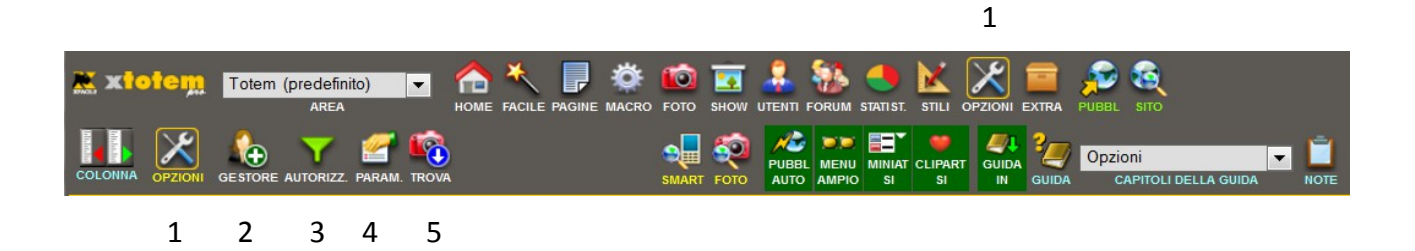

- 1. Attiva la gestione delle Opzioni del sistema XTOTEM
- 2. Aggiunge un Gestore del sistema
- 3. Gestisce le autorizzazioni dei Gestori
- 4. Modifica i parametri tecnici
- 5. Recupera le immagini non censite eventualmente presenti presso il Provider

## Gestori

Ciascun Gestore può avere una delle tre categorie con privilegi diversi.

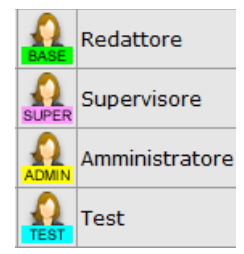

## Nuovo Gestore

Cliccare su 🌆 per aggiungere un nuovo Gestore.

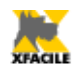

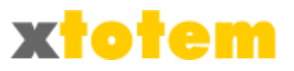

| NUOVO GESTORE             |            |      |                |         |  |  |  |  |  |  |
|---------------------------|------------|------|----------------|---------|--|--|--|--|--|--|
| User-id                   |            |      |                |         |  |  |  |  |  |  |
| Password                  |            |      |                |         |  |  |  |  |  |  |
| Identificativo            |            |      |                |         |  |  |  |  |  |  |
|                           | ٢          |      | Redattore      | <b></b> |  |  |  |  |  |  |
| Livelle di suterizzzzione | $\bigcirc$ |      | Supervisore    | OK      |  |  |  |  |  |  |
| Livello di autorizzazione | $\bigcirc$ |      | Amministratore |         |  |  |  |  |  |  |
|                           | $\bigcirc$ | TEST | Test           |         |  |  |  |  |  |  |
|                           |            |      |                |         |  |  |  |  |  |  |

Compilare tutti i dati e cliccare su 🔗.

## **Modifica Gestore**

Cliccare su 🔌 in corrispondenza del Gestore da modificare. La finestra e il suo funzionamento è simile alla precedente.

## Elimina Gestore

Cliccare su 🗱 in corrispondenza del Gestore da eliminare. Compare una finestra di conferma.

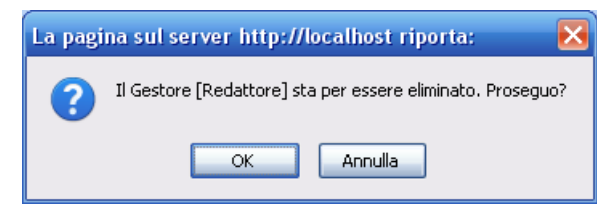

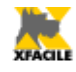

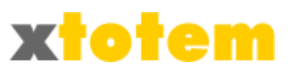

# Autorizzazioni

Il pulsante 💙 definisce quali pulsanti sono visibili alle varie categorie di Gestori.

| AUTORIZZAZIONI |                      |                                                                                                    |          |                   |          |          |          |           |          |            |                                                                                                    |                          |          |            |           |
|----------------|----------------------|----------------------------------------------------------------------------------------------------|----------|-------------------|----------|----------|----------|-----------|----------|------------|----------------------------------------------------------------------------------------------------|--------------------------|----------|------------|-----------|
|                |                      |                                                                                                    |          |                   |          |          | Se       | zioni vis | ibili    |            |                                                                                                    |                          |          |            |           |
|                | Tipo di Gestore      |                                                                                                    | PAGIN    | PAGINE / PULSANTI |          | MACRO    | FOTO     | UTENTI    | I STILE  |            | ECOMM.                                                                                                    | ECOMM. OPZI              |          | IONI EXTRA |           |
|                |                      |                                                                                                    | ₽        | ۲                 | ₩        |          |          | 2         | X        | <u>a</u> a | <b>!!!</b>                                                                                                    | $\boldsymbol{\varkappa}$ | 2        |            | ŬŔ        |
| BASE           | Redattore            | <b>V</b>                                                                                                    |          |                   |          |          |          |           |          |            |                                                                                                    |                          |          | <b>V</b>   | <b>OK</b> |
|                | Supervisore          | <b>V</b>                                                                                                    | <b>V</b> | <b>V</b>          | <b>V</b> |          | <b>V</b> |           |          |            | <ul> <li>Image: A start of the start of the start of</li></ul> |                          | <b>V</b> |            | OK        |
| TEST           | Test                 | <ul> <li>Image: A set of the set of the</li></ul> | <b>V</b> | <b>V</b>          |          | <b>V</b> | <b>V</b> |           | <b>V</b> | <b>V</b>   |                                                                                                    |                          |          | <b>V</b>   | ОК        |
|                | Amministratore       |                                                                                                    | <b>V</b> | <b>V</b>          | <b>V</b> | <b>V</b> | <b>V</b> |           | <b>V</b> |            |                                                                                                    | <b>V</b>                 | <b>V</b> |            | <b>OK</b> |
|                | QUESTA INSTALLAZIONE |                                                                                                    | <b>V</b> | <b>V</b>          | <b>V</b> | <b>V</b> | <b>v</b> | <b>V</b>  | <b>V</b> |            |                                                                                                    | <b>V</b>                 | <b>V</b> |            | ОК        |

In questa sezione si possono definire quali pulsanti sono visibili per ogni categoria di gestore.

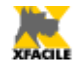

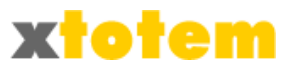

## Parametri tecnici

Il pulsante 🚰 è riservato alla modifica di parametri tecnici ed è diviso in sezioni.

## Schede

| SCHEDE | SITO              | EMAIL    | RSS      | ECO  | OMMER      | CE                | NEWS              | UTENTI                   |             |    |        |    |
|--------|-------------------|----------|----------|------|------------|-------------------|-------------------|--------------------------|-------------|----|--------|----|
|        | Puls              | ante pre | muto     |      |            |                   |                   | Sc                       | heda        |    | Aperta | Ok |
|        |                   |          |          |      |            | 0                 | azioni            | al clic su               | l pulsante  |    |        |    |
|        | Comp              | ortament | o / Aspe | etto | ۲          |                   | Stile             |                          |             |    |        |    |
|        |                   |          |          |      |            | Q                 | Tipo e            | visibilità               | del pulsani | te |        |    |
|        |                   |          |          |      |            |                   | Icona             | sul Brow                 | ser         |    |        |    |
|        |                   |          |          |      |            |                   | Testo             | scorrevo                 | le          |    |        |    |
|        |                   |          | Altri o  | dati | R          | 0                 | Motor             | e di ricero              | ca          |    |        |    |
|        |                   |          |          |      |            |                   | Stili p           | er pagine                | dipendent   | i  |        |    |
|        |                   |          |          |      |            | R                 | Altro             |                          |             |    |        |    |
|        |                   |          |          |      |            | Titolo e sommario | Titolo e sommario |                          |             |    |        |    |
|        |                   |          |          |      |            | <b>**</b>         | Icona             | na o immagine            |             |    |        |    |
|        |                   |          | Not      | izie |            | 0                 | Azioni            | al clic su               | l titolo    |    |        | ОК |
|        |                   |          |          |      |            | Q                 | Visibil           | Visibilità della notizia |             |    |        |    |
|        |                   |          |          |      |            | 2                 | Notizi            | e RSS                    |             |    |        |    |
|        |                   |          |          |      |            |                   | Carre             | lo                       |             |    |        |    |
|        |                   |          |          |      |            | Ť                 | Ogget             | ti                       |             |    |        |    |
|        | Oggetto ecommerce |          |          |      |            | 1                 | Prezz             |                          |             |    |        |    |
|        |                   |          |          | erce | <b>!!!</b> |                   | Perso             | nalizzazio               | oni         |    |        |    |
|        |                   |          |          |      |            | ¢                 | Se ab             | bonamen                  | nto         |    |        |    |
|        |                   |          |          |      |            | 0                 | Azioni            | al clic su               | ll'oggetto  |    |        |    |
|        |                   |          |          |      | Q          | Visibil           | tà dell'og        | getto                    |             |    |        |    |

Definisce quali schede risulteranno aperte quando si richiamano particolari pagine.

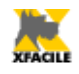

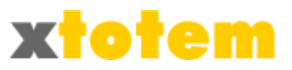

## Dati del sito

| SCHEDE                                               | SITO                                                                              | EMAIL      | RSS    | ECOMMERCE        | NEWS              | UTENTI                  |                  |    |  |  |
|------------------------------------------------------|-----------------------------------------------------------------------------------|------------|--------|------------------|-------------------|-------------------------|------------------|----|--|--|
|                                                      |                                                                                   |            |        | DAT              | DEL SIT           | C                       |                  | ok |  |  |
|                                                      |                                                                                   |            | inform | azioni fondame   | ntali per l       | a gestion               | e del Sito       | UK |  |  |
|                                                      |                                                                                   |            | Domini | o (esempio: htt  | p://www.          | xfacile.it)             | http://localhost |    |  |  |
| Cartella                                             | Cartella in letture e scrittura partendo con il carattere / (esempio:<br>/public) |            |        |                  |                   |                         |                  |    |  |  |
| Tipo di installazione Sito O Pannello<br>Informativo |                                                                                   |            |        |                  |                   |                         | OK               |    |  |  |
| E' p                                                 | ermess                                                                            | o l'aggior | nament | o dal Sito apert | o al pubb<br>anch | lico (vedi<br>e Utenti) | ● Si ◎ No        |    |  |  |

Sono informazioni tecniche relative ad alcuni aspetti del sito.

## Email

| SCHEDE                  | SITO                                        | EMAIL                               | RSS                  | ECOMMERCE               | NEWS      | UTENTI         |                                 |                    |    |
|-------------------------|---------------------------------------------|-------------------------------------|----------------------|-------------------------|-----------|----------------|---------------------------------|--------------------|----|
|                         |                                             |                                     |                      |                         | EMAIL     |                |                                 |                    | Ok |
|                         | int                                         | formazior                           | ni relati            | ve al sistema di        | gestione  | delle ema      | ail fornito                     | dal Provider       | Ŭĸ |
|                         | Mittent                                     | te delle E                          | mail in              | fo@xfacile.it           |           | <u>Invia e</u> | mail di prova a info@xfacile.if |                    |    |
| Gestore<br>m<br>funzior | di posta<br>odificare<br>na. Rilev          | a elettror<br>e solo se<br>ato: CDO | nica,<br>non<br>ISYS | CDONTS                  | © c       | DOSYS          | (                               | CDOSYS complesso   |    |
|                         |                                             |                                     |                      | Server S                | STMP (smt | tpserver)      | mail1.sis                       | stemiufficio.eu    |    |
|                         |                                             |                                     |                      | Porta STMF              | o (smtpse | rverport)      | 25                              |                    |    |
|                         |                                             |                                     |                      | Porta                   | a CDO (se | ndusing)       | 2                               |                    |    |
| Solo s                  | Solo se CDOSYS complesso Autenticazione (sm |                                     |                      |                         |           | enticate)      | 1                               |                    |    |
|                         |                                             |                                     |                      | User nam                | e (sendus | ername)        | system@                         | @sistemiufficio.eu |    |
|                         |                                             |                                     |                      | Password (sendpassword) |           |                |                                 | rd1                |    |
|                         |                                             |                                     |                      | Formato                 |           |                |                                 | IL 🔘 Testo         |    |

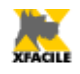

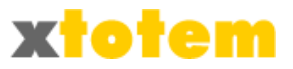

## RSS

Questa operazione si deve effettuare una sola volta.

| SCHEDE                                                               | SITO                   | EMAIL                    | RSS                     | ECOMMERCE                          | NEWS                                                 | UTENTI                   |                      |            |           |               |           |
|----------------------------------------------------------------------|------------------------|--------------------------|-------------------------|------------------------------------|------------------------------------------------------|--------------------------|----------------------|------------|-----------|---------------|-----------|
|                                                                      |                        |                          |                         |                                    | RSS                                                  |                          |                      |            |           |               |           |
|                                                                      | RSS                    | (Really S                | Inte<br>imple Sy        | stazione e dati<br>(ndacation) è u | i di impost<br>n sistema                             | tazione de<br>per la dis | ell'RSS.<br>tribuzio | one di cor | ntenuti.  |               | Ok        |
|                                                                      |                        |                          | Titolo                  | Novità XTOTE<br>obbligatorio sp    | Novità XTOTEM<br>obbligatorio specificare un valore. |                          |                      |            |           |               |           |
|                                                                      |                        | Des                      | crizione                | Le ultime noti:<br>obbligatorio sp | zie dal CM<br>pecificare                             | 1S XTOTEM<br>un valore.  | 1                    |            |           | È             |           |
| Sito (es. http://www.xfacile.it) obbligatorio specificare un valore. |                        |                          |                         |                                    |                                                      |                          |                      |            | È         |               |           |
| E                                                                    | mail res               | ponsabile                | e notizie               | info@xfacile.it                    | info@xfacile.it                                      |                          |                      |            |           |               |           |
|                                                                      | E                      | Email Wel                | bmaster                 | info@xfacile.it                    |                                                      |                          |                      |            |           |               | <b>OK</b> |
|                                                                      |                        | Co                       | opyright                |                                    |                                                      |                          |                      |            |           |               |           |
|                                                                      |                        | Lin                      | ngua (it)               | it                                 | <u>clicca qui</u>                                    | <u>per i codici</u>      |                      |            |           |               |           |
| Nº Max N<br>volta                                                    | lotizie ((<br>in volta | ) per sceg<br>1, 9999 pe | glierle di<br>er tutte) | 0                                  | È obbliga                                            | torio spec               | cificare             | un valore  | e.Formato | o non valido. |           |
| Eventual                                                             | e immag                | gine (larg               | . 88px x<br>31px)       | _Totem_Loghi                       | - bTXt.jpg                                           |                          |                      |            | -         | ,             |           |

Compilare i dati e salvarli.

In particolare in N° Max Notizie scrivere:

- 0 per scegliere le notizie da pubblicare di volta in volta
- un numero per indicare quante notizie pubblicare (a partire dall'ultima)
- 9999 per inserire tutte le notizie (sconsigliato)

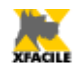

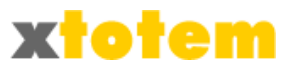

## Dati per il commercio elettronico

| SCHEDE                                                                                                    | SITO                                                                                        | EMAIL                   | RSS         | ECOMMERCE           | NEWS    | UTENTI   |           |   |    |
|----------------------------------------------------------------------------------------------------|---------------------------------------------------------------------------------------------|-------------------------|-------------|---------------------|---------|----------|-----------|---|----|
|                                                                                                    |                                                                                             |                         |             | EC<br>dati relativi | OMMERCE | o PayPal |           |   | Ok |
| r                                                                                                    | Email (<br>egistraz                                                                         | usato per<br>tione Payl | la<br>al ma | rrano@xfacile.it    | :       |          |           |   |    |
| Costo                                                                                                    | imballa<br>per ogi                                                                          | ggio globa<br>ni ordine | ale<br>(1)  | 0                   |         |          |           |   |    |
| URL del logo per le pagine<br>PayPal (2) http://www.xfacile.it/public/ecommerce.png max 750x90 px                                                                                                    |                                                                                             |                         |             |                     |         |          | <b>OK</b> |   |    |
|                                                                                                    | UI<br>ringraz                                                                               | RL pagina<br>ciamento   | di<br>2)    |                     |         |          |           | T |    |
| URL pag                                                                                                    | ina di ar                                                                                   | nnullamer               | to<br>2)    |                     |         |          |           |   |    |
| <ol> <li>E' considerato un unico costo di imballaggio per ogni acquisto, indipendentemente dai prodotti acquistati<br/>e dalla loro quantità. Lasciare in bianco se si vogliono considerare i costi di imballaggio indicati per i<br/>singoli prodotti</li> <li>Indicare l'URL completo, ad esempio http://www.xfacile.it/upload/logo.ppg</li> </ol> |                                                                                             |                         |             |                     |         |          |           |   |    |
| 2. Ind                                                                                                    | <ol><li>Indicare l'URL completo, ad esempio http://www.xfacile.it/upload/logo.png</li></ol> |                         |             |                     |         |          |           |   |    |

• Email usato per la registrazione PayPal: scrivere esattamente l'email usata in PayPal, tramite questo dato saranno effettuati gli accrediti

I dati seguenti non sono obbligatori, lasciare in bianco per non utilizzarli:

- Costo imballaggio globale per ogni ordine: è considerato un unico costo di imballaggio per ogni acquisto, indipendentemente dai prodotti acquistati e dalla loro quantità
- URL del logo per le pagine PayPal
- URL pagina di ringraziamento
- URL pagina di annullamento

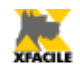

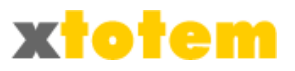

## Didascalie per le News

Quando si richiama una News si ottiene questa maschera (da 0 a 3 "Set"):

| + <u>1</u> | THULUE SUMMARIU (1 | )           |                                      |   |
|------------|--------------------|-------------|--------------------------------------|---|
|            |                    | Titolo (2)  |                                      |   |
| Set 1      | Titolo e sommario  | Sommario    |                                      | : |
|            |                    | Paginazione | Normale (Titolo con Link e Sommario) | - |
| Set 2      | Occhiello e Titolo | Titolo (2)  |                                      |   |
|            |                    | Sommario    |                                      |   |
|            |                    | Paginazione | Normale (Titolo con Link e Sommario) | - |

La stessa notizia può essere inserita in varie pagine utilizzando tre titoli e sommari differenti (ad esempio lo stesso documento PDF in pagine con lingue differenti. Basta compliare le prime tre righe. La MACRO che richiama il contenitore nel quale è inserita la notizia prevede l'indicazione se usare la 1<sup>^</sup>, la 2<sup>^</sup> o la 3<sup>^</sup> riga. ({INC|389|<u>1</u>,999|(Set:1/2/3, N° Max) contenitore news}).

Questa parte della maschera permette di scrivere le tre didascalie. Lasciarla in bianco per escluderla dalla finestra precedente.

| SCHEDE  | SITO                     | EMAIL                   | RSS                   | ECOMMERCE                         | NEWS                   | UTENTI                       |                                                                    |    |  |
|---------|--------------------------|-------------------------|-----------------------|-----------------------------------|------------------------|------------------------------|--------------------------------------------------------------------|----|--|
|         |                          |                         |                       |                                   | NEWS                   |                              |                                                                    |    |  |
| Nela Ma | La :<br>icro"Ind         | stessa No<br>ludi Conte | tizia si j<br>nitore" | ouò richiamare<br>sulla Pagina ch | usando fi<br>e richiam | no a tre Ti<br>a i Titoli oc | toli/Sommari differenti.<br>corre indicare il "Set" da utilizzare. |    |  |
|         |                          |                         | Lasci                 | iare in bianco p                  | er NON ut              | tilizzare qu                 | uel Set.                                                           | Ok |  |
|         | Scrivere almeno un Set.  |                         |                       |                                   |                        |                              |                                                                    |    |  |
| S       | Set 1 Ti                 | tolo e son              | mario                 |                                   | T                      |                              |                                                                    |    |  |
| 9       | Set 2 Occhiello e Titolo |                         |                       |                                   |                        |                              |                                                                    |    |  |
| S       | Set 3                    |                         |                       |                                   |                        |                              |                                                                    |    |  |

Dati aggiuntivi per utenti registrati

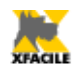

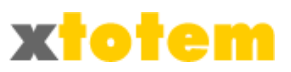

| SCHEDE                                          | SITO       | EMAIL    |           | RSS                  | ECOMMERCE              | NEWS      | UTEN     | ITI            |                                 |    |
|-------------------------------------------------|------------|----------|-----------|----------------------|------------------------|-----------|----------|----------------|---------------------------------|----|
|                                                 |            | : I:     |           | - It-i               | UTEN                   | TI REGIST | RATI     |                |                                 | Ok |
| si possono indicare altri campi da aggiungere a |            |          |           |                      |                        |           | ueiii an | agr            | afici per gli Utenti Registrati |    |
|                                                 |            |          |           |                      |                        |           |          | 14             | Scadenza                        |    |
|                                                 |            | 2        | Codic     | e                    |                        |           | 15       | Studio Pratica |                                 |    |
|                                                 |            | 3        | Città     | 2                    |                        |           | 16       | Città Pratica  |                                 |    |
|                                                 |            |          |           |                      | zzo 2                  |           |          | 17             | CAP Pratica                     |    |
|                                                 |            |          | 5         | Telefo               | Telefono 2             |           |          |                | Indirizzo Pratica               |    |
|                                                 | Dati ad    | aiuntivi | iuntivi 6 |                      | !                      |           |          | 19             | Telefono Pratica                |    |
| nell'A                                          | nagrafic   | a degli  | 7         | Città                | Città 3<br>Indirizzo 3 |           |          | 20             | Fax Pratica                     | OK |
|                                                 | itenti reg | yıstratı | 8         | Indiri               |                        |           |          | 21             |                                 |    |
|                                                 |            | -        | 9         | Telefo               | ono 3                  |           |          | 22             |                                 |    |
|                                                 |            |          |           | Fax 3                | l                      |           |          | 23             |                                 |    |
|                                                 |            |          |           | Data                 | Data Cassazione        |           |          |                |                                 |    |
|                                                 |            |          |           | Data NO abilitazione |                        |           |          | 25             |                                 |    |
|                                                 |            | 13       | Data      | abilitazione         |                        |           | 26       |                |                                 |    |

Sono 26 caselle di dati anagrafici aggiuntivi per gli utenti registrati.

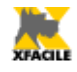

1\_2.jpg

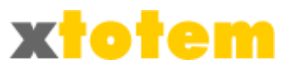

## Trova immagini

Cliccando su i possibile inserire in XTOTEM eventuali immagini presenti presso il Provider. In questo modo si possono, ad esempio, trasferire sul Sito immagini con programmi FTP (più veloci) e poi recuperare le immagini.

Dopo un messaggio di conferma le nuove immagini sono inserite nella cartella "\_\_\_ GENERICA \_\_\_" e così contrassegnate.

| and the second second second | (0x0) |
|------------------------------|-------|
| *** RECUPERATA ***           |       |
|                              |       |

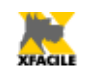

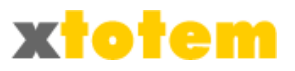

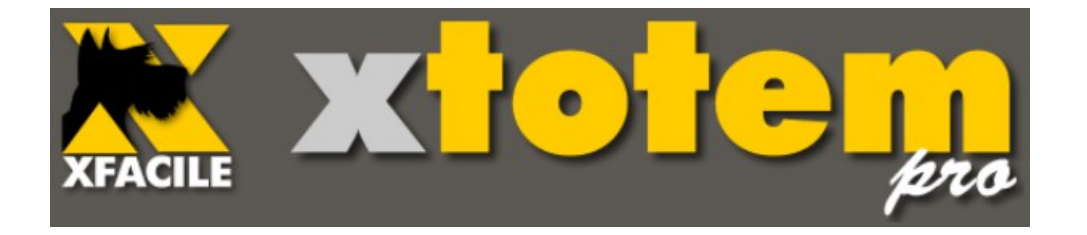

# Come fare

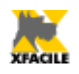

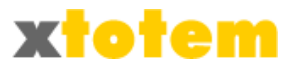

# Come fare: esempi e particolarità

In questo capitolo sono elencate in modo succinto ma completo le principali operazioni.

## Procedure guidate / Aggiornamento dal sito

- OPPURE Direttamente da XTOTEM cliccando su

## Fotografie, Show, Allegati

## Scelta della cartella che conterrà i contributi

FACILE  $\rightarrow$  Fotografie, Show e allegati  $\rightarrow$  Scegliere la cartella di destinazione  $\rightarrow$  VAI

## Inserire più immagini

 FACILE → Fotografie, Show e allegati → Inserire una o più immagini → ADD → Selezionare tutte le fotografie, documenti PDF da copiare, eventualmente premendo "CTRL" sulla tastiera per evidenziare più immagini → UPLOAD (su alcuni browser è necessario cliccare due volte) → Attendere finché non compare il pulsante "Ok" → OK

## Inserire una sola immagine

FACILE → Fotografie, Show e allegati → Inserire una sola immagine → SFOGLIA →
 Selezionare la fotografia, documento PDF da copiare → INVIA (su alcuni browser è
 necessario cliccare due volte) → Attendere finché non compare il pulsante "Ok" → OK

## News

## Nuova Notizia

 FACILE → News → Inserire una nuova Notizia → Scegliere il "contenitore" in cui inserire la notizia → VAI → Scrivere il Titolo e gli altri dati → VAI → Compilare i dati → VAI → Scrivere il testo → Scogliere CONTINUA oppure TERMINA → OK

## Modifica di una Notizia

 FACILE → News → Modificare una Notizia → Scegliere il "contenitore" in cui inserire la notizia → VAI → Scegliere la Notizia da modificare → VAI → Modificare i dati → VAI → Modificare il testo → Scogliere CONTINUA oppure TERMINA → OK

## Riordinare le Notizie

 FACILE → News → Riordinare una Notizia → Scegliere il "contenitore" in cui inserire la notizia → VAI → Scegliere la Notizia → VAI → Scegliere se spostare Prima o Dopo → Scegliere la pagina di riferimento → OK

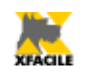

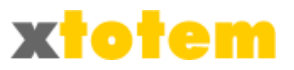

## Modificare la visibilità di una Notizia

 FACILE → News → Modificare la visibilità → Scegliere il "contenitore" in cui inserire la notizia → VAI → Scegliere la Notizia → VAI → Scegliere la visibilità → OK

## Eliminare una Notizia

• FACILE → News → Riordinare una Notizia → Scegliere il "contenitore" in cui inserire la notizia → VAI → Scegliere la Notizia → VAI → Confermare la cancellazione → OK

## Pagine e pulsanti

## Modificare il contenuto di una pagina

 FACILE → Pagine/Pulsanti → Modificare il contenuto → Scegliere la Pagina → VAI → Scegliere la Notizia → VAI → Scegliere se spostare Prima o Dopo → Scegliere la pagina di riferimento → OK

## Modificare la visibilità di una pagina

 FACILE → Pagine/Pulsanti → Modificare la visibilità → Scegliere la Pagina → VAI → Scegliere la Notizia → VAI → Modificare i parametri → OK

## Email

## Inviare un'Email

FACILE → Email/Newsletter → Scegliere la Pagina da inviare, lo Stile da usare e gli Utenti →
 VAI → Verificare → INVIARE EMAIL DI PROVA oppure INVIA EMAIL DEFINITIVE → Attendere
 il termine dell'invio

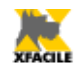

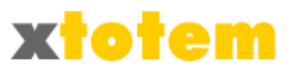

## Comandi in XTOTEM

## Accesso a XTOTEM

 Scrivere il nome del proprio sito seguito da "totem" (senza virgolette) → Scrivere la propria User-id e la password → OK → Scegliere l'Area in cui operare (vedi qui di seguito)

## Scegliere sempre l'Area su cui operare

• Dal menu a tendina in alto a sinistra scegliere l'Area

## Aree

## Nuova Area

Dal menu a tendina in alto a sinistra scegliere Nuova Area → Scrivere una sigla di massimo 5 caratteri per identificare l'area, la sigla deve essere differente da tutte le altre. → Scrivere una descrizione per l'Area, ATTENZIONE: se si prevede di permettere un accesso diretto all'Area da parte dei navigatori (www.nomesito/public/area) non usare spazi e caratteri speciali, ma solo – (meno) e/o \_ (sottolineato). E' in ogni caso sconsigliato l'uso di caratteri speciali nella progettazione di un sito (nomi, immagini, eccetera). → OK

## Modifica del nome di un'Area/Modifica dell'Area predefinita

**L'Area predefinita** e quell'area la cui prima pagina si apre automaticamente quando si entra nel sito.

• Dal menu a tendina in alto a sinistra scegliere Nuova Area  $\rightarrow$  Modificare il nome dell'Area e/o impostare la casella PREDEFINITO  $\rightarrow$  OK

## Eliminazione di un'Area

Non si può eliminare l'area Predefinita, occorre prima togliere la spunta relativa.

- Dal menu a tendina in alto a sinistra scegliere Nuova Area  $\rightarrow$  ELIMINA  $\rightarrow$  Confermare l'eliminazione

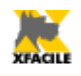

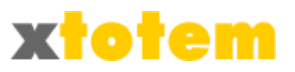

## Testi e Pulsanti

## Modificare il contenuto di una pagina

• PAGINE  $\rightarrow$  TESTO E IMMAGINI (icona con la penna)  $\rightarrow$  Modificare il testo  $\rightarrow$  OK

## Nuovo pulsante (Pagina) Principale

• PAGINE  $\rightarrow$  PULSANTE  $\rightarrow$  PIU'  $\rightarrow$  Compilare i dati  $\rightarrow$  OK

## Eliminazione pulsante (pagina) Principale

Sono eliminati anche gli eventuali Pulsanti Dipendenti sottostanti.

• PAGINE  $\rightarrow$  PULSANTE  $\rightarrow$  ELIMINA  $\rightarrow$  Confermare l'eliminazione

## Aggiungere una Pagina Dipendente (Pulsante Dipendente)

Si possono aggiungere Pagine Dipendenti solo a quelle Pagine che sono state abilitate.

• PAGINE  $\rightarrow$  PIU' in corrispondenza del Pulsante Principale da cui deve dipendere  $\rightarrow$  E' creato un nuovo pulsante denominato ---NEW----

## *Eliminare una Pagina Dipendente (Pulsante Dipendente)*

Si possono eliminare Pagine Dipendenti solo a quelle Pagine che sono state abilitate.

- PAGINE  $\rightarrow$  ELIMINA in corrispondenza del Pulsante Dipendente da eliminare  $\rightarrow$  Confermare l'eliminazione

#### Spostamento o duplicazione di un Pulsante Principale o Dipendente

 PAGINE → SPOSTA → Confermare l'eliminazione → Selezionare nella colonna di sinistra il Pulsante da spostare/copiare/duplicare → Scegliere l'azione da svolgere nella colonna centrale → Scegliere dove applicare la modifica → OK

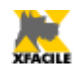

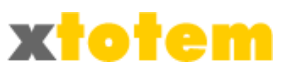

## News

Le News sono gestite in questo modo:

- 1. Si crea un Pulsante Principale usato come "contenitore" delle News
- 2. Si inserisce nella pagina che dovrà visualizzare i titoli delle News un collegamento al "contenitore"
- 3. Si aggiungono tanti Pulsanti Dipendenti contenenti ciascuno una News

## 1. Creazione del "contenitore" delle News

• PAGINE  $\rightarrow$  PULSANTE  $\rightarrow$  PIU'  $\rightarrow$  Compilare i dati scegliendo "Contenitore News"  $\rightarrow$  OK

## **2.** Inserimento delle News nella pagina in cui dovranno essere visualizzate Nella Pagina (Principale o Dipendente) che dovrà visualizzare i titoli delle notizie inserire la MACRO "Includi Contenitore" e scegliere il "contenitore" delle News.

 PAGINE → TESTO E IMMAGINI (icona con la penna) → Inserire la Macro "Includi contenitori" scegliendo il contenitore appropriato → Salvare la pagina con OK

## 3. Aggiunta di una notizia

 PAGINE → PIU' in corrispondenza del Contenitore → Modificare la notizia come una normale pagina di testo

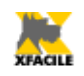

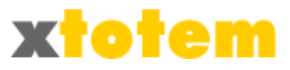

## Immagini e Contributi

## Scelta di una Cartella da visualizzare

Per molte operazioni sui Contributi occorre scegliere la Cartella in cui sono inseriti i Contributi stessi.

• FOTO  $\rightarrow$  Nel menu a tendina scegliere la cartella su cui operare

## Aggiungere Contributi

 FOTO → Nel menu a tendina scegliere la cartella su cui operare → NUOVI → ADD → Selezionare tutte le fotografie, documenti PDF da copiare, eventualmente premendo "CTRL" sulla tastiera per evidenziare più immagini → UPLOAD (su alcuni browser è necessario cliccare due volte) → Attendere finché non compare il pulsante "Ok" → OK

## Spostamento di Contributi in un'altra Cartella

 FOTO → Nel menu a tendina scegliere la cartella su cui operare → SPOSTA → Nei menu a tendina scegliere la cartella in cui spostare le singole immagini → OK

## Eliminazione di un Contributo

 FOTO → Nel menu a tendina scegliere la cartella su cui operare → ELIMINA in corrispondenza del contributo da eliminare → Confermare l'eliminazione

## Eliminazione di più immagini contemporaneamente

 FOTO → Nel menu a tendina scegliere la cartella su cui operare → Visualizzare le immagini → ELIMINA PIU' IMMAGINI → Spuntare le immagini da eliminare → ELIMINA → Confermare l'eliminazione

## Modifica di un nome di una Cartella dei contributi

• FOTO  $\rightarrow$  NOMI  $\rightarrow$  Cambiare i nomi desiderati  $\rightarrow$  OK

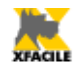

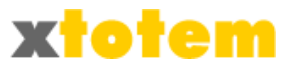

# Appendice

## XFACILE Xi – Gestione Immobili

Per inserire le 5 pagine rivolte al pubblico del programma Xi agire come segue.

• Creare 5 pagine (principali o dipendenti) prestando attenzione ai nomi delle pagine, non sarà più possibile modificarli se non ripetendo l'intera procedura

| 0           | 🚖 Agenzie immobiliari | Ŗi |
|-------------|-----------------------|----|
| $\circ$     | 🚖 Integrazione        | Qi |
| $\circ$     | ★ Xi_2_Risultati      | Qi |
| $\bigcirc $ | ★ Xi_3_Scheda         | Qi |
| $\bigcirc $ | ★ Xi_4_Inviato        | Qi |
| <b>O</b> Î  | ★ Xi_5_Form           | Qi |

- Le pagine hanno il seguente contenuto:

   Integrazione Motore di ricerca degli immobili Testo...
   {MAC|47|\_XI0}
   {MAC|49|\_XI1}
  - 2) Risultati Elenco degli immobili trovati {MAC|47|\_XI0} {MAC|50|\_XI2}
  - 3) Scheda Scheda di dettaglio dell'immobile scelto

{MAC|47|\_XI0}{MAC|51|\_XI3}

4) Inviato - Risposta "messaggio inviato" a seguito di richiesta del pubblico {MAC|52|\_X|4}

5) Form - Modulo di richiesta di informazioni {MAC|47|\_XI0} {MAC|53|\_XI5}

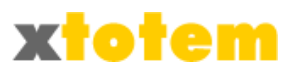

Creare 6 Macro del tipo CODICE HTML:

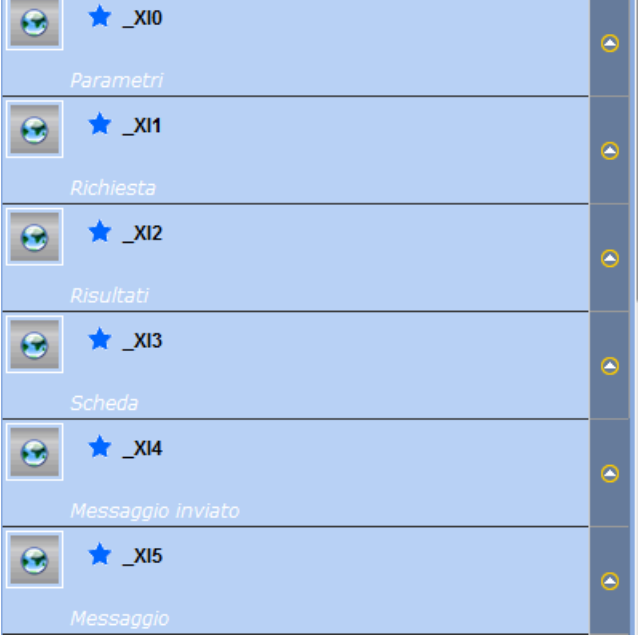

Il contenuto delle Macro dovrà essere il seguente:

```
Macro _Xi0:
```

.

```
<%
Totem_Xi1 = "/upload/__PTOTEM_Integrazione-516.asp?
idPP=1202&idPulsante=516" 'Richiesta
Totem_Xi2 = "/upload/__PTOTEM_Xi_2_Risultati-517.asp?
idPP=1202&idPulsante=517" 'Risultati
Totem_Xi3 = "/upload/__PTOTEM_Xi_3_Scheda-518.asp?
idPP=1202&idPulsante=518" 'Scheda
Totem_Xi4 = "/upload/__PTOTEM_Xi_4_Inviato-519.asp?
idPP=1202&idPulsante=519" 'Messaggio inviato
Totem_Xi5 = "/upload/__PTOTEM_Xi_5_Form-529.asp?idPP=1202&idPulsante=529"
'Messaggio
Totem_XiSS = "G" ' T=Tendina, G=Galleria
Totem_XiColore1 = "#4A4848"
%>
```

Dove si devono inserire i nomi delle relativa pagine appena create, Il parametro "Totem\_XiSS" indica come saranno visualizzate le immagini, i parametri "Totem\_XiColoreX" indicano i colori delle tabelle sulle pagine.

```
Macro _Xi1-2-3-4-5:
        <!--#include virtual="/GESTIONE/incXi1.asp" -->
        dove il numero sarà da 1 a 5
```

 Inserire nelle 5 pagine create precedentemente la MACRO: {MAC|59|\_XI0} e quindi {MAC|54|\_XI1} dove il numero è diverso da pagina a pagina (la pagina 1 avrà la macro 1, la 2, 2 e così via

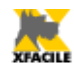

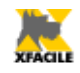

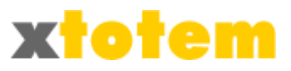

Sulla pagina 4 è possibile non inserire alcuna Macro.

```
In sintesi:
Pagina 1: {MAC|59| XI0} {MAC|54| XI1}
Pagina 2: {MAC|59| XI0} {MAC|55| XI2}
Pagina 3: {MAC|59| XI0} {MAC|56| XI3}
Pagina 4: {MAC|59| XI0} {MAC|56| XI4}
Pagina 5: {MAC|59| XI0} {MAC|58| XI5}
Macro 0: <%
         Totem Xi1 = "/upload/ PTOTEM Immobili-1-516.asp" 'Richiesta
         Totem Xi2 = "/upload/ PTOTEM Immobili-2-517.asp" 'Risultati
         Totem Xi3 = "/upload/ PTOTEM Immobili-3-518.asp" 'Scheda
         Totem Xi4 = "/upload/ PTOTEM Immobili-4-519.asp" 'Messaggio inviato
         Totem Xi5 = "/upload/ PTOTEM Immobili-5-520.asp" 'Messaggio
         Totem XiSS = "G" ' T=Tendina, G=Galleria
         Totem XiColore1 = "#FFCC00"
         Totem XiColore2 = "#CCCCCC"
         응>
Macro 1: <!--#include virtual="/GESTIONE/incXi1.asp" -->
Macro 2: <!--#include virtual="/GESTIONE/incXi2.asp" -->
Macro 3: <!--#include virtual="/GESTIONE/incXi3.asp" -->
Macro 4: <!--#include virtual="/GESTIONE/incXi4.asp" -->
Macro 5: <!--#include virtual="/GESTIONE/incXi5.asp" -->
```

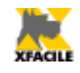

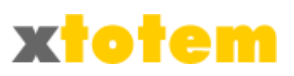

# Indice analitico

| A scorrimento Jcarousel                              | 258      |
|------------------------------------------------------|----------|
| A scorrimento Jcarousel PRO                          |          |
| A soffietto Accordion                                | 257      |
| Aggiornamenti tramite il sito                        | 20       |
| Aggiornamento dal Sito                               | 42       |
| Aggiunta di un Utente                                | 282      |
| Aiuto                                                | 22       |
| Allineamento paragrafi                               | 105      |
| Altri dati                                           | 84       |
| Anteprima immagine                                   | 271      |
| Area predefinita                                     | 25       |
| Aree                                                 | 24       |
| Argomento                                            | 290      |
| Attivazione della funzione di aggiornamento dal Sito | 41       |
| Autenticazione utente                                | 155      |
| Autorizzazioni                                       |          |
| Blog                                                 | 205, 287 |
| Caratteristiche tecniche                             | 19       |
| Cartelle                                             | 228      |
| Cataloghi                                            | 113      |
| Codice HTML                                          | 171      |
| Collegamenti                                         | 99       |
| Colori                                               | 110      |
| Commento                                             | 216      |
| Commercio elettronico                                | 115      |
| Condizione in base ai Registri                       | 209      |
| Condizione in base all'autenticazione degli Utenti   | 210      |
| Contatore clic                                       |          |
| Contenitori                                          |          |
| Contributi multimediali                              |          |
| Copia delle proprietà di una Macro                   | 147      |
| Copia e incolla                                      |          |
| Creazione di pagine con le News                      |          |
| Creazione di una nuova Area                          |          |
| Data e ora                                           |          |
| Date di embargo                                      | 70       |
| Dati aggiuntivi per utenti registrati                |          |
| Dati del sito                                        |          |
| Dati per il commercio elettronico                    |          |
| Documenti                                            |          |
|                                                      |          |
| Duplicazione dei pulsanti                            |          |
| ECommerce                                            | 206      |

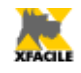

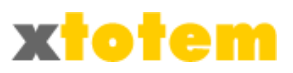

| Editor di testo                                              | 97     |
|--------------------------------------------------------------|--------|
| Effetti sul Puntatore del Mouse                              |        |
| Effetto lente                                                |        |
| Elenchi puntati e numerati                                   |        |
| Eliminare una Notizia                                        | 56     |
| Eliminazione dei contributi                                  |        |
| Eliminazione di un Utente                                    |        |
| Eliminazione di un'Area                                      | 25     |
| Eliminazione di una Macro                                    |        |
| Eliminazione di uno slide show                               |        |
| Eliminazione Pulsante Dipendente                             | 73     |
| Eliminazione Pulsante Principale                             | 71     |
| Email                                                        | 62, 93 |
| Fancybox                                                     |        |
| Filmati Flash Video                                          |        |
| Filmato                                                      |        |
| Finestra Popup                                               |        |
| Font aggiuntive                                              |        |
| Forum                                                        |        |
| Forzatura dello stato "attivo" di un altro pulsante sul sito |        |
| Fotografie                                                   | 218    |
| Gallerie Immagini                                            | 232    |
| Garanzie                                                     | 19     |
| Gestione di Forum e Blog attraverso il Sito                  |        |
| Gestori                                                      |        |
| Immagine                                                     |        |
| Immagini                                                     |        |
| Immagini di uno Slide Show                                   | 238    |
| Impaginazione                                                |        |
| Imposta le Variabili sullo Stile                             | 214    |
| Imposta Registri                                             |        |
| Inclusione                                                   | 193    |
| Inizio pagina                                                | 212    |
| Inserimento di una Macro                                     |        |
| Inserimento di uno Slide Show                                |        |
| Inserimento Pulsante Dipendente                              | 73     |
| Inserimento Pulsante Principale                              | 71     |
| Inviare un'Email                                             | 62     |
| Jquery                                                       | 245    |
| Lightbox                                                     | 253    |
| Link                                                         |        |
| Link con fumetto                                             |        |
| Link con indicazione Menu                                    |        |
| Logica di funzionamento                                      | 14     |
| Macro                                                        |        |

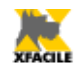

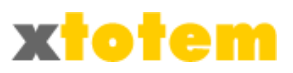

| Macro personali                                     | 148     |
|-----------------------------------------------------|---------|
| Macro Personali                                     | 144     |
| Mappa satellitare                                   | 191     |
| Menu                                                |         |
| Menu a discesa                                      | 163     |
| Meteo 3B                                            | 187     |
| Meteo ilMeteo                                       | 185     |
| Modifica di Pulsanti                                | 73      |
| Modifica di un Utente                               |         |
| Modifica di una Macro                               | 146     |
| Modifica di una Notizia                             | 52      |
| Modifica immagini                                   | 295     |
| Modifica Messaggio                                  | 294     |
| Modificare il contenuto di una pagina               | 58      |
| Modificare la visibilità di una Notizia             | 56      |
| Modificare la visibilità di una pagina              | 60      |
| Modulo di richiesta informazioni                    | 151     |
| Motore di ricerca                                   | 158     |
| News                                                | 49, 113 |
| News Apogeonline.com                                | 182     |
| News Comunicati-stampa.net                          | 183     |
| News Google                                         | 178     |
| News Informazione.it                                | 181     |
| News iTopic.it                                      | 179     |
| News Notizie.net                                    | 180     |
| News Rassegna.it                                    | 184     |
| Notizia                                             | 77      |
| Nuova fotografia                                    | 45      |
| Nuova Macro Personale                               | 145     |
| Nuova Notizia                                       | 49      |
| Nuovi contributi                                    | 223     |
| Nuovo Slide Show                                    | 234     |
| Oggetto Multimediale                                | 264     |
| Opzioni                                             | 321     |
| Ordinamento pulsanti                                | 87      |
| Ordine delle pagine                                 | 131     |
| Ordine delle pagine per la presentazione automatica | 129     |
| Orologio                                            | 153     |
| Pagine                                              | 67      |
| Pagine da monitorare per le statistiche             |         |
| Pagine e pulsanti                                   | 58      |
| Pagine in sequenza                                  | 137     |
| Pannelli Spry                                       | 169     |
| Panorama PRO                                        | 269     |
| Parametri del sistema                               | 321     |

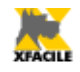

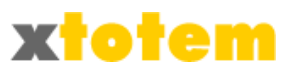

| Parametri tecnici                                  | 324      |
|----------------------------------------------------|----------|
| Preparazione del CD/DVD oppure della chiavetta USB | 135      |
| Presentazione automatica                           | 129      |
| Presentazione su chiavetta USB o CD/DVD            |          |
| Pretty Photo                                       | 251      |
| Procedure guidate                                  | 40       |
| Proprietà di uno Slide Show                        | 236      |
| Pulsanti                                           | 67       |
| Pulsanti Dipendenti                                | 67       |
| Pulsanti Principali                                | 67       |
| Ricarica la pagina dopo n secondi                  | 207      |
| Richiamo di una Macro                              | 143      |
| Rimuove la formattazione al testo selezionato      |          |
| Riordinare le Notizie                              | 54       |
| Rispondi a un Messaggio                            | 294      |
| RSS                                                |          |
| Sequenza di pagine                                 | 162      |
| ShowCase                                           | 243      |
| Slide Show                                         | 192, 232 |
| Slide Show Tigra                                   | 242      |
| SmoothGallery                                      | 246      |
| Spostamento di un contributo                       | 227      |
| Statistiche                                        | 297      |
| Statistiche disponibili                            | 298      |
| Stile carattere                                    | 105      |
| Stile di presentazione dei dati di eCommerce       |          |
| Stili                                              |          |
| Stili di Pagina                                    | 311      |
| Stili di Pulsanti                                  |          |
| Struttura delle pagine del sito                    | 16       |
| Suggerimenti (impostazioni)                        | 160      |
| Suggerimento                                       |          |
| Suono                                              | 149, 262 |
| Tabelle                                            | 106      |
| Temporizzatore                                     | 125      |
| Tendina                                            | 250      |
| Testo scorrevole                                   | 273      |
| Testo scorrevole nel titolo del Browser            | 175      |
| Timer                                              |          |
| Timer / Temporizzatore                             |          |
| Tipi di Slide Show                                 | 240      |
| ToolTip                                            |          |
| Torna indietro                                     | 213      |
| Tracciati                                          | 122      |
| Traduttore di pagina                               |          |

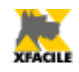

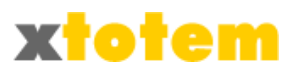

| Uso di un programma FTP      | 132 |
|------------------------------|-----|
| Utenti                       | 279 |
| Visibilità                   |     |
| Visualizzatore di Pagina     |     |
| Visualizzazione condizionata | 209 |
| Widget Informazioni Meteo    |     |
| Widget News                  |     |